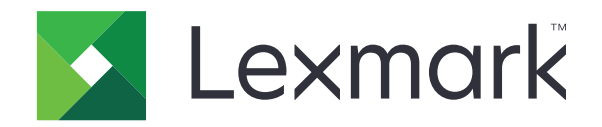

# **MX931 MFP**

מדריך למשתמש

www.lexmark.com

# April 2023

סוג מכשיר: 7450 דגמים: 238

# תוכן

| 6   | מידע בטיחותי                                   |
|-----|------------------------------------------------|
| 6   | מוסכמות                                        |
| 6   | הצהרות בנוגע למוצר                             |
| 0   |                                                |
| 9   | י <sub>ן</sub> בי מיוע עי המופסונ              |
| 9   | איתור מידע אודות המדפסת                        |
| 10  | איתור המספר הסידורי של המדפסת                  |
| 10  | תצורות המדפסת                                  |
| 13  | באמצעות לוח הבקרה                              |
| 13  | הבנת המצב של נורית המחוון                      |
| 13  | בחירת נייר                                     |
| 28  | הגדרה, התקנה וקביעת תצורה                      |
| 28  | בחירת מיקום עבור המדפסת                        |
| 29  | חיבור כבלים                                    |
| 30  | הגדרה ושימוש באמצעות יישומי מסך הבית           |
| 35  | הגדרת תכונות הנגישות והשימוש בהן               |
| 38  | הגדרת המדפסת כפקס                              |
| 45  | קביעת תצורת הגדרות ה-SMTP לדואר האלקטרוני      |
| 53  | טעינת נייר ומדיית הדפסה מיוחדת                 |
| 71  | התקנה ועדכון של תוכנות, מנהלי התקן וקושחות     |
| 74  | התקנת אפשרויות חומרה                           |
| 146 | עבודה ברשת                                     |
| 149 | הגדרת הדפסה טורית (Windows בלבד)               |
| 151 | אבטחת המדפסת                                   |
| 151 | איתור חריץ האבטחה                              |
| 151 | י<br>מחיקת זיכרון המדפסת                       |
| 152 | י<br>מחיקה של כונן אחסון מדפסת                 |
| 152 | י י י י י<br>שחזור הגדרות ברירת המחדל של היצרן |
| 152 |                                                |
| 153 | (הדפסה) Print                                  |
| 153 | בדפסב ממסוער                                   |
| 153 | חו פטח ממוושב                                  |
|     | ווו פטוז נווונאןן נייז                         |

| 155 | הדפסה מכונן הבזק                            |
|-----|---------------------------------------------|
| 156 | כונני הבזק וסוגי קבצים נתמכים               |
| 156 | הגדרת משימות חסויות                         |
| 157 | הדפסת משימות חסויות ועבודות בהמתנה אחרות    |
| 158 | הדפסת רשימת דוגמאות גופנים                  |
| 158 | הדפסת רשימת ספריות                          |
| 158 | הוספת גיליונות הפרדה בין העתקים             |
| 158 | הידוק גיליונות מודפסים                      |
| 159 | ניקוב חורים בגיליונות מודפסים               |
| 159 | שימוש בערמה מוסטת בגיליונות מודפסים         |
| 160 | ביטול משימת הדפסה                           |
| 160 | התאמת כהות הטונר                            |
| 161 | Copy (העתקה)                                |
| 161 | שימוש במזין המסמכים האוטומטי ובזכוכית הסורק |
| 161 | יצירת עותקים                                |
| 161 | העתקת תמונות                                |
| 162 | העתקה על נייר מכתבים                        |
| 162 | העתקה על שני צידי הנייר                     |
| 162 | <br>הקטנה או הגדלה של עותקים                |
| 162 | איסוף עותקים)Collating copies               |
| 162 | הוספת גיליונות הפרדה בין העתקים             |
| 163 |                                             |
| 163 |                                             |
| 163 | הידוק עותקים                                |
| 163 | ניקוב חורים בעותקים                         |
| 163 | <br>שימוש בהערמה מוסטת בעותקים              |
| 164 | <br>יצירת קיצור דרך להעתקה                  |
|     | <i>.</i>                                    |
| 165 | E-mail (דוא"ל) E-mail                       |
| 165 | שימוש במזין המסמכים האוטומטי ובזכוכית הסורק |
| 165 | שליחת דוא"ל                                 |
| 165 | יצירת קיצור דרך לדואר אלקטרוני              |
| 166 | פקס) Fax                                    |
| 166 | שימוש במזין המסמכים האוטומטי ובזכוכית הסורק |
| 166 | שיגור פקס                                   |

| 167 | תזמון פקס                                   |
|-----|---------------------------------------------|
| 167 | יצירת קיצור דרך ליעד פקס                    |
| 167 | שינוי רזולוציית הפקס                        |
| 168 | כוונון כהות הפקס                            |
| 168 | הדפסת יומן פקס                              |
| 168 | חסימת פקס "זבל"                             |
| 168 | החזקת פקסים                                 |
| 168 | העברת פקס                                   |
| 170 | סריקה                                       |
| 170 | שימוש במזין המסמכים האוטומטי ובזכוכית הסורק |
| 170 | סריקה למחשב                                 |
| 171 | סריקה לשרת FTP                              |
| 172 | יצירת קיצור דרך ל-FTP                       |
| 172 | סריקה לתיקיית רשת                           |
| 172 | יצירת קיצור דרך לתיקיית רשת                 |
| 173 | סריקה לכונן הבזק                            |
| 174 | שימוש בתפריטי המדפסת                        |
| 174 | מפת תפריטים) Menu Map                       |
| 175 | Device (התקן)                               |
| 189 | Print (הדפסה)                               |
| 197 | נייר). Paper                                |
| 199 | העתקה) Copy                                 |
| 203 | (פקס)                                       |
| 217 | (דוא"ל)E-mail                               |
| 224 | FTP                                         |
| 228 | USB Drive (כונן USB)                        |
| 233 | Network/Ports (רשת/יציאות)                  |
| 247 | שירותי ענן) Cloud Services                  |
| 248 |                                             |
| 210 | Security (אבטחה)                            |

| 257 | הדפסת Menu Settings Page (דף הגדרות התפריט)      |
|-----|--------------------------------------------------|
| 258 | תחזוקת המדפסת                                    |
| 258 | -<br>בדיקת מצב החלקים והחומרים המתכלים של המדפסת |

פתרון בעיות.....

| 258 | הגדרת הודעות חומרים מתכלים        |
|-----|-----------------------------------|
| 258 | הגדרת התראות בדואר אלקטרוני       |
| 259 | הצגת דוחות                        |
| 259 | הזמנת חלקים וחומרים מתכלים למדפסת |
| 260 | החלפת חלקים או חומרים מתכלים      |
| 303 | ניקוי חלקי המדפסת                 |
| 322 | חיסכון באנרגיה ובנייר             |
| 323 | העברת המדפסת למקום אחר            |
| 323 | משלוח המדפסת                      |
|     |                                   |

| 324 | פתרון בעיה                 |
|-----|----------------------------|
| 324 | בעיות איכות הדפסה          |
| 325 | קודי שגיאה של מדפסת        |
| 331 | בעיות הדפסה                |
| 354 | המדפסת אינה מגיבה          |
| 355 | אין אפשרות לקרוא כונן הבזק |
| 356 | אפשור פעולה של יציאת ה-USB |
| 356 | ניקוי חסימות               |
| 377 | בעיות חיבור לרשת           |
| 379 | בעיות באפשרויות חומרה      |
| 380 | בעיות חומרים מתכלים        |
| 381 | בעיות הזנת נייר            |
| 384 | בעיות דואר אלקטרוני        |
| 385 | בעיות שיגור פקס            |
| 389 | בעיות סריקה                |
| 395 | יצירת קשר עם תמיכת הלקוחות |
| 396 | מיחזור והשלכה              |
| 396 | l exmark מיחזור מוצרי      |
| 396 | מיחזור אריזות Lexmark      |
| 397 | הודעות                     |
| 402 | אינדקס                     |

# מידע בטיחותי

# מוסכמות

**הערה**: *הערה* באה לציין מידע שעשוי לסייע.

אזהרה: אזהרה באה לזהות דבר מה שעלול לגרום נזק לחומרה או לתוכנה של המוצר.

זהירות: הצהרת *זהירות* מציינת מצב שעלול להיות מסוכן ולפגוע בך.

סוגים שונים של הצהרות זהירות כוללים:

. זהירות—פוטנציאל לפציעה: ציון סכנת פציעה 🏠

. זהירות—סכנת שוק: ציון סכנת התחשמלות 🎪

. זהירות—משטח חם: ציון סכנת כוויה כתוצאה מנגיעה. 🛕

. זהירות—סכנת נפילה: ציון סכנת הימחצות 🔬

. זהירות—סכנת צביטה: ציון סכנת הילכדות בין חלקים נעים 🔬

# הצהרות בנוגע למוצר

זהירות—פוטנציאל לפציעה: כדי להימנע מסכנת התחשמלות, חבר את כבל החשמל לשקע חשמל בעל דירוג והארקה אז זהירות. מתאימים, אשר ממוקם בקרבת המוצר ונגיש בקלות.

זהירות—פוטנציאל לפציעה: למניעת סכנת שרפה או התחשמלות, השתמש רק בכבל החשמל שסופק עם המוצר או בתחליף שאושר על-ידי היצרן.

זהירות—פוטנציאל לפציעה: אל תשתמש במוצר זה עם כבלים מאריכים, מפצלי שקעים, כבלים מאריכים עם מפצלי שקעים או התקני אל-פסק. מדפסת לייזר עשויה להטיל עומס על קיבולת ההספק של אביזרים מסוגים אלה, ומצב זה עלול ליצור סכנת שרפה, נזק לרכוש או ביצועים ירודים של המדפסת.

להגנה מפני נחשולי מתח, Lexmark **זהירות—פוטנציאל לפציעה:** עם מוצר זה ניתן להשתמש רק בהתקן משולב של Lexmark להגנה מפני נחשולי מתח אשר מחובר כהלכה בין המדפסת לבין כבל החשמל המסופק עם המדפסת. השימוש בהתקן הגנה מפני נחשולי מתח שאינם מתוצרת Lexmark עלול לגרום לסכנת שרפה, נזק לרכוש או ביצועים ירודים של המדפסת.

זהירות—פוטנציאל לפציעה: כדי להפחית את הסיכון לשרפה, השתמש רק בכבל תקשורת (RJ-11) מסוג 26 AWG ומעלה בעת חיבור מוצר זה לרשת הטלפון הממותגת הציבורית. עבור משתמשים באוסטרליה, הכבל חייב להיות באישור רשות התקשורת והמדיה האוסטרלית.

. זהירות—סכנת שוק: כדי להימנע מסכנת התחשמלות, אל תציב מוצר זה ואל תשתמש בו בקרבת מים או מקומות לחים.

, **זהירות—סכנת שוק:** כדי להימנע מסכנת התחשמלות, אל תגדיר מוצר זה ואל תבצע חיבורי חשמל או כבלים כלשהם, למשל כבל החשמל, תכונת הפקס או הטלפון, במהלך סופת ברקים.

זהירות—פוטנציאל לפציעה: אל תחתוך, תפתל, תכופף, תמחץ את כבל החשמל ואל תניח חפצים כבדים עליו. אל תאפשר שחיקה או מתיחה של כבל החשמל. אל תלחץ את כבל החשמל בין חפצים דוגמת רהיטים לבין קירות. כל אחד מהמקרים לעיל קיימת סכנה של שריפה או התחשמלות. בדוק בקביעות אם קיימות בעיות מסוג זה בכבל החשמל. נתק את כבל החשמל משקע החשמל לפני שתבדוק אותו. אירות—סכנת שוק: כדי להימנע מסכנת התחשמלות, ודא שכל החיבורים החיצוניים (כגון חיבורי Ethernet ומערכת ליליות) מותקנים כהלכה ביציאות החיבור המסומנות.
 אירות—סכנת שוק: כדי להימנע מסכנת התחשמלות, אם תיגש ללוח המערכת או תתקין חומרה אופציונלית או התקני זיכרון לאחר הגדרת המדפסת, כבה את המדפסת ונתק את כבל החשמל משקע החשמל לפני שתמשיך. אם מחוברים למדפסת התקנים אחרים, כבה את המדפסת ונתק את כבל החשמל משקע החשמל לפני שתמשיך. אם מחוברים למדפסת התקנים אחרים, כבה את המדפסת ונתק את כבל החשמל משקע החשמל לפני שתמשיך. אם מחוברים למדפסת התקנים אחרים, כבה את המדפסת ונתק את כבל החשמל משקע החשמל לפני שתמשיך. אם מחוברים למדפסת התקנים אחרים, כבה גם אותם ונתק את כל הכבלים המוליכים אל המדפסת.
 אירות—סכנת שוק: כדי להימנע מסכנת התחשמלות, אל תשתמש בתכונת הפקס במהלך סופת ברקים.
 אירות—סכנת שוק: כדי להימנע מסכנת התחשמלות בעת ניקוי החלק החיצוני של המדפסת, נתק את כבל החשמל מהשקע בקיר ונתק את כל הכבלים מהמדפסת לפני שתמשיך.
 אירות—פוטנציאל לפציעה: אם משקל המדפסת עולה על 20|ק"ג, כדי להעבירה ממקום למקום בבטחה יידרשו שני זהירות—פוטנציאל לפציעה: בעת הזזת המדפסת, פעל על פי ההנחיות הבאות כדי למנוע פציעה גופנית או נזק למדפסת:

- ודא שכל הדלתות והמגשים סגורים.
- כבה את המדפסת ולאחר מכן נתק את כבל החשמל מהשקע שבקיר.
  - נתק את כל הכבלים והחוטים מהמדפסת.
- אם למדפסת מחוברים מגשים או אמצעי פלט אופציונליים נפרדים הניצבים על הרצפה, נתק אותם לפני הזזת המדפסת.
  - אם למדפסת יש בסיס עם גלגלים, גלגל אותה בזהירות למיקום החדש. היזהר בעת מעבר מעל מפתני דלתות ורצפות שבורות.
- אם המדפסת אינה מצוידת בבסיס על גלגלים אך כוללת מגשים או אמצעי פלט אופציונליים, הסר את אמצעי הפלט והרם את המדפסת להרחקתה מהמגשים. אל תנסה להרים את המדפסת ואפשרויות אחרות כלשהן בו-זמנית.
  - השתמש תמיד בידיות האחיזה של המדפסת כדי להרימה.
  - ודא שבעגלה בה אתה משתמש להעברת המדפסת יש משטח שמסוגל לתמוך בכל בסיס המדפסת.
  - ודא שבעגלה בה אתה משתמש להעברת אביזרי החומרה יש משטח שמסוגל לתמוך בממדי האביזרים.
    - . ודא שהמדפסת נשארת במצב עומד.
      - הימנע מתנועות חדות.
    - ודא שהאצבעות אינן נמצאות מתחת למדפסת כאשר אתה מציב אותה.
      - ודא שיש מספיק מקום פנוי סביב המדפסת.

עשויה להצריך (MFP) אירות—סכנת נפילה: התקנת אחת או יותר מהאפשרויות במדפסת או במדפסת הרב-תכליתית (MFP) עשויה להצריך בסיס עם גלגלים, ריהוט או אמצעי אחר כדי למנוע חוסר יציבות אשר עלול לגרום לפגיעה. לקבלת מידע נוסף על התצורות נסיס הנתמכות בקר בכתובת www.lexmark.com/multifunctionprinters.

זהירות—סכנת נפילה: טען כל מגש בנפרד כדי להפחית את הסיכון לחוסר יציבות של הציוד. השאר את כל שאר המגשים במצב סגור עד שתצטרך לפתוח אותם.

**זהירות—משטח חם:** פנים המדפסת עלול להיות חם. להפחתת הסיכון לפגיעה מרכיב חם, יש לאפשר למשטח להתקרר לפני שנוגעים בו.

זהירות—סכנת צביטה: כדי למנוע סכנת פציעה כתוצאה מהיצבטות, היזהר באזורים המסומנים בתווית זו. פציעות 🖌 היצבטות עלולות להיגרם בסביבת חלקים נעים, כגון גלגלי שיניים, דלתות, מגשים ומכסים.

זהירות—פוטנציאל לפציעה: סוללת הליתיום שבמוצר זה אינה מיועדת להחלפה. קיימת סכנת התפוצצות אם סוללת ( ליתיום אינה מוחלפת בצורה נכונה. אל תטען מחדש, אל פרק ואל תשרוף סוללת ליתיום. השלך סוללות משומשות בהתאם להתומיות בהתאם להוראות היצרן ובהתאם לתקנות המקומיות.

מוצר זה תוכנן, נבדק ואושר כדי לעמוד בתקני הבטיחות הגלובליים המחמירים בשימוש ברכיבים ספציפיים של היצרן. אפשר שמאפייני הבטיחות של חלקים אחדים לא תמיד יהיו מובנים מאליהם. היצרן לא ישא באחריות לשימוש בחלקי חילוף אחרים.

לשירות ותיקונים, מלבד אלה המוזכרים בתיעוד למשתמש, פנה לנציג שירות.

שמור הוראות אלה.

# קבל מידע על המדפסת

# איתור מידע אודות המדפסת

| באפשרותך למצוא זאת כאן                                                                                                    | מה אתה מחפש?                                                                                                    |
|----------------------------------------------------------------------------------------------------|----------------------------------------------------------------------------------------------------|
| עיין בתיעוד ההגדרה הנלווה למדפסת.                                                                                                    | הוראות הגדרה ראשונית:                                                                                                    |
| עבור אל <u>www.lexmark.com/downloads</u> , חפש את דגם המדפסת שלך, ולאחר מכן, בתפריט<br>הסוג, בחר את מנהל ההתקן, הקושחה או כלי השירות שאתה צריך.                                                                                                    | <ul> <li>תוכנת המדפסת</li> <li>מנהל התקן ההדפסה או הפקס</li> <li>קושחת המדפסת</li> <li>כלי שירות</li> </ul>                                                                                                    |
| מרכז המידע — בקר בכתובת <u>https://infoserve.lexmark.com</u> .<br>סרטוני הדרכה מעשית — בקר בכתובת <u>https://infoserve.lexmark.com/idv</u> .<br><i>מדריך מסך מגע</i> —בקר בכתובת <u>http://support.lexmark.com</u> .                                                                                                    | <ul> <li>בחירה בנייר ובמדיה מיוחדת<br/>ואחסונם</li> <li>טעינת נייר</li> <li>שינוי הגדרות התצורה של<br/>המדפסת</li> <li>הצגת והדפסת מסמכים</li> <li>הגדרת תצורת המדפסת ברשת</li> <li>טיפול ותחזוקה של המדפסת</li> </ul> |
| <u>atry הנגישות של Lexmark–</u> בקר בכתובת <u>http://support.lexmark.com</u> .                                                                                                    | י פותו ון בעיות<br>התקנת והגדרת תצורת מאפייני<br>הוגישות של המדפסת                                                                                                    |
| עזרה עבור מערכות ההפעלה Microsoft Windows או Macintosh—פתח תוכנית או יישום של<br>המדפסת ולחץ על Help (עזרה).<br>לחץ על ?? כדי להציג מידע תלוי-הקשר.                                                                                                    | עזרה בנושא שימוש בתוכנת<br>המדפסת.                                                                                                    |
| הערות:<br>הערות:                                                                                                    |                                                                                                    |
| <ul> <li>העזרה מותקנת אוטומטית עם תוכנת המדפסת.</li> <li>בתלות במערכת ההפעלה, תוכנת המדפסת נמצאת בתיקיית התוכניות של המדפסת או בשולחן<br/>העבודה.</li> </ul>                                                                                                    |                                                                                                    |
| בקר בכתובת <u>http://support.lexmark.com</u> .<br><b>הערה:</b> בחר את המדינה או האזור, ולאחר מכן בחר את המוצר כדי להציג את אתר התמיכה המתאים.<br>פרטי יצירת הקשר עם התמיכה בארצך או באזור שלך מופיעים באתר האינטרנט של התמיכה או בתעודת<br>האחריות המודפסת המצורפת למדפסת.<br>כשאתה פונה לשירות התמיכה בלקוחות, אנא ודא שברשותך הפרטים הבאים:<br>• מקום ותאריך הרכישה<br>• סוג המכשיר והמספר הסידורי | <ul> <li>תיעוד</li> <li>תמיכה בצ'אט חי</li> <li>תמיכה באמצעות דואר</li> <li>אלקטרוני</li> <li>תמיכה קולית</li> </ul>                                                                                                   |
| מידע בנושא אחריות משתנה בהתאם למדינה או אזור:<br>• בארה"ב—עיין בהצהרת הגבלת האחריות המצורפת למדפסת זו, או בקר באתר<br><u>http://support.lexmark.com</u> .<br>• במדינות ובאזורים אחרים—עיין בתעודת האחריות המצורפת למדפסת.<br>מדריר מידע המוצר—עיין בתיעוד המצורף למדפסת או בקר בכתובת http://support.lexmark.com.                                                                                    | <ul> <li>מידע בטיחותי</li> <li>מידע בנושא תקינה</li> <li>מידע בנושא אחריות</li> <li>מידע על סביבה</li> </ul>                                                                                                    |

| באפשרותך למצוא זאת כאן                                | מה אתה מחפש?               |
|-------------------------------------------------------|----------------------------|
| . <u>https://csr.lexmark.com/digital-passport.php</u> | מידע על הדרכון הדיגיטלי של |
| בקר בכתובת אונדים.                                    | Lexmark                    |

# איתור המספר הסידורי של המדפסת

**1** פתח את הדלת הקדמית.

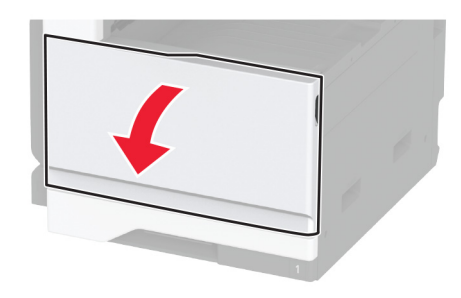

אתר את המספר הסידורי בצדה השמאלי של המדפסת. 2

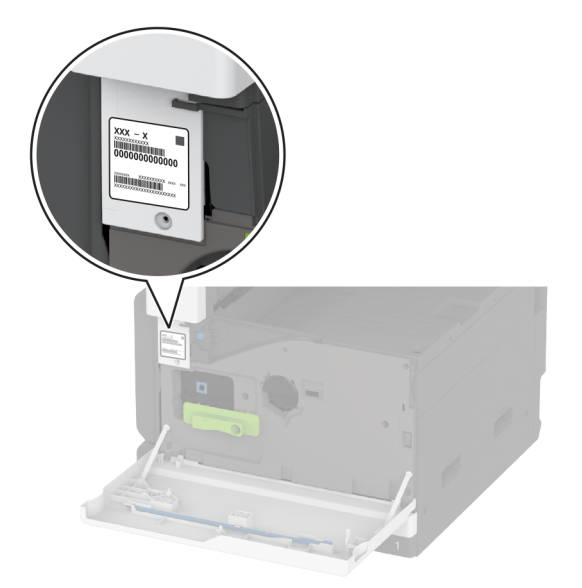

# תצורות המדפסת

הערה: הקפד להתקין את המדפסת על משטח שטוח, חזק ויציב

### דגם בסיסי

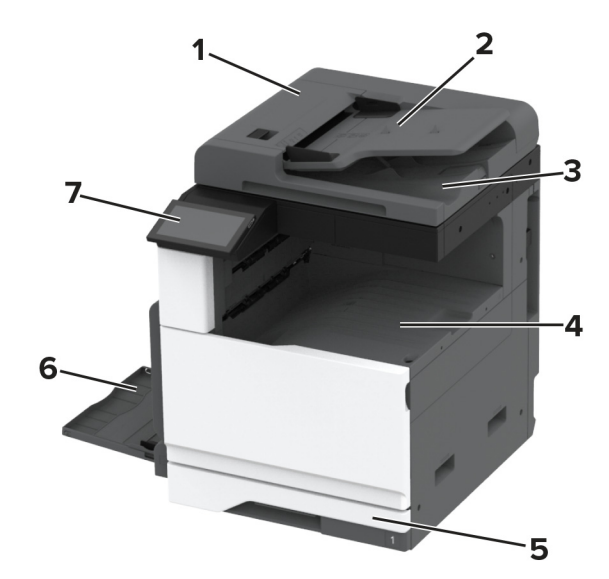

| (ADF) מזין מסמכים אוטומטי   | 1 |
|-----------------------------|---|
| מגש מזין המסמכים האוטומטי   | 2 |
| סל מזין המסמכים האוטומטי    | 3 |
| סל סטנדרטי                  | 4 |
| מגש סטנדרטי של 520 גיליונות | 5 |
| מזין רב-תכליתי              | 6 |
| לוח הבקרה                   | 7 |

### דגם מוצג

ז**הירות—סכנת נפילה:** התקנת אחת או יותר מהאפשרויות במדפסת או במוצר הרב-תכליתי (MFP) עשויה להצריך בסיס עם גלגלים, ריהוט או אמצעי אחר כדי למנוע חוסר יציבות אשר עלול לגרום לפגיעה. לקבלת מידע נוסף על התצורות הנתמכות בקר בכתובת <u>www.lexmark.com/multifunctionprinters</u>.

זהירות—סכנת נפילה: טען כל מגש בנפרד כדי להפחית את הסיכון לחוסר יציבות של הציוד. השאר את כל שאר 🔬 המגשים במצב סגור עד שתצטרך לפתוח אותם.

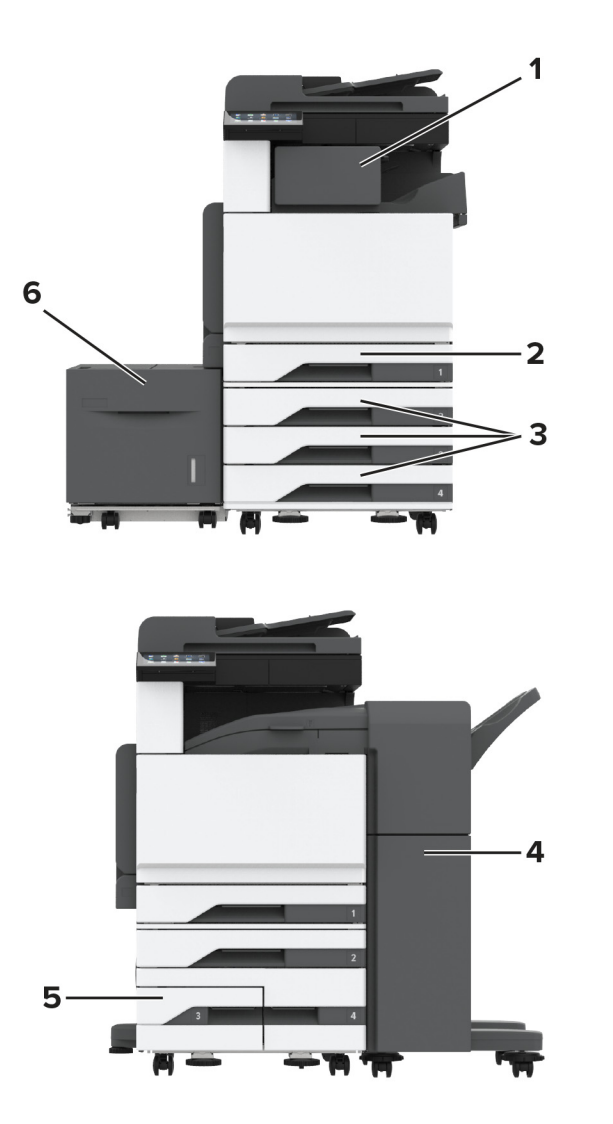

| יחידת גימור סיכות                                      | 1 |
|--------------------------------------------------------|---|
| <b>הערה:</b> אין תמיכה אם מורכבת יחידת גימור אחרת.     |   |
| מגש סטנדרטי של 520 גיליונות                            | 2 |
| מגש אופציונלי 3 x 520 גיליונות                         | 3 |
| יחידת גימור סיכות, מחורר                               | 4 |
| <b>הערה:</b> יש תמיכה רק אם מותקנים מגשים אופציונליים. |   |
| מגש עוקב אופציונלי של 2520 גיליונות                    | 5 |
| מגש אופציונלי של 2000 גיליונות                         | 6 |

# באמצעות לוח הבקרה

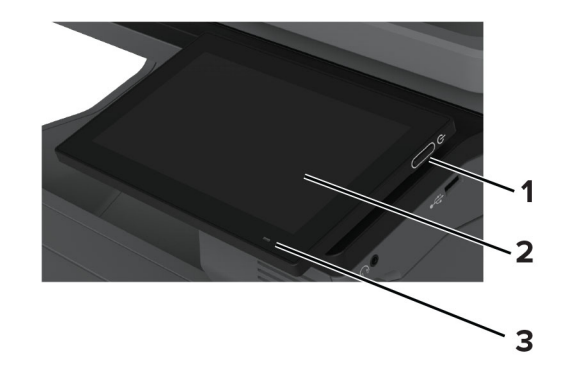

| חלק לוח הבקרה פונקציה                                                                                                    |   |
|----------------------------------------------------------------------------------------------------|---|
| לחצן הפעלה (Power) • להפעיל ולכבות את המדפסת.                                                                                                    | 1 |
| <b>הערה:</b> כדי לכבות את המדפסת, לחץ לחיצה ארוכה על לחצן ההפעלה למשך חמש שניות.<br>• להעביר את המדפסת למצב שינה או תרדמת.<br>• להעיר את המדפסת ממצב שינה או תרדמת. |   |
| <ul> <li>הצג את הודעות המדפסת וסטטוס החומרים המתכלים.</li> <li>להגדיר ולהפעיל את המדפסת.</li> </ul>                                                                 | 2 |
| נורית החיווי לבדוק את מצב המדפסת.                                                                                                    | 3 |

# הבנת המצב של נורית המחוון

| נורית חיווי | מצב המדפסת                                  |
|-------------|---------------------------------------------|
| כבוי        | המדפסת כבויה.                               |
| כחול יציב   | המדפסת מוכנה.                               |
| כחול מהבהב  | המדפסת מדפיסה או מעבדת נתונים.              |
| אדום מהבהב  | המדפסת מחייבת התערבות של המפעיל.            |
| כתום יציב   | המדפסת נמצאת במצב שינה.                     |
| כתום מהבהב  | המדפסת נמצאת במצב שינה עמוקה או במצב מנוחה. |

# בחירת נייר

## הנחיות בדבר הנייר

השתמש בנייר המתאים כדי למנוע חסימות ולהבטיח הדפסה נטולת בעיות.

- . תמיד השתמש בנייר חדש ולא פגום.
- לפני טעינת הנייר, דע מהו צד ההדפסה המומלץ של הנייר. מידע זה בדרך-כלל מופיע על העטיפה של חבילת הנייר.
  - אין להשתמש בנייר שנחתך או נגזר ביד.

- אל תערבב נייר מגדלים, סוגים או משקלים שונים באותו המגש; ערבוב גורם לחסימות.
- אין להשתמש בנייר מצופה, אלא אם כן הוא מיועד בפירוש להדפסה אלקטרו-פוטוגרפית.

לקבלת מידע נוסף עיין במדריך נייר ומדיית הדפסה מיוחדת.

# מאפייני נייר

מאפייני הנייר הבאים משפיעים על איכות ואמינות ההדפסה. שקול גורמים אלה לפני ההדפסה איתם.

## משקל

מגשים יכולים להזין נייר במשקלים משתנים. נייר במשקל נמוך מ-60 גרם/מ"ר (16 ליברות) עשוי שלא להיות קשיח מספיק בכדי להיות מוזן כראוי, ועלול לגרום לחסימות. לקבלת מידע נוסף עיין בנושא "משקלי נייר נתמכים".

## הסתלסלות

הסתלסלות היא הנטייה של נייר להסתלסל בקצוות. הסתלסלות יתרה עלולה לגרום לבעיות בהזנת נייר. הסתלסלות עלולה להופיע לאחר שהנייר עובר דרך המדפסת, שבה הוא נחשף לטמפרטורות גבוהות. אחסון נייר שלא באריזתו המקורית בסביבה חמה, לחה, קרה או יבשה עלול לגרום להסתלסלות הנייר לפני ההדפסה ולגרום לבעיות בהזנת הנייר.

## רמת חלקות

רמת החלקות של הנייר משפיעה ישירות על איכות ההדפסה. אם הנייר מחוספס מדי, הטונר אינו יכול להיצמד אליו כהלכה. אם הנייר חלק מדי, הוא עלול לגרום לבעיות בהזנת הנייר או באיכות ההדפסה. מומלץ להשתמש בנייר שרמת החספוס שלו היא 50 נקודות Sheffield.

## תכולת לחות

תכולת הלחות של הנייר משפיעה על איכות ההדפסה ועל יכולתה של המדפסת להזין כהלכה את הנייר. השאר את הנייר בעטיפתו המקורית עד לשימוש. חשיפת הנייר לשינויי לחות עלולה לפגום בביצועיו.

לפני ההדפסה, אחסן נייר בעטיפה המקורית שלו למשך 24 עד 48 שעות. הסביבה שבה מאוחסן הנייר מוכרחה להיות זהה למדפסת. הארך את הזמן למספר ימים אם סביבת האחסון או המשלוח שונה מאד מהסביבה שבה נמצאת המדפסת. נייר עבה דורש זמני הכנה ארוכים יותר.

## כיוון מרקם הנייר

מרקם מתייחס לכיוון של סיבי הנייר בגיליון. המרקם יכול להיות *מרקם לאורך*, כשהסיבים הם לאורך הדף, או *מרקם לרוחב*, כשהסיבים הם לרוחב הדף. עבור כיוון סיבים מומלץ, עיין בנושא "משקלי נייר נתמכים".

### תכולת סיבים

רוב הנייר באיכות גבוהה למכונות צילום עשוי מ-100% סיבי עץ כתושים שעברו טיפול כימי מלא. חומר זה מעניק לנייר רמת יציבות גבוהה הגורמת לפחות בעיות בהזנת הנייר ולאיכות הדפסה טובה יותר. נייר המכיל סיבים כגון סיבי כותנה עלול להשפיע לרעה על הטיפול בנייר.

# נייר שאינו קביל

סוגי הנייר הבאים אינם מומלצים לשימוש במדפסת:

- ניירות שעברו טיפול כימי המשמשים ליצירת עותקים ללא נייר פחם. ניירות אלה מוכרים כניירות ללא פחם, נייר העתקה ללא פחם (CCP) או נייר ללא צורך בפחם (NCR).
  - נייר מודפס מראש עם כימיקלים שעלולים לזהם את המדפסת.

- נייר מודפס מראש העלול להיות מושפע מהטמפרטורה ב-fuser של המדפסת
- ניירות מודפסים מראש המחייבים רישום (מיקום ההדפסה המדויק בעמוד) הגדולים מ-2.3± מ"מ. לדוגמה, טופסי זיהוי תווים אופטי (OCR).
  - לפעמים ניתן לבצע התאמה באמצעות יישום תוכנה להדפסה מוצלחת על טפסים מסוג זה.
    - ניירות מצופים (נייר מודבק הניתן להפרדה), ניירות סינתטיים או ניירות תרמיים.
    - ניירות עם קצוות מחוספסים, ניירות עם מרקם מחוספס או כבד, או ניירות מסולסלים.
      - ניירות ממוחזרים שלא בתקן EN12281:2002 (אירופי).
        - נייר במשקל פחות מ-60 ג'/מ"ר (16 ליברות).
        - טפסים או מסמכים המורכבים מחלקים מרובים.

# אחסון נייר

פעל בהתאם להנחיות אחסון הנייר כדי לסייע במניעת חסימות ואיכות הדפסה לא אחידה:

- אחסן את הנייר באריזתו המקורית באותה סביבה שבה נמצאת המדפסת במשך 24 עד 48 שעות לפני ההדפסה.
- הארך את הזמן למספר ימים אם סביבת האחסון או המשלוח שונה מאד מהסביבה שבה נמצאת המדפסת. נייר עבה דורש זמני הכנה ארוכים יותר.
  - לקבלת התוצאות הטובות ביותר, אחסן נייר בטמפרטורה שלC°F) 21°F) ובלחות יחסי של 40 אחוז.
  - מרבית יצרני המדבקות ממליצים להדפיס בטווח טמפרטורות של 18°C עד 24°C ובלחות יחסית של 40 עד 60 אחוז.
    - אחסן נייר בקרטונים, על משטח או מדף, ולא על הרצפה.
      - אחסן חבילות בודדות על משטח ישר.
      - אל תאחסן דבר על חבילות נייר בודדות.
- הוצא את הנייר מהקרטון או מהעטיפה רק כשאתה מוכן לטעון אותו במדפסת. הקרטון והעטיפה עוזרים לשמור על נייר נקי, יבש וישר.

## בחירת טפסים ונייר מכתבים מודפסים מראש

- השתמש בנייר עם סיבים לאורך.
- השתמש רק בטפסים ובנייר מכתבים שהודפסו בתהליך הדפסה אופסט ליתוגרפי או מגולף.
  - הימנע מניירות עם משטחים מחוספסים או מרקמים גסים.
- השתמש בסוגי דיו שאינם מושפעים מהחומר הממיס בטונר. צבעי דיו המבוססים על חמצון או על שמן עונים בדרך-כלל על דרישות אלה. צבעי לטקס אינם עונים בדרך-כלל על דרישות אלה.
- הדפס דוגמאות על טפסים מודפסים מראש ועל נייר מכתבים שאתה שוקל להשתמש בהם לפני רכישת כמויות גדולות. פעולה זו קובעת אם הדיו בטופס המודפס מראש או בנייר המכתבים משפיע על איכות ההדפסה.
  - במקרה של ספק, התייעץ עם ספק הנייר.
  - בעת הדפסה על נייר מכתבים, טען את הנייר בכיוון המתאים למדפסת שלך. לקבלת מידע נוסף עיין במדריך נייר ומדיית הדפסה מיוחדת.

# גודלי נייר נתמכים

#### גדלי הנייר הנתמכים על ידי המגש הסטנדרטי, המזין הרב-תכליתי, מגש המעטפות והדפסה דו-צדדית

| הדפסה דו-צדדית                                                                                         | מגש מעטפות | מזין רב-תכליתי | מגש נייר רגיל של 520 גיליונות | גודל נייר                            |  |  |  |  |
|----------------------------------------------------------------------------------------------------|------------|----------------|-------------------------------|--------------------------------------|--|--|--|--|
|                                                                                                    | X          |                |                               | <b>A3</b> <sup>1</sup>               |  |  |  |  |
| •                                                                                                    |            | •              | •                             | 297 x 420 מ"מ                        |  |  |  |  |
|                                                                                                    |            |                |                               | ('אינץ) 16.5411.69x                  |  |  |  |  |
|                                                                                                    | X          | 2              | $\checkmark$                  | A4                                   |  |  |  |  |
| · ·                                                                                                    |            | ·              | <b>v</b>                      | 210 x 297 מ"מ (געביי)                |  |  |  |  |
|                                                                                                    |            |                |                               | (אינץ) 8.27 x 11.7)                  |  |  |  |  |
|                                                                                                    | X          | 2              | 1                             | A5                                   |  |  |  |  |
|                                                                                                    |            |                |                               | 148 X 210 מ"מ<br>(אונעל) 5 93 א 27   |  |  |  |  |
|                                                                                                    |            |                |                               | ( 12.03 ג 0.27)                      |  |  |  |  |
| X                                                                                                    | X          | 1              | X                             | A6                                   |  |  |  |  |
|                                                                                                    |            |                |                               | 140 X 140 נו נו<br>(אונע') 13 X 5 83 |  |  |  |  |
|                                                                                                    | v          | ,              | ,                             |                                      |  |  |  |  |
| $ $ $\checkmark$                                                                                       | ×          | 2              | $\checkmark$                  | n"n 184 2 v 266 7                    |  |  |  |  |
|                                                                                                    |            |                |                               | נו נו (10.5 x 25 x 10.5) (10.5)      |  |  |  |  |
| ,                                                                                                    | v          |                | 1                             | ( 11(1:20 x 10:0)                    |  |  |  |  |
|                                                                                                    | ^          | $\checkmark$   | $\checkmark$                  | rollo                                |  |  |  |  |
|                                                                                                    |            |                |                               | אינע') א 5 x 13)                     |  |  |  |  |
| ×                                                                                                    | x          | ,              | ¥                             | Hanaki                               |  |  |  |  |
| ~                                                                                                    |            | 1              | ~                             | n"n 100 x 148                        |  |  |  |  |
|                                                                                                    |            |                |                               | ('אינץ') 1.94 x 5.83)                |  |  |  |  |
| 1                                                                                                    | x          | 1              | /                             | IIS B41                              |  |  |  |  |
|                                                                                                    |            | $\checkmark$   | $\checkmark$                  | n"n 257 x 364                        |  |  |  |  |
|                                                                                                    |            |                |                               | ('אינץ) (14.3310.12x)                |  |  |  |  |
| 1                                                                                                    | x          | 1              | 1                             | JIS B5                               |  |  |  |  |
|                                                                                                    |            | 2√             | $\checkmark$                  | ייים פונים<br>182 x 257 מ"מ          |  |  |  |  |
|                                                                                                    |            |                |                               | ('אינץ 7.17 x 10.1)                  |  |  |  |  |
| 1                                                                                                    | x          | 1              | 1                             | Ledger <sup>1</sup>                  |  |  |  |  |
|                                                                                                    |            |                | V                             | ם"מ 279.4 x 4431.8                   |  |  |  |  |
|                                                                                                    |            |                |                               | ('אינץ 11 x 17)                      |  |  |  |  |
|                                                                                                    | X          |                | 1                             | משפטי <sup>1</sup>                   |  |  |  |  |
|                                                                                                    |            |                | V                             | 215.9 x 355.6 מ"מ                    |  |  |  |  |
|                                                                                                    |            |                |                               | (אינץ') 8.5 x 14)                    |  |  |  |  |
|                                                                                                    |            |                |                               | <sup>1</sup> טעינה רק בכיוון לרוחב.  |  |  |  |  |
|                                                                                                    |            |                |                               | 2 טעינה רק בכיוון לאורך.             |  |  |  |  |
| י מ"מ (11.69 x 17 מ"מ (296.93 x 431.8 אינץ') עד 296.93 x 431.8 מ"מ (11.69 x 17 מ"מ (11.69 x 17 אינץ'). |            |                |                               |                                      |  |  |  |  |

. (אינץ') אינץ') עד 296.93 x 482.6 מ"מ (3.5 x 3.87 מ"מ (1.69 x 19 מ"מ (296.93 x 482.6 אינץ'). אינץ').

. (אינץ') עד 296.93 x 482.6 מ"מ (5.5 x 5.5 מ"מ (2.5 x 5.5 מ"מ (11.69 x 19 מ"מ (2.5 x 139.7 אינץ'). <sup>5</sup>

| הדפסה דו-צדדית       | מגש מעטפות     | מזין רב-תכליתי    | מגש נייר רגיל של 520 גיליונות          | גודל נייר                            |
|----------------------|----------------|-------------------|----------------------------------------|--------------------------------------|
|                      | X              | 2                 | <b>_</b>                               | Letter                               |
| •                    |                | •                 | •                                      | 215.9 x 279.4 מ"מ                    |
|                      |                |                   |                                        | ('אינץ 8.5 x 11)                     |
|                      | X              |                   |                                        | Oficio (Mexico) <sup>1</sup>         |
| •                    |                | •                 | •                                      | 215.9 x 340.4 מ"מ                    |
|                      |                |                   |                                        | ('אינץ 8.5 x 13.4)                   |
|                      | X              | 2                 | 1                                      | Statement                            |
| <b>v</b>             |                | -•                |                                        | 139.7 x 215.9 מ"מ                    |
|                      |                |                   |                                        | ('אינץ 5.5 x 8.5)                    |
| 5                    | X              | 4                 | 3√                                     | (אוניברסלי) Universal                |
| X                    | ./             | 2.                | X                                      | Envelope 3/4 7                       |
|                      |                | 2 <b>V</b>        |                                        | 98.4 x 190.5 מ"מ                     |
|                      |                |                   |                                        | ('אינץ 3.875 x 7.5)                  |
| X                    |                | 2                 | X                                      | 9 מעטפה                              |
|                      |                | 2 <b>V</b>        |                                        | 98.4 x 225.4 מ"מ                     |
|                      |                |                   |                                        | ('אינץ 3.875 x 8.9)                  |
| X                    |                | 2.                | X                                      | 10 מעטפה                             |
|                      |                | 2 <b>V</b>        |                                        | 104.8 x 241.3 מ"מ                    |
|                      |                |                   |                                        | ('אינץ 4.12 x 9.5)                   |
| x                    | ./             | 1.                | X                                      | B5 מעטפה                             |
|                      |                |                   |                                        | 176 x 250 מ"מ                        |
|                      |                |                   |                                        | ('אינץ 6.93 x 9.84)                  |
| x                    | ./             | 2./               | X                                      | C5 מעטפה                             |
|                      |                | 2 <b>V</b>        |                                        | 162 x 229 מ"מ                        |
|                      |                |                   |                                        | ('אינץ 6.38 x 9.01)                  |
| X                    | ./             | 2./               | X                                      | מעטפה DL                             |
|                      |                | 2 <b>V</b>        |                                        | 110 x 220 מ"מ                        |
|                      |                |                   |                                        | ('אינץ 4.33 x 8.66)                  |
|                      |                |                   |                                        | <sup>1</sup> טעינה רק בכיוון לרוחב.  |
|                      |                |                   |                                        | 2 טעינה רק בכיוון לאורך.             |
| . ('אינץ). 11.69 x 1 | 296.93 מ"מ (7  | x 431.8 אינץ') עד | .139.7 x 181 מ"מ (5.5 x 7.16 א         | 86 תמיכה בגדלי נייר בין <sup>3</sup> |
| ג 11.69 אינץ').      | . 296 מ"מ (19  | 93 x 482.6 ע') עד | אינץ 3.5 x 3.87 מ"מ (88.9 x 98.3       | מיכה בגדלי נייר בין <sup>4</sup>     |
| .('אינץ).            | 2 מ"מ (19 x 69 | 96.93 x 482.6 T   | אינץ') עז 5 x 5.5) אינץ') עז 128 x 139 | .7 תמיכה בגדלי נייר בין 5.0          |

#### הערות:

- מזין המסמכים האוטומטי תומך בגדלי נייר בין 85 x 125 מ"מ (4.92 x 3.35 אינץ') עד 4.92 x 431.8 מ"מ (1.69 x אינץ') 17 אינץ').
  - הסורק השטוח תומך בגודל נייר מרבי של 297 x 431.8 מ"מ (11.69 x 17 אינץ').

# גודלי נייר הנתמכים על ידי המגשים האופציונליים

| מגש אופציונלי של 2000<br>גיליונות                                                                                                    | מגש עוקב אופציונלי של 2520<br>גיליונות | מגש אופציונלי של 520 גיליונות, מגש<br>אופציונלי של 520 גיליונות עם ארונית<br>וו-3 מגשים אופציונליים של 520 גיליונות | גודל נייר                                                     |  |  |  |  |
|----------------------------------------------------------------------------------------------------|----------------------------------------|----------------------------------------------------------------------------------------------------|---------------------------------------------------------------|--|--|--|--|
| X                                                                                                    | $\checkmark$                           | $\checkmark$                                                                                                    | <b>A3</b> 1<br>297 x 420 מ"מ<br>(אינץ')                       |  |  |  |  |
| 2√                                                                                                    | $\checkmark$                           | $\checkmark$                                                                                                    | <b>A4</b><br>210 x 297 מ"מ<br>(8.27 x 11.7)                   |  |  |  |  |
| X                                                                                                    | $\checkmark$                           | $\checkmark$                                                                                                    | <b>A5</b> <sup>1</sup><br>148 x 210 מ"מ<br>(5.83 x 8.27)      |  |  |  |  |
| X                                                                                                    | X                                      | X                                                                                                    | <b>A6</b><br>105 x 148 מ"מ<br>(4.13 x 5.83) אינץ')            |  |  |  |  |
| 2√                                                                                                    | $\checkmark$                           | $\checkmark$                                                                                                    | <b>Executive</b><br>184.2 x 266.7 מ"מ<br>(7.25 x 10.5)        |  |  |  |  |
| X                                                                                                    | $\checkmark$                           | $\checkmark$                                                                                                    | Folio <sup>1</sup><br>215.9 x 330.2 מ"מ<br>(אינץ')            |  |  |  |  |
| X                                                                                                    | X                                      | x                                                                                                    | Hagaki<br>100 x 148 מ"מ<br>(3.94 x 5.83 אינץ')                |  |  |  |  |
| X                                                                                                    | $\checkmark$                           | $\checkmark$                                                                                                    | <b>JIS B4</b> <sup>1</sup><br>257 x 364 מ"מ<br>(אינץ')        |  |  |  |  |
| 2√                                                                                                    | $\checkmark$                           | $\checkmark$                                                                                                    | JIS B5<br>182 x 257 מ"מ<br>(7.17 x 10.1) אינץ')               |  |  |  |  |
| X                                                                                                    | $\checkmark$                           | $\checkmark$                                                                                                    | <b>Ledger</b> <sup>1</sup><br>279.4 x 4431.8 מ"מ<br>(11 x 17) |  |  |  |  |
| X                                                                                                    | $\checkmark$                           | $\checkmark$                                                                                                    | <b>משפטי<sup>1</sup></b><br>215.9 x 355.6 מ"מ<br>(א נע')      |  |  |  |  |
| <sup>1</sup> טעינה רק בכיוון לרוחב.<br><sup>2</sup> טעינה רק בכיוון לאורך.<br><sup>3</sup> תמיכה רגדלי נייר ביו 139.7 x 181.86 מ"מ (17 x 11.69 x 17 אינץ'). |                                        |                                                                                                    |                                                               |  |  |  |  |

| גודל נייר                                                                  | מגש אופציונלי של 520 גיליונות, מגש<br>אופציונלי של 520 גיליונות עם ארונית | מגש עוקב אופציונלי של 2520<br>גיליונות | מגש אופציונלי של 2000<br>גיליונות |
|----------------------------------------------------------------------------|---------------------------------------------------------------------------|----------------------------------------|-----------------------------------|
|                                                                            | וו-3 מגשים אופציונליים של 520 גיליונות                                    |                                        |                                   |
| Letter<br>215.9 x 279.4 מ"מ<br>(ג ג 5.5 x 11)                              | $\checkmark$                                                              | $\checkmark$                           | 2√                                |
| Oficio (Mexico) <sup>1</sup><br>מ"מ 215.9 x 340.4<br>(אינץ') 8.5 x 13.4)   | $\checkmark$                                                              | $\checkmark$                           | X                                 |
| <b>Statement</b> <sup>1</sup><br>139.7 x 215.9<br>('אינץ') 5.5 x 8.5       | $\checkmark$                                                              | $\checkmark$                           | x                                 |
| (אוניברסלי) Universal                                                      | 3√                                                                        | 3√                                     | 3√                                |
| <b>Envelope 3/4 7</b><br>מ"מ 98.4 x 190.5<br>('אינץ') אינץ                 | X                                                                         | x                                      | X                                 |
| <b>9 מעטפה</b><br>98.4 x 225.4 מ"מ<br>(אינץ') אינץ') אינץ                  | X                                                                         | X                                      | X                                 |
| <b>10 מעטפה 10</b><br>104.8 x 241.3 מ"מ (אינץ') 4.12 x 9.5)                | X                                                                         | X                                      | X                                 |
| <b>אעטפה B5 מעטפה</b><br>176 x 250 מ"מ () ל-30 מיני<br>() ל-30 x 9.84 ()   | X                                                                         | X                                      | X                                 |
| <b>C5 מעטפה C5</b><br>162 x 229 מ"מ<br>(לאינץ') 6.38 x 9.01)               | x                                                                         | X                                      | X                                 |
| <b>מעטפה DL</b><br>110 x 220 מ"מ<br>(4.33 x 8.66) אינץ')                   | x                                                                         | x                                      | X                                 |
| <sup>1</sup> טעינה רק בכיוון לרוחב.<br><sup>2</sup> נועינה רק בכיוון לאובר |                                                                           |                                        |                                   |

. (מ"מ (11.69 x 17) מ"מ (296.93 x 431.8 אינץ') עד 296.93 x 431.8 אינץ'). <sup>3</sup>

### גודלי נייר הנתמכים על ידי סלי הפלט

| סל עליון                              | ,            | סל סטנדרט     | גודל נייר                                                       |
|---------------------------------------|--------------|---------------|-----------------------------------------------------------------|
| (ערימה) Stack                         | קיזוז        | (ערימה) Stack |                                                                 |
| $\checkmark$                          | $\checkmark$ | $\checkmark$  | <b>A3</b> <sup>1</sup>                                          |
| •                                     | •            | •             | 297 x 420 מ"מ                                                   |
|                                       |              |               | ('אינץ' 16.5411.69x)                                            |
| $\checkmark$                          | $\checkmark$ | $\checkmark$  | A4                                                              |
|                                       |              |               | ענינז (ג' 297 אירע')<br>(11 x 27 8 אירע')                       |
| /                                     | ,            | 1             | Δ5                                                              |
| $\checkmark$                          | $\checkmark$ | $\checkmark$  | רא<br>148 x 210 מ"מ                                             |
|                                       |              |               | ('אינץ') 5.83 x 8.27)                                           |
| 1                                     | 1            | 1             | <b>A6</b> <sup>1</sup>                                          |
| V                                     | V            | V             | 105 x 148 מ"מ                                                   |
|                                       |              |               | ('אינץ 4.13 x 5.83)                                             |
| J                                     | J            | J             | Executive                                                       |
| v                                     | v            | v             | 184.2 x 266.7 מ"מ                                               |
|                                       |              |               | ('אינץ 7.25 x 10.5)                                             |
| $\checkmark$                          | $\checkmark$ | $\checkmark$  | <b>Folio</b> <sup>1</sup>                                       |
| , , , , , , , , , , , , , , , , , , , | ·            | ·             | 215.9 x 330.2 מ"מ<br>(איז 2.5 א 2.5 מ"מ                         |
|                                       |              |               | ( אינץ 3.5 X 13)                                                |
|                                       | $\checkmark$ | $\checkmark$  | Hagaki'                                                         |
|                                       |              |               | ער גענע x 140 גענע (אירע') אירע גענע אירע') אירע און אירע (גענע |
| 1                                     | ,            | 1             |                                                                 |
| $\checkmark$                          | $\checkmark$ | $\checkmark$  | נו 315 בין 315<br>257 x 364 מ"מ                                 |
|                                       |              |               | ('אינץ) 14.3310.12x                                             |
| /                                     | /            | /             | JIS B5                                                          |
| V                                     | V            | V             | 182 x 257 מ"מ                                                   |
|                                       |              |               | ('אינץ 7.17 x 10.1)                                             |
|                                       | J            | J             | Ledger <sup>1</sup>                                             |
| v                                     | v            | v             | 279.4 x 4431.8 מ"מ                                              |
|                                       |              |               | ('אינץ') 11 x 17)                                               |
| $\checkmark$                          | $\checkmark$ | $\checkmark$  | משפטי <sup>1</sup>                                              |
| *                                     | ▼            | •             | 215.9 x 355.6 מ"מ                                               |
|                                       |              |               | (אינץ') 8.5 x 14)                                               |
|                                       |              |               | <sup>1</sup> טעינה רק בכיוון לרוחב.                             |
|                                       |              |               | <sup>2</sup> טעינה רק בכיוון לאורך.                             |

<sup>3</sup> תמיכה בגדלי נייר בין 88.9 x 98.38 מ"מ (3.5 x 3.87 אינץ') עד 296.93 x 482.6 מ"מ (19 x 19 אינץ'). <sup>4</sup> תמיכה בגדלי נייר בין 88.9 x 98.38 מ"מ (3.7 x 3.87 אינץ') עד 296.93 x 431.8 מ"מ (17 x 1.69 x 17 אינץ').

| סל עליון                                                                                             | סל סטנדרטי |               | גודל נייר                           |  |  |  |
|----------------------------------------------------------------------------------------------------|------------|---------------|-------------------------------------|--|--|--|
| (ערימה) Stack                                                                                        | קיזוז      | (ערימה) Stack |                                     |  |  |  |
|                                                                                                    |            | 1             | Letter                              |  |  |  |
| V                                                                                                    | v          | v             | 215.9 x 279.4 מ"מ                   |  |  |  |
|                                                                                                    |            |               | (אינץ') 8.5 x 11)                   |  |  |  |
|                                                                                                    | J          | 1             | Oficio (Mexico) <sup>1</sup>        |  |  |  |
| V                                                                                                    | v          | v             | 215.9 x 340.4 מ"מ                   |  |  |  |
|                                                                                                    |            |               | (אינץ') 8.5 x 13.4)                 |  |  |  |
| ./                                                                                                   | ./         | ./            | Statement                           |  |  |  |
| V                                                                                                    | v          | V             | 139.7 x 215.9 מ"מ                   |  |  |  |
|                                                                                                    |            |               | ('אינץ 5.5 x 8.5)                   |  |  |  |
| x                                                                                                    | 4          | 3√            | (אוניברסלי) Universal               |  |  |  |
|                                                                                                    | ./         | ./            | 27 3/4 מעטפה 4/3                    |  |  |  |
| V                                                                                                    | V          | V             | 98.4 x 190.5 מ"מ                    |  |  |  |
|                                                                                                    |            |               | ('אינץ 3.875 x 7.5)                 |  |  |  |
|                                                                                                    | ./         |               | <b>9</b> <sup>2</sup> מעטפה         |  |  |  |
| V                                                                                                    | V          | V             | 98.4 x 225.4 מ"מ                    |  |  |  |
|                                                                                                    |            |               | ('אינץ 3.875 x 8.9)                 |  |  |  |
| ./                                                                                                   | ./         | ./            | מעטפה 10 <sup>2</sup>               |  |  |  |
| V                                                                                                    | v          | V             | 104.8 x 241.3 מ"מ                   |  |  |  |
|                                                                                                    |            |               | ('אינץ 4.12 x 9.5)                  |  |  |  |
| ./                                                                                                   | ./         |               | <sup>2</sup> B5 מעטפה               |  |  |  |
| V                                                                                                    | v          | v             | 176 x 250 מ"מ                       |  |  |  |
|                                                                                                    |            |               | (אינץ' 6.93 x 9.84)                 |  |  |  |
|                                                                                                    | J          | 1             | 2 <b>C5</b> מעטפה                   |  |  |  |
| V                                                                                                    | v          | v             | 162 x 229 מ"מ                       |  |  |  |
|                                                                                                    |            |               | (אינץ' 6.38 x 9.01)                 |  |  |  |
| J                                                                                                    | J          | J             | <sup>2</sup> DL מעטפה               |  |  |  |
| v                                                                                                    | v          | v             | 110 x 220 מ"מ                       |  |  |  |
|                                                                                                    |            |               | (אינץ' 4.33 x 8.66)                 |  |  |  |
|                                                                                                    |            |               | <sup>1</sup> טעינה רק בכיוון לרוחב. |  |  |  |
|                                                                                                    |            |               | <sup>2</sup> טעינה רק בכיוון לאורך. |  |  |  |
| . (אינץ') עד 296.93 x 482.6 מ"מ (3.5 x 3.87 מ"מ (8.9 x 98.38 מ"מ) עד 296.93 x 482.6 מ"מ (1.69 x 19). |            |               |                                     |  |  |  |

אינץ'). עד 296.93 x 431.8 מ"מ (3.5 x 3.87 מ"מ (296.93 x 431.8 אינץ') אינץ'). אינץ'). 4 תמיכה בגדלי נייר בין 88.9 x

#### גודלי נייר הנתמכים על ידי יחידות הגימור

| גודל נייר                                                                                    | יחידת         | גימור ס      | סיכות            | יחידת גימור סיכות, מחורר |              |                  |                             |  |  |
|----------------------------------------------------------------------------------------------|---------------|--------------|------------------|--------------------------|--------------|------------------|-----------------------------|--|--|
|                                                                                              | (ערימה) Stack | קיזוז        | Staple<br>(מהדק) | (ערימה) Stack            | קיזוז        | Staple<br>(מהדק) | Hole Punch<br>(ניקוב חורים) |  |  |
| <b>A3</b> <sup>1</sup><br>297 x 420 מ"מ<br>(לאינץ') 16.5411.69x                              | $\checkmark$  | $\checkmark$ | $\checkmark$     | $\checkmark$             | $\checkmark$ | $\checkmark$     | $\checkmark$                |  |  |
| <b>A4</b><br>210 x 297 מ"מ<br>(אינץ') 8.27 x 11.7)                                           | $\checkmark$  | $\checkmark$ | $\checkmark$     | $\checkmark$             | $\checkmark$ | $\checkmark$     | $\checkmark$                |  |  |
| <b>A5</b><br>148 x 210 מ"מ<br>(5.83 x 8.27)                                                  | $\checkmark$  | 2 🗸          | X                | $\checkmark$             | 2√           | 2                | 6                           |  |  |
| <b>A6</b><br>105 x 148 מ"מ<br>(4.13 x 5.83)                                                  | $\checkmark$  | X            | x                | $\checkmark$             | X            | x                | x                           |  |  |
| <b>Banner (כרזה)</b><br>רוחב מרבי: 215.9 מ"מ (8.5 אינץ')<br>אורך מרבי: 1320.8 מ"מ (52 אינץ') | 1             | X            | X                | 1                        | x            | X                | X                           |  |  |
| <b>Executive</b><br>184.2 x 266.7 מ"מ<br>('אינץ') אינץ                                       | 2 🗸           | 2 🗸          | 2 🗸              | $\checkmark$             | 2 🗸          | 2 🗸              | 2√                          |  |  |
| Folio <sup>1</sup><br>215.9 x 330.2 מ"מ<br>((א 5 x 13)                                       | $\checkmark$  | $\checkmark$ | $\checkmark$     | $\checkmark$             | $\checkmark$ | $\checkmark$     | $\checkmark$                |  |  |
| Hagaki<br>100 x 148 מ"מ<br>(אינץ') 3.94 x 5.83                                               | $\checkmark$  | X            | X                | $\checkmark$             | X            | X                | X                           |  |  |
| <b>JIS B4</b> <sup>1</sup><br>257 x 364<br>(אינץ') 14.3310.12x                               | $\checkmark$  | $\checkmark$ | $\checkmark$     | $\checkmark$             | $\checkmark$ | $\checkmark$     | $\checkmark$                |  |  |

<sup>1</sup> טעינה רק בכיוון לרוחב.

. טעינה רק בכיוון לאורך<sup>2</sup>

<sup>3</sup> תמיכה בגדלי נייר בין 88.9 x 98.38 מ"מ (3.5 x 3.87 אינץ') עד 431.8 x 431.8 מ"מ (17 x 17 אינץ').

4 תמיכה בגדלי נייר בין 139.7 x 190 מ"מ (35.5 x 7.48 אינץ') עד 431.8 x 296.93 מ"מ (11.69 אינץ'). 4 אינץ').

<sup>5</sup> תמיכה בגדלי נייר בין 20.2 x 17.8 מ"מ (182.03 x 202.9 אינץ') עד 431.8 x 296.93 a"מ (11.69 אינץ').

<sup>6</sup> תמיכה בניקוב עד שני חורים בלבד.

<sup>7</sup> תמיכה בניקוב עד שני חורים בלבד.בטעינה בכיוון לרוחב.

. (מ"מ (25 x 3.87 מ"מ (2.6 x 52 מ"מ 320.04 x 1320.8 אינץ') עד 3.5 x 3.87 מ"מ (2.6 x 52 אינץ'). <sup>8</sup>

<sup>9</sup> תמיכה בגדלי נייר בין 148 x 17, 209.97 מ"מ (8.27 x 5.83 אינץ') עד 431.8 x 431.8 מ"מ (17 x 148 אינץ').

| גודל נייר                                                                         | יחידת גימור סיכות |              |                  | יחידת גימור סיכות, מחורר |              |                  |                             |  |
|-----------------------------------------------------------------------------------|-------------------|--------------|------------------|--------------------------|--------------|------------------|-----------------------------|--|
|                                                                                   | (ערימה) Stack     | קיזוז        | Staple<br>(מהדק) | (ערימה) Stack            | קיזוז        | Staple<br>(מהדק) | Hole Punch<br>(ניקוב חורים) |  |
| JIS B5 מ"מ<br>182 x 257 מ"מ<br>(10.1) אינץ')                                      | $\checkmark$      | 2            | 2                | $\checkmark$             | 2 🗸          | 2                | 7                           |  |
| <b>Ledger</b> <sup>1</sup><br>279.4 x 4431.8 מ"מ<br>((1 א 11 x 17                 | $\checkmark$      | $\checkmark$ | $\checkmark$     | $\checkmark$             | $\checkmark$ | $\checkmark$     | $\checkmark$                |  |
| <b>משפטי<sup>1</sup></b><br>215.9 x 355.6 מ"מ<br>(אינץ') 8.5 x 14)                | $\checkmark$      | $\checkmark$ | $\checkmark$     | $\checkmark$             | $\checkmark$ | $\checkmark$     | $\checkmark$                |  |
| <b>Letter</b><br>215.9 x 279.4 מ"מ<br>(1.5 x 11)                                  | $\checkmark$      | $\checkmark$ | $\checkmark$     | $\checkmark$             | $\checkmark$ | $\checkmark$     | $\checkmark$                |  |
| <mark>Oficio (Mexico)</mark> <sup>1</sup><br>215.9 x 340.4<br>(אינץ') 8.5 x 13.4) | $\checkmark$      | $\checkmark$ | $\checkmark$     | $\checkmark$             | $\checkmark$ | $\checkmark$     | $\checkmark$                |  |
| <b>Statement</b><br>139.7 x 215.9 מ"מ<br>5.5 x 8.5)                               | $\checkmark$      | 2√           | X                | X                        | X            | X                | X                           |  |
| (אוניברסלי) Universal                                                             | 3√                | 4            | 5√               | 8                        | 9√           | 9√               | X                           |  |
| Envelope 3/4 7<br>98.4 x 190.5 מ"מ<br>('אינץ') אינץ                               | $\checkmark$      | X            | X                | X                        | X            | X                | X                           |  |
| <b>9 מעטפה</b><br>98.4 x 225.4 מ"מ<br>(3.875 x 8.9) אינץ')                        | $\checkmark$      | X            | X                | X                        | X            | X                | X                           |  |
| <b>10 מעטפה 10</b><br>104.8 x 241.3 מ"מ<br>(4.12 x 9.5) 4.12 אינץ')               | $\checkmark$      | X            | X                | X                        | X            | X                | x                           |  |

<sup>1</sup> טעינה רק בכיוון לרוחב.

2 טעינה רק בכיוון לאורך.

<sup>3</sup> תמיכה בגדלי נייר בין 88.9 x 98.38 מ"מ (3.5 x 3.87 אינץ') עד 431.8 x 431.8 מ"מ (11.69 x 17 אינץ').

4 תמיכה בגדלי נייר בין 139.7 x 190 מ"מ (139.7 x 5.5 אינץ') עד 296.93 x 431.8 מ"מ (11.69 אינץ'). 44 מיכה בגדלי נייר בין 17 x 11.69 מ"מ (11.69 מ

<sup>5</sup> תמיכה בגדלי נייר בין 20.2 x 7 7.99 מ"מ (182.03 x 202.9 אינץ') עד 431.8 x 296.93 a"מ (11.69 אינץ').

<sup>6</sup> תמיכה בניקוב עד שני חורים בלבד.

<sup>7</sup> תמיכה בניקוב עד שני חורים בלבד.בטעינה בכיוון לרוחב.

<sup>8</sup> תמיכה בגדלי נייר בין 88.9 x 98.38 מ"מ (3.5 x 3.87 אינץ') עד 12.6 x 320.04 x 1320.8 מ"מ (2 x 52 אינץ').

<sup>9</sup> תמיכה בגדלי נייר בין 11.69 x 17 209.97 מ"מ (8.27 x 5.83 אינץ') עד 431.8 x 431.8 מ"מ (17 x 11.69 אינץ').

| גודל נייר           | יחידת גימור סיכות |       | סיכות            | יחידת גימור סיכות, מחורר |       |                  |                             |
|---------------------|-------------------|-------|------------------|--------------------------|-------|------------------|-----------------------------|
|                     | (ערימה) Stack     | קיזוז | Staple<br>(מהדק) | (ערימה) Stack            | קיזוז | Staple<br>(מהדק) | Hole Punch<br>(ניקוב חורים) |
| B5 מעטפה            | 2                 | X     | Х                | X                        | x     | Х                | X                           |
| 176 x 250 מ"מ       | - <b>v</b>        |       |                  |                          |       |                  |                             |
| ('אינץ 6.93 x 9.84) |                   |       |                  |                          |       |                  |                             |
| C5 מעטפה            |                   | X     | X                | X                        | Х     | X                | X                           |
| 162 x 229 מ"מ       | ' <b>∨</b>        |       |                  |                          |       |                  |                             |
| ('אינץ 6.38 x 9.01) |                   |       |                  |                          |       |                  |                             |
| בעטפה DL            |                   | X     | Х                | X                        | х     | X                | x                           |
| 110 x 220 מ"מ       |                   |       |                  |                          |       |                  |                             |
| ('אינץ 4.33 x 8.66) |                   |       |                  |                          |       |                  |                             |

<sup>1</sup> טעינה רק בכיוון לרוחב.

. 2 טעינה רק בכיוון לאורך

<sup>3</sup> תמיכה בגדלי נייר בין 88.9 x 98.38 מ"מ (3.87 אינץ') עד 431.8 x 431.8 מ"מ (1.69 x 17 מ"מ (1.69 x 17).

4 תמיכה בגדלי נייר בין 139.7 x 11.69 מ"מ (139.7 x 5.5 אינץ') עד 296.93 x 431.8 מ"מ (11.69 אינץ'). <sup>4</sup>

<sup>5</sup> תמיכה בגדלי נייר בין 20.2 x 11.69 מ"מ (11.69 אינץ') עד 431.8 x 296.93 אינץ'). דיר בין 11.69 אינץ').

<sup>6</sup> תמיכה בניקוב עד שני חורים בלבד.

<sup>7</sup> תמיכה בניקוב עד שני חורים בלבד.בטעינה בכיוון לרוחב.

אינץ'). אינץ') עד 3.20.04 x 1320.8 מ"מ (3.87 x 3.87 מ"מ (2.5 x 3.87 מ"מ (2.5 x 52 מ"מ). אינץ'). <sup>8</sup>

. (מ"מ (1.69 x 17) מ"מ (296.93 x 431.8 אינץ') עד 296.93 x 431.8 אינץ'). <sup>9</sup> תמיכה בגדלי נייר בין 11.69 x 17

# סוגי נייר נתמכים

### סוגי הנייר הנתמכים על ידי המגש הסטנדרטי, המזין הרב-תכליתי, מגש המעטפות והדפסה דו-צדדית

| סוג נייר                      | מגש נייר רגיל של 520 גיליונות | מזין רב-תכליתי | מגש מעטפות   | הדפסה דו-צדדית |
|-------------------------------|-------------------------------|----------------|--------------|----------------|
| Bond                          | $\checkmark$                  | ✓              | X            | ✓              |
| (כרטיסים) Card Stock          | $\checkmark$                  | ✓              | x            | ✓              |
| (נייר צבעוני) Colored Paper   | $\checkmark$                  | ✓              | x            | ✓              |
| (סוג מותאם אישית) Custom Type | $\checkmark$                  | ✓              | x            | ✓              |
| (מעטפה) Envelope              | x                             | ✓              | $\checkmark$ | X              |
| (מבריק) Glossy                | $\checkmark$                  | ✓              | x            | ✓              |
| (מבריק כבד) Heavy Glossy      | $\checkmark$                  | ✓              | x            | ✓              |
| (נייר כבד) Heavy Paper        | √                             | ✓              | x            | ✓              |
| (מדבקות) Labels               | √                             | ✓              | x            | X              |
| (נייר מכתבים) Letterhead      | $\checkmark$                  | ✓              | X            | ✓              |
| (נייר קל) Light Paper         | ✓                             | √              | X            | 1              |

| סוג נייר                     | מגש נייר רגיל של 520 גיליונות | מזין רב-תכליתי | מגש מעטפות   | הדפסה דו-צדדית |
|------------------------------|-------------------------------|----------------|--------------|----------------|
| (נייר רגיל) Plain Paper      | $\checkmark$                  | $\checkmark$   | X            | $\checkmark$   |
| (נייר מודפס מראש) Preprinted | $\checkmark$                  | ✓              | X            | ✓              |
| ממוחזר                       | $\checkmark$                  | ✓              | X            | ✓              |
| (מעטפה גסה) Rough Envelope   | x                             | ✓              | $\checkmark$ | X              |
| (מחוספס כותנה) Rough Cotton  | √                             | ✓              | x            | ✓              |
| מדבקות ויניל                 | X                             | X              | X            | X              |

# סוגי הנייר הנתמכים על ידי המגשים האופציונליים

| סוג נייר                      | מגש אופציונלי של 520 גיליונות, מגש<br>אופציונלי של 520 גיליונות עם ארונית<br>וו-3 מגשים אופציונליים של 520 גיליונות | מגש עוקב אופציונלי של<br>2520 גיליונות | מגש אופציונלי של 2000<br>גיליונות |
|-------------------------------|----------------------------------------------------------------------------------------------------|----------------------------------------|-----------------------------------|
| Bond                          | ✓                                                                                                    | $\checkmark$                           | ✓                                 |
| (כרטיסים) Card Stock          | ✓                                                                                                    | √                                      | ✓                                 |
| (נייר צבעוני) Colored Paper   | ✓                                                                                                    | √                                      | ✓                                 |
| (סוג מותאם אישית) Custom Type | ✓                                                                                                    | $\checkmark$                           | √                                 |
| (מעטפה) Envelope              | X                                                                                                    | X                                      | X                                 |
| (מבריק) Glossy                | √                                                                                                    | √                                      | ✓                                 |
| (מבריק כבד) Heavy Glossy      | √                                                                                                    | √                                      | ✓                                 |
| (נייר כבד) Heavy Paper        | ✓                                                                                                    | √                                      | ✓                                 |
| (מדבקות) Labels               | ✓                                                                                                    | $\checkmark$                           | √                                 |
| (נייר מכתבים) Letterhead      | ✓                                                                                                    | $\checkmark$                           | ✓                                 |
| (נייר קל) Light Paper         | ✓                                                                                                    | √                                      | ✓                                 |
| (נייר רגיל) Plain Paper       | ✓                                                                                                    | √                                      | ✓                                 |
| (נייר מודפס מראש) Preprinted  | ✓                                                                                                    | √                                      | ✓                                 |
| ממוחזר                        | √                                                                                                    | √                                      | ✓                                 |
| (מעטפה גסה) Rough Envelope    | X                                                                                                    | X                                      | X                                 |
| (מחוספס כותנה) Rough Cotton   | ✓                                                                                                    | √                                      | ✓                                 |
| מדבקות ויניל                  | X                                                                                                    | X                                      | X                                 |

# סוגי הנייר הנתמכים על ידי סלי הפלט

| סוג נייר                      | סל סטנדרטי    |              | סל עליון            |
|-------------------------------|---------------|--------------|---------------------|
|                               | (ערימה) Stack | קיזוז        | (ערימה) Stack       |
| Bond                          | $\checkmark$  | $\checkmark$ | <ul><li>✓</li></ul> |
| (כרטיסים) Card Stock          | $\checkmark$  | $\checkmark$ | $\checkmark$        |
| (נייר צבעוני) Colored Paper   | $\checkmark$  | $\checkmark$ | $\checkmark$        |
| (סוג מותאם אישית) Custom Type | $\checkmark$  | $\checkmark$ | $\checkmark$        |
| (מעטפה) Envelope              | $\checkmark$  | $\checkmark$ | $\checkmark$        |
| (מבריק) Glossy                | $\checkmark$  | $\checkmark$ | $\checkmark$        |
| (מבריק כבד) Heavy Glossy      | $\checkmark$  | $\checkmark$ | $\checkmark$        |
| (נייר כבד) Heavy Paper        | $\checkmark$  | $\checkmark$ | $\checkmark$        |
| (מדבקות) Labels               | $\checkmark$  | $\checkmark$ | $\checkmark$        |
| (נייר מכתבים) Letterhead      | $\checkmark$  | $\checkmark$ | $\checkmark$        |
| (נייר קל) Light Paper         | $\checkmark$  | $\checkmark$ | $\checkmark$        |
| (נייר רגיל) Plain Paper       | $\checkmark$  | $\checkmark$ | $\checkmark$        |
| (נייר מודפס מראש) Preprinted  | $\checkmark$  | $\checkmark$ | $\checkmark$        |
| ממוחזר                        | $\checkmark$  | $\checkmark$ | $\checkmark$        |
| (מעטפה גסה) Rough Envelope    | $\checkmark$  | $\checkmark$ | $\checkmark$        |
| (מחוספס כותנה) Rough Cotton   | $\checkmark$  | $\checkmark$ | $\checkmark$        |
| מדבקות ויניל                  | Х             | Х            | X                   |

### סוגי נייר הנתמכים על ידי יחידות הגימור

| סוג נייר                         | יחידת גימור סיכות |              |                  | יחידת גימור סיכות, מחורר |              |                  |                             |  |  |
|----------------------------------|-------------------|--------------|------------------|--------------------------|--------------|------------------|-----------------------------|--|--|
|                                  | (ערימה) Stack     | קיזוז        | Staple<br>(מהדק) | (ערימה) Stack            | קיזוז        | Staple<br>(מהדק) | Hole Punch<br>(ניקוב חורים) |  |  |
| Bond                             | $\checkmark$      | $\checkmark$ | $\checkmark$     | $\checkmark$             | $\checkmark$ | $\checkmark$     | ✓                           |  |  |
| (כרטיסים) Card Stock             | $\checkmark$      | $\checkmark$ | X                | $\checkmark$             | $\checkmark$ | X                | ✓                           |  |  |
| (נייר צבעוני) Colored Paper      | $\checkmark$      | $\checkmark$ | $\checkmark$     | $\checkmark$             | $\checkmark$ | $\checkmark$     | ✓                           |  |  |
| סוג מותאם) Custom Type<br>אישית) | ~                 | $\checkmark$ | $\checkmark$     | ~                        | $\checkmark$ | $\checkmark$     | ✓                           |  |  |
| (מעטפה) Envelope                 | $\checkmark$      | x            | X                | X                        | x            | X                | X                           |  |  |
| (מבריק) Glossy                   | $\checkmark$      | $\checkmark$ | $\checkmark$     | $\checkmark$             | $\checkmark$ | $\checkmark$     | ✓                           |  |  |

| סוג נייר                        | יחידת גימור סיכות |              | יכות             | יחידת גימור סיכות, מחורר |              |                  |                             |  |
|---------------------------------|-------------------|--------------|------------------|--------------------------|--------------|------------------|-----------------------------|--|
|                                 | (ערימה) Stack     | קיזוז        | Staple<br>(מהדק) | (ערימה) Stack            | קיזוז        | Staple<br>(מהדק) | Hole Punch<br>(ניקוב חורים) |  |
| (מבריק כבד) Heavy Glossy        | ✓                 | $\checkmark$ | X                | $\checkmark$             | $\checkmark$ | X                | $\checkmark$                |  |
| (נייר כבד) Heavy Paper          | ✓                 | $\checkmark$ | X                | $\checkmark$             | $\checkmark$ | X                | ✓                           |  |
| (מדבקות) Labels                 | ✓                 | $\checkmark$ | X                | X                        | X            | X                | X                           |  |
| (נייר מכתבים) Letterhead        | ✓                 | $\checkmark$ | $\checkmark$     | $\checkmark$             | $\checkmark$ | $\checkmark$     | ✓                           |  |
| (נייר קל) Light Paper           | ✓                 | $\checkmark$ | $\checkmark$     | $\checkmark$             | $\checkmark$ | $\checkmark$     | ✓                           |  |
| (נייר רגיל) Plain Paper         | ✓                 | $\checkmark$ | $\checkmark$     | $\checkmark$             | $\checkmark$ | $\checkmark$     | ✓                           |  |
| (נייר מודפס מראש) Preprinted    | $\checkmark$      | $\checkmark$ | $\checkmark$     | $\checkmark$             | $\checkmark$ | $\checkmark$     | $\checkmark$                |  |
| ממוחזר                          | ✓                 | $\checkmark$ | $\checkmark$     | $\checkmark$             | $\checkmark$ | $\checkmark$     | ✓                           |  |
| Rough Envelope (מעטפה<br>גסה)   | √                 | X            | X                | X                        | X            | X                | x                           |  |
| Rough Cotton (מחוספּס<br>כותנה) | $\checkmark$      | $\checkmark$ | X                | $\checkmark$             | $\checkmark$ | X                | ✓                           |  |
| מדבקות ויניל                    | X                 | X            | X                | X                        | X            | X                | x                           |  |

# משקלי נייר נתמכים

| מגש אופציונלי של 2000<br>גיליונות | מגש מעטפות                 | מזין רב-תכליתי              | מגש של 520 גיליונות, מגש של 520 גיליונות עם ארונית, מגש<br>של 2520 x גיליונות ומגש עוקב של 2520 גיליונות |
|-----------------------------------|----------------------------|-----------------------------|----------------------------------------------------------------------------------------------------|
| 60–216 גרם/מ"ר <sup>2</sup>       | 90–75 גרם/מ"ר <sup>2</sup> | 60–216 גרם/מ"ר <sup>2</sup> | 60–256 גרם/מ"ר <sup>2</sup>                                                                              |
| (57–12 ליברה)                     | (24–20 ליברה)              | (57–12 ליברה)               | (68–12 ליברה)                                                                                            |

#### הערות:

- עבור נייר במשקל 60 עד 176 ג'/מ"ר (16–47 ליברות bond), מומלץ להשתמש בסיבים לאורך.
- יש להדפיס נייר במשקל הנמוך מ-75 ג'/מ"ר (20 ליברות bond) כאשר Paper Type (סוג נייר) מוגדר לערך Light
   יש להדפיס נייר קל). אי-הקפדה על כך עלולה להוביל לעודף סלסול של הנייר, וכתוצאה מכך לשגיאות בהזנת הנייר, במיוחד בסביבות לחות יחסית.
  - הדפסה דו-צדדית תומכת במשקל נייר של 60-162 ג'/מ"ר (16–43 ליברות bond).
    - משקל מרבי עם תכולת כותנה של 100% הוא 90 ג'/מ"ר (24 ליברות bond).

# הגדרה, התקנה וקביעת תצורה

# בחירת מיקום עבור המדפסת

- השאר מספיק מקום לפתיחת מגשים, מכסים ודלתות ולהתקנת אפשרויות חומרה שונות.
  - מקם את המדפסת ליד שקע חשמלי.

זהירות—פוטנציאל לפציעה: כדי להימנע מסכנת התחשמלות, חבר את כבל החשמל לשקע חשמל בעל דירוג <u>(</u> והארקה מתאימים, אשר ממוקם בקרבת המוצר ונגיש בקלות.

. זהירות—סכנת שוק: למניעת סכנת התחשמלות, אל תציב מוצר זה ואל תשתמש בו בקרבת מים או במקומות לחים.

- ודא שהאוורור בחדר עומד בגרסה המעודכנת של תקן ASHRAE 62 או של תקן CEN Technical Committee 156.
  - ספק משטח שטוח, חזק ויציב.
    - שמור על המדפסת:
  - נקייה, ייבשה ונטולת אבק.
  - הרחק ממהדקי נייר ומסיכות הידוק שעלולים ליפול לתוכה בקלות
    - הרחק מזרם אוויר ישיר, מזגנים, תנורים או מאווררים.
      - ללא תנאי שמש ישירה או לחות קיצונית.
    - שים לב לטמפרטורות המומלצות והימנע מתנודות בטמפרטורה:

| (to 32.2°C (50 to 90°F 10   | טמפרטורת הסביבה |  |
|-----------------------------|-----------------|--|
| (to 32.2°C (60 to 90°F 15.6 | טמפרטורת אחסון  |  |

אפשר את זרימת הכמות המומלצת של מקום סביב המדפסת לאוורור מתאים.

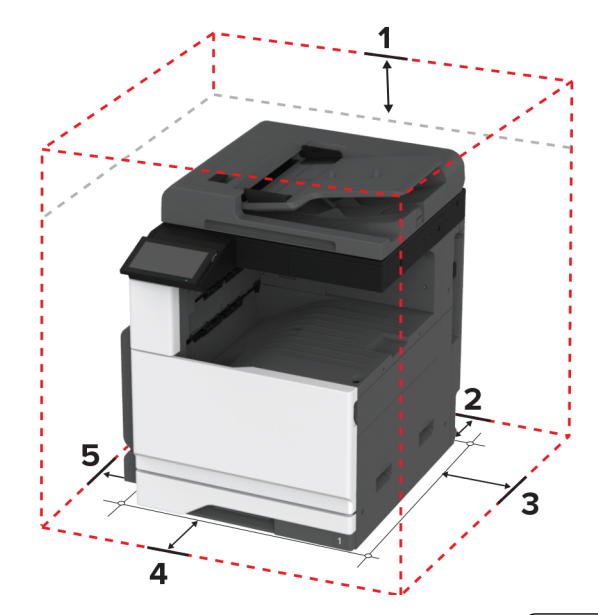

| .mm (15.70 in 400  | חלק עליון | 1 |
|--------------------|-----------|---|
| (.mm (4.80 in 120  | גב        | 2 |
| (.mm (4.80 in 120  | צד ימין   | 3 |
| ım (17.50 in 444.5 | חזית      | 4 |
| .mm (15.70 in 400  | צד שמאל   | 5 |

# חיבור כבלים

זהירות—סכנת שוק: למניעת סכנת התחשמלות, אל תגדיר מוצר זה ואל תטפל בחיבורי חשמל או כבלים, כגון כבל 🍂 <sup>4</sup> החשמל, תכונת הפקס או הטלפון, בעת סופת ברקים.

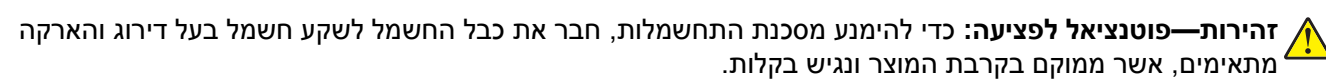

זהירות—פוטנציאל לפציעה: למניעת סכנת שרפה או התחשמלות, השתמש רק בכבל החשמל שסופק עם המוצר או בתחליף שאושר על-ידי היצרן. 4

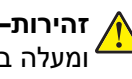

26 AWG זהירות-פוטנציאל לפציעה: כדי להפחית את הסיכון לשרפה, השתמש רק בכבל תקשורת (RJ-11) מסוג ומעלה בעת חיבור מוצר זה לרשת הטלפון הממותגת הציבורית. עבור משתמשים באוסטרליה, הכבל חייב להיות באישור רשות התקשורת והמדיה האוסטרלית.

אזהרה—פוטנציאל לנזק: למניעת אובדן נתונים או ליקויים בתפקוד המדפסת, אל תיגע בכבל USB, במתאם רשת אלחוטית כלשהו, או באזור המוצג במדפסת בזמן הדפסה פעילה.

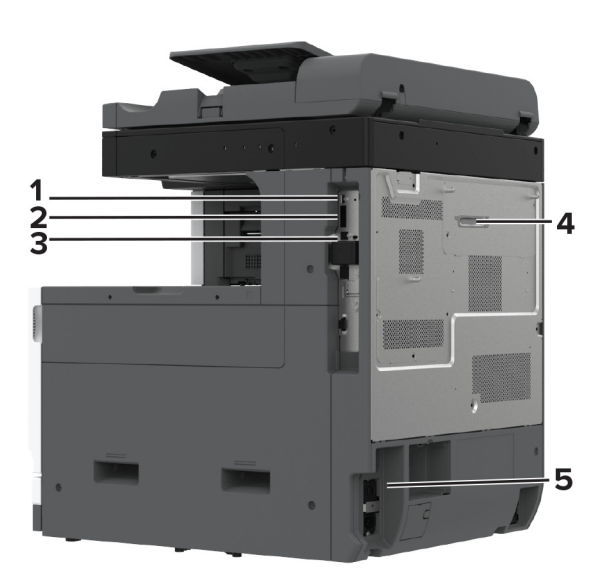

|   | יציאת מדפסת                                                 | פונקציה                                                                                                    |
|---|-------------------------------------------------------------|----------------------------------------------------------------------------------------------------|
| 1 | USB יציאת                                                   | לחבר מקלדת או כל אפשרות תואמת אחרת.                                                                                                    |
| 2 | USB יציאת מדפסת                                             | חבר את המדפסת למחשב                                                                                                    |
| 3 | Ethernet יציאת                                              | חבר את מדפסת לרשת.                                                                                                    |
| 4 | יציאת LINE<br><b>הערה:</b> זמין רק כאשר מותקן כרטיס<br>פקס. | לחבר את המדפסת לקו טלפון פעיל באמצעות שקע רגיל בקיר (RJ-11), מסנן DSL או<br>מתאם VoIP, או כל מתאם אחר המאפשר גישה לקו הטלפון כדי לשגר ולקבל פקסים. |
| 5 | שקע כבל חשמלי                                               | חבר את המדפסת לשקע מוארק היטב בקיר.                                                                                                    |

# הגדרה ושימוש באמצעות יישומי מסך הבית

# שימוש במסך הבית

**הערה:** מסך הבית עשוי להשתנות בהתאם להגדרות ההתאמה האישית של מסך הבית, ההגדרה המנהלתית ופתרונות מוטמעים פעילים.

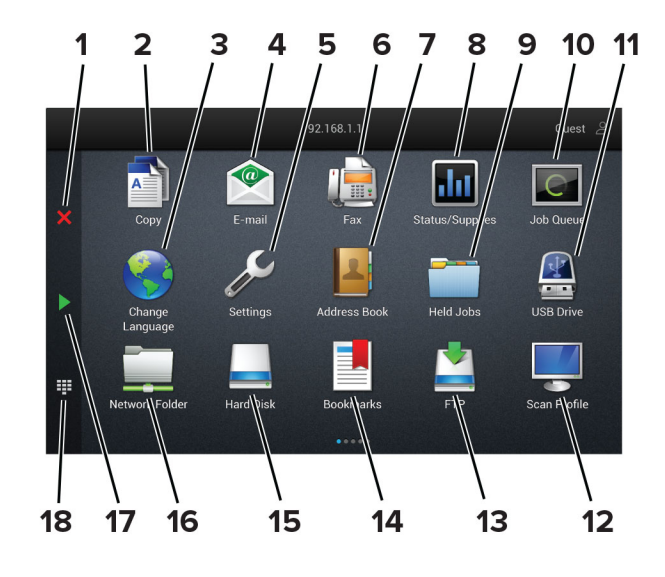

| פונקציה                                                                                                    | סמל                                    | #  |
|----------------------------------------------------------------------------------------------------|----------------------------------------|----|
| ביטול) לעצור את המשימה הנוכחית.                                                                                                    | הלחצן Stop (עצור) או Cancel (          | 1  |
| ליצור עותקים.                                                                                                    | (העתקה) Copy                           | 2  |
| פה) החלפת השפה בתצוגה המדפסת.                                                                                                    | החלפת ש) Change Language               | 3  |
| לשלוח דואר אלקטרוני.                                                                                                    | (דואר אלקטרוני) E-mail                 | 4  |
| גש לתפריטי המדפסת.                                                                                                    | (הגדרות) Settings                      | 5  |
| לשגר פקס.                                                                                                    | (פקס) Fax                              | 6  |
| לגשת לאנשי קשר, ליצור אותם ולארגן אותם.                                                                                                    | (פנקס כתובות) Address Book             | 7  |
| <ul> <li>הצגת אזהרה או הודעת שגיאה בכל פעם שנדרשת התערבות המשתמש כדי<br/>שהמדפסת תמשיך בעיבוד.</li> <li>הצגת מידע נוסף על הודעת האזהרה של המדפסת וכיצד לנקות אותה.</li> <li>הערה: באפשרותך גם לגשת להגדרה זו על-ידי נגיעה בחלק העליון של מסך הבית.</li> </ul> | מצב/חומרים) Status/Supplies<br>מתכלים) | 8  |
| להציג את כל משימות ההדפסה המוחזקות הנוכחיות.                                                                                                    | (משימות מופסקות) Held Jobs             | 9  |
| הצג את כל משימות ההדפסה הנוכחיות.<br><b>הערה:</b> באפשרותך גם לגשת להגדרה זו על-ידי נגיעה בחלק העליון של מסך הבית.                                                                                                    | (תור משימות) Job Queue                 | 10 |
| צפה, בחר או הדפס תמונות ומסמכים מכונן הבזק.                                                                                                    | (USB כונן) USB Drive                   | 11 |
| לסרוק ולשמור מסמכים ישירות במחשב.                                                                                                    | (פרופילי סריקה) Scan Profiles          | 12 |
| לסרוק ולשמור מסמכים ישירות בשרת FTP.                                                                                                    | FTP                                    | 13 |
| לארגן את כל הסימניות.                                                                                                    | (סימניות) Bookmarks                    | 14 |

| ) #         | סמל                | פונקציה                                                 |
|-------------|--------------------|---------------------------------------------------------|
| r <b>15</b> | דיסק קשיח          | להציג, לבחור ולנהל מסמכים מכונן קשיח או כונן אחסון חכם. |
| 1 <b>6</b>  | תיקיית רשת         | לסרוק לתיקיית רשת או למיקום רשת.                        |
| 17          | לחצן Start (התחלה) | להתחיל משימה, בהתאם למצב שנבחר.                         |
| 18          | לוח מקשים במסך     | להזין מספרים או סמלים בשדה הקלט.                        |

# התאמה אישית של מסך הבית

. פתח את דפדפן האינטרנט ולאחר מכן הקלד את כתובת ה-IP של המדפסת בשדה הכתובת. 1

הערות:

- הצג את כתובת ה-IP של המדפסת במסך הבית של המדפסת. כתובת ה- IP מוצגת כארבע סדרות של מספרים המופרדים על-ידי נקודות, כגון 123.123.123.123.
  - אם אתה משתמש בשרת Proxy, השבת אותו זמנית כדי לטעון את דף האינטרנט כהלכה.
- 2 לחץ על Settings (התאמה אישית של מסך הבית) Abme Screen Customization < (התאמה אישית של מסך הבית).
  - בצע אחת או יותר מהאפשרויות הבאות: 3
  - כדי להוסיף סמל למסך הבית, לחץ על +, בחר את שם היישום ולחץ על Add (הוספה).
    - כדי להסיר סמל של מסך הבית, בחר את שם היישום ולחץ על Remove (הסרה).
  - כדי להתאים אישית שם של יישום, בחר את שם היישום, לחץ על Edit (עריכה) והקצה שם.
- כדי לשחזר את שם היישום, בחר את שם היישום, לחץ על Edit (עריכה) ולאחר מכן בחר Restore app label (שחזור תווית יישום).
  - כדי להוסיף רווח בין יישומים, לחץ על 🕂, בחר BLANK SPACE (רווח) ולחץ על Add (הוספה).
    - כדי לארגן את היישומים, גרור את שמות היישומים בסדר הרצוי.
  - כדי לשחזר את מסך הבית של ברירת המחדל, לחץ על Restore home screen (שחזור מסך הבית).
    - **4** החל את השינויים

# היישומים הנתמכים

- מרכז הסריקה
- (מרכז קיצורי הדרך) Shortcut Center
  - (העתקת תעודה) Card Copy •
  - (העתקת תעודה) Card Copy •

# הגדרת מרכז הסריקה

- (מרכז הסריקה). **1** במסך הבית, גע באפשרות Scan Center (מרכז הסריקה).
  - בחר וצור יעד, ולאחר מכן קבע את הגדרות התצורה. 2

הערות:

- בעת יצירת יעד רשת, הקפד לתקף ולכוונן את ההגדרות עד שלא יתרחשו שגיאות יותר.
- רק יעדים שנוצרו מתוך שרת האינטרנט המוטמע נשמרים. לקבלת מידע נוסף עיין בתיעוד המצורף לפתרון.
  - . החל את השינויים  ${\bf 3}$

# יצירת קיצור דרך

- (מרכז קיצורי הדרך). **1** במסך הבית גע באפשרות **Shortcut Center** (מרכז קיצורי הדרך). **הערה:** ייתכן שהסמל והשם שונו. לקבלת מידע נוסף פנה למנהל המערכת.
- (צור קיצור דרך). **2** בחר פונקציית מדפסת ואז גע באפשרות **Create Shortcut** (צור קיצור דרך). **הערה:** פונקציית הדוא"ל המאובטח אינה נתמכת.
  - (שמור). קבע את ההגדרות ולאחר מכן גע ב-Save (שמור).
    - **4** הקלד שם קיצור דרך ייחודי.

**הערה:** למניעת חיתוך שמות במסך הבית, הקלד עד 25 תווים בלבד.

.(אישור) **OK**-גע ב-5

. היישום יוצר מספר קיצור דרך ייחודי באופן אוטומטי

. גע ב-#, והזן את מספר קיצור הדרך, גע באפשרות 🚺 , גע ב-#, והזן את מספר קיצור הדרך.

# הגדרת Card Copy (העתקת תעודה)

. פתח את דפדפן האינטרנט ולאחר מכן הקלד את כתובת ה-IP של המדפסת בשדה הכתובת. 1

הערות:

- הצג את כתובת ה-IP של המדפסת במסך הבית של המדפסת. כתובת ה- IP מוצגת כארבע סדרות של מספרים המופרדים על-ידי נקודות, כגון 123.123.123.123.
  - אם אתה משתמש בשרת Proxy, השבת אותו זמנית כדי לטעון את דף האינטרנט כהלכה.
    - (קביעת תצורה). Configure < Card Copy < (יישומים) אחץ על 2

הערות:

- ודא שההגדרה Display Icon (סמל התצוגה) זמינה.
- ודא שהתצורות של E-mail Settings (הגדרות דואר אלקטרוני) ושל Network Share Settings (הגדרות שיתוף רשת) רשת) נקבעו.
  - בעת סריקת תעודה, ודא שרזולוציית הסריקה אינה עולה על 200dpi עבור צבע ו-400dpi עבור שחור ולבן.
- בעת סריקת מספר תעודות, ודא שרזולוציית הסריקה אינה עולה על 150dpi עבור צבע ו-300dpi עבור שחור ולבן.

החל את השינויים 3

הערה: כדי לסרוק מספר כרטיסים, נדרש דיסק קשיח או כונן אחסון חכם של מדפסת.

# שימוש בהתאמה אישית של התצוגה

לפני שתשתמש ביישום הקפד לבצע את הפעולות הבאות:

- בשרת האינטרנט המוטבע לחץ על Apps (יישומים) / בשרת האינטרנט המוטבע לחץ על Apps (יישומים) בשרת האינטרנט המוטבע לחץ בשרת הצוגה) Configure (הגדרת תצורה).
  - הפעל והגדר את התצורה של שומר המסך, מצגת השקופיות והטפט.

# ניהול תמונות שומר המסך ומצגת השקופיות

**1** הוסף, ערוך או מחק תמונה במקטע התמונות של שומר המסך ומצגת השקופיות.

### הערות:

- תוכל להוסיף עד 10 תמונות.
- כשהם מופעלים, סמלי המצב מופיעים בשומר המסך רק כשיש שגיאות, אזהרות או התראות מבוססות-ענן.
  - **2** החל את השינויים

## החלפת תמונת הטפט

- (החלפת טפט). במסך הבית, גע באפשרות Change Wallpaper (החלפת טפט).
  - **2** בחר תמונה שתהיה בשימוש.
    - החל את השינויים 3

# הפעלת מצגת שקופיות מתוך כונן הבזק

- .USB חבר כונן הבזק ליציאת **1**
- (מצגת). 2 במסך הבית גע באפשרות Slideshow (מצגת).

התמונות מוצגות בסדר אלפביתי.

**הערה:** תוכל להוציא את כונן ההבזק אחרי שמצגת השקופיות תתחיל, אולם התמונות לא יאוחסנו במדפסת. אם מצגת השקופיות נעצרת, הכנס את כונן ההבזק פעם נוספת כדי להציג את התמונות.

# שימוש ב-Customer Support (תמיכה ללקוחות)

## הערות:

- יישום זה נתמך רק בחלק מדגמי המדפסות. לקבלת מידע נוסף ראה <u>"היישומים הנתמכים" בעמוד 31</u>.
  - לקבלת מידע על אופן קביעת הגדרות היישום, עיין במדריך התמיכה בלקוחות למנהל המערכת.
    - במסך הבית גע באפשרות Customer Support (תמיכה ללקוחות). 1
      - . הדפס או שלח בדוא"ל את המידע 2

# הגדרת Device Quotas (מכסות בהתקן)

## הערות:

- יישום זה נתמך רק בחלק מדגמי המדפסות. לקבלת מידע נוסף ראה <u>"היישומים הנתמכים" בעמוד 31</u>.
- לקבלת מידע על אופן קביעת התצורה של הגדרות היישום, עיין במדריך למנהל המערכת על מכסות בהתקן.
  - פתח את דפדפן האינטרנט ולאחר מכן הקלד את כתובת ה-IP של המדפסת בשדה הכתובת. **1**

## הערות:

- הצג את כתובת ה-IP של המדפסת במסך הבית של המדפסת. כתובת ה- IP מוצגת כארבע סדרות של מספרים המופרדים על-ידי נקודות, כגון 123.123.123.123.
  - אם אתה משתמש בשרת Proxy, השבת אותו זמנית כדי לטעון את דף האינטרנט כהלכה.
  - (קביעת תצורה). **Configure** < (מכסות בהתקן) **Device Quotas** (יישומים) אחץ על **Apps** (מכסות בהתקן) אונים) אישומים) לחץ על איש אישרים).
  - . במקטע User Accounts (חשבונות משתמשים), הוסף או ערוך משתמש ואז הגדר מכסה למשתמש.
    - **4** החל את השינויים

# ניהול סימניות

### יצירת סימניות

השתמש בסימניות כדי להדפיס מסמכים שניגשים אליהם לעתים קרובות ושמאוחסנים בשרתים או באינטרנט.

. פתח את דפדפן האינטרנט ולאחר מכן הקלד את כתובת ה-IP של המדפסת בשדה הכתובת. **1** 

הערות:

- הצג את כתובת ה-IP של המדפסת במסך הבית של המדפסת. כתובת ה- IP מוצגת כארבע סדרות של מספרים המופרדים על-ידי נקודות, כגון 123.123.123.123.
  - אם אתה משתמש בשרת Proxy, השבת אותו זמנית כדי לטעון את דף האינטרנט כהלכה.
  - . לחץ על Bookmarks (סימניות) אלם Bookmark (הוסף סימנייה), ולאחר מכן הקלד שם סימנייה. 2
    - בחר סוג פרוטוקול Address (כתובת) ובצע אחת מהפעולות הבאות: **3**
    - עבור HTTP ו-HTTPS, הקלד את כתובת ה-URL שברצונך לסמן.
- עבור HTTPS, הקפד להשתמש בשם המארח במקום בכתובת ה-IP. לדוגמה, הקלד HTTPS, הקפד להשתמש בשם המארח במקום בכתובת ה-IP. לדוגמה, הקליד CN) באישור השרת.
   במקום להקליד CN באישור השרת עיין בעזרה של דפדפן האינטרנט שלך.
- עבור FTP, הקלד את כתובת ה-FTP. לדוגמה, myServer/myDirectory. הזן את מספר יציאת ה-FTP. יציאה 21 היא יציאת ברירת המחדל לשליחת פקודות.
  - עבור SMB, הקלד את כתובת תיקיית הרשת. לדוגמה, myServer/myShare/myFile.pdf. הקלד את שם תחום הרשת.
    - .SMB במידת הצורך, בחר את סוג Authentication (אימות) עבור FTP.

כדי להגביל את הגישה לסימנייה הזן קוד PIN.

**הערה:** היישום תומך בסוגי הקבצים הבאים: JPEG ,PDF ו-TIFF. סוגי קבצים אחרים, כגון DOCX ו-XLSX, נתמכים בחלק מדגמי המדפסות.

.(שמור). **5ave** לחץ על

## יצירת תיקיות

. פתח את דפדפן האינטרנט ולאחר מכן הקלד את כתובת ה-IP של המדפסת בשדה הכתובת. **1** 

הערות:

- הצג את כתובת ה-IP של המדפסת במסך הבית של המדפסת. כתובת ה-IP מוצגת כארבע סדרות של מספרים המופרדים על-ידי נקודות, למשל 123.123.123.123
  - אם אתה משתמש בשרת Proxy, השבת אותו זמנית כדי לטעון את דף האינטרנט כהלכה.
  - 2 לחץ על Bookmarks (סימניות) > Add Folder (הוספת תיקייה), ולאחר מכן הקלד שם לתיקייה.

. **הערה:** כדי להגביל את הגישה לתיקייה הזן קוד PIN.

. לחץ על Save (שמור). 3

.34 **הערה:** באפשרותך ליצור תיקיות או סימניות בתוך תיקייה. ליצירת סימנייה ראה <u>"יצירת סימניות" בעמוד</u>

# ניהול אנשי קשר

- (פנקס כתובות). במסך הבית, גע באפשרות Address Book (פנקס כתובות).
  - בצע אחת או יותר מהאפשרויות הבאות: 2
- כדי להוסיף איש קשר, גע באפשרות בראש המסך, ולאחר מכן גע באפשרות Create Contact (יצירת איש קשר) במידת הצורך ציין שיטת כניסה כדי לאפשר גישה ליישום.
- (מחיקת אנשי קשר) belete Contacts איש קשר, גע באפשרות בראש המסך, גע באפשרות Delete Contacts (מחיקת אנשי קשר) ולאחר מכן בחר את איש הקשר.
  - . כדי לערוך פרטי קשר, גע בשם איש הקשר.
- כדי ליצור קבוצה, גע באפשרות בראש המסך, ולאחר מכן גע באפשרות Create Group (יצירת קבוצה). במידת הצורך ציין שיטת כניסה כדי לאפשר גישה ליישום.
  - כדי למחוק קבוצה, גע באפשרות בראש המסך, גע באפשרות Delete Groups (מחיקת קבוצות) ולאחר מכן בחר בקבוצה.
- כדי לערוך קבוצת אנשי קשר, גע באפשרות GROUPS > (קבוצות), בחר שם קבוצה > 
   בחר את הפעולה שברצונך לבצע.
  - החל את השינויים 3

# הגדרת תכונות הנגישות והשימוש בהן

# הפעלת הדרכה קולית

## מתוך מסך הבית

- בתנועה אחת ושימוש באצבע אחת, החלק לאט שמאלה ואז למעלה בתצוגה עד שתשמע הודעה קולית.
  - (אישור). 2 באמצעות שתי אצבעות, גע באפשרות **OK** (אישור).

. **הערה:** אם תנועת הידיים לא פועלת, הפעל לחץ גדול יותר.

## במקלדת

- לחץ לחיצה ארוכה על המקש **5** עד שתשמע הודעה קולית. **1**

#### הערות:

- כאשר הדרכה קולית מופעלת, השתמש תמיד בשתי אצבעות כדי לבחור פריט כלשהו בתצוגה.
  - להדרכה קולית יש תמיכה מוגבלת בשפה.

# השבתת הדרכה קולית

- בתנועה אחת ושימוש באצבע אחת, החלק לאט שמאלה ואז למעלה בתצוגה עד שתשמע הודעה קולית. 1
  - באמצעות שתי אצבעות, בצע אחת מהפעולות הבאות: 2
  - גע באפשרות Voice Guidance (הדרכה קולית) וגע ב-OK (אישור).
    - . גע ב-Cancel (ביטול).

. **הערה:** אם תנועת הידיים לא פועלת, הפעל לחץ גדול יותר

באפשרותך גם להשבית את ההדרכה הקולית על-ידי ביצוע אחת מהפעולות הבאות:

- באמצעות שתי אצבעות, הקש הקשה כפולה על מסך הבית.
- לחץ על לחצן ההפעלה/כיבוי כדי להעביר את המדפסת ל-Sleep Mode (מצב שינה) או Hibernate Mode (מצב מנוחה).

# ניווט במסך באמצעות תנועות ידיים

#### הערות:

- רוב תנועות הידיים רלוונטיות רק כאשר ההדרכה הקולית מופעלת.
- הפעל את מצב ההגדלה כדי להשתמש במחוות ההגדלה וההקטנה והצידוד ימינה/שמאלה.
  - השתמש במקלדת פיסית לשם הקלדת תווים וכוונון הגדרות מסוימות.

| פונקציה                                                             | תנועה                                     |
|---------------------------------------------------------------------|-------------------------------------------|
| הפעל את מצב הנגישות. השתמש באותה תנועת ידיים כדי לצאת ממצב הנגישות. | החלקה שמאלה ולמעלה באמצעות אצבע אחת       |
| <b>הערה:</b> תנועת ידיים זו רלוונטית גם כאשר המדפסת במצב רגיל.      |                                           |
| בחירת אפשרות או פריט במסך.                                          | הקשה כפולה באמצעות אצבע אחת               |
| השבת את מצב הנגישות.                                                | הקשה כפולה על סמל הבית באמצעות שתי אצבעות |
| הגדלה או הקטנה של טקסט ותמונות.                                     | הקשה משולשת באמצעות אצבע אחת              |
| מעבר לפריט הבא במסך.                                                | החלקה ימינה או למטה באמצעות אצבע אחת      |
| מעבר לפריט הקודם במסך.                                              | החלקה שמאלה או למעלה באמצעות אצבע אחת     |
| מעבר לפריט הראשון במסך.                                             | החלקה למעלה ולמטה באמצעות אצבע אחת        |
| גישה לחלקים של התמונה שהוגדלה אשר חורגים מגבול המסך.                | צידוד ימינה/שמאלה                         |
| <b>הערה:</b> השתמש בשתי אצבעות כדי לגרור תמונה בזום.                |                                           |
| הגבר את עוצמת הקול.                                                 | החלקה למעלה וימינה באמצעות אצבע אחת       |
| <b>הערה:</b> תנועת ידיים זו רלוונטית גם כאשר המדפסת במצב רגיל.      |                                           |
| הפחת את עוצמת הקול.                                                 | החלקה למטה וימינה באמצעות אצבע אחת        |
| <b>הערה:</b> תנועת ידיים זו רלוונטית גם כאשר המדפסת במצב רגיל.      |                                           |
| יציאה מיישום וחזרה למסך הבית.                                       | החלקה למעלה ושמאלה באמצעות אצבע אחת       |
| חזרה להגדרה הקודמת.                                                 | החלקה למטה ושמאלה באמצעות אצבע אחת        |

# שימוש במקלדת במסך

כאשר המקלדת במסך מופיעה, בצע אחת או יותר מהפעולות הבאות:

- גע במקש כדי להכריז והקלד את התו בשדה.
- גרור אצבע לאורך תווים שונים כדי להכריז והקלד את התו בשדה.
- . גע בתיבת טקסט באמצעות שתי אצבעות כדי להכריז על התווים בשדה.
  - גע ב-Backspace כדי למחוק תווים.
## הפעלת מצב ההגדלה

- בתנועה אחת ושימוש באצבע אחת, החלק לאט שמאלה ואז למעלה בתצוגה עד שתשמע הודעה קולית. 1
  - . **הערה:** עבור דגמי מדפסות ללא רמקולים מובנים, השתמש באוזניות כדי לשמוע את ההודעה.
    - באמצעות שתי אצבעות, בצע את הפעולות הבאות: 2
    - א גע באפשרות **Magnification mode** (מצב הגדלה).
      - .(אישור) **OK** גע ב
    - . **הערה:** אם תנועת הידיים לא פועלת, הפעל לחץ גדול יותר.

לקבלת מידע נוסף על ניווט במסך מגדיל, ראה <u>"ניווט במסך באמצעות תנועות ידיים" בעמוד 36</u>.

## כוון קצב הדיבור של ההדרכה הקולית

- (קצב דיבור). Settings במסך הבית, גע ב-Settings (הגדרות) א Accessibility (התקן) Accessibility (התקן) 1
  - בחר את קצב הדיבור. 2

## כוונון עוצמת הקול שנקבעה כברירת מחדל לאוזניות

- (נגישות). Accessibility < (התקן) Device (הגדרות) Settings- במסך הבית, גע ב-1
  - . התאמת עוצמת הקול של האוזניות 2

**הערה:** לאחר שהמשתמש יוצא ממצב הנגישות או כשהמדפסת מתעוררת ממצב שינה או מנוחה, עוצמת הקול מתאפסת לערך ברירת המחדל.

## כוונון עוצמת הקול שתיקבע כברירת מחדל לרמקול הפנימי

#### **1** במסך הבית, גע ב-**1**

כוונן את עוצמת הקול. **2** 

#### הערות:

- אם האפשרות Quiet Mode (מצב שקט) זמינה, ההתראות המושמעות כבויות. הגדרה זו גם מאטה את ביצועי המדפסת.
  - לאחר שהמשתמש יוצא ממצב הנגישות או כשהמדפסת מתעוררת ממצב שינה או מנוחה, עוצמת הקול מתאפסת לערך ברירת המחדל.

# הפעלת סיסמאות קוליות או מספרי זיהוי אישיים קוליים

- Speak Passwords/PINs < (גנישות) Accessibility (התקן) Device (הגדרות) Settings (גנישות) אמירת סיסמאות/קודי PIN). (אמירת סיסמאות/קודי PIN).
  - הפוך את ההגדרה לזמינה. 2

# הגדרת המדפסת כפקס

## פקס נתמך

• פקס אנלוגי

הערה: יש צורך בכרטיס פקס מותקן. למידע נוסף, צור קשר עם המקום ממנו רכשת את המדפסת.

etherFAX •

**הערה:** יש צורך במינוי. לקבלת מידע נוסף בקר בכתובת <u>https://www.etherfax.net/lexmark</u> או פנה למקום שבו רכשת את המדפסת.

(Fax over IP (FoIP •

הערה: יש צורך בחבילת רישיונות מותקנת. למידע נוסף, צור קשר עם המקום ממנו רכשת את המדפסת.

• שרת פקס

## הגדרת פונקציית הפקס באמצעות פקס אנלוגי

#### הערות:

- יש להתקין כרטיס פקס כדי שהמדפסת תשתמש בפקס אנלוגי.
- חלק משיטות ההתחברות רלוונטיות לארצות או אזורים מסוימים בלבד.
- אם פונקציית הפקס זמינה ולא מוגדרת באופן מלא, נורית המחוון עשויה להבהב באדום.
  - אם אין לך סביבת TCP/IP, השתמש בלוח הבקרה כדי להגדיר את הפקס.

**אזהרה—פוטנציאל לנזק**: למניעת איבוד נתונים או פגיעה בתפקוד המדפסת, אל תיגע בכבלים או במדפסת באזור המוצג במהלך פעולת שליחה או קבלה של פקס.

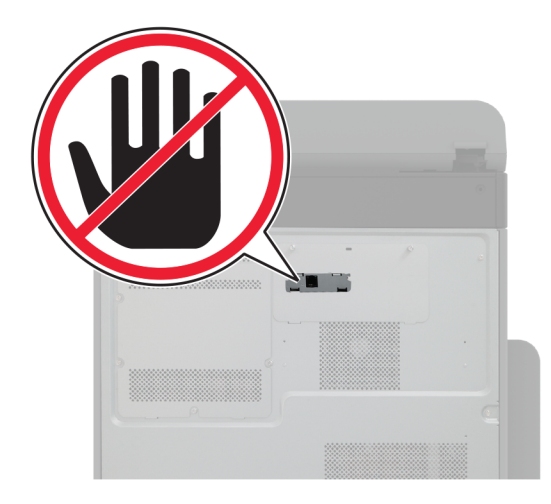

#### באמצעות התפריט Settings (הגדרות) במדפסת

- (הגדרות פקס) **Fax Settings** (הגדרות פקס) א במסך הבית, בחר **General Fax Settings** (הגדרות פקס) (הגדרות פקס) הגדרות (הגדרות פקס) פקס כלליות).
  - קבע את תצורת ההגדרות. 2

#### שימוש בשרת האינטרנט המובנה

. פתח את דפדפן האינטרנט ולאחר מכן הקלד את כתובת ה-IP של המדפסת בשדה הכתובת. **1** 

הערות:

- הצג את כתובת ה-IP של המדפסת במסך הבית. כתובת ה- IP מוצגת כארבע סדרות של מספרים המופרדים על-ידי נקודות, כגון 123.123.123.123.
  - אם אתה משתמש בשרת Proxy, השבת אותו זמנית כדי לטעון את דף האינטרנט כהלכה.
- - קבע את תצורת ההגדרות. 3
    - 4 החל את השינויים

## etherFAX הגדרת פונקציית הפקס באמצעות

#### הערות:

- הנך נדרש לעדכן את קושחת המדפסת לגרסתה העדכנית ביותר. לקבלת מידע נוסף ראה <u>"עדכון קושחה" בעמוד 71</u>.
  - יש להתקין במדפסת אגד רישיונות מתאים. לקבלת מידע נוסף, פנה אל etherFAX.
  - הקפד לרשום את המדפסת שלך בפורטל etherFAX. לקבלת מידע נוסף בקר בכתובת <u>https://www.etherfax.net/lexmark</u>.
- לצורך הרישום נדרש המספר הסידורי של המדפסת. כדי לאתר את המספר הסידורי, ראה <u>"איתור המספר הסידורי של</u> <u>המדפסת" בעמוד 10</u>.
  - פתח את דפדפן האינטרנט ולאחר מכן הקלד את כתובת ה-IP של המדפסת בשדה הכתובת. **1**

#### הערות:

- הצג את כתובת ה-IP של המדפסת במסך הבית. כתובת ה- IP מוצגת כארבע סדרות של מספרים המופרדים על-ידי נקודות, כגון 123.123.123.
  - אם אתה משתמש בשרת Proxy, השבת אותו זמנית כדי לטעון את דף האינטרנט כהלכה.
- (הגדרות פקס **Fax Settings <** (הגדרות פקס) אנדרות (הגדרות פקס) **Fax Setup <** (הגדרות פקס) **Settings** (הגדרות פקס) לליות).

הערה: התפריט Fax Setup (הגדרת פקס) מופיע רק אם ההגדרה של Fax Mode (מצב פקס) היא Fax (פקס).

- **3** בשדה Fax Name (שם פקס), הקלד שם ייחודי.
- etherFAX (מספר פקס), הזן את מספר הפקס שסופק על-ידי Fax Number.
  - .etherFAX העברת פקס), בחר Fax Transport בתפריט 5

#### הערות:

- . תפריט זה מוצג רק כאשר יותר מהעברת פקס אחת זמינה.
- אם במדפסת מותקן רק etherFAX, הוא מוגדר אוטומטית.
  - 6 החל את השינויים

## הגדרת פונקציית הפקס באמצעות שרת הפקס

#### הערות:

- תכונה זו מאפשרת לך לשלוח הודעות פקס לספק שירותי פקס שתומך בקבלת דואר אלקטרוני.
- תכונה זו תומכת רק בהודעות פקס יוצאות. כדי לתמוך בקבלת פקס, ודא שבמדפסת שלך מוגדר פקס מבוסס-התקן, כגון
   פקס אנלוגי, FoIP) Fax over IP או פקס אנלוגי, אולוגי, רא שבמדפסת שלך מוגדר פקס מבוסס-התקן, כגון
  - פתח את דפדפן האינטרנט ולאחר מכן הקלד את כתובת ה-IP של המדפסת בשדה הכתובת. **1**

#### הערות:

- הצג את כתובת ה-IP של המדפסת במסך הבית. כתובת ה-IP מוצגת כארבע סדרות של מספרים המופרדים על-ידי נקודות, למשל 123.123.123.123.
  - אם אתה משתמש בשרת Proxy, השבת אותו זמנית כדי לטעון את דף האינטרנט כהלכה.
    - (פקס). Fax < (הגדרות) Settings לחץ על 2
  - (שמור). בתפריט Fax Mode (מצב פקס), בחר **Fax Server** (שרת פקס), ולאחר מכן לחץ על Save (שמור).
    - (הגדרת שרת פקס). **4** לחץ על **4**
- הוא מספר הפקס ו-myfax.com (תבנית אל), הקלד [#]myfax.com, כאשר [#] הוא מספר הפקס ו-myfax.com הוא התחום של ספק הפקס.

הערות:

- Message במידת הצורך, הגדר את תצורת השדות Reply Address (כתובת לתשובה), Subject (נושא), ו-Reply Address (הודעה).
- כדי לאפשר למדפסת לקבל הודעות פקס, הגדר שתתאפשר קבלה של פקס מבוסס-התקן. ודא שתצורת פקס מבוסס-התקן מוגדרת אצלך.
  - . לחץ על Save (שמור). 6
- (הגדרות דוא"ל שרת פקס), ולאחר מכן בצע אחת מהפעולות הבאות: **7** לחץ על 10 (הגדרות דוא"ל שרת פקס), ולאחר מכן בצע אחת מהפעולות הבאות
  - הפעל את האפשרות Use E-mail SMTP Server (השתמש בשרת SMTP לדואר אלקטרוני).

**הערה**: אם ההגדרות של SMTP לדואר אלקטרוני לא נקבעו, ראה <u>"קביעת תצורת הגדרות ה-SMTP לדואר</u> <u>ה</u><u>א</u>לקטרוני" בעמוד 45</u>.

• קבע את התצורה של הגדרות ה-SMTP. לקבלת מידע נוסף, פנה לספק שירות הדואר האלקטרוני.

החל את השינויים 8

## הגדרת פקס באמצעות קו טלפון רגיל

.38 **הערה:** הוראות אלו חלות רק על מדפסות שתומכות בפקס אנלוגי. לקבלת מידע נוסף ראה <u>"פקס נתמך" בעמוד</u>

זהירות—סכנת שוק: למניעת סכנת התחשמלות, אל תגדיר מוצר זה ואל תטפל בחיבורי חשמל או כבלים, כגון כבל 🎪 החשמל, תכונת הפקס או הטלפון, בעת סופת ברקים.

זהירות—סכנת שוק: כדי להימנע מסכנת התחשמלות, אל תשתמש בתכונת הפקס במהלך סופת ברקים.

26 AWG **זהירות—פוטנציאל לפציעה:** כדי להפחית את הסיכון לשרפה, השתמש רק בכבל תקשורת (RJ-11) מסוג 26 AWG ומעלה בעת חיבור מוצר זה לרשת הטלפון הממותגת הציבורית. עבור משתמשים באוסטרליה, הכבל חייב להיות באישור רשות התקשורת והמדיה האוסטרלית.

#### הגדרה 1: המדפסת מחוברת לקו פקס ייעודי

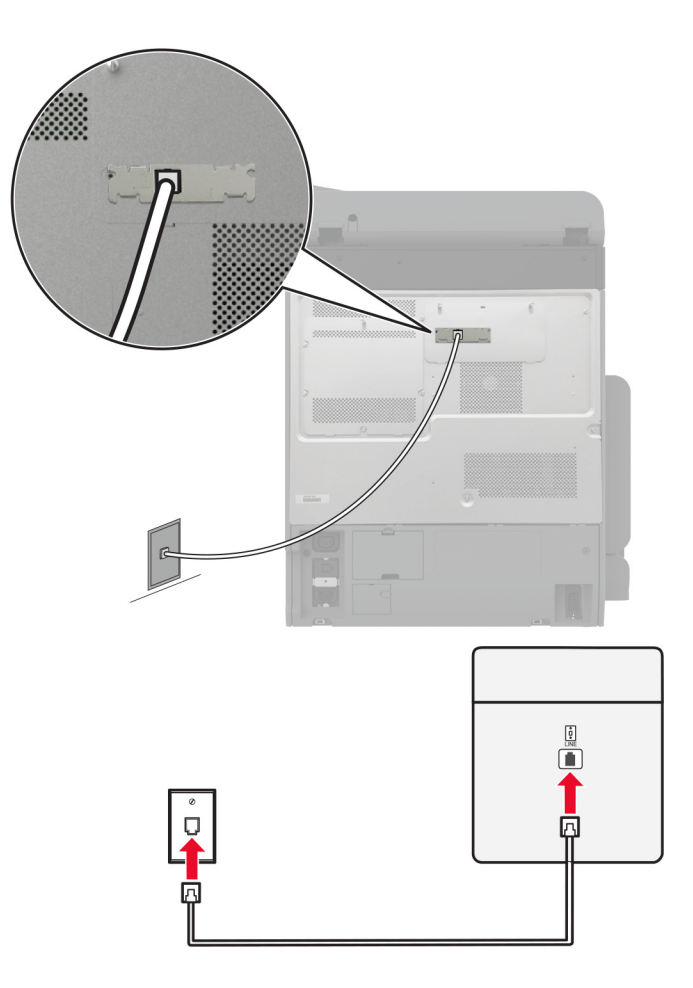

- חבר קצה אחד של כבל הטלפון ליציאת הקו של המדפסת. 1
- . חבר את הקצה השני של הכבל לשקע טלפון אנלוגי פעיל בקיר 2

#### הערות:

- ניתן להגדיר את המדפסת לקבלת פקסים אוטומטית (הגדרת Auto Answer (מענה אוטומטי) כ-On (מופעל)) או ידנית (הגדרת Auto Answer (מענה אוטומטי) כ-Off (מכובה)).
  - אם ברצונך לקבל פקסים אוטומטית, הגדר מענה של המדפסת לאחר מספר נבחר של צלצולים.

## הגדרה 2: המדפסת חולקת את הקו עם משיבון

**הערה:** אם אתה רשום לשירות צלצול מובחן, ודא שאתה מגדיר את דפוס הצלצול הנכון עבור המדפסת. אם לא תעשה זאת, המדפסת לא תקבל את הפקסים גם אם הגדרת אותה לקבלת פקסים אוטומטית.

#### מחוברת לשקעי טלפון נפרדים בקיר

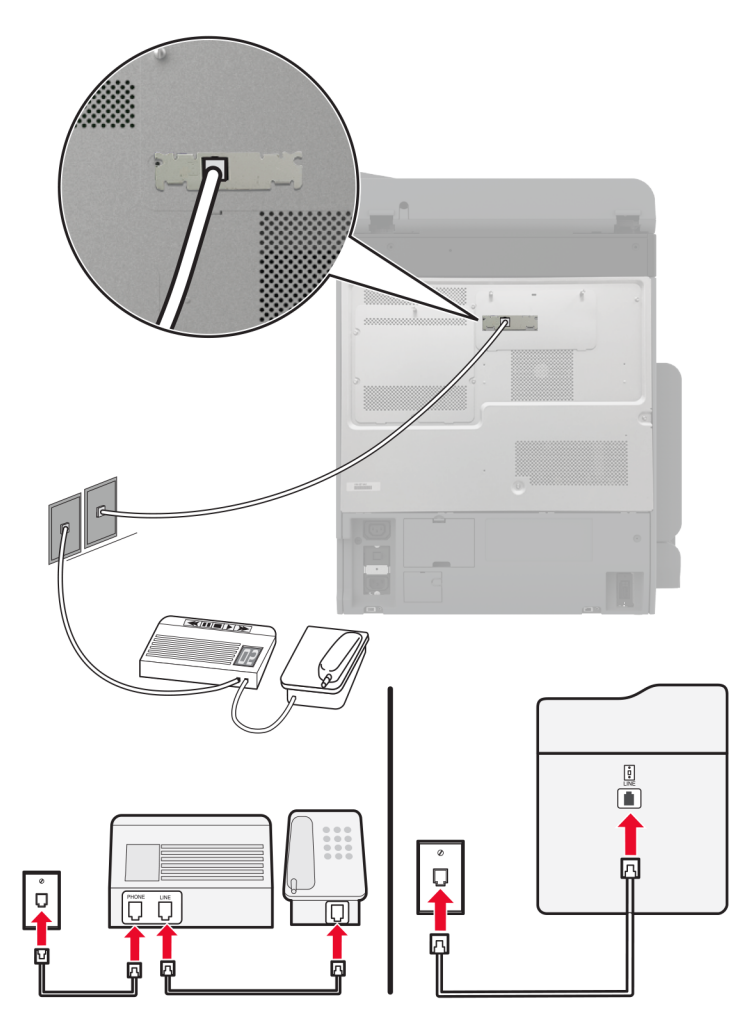

- חבר קצה אחד של כבל הטלפון ליציאת הקו של המדפסת.
- חבר את הקצה השני של הכבל לשקע טלפון אנלוגי פעיל בקיר. 2

#### הערות:

- אם יש לך רק מספר טלפון אחד בקו, הגדר את המדפסת לקבלת הודעות פקס באופן אוטומטי.
- הגדר את המדפסת לענות לשיחות שני צלצולים אחרי המשיבון. לדוגמה, אם תגדיר את המשיבון למענה לשיחות כעבור ארבעה צלצולים, הגדר את האפשרות Rings to Answer (מענה לשיחות) של המדפסת כ-6.

## הגדרת פקס בארצות או באזורים בעלי שקעי ותקעי טלפון שונים

.38 **הערה:** הוראות אלו חלות רק על מדפסות שתומכות בפקס אנלוגי. לקבלת מידע נוסף ראה <u>"פקס נתמך" בעמוד</u>

זהירות—סכנת שוק: למניעת סכנת התחשמלות, אל תגדיר מוצר זה ואל תטפל בחיבורי חשמל או כבלים, כגון כבל 🏠 החשמל, תכונת הפקס או הטלפון, בעת סופת ברקים.

. **זהירות—סכנת שוק:** כדי להימנע מסכנת התחשמלות, אל תשתמש בתכונת הפקס במהלך סופת ברקים.

26 AWG **זהירות—פוטנציאל לפציעה:** כדי להפחית את הסיכון לשרפה, השתמש רק בכבל תקשורת (RJ-11) מסוג 26 AWG ומעלה בעת חיבור מוצר זה לרשת הטלפון הממותגת הציבורית. עבור משתמשים באוסטרליה, הכבל חייב להיות באישור רשות התקשורת והמדיה האוסטרלית.

שקע הקיר הסטנדרטי שמשמש ברוב המדינות או האזורים הוא RJ-11. אם השקע בקיר או הציוד במתקן שלך אינו תואם לסוג זה של חיבור, השתמש במתאם טלפון. ייתכן שהמתאם המתאים למדינה או לאזור שלך לא ייכלל עם המדפסת ושתצטרך לרכוש אותו בנפרד.

עשוי להיות מחבר מתאם המתוקן ביציאת הטלפון של המדפסת. אל תוציא את תקע המתאם מיציאת הטלפון של המדפסת אם אתה מתחבר למערכת טלפון בחיבור טורי או בחיבור קסקדה.

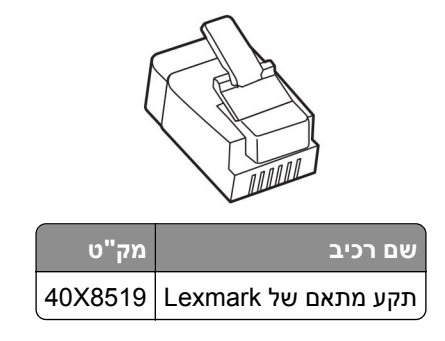

## RJ-11 חיבור המדפסת לשקע בקיר שאינו מסוג

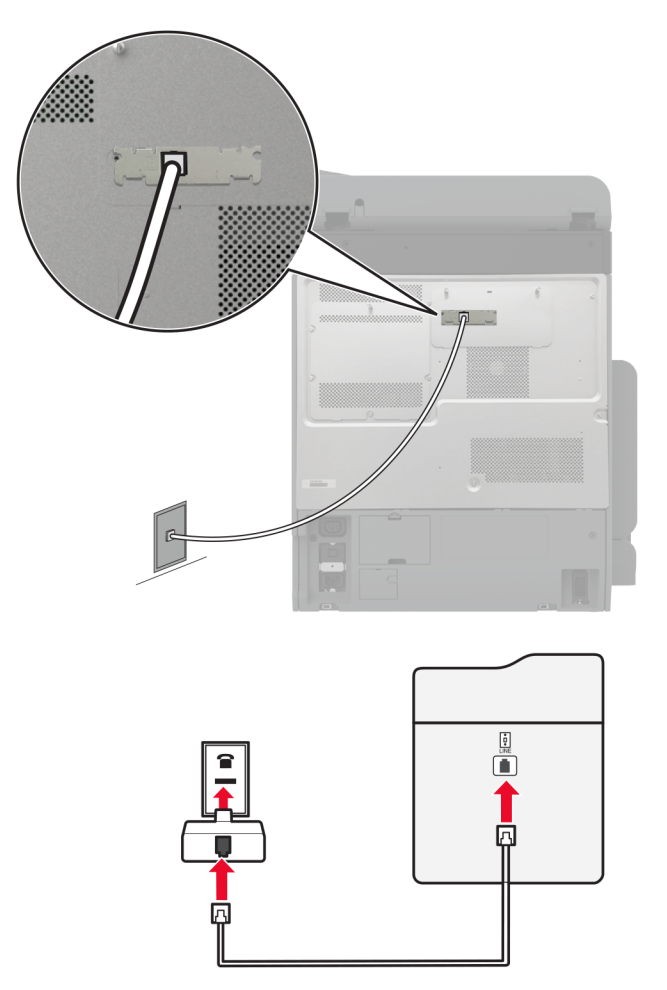

- חבר קצה אחד של כבל הטלפון ליציאת הקו של המדפסת. 1
- רב את הקצה השני של כבל הטלפון למתאם RJ-11 ולאחר מכן חבר את המתאם לשקע שבקיר. 2
- . אם ברצונך לחבר התקן אחר עם מחבר שאינו מסוג RJ-11 לאותו שקע בקיר, חבר אותו ישירות למתאם הטלפון. 3

## חיבור לשירות צלצול מובחן

עם שירות צלצול מובחן יכולים להיות לך כמה מספרי טלפון בקו טלפון אחד. לכל אחד ממספרי הטלפון מוקצית תבנית צלצול שונה.

**הערה:** הוראות אלו חלות רק על מדפסות שתומכות בפקס אנלוגי. לקבלת מידע נוסף ראה <u>"פקס נתמך" בעמוד 38</u>.

- 1 במסך הבית גע ב-Settings (הגדרות / הגדרת פקס) Fax Receive Settings (הגדרת פקס) Fax Receive Settings (הגדרות פקס) אבמסך הבית גע ב-Answer On (מענה ב:).
  - בחר תבנית צלצול. 2

## הגדרת התאריך והשעה של הפקס

**הערה:** ודא שתצורת הפקס הוגדרה. לקבלת מידע נוסף, עיין בסעיף **הגדרת המדפסת כפקס**.

- 1 במסך הבית, גע באפשרות Settings (הגדרות) > Device (התקן) > Preferences (העדפות) > Date and Time (העדפות) > Device (העריך ושעה) > Date and Time (הגדרה).
  - קבע את תצורת ההגדרות. 2

## הגדרת שעון קיץ

**הערה:** ודא שתצורת הפקס הוגדרה. לקבלת מידע נוסף, עיין בסעיף **הגדרת המדפסת כפקס**.

- 1 במסך הבית, גע באפשרות Settings (הגדרות) > Device (התקן) > Preferences (העדפות) > Date and Time (העדפות) > Device (העריך ושעה) > Date and Time (הגדרה).
  - (התאמה אישית (UTC+user) Custom) בתפריט 100 (התאמה אישית (UTC) (מדיע ב-UTC) (של בתפריט 2
    - . גע באפשרות (GMT) UTC (קיזוז) **UTC (GMT) Offset** גע באפשרות **3**

## קביעת תצורה של הגדרות רמקול הפקס

**הערה:** ודא שתצורת הפקס הוגדרה. לקבלת מידע נוסף, עיין בסעיף **הגדרת המדפסת כפקס**.

- (הגדרות פקס) Settings (הגדרות פקס) אגדרות (הגדרות פקס) אגדרות פקס) הגדרות (הגדרות פקס) (הגדרות 5peaker Settings (הגדרות 1 רמקול).
  - בצע את הפעולות הבאות: 2
  - הגדר את Speaker Mode (מצב הרמקול) כ-Always On (דולק תמיד).
  - הגדר את Speaker Volume (עוצמת הקול של הרמקול) כ-High (גבוהה).
    - הפוך את האפשרות Ringer Volume (עוצמת הצלצול) לזמינה.

# קביעת תצורת הגדרות ה-SMTP לדואר האלקטרוני

קבע את ההגדרות של SMTP) Simple Mail Transfer Protocol) כך שישלח מסמך שנסרק בדואר אלקטרוני. ההגדרות משתנות בהתאם לספק שירותי הדואר האלקטרוני.

לפני שתתחיל, ודא שהמדפסת מחוברת לרשת ושהרשת מחוברת לאינטרנט.

## Embedded Web Server-שימוש ב

. פתח את דפדפן האינטרנט ולאחר מכן הקלד את כתובת ה-IP של המדפסת בשדה הכתובת. 1

הערות:

- הצג את כתובת ה-IP של המדפסת במסך הבית של המדפסת. כתובת ה- IP מוצגת כארבע סדרות של מספרים המופרדים על-ידי נקודות, כגון 123.123.123.123.
  - אם אתה משתמש בשרת Proxy, השבת אותו זמנית כדי לטעון את דף האינטרנט כהלכה.
    - . (הגדרות) E-mail < (הגדרות) Settings לחץ על 2
    - הגדרות דוא"ל), קבע את תצורת ההגדרות. E-mail Setup במקטע 3

הערות:

- לקבלת מידע נוסף, עיין ברשימת ספקי שירותי הדואר האלקטרוני.
- אם הספק שלך אינו מופיע ברשימה, פנה לספק ובקש את ההגדרות.
  - .(שמור). **5ave** לחץ על

## באמצעות התפריט Settings (הגדרות) במדפסת

- . במסך הבית גע באפשרות Settings (הגדרות ) E-mail (דואר אלקטרוני) E-mail Setup (הגדרת דוא"ל).
  - קבע את תצורת ההגדרות. 2

הערות:

- לקבלת מידע נוסף, עיין ברשימת ספקי שירותי הדואר האלקטרוני.
- אם הספק שלך אינו מופיע ברשימה, פנה לספק ובקש את ההגדרות.

## ספקי שירותי דואר אלקטרוני

- AOL Mail •
- Comcast Mail
  - Gmail •
  - iCloud Mail
    - Mail.com •
- (NetEase Mail (mail.126.com •
- (NetEase Mail (mail.163.com •
- (NetEase Mail (mail.yeah.net •
- Microsoft 365 או Outlook Live
  - QQ Mail •
  - Sina Mail •
  - Sohu Mail •

- Yahoo! Mail
  - Zoho Mail •

#### הערות:

- אם אתה נתקל בשגיאות בעת השימוש בהגדרות שסופקו, פנה לספק שירותי הדואר האלקטרוני שלך.
  - אם הספק שלך אינו מופיע ברשימה, פנה לספק.

#### **AOL Mail**

| הגדרה                                                      | ערך                                                                                                    |
|------------------------------------------------------------|----------------------------------------------------------------------------------------------------|
| (שער SMTP שער SMTP Gateway                                 | smtp.aol.com                                                                                                    |
| SMTP איז שער Primary SMTP Gateway Port (יציאת שער<br>ראשי) | 587                                                                                                    |
| (SSL/TLS (שימוש ב- Use SSL/TLS                             | נדרש                                                                                                    |
| (דרוש אישור מהימן) Require Trusted Certificate             | מנוטרל                                                                                                    |
| (כתובת לתשובה) Reply Address                               | כתובת הדואר האלקטרוני שלך                                                                                                    |
| (SMTP אימות שרת) SMTP Server Authentication                | (כניסה/רגיל) Login / Plain                                                                                                    |
| Device-Initiated E-mail (דוא"ל המופעל על-ידי<br>ההתקן)     | Use Device SMTP Credentials (השתמש באישורי SMTP של<br>ההתקן)                                                                                                    |
| (מזהה משתמש בהתקן) Device UserID                           | כתובת הדואר האלקטרוני שלך                                                                                                    |
| (סיסמת התקן) Device Password                               | הסיסמה לאפליקציה                                                                                                    |
|                                                            | <b>הערה:</b> כדי ליצור סיסמה לאפליקציה, עבור לדף<br>AOL Account Security (אבטחת חשבון AOL), התחבר לחשבונך,<br>ולאחר מכן לחץ על <b>Generate app password</b> (צור סיסמה<br>לאפליקציה). |

## **Comcast Mail**

| הגדרה                                              | ערך                                                          |
|----------------------------------------------------|--------------------------------------------------------------|
| t (שער SMTP אשי) Primary SMTP Gateway              | smtp.comcast.net                                             |
| ראשי) Primary SMTP Gateway Port                    | 587                                                          |
| שימוש ב- SSL/TLS) Use SSL/TLS                      | נדרש                                                         |
| ררוש אישור מהימן) Require Trusted Certificate      | מנוטרל                                                       |
| c (כתובת לתשובה) Reply Address                     | כתובת הדואר האלקטרוני שלך                                    |
| אימות שרת SMTP Server Authentication (SMTP         | (כניסה/רגיל) Login / Plain                                   |
| דוא"ל המופעל על-ידי ההתקן) Device-Initiated E-mail | Use Device SMTP Credentials (השתמש באישורי SMTP של<br>ההתקן) |
| ס (מזהה משתמש בהתקן) Device UserID                 | כתובת הדואר האלקטרוני שלך                                    |
| n (סיסמת התקן) Device Password                     | הסיסמה לחשבון                                                |

**הערה:** ודא שהגדרת 'אבטחת גישה של צד שלישי' מופעלת בחשבון שלך. לקבלת מידע נוסף, עבור אל <mark>דף העזרה של</mark> <u>Comcast Xfinity Connect</u>.

# Gmail™

**הערה:** ודא שאימות דו-שלבי מופעל בחשבון ה-Google שלך. כדי להפעיל את האימות הדו-שלבי, עבור לדף Signing in to Google <u>Account Security</u> (אבטחת חשבון Google), התחבר לחשבונך, ולאחר מכן, במקטע Signing in to Google (כניסה ל-Google), לחץ על S**tep Verification-2** (אימות דו-שלבי).

| הגדרה                                                     | ערך                                                                                                    |
|-----------------------------------------------------------|----------------------------------------------------------------------------------------------------|
| (שער SMTP שער SMTP Gateway                                | smtp.gmail.com                                                                                                    |
| יציאת שער Primary SMTP Gateway Port (יציאת שער SMTP ראשי) | 587                                                                                                    |
| (SSL/TLS (שימוש ב- Use SSL/TLS                            | נדרש                                                                                                    |
| דרוש אישור Require Trusted Certificate)<br>מהימן)         | מנוטרל                                                                                                    |
| (כתובת לתשובה) Reply Address                              | כתובת הדואר האלקטרוני שלך                                                                                                    |
| אימות שרת ) SMTP Server Authentication<br>(SMTP           | (כניסה/רגיל) Login / Plain                                                                                                    |
| דוא"ל המופעל על-ידי Device-Initiated E-mail<br>ההתקן)     | (השתמש באישורי SMTP Credentials של ההתקן) Use Device SMTP Credentials                                                                                                    |
| Device UserID (מזהה משתמש בהתקן)                          | כתובת הדואר האלקטרוני שלך                                                                                                    |
| סיסמת התקן) Device Password                               | הסיסמה לאפליקציה                                                                                                    |
|                                                           | הערות:                                                                                                    |
|                                                           | <ul> <li>כדי ליצור סיסמה לאפליקציה, עבור לדף Google Account Security (אבטחת חשבון Google Account Signing), התחבר לחשבונך, ולאחר מכן, במקטע Signing (סיסמאות) in to Google (סיסמאות) in to Google (סיסמאות)</li> <li>לאפליקציות).</li> <li>האפשרות App passwords (סיסמאות לאפליקציות) מופיעה רק</li> <li>כשהאימות הדו-שלבי מופעל.</li> </ul> |

#### iCloud Mail

. **הערה:** ודא שאימות דו-שלבי מופעל בחשבון שלך

| הגדרה                                                          | ערך                                             |
|----------------------------------------------------------------|-------------------------------------------------|
| (שער SMTP שער SMTP Gateway                                     | smtp.mail.me.com                                |
| SMTP איז איז שער Primary SMTP Gateway Port (יציאת שער<br>ראשי) | 587                                             |
| (SSL/TLS שימוש ב- Use SSL/TLS)                                 | נדרש                                            |
| (דרוש אישור מהימן) Require Trusted Certificate                 | מנוטרל                                          |
| (כתובת לתשובה) Reply Address                                   | כתובת הדואר האלקטרוני שלך                       |
| אימות שרת SMTP Server Authentication<br>(SMTP)                 | (כניסה/רגיל) Login / Plain                      |
| Device-Initiated E-mail (דוא"ל המופעל על-ידי<br>ההתקן)         | (השתמש באישורי SMTP Credentials) (השתמש באישורי |
| (מזהה משתמש בהתקן) Device UserID                               | כתובת הדואר האלקטרוני שלך                       |

| הגדרה                        | ערך                                                                                                    |
|------------------------------|----------------------------------------------------------------------------------------------------|
| (סיסמת התקן) Device Password | הסיסמה לאפליקציה                                                                                                    |
|                              | <b>הערה:</b> כדי ליצור סיסמה לאפליקציה, עבור לדף<br>i <mark>Cloud Account Management</mark> (ניהול חשבון iCloud), התחבר<br>לחשבונך, ולאחר מכן, במקטע Security (אבטחה), לחץ על <b>Generate</b><br>Password (צור סיסמה). |
|                              |                                                                                                    |

#### Mail.com

| הגדרה ער                                               | ערך                                                          |
|--------------------------------------------------------|--------------------------------------------------------------|
| m (שער SMTP שער SMTP Gateway                           | smtp.mail.com                                                |
| אשי) אין SMTP Gateway Port                             | 587                                                          |
| נד) Use SSL/TLS שימוש ב- Use SSL/TLS                   | נדרש                                                         |
| מנ (דרוש אישור מהימן) Require Trusted Certificate      | מנוטרל                                                       |
| כת <b>Reply Address</b> (כתובת לתשובה)                 | כתובת הדואר האלקטרוני שלך                                    |
| in (SMTP אימות שרת SMTP Server Authentication          | (כניסה/רגיל) Login / Plain                                   |
| als (דוא"ל המופעל על-ידי ההתקן) Device-Initiated E-mai | Use Device SMTP Credentials (השתמש באישורי SMTP של<br>ההתקן) |
| Device UserID (מזהה משתמש בהתקן)                       | כתובת הדואר האלקטרוני שלך                                    |
| הס Device Password (סיסמת התקן)                        | הסיסמה לחשבון                                                |

#### (NetEase Mail (mail.126.com

הערה: ודא ששירות ה-SMTP מופעל בחשבון שלך. כדי להפעיל את השירות, בדף הבית של NetEase Mail לחץ על Settings (הגדרות) > POP3/SMTP/IMAP, ולאחר מכן הפעל את IMAP/SMTP service (שירות IMAP/SMTP) או POP3/SMTP service (שירות POP3/SMTP).

| הגדרה                                                           | ערך                                                                                                    |
|-----------------------------------------------------------------|----------------------------------------------------------------------------------------------------|
| ה (שער SMTP (שער SMTP Gateway                                   | smtp.126.com                                                                                                    |
| 5 (יציאת שער SMTP Gateway Port) אישי) Primary SMTP Gateway Port | 465                                                                                                    |
| ם Use SSL/TLS (שימוש ב- SSL/TLS)                                | נדרש                                                                                                    |
| ה (דרוש אישור מהימן) Require Trusted Certificate                | מנוטרל                                                                                                    |
| כתובת לתשובה) Reply Address                                     | כתובת הדואר האלקטרוני שלך                                                                                                    |
| אימות שרת (SMTP Server Authentication                           | (כניסה/רגיל) Login / Plain                                                                                                    |
| s (דוא"ל המופעל על-ידי ההתקן) Device-Initiated E-mail           | Use Device SMTP Credentials (השתמש באישורי SMTP של<br>ההתקן)                                                                   |
| ס (מזהה משתמש בהתקן) Device UserID                              | כתובת הדואר האלקטרוני שלך                                                                                                    |
| ס (סיסמת התקן) Device Password                                  | סיסמת אישור                                                                                                    |
|                                                                 | <b>הערה:</b> סיסמת האישור מסופקת כאשר IMAP/SMTP service<br>(שירות IMAP/SMTP) או POP3/SMTP service (שירות<br>(POP3/SMTP) מופעל. |

#### (NetEase Mail (mail.163.com

הערה: ודא ששירות ה-SMTP מופעל בחשבון שלך. כדי להפעיל את השירות, בדף הבית של NetEase Mail לחץ על Settings (הגדרות) > POP3/SMTP/IMAP, ולאחר מכן הפעל את IMAP/SMTP service (שירות IMAP/SMTP) או POP3/SMTP service (שירות POP3/SMTP).

| ערן                                                    | ערך                                                                                                    |
|--------------------------------------------------------|----------------------------------------------------------------------------------------------------|
| om (שער SMTP שער) Primary SMTP Gatewa                  | smtp.163.com                                                                                                    |
| ניציאת שער SMTP Gateway Po (אדאשי) אווא SMTP אישי      | 465                                                                                                    |
| נדר (SSL/TLS שימוש ב- Use SSL/TL                       | נדרש                                                                                                    |
| מנוס (דרוש אישור מהימן) Require Trusted Certificat     | מנוטרל                                                                                                    |
| כתו Reply Addres (כתובת לתשובה)                        | כתובת הדואר האלקטרוני שלך                                                                                                    |
| ain (SMTP אימות שרת SMTP Server Authenticatio          | (כניסה/רגיל) Login / Plain                                                                                                    |
| ials (דוא"ל המופעל על-ידי ההתקן) Device-Initiated E-ma | Use Device SMTP Credentials (השתמש באישורי SMTP של<br>ההתקן)                                                                   |
| Device Userl (מזהה משתמש בהתקן) כתו                    | <br>כתובת הדואר האלקטרוני שלך                                                                                                  |
| סיס Device Passwor (סיסמת התקן)                        | סיסמת אישור                                                                                                    |
| <b>העו</b><br>שיו)<br>TP                               | <b>הערה:</b> סיסמת האישור מסופקת כאשר IMAP/SMTP service<br>(שירות IMAP/SMTP) או POP3/SMTP service (שירות<br>(POP3/SMTP) מופעל. |

#### (NetEase Mail (mail.yeah.net

הערה: ודא ששירות ה-SMTP מופעל בחשבון שלך. כדי להפעיל את השירות, בדף הבית של NetEase Mail לחץ על Settings (הגדרות) > POP3/SMTP/IMAP, ולאחר מכן הפעל את IMAP/SMTP service (שירות IMAP/SMTP) או POP3/SMTP service (שירות POP3/SMTP).

| גדרה עו                                                | ערך                                                                                                    |
|--------------------------------------------------------|----------------------------------------------------------------------------------------------------|
| et (שער SMTP שער SMTP Gateway                          | smtp.yeah.net                                                                                                    |
| ראשי) SMTP Gateway Por (יציאת שער SMTP Gateway Por     | 465                                                                                                    |
| נד) Use SSL/TLS שימוש ב- Use SSL/TLS                   | נדרש                                                                                                    |
| מנ (דרוש אישור מהימן) Require Trusted Certificate      | מנוטרל                                                                                                    |
| כת לתשובה) Reply Addres                                | כתובת הדואר האלקטרוני שלך                                                                                                    |
| in (SMTP אימות שרת SMTP Server Authentication          | (כניסה/רגיל) Login / Plain                                                                                                    |
| lls (דוא"ל המופעל על-ידי ההתקן) Device-Initiated E-mai | Use Device SMTP Credentials (השתמש באישורי SMTP של<br>ההתקו)                                                                  |
| מזהה משתמש בהתקו) Device UserlI                        | כתובת הדואר האלקטרוני שלר                                                                                                    |
| יסימת התקן) וסיסמת התקן) וסי                           | סיסמת אישור                                                                                                    |
| הו<br>הו<br>P                                          | <b>הערה:</b> סיסמת האישור מסופקת כאשר IMAP/SMTP service<br>(שירות IMAP/SMTP) או POP3/SMTP service (שירות<br>POP3/SMTP) מופעל. |

#### Microsoft 365 או Outlook Live

הגדרות אלו חלות על התחומים outlook.com ו-hotmail.com ועל חשבונות Microsoft 365.

| הגדרה                                                  | ערך                                                                                                    |
|--------------------------------------------------------|----------------------------------------------------------------------------------------------------|
| (שער SMTP שער SMTP Gateway                             | smtp.office365.com                                                                                                    |
| יציאת שער) Primary SMTP Gateway Port<br>ראשי)          | 587                                                                                                    |
| (SSL/TLS שימוש ב- Use SSL/TLS                          | נדרש                                                                                                    |
| דרוש אישור) Require Trusted Certificate<br>מהימן)      | מנוטרל                                                                                                    |
| (כתובת לתשובה) Reply Address                           | כתובת הדואר האלקטרוני שלך                                                                                                    |
| אימות שרת) SMTP Server Authentication<br>(SMTP)        | (כניסה/רגיל) Login / Plain                                                                                                    |
| דוא"ל המופעל על-ידי) Device-Initiated E-mail<br>ההתקן) | (השתמש באישורי SMTP Credentials של ההתקן) Use Device SMTP Credentials                                                                                                    |
| Device UserID (מזהה משתמש בהתקן)                       | כתובת הדואר האלקטרוני שלך                                                                                                    |
| (סיסמת התקן) Device Password                           | הסיסמה לחשבון או הסיסמה לאפליקציה                                                                                                    |
|                                                        | הערות:                                                                                                    |
|                                                        | <ul> <li>עבור חשבונות שבהם האימות הדו-שלבי מנוטרל, השתמש בסיסמה<br/>לחשבון שלך.</li> </ul>                                                                                                    |
|                                                        | <ul> <li>עבור חשבונות outlook.com או hotmail.com שבהם האימות</li> <li>הדו-שלבי מופעל, השתמש בסיסמה לאפליקציה. כדי ליצור סיסמה</li> <li>לאפליקציה, עבור לדף Outlook Live Account Management</li> <li>(ניהול חשבון Outlook Live) ולאחר מכן התחבר לחשבונך.</li> </ul> |

. שנור אל דף העזרה של Microsoft 365, עבור אל דף העזרה של Microsoft 365. הערה: לקבלת אפשרויות הגדרה נוספות לעסקים באמצעות

#### QQ Mail

**הערה:** ודא ששירות ה-SMTP מופעל בחשבון שלך. כדי להפעיל את השירות, בדף הבית של QQ Mail מופעל בחשבון שלך. כדי להפעיל את השירות, בדף הבית של QQ Mail (שירות (הגדרות) > חשבון. במקטע POP3/IMAP/SMTP/Exchange/CardDAV/CalDAV Service (שירות POP3/SMTP service) או את (שירות POP3/SMTP Service), הפעל את POP3/SMTP service (שירות POP3/SMTP). או את IMAP/SMTP service (שירות IMAP/SMTP).

| הגדרה                                                | ערך                        |
|------------------------------------------------------|----------------------------|
| SMTP שער Primary SMTP Gateway<br>(אעני)              | smtp.qq.com                |
| יציאת) Primary SMTP Gateway Port<br>שער SMTP ראשי)   | 587                        |
| (SSL/TLS שימוש ב- Use SSL/TLS                        | נדרש                       |
| דרוש) Require Trusted Certificate<br>אישור מהימן)    | מנוטרל                     |
| (כתובת לתשובה) Reply Address                         | כתובת הדואר האלקטרוני שלך  |
| אימות SMTP Server Authentication (SMTP)<br>שרת SMTP) | (כניסה/רגיל) Login / Plain |

| הגדרה                                                  | ערך                                                                                                    |
|--------------------------------------------------------|----------------------------------------------------------------------------------------------------|
| Device-Initiated E-mail (דוא"ל המופעל<br>על-ידי ההתקן) | (השתמש באישורי SMTP של ההתקן) Use Device SMTP Credentials                                                                                                    |
| (מזהה משתמש בהתקן) Device UserID                       | כתובת הדואר האלקטרוני שלך                                                                                                    |
| (סיסמת התקן) Device Password                           | קוד אישור                                                                                                    |
|                                                        | <b>הערה:</b> להפקת קוד אישור, בדף הבית של QQ Mail ( <b>הגדרות) &gt;</b><br>Account (חשבון), ולאחר מכן במקטע<br>POP3/IMAP/SMTP/Exchange/CardDAV/CalDAV Service לחץ על<br>Generate authorization code (הפק קוד אישור). |

#### Sina Mail

הערה: ודא ששירות ה-POP3/SMTP מופעל בחשבון שלך. כדי להפעיל את השירות, בדף הבית של Sina Mail לחץ על Settings (הגדרות) > הגדרות נוספות > User-end POP/IMAP/SMTP (POP/IMAP/SMTP של משתמש קצה), ולאחר מכן הפעל את **השירות POP3/SMTP**.

| הגדרה                                                       | ערך                                                                                                    |
|-------------------------------------------------------------|----------------------------------------------------------------------------------------------------|
| (שער SMTP שער SMTP Gateway                                  | smtp.sina.com                                                                                                    |
| SMTP איאת שער Primary SMTP Gateway Port (יציאת שער<br>ראשי) | 587                                                                                                    |
| (SSL/TLS שימוש ב- Use SSL/TLS                               | נדרש                                                                                                    |
| (דרוש אישור מהימן) Require Trusted Certificate              | מנוטרל                                                                                                    |
| (כתובת לתשובה) Reply Address                                | כתובת הדואר האלקטרוני שלך                                                                                                    |
| (SMTP אימות שרת SMTP Server Authentication                  | (כניסה/רגיל) Login / Plain                                                                                                    |
| Device-Initiated E-mail (דוא"ל המופעל על-ידי<br>ההתקן)      | Use Device SMTP Credentials (השתמש באישורי SMTP של<br>ההתקן)                                                                                                    |
| (מזהה משתמש בהתקן) Device UserID                            | כתובת הדואר האלקטרוני שלך                                                                                                    |
| (סיסמת התקן) Device Password                                | קוד אישור                                                                                                    |
|                                                             | הערה: להפקת קוד אישור, בדף הבית של הדואר האלקטרוני לחץ על<br>User-end (הגדרות) > הגדרות נוספות > User-end<br>(הגדרות) POP/IMAP/SMTP (POP/IMAP/SMTP של משתמש קצה), ולאחר<br>מכן הפעל את User-end POP/IMAP/SMTP (סטטוס קוד אישור). |

#### Sohu Mail

הערה: ודא ששירות ה-SMTP מופעל בחשבון שלך. כדי להפעיל את השירות, בדף הבית של Sohu Mail לחץ על Settings (הגדרות) > Settings (הגדרות) > POP3/SMTP/IMAP, ולאחר מכן הפעל את IMAP/SMTP service (שירות (IMAP/SMTP) או POP3/SMTP service (שירות POP3/SMTP).

| הגדרה                                                        | ערך                       |
|--------------------------------------------------------------|---------------------------|
| (שער SMTP שער SMTP Gateway                                   | smtp.sohu.com             |
| (יציאת שער SMTP Gateway Port) איי) Primary SMTP Gateway Port | 465                       |
| (SSL/TLS (שימוש ב- Use SSL/TLS                               | נדרש                      |
| (דרוש אישור מהימן) Require Trusted Certificate               | מנוטרל                    |
| (כתובת לתשובה) Reply Address                                 | כתובת הדואר האלקטרוני שלך |

| הגדרה                                               | ערך                                                                                                    |
|-----------------------------------------------------|----------------------------------------------------------------------------------------------------|
| (SMTP אימות שרת SMTP Server Authentication          | (כניסה/רגיל) Login / Plain                                                                                                    |
| (דוא"ל המופעל על-ידי ההתקן) Device-Initiated E-mail | Use Device SMTP Credentials (השתמש באישורי SMTP של<br>ההתקן)                                                                                    |
| (מזהה משתמש בהתקן) Device UserID                    | כתובת הדואר האלקטרוני שלך                                                                                                    |
| (סיסמת התקן) Device Password                        | סיסמה עצמאית<br><b>הערה:</b> הסיסמה העצמאית מסופקת כאשר IMAP/SMTP service<br>(שירות IMAP/SMTP) או POP3/SMTP service (שירות<br>POP3/SMTP) מופעל. |

## Yahoo! Mail

| הגדרה                                                           | ערך                                                                                                    |
|-----------------------------------------------------------------|----------------------------------------------------------------------------------------------------|
| (שער SMTP שער SMTP Gateway                                      | smtp.mail.yahoo.com                                                                                                    |
| SMTP איז איז שער Primary SMTP Gateway Port (יציאת שער)<br>ראשי) | 587                                                                                                    |
| (SSL/TLS שימוש ב- Use SSL/TLS                                   | נדרש                                                                                                    |
| (דרוש אישור מהימן) Require Trusted Certificate                  | מנוטרל                                                                                                    |
| (כתובת לתשובה) Reply Address                                    | כתובת הדואר האלקטרוני שלך                                                                                                    |
| (SMTP אימות שרת SMTP Server Authentication                      | (כניסה/רגיל) Login / Plain                                                                                                    |
| Device-Initiated E-mail (דוא"ל המופעל על-ידי<br>ההתקן)          | Use Device SMTP Credentials (השתמש באישורי SMTP של<br>ההתקן)                                                                                                    |
| (מזהה משתמש בהתקן) Device UserID                                | כתובת הדואר האלקטרוני שלך                                                                                                    |
| (סיסמת התקן) Device Password                                    | הסיסמה לאפליקציה                                                                                                    |
|                                                                 | <b>הערה:</b> כדי ליצור סיסמה לאפליקציה, עבור לדף<br>Y <u>ahoo Account Security</u> (אבטחת חשבון Yahoo), התחבר<br>לחשבונך, ולאחר מכן לחץ על <b>Generate app password</b> (צור<br>סיסמה לאפליקציה). |

## Zoho Mail

| הגדרה                                                  | ערך                                             |
|--------------------------------------------------------|-------------------------------------------------|
| SMTP שער Primary SMTP Gateway<br>ראשי)                 | smtp.zoho.com                                   |
| יציאת שער) Primary SMTP Gateway Port<br>ראשי) SMTP     | 587                                             |
| (SSL/TLS שימוש ב- Use SSL/TLS                          | נדרש                                            |
| דרוש אישור) Require Trusted Certificate<br>מהימן)      | מנוטרל                                          |
| (כתובת לתשובה) Reply Address                           | כתובת הדואר האלקטרוני שלך                       |
| אימות שרת) SMTP Server Authentication<br>(SMTP)        | (כניסה/רגיל) Login / Plain                      |
| Device-Initiated E-mail (דוא"ל המופעל<br>על-ידי ההתקן) | (השתמש באישורי SMTP Credentials) (השתמש באישורי |

| הגדרה                            | ערך                                                                                                    |
|----------------------------------|----------------------------------------------------------------------------------------------------|
| Device UserID (מזהה משתמש בהתקן) | כתובת הדואר האלקטרוני שלך                                                                                                    |
| (סיסמת התקן) Device Password     | הסיסמה לחשבון או הסיסמה לאפליקציה                                                                                                    |
|                                  | הערות:                                                                                                    |
|                                  | <ul> <li>עבור חשבונות שבהם האימות הדו-שלבי מנוטרל, השתמש בסיסמה לחשבון<br/>שלך.</li> </ul>                                                                                                    |
|                                  | <ul> <li>עבור חשבונות שבהם האימות הדו-שלבי מופעל, השתמש בסיסמה<br/>לאפליקציה. כדי ליצור סיסמה לאפליקציה, עבור לדף Zoho Mail Account<br/>(אבטת חשבון Zoho Mail), התחבר לחשבונך, ולאחר מכן,<br/>במקטע Application-Specific Passwords (סיסמאות ספציפיות<br/>לאפליקציות), לחץ על Generate New Password (צור סיסמה חדשה).</li> </ul> |

## טעינת נייר ומדיית הדפסה מיוחדת

## הגדרת הגודל והסוג של מדיה מיוחדת

המגשים מזהים אוטומטית את הגודל של נייר רגיל. במקרה של מדיה מיוחדת, כגון תוויות, קרטון או מעטפות, בצע את הפעולות הבאות:

- Paper Size/Type < (תצורת מגש) Tray Configuration < (נייר) Paper (הגדרות) Settings (גע ב-1 (גודל/סוג נייר) > בחר מקור נייר.
  - הגדר את הגודל והסוג של המדיה המיוחדת. 2

## (גודל נייר אוניברסלי) Universal Paper Size הגדרת

- Universal Setup < (תצורת מדיה) Media Configuration < (נייר) Paper < (הגדרות) Settings במסך הבית גע ב-1 (הגדרה אוניברסלית).
  - קבע את תצורת ההגדרות. 2

## הפעלת ההגדרה Multiple Universal Sizes (מספר גדלים אוניברסליים)

- Configuration Menu < (תחזוקה) Maintenance (התקן) Device < (הגדרות) Settings (תחזוקה) 1 (תפריט תצורה) > Tray Configuration (תפריט תצורה)
  - (מספר גדלים אוניברסליים). Multiple Universal Sizes הפעל את ההגדרה 2

## טעינת מגש של 520 גיליונות

זהירות—סכנת נפילה: טען כל מגש בנפרד כדי להפחית את הסיכון לחוסר יציבות של הציוד. השאר את כל שאר 🔬 המגשים במצב סגור עד שתצטרך לפתוח אותם.

משוך את המגש החוצה. 1

הערה: כדי למנוע חסימות, אל תשלוף מגשים כשהמדפסת בפעולה.

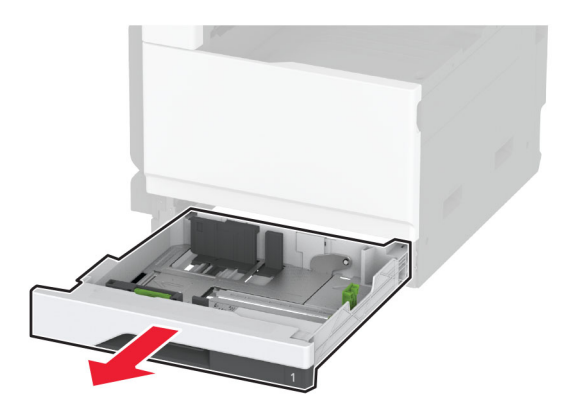

כוונן את מובילי הנייר כך שיתאימו לגודל הנייר שאתה טוען. הערה: היעזר בסימוני הגודל על חלקו התחתון של המגש כדי למקם את המובילים.

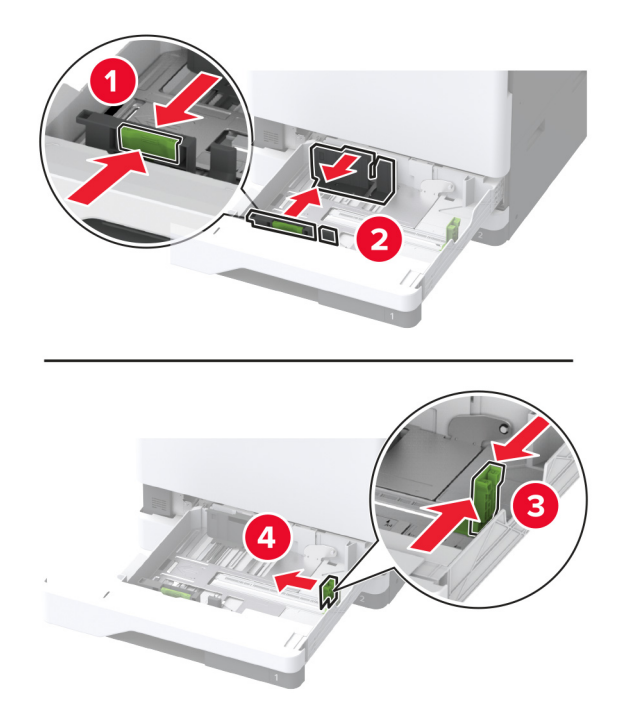

הגמש, אוורר ויישר את קצוות הנייר לפני הטעינה. 3

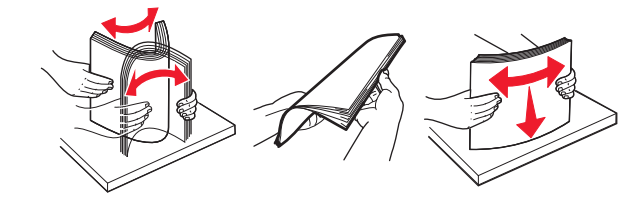

4 טען את ערימת הנייר כאשר הצד להדפסה פונה כלפי מעלה. אם אתה טוען בנייר מכתבים או נייר מחורר מראש, בצע אחת מהפעולות הבאות:

#### להדפסה חד-צדדית לאורך

טען נייר מכתבים עם הפנים כלפי מעלה כאשר הכותרת העליונה פונה לכיוון חלקו האחורי של המגש.

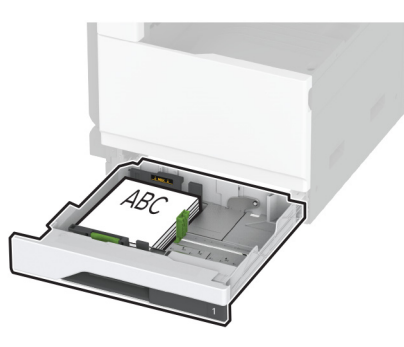

• הנח נייר מחורר מראש עם הפנים כלפי מעלה כאשר החורים פונים לצד שמאל של המגש.

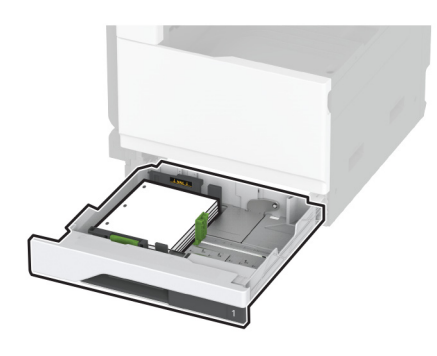

#### להדפסה חד-צדדית לרוחב

• טען נייר מכתבים כאשר הכותרת העליונה בצד שמאל של המגש.

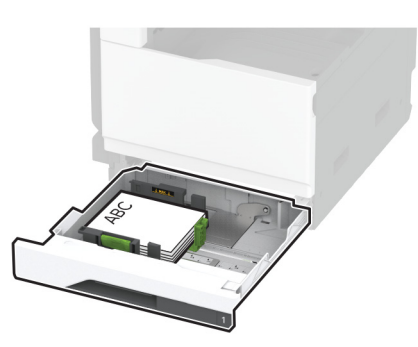

הנח נייר מחורר מראש עם הפנים כלפי מעלה כאשר החורים פונים לצד הקדמי של המגש.

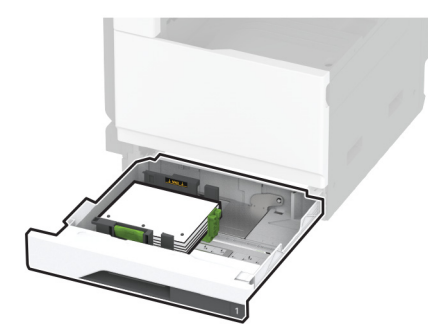

#### להדפסה דו-צדדית לאורך

• טען נייר מכתבים עם הפנים כלפי מטה כאשר הכותרת העליונה פונה לכיוון חלקו האחורי של המגש.

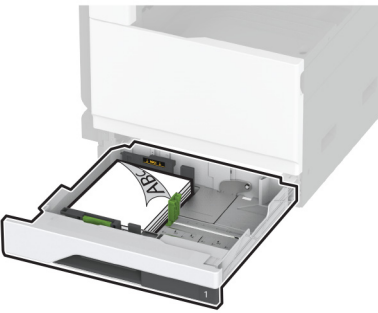

• הנח נייר מחורר מראש עם הפנים כלפי מטה כאשר החורים פונים לצד ימין של המגש.

הנח נייר מחורר מראש עם הפנים כלפי מטה כאשר החורים פונים לצד האחורי של המגש.

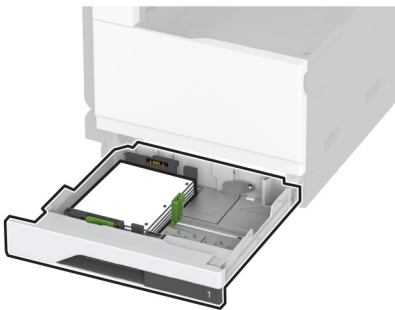

להדפסה דו-צדדית לרוחב

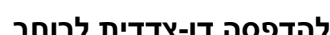

# • טען נייר מכתבים עם הפנים כלפי מטה כאשר הכותרת העליונה בצד שמאל של המגש.

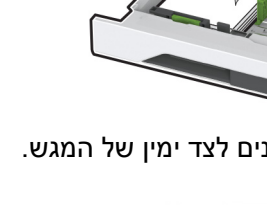

56

#### הערות:

- אל תחליק נייר לתוך המגש.
- ודא שמכווני הצד מתאימים באופן הדוק לנייר.
- ודא שגובה הערימה נמוך ממחוון המילוי המקסימלי של הנייר. מילוי יתר עלול לגרום לחסימות נייר.

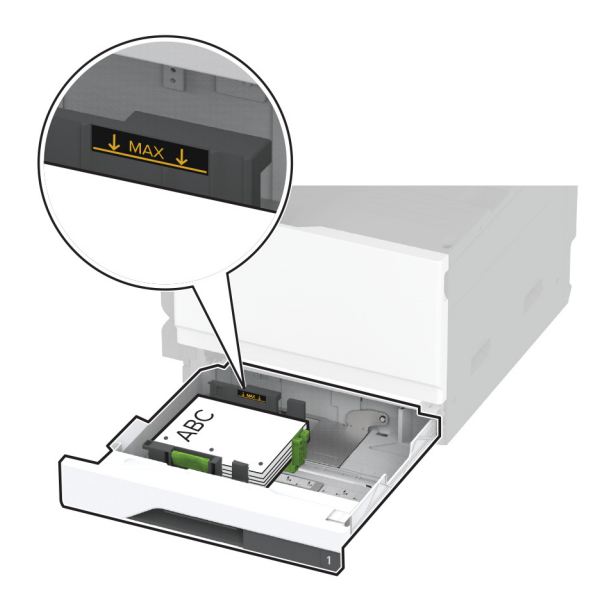

#### . הכנס את המגש

במידת הצורך הגדר את גודל וסוג הנייר כך שיתאימו לנייר הטעון במגש.

**הערה:** כאשר מוקנת יחידת גימור, התמונות מסובבות ב-180° בעת ההדפסה.

## טעינת מגש עוקב של 2520 גיליונות

**זהירות—סכנת נפילה:** טען כל מגש בנפרד כדי להפחית את הסיכון לחוסר יציבות של הציוד. השאר את כל שאר המגשים במצב סגור עד שתצטרך לפתוח אותם.

1 משוך את המגש החוצה.

הערה: כדי למנוע חסימות, אל תשלוף מגשים כשהמדפסת בפעולה.

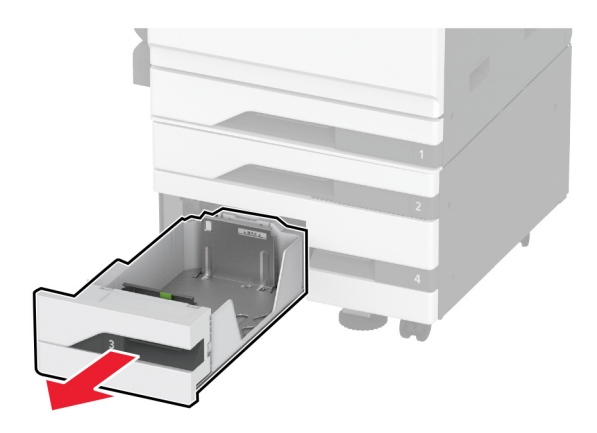

. כוונן את מובילי הנייר כך שיתאימו לגודל הנייר שאתה טוען 2

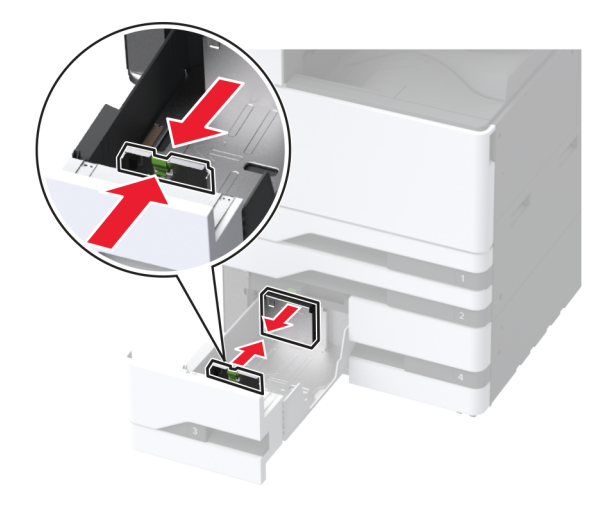

הגמש, אוורר ויישר את קצוות הנייר לפני הטעינה. 3

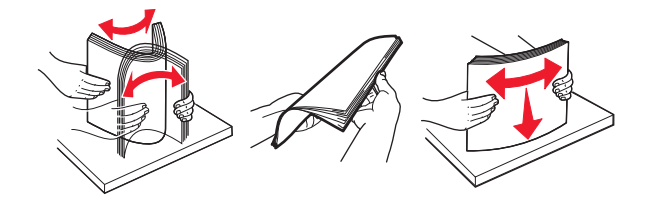

- הזו נייר במדפסת. 4
- להדפסה חד-צדדית, טען את הנייר כאשר הצד להדפסה פונה כלפי מעלה.
  - להדפסה דו-צדדית, טען את הנייר כאשר הצד להדפסה פונה כלפי מטה.

אם אתה טוען בנייר מכתבים או נייר מחורר מראש, בצע אחת מהפעולות הבאות:

#### להדפסה חד-צדדית

• טען נייר מכתבים עם הפנים כלפי מעלה כאשר הכותרת העליונה פונה לכיוון חלקו האחורי של המגש.

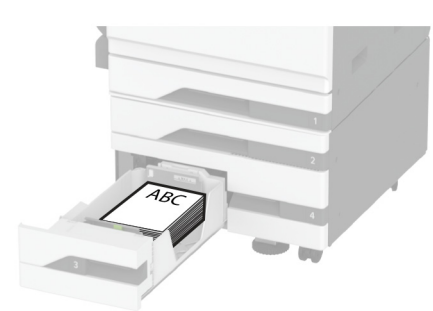

• הנח נייר מחורר מראש עם הפנים כלפי מעלה כאשר החורים פונים לצד שמאל של המגש.

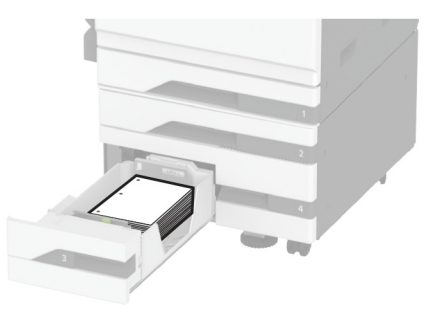

#### להדפסה דו-צדדית

• טען נייר מכתבים עם הפנים כלפי מטה כאשר הכותרת העליונה פונה לכיוון חלקו האחורי של המגש.

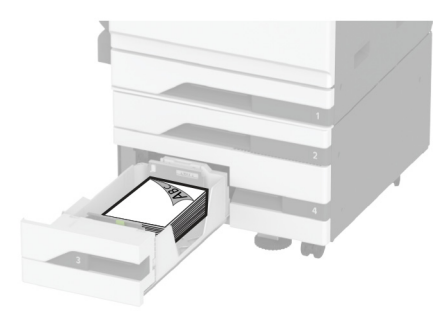

• טען נייר מחורר עם הפנים כלפי מטה כאשר החורים פונים לצד ימין של המגש.

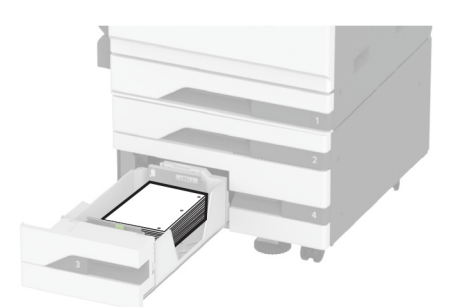

הערות:

- אל תחליק נייר לתוך המגש.
- ודא שגובה הערימה נמוך ממחוון המילוי המקסימלי של הנייר. מילוי יתר עלול לגרום לחסימות נייר.

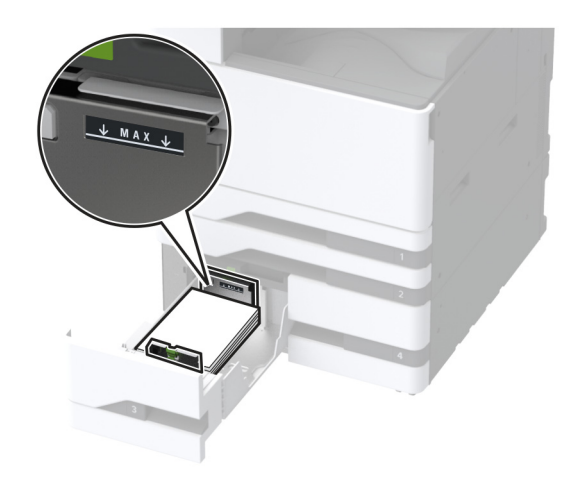

. הכנס את המגש

במידת הצורך הגדר את גודל וסוג הנייר כך שיתאימו לנייר הטעון במגש.

**הערה:** כאשר מוקנת יחידת גימור, התמונות מסובבות ב-180° בעת ההדפסה.

## טעינת מגש של 2000 גיליונות

זהירות—סכנת נפילה: טען כל מגש בנפרד כדי להפחית את הסיכון לחוסר יציבות של הציוד. השאר את כל שאר 🔬 המגשים במצב סגור עד שתצטרך לפתוח אותם.

1 משוך את המגש החוצה ופתח את דלת הצד של המגש.

הערה: כדי למנוע חסימות, אל תשלוף מגשים כשהמדפסת בפעולה.

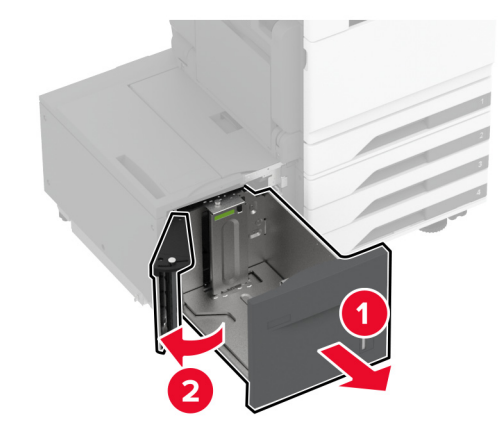

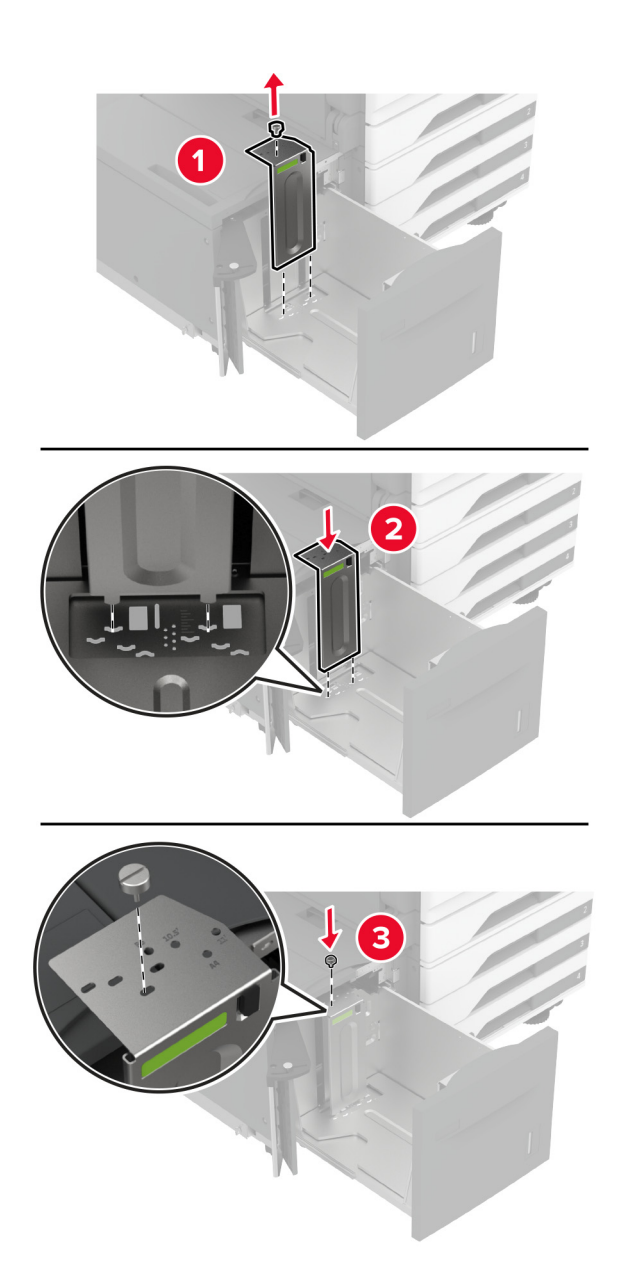

. התאם את המכוון בחלק האחורי של המגש. בצע את אותן הפעולות בחלק הקדמי של המגשf 2

. התאם את הידית שבדלת הצד של המגש

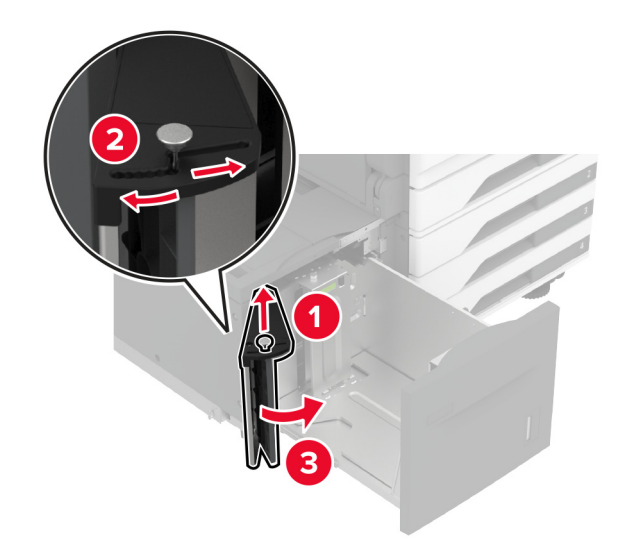

הגמש, אוורר ויישר את קצוות הנייר לפני הטעינה. 4

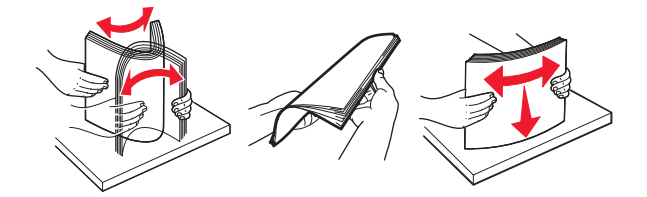

. סען את ערימת הנייר כאשר הצד להדפסה פונה כלפי מעלה. 5

אם אתה טוען בנייר מכתבים או נייר מחורר מראש, בצע אחת מהפעולות הבאות:

#### להדפסה חד-צדדית

• טען נייר מכתבים עם הפנים כלפי מטה כאשר הכותרת העליונה פונה לכיוון חלקו האחורי של המגש.

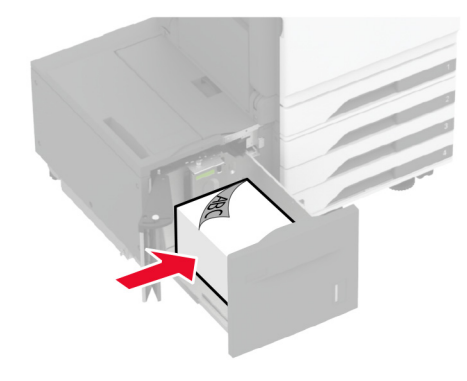

הנח נייר מחורר מראש עם הפנים כלפי מטה כאשר החורים פונים לצד שמאל של המגש.

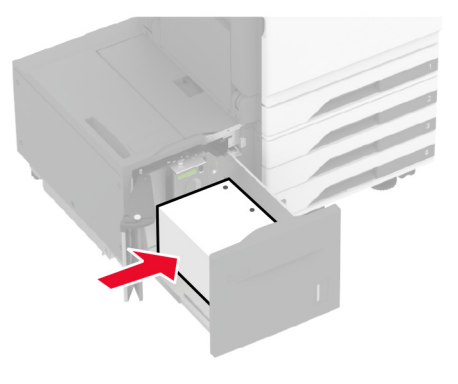

#### להדפסה דו-צדדית

• טען נייר מכתבים עם הפנים כלפי מעלה כאשר הכותרת העליונה פונה לכיוון חלקו האחורי של המגש.

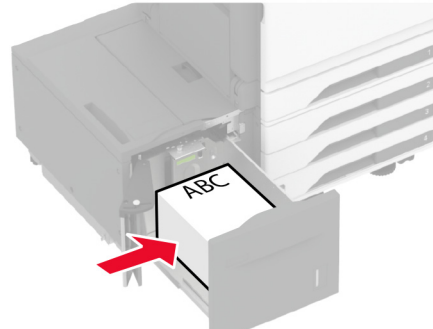

• הנח נייר מחורר מראש עם הפנים כלפי מעלה כאשר החורים פונים לצד שמאל של המגש.

**הערה:** ודא שגובה הערימה נמוך ממחוון המילוי המקסימלי של הנייר. מילוי יתר עלול לגרום לחסימות נייר.

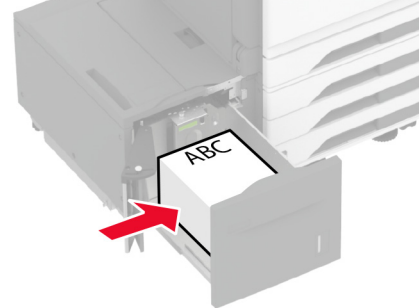

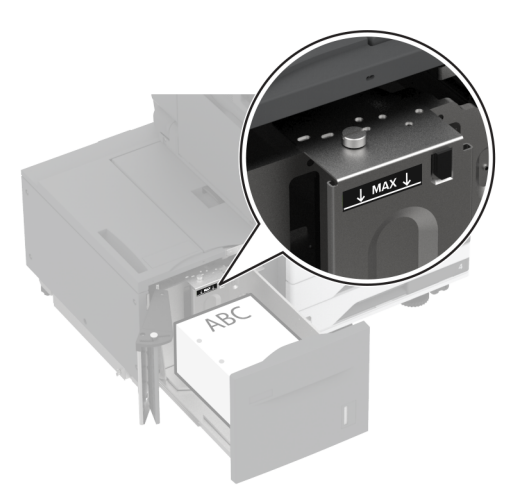

סגור את דלת המגש הצדדית ואז הכנס את המגש. **6** 

במידת הצורך הגדר את גודל וסוג הנייר כך שיתאימו לנייר הטעון במגש.

**הערה:** כאשר מוקנת יחידת גימור, התמונות מסובבות ב-180° בעת ההדפסה.

## טעינת מגש המעטפות

זהירות—סכנת נפילה: טען כל מגש בנפרד כדי להפחית את הסיכון לחוסר יציבות של הציוד. השאר את כל שאר 🔬 המגשים במצב סגור עד שתצטרך לפתוח אותם.

משוך את המגש המעטפות החוצה. 1

הערה: כדי למנוע חסימות, אל תשלוף מגשים כשהמדפסת בפעולה.

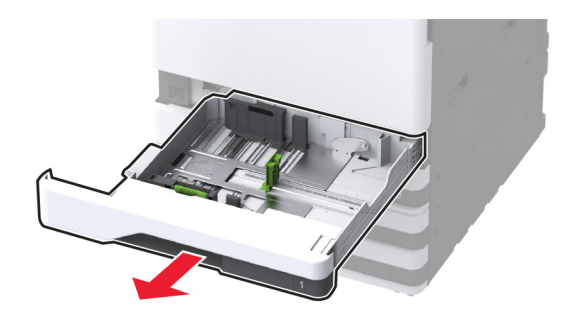

. כופף, נער וישר את קצות המעטפה לפני הטעינה 2

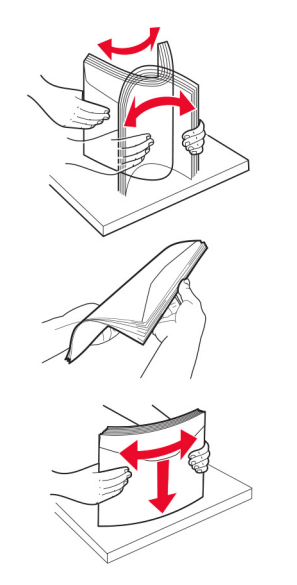

כוונן את מובילי הנייר כך שיתאימו לגודל המעטפה שאתה טוען. הערה: היעזר בסימוני הגודל על חלקו התחתון של המגש כדי למקם את המובילים.

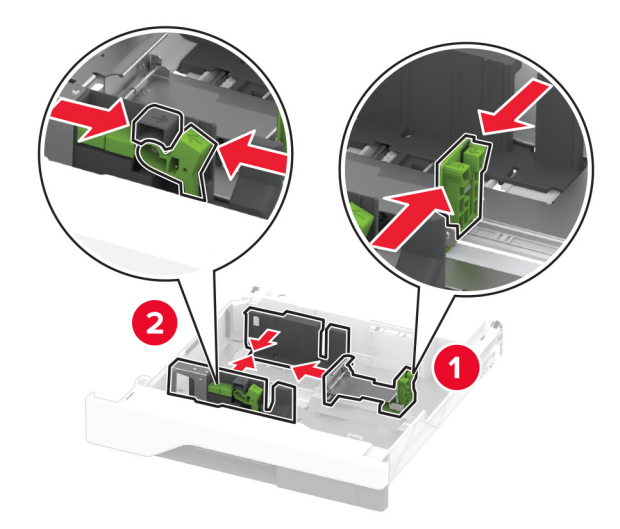

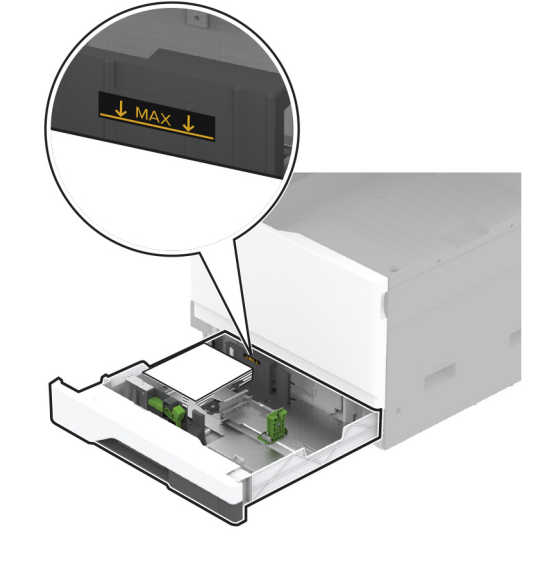

. הכנס את המגש

במידת הצורך הגדר את גודל וסוג הנייר כך שיתאימו למעטפה במגש.

• ודא שמכווני הצד מתאימים באופן הדוק למעטפות.

• ודא שגובה הערימה נמוך ממחוון המילוי המקסימלי. מילוי יתר עלול לגרום לחסימות.

הערות:

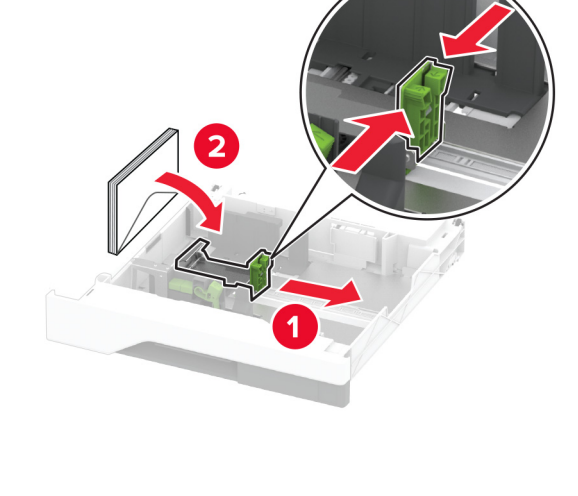

. 4 טען את המעטפות כאשר צד הדש פונה כלפי מטה וכנגד הצד השמאלי של המגש

# טעינה במזין הרב-תכליתי

... פתח את המזין הרב תכליתי

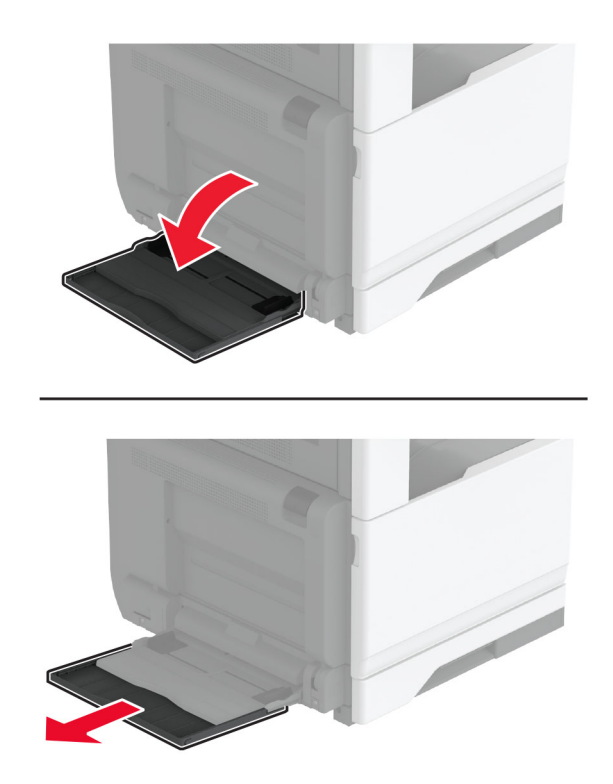

כוונן את מכווני הצד כך שיתאימו לגודל הנייר שאתה טוען. 2

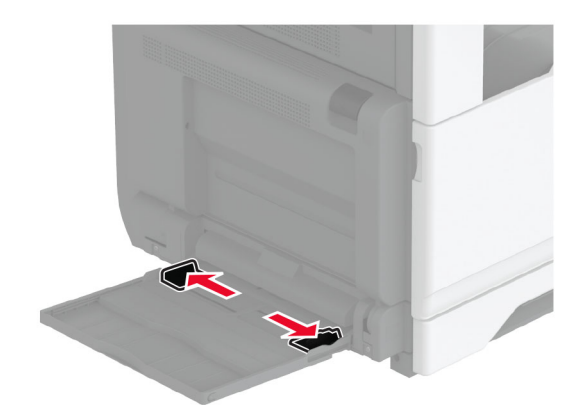

הגמש, אוורר ויישר את קצוות הנייר לפני הטעינה. 3

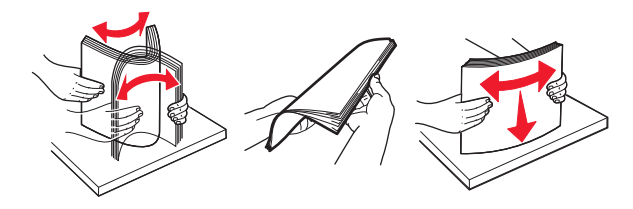

. הזו נייר במדפסת

הערה: ודא שמכווני הצד מתאימים באופן הדוק לנייר.

#### להזנה לאורך:

 להדפסה דו-צדדית, טען את נייר המכתבים עם הפנים כלפי מטה, כאשר הכותרת העליונה פונה לחלקו האחורי של המדפסת. טען נייר מחורר מראש עם הפנים כלפי מטה כאשר החורים פונים לצד ימין של הנייר.

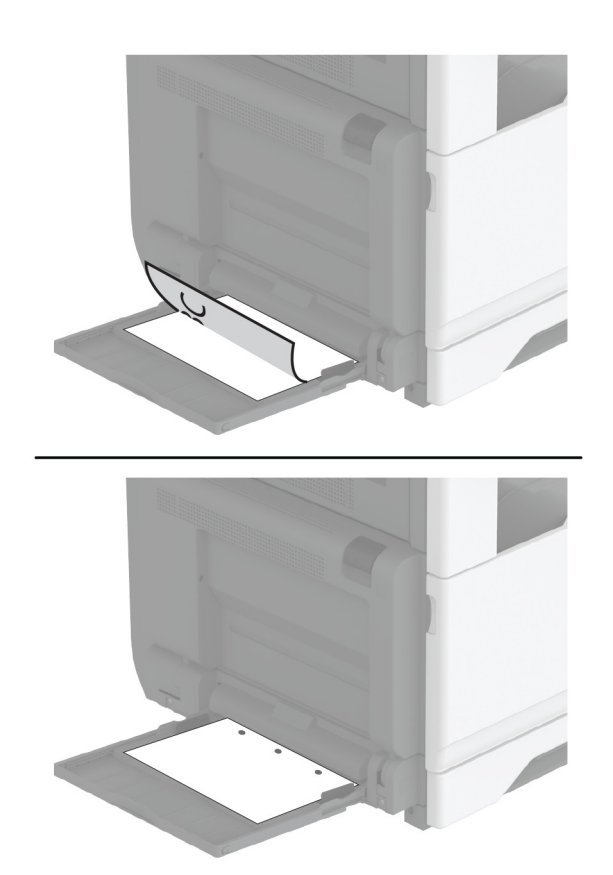

 להדפסה חד-צדדית, טען את נייר המכתבים עם הפנים כלפי מעלה, כאשר הכותרת העליונה פונה לחלקו האחורי של המדפסת. טען נייר מחורר מראש עם הפנים כלפי מעלה כאשר החורים פונים לצד שמאל של הנייר.

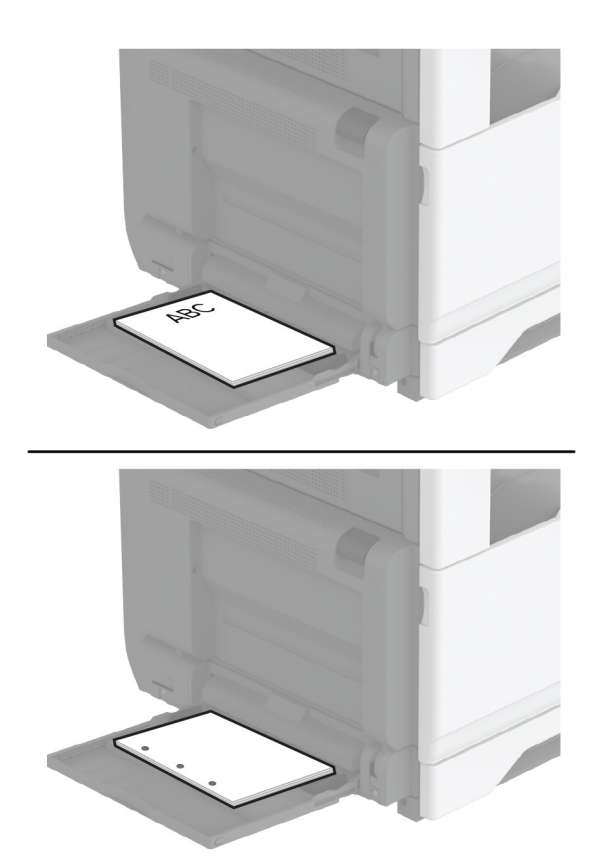

#### להזנה לרוחב:

 להדפסה חד-צדדית, טען את נייר המכתבים עם הפנים כלפי מטה, כאשר הכותרת העליונה פונה לחלקו השמאלי של הנייר. טען נייר מחורר מראש עם הפנים כלפי מטה כאשר החורים פונים לצד הקדמי של המדפסת.

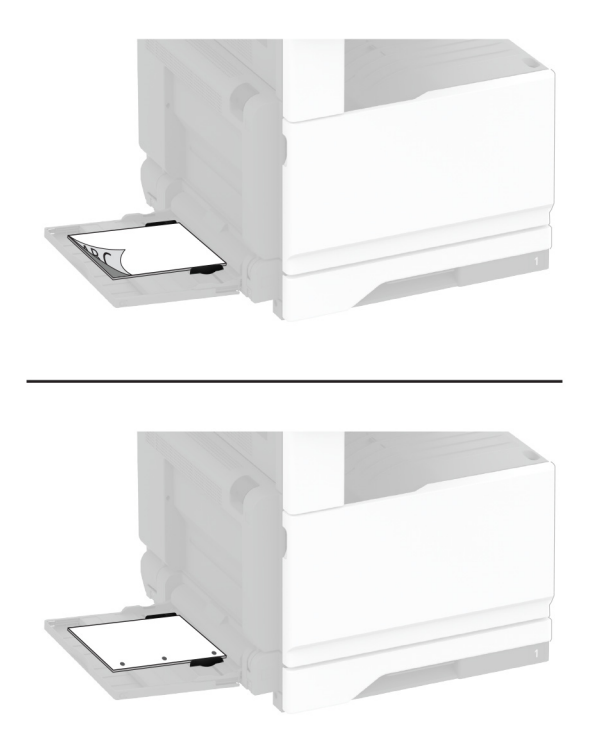

 להדפסה דו-צדדית, טען את נייר המכתבים עם הפנים כלפי מעלה, כאשר הכותרת העליונה פונה לחלקו השמאלי של הנייר. טען נייר מחורר מראש עם הפנים כלפי מעלה כאשר החורים פונים לצד האחורי של המדפסת.

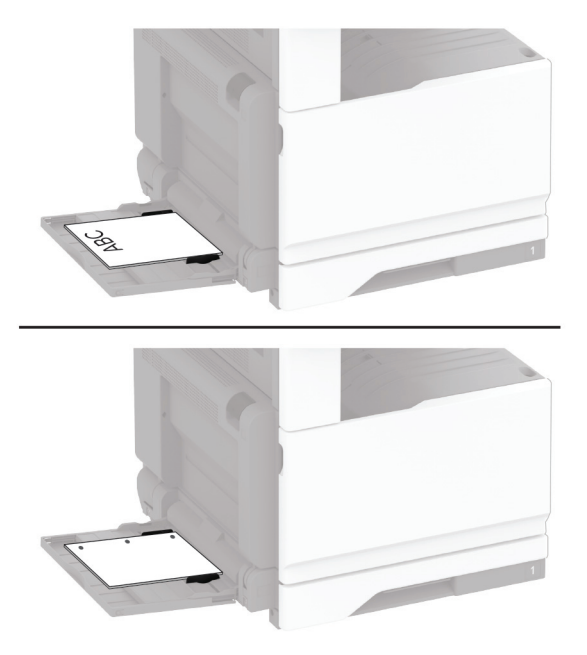

הערה: כאשר מותקנת יחידת גימור, המדפסת מסובבת את התמונות ב-180°.

#### קישור בין מגשים

- . במסך הבית גע ב-Settings (הגדרות) > Paper (נייר) אבסך הבית גע ב-Settings (תצורת מגש) אבחר מקור נייר. 1
  - . קבע את אותם גודל נייר וסוג נייר למגשים שאתה מקשר. **2**
- (תפריט Configuration Menu < (התקו) Maintenance (התקן) Device < (התקו) Settings (במסך הבית גע ב-Settings) (תפריט Tray Linking (תפרית מגשים). (תצורה (תצורת מגשים) תצורה (תצורת מגשים) (תצורת מגשים) (תפריט (תפריט הבמשים).
  - .(אוטומטי) **Automatic** 4

כדי לבטל קישור של מגשים, ודא שאין מגשים שלהם הגדרות גודל או סוג נייר זהות.

**אזהרה—פוטנציאל לנזק:** טמפרטורת ה- Fuser משתנה בהתאם לסוג הנייר שצוין. כדי להימנע מבעיות הדפסה, התאם את הגדרות סוג הנייר במדפסת לנייר שטעון במגש.

# התקנה ועדכון של תוכנות, מנהלי התקן וקושחות

#### התקנת תוכנת המדפסת

הערות:

- מנהל התקן ההדפסה כלול בחבילת התקנת התוכנה.
- במחשבי Macintosh עם מערכת macOS גרסה 10.7 ואילך אינך צריך להתקין את מנהל ההתקן כדי להדפיס במדפסת במחשבי AirPrint עם מערכת AirPrint בעלת אישור
  - **1** השג העתק של חבילת התקנת התוכנה.
  - מתקליטור התוכנה שהגיע עם המדפסת.
  - בקר בכתובת <u>www.lexmark.com/downloads</u>.
  - . הפעל את חבילת התקנת התוכנה ובצע את ההוראות שעל מסך המחשב.

## התקנת מנהל התקן הפקס

- עבור אל <u>www.lexmark.com/downloads,</u> חפש את דגם המדפסת שלך, ולאחר מכן הורד את חבילת ההתקנה המתאימה.
  - (תצורה). במחשב שלך, לחץ על Printer Properties (מאפייני מדפסת), ונווט לכרטיסייה Configuration (תצורה).
    - (החל) Apply בחר Fax (פקס) ולאחר מכן לחץ על 5 (החל). 3

#### עדכון קושחה

כדי לשפר את ביצועי המדפסת ולפתור בעיות, עדכן את קושחת המדפסת באופן קבוע.

לקבלת מידע נוסף על עדכון הקושחה, פנה לנציג Lexmark.

לקבלת הקושחה העדכנית ביותר עבור אל <u>www.lexmark.com/downloads,</u> ולאחר מכן חפש את דגם המדפסת שברשותך.

1 פתח את דפדפן האינטרנט ולאחר מכן הקלד את כתובת ה-IP של המדפסת בשדה הכתובת.

הערות:

- הצג את כתובת ה-IP של המדפסת במסך הבית של המדפסת. כתובת ה- IP מוצגת כארבע סדרות של מספרים המופרדים על-ידי נקודות, כגון 123.123.123.123.
  - אם אתה משתמש בשרת Proxy, השבת אותו זמנית כדי לטעון את דף האינטרנט כהלכה.
    - 2 לחץ על Settings (הגדרות) > Device (התקן) Update Firmware (עדכון קושחה).
      - בצע אחת מהפעולות הבאות: **3**
- לחץ על Check for updates (בדיקה אם קיימים עדכונים) אם קיימים (אני מסכים, התחל בעדכון).
  - העלה את קובץ ה-flash.
  - .flash- עיין לאיתור קובץ ה

הערה: הקפד לחלץ את קובץ ה-zip של הקושחה.

ב לחץ על Upload (העלאה) > Start (התחל).

## הוספת מדפסות למחשב

לפני שתתחיל בצע אחת מהפעולות הבאות:

- חבר את המדפסת והמחשב לאותה רשת. לקבלת מידע נוסף על חיבור המדפסת לרשת, ראה <u>"חיבור המדפסת לרשת Wi-Fi בעמוד 146</u>.
  - חבר את המחשב למדפסת. לקבלת מידע נוסף ראה <u>"חיבור מחשב למדפסת" בעמוד 149</u>.
  - חבר את המדפסת למחשב באמצעות כבל USB. לקבלת מידע נוסף ראה <u>"חיבור כבלים" בעמוד 29</u>.

הערה: כבל ה-USB נמכר בנפרד.

#### למשתמשי Windows

**1** ממחשב, התקן את מנהל התקן המדפסת.

הערה: לקבלת מידע נוסף ראה <u>"התקנת תוכנת המדפסת" בעמוד 71</u>.

- (הוספת מדפסת Add a printer or scanner (מדפסות וסורקים), ולאחר מכן לחץ על Printers & scanners (הוספת מדפסת או סורק). או סורק).
  - בהתאם לחיבור המדפסת שלך, בצע אחת מהפעולות הבאות: 3
  - בחר מדפסת מהרשימה ולאחר מכן לחץ על Add device (הוסף התקן).
- Add device לחץ על Wi-Fi Direct (הצג מדפסות Wi-Fi Direct), בחר מדפסת, ולאחר מכן לחץ על (הוסף התקו). (הוסף התקן).
  - Add Printer (המדפסת הרצויה אינה ברשימה) **The printer that I want isn't listed** לחץ על (הוספת מדפסת), בצע את הפעולות הבאות:
- או TCP/IP address or hostname בחר אבחר בחר מדפסת באמצעות כתובת Add a printer using a TCP/IP או שם מארח), ולאחר מכן לחץ על Next (הבא).
- **ב** בשדה "Hostname or IP address (שם מארח או כתובת IP)", הקלד את כתובת ה-IP של המדפסת, ולאחר מכן לחץ על **Next** (הבא).

הערות:

- הצג את כתובת ה-IP של המדפסת במסך הבית של המדפסת. כתובת ה-IP מוצגת כארבע סדרות של מספרים המופרדים על-ידי נקודות, למשל 123.123.123.123
  - אם אתה משתמש בשרת Proxy, השבת אותו זמנית כדי לטעון את דף האינטרנט כהלכה.
    - (הבא). ג בחר מנהל התקן מדפסת, ולאחר מכן לחץ על Next (הבא).
- ד בחר Use the print driver that is currently installed (recommended) (השתמש במנהל התקן המדפסת המותקן כעת (מומלץ)), ולחץ על Next (הבא).
  - ה הקלד שם מדפסת ולחץ על Next (הבא).
  - (הבא). בחר אפשרות שיתוף מדפסת ולחץ על Next (הבא).
    - .(סיום) Finish (ז לחץ על

### למשתמשי Macintosh

- (מדפסות וסורקים). **1** במחשב, פתח את **1** 
  - לחץ על 🕂, ובחר מדפסת. 🄁
  - **3** בתפריט Use (הוספה), בחר מנהל התקן מדפסת.

### הערות:

- כדי להשתצמש במנהל התקן ההדפסה של Macintosh, בחר AirPrint או Secure AirPrint.
- אם אתה מעוניין בתכונות הדפסה מותאמות אישית, בחר את מנהל התקן ההדפסה של Lexmark. כדי להתקין את מנהל ההתקן ראה <u>"התקנת תוכנת המדפסת" בעמוד 71</u>.
  - הוסף את המדפסת. 4

### ייצוא או ייבוא קובץ תצורה

ניתן לייצא את הגדרות התצורה של המדפסת לקובץ טקסט ואחר מכן לייבא אותן כדי ליישם את ההגדרות למדפסות אחרות.

. פתח את דפדפן האינטרנט ולאחר מכן הקלד את כתובת ה-IP של המדפסת בשדה הכתובת. **1** 

#### הערות:

- הצג את כתובת ה-IP של המדפסת במסך הבית של המדפסת. כתובת ה-IP מוצגת כארבע סדרות של מספרים המופרדים על-ידי נקודות, למשל 123.123.123.123.
  - אם אתה משתמש בשרת Proxy, השבת אותו זמנית כדי לטעון את דף האינטרנט כהלכה.
- (ייבוא **Export Configuration א**ו על Export Configuration עיצוא תצורה) או על פארת האינטרנט המובנה, לחץ על (ייבוא תצורה). תצורה).
  - . פעל על פי ההוראות שעל המסך 3
  - אם המדפסת תומכת ביישומים, בצע את הפעולות הבאות: 4
  - א לחץ על Apps (יישומים) select the application < (בחר את היישום) א לחץ על
    - (ייבוא) **Import ב** לחץ על **Export** (ייצוא) או

## הוספת אפשרויות זמינות במנהל התקן המדפסת

### למשתמשי Windows

- **1** פתח את תיקיית המדפסות.
- בחר את המדפסת שברצונך לעדכן ולאחר מכן בצע את אחת הפעולות הבאות: 2
- ב- Windows 7 או גרסה מתקדמת יותר, בחר Windows 7 (מאפייני מדפסת).
  - בגרסאות מוקדמות יותר, בחר Properties (מאפיינים).

- **הדפס כעת בקש Update Now Ask Printer** (הגדרת תצורה) ולאחר מכן לחץ על Configuration (הגדרת תצורה) **3** מווט אל הלשונית מ**דפסת)**.
  - החל את השינויים 4

#### למשתמשי Macintosh

- Options & העדפות שלך ולאחר מכן בחר Apple, נווט אל המדפסת שלך ולאחר מכן בחר System Preferences (אפשרויות וחומרים מתכלים. Supplies (אפשרויות וחומרים מתכלים.
  - נווט את רשימת אפשרויות החומרה ולאחר מכן הוסף את האפשרויות המותקנות. 2
    - החל את השינויים 3

## התקנת אפשרויות חומרה

### התקנת מגש המעטפות

הסר את המגש הסטנדרטי. 1

. **הערה:** אל תזרוק את המגש הסטנדרטי

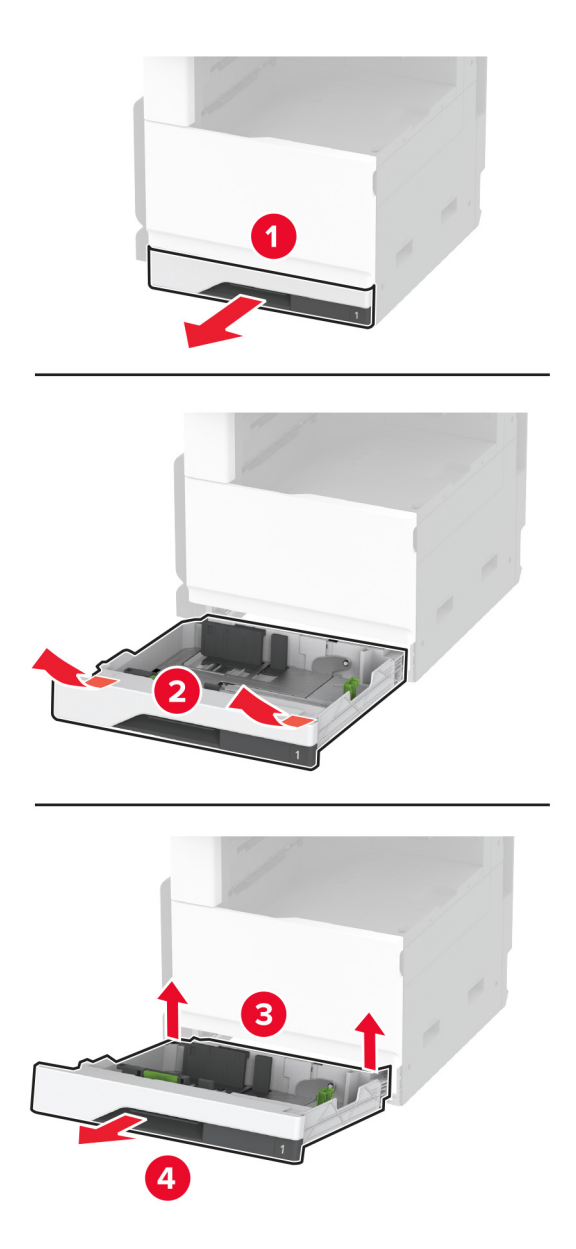

. הוצא את מגש המעטפות מהאריזה ולאחר מכן הסר את כל חומרי האריזה 2

#### הכנס את מגש המעטפות. 3

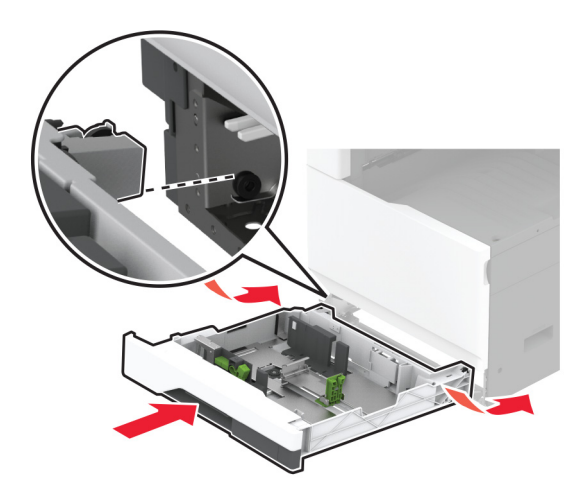

כדי להפוך את מגש המעטפות זמין לעבודות דפוס, ממסך הבית, הקש על Settings (הגדרות) > Device (התקן) > Maintenance (תחזוקה) > Configuration (תפריט תצורה) > Tray Configuration (תצורת מגש) > Envelope (הגדרת מגש מעטפות) > On (מופעל).

## התקנת המגש האופציונלי של 520 גיליונות.

זהירות—סכנת שוק: כדי להימנע מסכנת התחשמלות, אם תיגש ללוח הבקרים או תתקין חומרה אופציונלית או התקני זיכרון לאחר הגדרת המדפסת, כבה את המדפסת ונתק את כבל החשמל משקע החשמל לפני שתמשיך. אם מחוברים למדפסת התקנים אחרים כלשהם, כבה גם אותם ונתק את כל הכבלים המוליכים אל המדפסת.

**1** כבה את המדפסת.

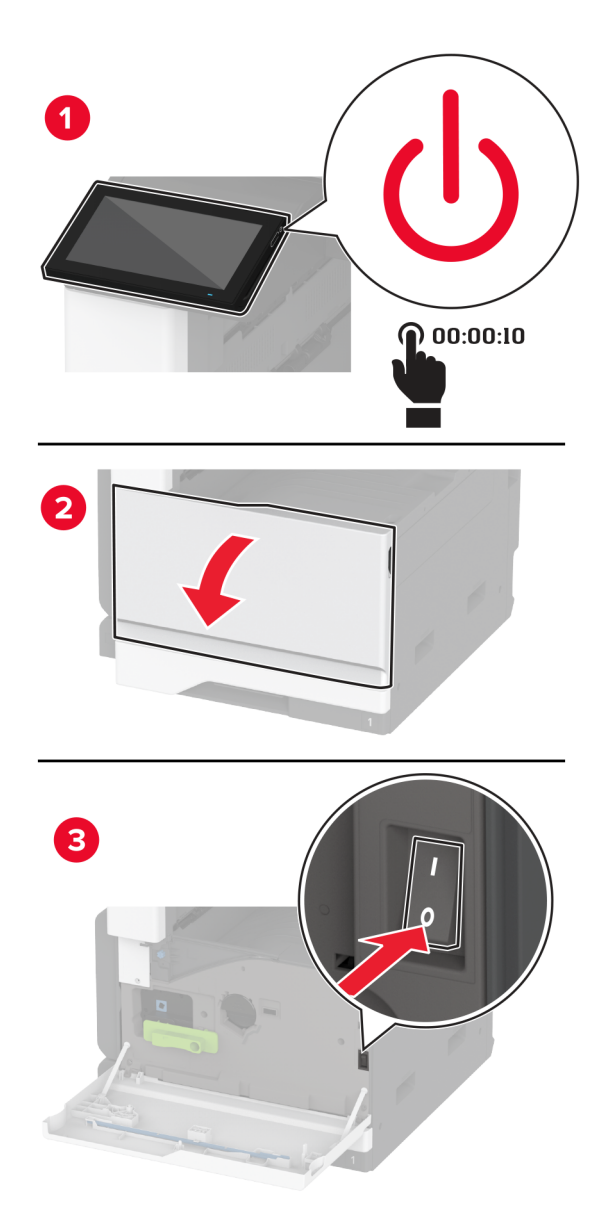

נתק את כבל החשמל משקע החשמל שבקיר ולאחר מכן מהמדפסת. 2

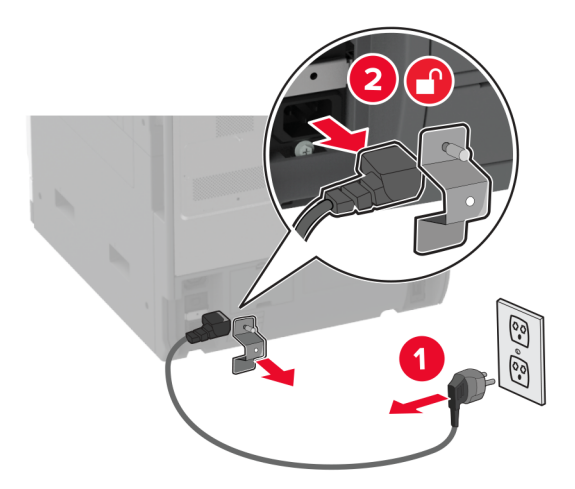

- . הוצא את המגש האופציונלי מהאריזה ולאחר מכן הסר את כל חומרי האריזה 3
  - 4 ישר את המדפסת עם המגש האופציונלי, והורד את המדפסת למקומה.

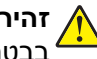

זהירות—פוטנציאל לפציעה: אם משקל המדפסת עולה על 20 ק"ג (44 ליברות), כדי להעבירה ממקום למקום למקום בנטחה יידרשו שני אנשים או יותר.

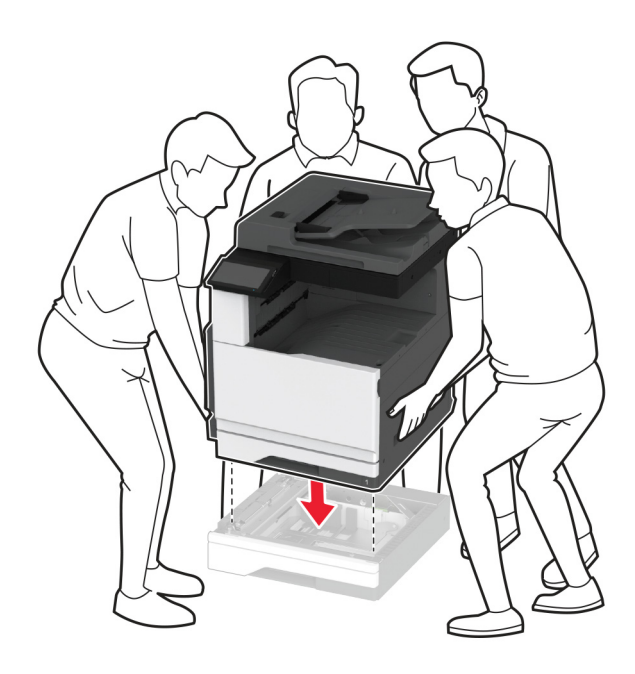

הסר את המגש הסטנדרטי. **5** 

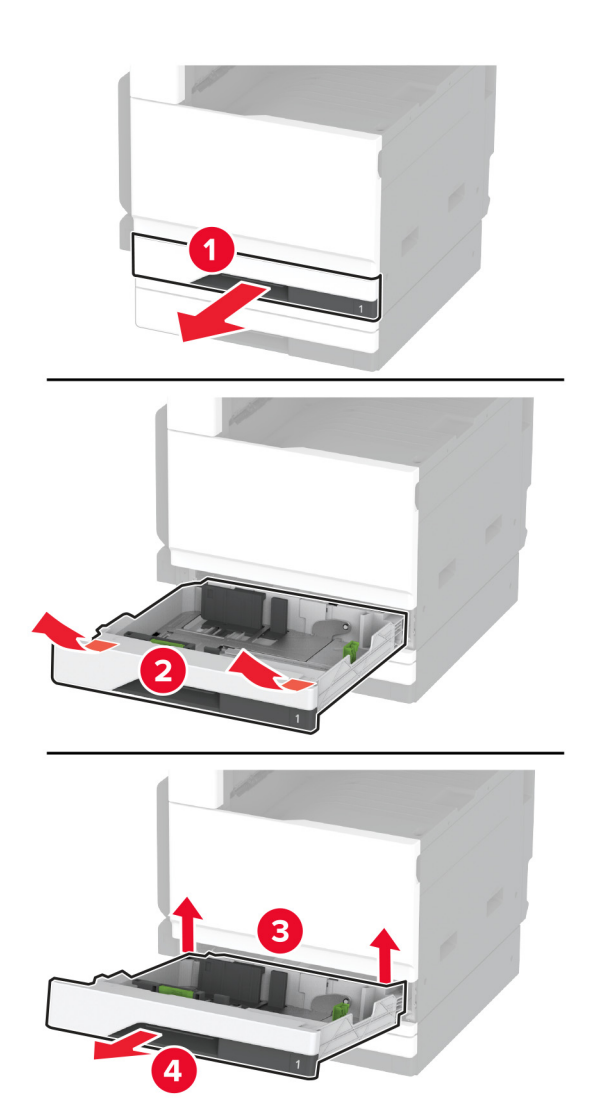

הדק את המגש האופציונלי למדפסק באמצעות ברגים. 6

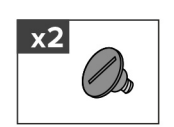

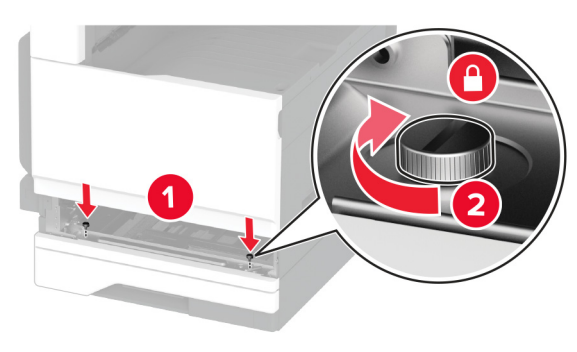

הכנס את המגש הסטנדרטי. 7

**8** הסר את מכסה המחבר מהחלק האחורי של המדפסת.

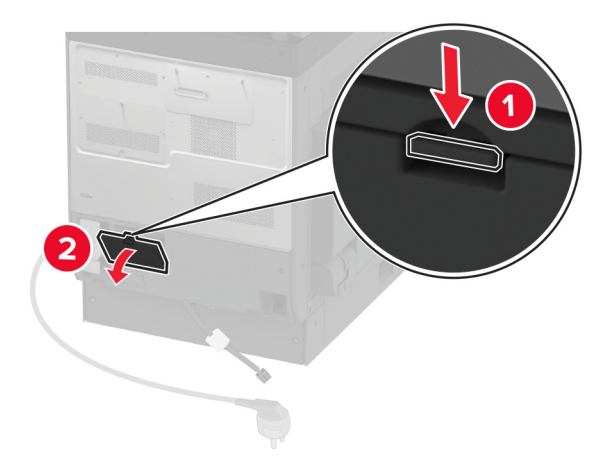

חבר את מחבר המגש למדפסת ואז חבר את הכיסוי. **9** 

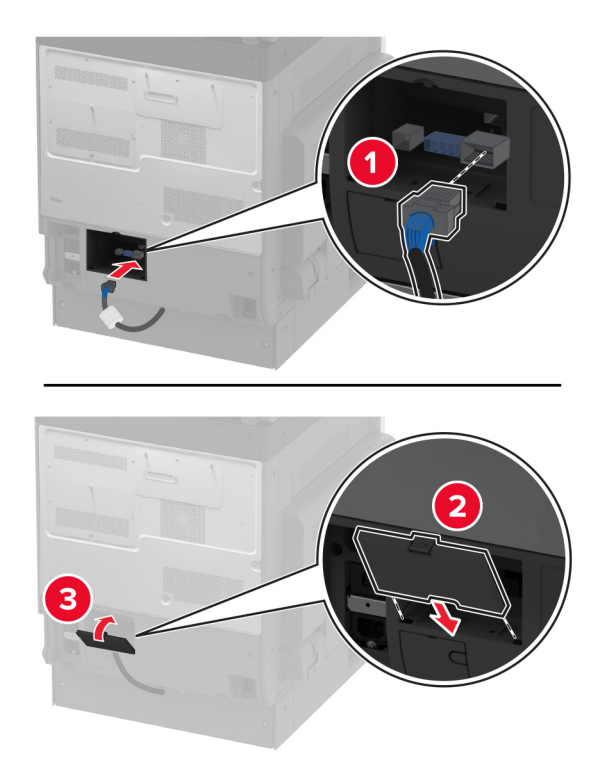

10 הדק את החלק האחורי של המגש האופציונלי למדפסת.

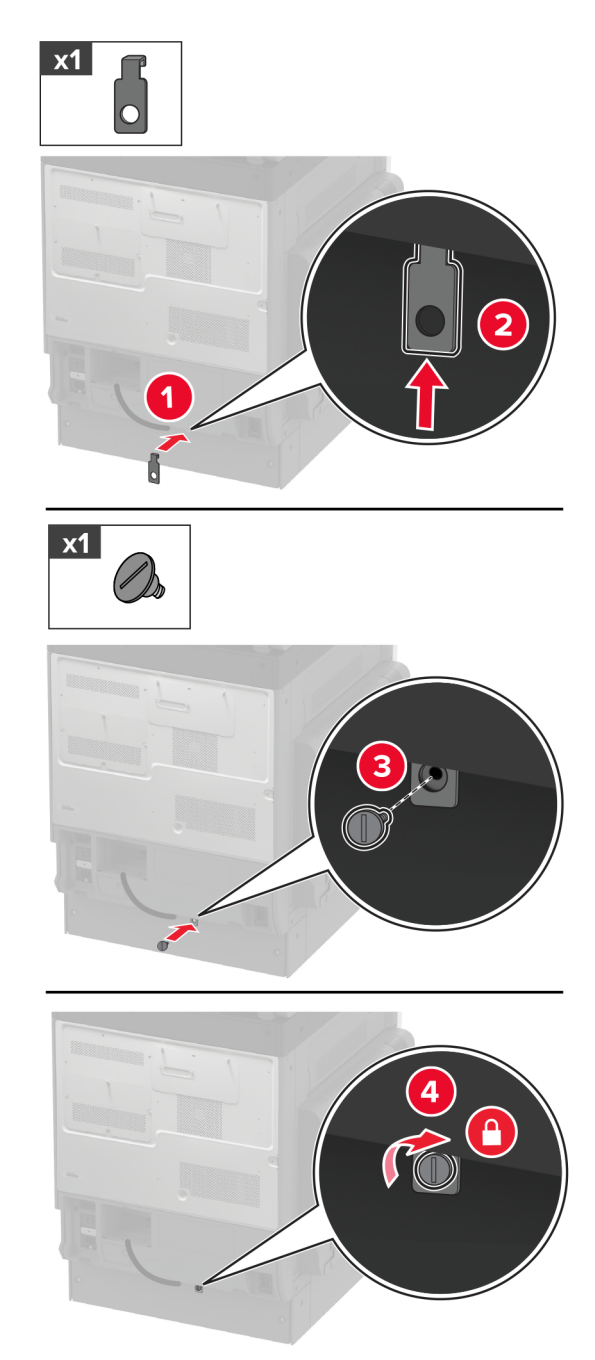

11 חבר את כבל החשמל למדפסת ואז לשקע החשמל.

זהירות—פוטנציאל לפציעה: כדי להימנע מסכנת התחשמלות, חבר את כבל החשמל לשקע חשמל בעל דירוג 🔨 והארקה מתאימים, אשר ממוקם בקרבת המוצר ונגיש בקלות.

#### . הפעל את המדפסת

הוסף את המגש במנהל התקן המדפסת כדי שהוא יהיה זמין למשימות הדפסה. לקבלת מידע נוסף ראה <u>"הוספת אפשרויות זמינות</u> <u>במנהל התקן המדפסת" בעמוד 73</u>.

### התקנת המגש האופציונלי של 520 גיליונות עם ארונית

זהירות—סכנת שוק: כדי להימנע מסכנת התחשמלות, אם תיגש ללוח הבקרים או תתקין חומרה אופציונלית או התקני זיכרון לאחר הגדרת המדפסת, כבה את המדפסת ונתק את כבל החשמל משקע החשמל לפני שתמשיך. אם מחוברים למדפסת התקנים אחרים כלשהם, כבה גם אותם ונתק את כל הכבלים המוליכים אל המדפסת.

**1** כבה את המדפסת.

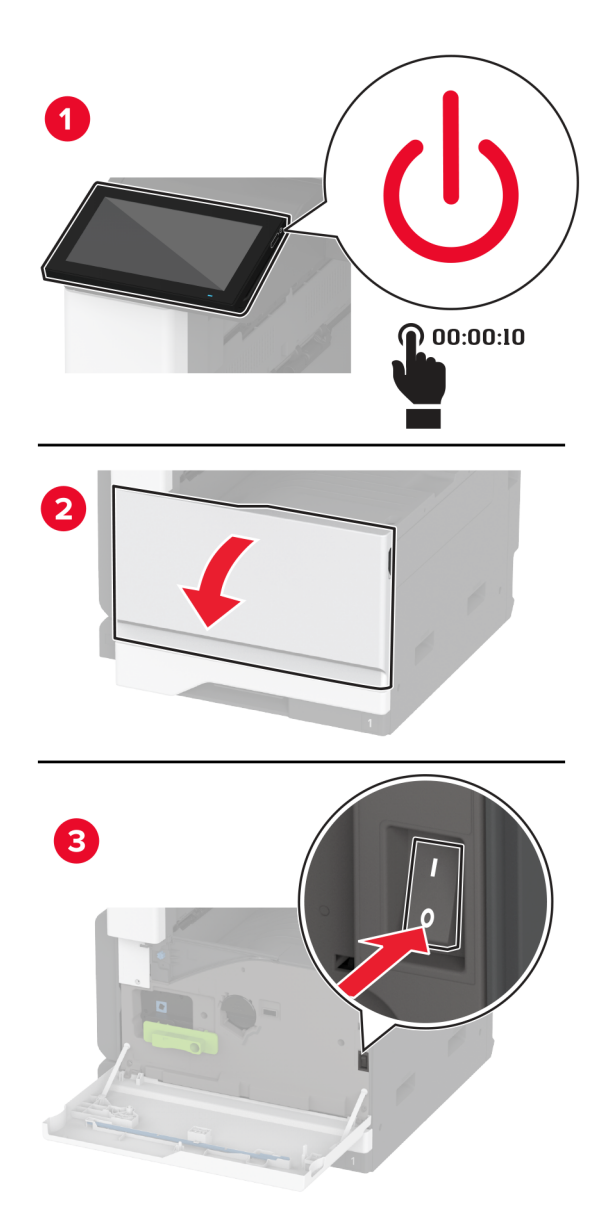

נתק את כבל החשמל משקע החשמל שבקיר ולאחר מכן מהמדפסת. 2

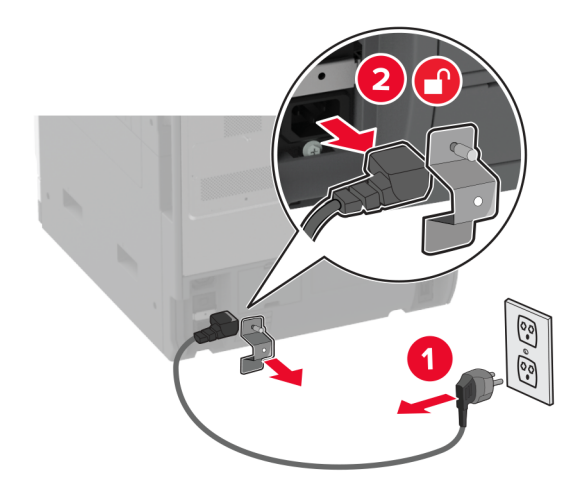

- . הוצא את המגש האופציונלי מהאריזה ולאחר מכן הסר את כל חומרי האריזה 3
  - נעל את הגלגלים כדי למנוע מהארונית לזוז. 4

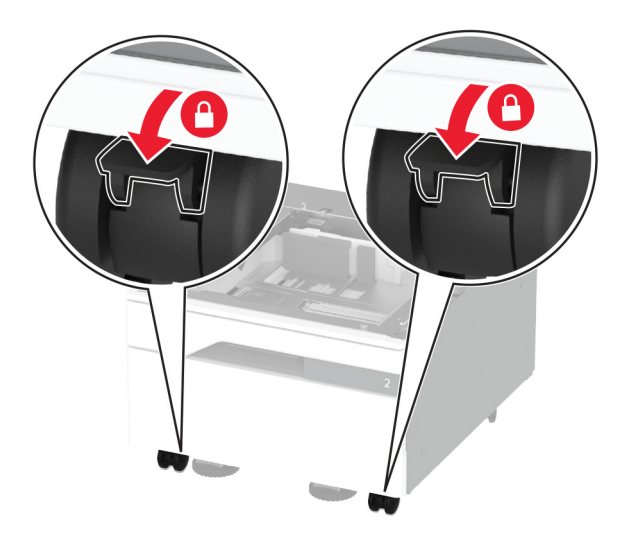

5 ישר את המדפסת עם המגש האופציונלי, והורד את המדפסת למקומה.

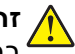

זהירות—פוטנציאל לפציעה: אם משקל המדפסת עולה על 20 ק"ג (44 ליברות), כדי להעבירה ממקום למקום למקום בנטחה יידרשו שני אנשים או יותר.

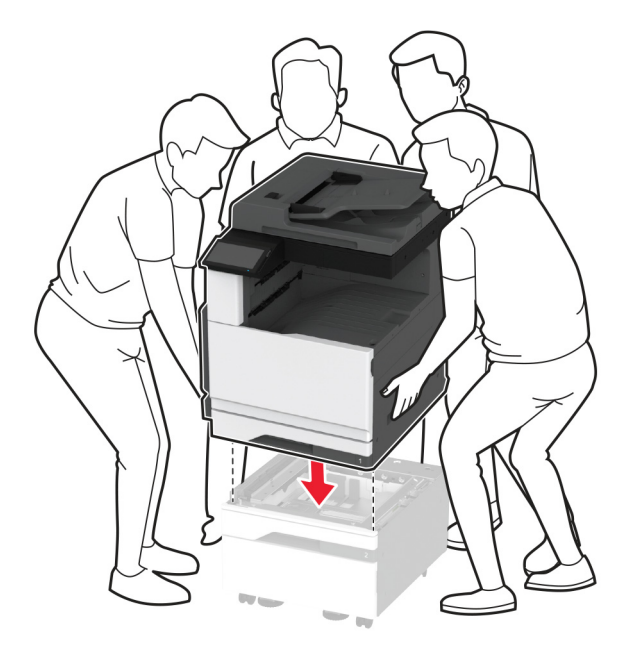

הסר את המגש הסטנדרטי. 6

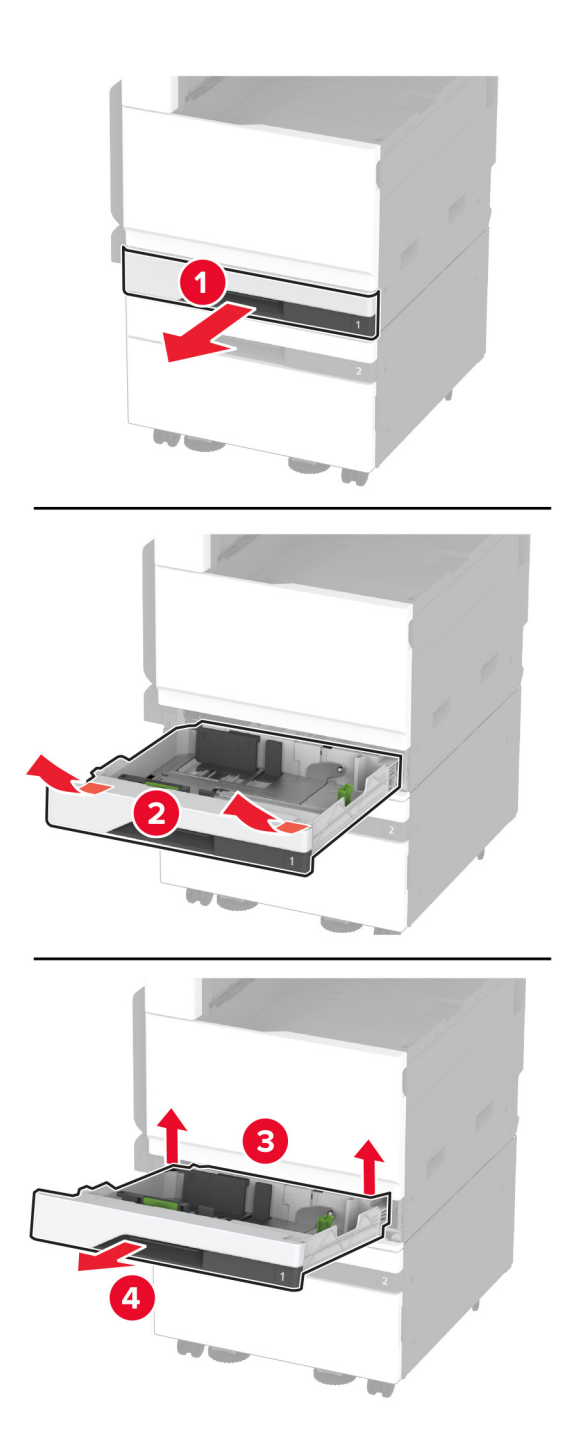

. הדק את המגש האופציונלי למדפסק באמצעות ברגים 7

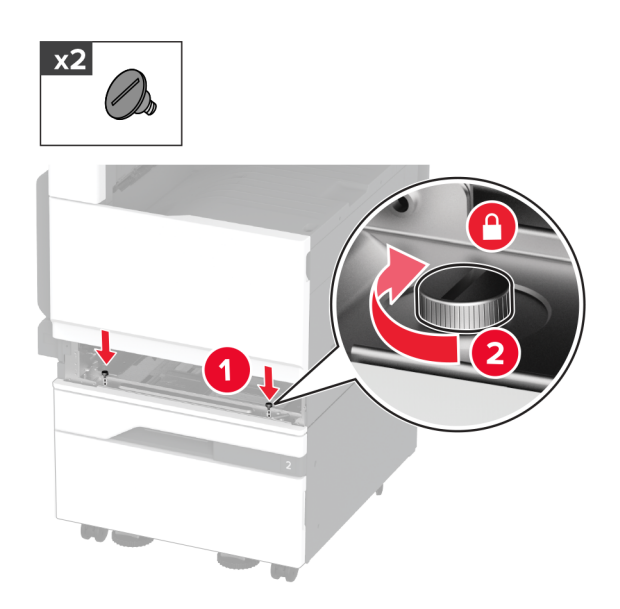

- הכנס את המגש הסטנדרטי. 8
- **9** הסר את מכסה המחבר מהחלק האחורי של המדפסת.

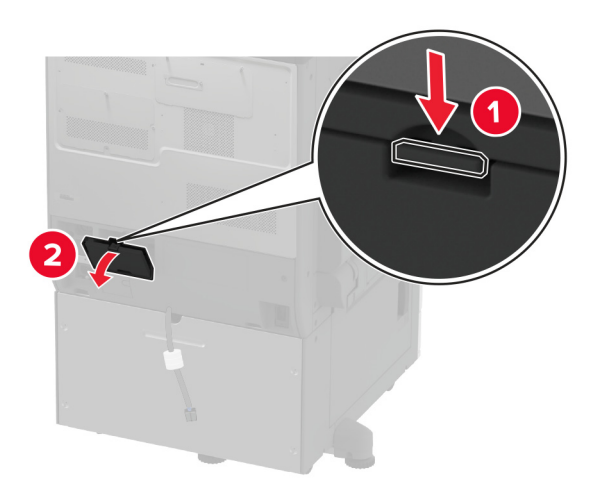

**10** חבר את מחבר המגש למדפסת ואז חבר את הכיסוי.

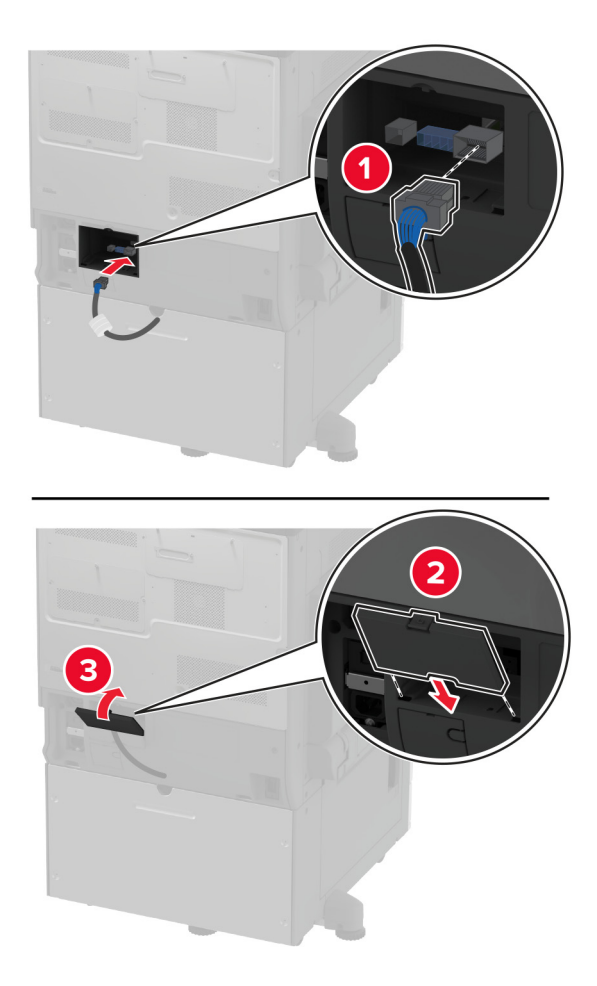

11 הדק את החלק האחורי של המגש האופציונלי למדפסת.

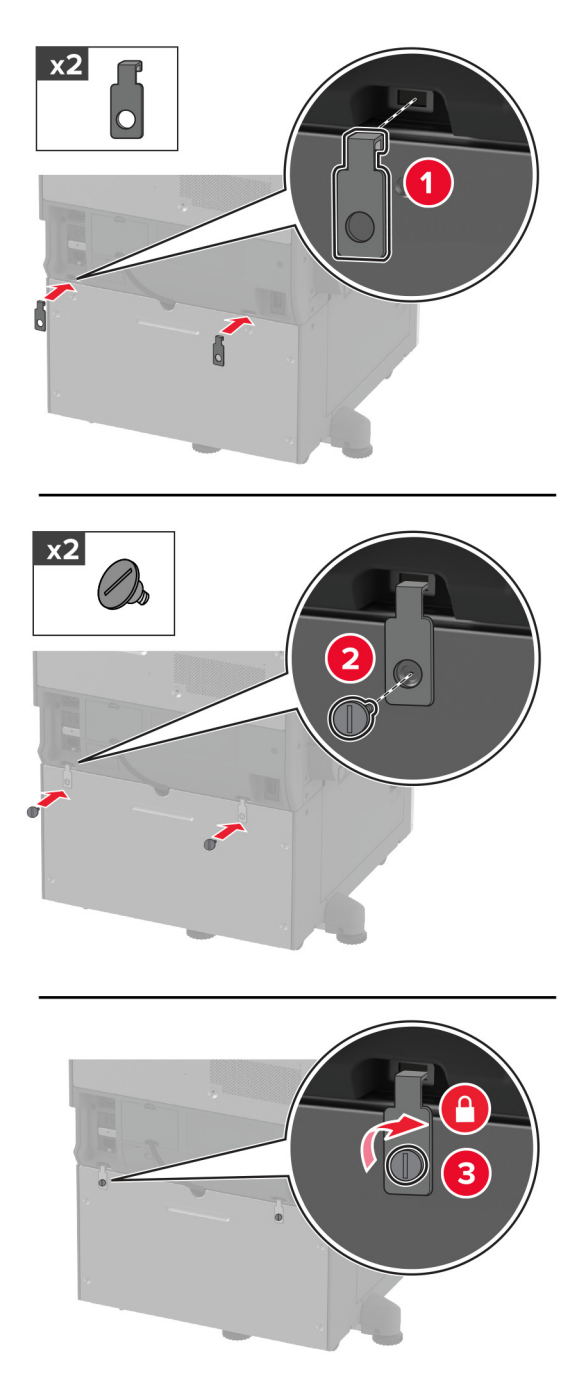

12 התאם את ברגי היישור כדי לוודא שכל חלקי המדפסת נמצאים בגובה זהה.

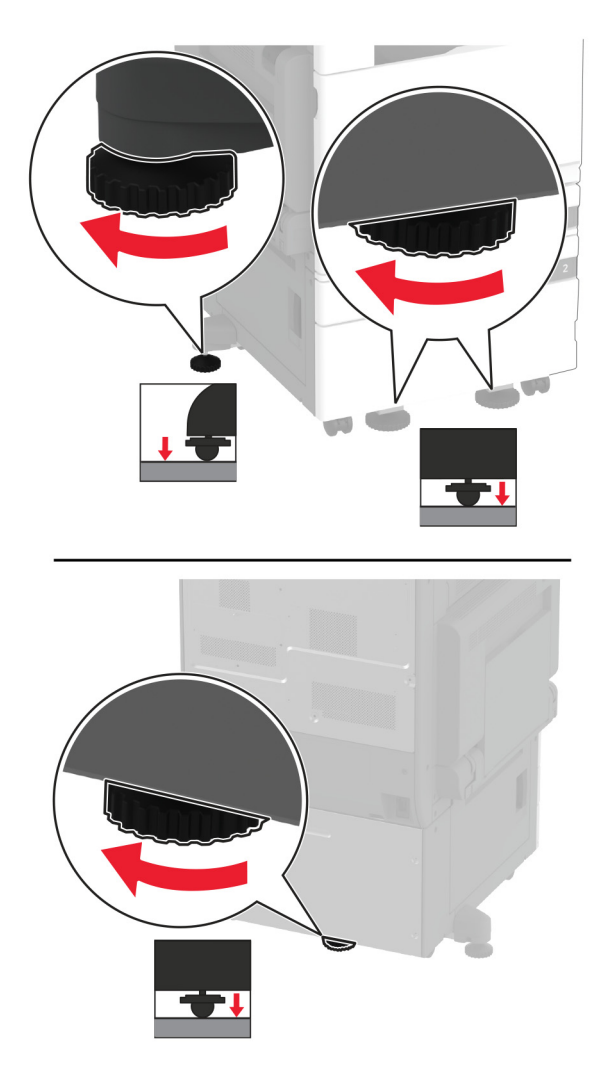

.13 חבר את כבל החשמל למדפסת ואז לשקע החשמל

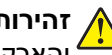

זהירות—פוטנציאל לפציעה: כדי להימנע מסכנת התחשמלות, חבר את כבל החשמל לשקע חשמל בעל דירוג 🔨 והארקה מתאימים, אשר ממוקם בקרבת המוצר ונגיש בקלות.

#### .14 הפעל את המדפסת

הוסף את המגש במנהל התקן המדפסת כדי שהוא יהיה זמין למשימות הדפסה. לקבלת מידע נוסף ראה <u>"הוספת אפשרויות זמינות</u> במנהל התקן המדפסת" בעמוד 73.

## התקנת המגש האופציונלי של 3 x 520 גיליונות.

זהירות—סכנת שוק: כדי להימנע מסכנת התחשמלות, אם תיגש ללוח הבקרים או תתקין חומרה אופציונלית או התקני זיכרון לאחר הגדרת המדפסת, כבה את המדפסת ונתק את כבל החשמל משקע החשמל לפני שתמשיך. אם מחוברים למדפסת התקנים אחרים כלשהם, כבה גם אותם ונתק את כל הכבלים המוליכים אל המדפסת.

**1** כבה את המדפסת.

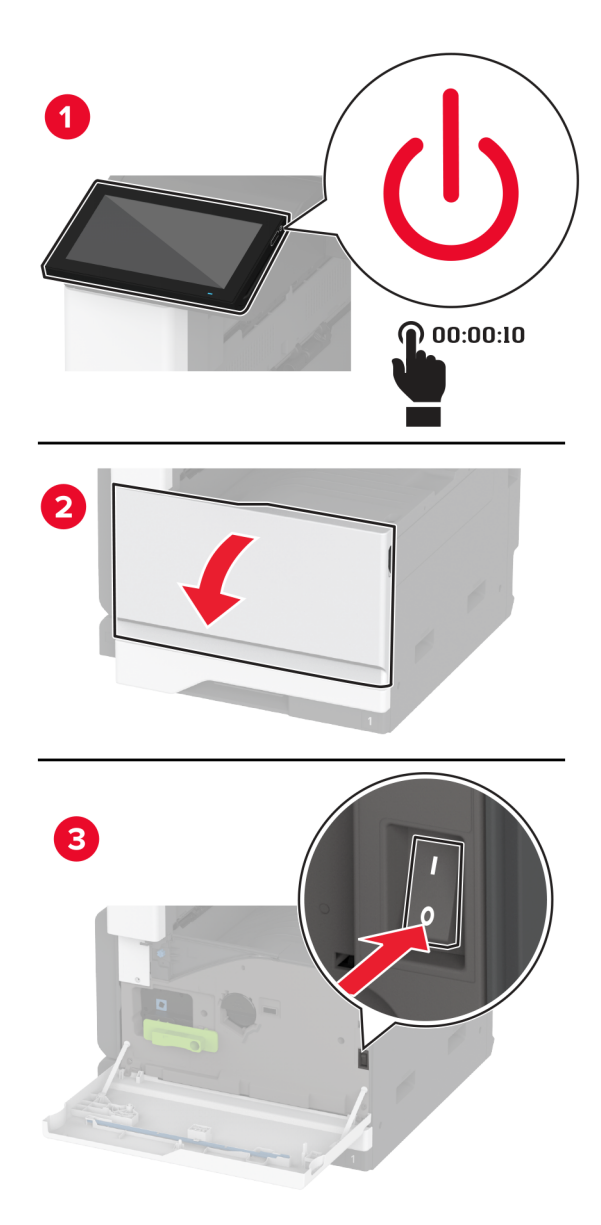

נתק את כבל החשמל משקע החשמל שבקיר ולאחר מכן מהמדפסת. 2

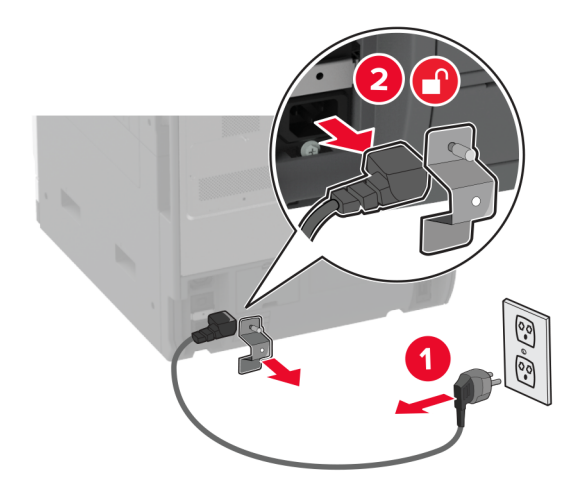

- . הוצא את המגש האופציונלי מהאריזה ולאחר מכן הסר את כל חומרי האריזה.
  - נעל את הגלגלים כדי למנוע מהמגש לזוז. 4

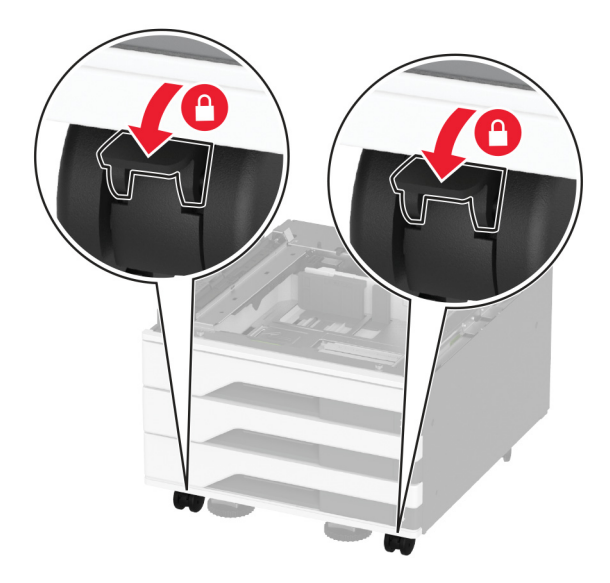

5 ישר את המדפסת עם המגש האופציונלי, והורד את המדפסת למקומה.

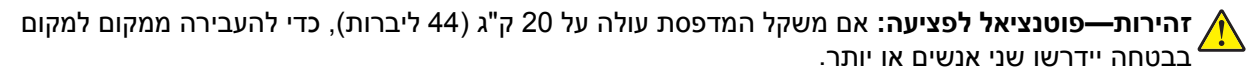

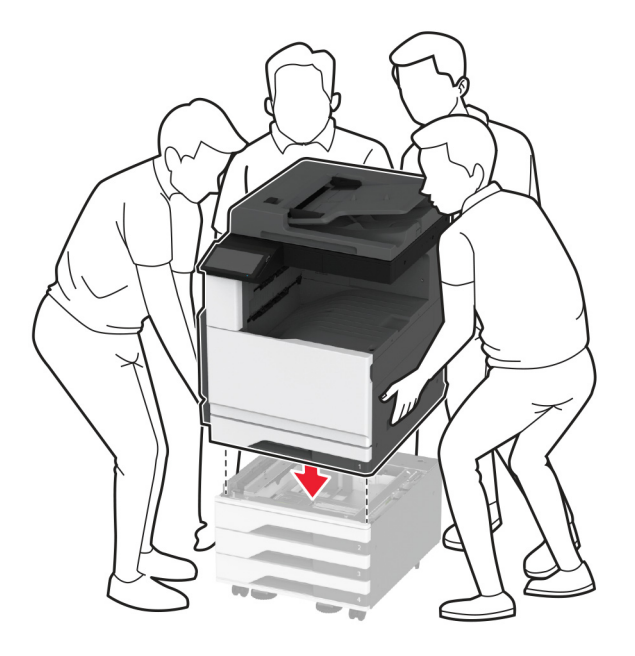

הסר את המגש הסטנדרטי. 6

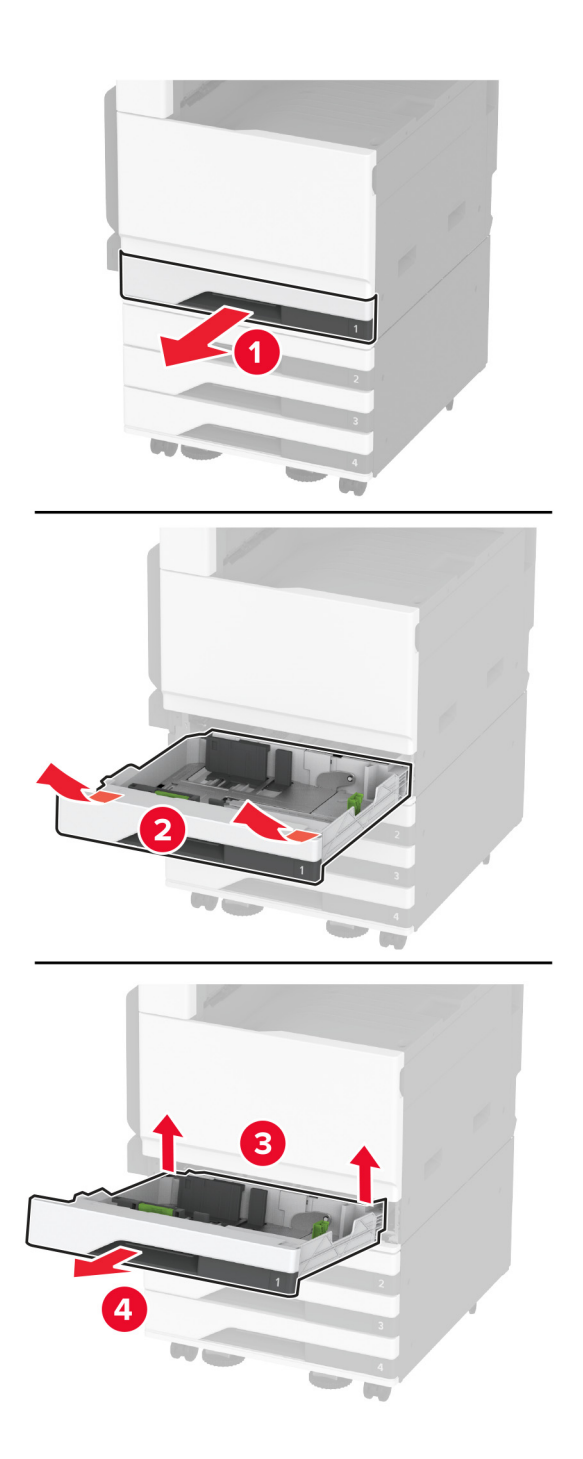

. הדק את המגש האופציונלי למדפסק באמצעות ברגים 7

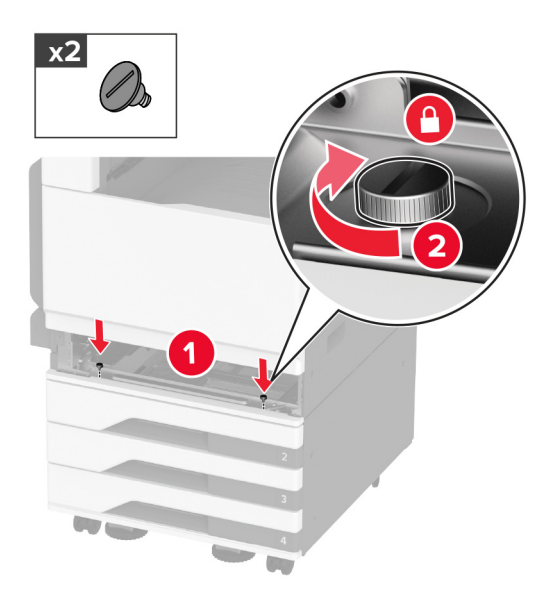

- הכנס את המגש הסטנדרטי. 8
- **9** הסר את מכסה המחבר מהחלק האחורי של המדפסת.

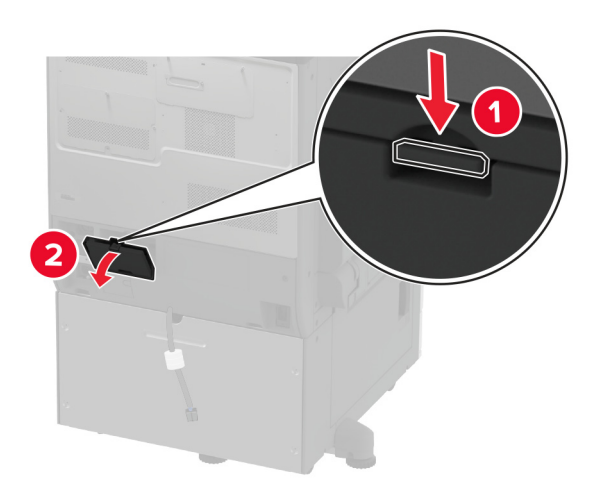

**10** חבר את מחבר המגש למדפסת ואז חבר את הכיסוי.

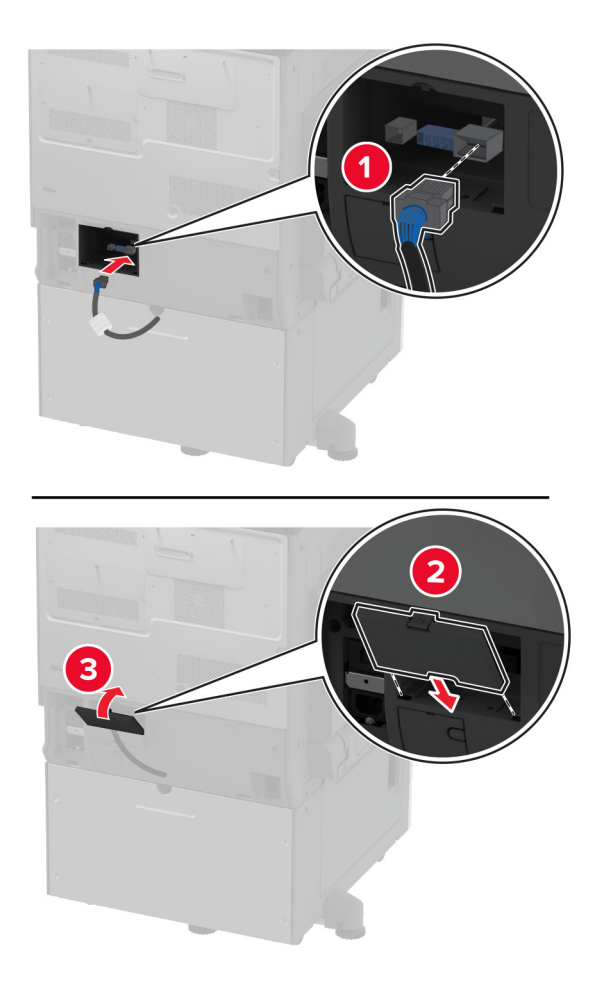

. הדק את החלק האחורי של המגש האופציונלי למדפסת

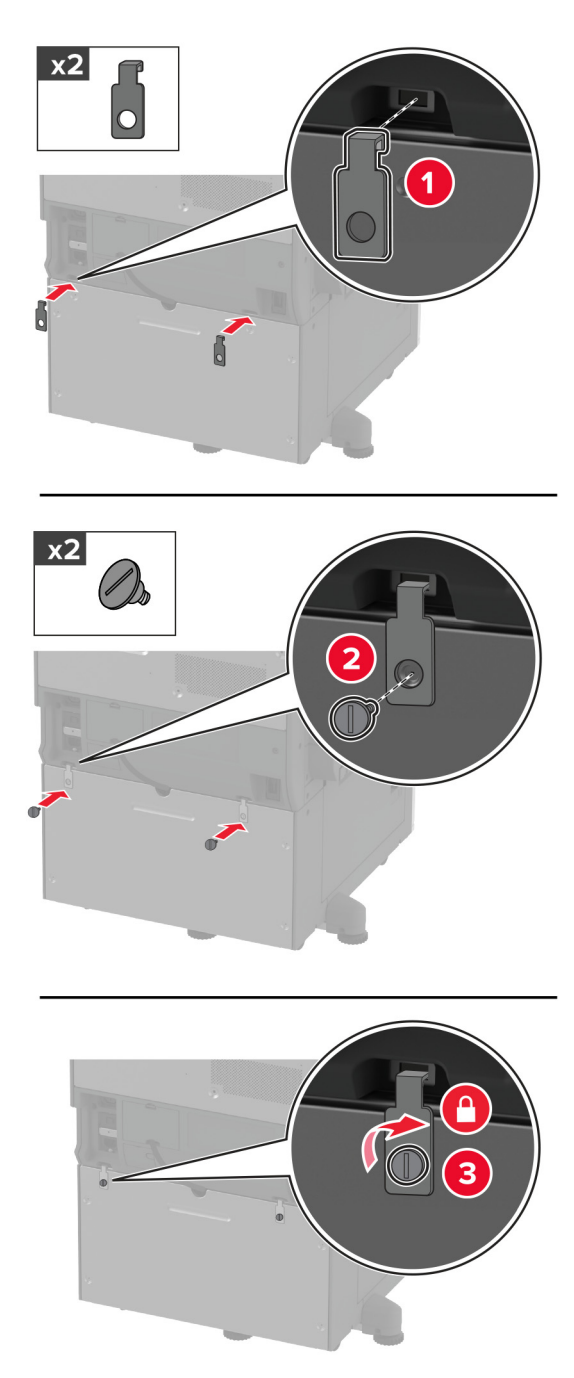

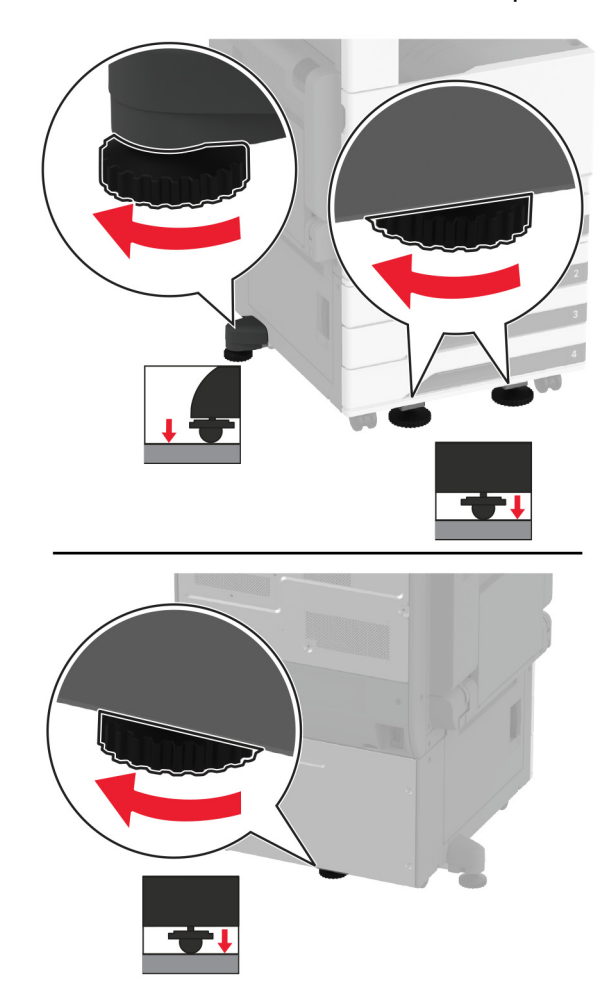

12 התאם את ברגי היישור כדי לוודא שכל חלקי המדפסת נמצאים בגובה זהה.

**13** חבר את כבל החשמל למדפסת ואז לשקע החשמל.

זהירות—פוטנציאל לפציעה: כדי להימנע מסכנת התחשמלות, חבר את כבל החשמל לשקע חשמל בעל דירוג 🔨 והארקה מתאימים, אשר ממוקם בקרבת המוצר ונגיש בקלות.

. הפעל את המדפסת

הוסף את המגש במנהל התקן המדפסת כדי שהוא יהיה זמין למשימות הדפסה. לקבלת מידע נוסף ראה <u>"הוספת אפשרויות זמינות</u> במנהל התקן המדפסת" בעמוד 73.

# התקנת מגש עוקב אופציונלי של 2520 גיליונות

זהירות—סכנת שוק: כדי להימנע מסכנת התחשמלות, אם תיגש ללוח הבקרים או תתקין חומרה אופציונלית או התקני זיכרון לאחר הגדרת המדפסת, כבה את המדפסת ונתק את כבל החשמל משקע החשמל לפני שתמשיך. אם מחוברים למדפסת התקנים אחרים כלשהם, כבה גם אותם ונתק את כל הכבלים המוליכים אל המדפסת.

**1** כבה את המדפסת.

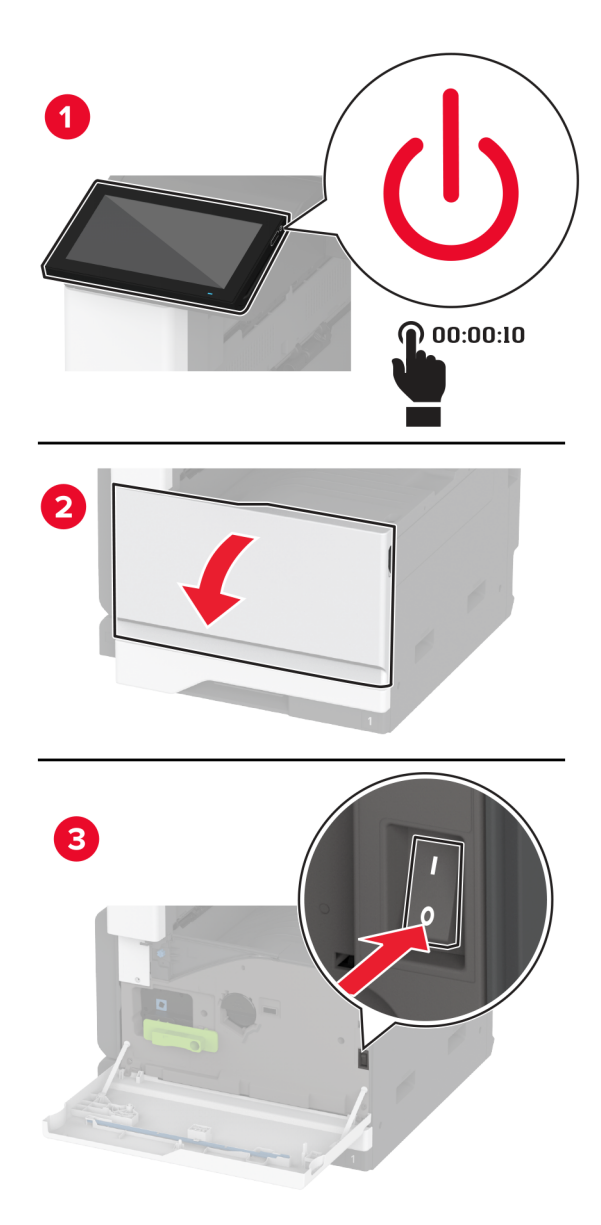

נתק את כבל החשמל משקע החשמל שבקיר ולאחר מכן מהמדפסת. 2

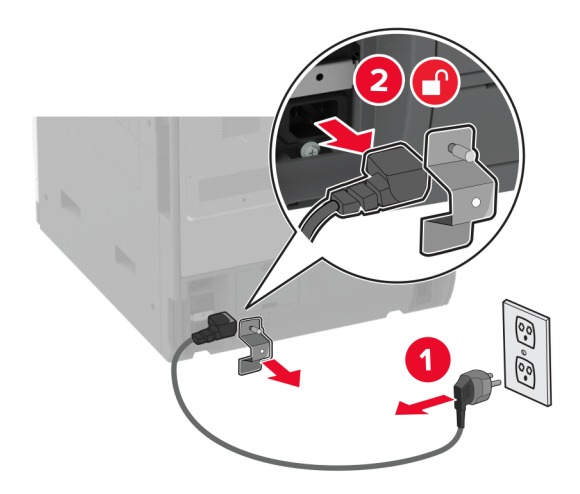

- . הוצא את המגש האופציונלי מהאריזה ולאחר מכן הסר את כל חומרי האריזה.
  - נעל את הגלגלים כדי למנוע מהמגש לזוז. 4

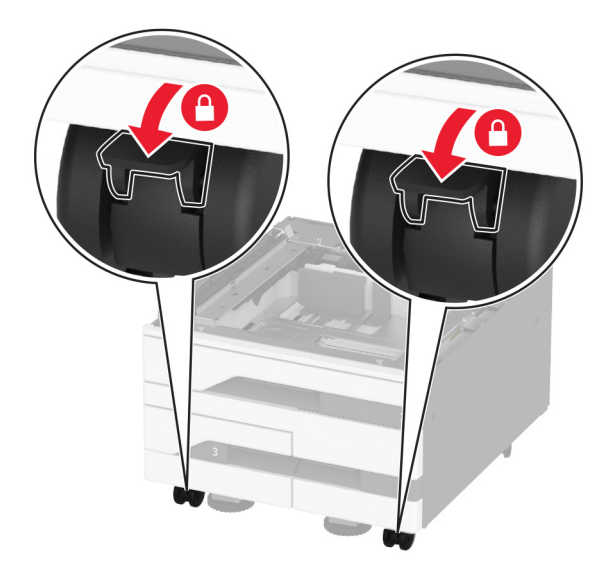

5 ישר את המדפסת עם המגש האופציונלי, והורד את המדפסת למקומה.

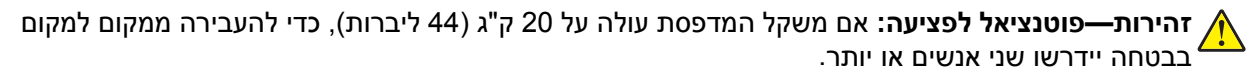

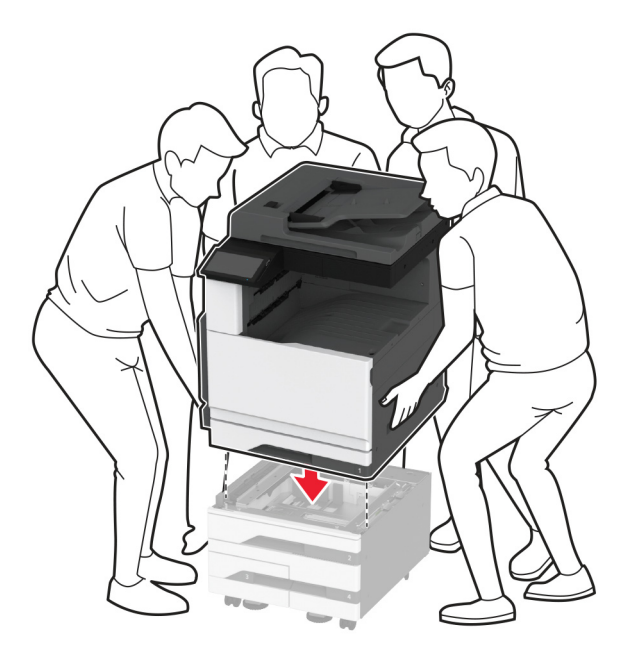

הסר את המגש הסטנדרטי. 6

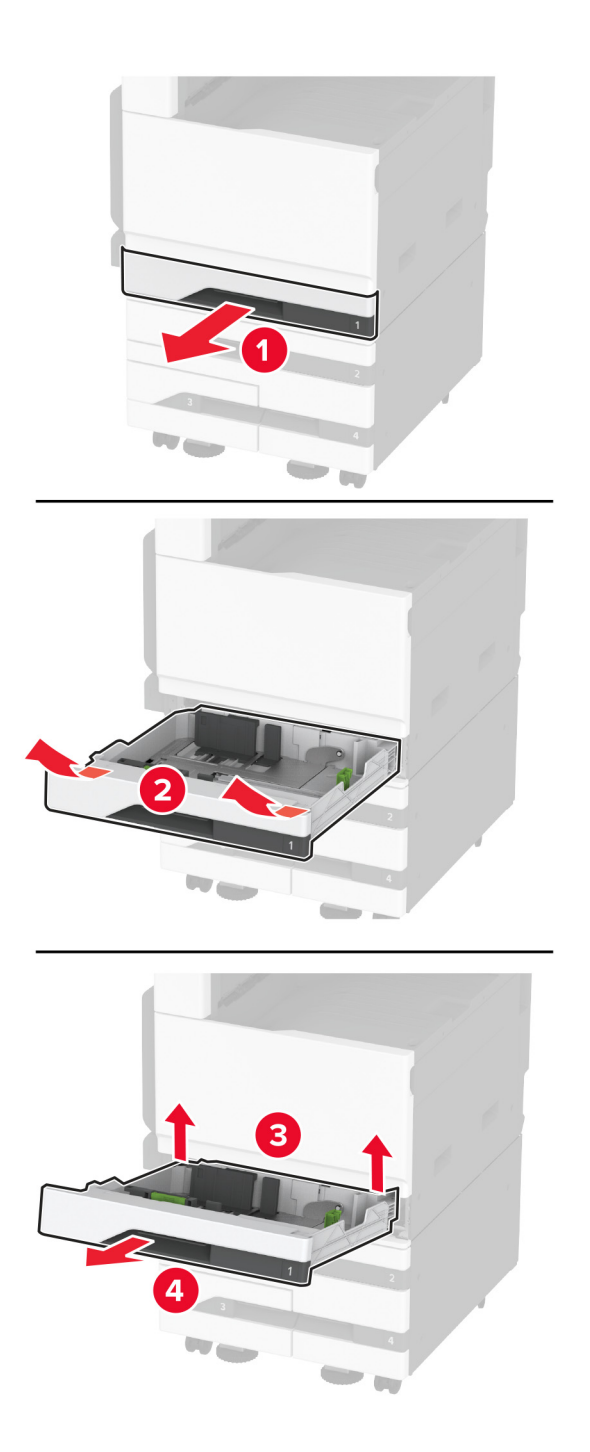

. הדק את המגש האופציונלי למדפסק באמצעות ברגים 7

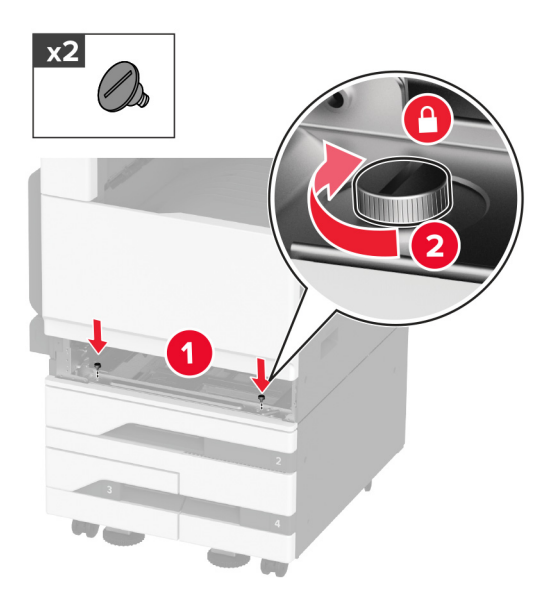

- הכנס את המגש הסטנדרטי. 8
- **9** הסר את מכסה המחבר מהחלק האחורי של המדפסת.

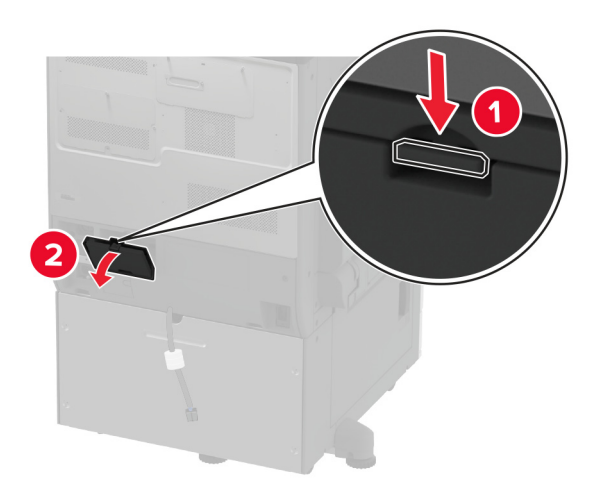

**10** חבר את מחבר המגש למדפסת ואז חבר את הכיסוי.

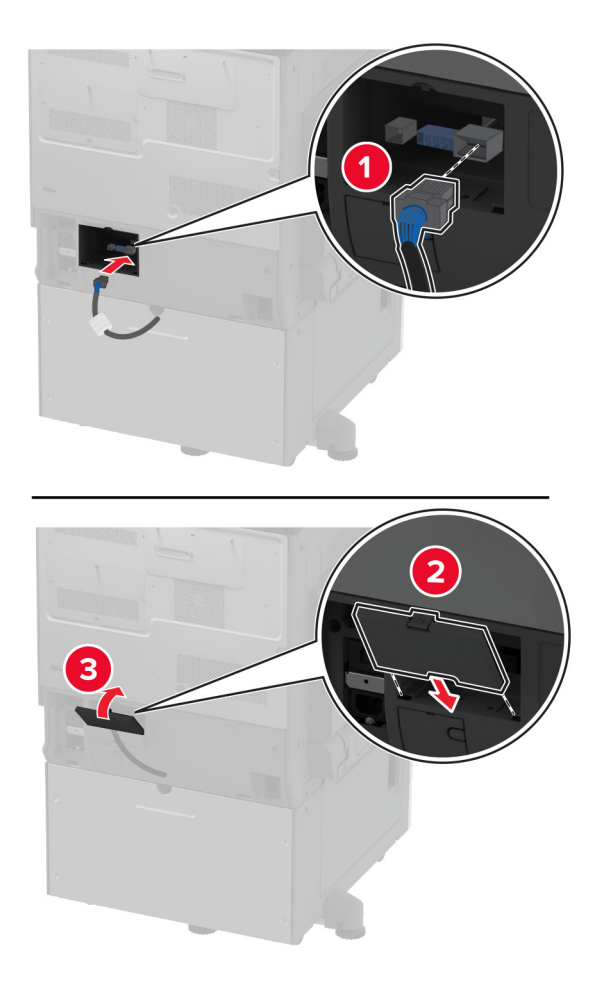

11 הדק את החלק האחורי של המגש האופציונלי למדפסת.

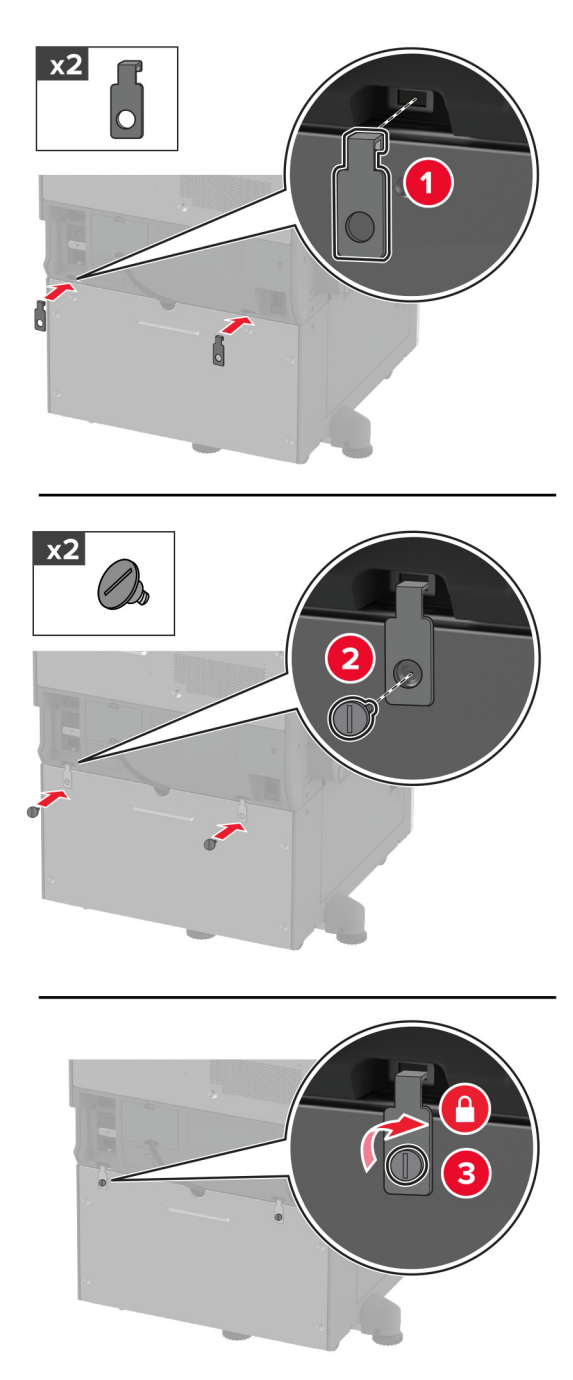

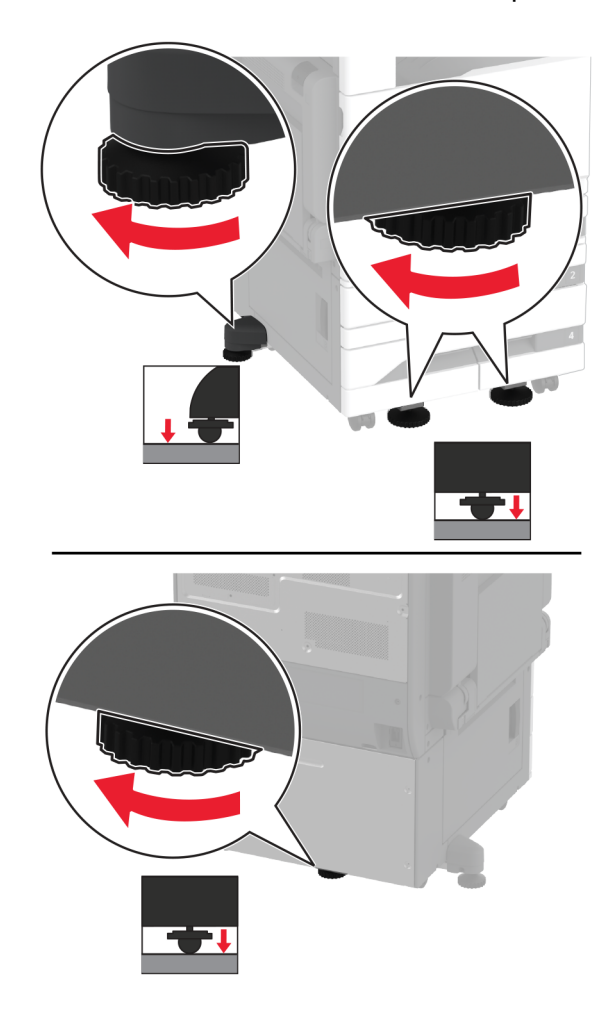

12 התאם את ברגי היישור כדי לוודא שכל חלקי המדפסת נמצאים בגובה זהה.

.13 חבר את כבל החשמל למדפסת ואז לשקע החשמל

זהירות—פוטנציאל לפציעה: כדי להימנע מסכנת התחשמלות, חבר את כבל החשמל לשקע חשמל בעל דירוג 🔨 והארקה מתאימים, אשר ממוקם בקרבת המוצר ונגיש בקלות.

. הפעל את המדפסת

הוסף את המגש במנהל התקן המדפסת כדי שהוא יהיה זמין למשימות הדפסה. לקבלת מידע נוסף ראה <u>"הוספת אפשרויות זמינות</u> במנהל התקן המדפסת" בעמוד 73.

## התקנת המגש האופציונלי של 2000 גיליונות.

זהירות—סכנת שוק: כדי להימנע מסכנת התחשמלות, אם תיגש ללוח הבקרים או תתקין חומרה אופציונלית או התקני זיכרון לאחר הגדרת המדפסת, כבה את המדפסת ונתק את כבל החשמל משקע החשמל לפני שתמשיך. אם מחוברים למדפסת התקנים אחרים כלשהם, כבה גם אותם ונתק את כל הכבלים המוליכים אל המדפסת.

**1** כבה את המדפסת.

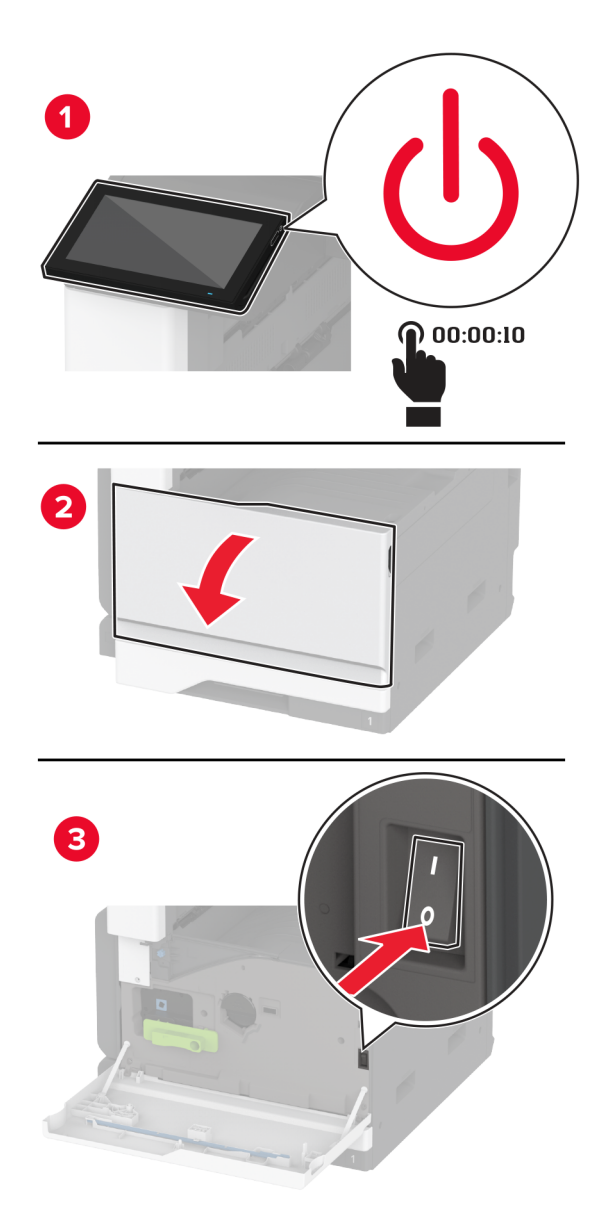

נתק את כבל החשמל משקע החשמל שבקיר ולאחר מכן מהמדפסת. 2

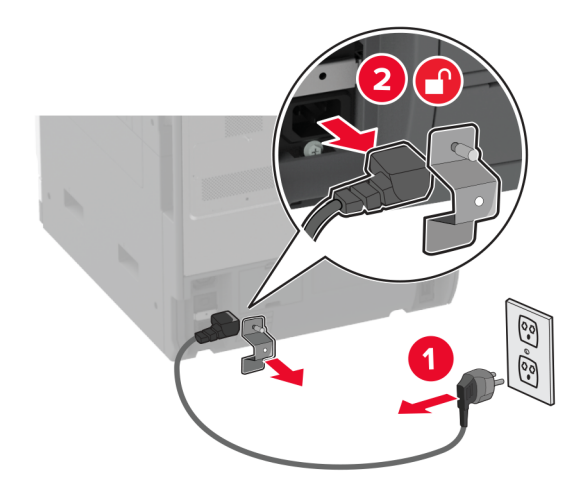

- . הוצא את המגש האופציונלי מהאריזה ולאחר מכן הסר את כל חומרי האריזה 3
  - **4** הסר את בורג היישור מצד שמאל של המדפסת.

**הערה:** אל תזרוק את הבורג.

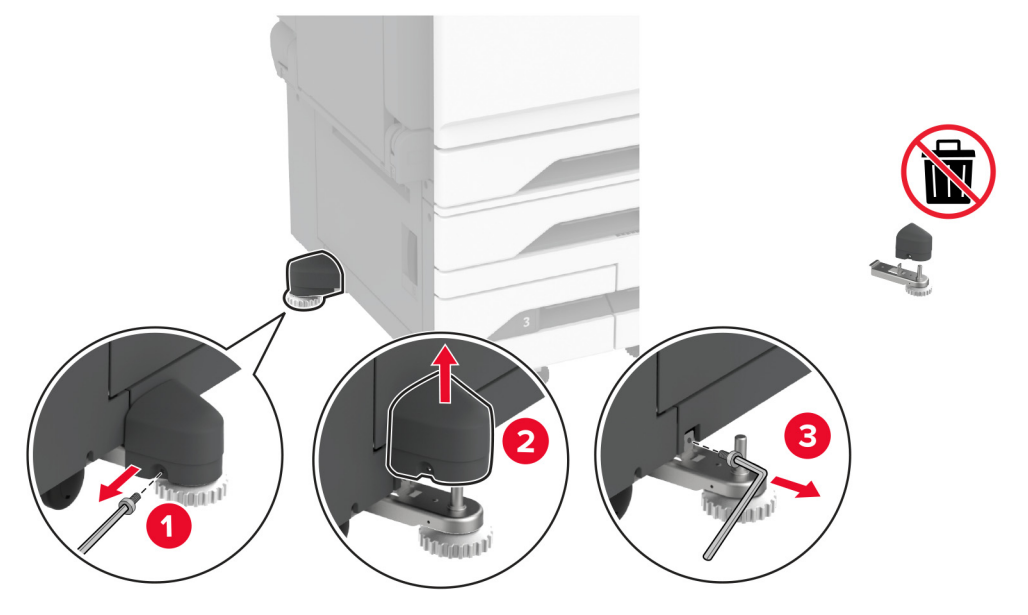

חבר את תושבת העגינה למדפסת. 5

. הערה: השתמש בתושבת העגינה שהגיעה עם המגש האופציונלי.

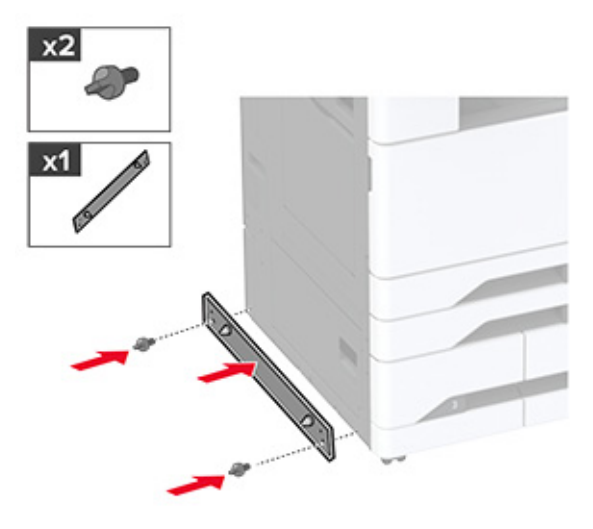

התקן את המגש האופציונלי. **6** 

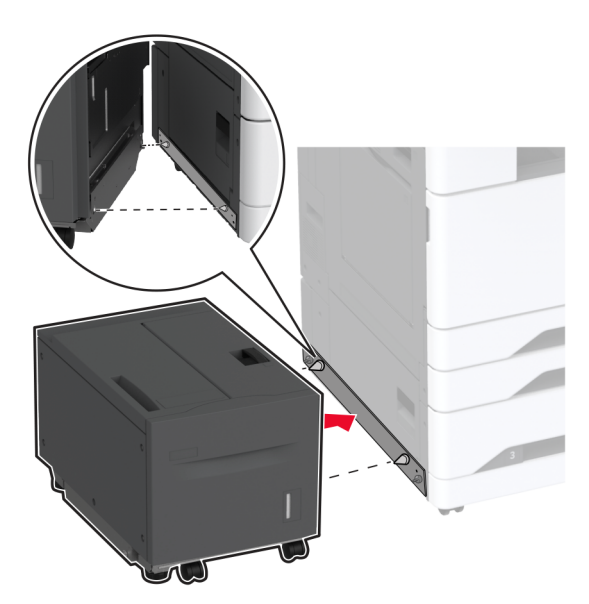
חבר את מחבר המגש למדפסת. 7

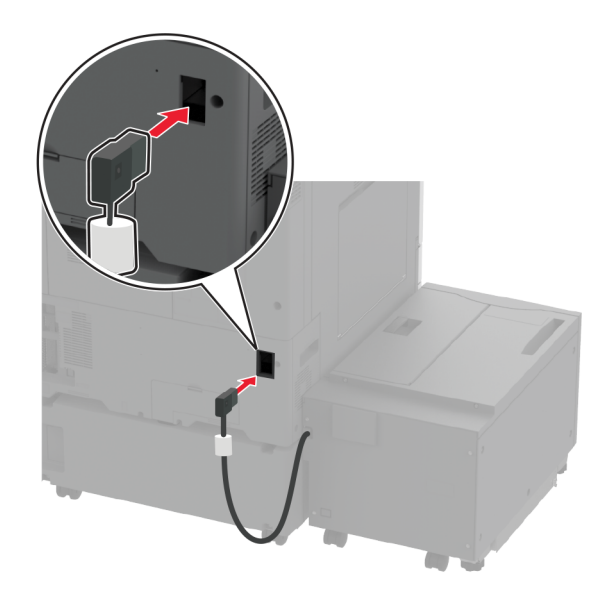

- 2
- . התאם את ברגי היישור כדי לוודא שהמגש נמצא בגובה זהה למדפסת.

. חבר את כבל החשמל למדפסת ואז לשקע החשמל **9** 

זהירות—פוטנציאל לפציעה: כדי להימנע מסכנת התחשמלות, חבר את כבל החשמל לשקע חשמל בעל דירוג 🔨 והארקה מתאימים, אשר ממוקם בקרבת המוצר ונגיש בקלות.

. הפעל את המדפסת

הוסף את המגש במנהל התקן המדפסת כדי שהוא יהיה זמין למשימות הדפסה. לקבלת מידע נוסף ראה <u>"הוספת אפשרויות זמינות</u> <u>במנהל התקן המדפסת" בעמוד 73</u>.

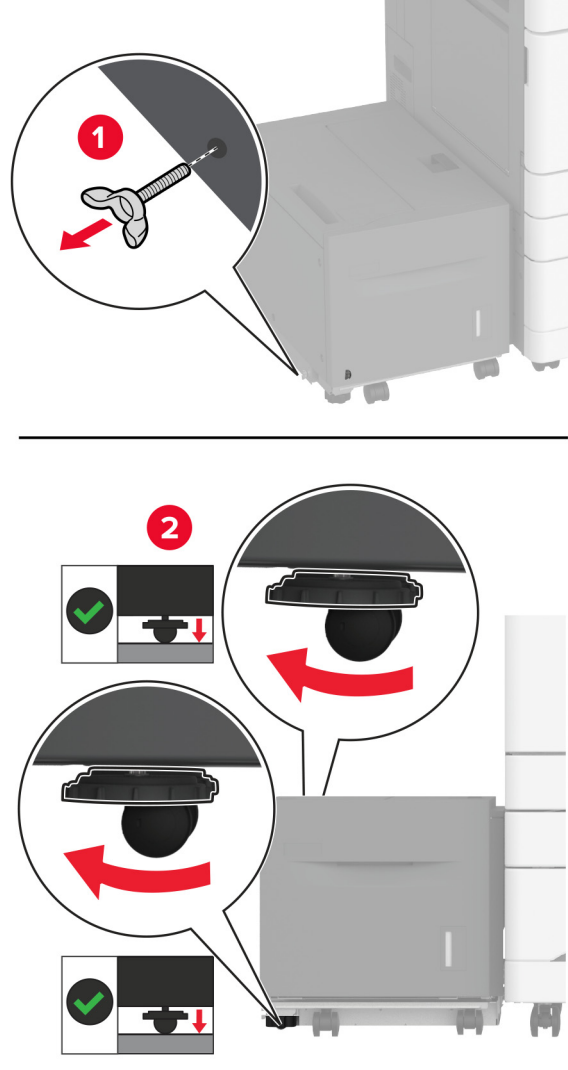

### התקנת כרטיס פקס

זהירות—סכנת שוק: כדי להימנע מסכנת התחשמלות, אם תיגש ללוח הבקרים או תתקין חומרה אופציונלית או התקני זיכרון לאחר הגדרת המדפסת, כבה את המדפסת ונתק את כבל החשמל משקע החשמל לפני שתמשיך. אם מחוברים למדפסת התקנים אחרים כלשהם, כבה גם אותם ונתק את כל הכבלים המוליכים אל המדפסת.

**1** כבה את המדפסת.

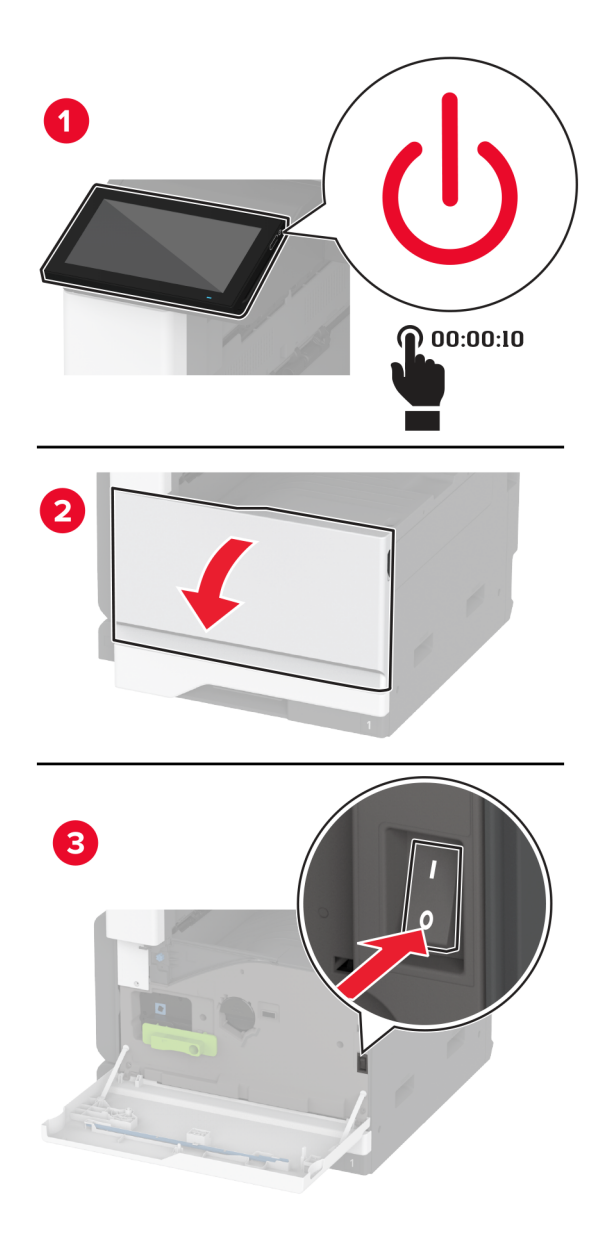

נתק את כבל החשמל משקע החשמל שבקיר ולאחר מכן מהמדפסת. 2

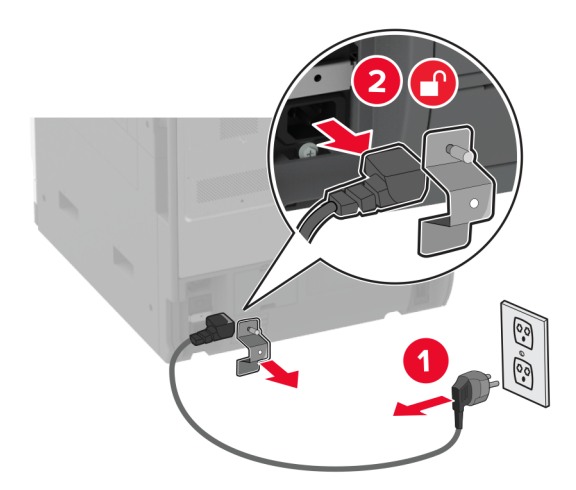

באמצעות מברג שטוח, הסר את מכסה הפקס. 3

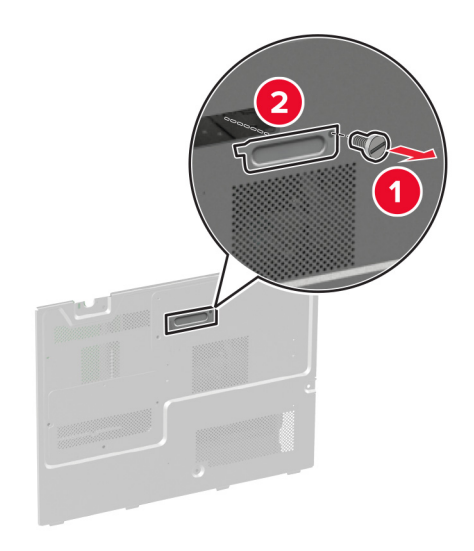

**4** הסר את כיסוי הכונן הקשיח.

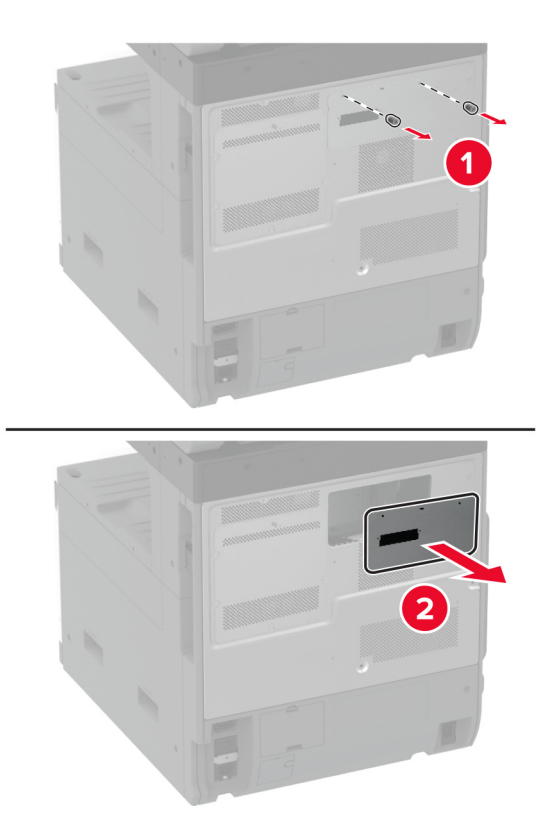

**5** הסר את מגן לוח המערכת.

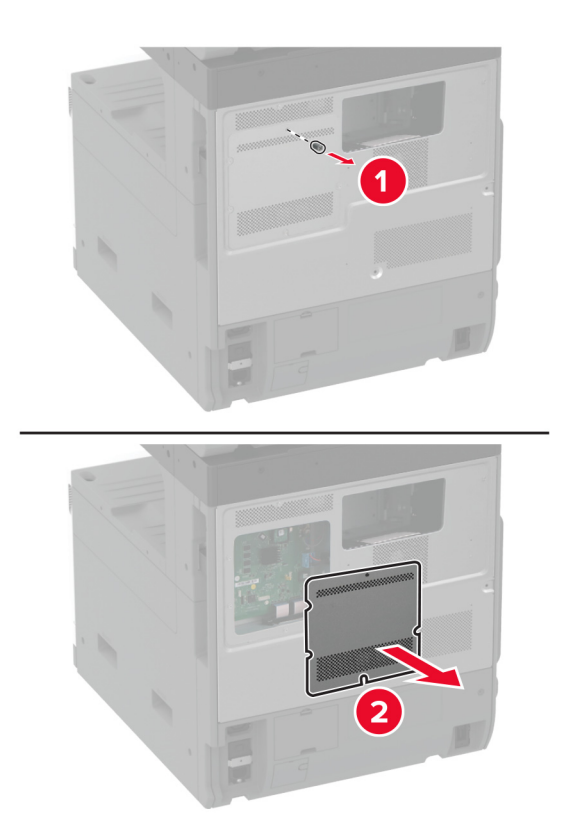

- הוצא את כרטיס הפקס מאריזתו. 6
- . התקן את כרטיס הפקס בכיסוי כונן הקשיח

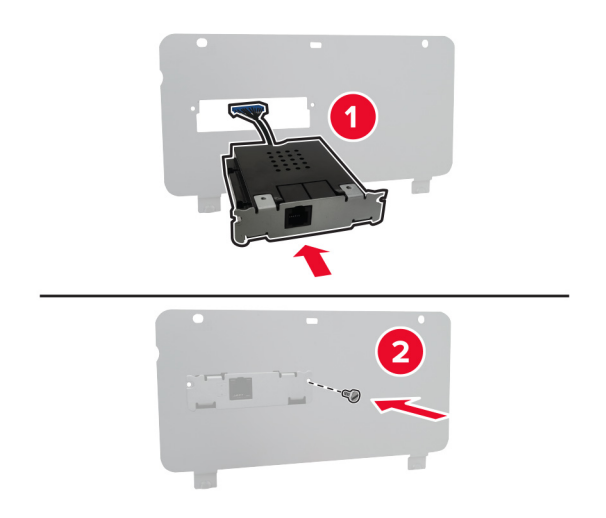

. התקן את כבל החיבור של הפקס לתא של לוח המערכת **8** 

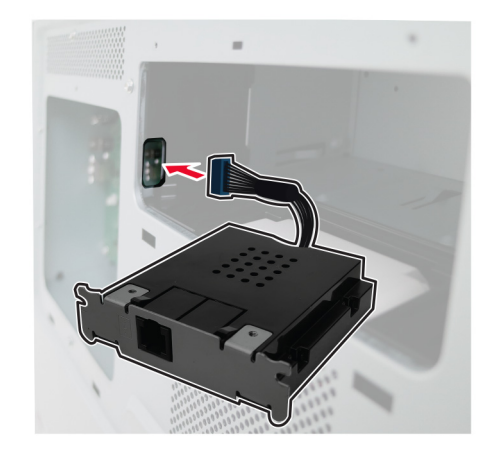

חבר את כיסוי הכונן הקשיח. **9** 

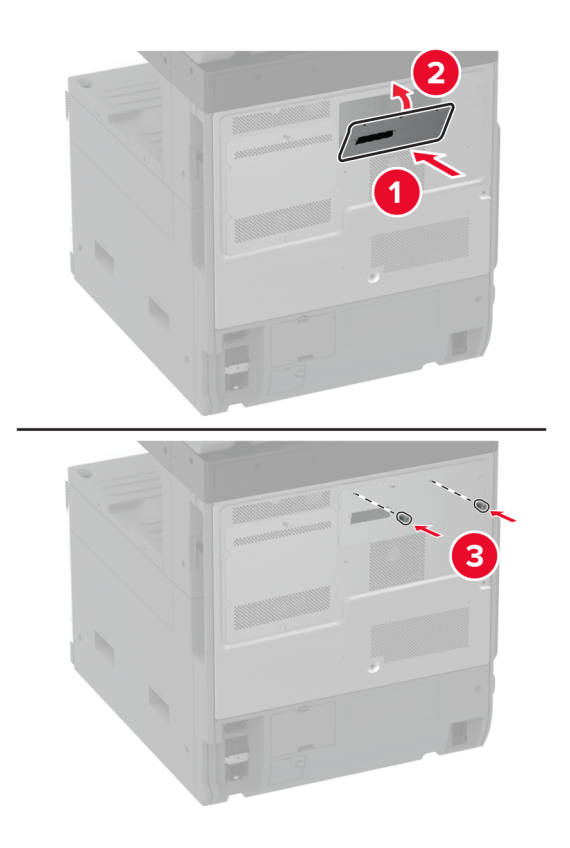

**10** חבר את כבל החיבור של הפקס ללוח המערכת.

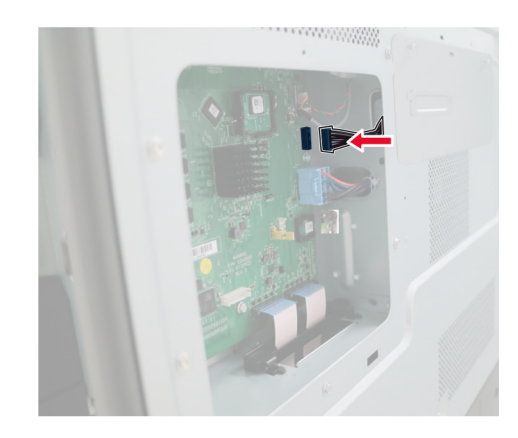

11 חבר את מגן לוח הבקרים.

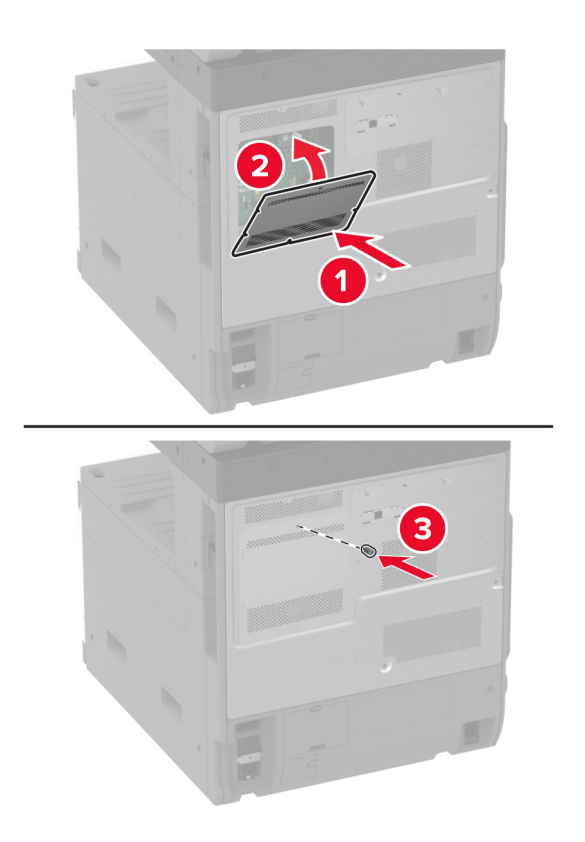

**12** חבר את כבל החשמל למדפסת ואז לשקע החשמל.

זהירות—פוטנציאל לפציעה: למניעת סכנת שרפה או התחשמלות, חבר את כבל החשמל לשקע חשמלי בעל דירוג 🔨

. הפעל את המדפסת 13

### התקנת כונן קשיח במדפסת

זהירות—סכנת שוק: כדי להימנע מסכנת התחשמלות, אם תיגש ללוח הבקרים או תתקין חומרה אופציונלית או התקני זיכרון לאחר הגדרת המדפסת, כבה את המדפסת ונתק את כבל החשמל משקע החשמל לפני שתמשיך. אם מחוברים למדפסת התקנים אחרים כלשהם, כבה גם אותם ונתק את כל הכבלים המוליכים אל המדפסת.

**1** כבה את המדפסת.

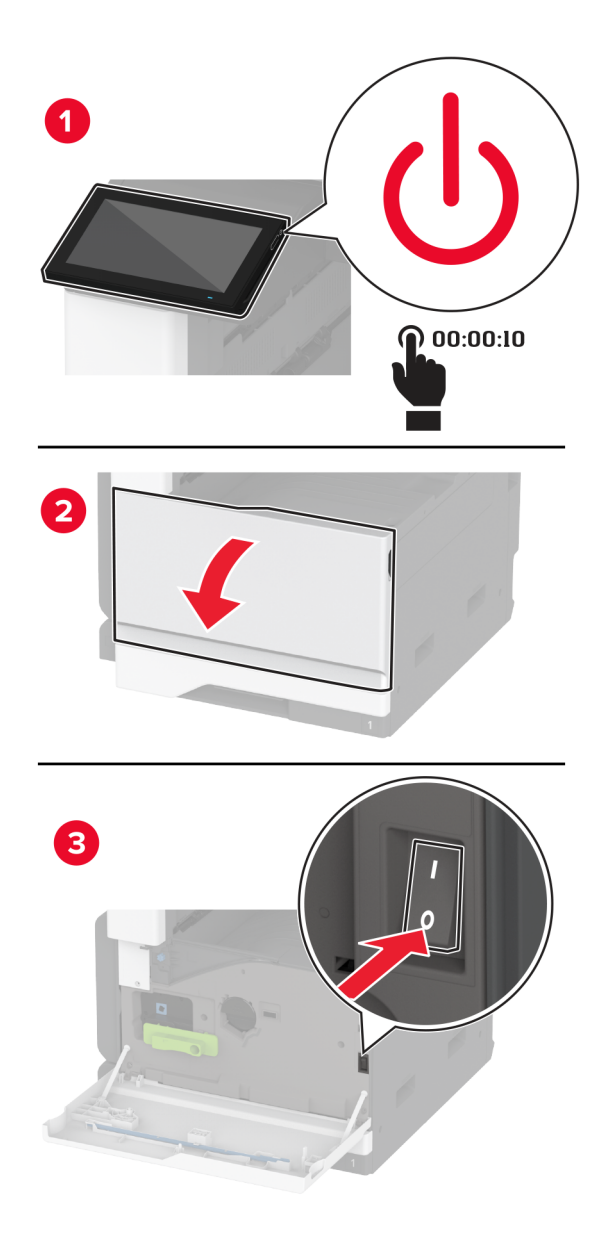

נתק את כבל החשמל משקע החשמל שבקיר ולאחר מכן מהמדפסת. 2

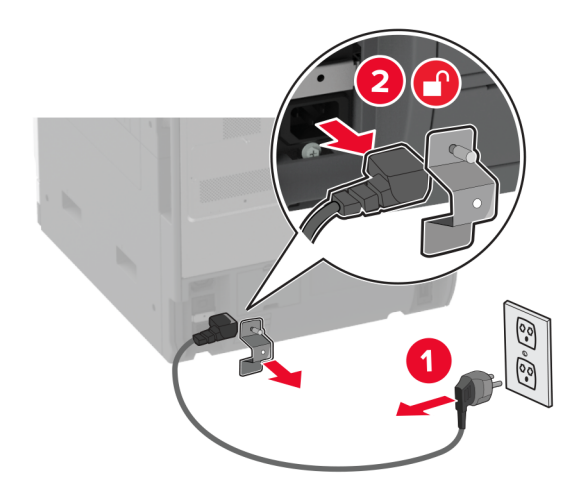

**3** הוצא את הכונן הקשיח מאריזתו והסר את התושבת.

אזהרה—פוטנציאל לנזק: אל תיגע במרכז הכונן הקשיח ואל תלחץ עליו.

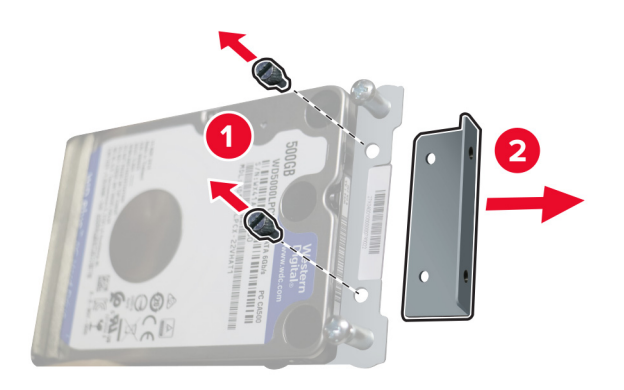

**4** הסר את כיסוי הכונן הקשיח.

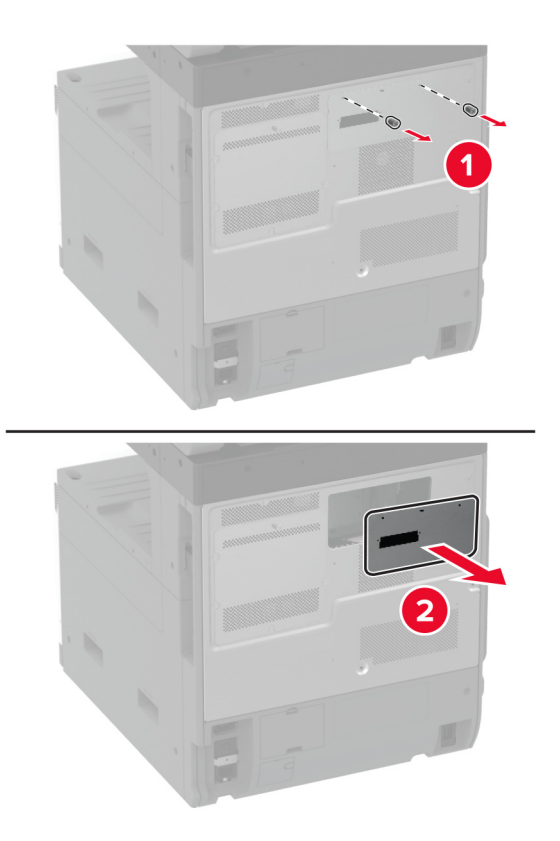

. הסר את מגן לוח המערכת **5** 

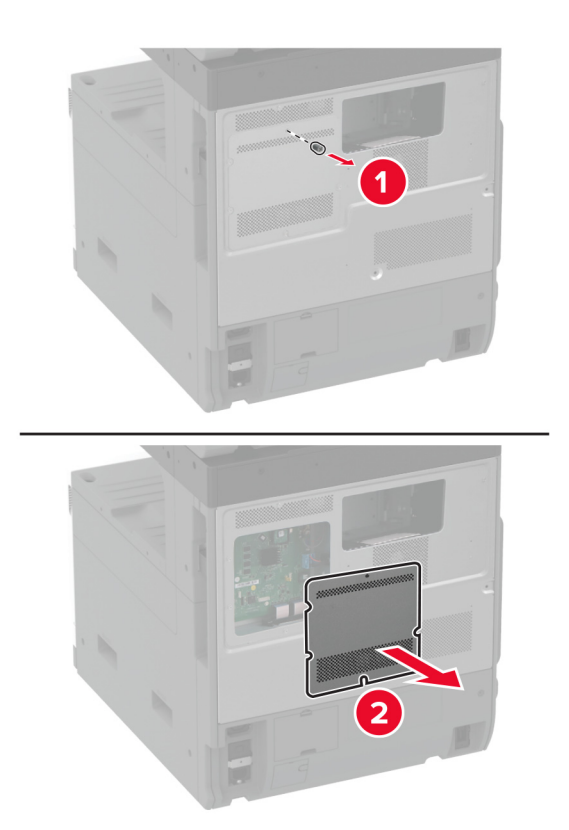

חבר את כבל החיבור של הכונן הקשיח לתא של לוח המערכת. **6** 

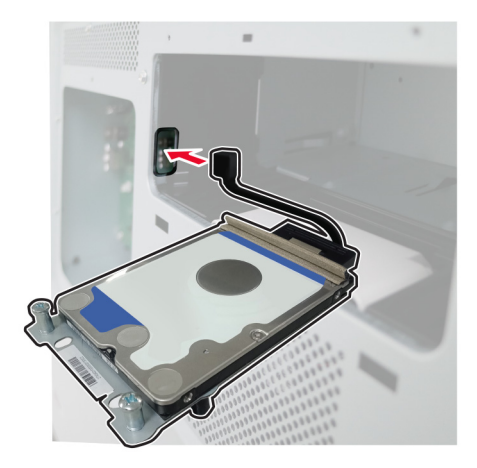

. מקם את הדיסק הקשיח מעל חורי ההתקנה ולחץ עד להשמעת צליל *נקישה*. **7** 

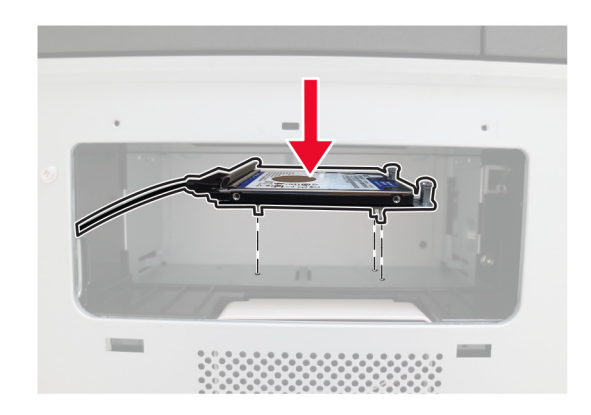

**8** חבר את כיסוי הכונן הקשיח.

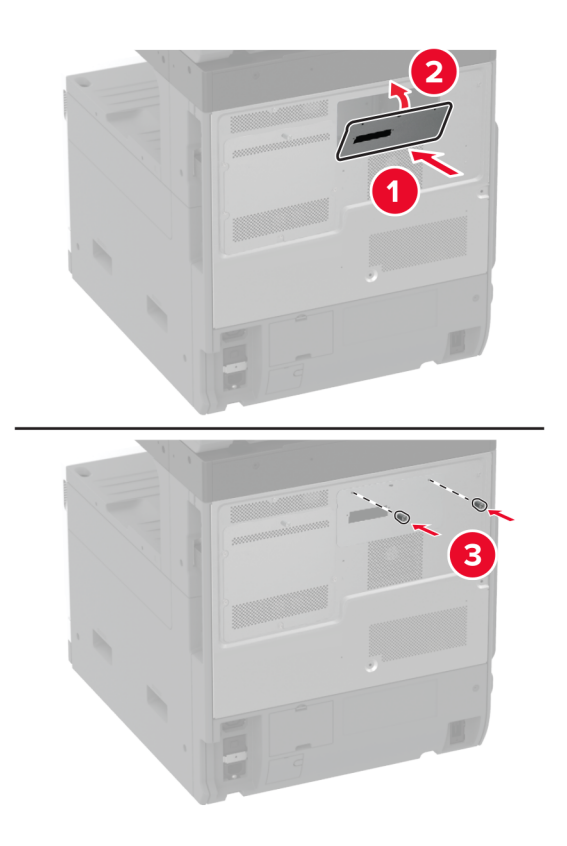

חבר את כבל החיבור של הכונן הקשיח ללוח המערכת. **9** 

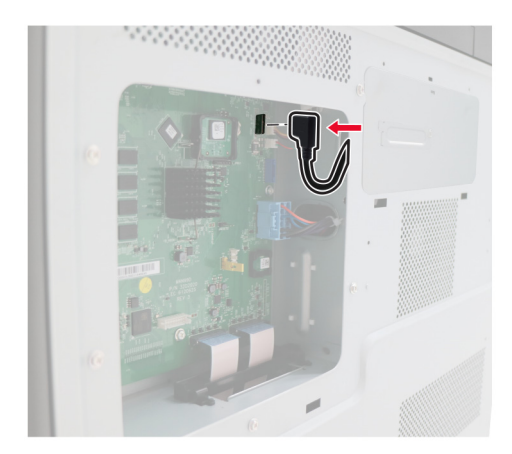

10 חבר את מגן לוח הבקרים.

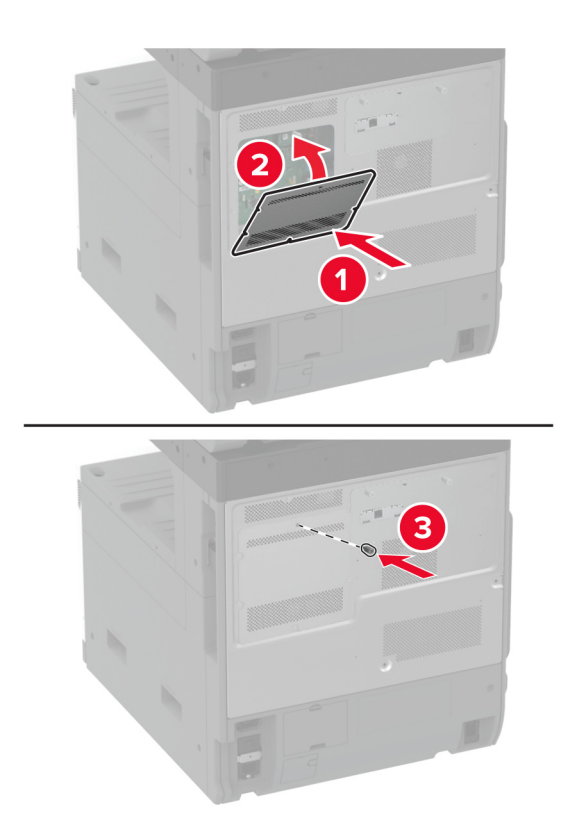

11 חבר את כבל החשמל לשקע החשמלי ואז הדלק את המדפסת.

זהירות—פוטנציאל לפציעה: למניעת סכנת שרפה או התחשמלות, חבר את כבל החשמל לשקע חשמלי בעל דירוג 🔨

# התקנת מדף העבודה

**1** כבה את המדפסת.

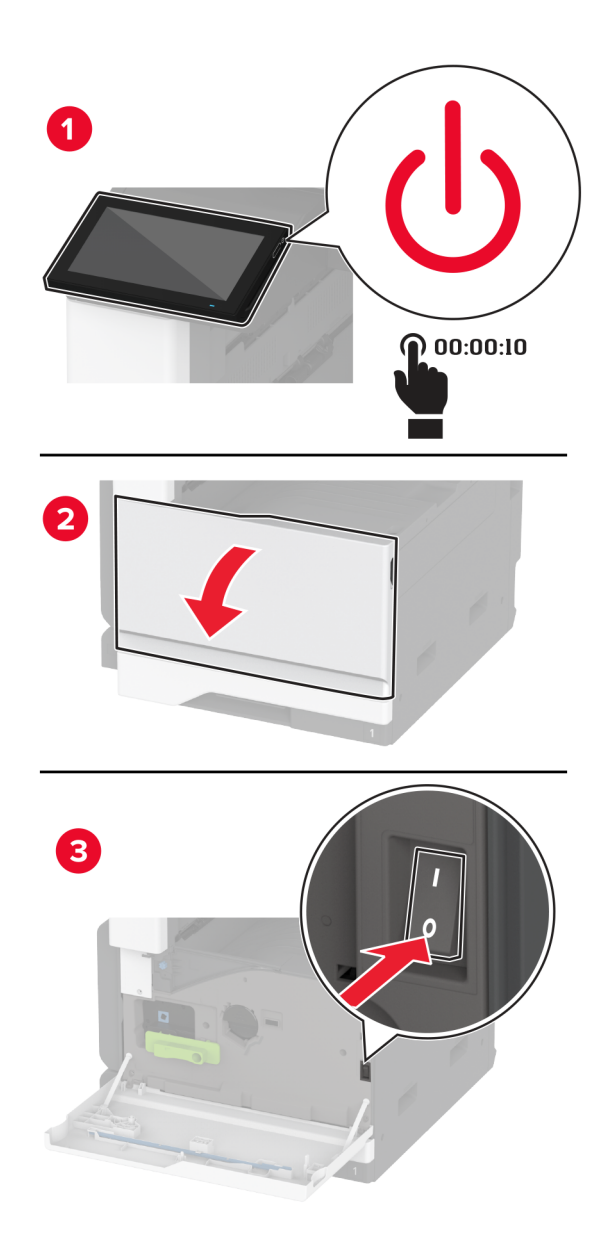

. הסר את לוחיות הכיסוי באמצעות מברג שטוח 2

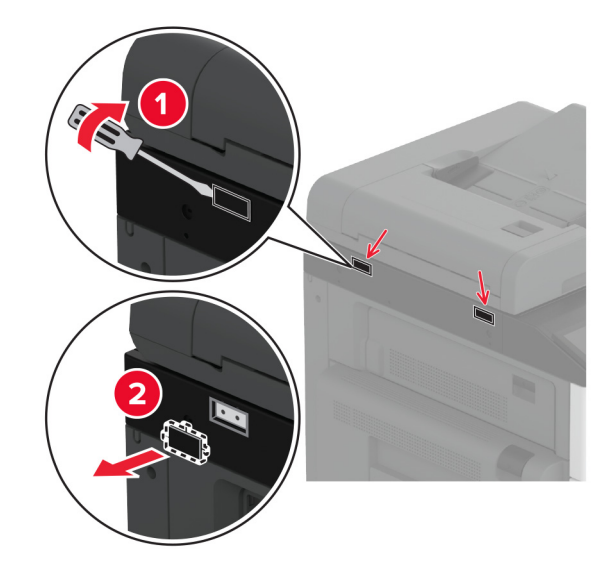

- . הוצא את מדף העבודה מאריזתו 3
- **4** חבר את מדף העבודה למדפסת.

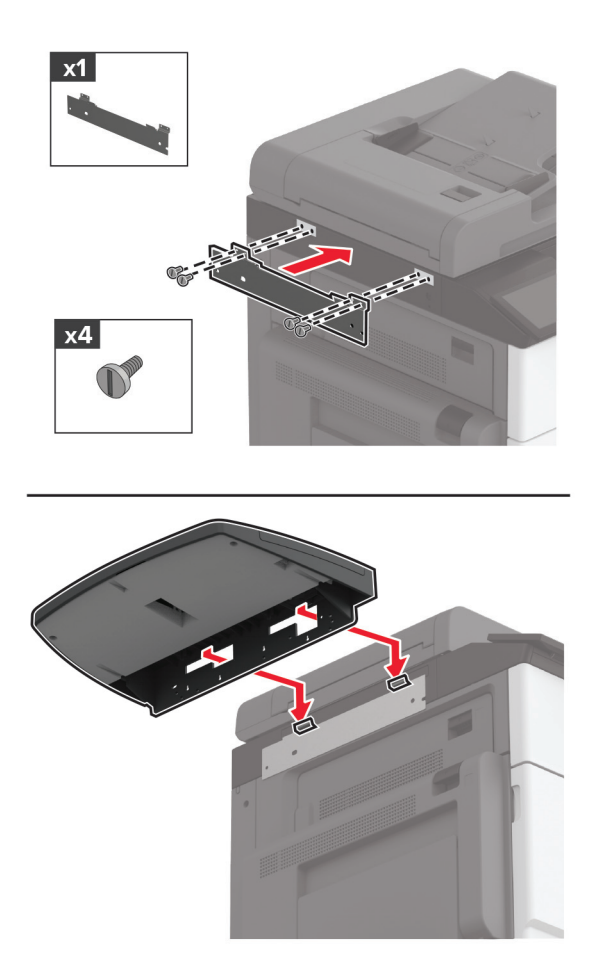

5 הדק את המדף למדפסת.

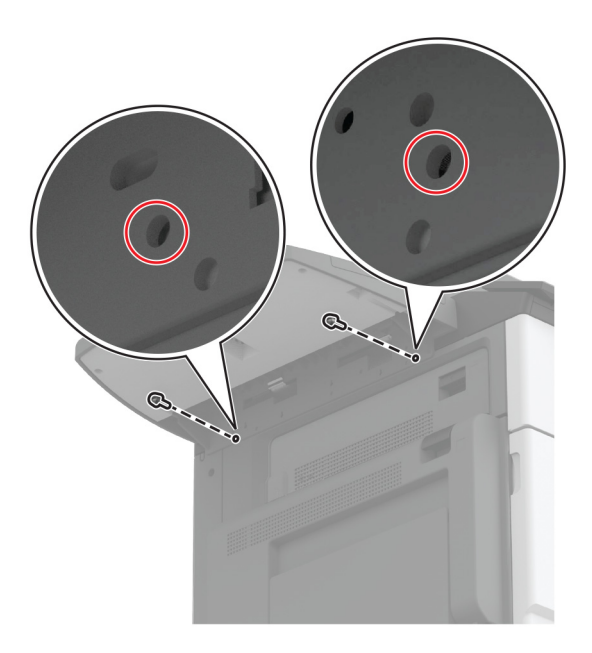

. הפעל את המדפסת

## התקנת מיכל האיסוף הכפול

- הוצא את מיכל האיסוף הכפול מהאריזה. 1
- חבר את מיכל האיסוף הכפול למדפסת. 2

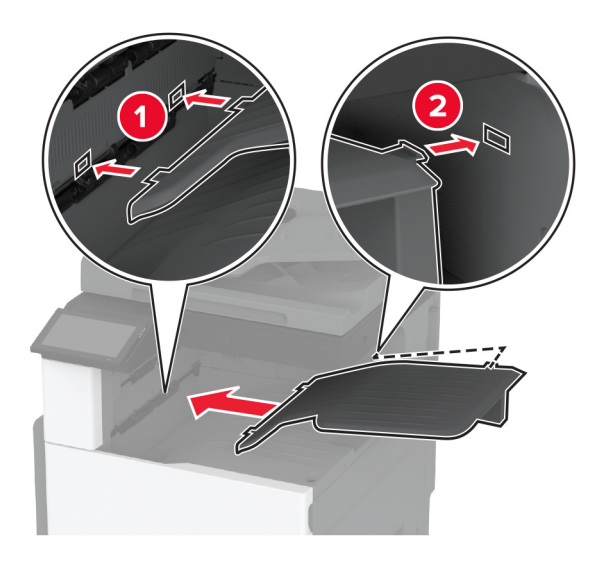

כדי שהמיכל יהיה זמין לעבודות הדפסה, גע ב-Settings (הגדרות) במסך הבית > Device (התקן) > Maintenance (תחזוקה) > תפריט Configuration (תצורה) > תצורת יחידת הגימור > הגדרת מגש פלט 2 > On (פועל).

#### התקנת יחידת גימור סיכות

זהירות—סכנת שוק: כדי להימנע מסכנת התחשמלות, אם תיגש ללוח הבקרים או תתקין חומרה אופציונלית או התקני זיכרון לאחר הגדרת המדפסת, כבה את המדפסת ונתק את כבל החשמל משקע החשמל לפני שתמשיך. אם מחוברים למדפסת התקנים אחרים כלשהם, כבה גם אותם ונתק את כל הכבלים המוליכים אל המדפסת.

**1** כבה את המדפסת.

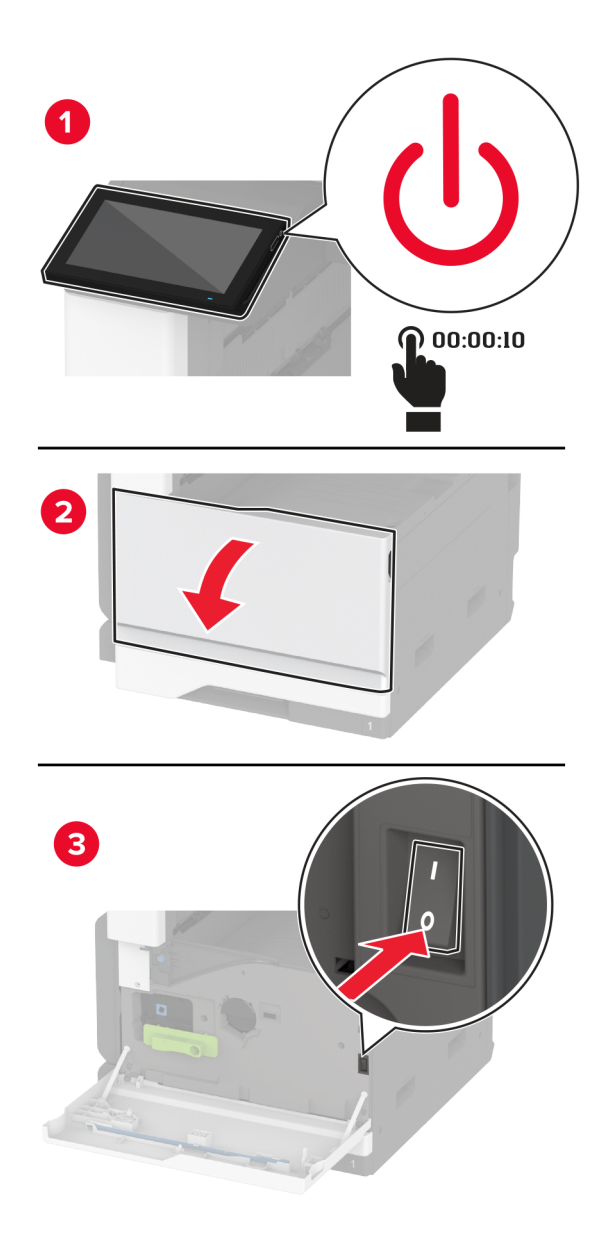

נתק את כבל החשמל משקע החשמל שבקיר ולאחר מכן מהמדפסת. 2

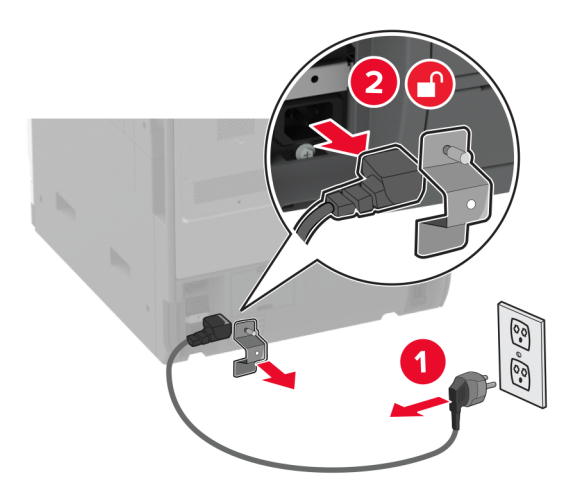

הוצא את הסל הסטנדרטי. **6 הערה:** אל תזרוק את הסל.

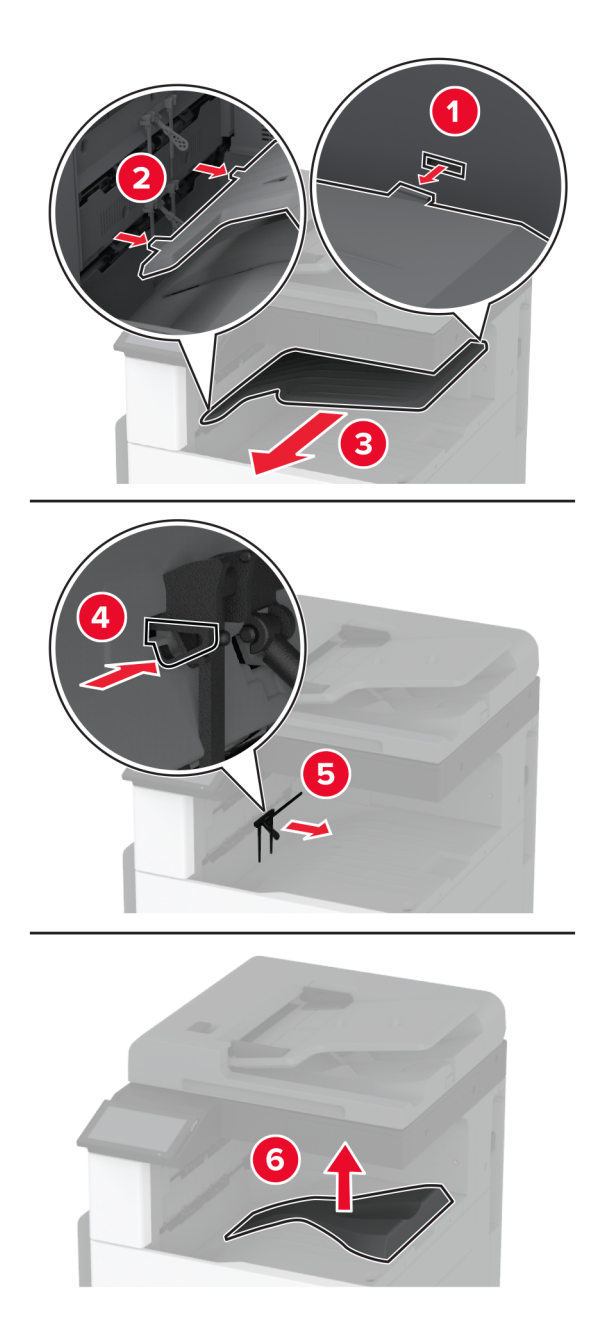

פתח את הדלת הקדמית, ולאחר מכן הסר את הידית הכחולה. הערה: אל תזרוק את הידית.

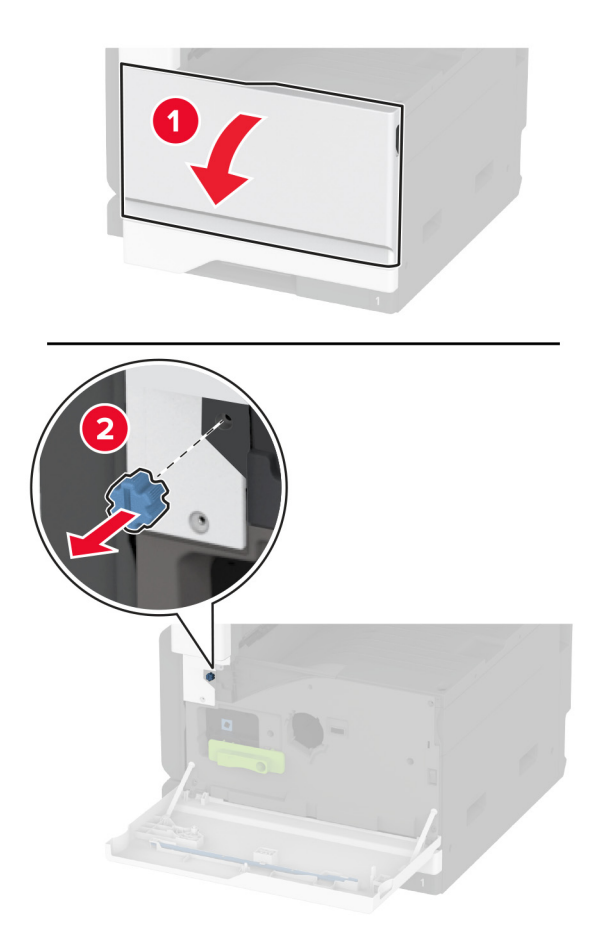

**5** הוצא את כיסוי הצד של הסל הסטנדרטי.

**הערה:** אל תזרוק את כיסוי הצד של הסל.

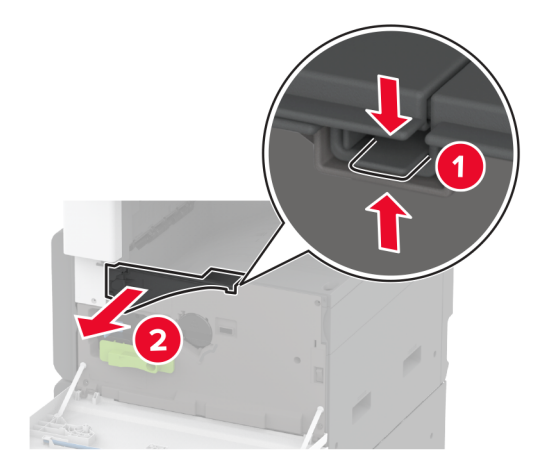

. הוצא את יחידת גימור הסיכות מאריזתה ולאחר מכן הסר את חומרי האריזה 6

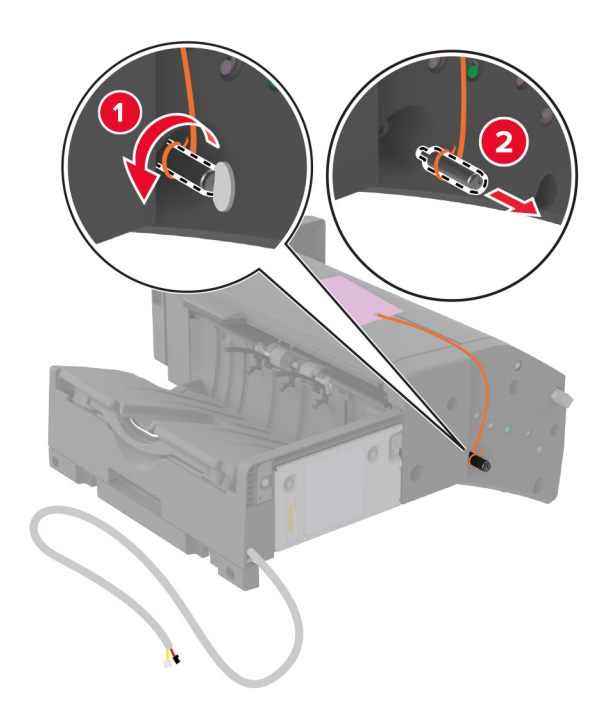

. הנח את יחידת גימור הסיכות על גבו ולאחר מכן הסר את חומרי האריזה 7

התאם את התושבת. 8

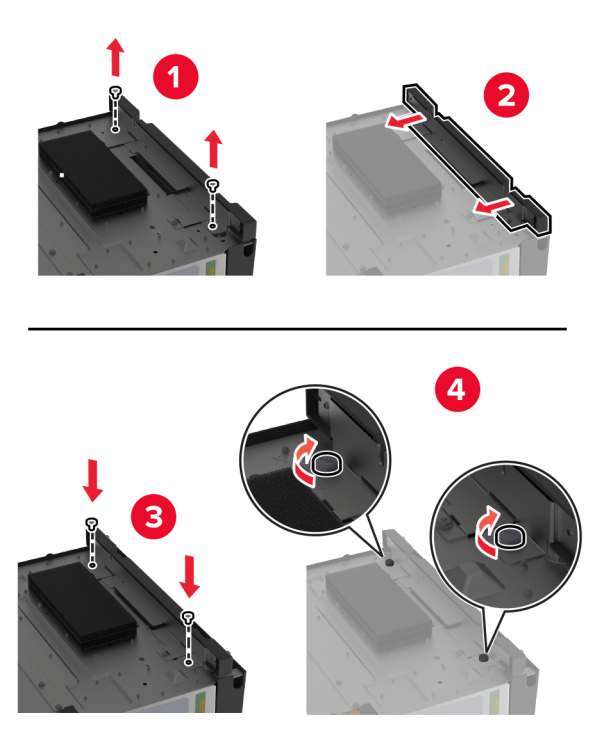

הכנס את יחידת הגימור. 9

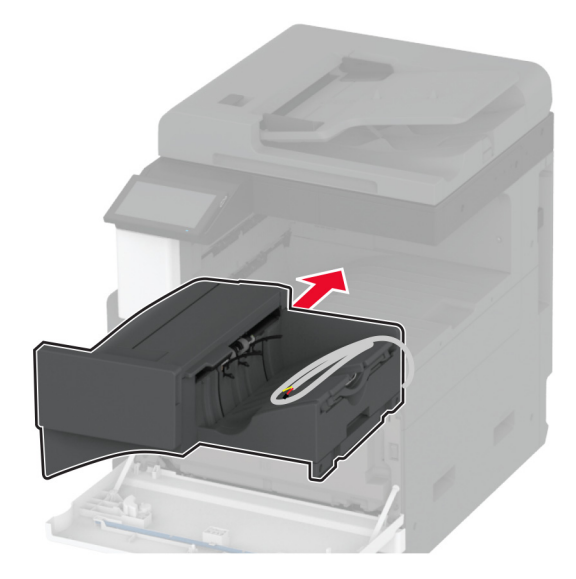

- סגור את הדלת הקדמית. **10**
- אבטח את יחידת הגימור למדפסת. הערה: השתמש בברגים שהגיעו עם יחידת הגימור.

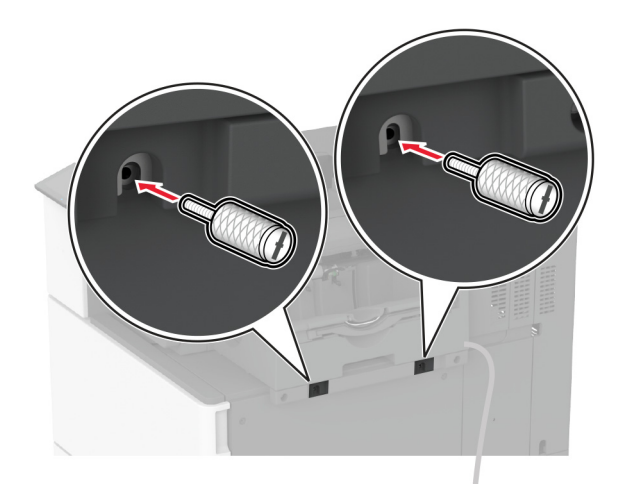

12 חבר את כבל יחידת הגימור למדפסת באופן מאובטח. **1**2 הערה: השתמש במהדקים שהגיעו עם יחידת הגימור.

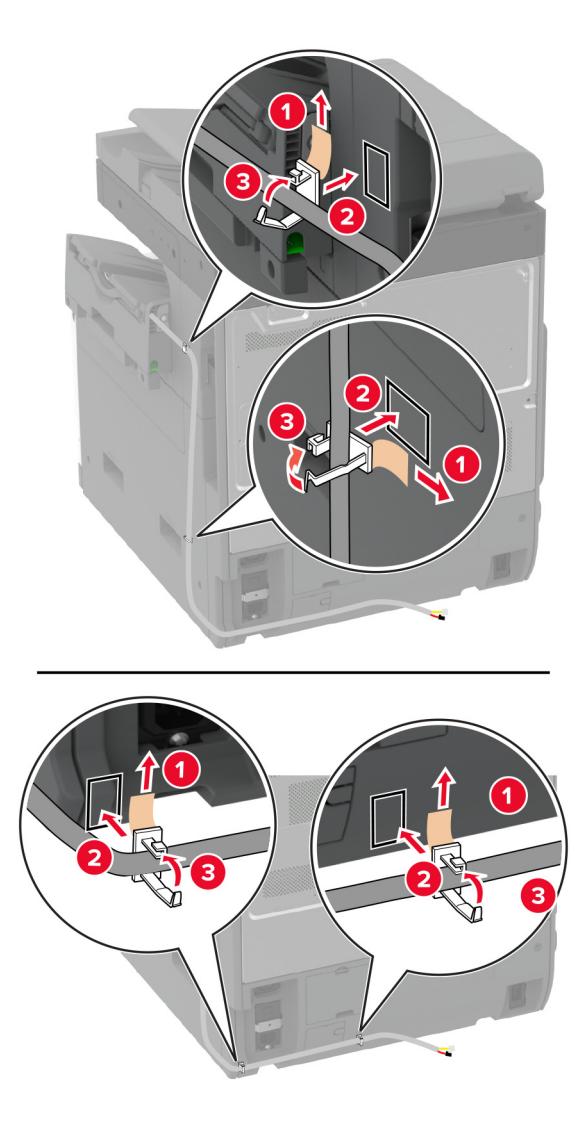

.13 חבר את כבל יחידת הגימור למדפסת

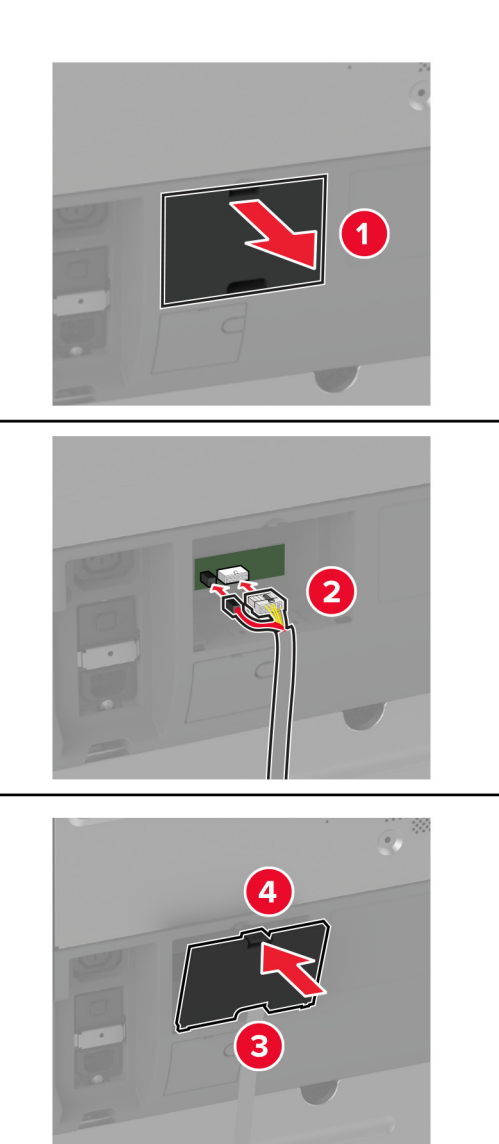

**14** חבר את כבל החשמל למדפסת ואז לשקע החשמל.

זהירות—פוטנציאל לפציעה: כדי להימנע מסכנת התחשמלות, חבר את כבל החשמל לשקע חשמל בעל דירוג 🔨 והארקה מתאימים, אשר ממוקם בקרבת המוצר ונגיש בקלות.

. הפעל את המדפסת

הוסף את יחידת הגימור למנהל התקן המדפסת כדי שתהיה זמינה למשימות הדפסה. לקבלת מידע נוסף ראה <u>"הוספת אפשרויות</u> זמינות במנהל התקן המדפסת" בעמוד 73.

# התקנת יחידת הגימור סיכות ומחורר

זהירות—סכנת שוק: כדי להימנע מסכנת התחשמלות, אם תיגש ללוח הבקרים או תתקין חומרה אופציונלית או התקני זיכרון לאחר הגדרת המדפסת, כבה את המדפסת ונתק את כבל החשמל משקע החשמל לפני שתמשיך. אם מחוברים למדפסת התקנים אחרים כלשהם, כבה גם אותם ונתק את כל הכבלים המוליכים אל המדפסת.

**1** כבה את המדפסת.

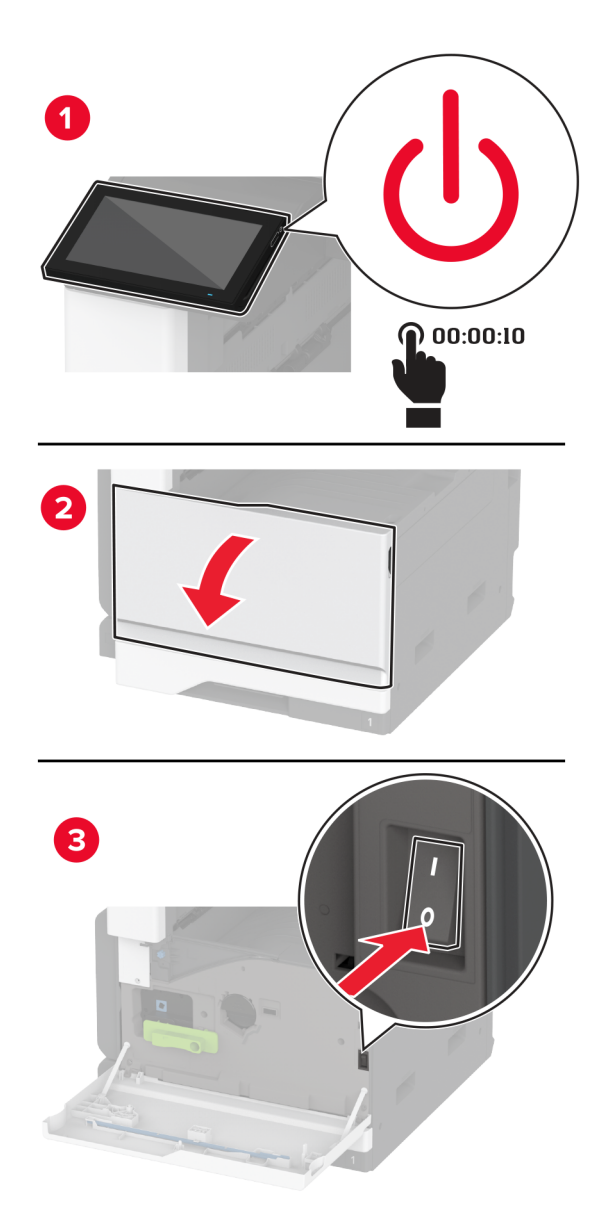

נתק את כבל החשמל משקע החשמל שבקיר ולאחר מכן מהמדפסת. 2

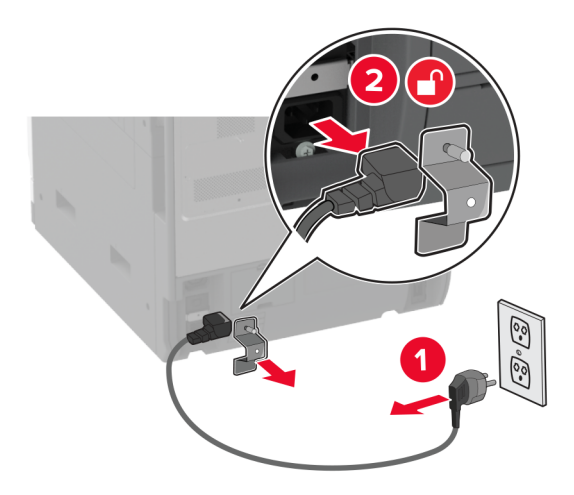

- . הוצא את יחידת הגימור של סיכות ומחורר מאריזתה ולאחר מכן הסר את חומרי האריזה 3
  - **4** הכנס את מחזיק מחסנית הסיכות ליחידת הגימור.

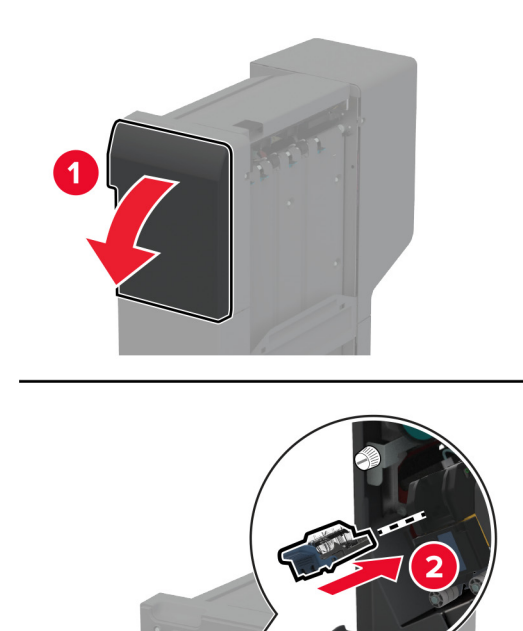

3

. חבר את התושבות ליחידת הגימור באמצעות בורג שטוח

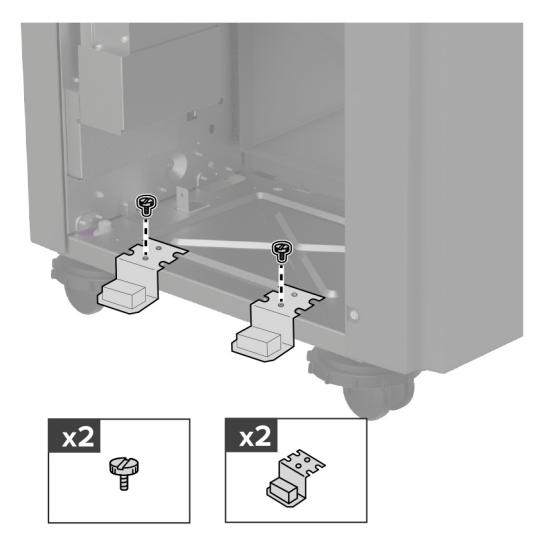

הכנס את הסל ליחידת הגימור. 6

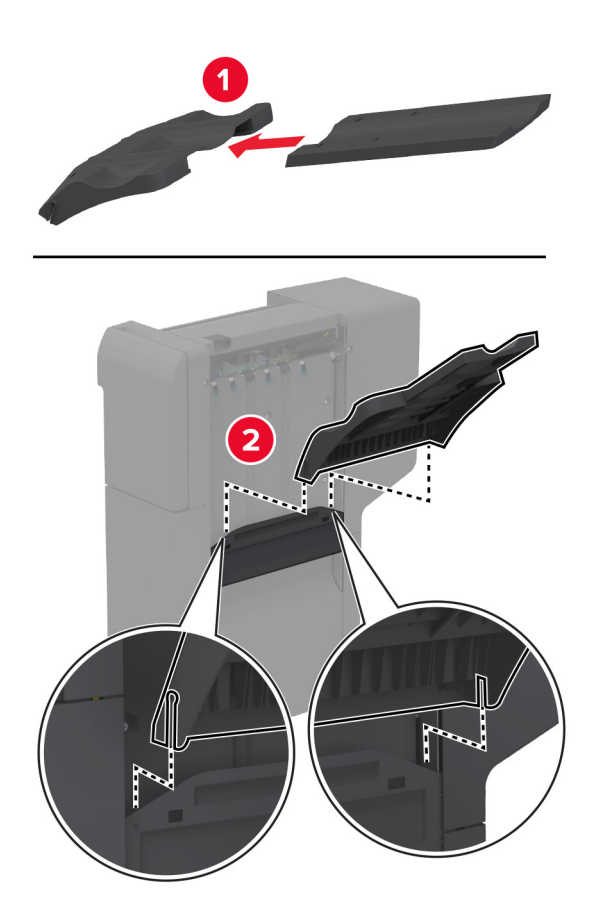

הוצא את הסל הסטנדרטי. **7** הערה: אל תזרות את הסל הסטנדרטי.

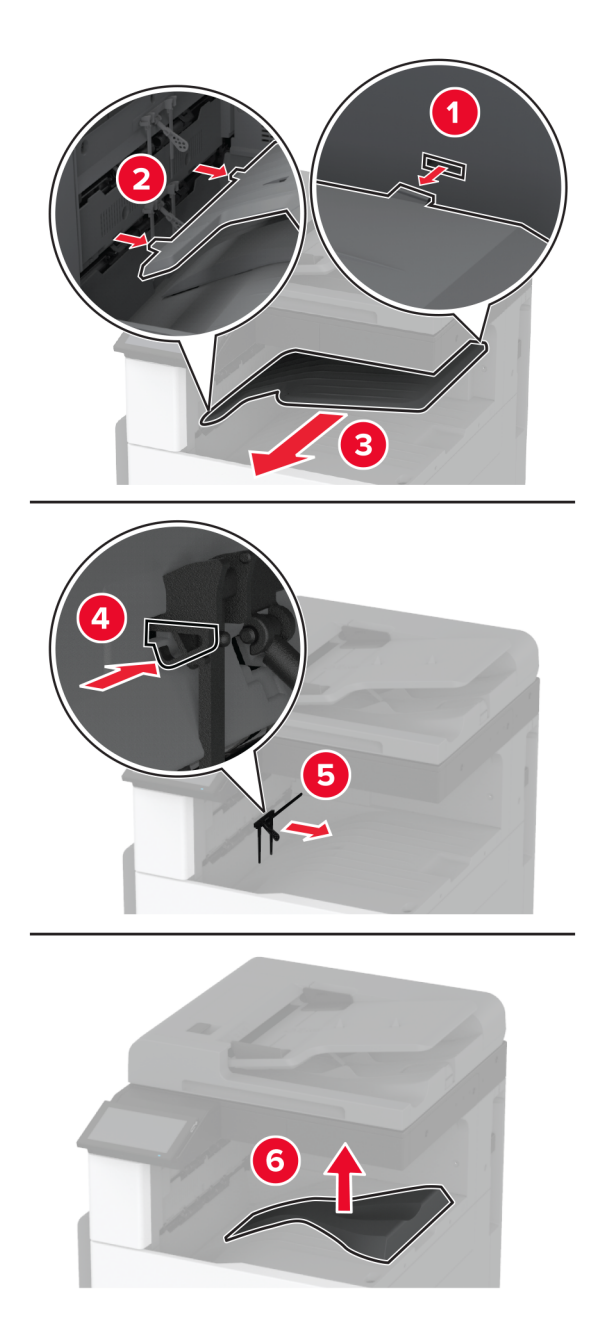

פתח את הדלת הקדמית, ולאחר מכן הסר את הידית הכחולה. **הערה:** אל תזרוק את הידית.

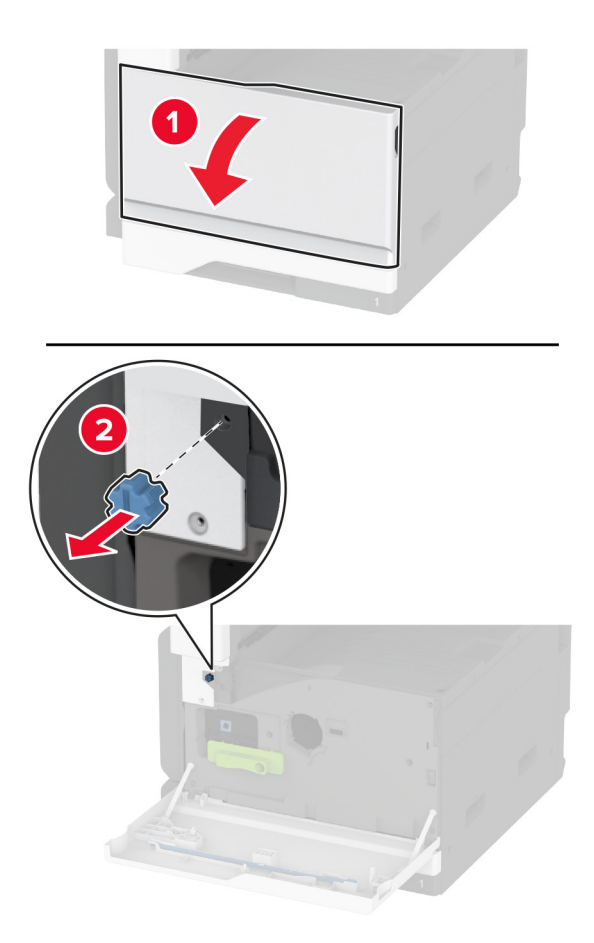

**9** הוצא את כיסוי הצד של הסל הסטנדרטי.

.**הערה:** אל תזרוק את כיסוי הצד של הסל

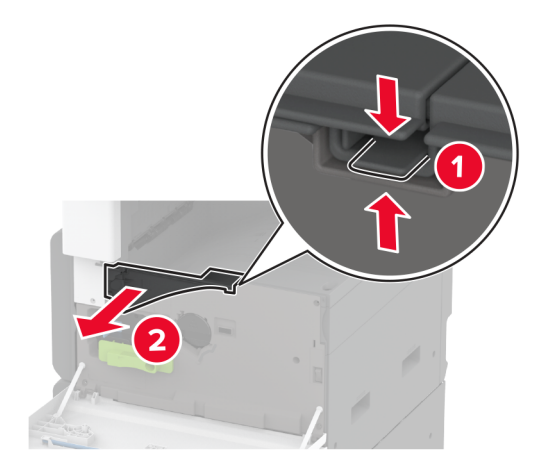

10 חבר את התושבות לצד הימני של המדפסת באמצעות בורג שטוח.

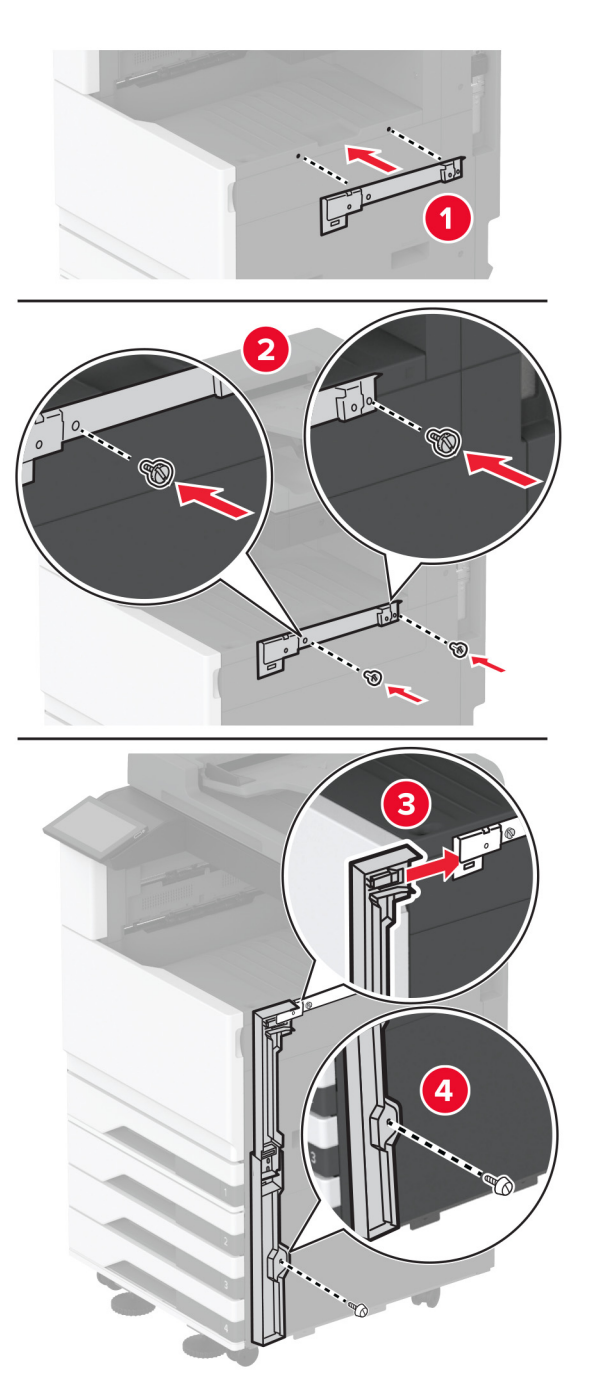

חכנס את העברת הנייר והדק אותה עם ברגים. הערה: השתמש בברגים שהגיעו עם יחידת הגימור.

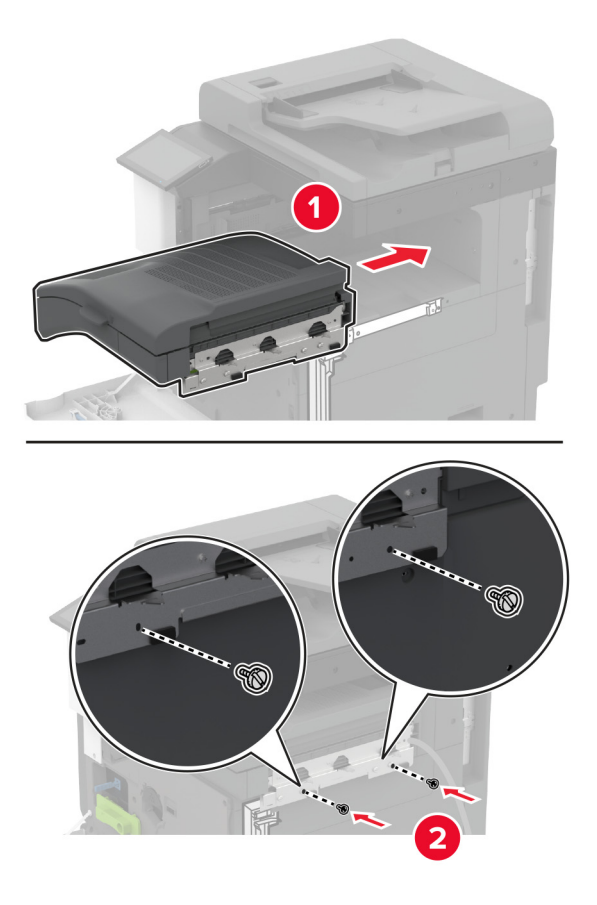

- **12** סגור את הדלת הקדמית.
- .13 חבר את יחידת הגימור למדפסת

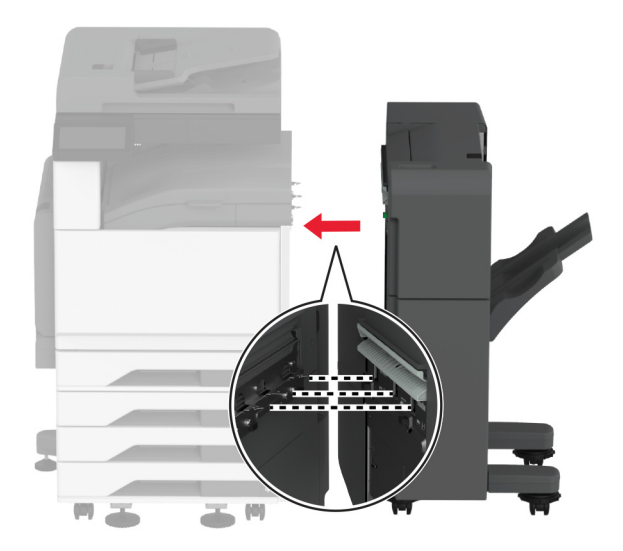

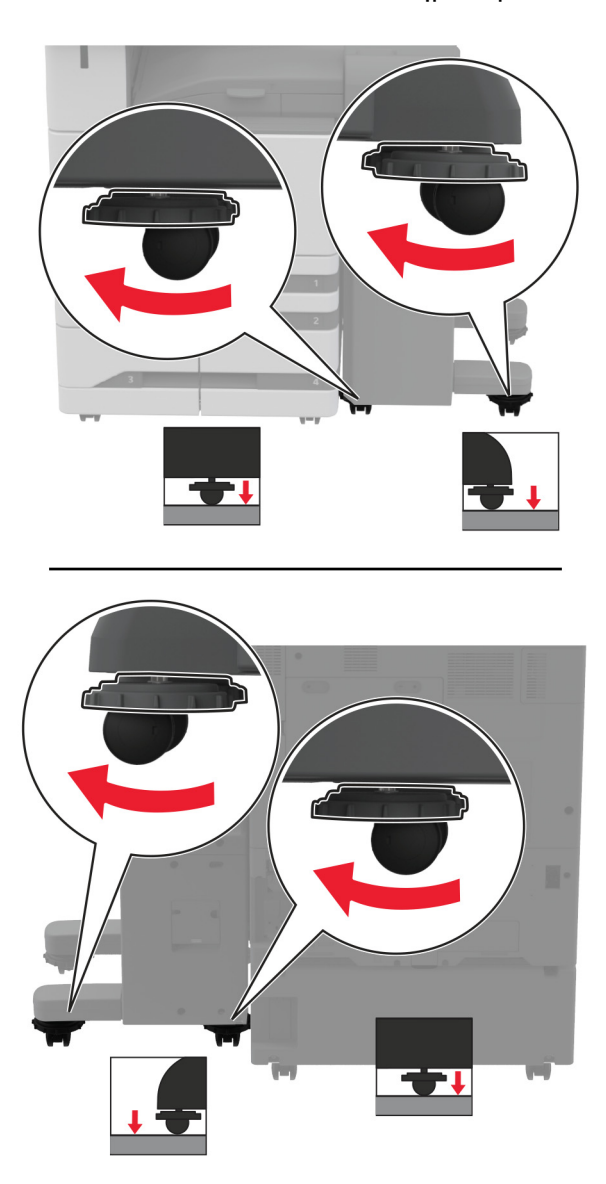

**14** התאם את ברגי היישור כדי לוודא שכל חלקי התקן הגימור נמצאים בגובה זהה למדפסת.

15 פתח את דלת מתקן הגימור והתקן את הבורג בצד השמאלי של יחידת הגימור.

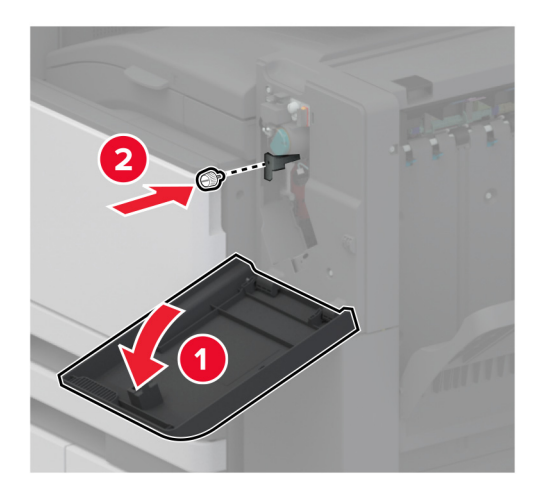

סגור את דלת התקן הגימור. 16

**17** חבר את כבל העברת הנייר לחלק האחורי של יחידת הגימור.

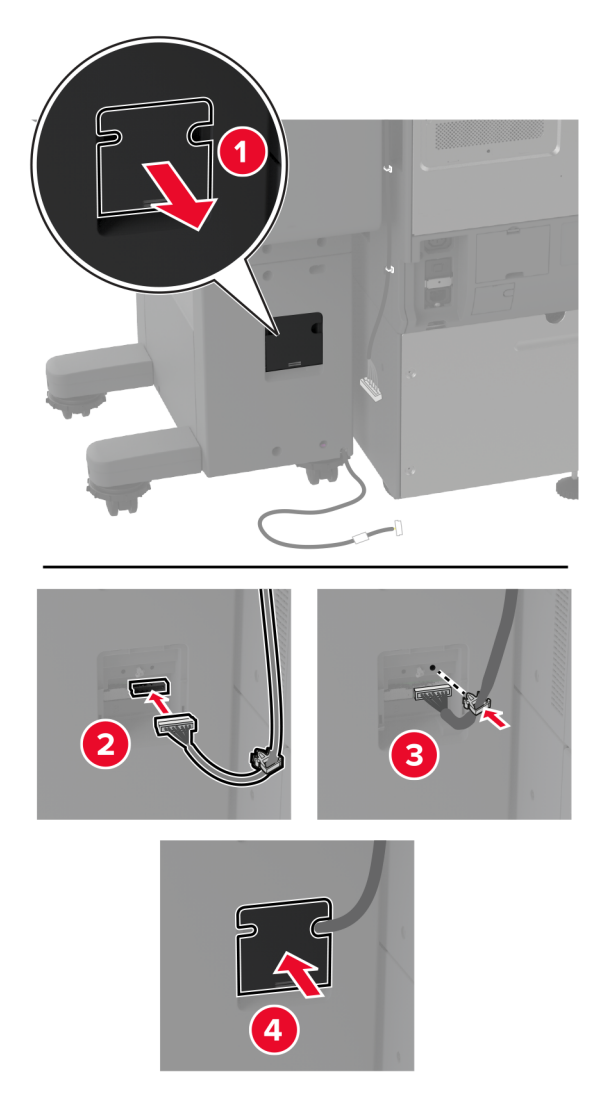

18 חבר את כבל יחידת הגימור לחלק האחורי של המדפסת.

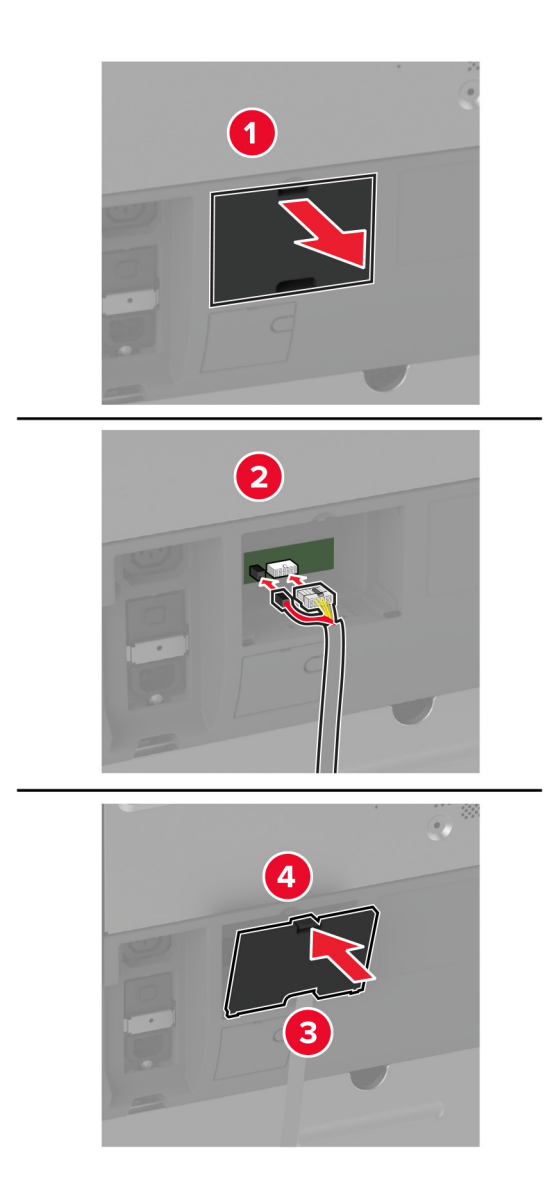

**19** חבר את כבל החשמל למדפסת ואז לשקע החשמל.

זהירות—פוטנציאל לפציעה: כדי להימנע מסכנת התחשמלות, חבר את כבל החשמל לשקע חשמל בעל דירוג 🔨 והארקה מתאימים, אשר ממוקם בקרבת המוצר ונגיש בקלות.

**20** הפעל את המדפסת.

הוסף את יחידת הגימור למנהל התקן המדפסת כדי שתהיה זמינה למשימות הדפסה. לקבלת מידע נוסף ראה <u>"הוספת אפשרויות</u> זמינות במנהל התקן המדפסת" בעמוד 73.

כדי להפוך את יחידת הגימור לזמינה לעבודות דפוס, ממסך הבית הקש על **הגדרות > מכשיר > תחזוקה > תפריט תצורה > תצורת יחידת הגימור > תצורת מחורר >** בחר תצורה.
### התקנת שרת הדפסה אלחוטית

### התקנת שרת ההדפסה האלחוטית MarkNet N8372

- **1** כבה את המדפסת.
- .USB הספג מטלית לחה, רכה ונטולת סיבים באלכוהול, ונגב את המשטח מסביב ליציאת ה-USB.
  - . התקן את המודול האלחוטי.

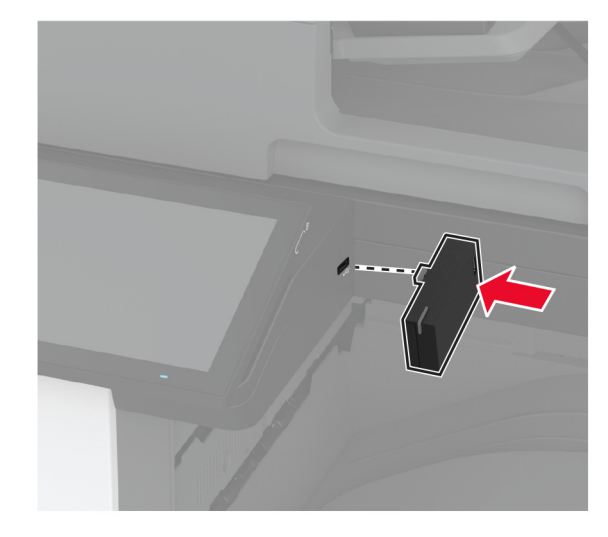

#### הערות:

- הפעל לחץ כדי לוודא שהסרט נדבק למשטח המדפסת.
  - ודא שמשטח המדפסת יבש ונטול לחות דחוסה.
- המודול מתחבר למדפסת בצורה הטובה ביותר לאחר 72 שעות.
- 4 בדוק אם יש מרווח בין המודול למדפסת, וחבר את מודול שמירת המרחק במידת הצורך.

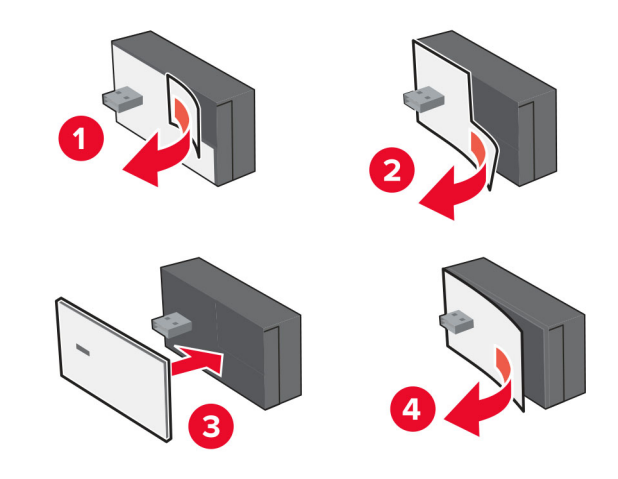

.Attach the NFC card 5

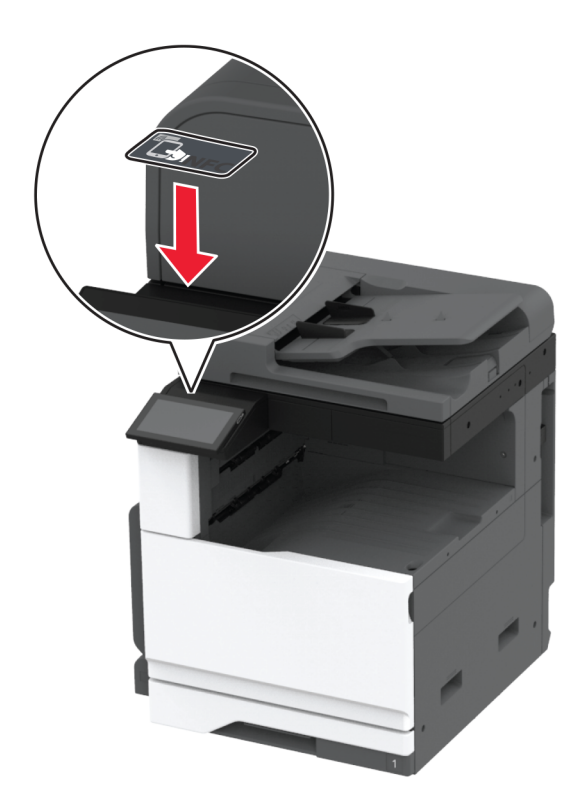

. הפעל את המדפסת

## עבודה ברשת

מוצר זה אינו מצויד בטכנולוגיה להתחברות לרשת אלחוטית. כדי לאפשר התחברות לרשת אלחוטית, קנה והתקן את האפשרות הבאה:

MarkNet™ N8372 Wireless Print Server

ההוראות הבאות חלות רק אם האפשרות מותקנת. לקבלת מידע נוסף על התקנת האפשרות, עיין בסעיף "התקנת שרת הדפסה אלחוטי".

### Wi-Fi חיבור המדפסת לרשת

לפני שתתחיל ודא כי:

- מודול אלחוטי מותקן במדפסת שלך.
- Network/Ports < (הגדרות) Settings (אוטומטי). במסך הבית, גע ב-Auto (מתאם פעיל) מוגדר כ-Auto (מתאם פעיל)</li>
   (רשת/יציאות) Active Adapter (סקירת רשת) Network Overview (מתאם פעיל).

### באמצעות לוח הבקרה

- Setup On Printer < (אלחוטי) Wireless < רשת/יציאות) אועיציאות) אלחוטי) אלחוטי) אלחוטי) אלחוטי) אלחוטי) אלחוטי 1 במסך הבית, גע ב-Setup On Printer (הגדרה בלוח המדפסת) אלחטים (בחר רשת).
  - . בחר רשת Wi-Fi והקלד את סיסמת הרשת 2

. הערה: עבור מדפסות המותאמות לרשת Wi-Fi תופיע הנחיה להגדרת רשת ה-Wi-Fi במהלך ההגדרה הראשונית.

### Lexmark Mobile Assistant-שימוש ב

- בהתאם להתקן הנייד שלך, הורד את היישום Lexmark Mobile Assistant מ-App Store או Mobile Assistant 1.
- Setup < (אלחוטי) / Wireless < רשת/יציאות) (רשת/יציאות) אלחוטי) אלחוטי) אנע ב-2 במסך הבית של המדפסת, גע ב-Setup (הגדרות) אלחוטי) (רשת/יציאות) אלחוטי) / Printer ID (מזהה מדפסת). (מזהה מדפסת).
  - . הפעל את האפליקציה דרך ההתקן הנייד ואשר את תנאי השימוש.

**הערה:** במידת הצורך תן הרשאות.

- 4 הקש על Connect to Printer (התחברות למדפסת) א Go to Wi-Fi Settings (עבור להגדרות Wi-Fi).
  - חבר את ההתקן הנייד שלך לרשת האלחוטית של המדפסת. **5**
  - (Wi-Fi הגדרת חיבור) Setup Wi-Fi Connection חזור ליישום ולאחר מכן הקש על
    - . בחר רשת Wi-Fi והקלד את סיסמת הרשת.
      - .(בוצע). **Done** (בוצע).

### (WPS) Wi-Fi Protected Setup חיבור המדפסת לרשת אלחוטית באמצעות

לפני שתתחיל ודא כי:

- שלנקודת הגישה (נתב אלחוטי) יש אישור WPS או שהיא תואמת WPS. למידע נוסף, עיין בתיעוד המצורף לנקודת הגישה.
  - שמתאם רשת אלחוטית מותקן במדפסת שלך. לקבלת מידע נוסף עיין בהוראות הנלוות למתאם.
- Network/Ports < (הגדרות) Settings אוטומטי). במסך הבית גע ב-Auto (אוטומטי) Active Adapter (מתאם פעיל) Active Adapter < (רשת/יציאות) (רשת/יציאות)</li>

### שימוש בשיטת לחיצת לחצן

- Wi-Fi < (תקשורת אלחוטית) Wireless < (רשת/יציאות) Network/Ports < (הגדרות) Settings במסך הבית גע ב-Start Push Button (שיטת Protected Setup > Start Push Button Method).
  - בצע את ההוראות שעל התצוגה. 2

### (PIN) שימוש בשיטת מספר הזיהוי האישי

- Wi-Fi < (הגדרות) Wireless < (רשת/יציאות) Network/Ports < (הגדרות) Settings במסך הבית גע ב-Settings (שיטת התחלה עם PIN).</p>
  - . העתק את קוד ה-WPS PIN המורכב מ-8 ספרות.
  - . פתח דפדפן אינטרנט ולאחר מכן הקלד את כתובת ה-IP של נקודת הגישה בשדה הכתובת. 3

### הערות:

- כדי לדעת מהי כתובת ה-IP עיין בתיעוד המצורף לנקודת הגישה.
- אם אתה משתמש בשרת Proxy, השבת אותו זמנית כדי לטעון את דף האינטרנט כהלכה.
  - **4** גש להגדרות WPS: למידע נוסף, עיין בתיעוד המצורף לנקודת הגישה.
  - דאת השינויים. PIN המורכב מ-8 ספרות ולאחר מכן שמור את השינויים. 5

### Wi-Fi Direct הגדרת תצורה של

Wi-Fi Direct® היא טכנולוגיית עמית-לעמית מבוססת-Wi-Fi, אשר מאפשרת להתקנים אלחוטיים להתחבר ישירות למדפסת התומכת ב-Wi-Fi Direct מבלי להשתמש בנקודת גישה (נתב אלחוטי).

- .Wi-Fi Direct < (רשת/יציאות) Network/Ports < (הגדרות) Settings במסך הבית גע ב-1
  - קבע את תצורת ההגדרות. 2
- Enable Wi-Fi Direct (איפשור Wi-Fi Direct) מעלה. שדר ברשת Wi-Fi Direct משלה.
  - Wi-Fi Direct (שם Wi-Fi Direct) מתן שם לרשת ה-Wi-Fi Direct הפעילה.
- לניהול משא ומתן על האבטחה האלחוטית בעת (Wi-Fi Direct Direct Password) מתן הסיסמה לניהול משא ומתן על האבטחה האלחוטית בעת שימוש בחיבור עמית-לעמית.
  - Show Password on Setup Page (הצגת סיסמה בדף הגדרה)—הצגת הסיסמה בדף הגדרת הרשת.
- Auto-Accept Push Button Requests (אישור אוטומטי של בקשות Push Button) מתן אפשרות למדפסת לאשר בקשות חיבור באופן אוטומטי.

. אינו מאובטח Push Button אינו מאובטח.

הערות:

- כברירת מחדל, הסיסמה של רשת Wi-Fi אינה גלויה בצג המדפסת. כדי שהסיסמה תוצג, הפוך את סמל הצגת הסיסמה לזמין. במסך הבית גע ב-Settings (הגדרות) > Security (אבטחה) > Miscellaneous (שונות) > Enable (אפשר חשיפת סיסמה/PIN).
- כדי לדעת מה הסיסמה של רשת ה-Wi-Fi Direct מבלי שתופיע בצג המדפסת, במסך הבית גע ב-Settings (הגדרות) > Vetwork Setup Page (דוחות) (דוחות)

### חיבור התקן נייד למדפסת

לפני שתחבר את ההתקן הנייד, ודא שהתצורה של Wi-Fi Direct הוגדרה. לקבלת מידע נוסף ראה <u>"הגדרת תצורה של Wi-Fi בעמוד</u> Direct<u>" בעמוד 148</u>.

### Wi-Fi Direct חיבור באמצעות

הערה: הוראות אלו חלות רק על התקנים ניידים מסוג Android.

- (הגדרות). עבור בהתקן הנייד לתפריט settings (
- . Wi-Fi Direct ולאחר מכן הקש על Wi-Fi 2
  - **3** בחר את שם ה-Wi-Fi Direct של המדפסת.
  - 4 אשר את החיבור בלוח הבקרה של המדפסת.

#### Wi-Fi חיבור באמצעות

- (הגדרות). עבור בהתקן הנייד לתפריט settings (
- 2 הקש על Wi-Fi Direct, ולאחר מכן בחר את שם ה-Wi-Fi Direct של המדפסת.

.Wi-Fi Direct-שבה או-y שני תווים אקראיים) מתווספת לפני שם ה-DIRECT-xy הערה: המחרוזת אוספת לפני שם ה-Wi-Fi Direct.

.Wi-Fi Direct הזן את סיסמת ה-Wi-Fi Direct

### חיבור מחשב למדפסת

לפני שתחבר את המחשב, ודא שהתצורה של Wi-Fi Direct הוגדרה. לקבלת מידע נוסף ראה <u>"הגדרת תצורה של Wi-Fi</u> Direct<u>" בעמוד 148</u>.

### למשתמשי Windows

- (הוספת מדפסת Add a printer or scanner (מדפסות וסורקים), ולאחר מכן לחץ על Printers & scanners (הוספת מדפסת או סורק). או סורק).
  - לחץ על **Show Wi-Fi Direct printers** (הצג מדפסות Wi-Fi Direct), ולאחר מכן בחר את שם ה-Wi-Fi Direct של המדפסת.
    - 3 מתוך צג המדפסת, רשום את קוד ה-PIN בן 8 הספרות של המדפסת.
      - 4 הזן את ה-PIN במחשב.

הערה: אם מנהל התקן ההדפסה עדיין לא הותקן, Windows יוריד את מנהל ההתקן המתאים.

### למשתמשי Macintosh

לחץ על סמל התקשורת האלחוטית, ולאחר מכן בחר את שם ה-Wi-Fi Direct של המדפסת. **1** 

.Wi-Fi Direct-שבה אווספת לפני שם ה-y-ו או-y הם שני תווים אקראיים) מתווספת לפני שם ה-Wi-Fi Direct.

.Wi-Fi Direct הקלד את סיסמת ה-2

הערה: אחרי שתתנתק מרשת ה-Wi-Fi Direct, החזר את המחשב לרשת הקודמת.

## Wi-Fi-ביטול הפעלת רשת ה

- 1 במסך הבית גע ב-Settings (הגדרות) > Network/Ports (רשת/יציאות) > Network (סדירת רשת) > 1 (מתאם פעיל) > Standard Network (רשת רגילה).
  - . בצע את ההוראות שעל התצוגה 2

### בדיקת קישוריות המדפסת

- ד במסך הבית גע ב-**Settings** (הגדרות) > Network (דוחות) אפראיט (רשת) (רשת) (רשת) (רשת) **1** רשת).
  - **2** בדוק את החלק הראשון בדף הגדרות הרשת, וודא שהמצב הוא Connected (מחובר).

אם המצב הוא Not Connected (לא מחובר) ייתכן ששקע ה-LAN אינו פעיל או שכבל הרשת אינו תקין. פנה למנהל המערכת לקבלת סיוע.

# הגדרת הדפסה טורית (Windows בלבד)

לפני שתתחיל, ודא שיציאת פתרונות פנימיים טורית מותקנת במדפסת שלך.

- קבע את הפרמטרים במדפסת: **1**
- א בלוח הבקרה נווט לתפריט הכולל את הגדרות היציאה.
- ב אתר את התפריט עבור הגדרות היציאה הטורית ולאחר מכן התאם את ההגדרות, אם יש בכך צורך.
  - **ג** החל את השינויים

- . במחשב שלך פתוח את תיקיית המדפסות ולאחר מכן בחר את המדפסת שלך
  - . פתח את תכונות המדפסת ולאחר מכן בחר יציאת COM מהרשימה. **3**
- (מנהל ההתקן). Device Manager ב-COM הגדר את הפרמטרים של יציאת 4

#### הערות:

- הדפסה טורית מאטה את מהירות ההדפסה.
- ודא שכבל החיבור הטורי מחובר ליציאה הטורית במדפסת.

# אבטחת המדפסת

## איתור חריץ האבטחה

המדפסת מצוידת באפשרות לשימוש במנעול אבטחה. חבר מנעול אבטחה שתואם לרוב המחשבים הניידים במיקום המוצג, כדי לאבטח את המדפסת ואת הדיסק הקשיח במקום.

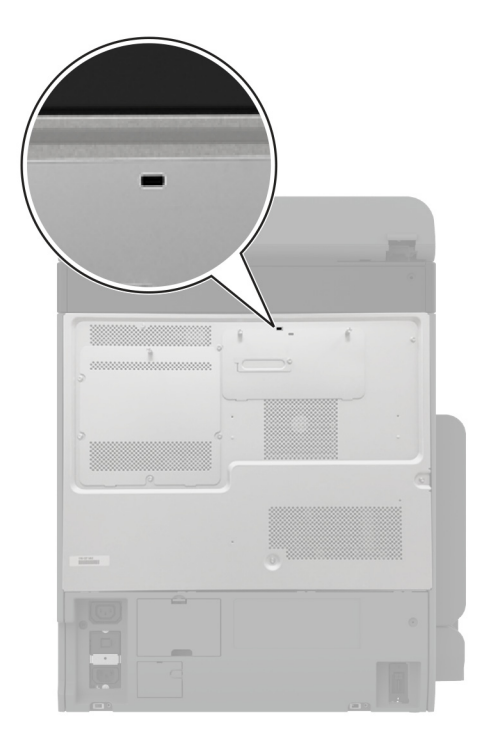

## מחיקת זיכרון המדפסת

כדי למחוק זיכרון נדיף או נתונים שאגורים במדפסת, כבה את המדפסת.

- כדי למחוק זיכרון שאינו נדיף, הגדרות התקן ורשת, הגדרות אבטחה ופתרונות מוטבעים, בצע את הפעולות הבאות:
- 1 במסך הבית גע ב-Settings (הגדרות) > Device (התקן) > Maintenance (תחזוקה) Settings (תחזוקה) 1 פריטים שאינם בשימוש).
- נקה את כל המידע בזיכרון הלא נדיף) ולאחר Sanitize all information on nonvolatile memory (נקה את כל המידע בזיכרון הלא נדיף) ולאחר מכן גע באפשרות ERASE (מחק).
  - **השאר את Leave printer offline (הפעל אשף הגדרה ראשונית) Start initial setup wizard (הפעל אשף הגדרה ראשונית)** או **המדפסת במצב לא מקוון**, ולאחר מכן גע באפשרות **Next (הבא**).
    - **4** התחל בהפעלה.

**הערה:** תהליך זה גם משמיד את מפתח ההצפנה ששימש להגנה על נתוני המשתמש. השמדת מפתח ההצפנה הופכת את הנתונים לבלתי ניתנים לשחזור.

## מחיקה של כונן אחסון מדפסת

- 1 במסך הבית גע ב-Settings (הגדרות) > Device (התקן) > Maintenance (תחזוקה) Settings (תחזוקה) 1 פריטים שאינם בשימוש).
  - **2** בהתאם לכונן האחסון שהותקן במדפסת שלך, בצע אחת מהפעולות הבאות:
- (ניקוי כל המידע בדיסק הקשיח) Sanitize all information on hard disk (ניקוי כל המידע בדיסק הקשיח) עבור דיסק קשיח, הקש על מחיק, ואז בחר שיטה למחיקת נתונים.

**הערה:** התהליך לניקוי הדיסק הקשיח עשוי להימשך החל במספר דקות ועד יותר משעה. במהלך זמן זה המדפסת לא תהיה זמינה למשימות אחרות.

- עבור כונן אחסון חכם (ISD), הקש על Erase Intelligent Storage Drive (מחק כונן אחסון חכם), ואז הקש על ERASE (מחק), כדי למחוק את כל הנתונים.
  - **3** התחל בהפעלה.

# שחזור הגדרות ברירת המחדל של היצרן

- ם במסך הבית, גע ב-**Settings** (הגדרות) > Device (התקן) > Restore Factory Defaults (שחזור ברירות המחדל של היצרן).
  - (שחזר) Restore Settings- גע ב-Restore Settings (שחזור הגדרות) א בחר את ההגדרות שברצונך לשחזר (מחזר). 2
    - התחל בהפעלה. 3

#### תיאור סוג זיכרון המדפסת משתמשת בזיכרון גישה אקראית (RAM) כדי לאגור זמנית נתוני משתמשים בעת ביצוע משימות הדפסה זיכרון נדיף והעתקה פשוטות. המדפסת עשויה להשתמש בשתי צורות של זיכרון לא נדיף: EEPROM ו'זיכרון הבזק'. שני הסוגים מאחסנים זיכרון לא נדיף את המידע על מערכת ההפעלה, הגדרות המדפסת והרשת. הם מאחסנים גם הגדרות סורק וסימניות ופתרונות מובנים. כונן אחסון של דיסק בחלק מהמדפסות עשוי להיות מותקן כונן קשיח. הדיסק הקשיח של המדפסת מתוכנן לפונקציונליות הספציפית למדפסת. הכונן הקשיח מאפשרת למדפסת לשמור נתוני משתמש האגורים ממשימות הדפסה מורכבות, נתוני טפסים ונתוני קשיח גופנים. בחלק מהמדפסות ייתכן שמותקן ISD. ISD משתמש בזיכרון הבזק לא נדיף כדי לאחסן נתוני משתמשים ממשימות כונן אחסון חכם הדפסה מורכבות, נתוני טפסים ונתוני גופנים. (ISD)

# הצהרה על נדיפות

מחק את תוכן כל זיכרון מדפסת מותקן בנסיבות הבאות:

- המדפסת יוצאת משירות.
- הדיסק הקשיח של המדפסת או ה-ISD מוחלף.
- המדפסת מועברת למחלקה או למיקום אחרים.
- המדפסת מקבלת שירות מאדם שאינו מתוך הארגון.
  - המדפסת מועברת מהחברה לצורך קבלת שירות.
    - המדפסת נמכרת לארגון אחר.

. **הערה:** כדי להשליך כונן אחסון, פעל בהתאם למדיניות ולהליכים של הארגון שלך.

# (הדפסה) Print

## הדפסה ממחשב

**הערה:** עבור תוויות, ניירות בריסטול ומעטפות, הגדר את גודל וסוג הנייר במדפסת לפני הדפסת המסמך.

- **1** במסמך שאתה מנסה להדפיס, פתח את תיבת הדו-שיח Print (הדפסה).
  - כוונן את ההגדרות לפי הצורך. 2
    - . הדפס את המסמך

## הדפסה מהתקן נייד

## Lexmark Mobile Print הדפסה מהתקן נייד באמצעות

Lexmark מאפשר לך לשלוח מסמכים ותמונות ישירות למדפסת נתמכת של Lexmark.

.Lexmark Mobile Print פתח את המסמך ואז שלח אותו או שתף אותו עם 1

**הערה:** ייתכן שחלק מהיישומים של צדדים שלישיים לא ייתמכו בתכונת השליחה או השיתוף. לקבלת מידע נוסף עיין בתיעוד הנלווה ליישום.

- **2** בחר מדפסת.
- . הדפס את המסמך **3**

## Lexmark Print הדפסה מהתקן נייד באמצעות

Lexmark הדפסה היא פתרון להדפסה ניידת עבור התקנים ניידים הפועלים עם מערכת Android<sup>™</sup> מגרסה 6.0 ואילך. היא מאפשרת לך לשלוח מסמכים ותמונות למדפסות ושרתי Print management המחוברים לרשת.

### הערות:

- הקפד להוריד את היישום Lexmark Print מחנות Google Play והפוך אותו לזמין בהתקן הנייד.
  - ודא שגם המדפסת וגם ההתקן הנייד מחוברים לאותה רשת.
    - בהתקן הנייד שברשותך, פתח מסמך ממנהל הקבצים. 1
      - .Lexmark Print שלח או שתף את המסמך עם 2

**הערה:** ייתכן שחלק מהיישומים של צדדים שלישיים לא ייתמכו בתכונת השליחה או השיתוף. לקבלת מידע נוסף עיין בתיעוד הנלווה ליישום.

- בחר מדפסת ואז כוונן את ההגדרות במידת הצורך. 3
  - 4 הדפס את המסמך.

### הדפסה מהתקן נייד באמצעות שירות ההדפסה Mopria

Mopria® שירות ההדפסה הוא פתרון להדפסה ניידת עבור התקנים ניידים הפועלים עם מערכת Android מגרסה 5.0 ואילך. הוא מאפשר לך להדפיס ישירות בכל מדפסת בעלת אישור Mopria. **הערה:** הקפד להוריד את היישום Mopria Print Service מהחנות Google Play והפוך אותו לזמין בהתקן הנייד.

- 1 בהתקן הנייד של Android שברשותך, הפעל יישום תואם או בחר מסמך במנהל הקבצים.
  - 2 הקש על **ב > Print** (הדפסה).
  - בחר מדפסת ואז כוונן את ההגדרות במידת הצורך. 3
    - 🖶 הקש על 🛃

### AirPrint הדפסה מהתקן נייד באמצעות

תכונת התוכנה AirPrint היא פתרון הדפסה ניידת אשר מאפשר לך להדפיס ישירות מהתקני Apple למדפסת בעלת אישור AirPrint.

הערות:

- ודא שגם התקן ה-Apple וגם המדפסת מחוברים לאותה רשת. אם יש לרשת מספר רכזות תקשורת אלחוטית, ודא ששני ההתקנים מחוברים לאותה רשת משנה.
  - יישום זה נתמך רק בחלק מהתקני Apple.
  - בהתקן הנייד,בחר מסמך מתוך מנהל הקבצים או הפעל יישום תואם. 1
    - .(הדפסה). **Print** < 🗍 אקש על **2**
    - . בחר מדפסת ואז כוונן את ההגדרות במידת הצורך
      - 4 הדפס את המסמך.

### Wi-Fi Direct® הדפסה מהתקן נייד באמצעות

Wi-Fi Direct® הוא פתרון הדפסה אשר מאפשר לך להדפיס בכל מדפסת המוכנה לשימוש עם Wi-Fi Direct.

**הערה:** ודא שההתקן הנייד מחובר לרשת האלחוטית של המדפסת. לקבלת מידע נוסף ראה <u>"חיבור התקן נייד למדפסת"</u> <u>בעמוד 148</u>.

- בהתקן הנייד שברשותך, הפעל יישום תואם או בחר מסמך במנהל הקבצים. 1
  - בהתאם להתקן הנייד שלך, בצע אחת מהפעולות הבאות: 2
    - הקש על **י > Print** (הדפסה).
    - הקש על [<sup>↑</sup>] > **Print** (הדפסה).
    - הקש על **.... > Print** (הדפסה).
    - בחר מדפסת ואז כוונן את ההגדרות במידת הצורך. 3
      - **4** הדפס את המסמך.

# הדפסה מכונן הבזק

הכנס את כונן ההבזק. 1

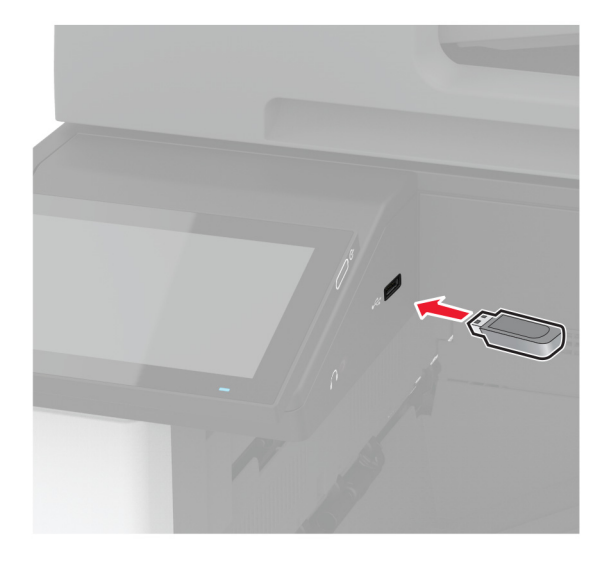

הערות:

- אם אתה מכניס את כונן ההבזק כשמופיעה הודעת שגיאה, המדפסת תתעלם מכונן ההבזק.
- אם תחבר כונן הבזק בעת שהמדפסת מעבדת משימות הדפסה אחרות, תופיע ההודעה Busy (עסוק) בצג.
  - גע על הצג במסמך שברצונך להדפיס. 2

במידת הצורך קבע את הגדרות ההדפסה.

. הדפס את המסמך 3

כדי להדפיס מסמך אחר גע באפשרות USB Drive (כונן USB).

אזהרה—פוטנציאל לנזק: למניעת אובדן נתונים או פגיעה בתפקוד המדפסת, אל תיגע בכונן ההבזק או במדפסת באזור המוצג כשמתבצעות פעילויות הדפסה, קריאה או כתיבה עם התקן הזיכרון.

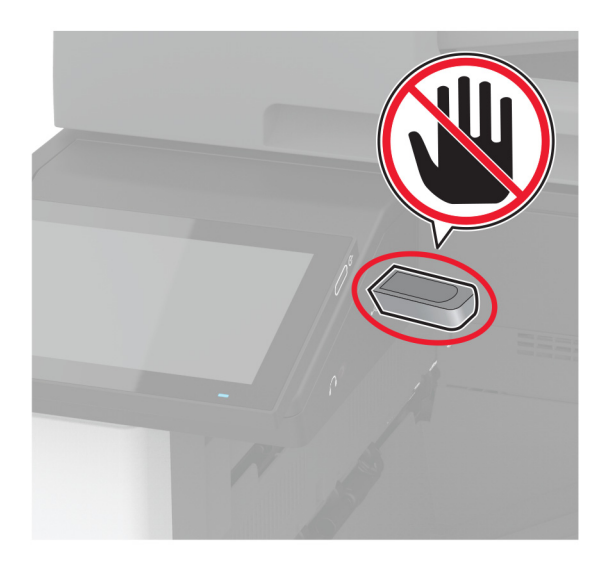

## כונני הבזק וסוגי קבצים נתמכים

### כונני הבזק

- (32GB-I 16GB) Lexar JumpDrive S70 •
- (32GB-I SanDisk Cruzer Micro (16GB
  - (32GB-I 16GB) PNY Attaché •

### הערות:

- המדפסת תומכת בכונני הבזק מהירים עם תקן מהירות מלאה.
- . (File Allocation Tables) FAT יש להשתמש בכונני הבזק אשר תומכים במערכת קבצים מסוג -

### סוגי קבצים

| תמונות:        | מסמכים                                                       |
|----------------|--------------------------------------------------------------|
| JPG או JPEG •  | • PDF (גרסה 1.7 או גרסה קודמת)                               |
| • TIFF או TIFF | • תבנית של קובצי Microsoft (DOC, XLSX, XLS, DOCX, PPT, XLSX) |
| GIF •          |                                                              |
| BMP •          |                                                              |
| PNG •          |                                                              |
| PCX •          |                                                              |
| DCX •          |                                                              |

## הגדרת משימות חסויות

1 במסך הבית, גע ב-Security < (הגדרות) > Security (הגדרות) - Confidential Print Setup (הגדרת הדפסה חסויה).

### קבע את תצורת ההגדרות. 2

| הגדרה                                                           | תיאור                                                                                                    |
|-----------------------------------------------------------------|----------------------------------------------------------------------------------------------------|
| מקס קוד PIN שגוי                                                | הגדר את המגבלה להזנת PIN לא חוקי.                                                                                   |
|                                                                 | <b>הערה:</b> לאחר הגעה למגבלה, משימות ההדפסה עבור שם משתמש זה נמחקות.                                               |
| Confidential Job Expiration (תפוגת<br>משימה חסויה)              | הגדר זמן תפוגה ספציפי לכל משימה בהמתנה לפני שהיא תימחק אוטומטית מזיכרון המדפסת,<br>הדיסק הקשיח או כונן האחסון החכם. |
|                                                                 | <b>הערה:</b> משימה בהמתנה היא Confidential (חסויה), Repeat (חוזרת), Reserve (שמורה)<br>או Verify (מאומתת).          |
| תפוגת משימה Repeat Job Expiration<br>חוזרת)                     | הגדרת מועד התפוגה של משימות הדפסה שעליהן ברצונך לחזור.                                                              |
| Verify Job Expiration (אימות תפוגת<br>משימה)                    | הגדר את מועד התפוגה להדפסת עותק של משימה כדי שתבדוק את איכותה לפני הדפסת<br>העותקים הנותרים.                        |
| Reserve Job Expiration (תפוגת משימה<br>שמורה)                   | הגדר את מועד התפוגה למשימות שברצונך לאחסן במדפסת ולהדפיס מאוחר יותר.                                                |
| דרוש Require All Jobs to be Held) (דרוש<br>שמירה של כל המשימות) | הגדרת המדפסת לשמור את כל משימות ההדפסה.                                                                             |

| תיאור                                             | הגדרה                                                 |
|---------------------------------------------------|-------------------------------------------------------|
| הגדרת המדפסת לשמירת כל המסמכים שלהם אותו שם קובץ. | שמור Keep duplicate documents (שמור<br>מסמכים כפולים) |

## הדפסת משימות חסויות ועבודות בהמתנה אחרות

### למשתמשי Windows

- (הדפסה) Print < (קובץ) File (אדפסה). 1
- Setup (אפשרויות) (העדפות), Preferences (מאפיינים), Properties (העדפות), 14 בחר מדפסת ולאחר מכן לחץ על (הגדרה), (הגדרה).
  - 3 לחץ על Print and Hold (הדפסה והפסקה).
  - 4 בחר Use Print and Hold (שימוש בהדפסה והפסקה), ולאחר מכן הקצה שם משתמש.
  - 5 בחר את סוג משימת ההדפסה (Confidential (חסויה), Repeat (חוזרת), Reserve (שמורה), או Verify (אימות)).
     5 בחר את סוג משימת ההדפסה (חסויה), אבטח את משימת ההדפסה באמצעות מספר זיהוי אישי (PIN).
    - (הדפסה). **6** לחץ על **OK** (אישור) או על
    - 7 ממסך הבית של המדפסת, שחרר את משימת ההדפסה.
- לביצוע משימות הדפסה של מסמכים חסויים, גע ב-Held jobs (עבודות בהמתנה) > בחר את שם המשתמש שלך > Print (חסוי) > הזן את קוד ה-Pint > בחר את משימת ההדפסה > קבע את תצורת ההגדרות > Print (הדפסה).
- לביצוע משימות הדפסה אחרות, גע ב-Held jobs (עבודות בהמתנה) > בחר את שם המשתמש שלך > בחר את משימת ההדפסה > קבע את תצורת ההגדרות > Print (הדפסה).

### למשתמשי Macintosh

### AirPrint באמצעות

- (הדפסה). **1** כשמסמך פתוח, בחר File (קובץ) איז (הדפסה).
- (הדפסה עם PIN Printing בחר מדפסה), בחר PIN Printing (כיוון הדפסה), בחר PIN Printing (הדפסה עם קוד PIN). קוד PIN).
  - . הפעל את האפשרות Print with PIN (הדפסה עם קוד PIN), ולאחר מכן הזן קוד PIN בן ארבע ספרות. 3
    - לחץ על Print (הדפסה). **4**
- 5 ממסך הבית של המדפסת, שחרר את משימת ההדפסה. גע ב-Held jobs (עבודות בהמתנה) > בחר את שם המחשב שלך
   5 ממסך הבית של המדפסת, שחרר את משימת ההדפסה > Print (הדפסה).

### באמצעות מנהל התקן ההדפסה

- **1** כשמסמך פתוח, בחר File (קובץ) > Print (הדפסה).
- (הדפסה **Print and Hold** בחר מדפסה), בחר Orientation (כיוון הדפסה), בחר **Print and Hold** (הדפסה והפסקה). והפסקה).
  - 3 בחר Confidential Print (הדפסת מסמכים חסויים), ולאחר מכן הזן קוד PIN בן 4 ספרות.

- לחץ על Print (הדפסה). 4

## הדפסת רשימת דוגמאות גופנים

- 1 במסך הבית, גע ב-Settings (הגדרות) > Reports (דוחות) > Print (הדפסה) > Print (גופני הדפסה).
  - .(PS גע ב-PCL Fonts (גופני PCL) או PCL Fonts 2

## הדפסת רשימת ספריות

במסך הבית, גע ב-Settings (הגדרות) > Reports (דוחות) > Print (הדפסה) > Print (הדפסה) - Print (ספריית הדפסות).

## הוספת גיליונות הפרדה בין העתקים

- 1 במסך הבית גע ב-Settings (הגדרות) > Print (הדפסה) > Layout (פריסה) > Separator Sheets (גיליונות הפרדה) > Between Copies (בין העתקים).
  - **2** הדפס את המסמך.

## הידוק גיליונות מודפסים

### למשתמשי Windows

- .(הדפסה) Print < (קובץ) File (הדפסה). 1
- Setup (אפשרויות) או Preferences (מאפיינים), Properties (העדפות), או סעד מדפסת ולאחר מכן לחץ על (הגדרה). (הגדרה).
  - (נייר/יחידת גימור). 8 לחץ על Paper/Finisher במידת הצורך קבע את התצורה של הגדרות הנייר.
    - 4 בתפריט הגימור, בחר את הגדרת המהדק.
    - .(הדפסה) Print (אישור) או על OK לחץ על 5

### למשתמשי Macintosh

- (הדפסה). **Print** < (קובץ) **File** (הדפסה). **1**
- (כיוון הדפסה), בחר מכן, בתפריט הנפתח שלאחר התפריט Orientation (כיוון הדפסה), בחר Finishing (גימור). 2
  - לחץ על Staple (מהדק), ולאחר מכן בחר הגדרה. 3
    - 4 לחץ על Print (הדפסה).

## ניקוב חורים בגיליונות מודפסים

הערה: לפני שתתחיל, ודא שהגדרות ניקוב החורים נקבעו. ממסך הבית, הקש על Settings (הגדרות) > Device (התקן) > Maintenance (תחזוקה) > Configuration Menu (תפריט תצורה) > Maintenance (תצורת יחידת הגימור) > Hole Punch Configuration (תצורת מחורר) > בחר תצורה.

### למשתמשי Windows

- .(הדפסה) Print < (קובץ) File (הדפסה). 1
- Setup (אפשרויות) או Preferences (מאפיינים), Properties בחר מדפסת ולאחר מכן לחץ על (מאפיינים), העדפות) או רמדפסת ולאחר מכן לחץ על (הגדרה).
  - נייר/יחידת גימור). 8 לחץ על Paper/Finisher

במידת הצורך קבע את התצורה של הגדרות הנייר.

- בתפריט הגימור, בחר את הגדרת המחורר. 4
- (הדפסה) Print או על OK (אישור) או על 5

### למשתמשי Macintosh

- (הדפסה). **Print < (**קובץ) קובץ) **7** (הדפסה).
- (כיוון הדפסה), בחר מכן, בתפריט הנפתח שלאחר התפריט Orientation (כיוון הדפסה), בחר Finishing (גימור). 2
  - הקש על Punch (מחורר), ובחר הגדרה. 3
    - 4 לחץ על Print (הדפסה).

# שימוש בערמה מוסטת בגיליונות מודפסים

### למשתמשי Windows

- .(הדפסה) Print < (קובץ) File (הדפסה). 1
- Setup (אפשרויות) או Preferences (מאפיינים), Properties (העדפות), או בחר מדפסת ולאחר מכן לחץ על (מאפיינים), בחר מדפסת ולאחר מכן לחץ על (הגדרה).
  - (נייר/יחידת גימור). 8 לחץ על Paper/Finisher במידת הצורך קבע את התצורה של הגדרות הנייר.
  - 4 בתפריט הגימור, בחר את הגדרת Offset (הסטה).
    - (הדפסה) Print (אישור) או על OK לחץ על 5

### למשתמשי Macintosh

- (הדפסה). **Print <** (קובץ) אשר מסמך פתוח, בחר **1**
- (כיוון הדפסה), בחר מכן, בתפריט הנפתח שלאחר התפריט Orientation (כיוון הדפסה), בחר Finishing (גימור). 2
  - . לחץ על Offset (הסטה) ולאחר מכן בחר הגדרה.
    - לחץ על Print (הדפסה). 4

# ביטול משימת הדפסה

- 🗙 במסך הבית, גע ב 1
- בחר משימה לביטול. 2

(תור משימות). **Job Queue** הערה: באפשרות באפשרות לבטל משימות).

## התאמת כהות הטונר

- . במסך הבית גע ב-Settings (הגדרות) איכות) במסך הבית גע ב-Quality (הדפסה) איכות).
  - בתפריט Toner Darkness (כהות טונר), כוונן את ההגדרה. 2

# (העתקה) Copy

# שימוש במזין המסמכים האוטומטי ובזכוכית הסורק

(ADF) מזין מסמכים אוטומטי

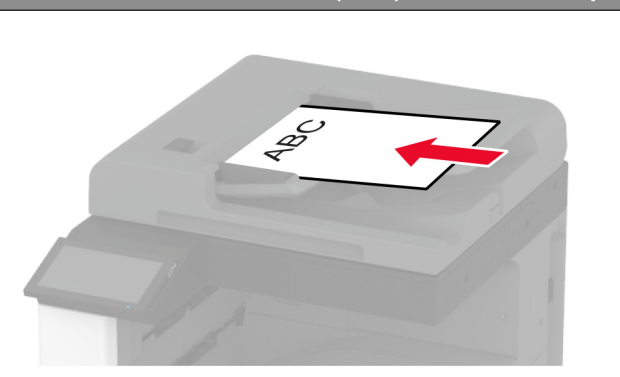

- השתמש במזין המסמכים האוטומטי עם מסמכים מרובי עמודים או דו-צדדיים.
- טען את מסמך המקור עם הפנים כלפי מעלה. במקרה של מסמכים מרובי-עמודים, הקפד ליישר את הקצוות המובילים של הדפים לפני טעינתם.
- הקפד לכוונן את המובילים שבמזין המסמכים האוטומטי בהתאם לגודל הנייר שאתה טוען.

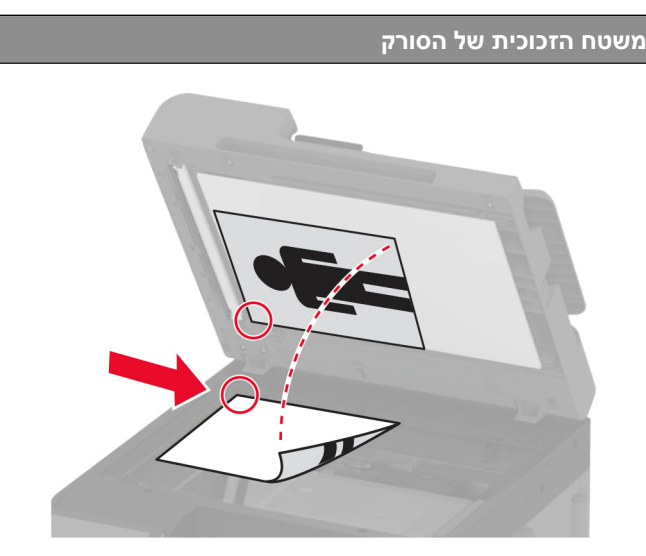

- השתמש בזכוכית הסורק למסמכים בעלי עמוד בודד, עמודי ספר, פריטים קטנים (כמו גלויות או תמונות), שקפים, נייר צילום או מדיה דקה (כמו למשל גזירי עיתונות).
  - הנח את המסמך עם הפנים כלפי מטה בפינה עם החץ.

## יצירת עותקים

. טען מסמך מקור במגש מזין המסמכים האוטומטי (ADF) או על משטח הזכוכית של הסורק. 1

הערה: כדי למנוע חיתוך תמונה, ודא שגודל המסמך המקורי והפלט זהים.

- 2 בדף הבית, גע באפשרות Copy (העתקה) ואז ציין את מספר העותקים. כוונן את הגדרות ההעתקה לפי הצורך.
  - . העתק את המסמך

🕑 הערה: כדי ליצור עותק מהיר, דרך מסך הבית, גע באפשרות

## העתקת תמונות

- הנח תמונה על משטח הזכוכית של הסורק. 1
- 2 במסך הבית גע ב-Copy > (העתקה) אינרכן) אינרכן) אינרכן) אינרכן) אינרכן) אינרכן) אינרכן) אינרכן) אינרכן) אינרכן 2
- 3 גע ב-Content Source (מקור תוכן), ולאחר מכן בחר את ההגדרה המתאימה ביותר לתמונה המקורית.
  - . העתק את התמונה **4**

## העתקה על נייר מכתבים

- . טען מסמך מקור במגש מזין המסמכים האוטומטי (ADF) או על משטח הזכוכית של הסורק.
- 2 בדף הבית, גע ב-Copy (העתקה) > Copy From (העתקה מ-) > בחר את גודל מסמך המקור.
- 3 גע ב-Copy To (העתק אל), ואז בחר את מקור הנייר שכולל את נייר המכתבים. אם טענת את נייר המכתבים במזין הרב-תכליתי, גע באפשרות Copy To (העתקה אל) > Multipurpose Feeder (מזין רב-תכליתי) > בחר גודל נייר > Letterhead (נייר מכתבים).
  - . העתק את המסמך 4

## העתקה על שני צידי הנייר

- . טען מסמך מקור במגש מזין המסמכים האוטומטי (ADF) או על משטח הזכוכית של הסורק. 1
  - (צדדים) Sides < (העתקה) Copy (צדדים). 2
- (דו-צדדי לדו-צדדי) sided to 2 sided 2 אע ב-1 sided to 2 sided 1 (חד-צדדי לדו-צדדי). 3
  - . העתק את המסמך 4

# הקטנה או הגדלה של עותקים

- . טען מסמך מקור במגש מזין המסמכים האוטומטי (ADF) או על משטח הזכוכית של הסורק. **1**
- 2 מתוך מסך הבית, גע באפשרות Copy (העתקה) > Scale (קנה מידה) > בחר ערך קנה מידה.

Auto- **הערה:** שינוי גודל המסמך המקורי או הפלט לאחר הגדרת Scale (קנה מידה) משחזר את ערך קנה המידה ל-Auto (אוטומטי).

. העתק את המסמך **3** 

# (איסוף עותקים) Collating copies

- . טען מסמך מקור במגש מזין המסמכים האוטומטי (ADF) או על משטח הזכוכית של הסורק. **1**
- 2 במסך הבית גע ב-Copy > Collate (איסוף) (מופעל [1,2,1,2,1,2]).
  - . העתק את המסמך 3

## הוספת גיליונות הפרדה בין העתקים

- . טען מסמך מקור במגש מזין המסמכים האוטומטי (ADF) או על משטח הזכוכית של הסורק. 1
  - (גיליונות הפרדה). 2 במסך הבית גע ב-Copy (העתקה) > Separator Sheets (גיליונות הפרדה).
    - התאם את ההגדרות. 3
    - שלח את משימת ההעתקה. 4

## העתקת מספר עמודים על גיליון יחיד

- . טען מסמך מקור במגש מזין המסמכים האוטומטי (ADF) או על משטח הזכוכית של הסורק. 1
  - (עמודים על כל צד). **Pages per Side** < (העתקה) **Copy** (עמודים על כל צד).
    - . התאם את ההגדרות 3
      - . העתק את המסמך 4

## העתקת תעודות

- . טען תעודה על משטח הזכוכית של הסורק **1**
- (העתקה מ-). **2** במסך הבית, גע ב-**Copy From** < (העתקה מ-).
  - .(תעודת זהות) **ID Card** גע ב-3
    - . העתק את הכרטיס 4

# הידוק עותקים

- 1 טען מסמך מקור במגש מזין המסמכים האוטומטי (ADF) או על משטח הזכוכית של הסורק. **הערה:** כדי למנוע חיתוך תמונה, ודא שגודל המסמך המקורי והפלט זהים.
  - 2 בדף הבית, גע באפשרות Copy (העתקה) ואז ציין את מספר העותקים. כוונן את הגדרות ההעתקה לפי הצורך.
  - . הקש על Finishing (גימור) > Staple (מהדק) ולאחר מכן בחר את הגדרת המהדק. 3
    - . העתק את המסמך 4

## ניקוב חורים בעותקים

- טען מסמך מקור במגש מזין המסמכים האוטומטי (ADF) או על משטח הזכוכית של הסורק. **1 הערה:** כדי למנוע חיתוך תמונה, ודא שגודל המסמך המקורי והפלט זהים.
  - בדף הבית, גע באפשרות Copy (העתקה) ואז ציין את מספר העותקים. כוונן את הגדרות ההעתקה לפי הצורך.
  - . הקש על Finishing (גימור) > Punch (מחורר) ולאחר מכן בחר את הגדרת המחורר.
    - . העתק את המסמך

## שימוש בהערמה מוסטת בעותקים

- 1 טען מסמך מקור במגש מזין המסמכים האוטומטי (ADF) או על משטח הזכוכית של הסורק. **1** הערה: כדי למנוע חיתוך תמונה, ודא שגודל המסמך המקורי והפלט זהים.
  - (העתקה) ואז ציין את מספר העותקים. **Copy** בדף הבית, גע באפשרות **Copy** (העתקה) ואז ציין את מספר העותקים. כוונן את הגדרות ההעתקה לפי הצורך.

- . הקש על Offset Pages (דפים מוסטים) ולאחר מכן בחר הגדרה.
  - . העתק את המסמך

# יצירת קיצור דרך להעתקה

- . במסך הבית, גע ב-Copy (העתקה).
- . ד קבע את ההגדרות ולאחר מכן גע ב-2
  - צור קיצור דרך. 3

# (דוא"ל) E-mail

## שימוש במזין המסמכים האוטומטי ובזכוכית הסורק

(ADF) מזין מסמכים אוטומטי

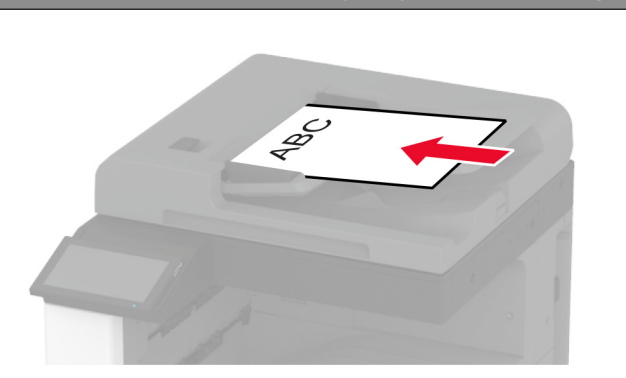

- השתמש במזין המסמכים האוטומטי עם מסמכים מרובי עמודים או דו-צדדיים.
- טען את מסמך המקור עם הפנים כלפי מעלה. במקרה של מסמכים מרובי-עמודים, הקפד ליישר את הקצוות המובילים של הדפים לפני טעינתם.
- הקפד לכוונן את המובילים שבמזין המסמכים האוטומטי בהתאם לגודל הנייר שאתה טוען.

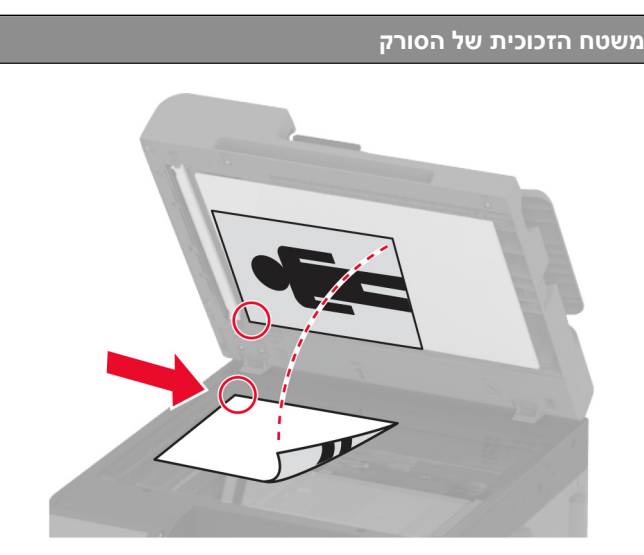

- השתמש בזכוכית הסורק למסמכים בעלי עמוד בודד, עמודי ספר, פריטים קטנים (כמו גלויות או תמונות), שקפים, נייר צילום או מדיה דקה (כמו למשל גזירי עיתונות).
  - הנח את המסמך עם הפנים כלפי מטה בפינה עם החץ.

# שליחת דוא"ל

לפני שתתחיל, ודא שהגדרות ה-SMTP נקבעו. לקבלת מידע נוסף ראה <u>"קביעת תצורת הגדרות ה-SMTP לדואר האלקטרוני"</u> <u>בעמוד 45</u>.

- . טען מסמך מקור במגש מזין המסמכים האוטומטי (ADF) או על משטח הזכוכית של הסורק. 1
  - במסך הבית, גע ב- E-mail (דואר אלקטרוני), ולאחר מכן הזן את המידע הדרוש. 2
    - במידת הצורך קבע את התצורה של הגדרות הסריקה. 3
      - . שלח את הדוא"ל **4**

# יצירת קיצור דרך לדואר אלקטרוני

- .(דוא"ל) **E-mail** במסך הבית, גע ב-**E-mail**
- . ד קבע את ההגדרות ולאחר מכן גע ב-2
  - צור קיצור דרך. 3

# (פקס) Fax

## שימוש במזין המסמכים האוטומטי ובזכוכית הסורק

(ADF) מזין מסמכים אוטומטי

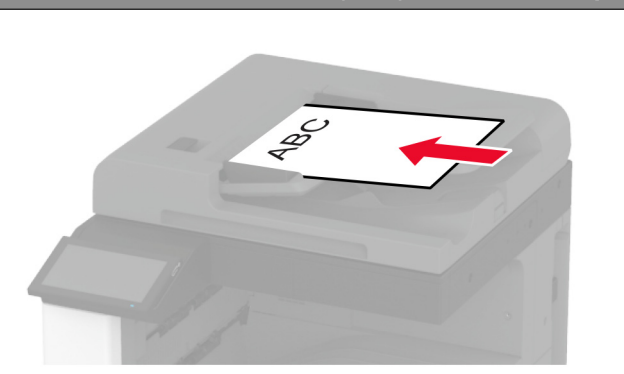

- השתמש במזין המסמכים האוטומטי עם מסמכים מרובי עמודים או דו-צדדיים.
- טען את מסמך המקור עם הפנים כלפי מעלה. במקרה של מסמכים מרובי-עמודים, הקפד ליישר את הקצוות המובילים של הדפים לפני טעינתם.
- הקפד לכוונן את המובילים שבמזין המסמכים האוטומטי בהתאם לגודל הנייר שאתה טוען.

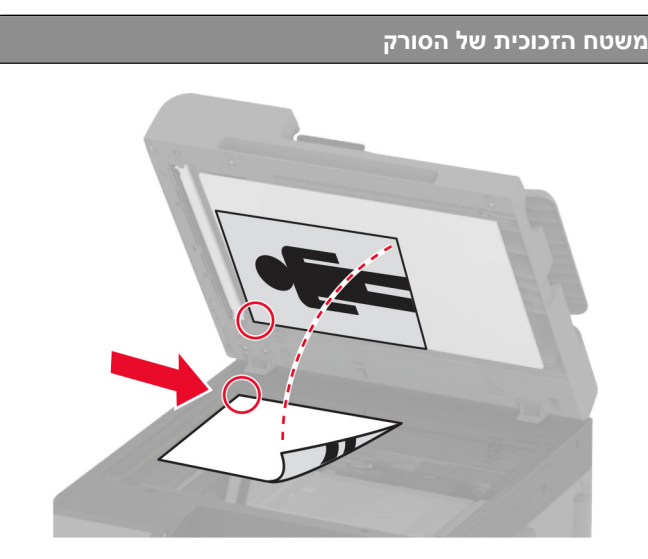

- השתמש בזכוכית הסורק למסמכים בעלי עמוד בודד, עמודי ספר, פריטים קטנים (כמו גלויות או תמונות), שקפים, נייר צילום או מדיה דקה (כמו למשל גזירי עיתונות).
  - הנח את המסמך עם הפנים כלפי מטה בפינה עם החץ.

## שיגור פקס

**הערה:** ודא שתצורת הפקס הוגדרה. לקבלת מידע נוסף, עיין בסעיף <mark>הגדרת המדפסת כפקס</mark>.

## באמצעות לוח הבקרה

- . טען מסמך מקור במגש מזין המסמכים האוטומטי (ADF) או על משטח הזכוכית של הסורק. 1
  - במסך הבית, גע באפשרות **Fax** (פקס) ולאחר מכן הזן את המידע הדרוש. כוונן את ההגדרות לפי הצורך.
    - . שגר את הפקס 3

### באמצעות מחשב

לפני שתתחיל, ודא שמנהל התקן הפקס מותקן. לקבלת מידע נוסף ראה "התקנת מנהל התקן הפקס" בעמוד 71.

### למשתמשי Windows

- (הדפסה). **1** מהמסמך שאתה מנסה לשלוח בפקס, פתח את תיבת הדו-שיח Print (הדפסה).
- Setup (אפשרויות), או Preferences (מאפיינים), Preferences (העדפות), או סעדפות), או או או או או או או הגדרה). (הגדרה).

קבע הגדרות פקס אחרות לפי הצורך.

שגר את הפקס. 4

### למשתמשי Macintosh

- (הדפסה). **Print** < (קובץ) File (הדפסה). **1**
- בחר את המדפסת שהכיתוב Fax (פקס) נוסף לאחר שמה. 2
  - אל) את מספרו של הנמען. **3** קבע הגדרות פקס אחרות לפי הצורך.
    - שגר את הפקס. 4

## תזמון פקס

**הערה:** ודא שתצורת הפקס הוגדרה. לקבלת מידע נוסף, עיין בסעיף **הגדרת המדפסת כפקס**.

- . טען מסמך מקור במגש מזין המסמכים האוטומטי (ADF) או על משטח הזכוכית של הסורק. 1
- - (אישור). אין גע ב-Send Time (שעת שליחה), הגדר את תצורת התאריך והשעה, ולאחר מכן גע ב-**OK** (אישור). 3
    - שגר את הפקס. 4

# יצירת קיצור דרך ליעד פקס

**הערה:** ודא שתצורת הפקס הוגדרה. לקבלת מידע נוסף, עיין בסעיף **הגדרת המדפסת כפקס**.

- .(אל) **To** < (פקס) **Fax** במסך הבית גע באפשרות **1**
- בוצע). **2** הזן את המספר של הנמען, ולאחר מכן גע ב-Done (בוצע).
  - . דע ההגדרות ולאחר מכן גע ב- 🔭.
    - צור קיצור דרך. 4

# שינוי רזולוציית הפקס

**הערה:** ודא שתצורת הפקס הוגדרה. לקבלת מידע נוסף, עיין בסעיף **הגדרת המדפסת כפקס**.

- . טען מסמך מקור במגש מזין המסמכים האוטומטי (ADF) או על משטח הזכוכית של הסורק. 1
  - במסך הבית, גע באפשרות **Fax** (פקס) ולאחר מכן הזן את המידע הדרוש. 2
    - . גע באפשרות **Resolution** (רזולוציה) גע באפשרות 3
      - שגר את הפקס. 4

## כוונון כהות הפקס

**הערה:** ודא שתצורת הפקס הוגדרה. לקבלת מידע נוסף, עיין בסעיף **הגדרת המדפסת כפקס**.

- . טען מסמך מקור במגש מזין המסמכים האוטומטי (ADF) או על משטח הזכוכית של הסורק. 1
  - . במסך הבית, גע באפשרות **Fax** (פקס) ולאחר מכן הזן את המידע הדרוש. 2
    - . גע ב-Darkness (כהות), ולאחר מכן כוונן את ההגדרה. 3
      - שגר את הפקס. 4

## הדפסת יומן פקס

הערה: ודא שהפקס האנלוגי או etherFAX הוגדר. לקבלת מידע נוסף, עיין בסעיף הגדרת המדפסת כפקס.

- נפקס). Fax < (דוחות) Reports < (הגדרות) Settings (פקס). 1
- (יומן שיחות פקס) או Fax Call Log גע ב-Fax Job Log (יומן שיחות פקס). 2

# חסימת פקס "זבל"

הערה: ודא שהפקס האנלוגי או etherFAX הוגדר. לקבלת מידע נוסף, עיין בסעיף הגדרת המדפסת כפקס.

- fax Receive Settings < (הגדרות פקס) > Fax Setup (הגדרות פקס) > Fax Receive Settings (הגדרות פקס) > Fax Receive (הגדרות פקס) > Fax Receive (הגדרות פקס) > Admin Controls (בקרות מנהל מערכת).
  - (מופעל). אעבר את Block No Name Fax (חסימת פקסים ללא שם) למצב 2

## החזקת פקסים

הערה: ודא שהפקס האנלוגי או etherFAX הוגדר. לקבלת מידע נוסף, עיין בסעיף הגדרת המדפסת כפקס.

- 1 במסך הבית גע ב-Settings (הגדרות > Fax Setup (פקס) > Fax Setup (הגדרת פקס) > Fax Receive Settings (הגדרת פקס) = fax Receive Settings (הגדרות פקס) = fax Receive Settings (החזקת פקסים).
  - בחר מצב. 2

## העברת פקס

הערה: ודא שהפקס האנלוגי או etherFAX הוגדר. לקבלת מידע נוסף, עיין בסעיף הגדרת המדפסת כפקס.

צור קיצור דרך ליעד. 1

א פתח את דפדפן האינטרנט ולאחר מכן הקלד את כתובת ה-IP של המדפסת בשדה הכתובת.

הערות:

- הצג את כתובת ה-IP של המדפסת במסך הבית. כתובת ה- IP מוצגת כארבע סדרות של מספרים המופרדים על-ידי נקודות, כגון 123.123.123.123.
  - אם אתה משתמש בשרת Proxy, השבת אותו זמנית כדי לטעון את דף האינטרנט כהלכה.
    - (הוספת קיצור דרך). Add Shortcut < (קיצורי דרך) אסעל און לאין על גרירן). ב לחץ על

. בחר סוג קיצור דרך וקבע את ההגדרות שלו **ג** 

**הערה:** רשום לעצמך את מספר קיצור הדרך.

- **ד** החל את השינויים
- 2 לחץ על Settings (הגדרות פקס) Fax Setup (פקס) א Fax Receive Settings < (הגדרת פקס) א לחץ על 19 (פקדי ניהול). פקס) Admin Controls (פקדי ניהול).
  - 3 בתפריט Fax Forwarding (העברה), בחר Forward (העברה) או Print and Forward (הדפסה והעברה).
    - . הדרך. את סוג היעד והקלד את מספר קיצור הדרך. **4** בתפריט Forward to (העברה אל), בחר את סוג היעד והקלד את מספר קיצור הדרך.
      - החל את השינויים 5

# סריקה

## שימוש במזין המסמכים האוטומטי ובזכוכית הסורק

(ADF) מזין מסמכים אוטומטי

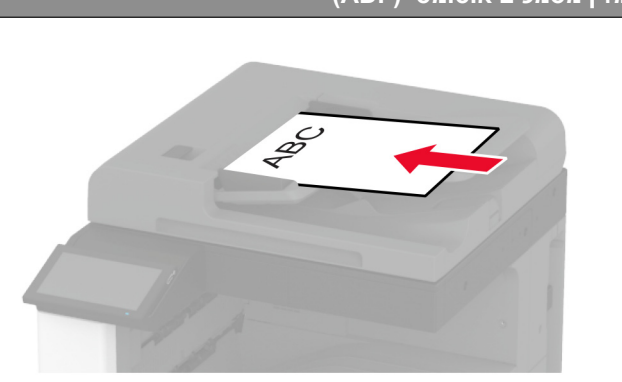

- השתמש במזין המסמכים האוטומטי עם מסמכים מרובי עמודים או דו-צדדיים.
- טען את מסמך המקור עם הפנים כלפי מעלה. במקרה של מסמכים מרובי-עמודים, הקפד ליישר את הקצוות המובילים של הדפים לפני טעינתם.
- הקפד לכוונן את המובילים שבמזין המסמכים האוטומטי בהתאם לגודל הנייר שאתה טוען.

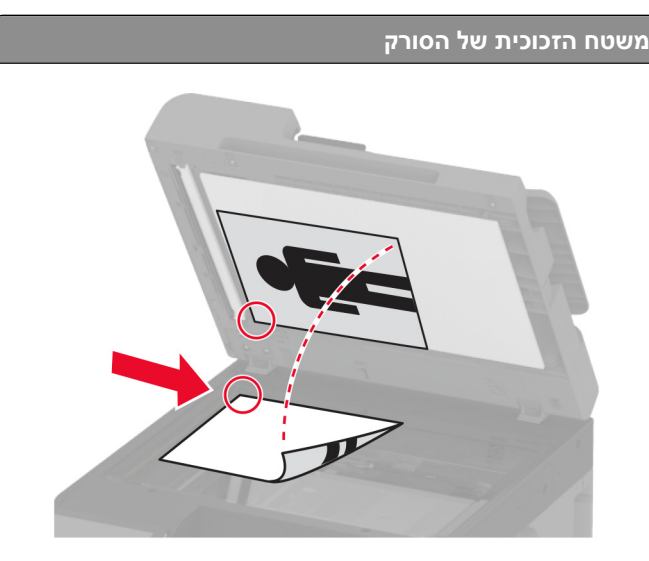

- השתמש בזכוכית הסורק למסמכים בעלי עמוד בודד, עמודי ספר, פריטים קטנים (כמו גלויות או תמונות), שקפים, נייר צילום או מדיה דקה (כמו למשל גזירי עיתונות).
  - הנח את המסמך עם הפנים כלפי מטה בפינה עם החץ.

# סריקה למחשב

לפני שתתחיל, ודא שהמחשב והמדפסת מחוברים לאותה רשת.

### למשתמשי Windows

### שימוש בכלי השירות Lexmark ScanBack

(הבא). Next ולאחר מכן לחץ על Lexmark ScanBack הפעל במחשב את כלי השירות 1

. הערה: להורדת כלי השירות עבור אל <u>www.lexmark.com/downloads</u>.

לחץ על Setup (הגדרה), ולאחר מכן הוסף את כתובת ה-IP של המדפסת.

**הערה:** הצג את כתובת ה-IP של המדפסת במסך הבית של המדפסת. כתובת ה- IP מוצגת כארבע סדרות של מספרים המופרדים על-ידי נקודות, כגון 123.123.123.

- .(הבא) Next < (סגור) Close לחץ על 3
- (הבא) Next בחר את גודל מסמך המקור ולאחר מכן לחץ על 1 (הבא). 4
- (הבא). **8** בחר תבנית קובץ ורזולוציית סריקה ולאחר מכן לחץ על **8** (הבא).
  - (הבא). **8** הקלד שם פרופיל סריקה ייחודי, ולאחר מכן לחץ על
- (הבא). **7** עיין לאיתור המקום שבו תרצה לשמור את המסמך הסרוק, צור שם קובץ, ולחץ על **Next** (הבא).

(צור קיצור דרך) לזמינה **Create Shortcut** הערה: כדי להשתמש בפרופיל הסריקה פעם נוספת, הפוך את האפשרות (צור שמעמש בפרופיל הסריקה פעם נוספת, ולאחר מכן צור שם קיצור דרך ייחודי.

- .(סיום) Finish לחץ על 8
- 9 טען מסמך מקור במזין המסמכים האוטומטי או על משטח הזכוכית של הסורק.
- (סריקה למחשב) Scan to Computer < (פרופילי סריקה) Scan Profiles (סריקה למחשב) ולאחר (סריקה למחשב) ולאחר מכן בחר פרופיל סריקה.

**הערה:** ודא שהאפשרות Scan Profiles (פרופילי סריקה) נוספה למסך הבית. לקבלת מידע נוסף ראה <u>"התאמה אישית</u> של מסך הבית" בעמוד <u>31</u>.

### Windows Fax and Scan-שימוש ב

הערה: ודא שהמדפסת מוגדרת במחשב. לקבלת מידע נוסף ראה <u>"הוספת מדפסות למחשב" בעמוד 72</u>.

- . טען מסמך מקור במזין המסמכים האוטומטי או על משטח הזכוכית של הסורקf 1
  - .Windows Fax and Scan פתח במחשב את 2
    - 3 בתפריט Source (מקור), בחר מקור לסורק.
      - 4 במידת הצורך, שנה את הגדרות הסריקה.
        - סרוק את המסמך. 5

### למשתמשי Macintosh

.<u>דערה: הערה: ודא שהמדפסת מוגדרת במחשב. לקבלת מידע נוסף ראה "הוספת מדפסות למחשב" בעמוד 72</u>.

- . טען מסמך מקור במזין המסמכים האוטומטי או על משטח הזכוכית של הסורק.
  - במחשב, בצע אחת מהפעולות הבאות: 2
  - פתח את Image Capture (לכידת תמונה).
- פתח את Printers & Scanners (מדפסות וסורקים), ולאחר מכן בחר מדפסת. לחץ על Scan (סריקה) > Open (מדפסות וסורקים), ולאחר מכן בחר מדפסת. לחץ על Scanner (פתח סורק).
  - (סורק), בצע אחת או יותר מהפעולות הבאות: **3** 
    - בחר את המקום שבו תרצה לשמור את המסמך הסרוק.
      - בחר את הגודל של מסמך המקור.
- כדי לסרוק מתוך מזין המסמכים האוטומטי, בחר Document Feeder (מזין המסמכים) תחת Scan Menu (תפריט operation (שימוש במזין המסמכים).
  - במידת הצורך קבע את התצורה של הגדרות הסריקה.
    - (סריקה). **4** לחץ על לחץ (סריקה).

# סריקה לשרת FTP

- . טען את מסמך המקור ב-ADF או על משטח הזכוכית של הסורק. **1** 
  - . במסך הבית, גע ב-**FTP** ולאחר מכן הזן את המידע הדרוש.
    - . קבע הגדרות FTP אחרות לפי הצורך **3** 
      - .FTP שלח את משימת ה-FTP.

# יצירת קיצור דרך ל-FTP

- .FTP במסך הבית, גע באפשרות 1
- . דיזן את כתובת שרת ה-FTP ואז גע ב-2
  - . צור קיצור דרך 3

# סריקה לתיקיית רשת

- . טען את המסמך במגש מזין המסמכים האוטומטי (ADF) או על משטח הזכוכית של הסורק. **1** 
  - (מרכז הסריקה). 2 במסך הבית, גע באפשרות Scan Center (מרכז הסריקה).

**הערה:** ייתכן שהסמל והשם שונו. לקבלת מידע נוסף פנה למנהל המערכת.

- בצע אחת מהפעולות הבאות: 3
  - בחר יעד.

.22, קבע את מספר היציאה כ-SFTP, קבע את מספר היציאה כ

- . גע ב- 🔭 כדי ליצור קיצור דרך ואז בחר בקיצור הדרך מהרשימה.
  - 4 סרוק את המסמך.

# יצירת קיצור דרך לתיקיית רשת

. פתח את דפדפן האינטרנט ולאחר מכן הקלד את כתובת ה-IP של המדפסת בשדה הכתובת. **1** 

הערות:

- הצג את כתובת ה-IP של המדפסת במסך הבית של המדפסת. כתובת ה-IP מוצגת כארבע סדרות של מספרים המופרדים על-ידי נקודות, למשל 123.123.123.123
  - אם אתה משתמש בשרת Proxy, השבת אותו זמנית כדי לטעון את דף האינטרנט כהלכה.
    - (הוסף קיצור דרך) Add Shortcut < (קיצורי דרך) Shortcuts לחץ על 2
- . בתפריט Shortcut Type (סוג קיצור דרך), בחר **Network Folder** (תיקיית רשת) ואז קבע את תצורת ההגדרות. **3** 
  - **4** החל את השינויים

# סריקה לכונן הבזק

- . טען מסמך מקור במגש מזין המסמכים האוטומטי (ADF) או על משטח הזכוכית של הסורק. **1** 
  - . הכנס את כונן ההבזק 2

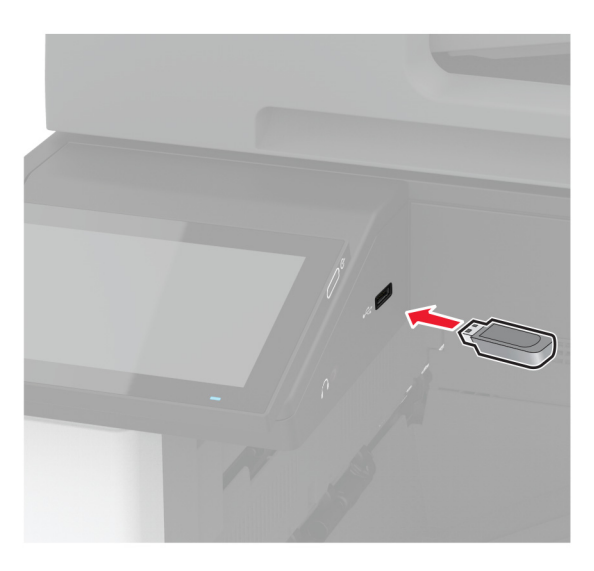

(Orig לכונן USB) את ההגדרות לפי הצורך. 3 גע באפשרות 105 (סרוק לכונן 198

הערות:

- כדי לשמור את המסמך שנסרק בתיקייה, גע באפשרות Scan to (סרוק אל), בחר תיקייה, ולאחר מכן גע באפשרות
   כדי לשמור את המסמך שנסרק בתיקייה, גע באפשרות Scan to (סרוק כאן).
  - אם מסך USB Drive (כונן USB) לא מופיע, גע באפשרות USB Drive (כונן USB) בלוח הבקרה.
    - **4** סרוק את המסמך.

אזהרה—פוטנציאל לנזק: למניעת אובדן נתונים או פגיעה בתפקוד המדפסת, אל תיגע בכונן ההבזק או במדפסת באזור המוצג כשמתבצעות פעילויות הדפסה, קריאה או כתיבה עם התקן הזיכרון.

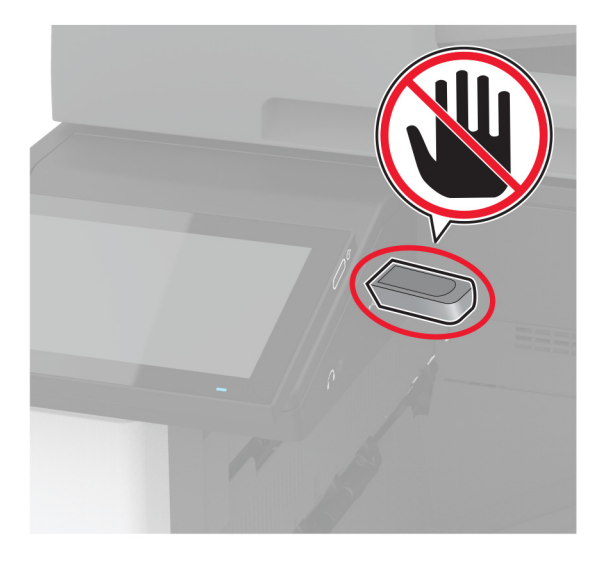

# שימוש בתפריטי המדפסת

# (מפת תפריטים) Menu Map

|                               | 1                                                                                                    |                                                                                                    |
|-------------------------------|----------------------------------------------------------------------------------------------------|----------------------------------------------------------------------------------------------------|
| (התקן) Device                 | <ul> <li>Preferences (העדפות)</li> <li>Preferences (מצב חיסכון)</li> <li>לוח הפעלה מרוחק</li> <li>הודעות</li> <li>חשמלן</li> <li>איסוף נתונים אנונימיים</li> </ul>                                                                                                    | <ul> <li><u>Accessibility</u> (נגישות)</li> <li><u>Accessibility</u> (נגישות)</li> <li><u>היצרן</u></li> <li><u>היצרן</u></li> <li><u>Maintenance</u></li> <li><u>התאמה אישית של מסך הבית</u></li> <li><u>About this Printer</u></li> </ul> |
| הדפסה                         | • <u>Layout (פריסה) Layout</u><br>ס <u>Finishing</u><br>בי <u>Setup (הגדרה)</u><br>(איכות) <u>Job Accounting</u><br>(דוח משימות)                                                                                                    | <u>PDF</u> •<br><u>PostScript</u> •<br><u>PCL</u> •<br>(תמונה) Image •                                                                                                    |
| (נייר) Paper                  | <u>(תצורת מגש) Tray Configuration</u> •                                                                                                    | <u>(תצורת מדיה) Media Configuration</u> •                                                                                                    |
| (העתקה) Сору                  | (ברירות מחדל להעתקה) Copy Defaults                                                                                                    |                                                                                                    |
| (פקס) Fax                     | <u>(ברירות מחדל לפקס) Fax Defaults</u>                                                                                                    |                                                                                                    |
| דואר) E-mail)<br>אלקטרוני)    | • <u>E-mail Setup (הגדרת דואר אלקטרוני)</u><br>• <u>E-mail Defaults (ברירות מחדל של</u><br><u>דוא"ל)</u>                                                                                                    | <u>(הגדרת קישור אינטרנט) Web Link Setup</u> •                                                                                                    |
| FTP                           | (FTP Defaults (ברירות מחדל של FTP)                                                                                                    |                                                                                                    |
| USB Drive (כונן<br>USB)       | ( <u>סריקת כונן הבזק) Flash Drive Scan</u> •                                                                                                    | • <u>Flash Drive Print (הדפסה מכונן הבזק)</u> •                                                                                                    |
| Network/Ports<br>(רשת/יציאות) | <ul> <li><u>(סקירת רשת) Network Overview</u></li> <li><u>Vireless</u></li> <li><u>Wi-Fi Direct</u></li> <li><u>AirPrint</u></li> <li><u>Mobile Services Management</u></li> <li><u>(ניהול שירותים ניידים)</u></li> <li><u>Ethernet</u></li> <li><u>TCP/IP</u></li> <li><u>SNMP</u></li> </ul> | <u>וPSec</u> + <u>802.1x</u><br><u>802.1x</u> + <u>(LPD Configuration</u><br>( <u>HTTP/FTP (הגדרות HTTP/FTP Settings</u> )<br><u>ThinPrint</u> +<br><u>USB</u><br>(הגבלת גישה Restrict external network access)<br><u>לרשת חיצונית)</u>     |
| (אבטחה) Security              | <ul> <li>Login Methods (שיטות כניסה)</li> <li>Schedule USB Devices (תזמון <u>התקני USB</u>)</li> <li><u>התקני USB</u> (יומן ביקורת</li> <li><u>אבטחה</u>)</li> <li>Login Restrictions (מגבלות כניסה)</li> <li>Confidential Print Setup</li> </ul>                                             | <ul> <li><u>Disk Encryption</u> (הצפנת דיסק)</li> <li><u>Disk Encryption</u></li> <li><u>דמניים</u></li> <li><u>דמניים</u></li> <li>Solutions LDAP Settings</li> <li><u>פתרונות</u>)</li> <li><u>שונות</u></li> </ul>                       |

| <u>t</u> Cloud Services<br>(שירותי ענן) | הרשמה לשי) Cloud Services Enrollment                                                                       | רותי ענן)                                                           |
|-----------------------------------------|----------------------------------------------------------------------------------------------------|---------------------------------------------------------------------|
| (דוחות) Reports                         | • <u>Menu Settings Page (דף הגדרות תפריט)</u><br><u>תפריט)</u><br>• <u>Device (התקן)</u><br>• <u>הדפסה</u> | • <u>קיצורי דרך</u><br>• <u>Fax (פקס)</u><br>• <u>Network (רשת)</u> |
| s <u>פתרון בעיות</u><br>ר               | דפי בדיקת איכות) Print Quality Test Pages<br>הדפסה)                                                        | ניקוי הסורק                                                         |

# (התקן) Device

# (העדפות) Preferences

| (שפת תצוגה) Display Language                                                                                                    |
|----------------------------------------------------------------------------------------------------|
| [רשימת שפות]                                                                                                    |
| (מדינה/אזור) Country/Region<br>[רשימת ארצות או אזורים]                                                                                                    |
| <b>Run initial setup (הפעל הגדרה ראשונית)</b><br>Off (כבוי)*<br>(מופעל)                                                                                                    |
| <b>Keyboard (מקלדת) Keyboard (</b> סוג מקלדת)<br>(סוג מקלדת) Keyboard Type<br>[רשימת שפות]                                                                                                    |
| <b>Displayed Information (מידע מוצג)</b> Displayed Information (טקסט תצוגה 1) IP Address (כתובת IP)*)<br>Display Text 1 (טקסט תצוגה 2) Date/Time) (תאריך/שעה)*) Display Text 2 (טקסט מותאם אישית 1)<br>Custom Text 1 (טקסט מותאם אישית 1) Custom Text 2                                                                                                    |
| Date and Time (תאריך ושעה)<br>Configure (הגדרת תצורה)<br>Current Date and Time (תאריך ושעה נוכחיים)<br>Manually Set Date and Time<br>(*MM-DD-YYYY) (תבנית תאריך) Date Format<br>(*MM-DD-YYYY) (תבנית שעה) (MM-DD-YYYY)<br>Date Format<br>(*(A.M./P.M.<br>(*UTC-5:00) (תבנית שעה) (מאור דמן) (Con-<br>Network Time Protocol<br>(איפשור מס) (TTP (דולק)*)<br>Date NTP<br>(אדר מות) (On (ללא))<br>NTP Server<br>(*(לא)) None) (איפשור אימות) (Enable Authentication |
|                                                                                                    |

| תיאור                                                                                          | פריט בתפריט                                                                                                    |
|------------------------------------------------------------------------------------------------|----------------------------------------------------------------------------------------------------|
| הגדרת יחידת המידה של גודלי נייר.                                                               | (גודלי נייר) Paper Sizes                                                                                                    |
| <b>הערה:</b> הארץ או האזור שנבחרו באשף ההגדרה<br>הראשונית קובעים את הגדרת גודל הנייר הראשונית. | ארה"ב)* U.S.<br>(מטרי) Metric                                                                                                    |
| התאמת הבהירות של התצוגה.                                                                       | <b>Screen Brightness (בהירות מסך)</b><br>(*100) 20-100%                                                                                                  |
| מתן אפשרות גישה לכונן ההבזק.                                                                   | (גישה לכונן הבזק) Flash Drive Access                                                                                                    |
|                                                                                                | מנוטרל<br>הבולבים (ביווי)*                                                                                                    |
|                                                                                                |                                                                                                    |
| מציין אם הסרת רקע תתאפשר.                                                                      | אפשר הסרת רקע) Allow Background Removal<br>כרוי                                                                                                    |
|                                                                                                | وير<br>On (وابلا)*                                                                                                    |
| סקירת) Custom Job Scanning מציין אם ההגדרה                                                     | (התר סריקת משימות מותאמות אישית) Allow Custom Job Scans                                                                                                  |
| עבודה מותאמת אישית) מופיעה לצורך העתקה, סריקה                                                  | כבוי <i>,</i>                                                                                                    |
| ופקס.<br>בערבו הסבונו זה מומויו הה בנוויוה מותהו הומה הויות                                    | *(פועל) On                                                                                                    |
| <b>הערה:</b> ונפריט זה מופיע רק כאשר מוונקן דיסק קשיח.                                         |                                                                                                    |
| מגדיר את המדפסת כך שתסרוק כז סוג משימה שבה<br>מעורבת זכוכית הסורק כעמוד אחד.                   | One Page Flatbed Scanning (סריקת עמוד אחד במשטח סריקה)<br>רבוי)*                                                                                         |
| <b>הערה:</b> במקום להציג הנחיות, המדפסת חוזרת למסך                                             | ווס (פנו)<br>On (מופעל)                                                                                                    |
| הבית אחרי שביצעה סריקה יחידה על משטח הסריקה.                                                   |                                                                                                    |
| קביעת תצורת הגדרות הצליל של המדפסת.                                                            | צלילי התקן                                                                                                    |
|                                                                                                | Mute All Sounds (השתקת כל הצלילים) (Off) (כבוי)*)                                                                                                    |
|                                                                                                | (מופעל) On (משוב לחצן) Button Feedback<br>ארייק איז איין איין איין אייין אייין אייין אייין אייין אייין אייין אייין אייין אייין אייין אייין אייין אייין א |
|                                                                                                | (מופעל־) Access Device Feedback<br>Volume (עוצמת בול) (די)                                                                                               |
|                                                                                                | (מופעל) (ארצנות אור) (ט אין ארא (ט ארצות אונון אור) (ט ארצעות אונון אין אין (ט ארצע אונון אין אין אין אין אין א<br>(מופעל) ADF I oaded Beep              |
|                                                                                                | בקרת התראות)(יחיד)*) (יחיד) (אופניי) (אוס (בוופניי) (אוס (בוופניי)) (אוס (בוופניי)) (אוס (בוופניי)) (אוס (בוופניי))                                      |
|                                                                                                | (יחיד) Single) (התראת מחסנית) (Single) (התראת מחסנית)                                                                                                    |
|                                                                                                | (*כבוי תמיד) Always Off) (מצב רמקול) Speaker Mode                                                                                                    |
|                                                                                                | ((עוצמת הצלצול Off) (עוצמת הצלצול) Ringer Volume                                                                                                    |
| קבע את זמן הפעולה במצב סרק, בשניות, שיחלוף לפני                                                | (פסק זמן של המסך) Screen Timeout                                                                                                    |
| שבתצוגה יופיע מסך הבית, או לפני שהמדפסת תנתק<br>את חשבון המשתמש באופן אוטומטי.                 | (*30) שניות) אניות) seconds 5-300                                                                                                    |
|                                                                                                | <b>הערה:</b> כוכבית (*) לצד ערך מציינת את הגדרת ברירת המחדל של היצרן.                                                                                    |

# (מצב חיסכון) Eco-Mode

| תיאור                                                 | פריט בתפריט                                          |
|-------------------------------------------------------|------------------------------------------------------|
| ציון אם ההדפסות יבוצעו על צד אחד של הדף או משני צדיו. | (הדפסה) Print                                        |
|                                                       | צדדים                                                |
|                                                       | *(חד-צדדי) 1-Sided                                   |
|                                                       | (דו-צדדי) 2-Sided                                    |
| ת המחדל של היצרן.                                     | <b>הערה:</b> כוכבית (*) לצד ערך מציינת את הגדרת בריר |

| תיאור                                                                 | פריט בתפריט                            |
|-----------------------------------------------------------------------|----------------------------------------|
| הדפסת תמונות עמודים מרובים על צד אחד גיליון נייר.                     | (הדפסה) Print                          |
|                                                                       | עמודים לגיליון                         |
|                                                                       | *(כבוי) Off                            |
|                                                                       | עמודים בכל צד) 2 pages per side (2     |
|                                                                       | עמודים בכל צד) 2 pages per side (3     |
|                                                                       | עמודים בכל צד) 2 pages per side (4     |
|                                                                       | עמודים בכל צד) 2 pages per side (6     |
|                                                                       | עמודים בכל צד) 2 pages per side (9     |
|                                                                       | עמודים בכל צד) 2 pages per side (12    |
|                                                                       | עמודים בכל צד) 2 pages per side (16    |
| קביעת הבהירות או הכהות של תמונות טקסט.                                | (הדפסה) Print                          |
|                                                                       | (כהות הטונר) Toner Darkness            |
|                                                                       | (*8) 1-10                              |
| ציון אופן פעילות הסריקה על-פי מסמך המקור.                             | (העתקה) Сору                           |
|                                                                       | צדדים                                  |
|                                                                       | *(חד-צדדי לחד-צדדי) 1 sided to 1 sided |
|                                                                       | (חד-צדדי לדו-צדדי) 1 sided to 2 sided  |
|                                                                       | (דו-צדדי לחד-צדדי) 2 sided to 1 sided  |
|                                                                       | (דו-צדדי לחד-צדדי) 2 sided to 2 sided  |
| ציון אופן פעילות הסריקה על-פי מסמך המקור.                             | (העתקה) Сору                           |
|                                                                       | עמודים לגיליון                         |
|                                                                       | *(כבוי) Off                            |
|                                                                       | (עמודים לאורך 2 Portrait pages (2      |
|                                                                       | (עמודים לאורך 2 Portrait pages (4      |
|                                                                       | (2 עמודים לרוחב 2 Landscape pages      |
|                                                                       | עמודים לרוחב) 2 Landscape pages (4     |
| קבע את הכהות של תמונות הטקסט הסרוקות.                                 | (העתקה) Сору                           |
|                                                                       | (כהות) Darkness                        |
|                                                                       | (*5) 1-9                               |
| <b>הערה:</b> כוכבית (*) לצד ערך מציינת את הגדרת ברירת המחדל של היצרן. |                                        |

# לוח הפעלה מרוחק

| תיאור                                                                                                    | פריט בתפריט                                |
|----------------------------------------------------------------------------------------------------|--------------------------------------------|
| חיבור לקוח מחשוב רשת וירטואלי (VNC) חיצוני כדי להפעיל את לוח הבקרה                                                       | (חיבור VNC חיצוני) External VNC Connection |
| המרוחק.                                                                                                    | *אל תאפשר) Don't Allow                     |
|                                                                                                    | (אפשר) Allow                               |
| הגדרת סוג האימות בעת גישה לשרת לקוח של VNC.                                                                              | סוג אימות                                  |
|                                                                                                    | (ללא) None                                 |
|                                                                                                    | (אימות רגיל) Standard Authentication       |
| ציון הסיסמה להתחברות אל לקוח ה-VNC.                                                                                      | (VNC Password) (סיסמת VNC Password         |
| הערה: פריט תפריט זה מופיע רק כאשר ההגדרה של Authentication Type (סוג<br>אימות) היא Standard Authentication (אימות רגיל). |                                            |
| <b>הערה:</b> כוכבית (*) לצד ערך מציינת את הגדרת ברירת המחדל של היצרן.                                                    |                                            |

# (הודעות) Notifications

| פריט בתפריט                                                                                                    | תיאור                                                                                                    |
|----------------------------------------------------------------------------------------------------|----------------------------------------------------------------------------------------------------|
| אפצוף טעינת מזין מסמכים אוטומטי <b>) ADF Loaded Beer</b><br>Off (כבוי)<br>סועל)*                                                                                               | אפשור השמעת צליל בעת טעינת נייר במזין המסמכים<br>האוטומטי.                                                                                                    |
| <b>Alarm Contro (בקרת התראות)</b><br>Off (כבוי)<br>Single (יחיד)*<br>Continuous (מתמשך)                                                                                        | קבע את מספר הפעמים שבהן תושמע ההתראה כאשר<br>המדפסת מצריכה התערבות של המשתמש.                                                                                                    |
| <b>Supplies (חומרים מתכלים)</b><br>Show Supply Estimates (הצג הערכות חומרים מתכלים)<br>Show estimates (הצג הערכות)*<br>Do not show estimates (אל תציג הערכות)                  | הצגת מצב החומרים מתכלים המשוער.                                                                                                    |
| <b>Supplies (חומרים מתכלים)</b><br>Cartridge Alarm (התראת מחסנית) (Single (יחיד)*)<br>Staple Alarm (התראת סיכות) (Off (כבוי)*)<br>Hole Punch Alarm (התראת מחורר) (Off (כבוי)*) | הגדרת מספר הפעמים שבהן תישמע ההתראה כאשר<br>מחסנית הטונר עומדת להתרוקן, מחסנית הסיכות ריקה, או<br>שמכל המחורר מלא או חסר, בהתאמה.<br><b>הערה:</b> האפשרויות Staple Alarm (התראת סיכות)<br>ו-Hole Punch Alarm (התראת מחורר) מופיעות רק |
| <b>אומרים מתכלים) Supplies (חומרים מתכלים)</b><br>התראות על חומרים מתכלים בהתאמה Custom Supply Notifications אישית)<br>אישית)                                                  | כשמותקנות אפשרויות הפלט.<br>הגדרת היחידה שבה תשתמש המדפסת כדי להעריך את<br>השימוש בחומרים מתכלים ולהפעיל הודעות מותאמות<br>אישית כשנדרשת התערבות של המשתמש.<br><b>הערה</b> : פרינו תפרינו זה מופיע רק בשרת האינטרנט                   |
|                                                                                                    | המובנה.                                                                                                    |

| תיאור                                             | פריט בתפריט                                                                                    |
|---------------------------------------------------|------------------------------------------------------------------------------------------------|
| קבע את תצורת הגדרות הדוא"ל של המדפסת.             | (הגדרת התראות דוא"ל) E-mail Alerts Setup                                                       |
|                                                   | (הגדרת דואר אלקטרוני) E-mail Setup                                                             |
|                                                   | (שער SMTP ראשי) Primary SMTP Gateway                                                           |
|                                                   | (*25) (יציאת שער SMTP SMTP Gateway Port                                                        |
|                                                   | (שער SMTP משני) Secondary SMTP Gateway                                                         |
|                                                   | (*25) (יציאת שער Secondary SMTP Gateway Port                                                   |
|                                                   | (פסק זמן 30) SMTP Timeout (פסק זמן 30) SMTP Timeout                                            |
|                                                   | (כתובת לתשובה) Reply Address                                                                   |
|                                                   | השתמש תמיד) Always use SMTP default Reply Address                                              |
|                                                   | בכתובת לתשובה שנקבעה כברירת מחדל ב-SMTP) (Off (כבוי)*)                                         |
|                                                   | *(לא זמין) SSL/TLS) (Disabled-שימוש ב-Use SSL/TLS                                              |
|                                                   | (מופעל) On) (דרוש אישור מהימן) Require Trusted Certificate                                     |
|                                                   | No)(SMTP אימות שרת SMTP Server Authentication                                                  |
|                                                   | (*authentication required) (לא נדרש אימות*)                                                    |
|                                                   | None) (דוא"ל המופעל על-ידי ההתקן Device-Initiated E-mail<br>(לאיגיא)                           |
|                                                   | (*(אלא))) (אלא) ארא איז באיירפיעל אלא (אלא)) (*(אלא)) (*(אלא))                                 |
|                                                   | רוא ל המופעל על-יוי המשונמש (שווטא (לא))                                                       |
|                                                   | השתמש באישורי Use Active Directory Device Credentials<br>בתקו של Off) (Active Directory) (Off) |
|                                                   |                                                                                                |
|                                                   | Device Password                                                                                |
|                                                   | Kerberos 5 REALM                                                                               |
|                                                   | NTI M Domain                                                                                   |
|                                                   | הטערבות שנואת "וערת) Disable "SMTP server not set                                              |
|                                                   | אות שרות שואני אות שרות SMTP לא הוגדר") (Off) (כבוי)*)                                         |
| ציון כתובות הדוא"ל והפעלת אירועי התראה בדוא"ל.    | (הגדרת התראות דוא"ל) E-mail Alerts Setup                                                       |
| <b>הערה:</b> פריט תפריט זה מופיע רק בשרת האינטרנט | (הגדרת רשימות והתראות דוא"ל) Setup E-mail Lists and Alerts                                     |
| המובנה.                                           | (רשימת דוא"ל 1) E-mail List 1                                                                  |
|                                                   | (רשימת דוא"ל 1) E-mail List 2                                                                  |
|                                                   | (אירועי דוא"ל) E-mail Events                                                                   |
| הגדרת המדפסת להסיר עמודים ריקים או עמודים עם      | (מניעת שגיאה) Error Prevention                                                                 |
| הדפסות חלקיות באופן אוטומטי לאחר חסימה נוקתה.     | (סיוע בחסימה) Jam Assist                                                                       |
|                                                   | (כבוי) Off                                                                                     |
|                                                   | (פועל)* On                                                                                     |
| אפשר למדפסת להמשיך לעבד או להדפיס משימה באופן     | (מניעת שגיאה) Error Prevention                                                                 |
| אוטומטי לאחר ניקוי מצבי מדפסת שמצריכים התערבות של | (המשך אוטומטי) Auto Continue                                                                   |
| משתמש.                                            | (دבוי) Off                                                                                     |
|                                                   | (מופעל)* (seconds 5) (מופעל) On                                                                |
| הגדרת המדפסת לביצוע אתחול מחדש כאשר מתרחשת        | (מניעת שגיאה) Error Prevention                                                                 |
| שגיאה.                                            | (אתחול מחדש אוטומטי) Auto Reboot                                                               |
|                                                   | (אתחול מחדש אוטומטי) Auto Reboot                                                               |
|                                                   | (אתחול מחדש במצב סרק) Reboot when idle                                                         |
|                                                   | אתחול מחדש תמיד) Reboot always                                                                 |
|                                                   | (אתחול מחדש לעולם לא) Reboot never                                                             |
|                                                   | <b>הערה:</b> כוכבית (*) לצד ערך מציינת את הגדרת ברירת המחדל של היצרן.                          |

| תיאור                                                                                                    | פריט בתפריט                                                                                                    |
|----------------------------------------------------------------------------------------------------|----------------------------------------------------------------------------------------------------|
| הגדר את מספר האתחולים מחדש האוטומטיים שהמדפסת<br>יכולה לבצע.                                               | <b>מניעת שגיאה) Error Prevention</b><br>(אתחול מחדש אוטומטי) Auto Reboot<br>(מקסימום אתחולים מחדש אוטומטיים) Max Auto Reboots<br>(*2) 1-20 |
| הגדרת הזמן שיחלוף לפני שהמדפסת תבצע אתחול מחדש<br>אוטומטי.                                                 | <b>מניעת שגיאה) Error Prevention</b><br>(אתחול מחדש אוטומטי) Auto Reboot<br>(חלון אתחול מחדש אוטומטי) Auto Reboot Window<br>(דטניות (720*) |
| הצג מידע לקריאה בלבד על מונה האתחול מחדש.                                                                  | <b>מניעת שגיאה) Error Prevention (מניעת שגיאה)</b><br>Auto Reboot (אתחול מחדש אוטומטי)<br>Auto Reboot Counter (מונה אתחול מחדש אוטומטי)    |
| איפוס של Auto Reboot Counter (מונה אתחול מחדש<br>אוטומטי).                                                 | <b>Error Prevention (מניעת שגיאה)</b><br>Auto Reboot (אתחול מחדש אוטומטי)<br>Reset Auto Reboot Counter<br>ביטול<br>Continue (המשך)         |
| הגדרת המדפסת להציג הודעה כאשר מתרחשת שגיאת נייר<br>קצר.<br><b>הערה:</b> נייר קצר מתייחס לגודל הנייר שנטען. | <b>מניעת שגיאה) Error Prevention (מניעת שגיאה)</b><br>Display Short Paper Error (מופעל)<br>On (ניקוי אוטומטי)*<br>Auto-clear               |
| הגדרת המדפסת לעבד את העמוד כולו בזיכרון לפני<br>הדפסתו.                                                    | <b>מניעת שגיאה) Error Prevention (מניעת שגיאה)</b><br>Page Protect (הגנת עמוד)<br>Off (מופעל) On                                           |
| קביעה שהמדפסת תדפיס מחדש עמודים שנתקעו.                                                                    | <b>Jam Content Recovery (התאוששות מחסימת תוכן)</b><br>Jam Recovery (התאוששות מחסימה)<br>Off (כבוי)<br>On<br>(מופעל)<br>Auto                |
| ציין כיצד להפעיל מחדש משימת סריקה לאחר פתרון בעיה<br>של חסימת נייר.                                        | <b>Jam Content Recovery (התאוששות מחסימת תוכן)</b><br>Scanner Jam Recovery (התאוששות מחסימת סורק)<br>Job level (רמת עמוד)*<br>Page level   |
|                                                                                                    | <b>הערה:</b> כוכבית (*) לצד ערך מציינת את הגדרת ברירת המחדל של היצרן.                                                                      |

# (ניהול צריכת חשמל) Power Management

| תיאור                                                                  | פריט בתפריט                                                                                                    |
|------------------------------------------------------------------------|----------------------------------------------------------------------------------------------------|
| הגדר את המדפסת כך שתישאר במצב ערות או שתיכנס<br>למצב שינה לאחר ההדפסה. | <b>Sleep Mode Profile (פרופיל מצב שינה)</b><br>Print from Sleep Mode (הדפסה ממצב שינה)<br>Stay awake after printing (הישארות במצב ערות לאחר הדפסה)*<br>Enter Sleep Mode after printing (כניסה למצב שינה לאחר הדפסה) |
|                                                                        | הערה: כוכבית (*) לצד ערך מציינת את הגדרת ברירת המחדל של היצרן.                                                                                                    |
| תיאור                                                                                        | פריט בתפריט                                                                                                    |
|----------------------------------------------------------------------------------------------|----------------------------------------------------------------------------------------------------|
| הער את המדפסת ממצב שינה עמוקה על-ידי נגיעה<br>בתצוגת המדפסת.                                 | <b>Sleep Mode Profile (פרופיל מצב שינה)</b><br>גע כדי להעיר משינה עמוקה<br>Off (כבוי)*<br>On (מופעל)                                                            |
| להגדיר את משך הזמן שהמדפסת תפעל במצב סרק לפני<br>שתתחיל לפעול במצב שינה.                     | <b>Timeouts (פסקי זמן)</b><br>Sleep Mode (מצב שינה)<br>14–11 דקות (15*)                                                                                         |
| הגדר את משך הזמן שיחלוף עד שהמדפסת תכבה.                                                     | Timeouts (פסקי זמן)<br>אמנוטרל<br>1 שעה<br>2 שעות<br>3 שעות<br>3 שעות<br>1 יום<br>2 ימים<br>1 שבוע<br>2 שבועות<br>1 שבוע<br>1 חודש אחד) 1 month                 |
| הגדר את Hibernate Timeout (זמן קצוב עד מנוחה) כך<br>שהמדפסת תכבה כשקיים חיבור Ethernet פעיל. | <b>Every (פסקי זמן) Timeouts (פסקי זמן)</b> Hibernate Timeout on Connection<br>מנוחה<br>מנוחה Do Not Hibernate)*                                                |
| קביעת הזמן שבו המדפסת תיכנס למצב שינה או<br>מנוחה.                                           | מצבי צריכת חשמל מתוזמנים<br>Schedules (לוחות זמנים)<br>Add New Schedule (הוספת לוח זמנים חדש)<br>הערה: כוכרית (*) לצד ערר מציינת את הגדרת ברירת המחדל של היצרו. |

#### איסוף נתונים אנונימיים

| פריט בתפריט                                                                                                    | תיאור                                                                                                    |
|----------------------------------------------------------------------------------------------------|----------------------------------------------------------------------------------------------------|
| איסוף נתונים (איסוף נתונים Anonymous Data Collection<br>אנונימיים)<br>Device Usage and Performance<br>(מידע על השימוש בהתקן וביצועיו)<br>None (ללא) | שליחת מידע על השימוש במדפסת וביצועיה אל Lexmark.<br><b>הערה:</b> האפשרות Eata Send Time (שעת שליחת נתונים<br>אנונימיים) מופיעה רק כשההגדרה של Anonymous Data Collection (איסוף<br>נתונים אנונימיים) היא Device Usage and Performance (שימוש בהתקן<br>וביצועיו). |
| <b>Anonymous Data Send Time (שעת שליחת Anonymous Data Send Time</b><br>נתונים אנונימיים)<br>Start Time (שעת התחלה)<br>Stop Time (שעת סיום)          |                                                                                                    |
| <b>הערה:</b> כוכבית (*) לצד ערך מציינת את הגדרת ברירת ו                                                                                             | המחדל של היצרן.                                                                                                    |

## (נגישות) Accessibility

| תיאור                                                                                                    | פריט בתפריט                                                                                                    |
|----------------------------------------------------------------------------------------------------|----------------------------------------------------------------------------------------------------|
| מגדיר את מרווח הזמן, בשניות, שבו המדפסת תתעלם מהקשות כפולות על<br>מקשים במקלדת המחוברת.                            | Duplicate Key Strike Interval (מרווח זמן בין הקשות<br>כפולות על מקשים)<br>5-0 (*0)                                                                                                    |
| מגדיר את משך העיכוב ההתחלתי, בשניות, שיחלוף לפני שהקשה כפולה                                                       | Key Repeat Initial Delay (עיכוב התחלתי של חזרה על                                                                                                    |
| על מקשים תיחשב כהקשה חוזרת.                                                                                        | מקשים)                                                                                                    |
| <b>הערה:</b> פריט תפריט זה מופיע רק כאשר מקלדת מחוברת למדפסת.                                                      | 0.25-5 (*1)                                                                                                    |
| מגדיר את מספר הלחיצות בשנייה להקשה חוזרת.                                                                          | <b>Key Repeat Rate (קצב חזרה על מקשים)</b>                                                                                                    |
| <b>הערה:</b> פריט תפריט זה מופיע רק כאשר מקלדת מחוברת למדפסת.                                                      | 0.5-30 (30*)                                                                                                    |
| מאפשר למשתמש להישאר באותו מיקום ולאפס את קוצב הזמן Screen                                                          | <b>Prolong Screen Timeout (הארכת פסק זמן של המסך)</b>                                                                                                    |
| (פסק זמן של המסך) כשתוקפו פג במקום לחזור למסך הבית.                                                                | Off (כבוי)*                                                                                                    |
| Timeout (                                                                                                    | (מופעל)                                                                                                    |
| התאמת עוצמת הקול של האוזניות.                                                                                      | (עוצמת אוזניות Headphone Volume                                                                                                    |
| <b>הערה:</b> פריט תפריט זה מופיע רק כאשר אוזניות מחוברות למדפסת.                                                   | (*5) 1-10                                                                                                    |
| מאפשר הנחיה קולית כשמחוברות אוזניות למדפסת.                                                                        | מאפשר הנחיה קולית כשמחוברות אוזניות<br>Off (כבוי)*<br>On (מופעל)                                                                                                    |
| מגדיר את המדפסת להקריא בקול סיסמאות או קודי זיהוי אישיים.                                                          | (PIN אמירת סיסמאות/קודי) Speak Passwords/PINs                                                                                                    |
| <b>הערה:</b> פריט תפריט זה מופיע רק כאשר אוזניות או רמקול מחוברים                                                  | (כבוי)* (כבוי)                                                                                                    |
| למדפסת.                                                                                                    | On (מופעל)                                                                                                    |
| הגדרת קצב הדיבור של ההדרכה הקולית.<br><b>הערה:</b> פריט תפריט זה מופיע רק כאשר אוזניות או רמקול מחוברים<br>למדפסת. | (קצב דיבור) Speech Rate<br>(מאוד איטי) Very Slow<br>(איטי) Slow<br>(רגיל)*<br>(מהיר) Fast<br>מהיר יותר) Brže<br>(מהיר מאוד) Very Fast<br>מהיר מאוד) Rapid<br>(מהיר מאוד) Fastest<br>(הכי מהיר) |

### (שחזור ברירות המחדל של היצרן) Restore Factory Defaults

| תיאור                             | פריט בתפריט                                    |
|-----------------------------------|------------------------------------------------|
| שחזור הגדרות ברירת מחדל של היצרן. | (שחזור הגדרות) Restore Settings                |
|                                   | (שחזור כל ההגדרות) Restore all settings        |
|                                   | (שחזור הגדרות המדפסת) Restore printer settings |
|                                   | (שחזור הגדרות הרשת) Restore network settings   |
|                                   | (שחזור הגדרות פקס) Restore fax settings        |
|                                   | (שחזור הגדרות יישום) Restore app settings      |

# (תחזוקה) Maintenance

### (תצורה) Configuration (תצורה

| תיאור                                                                                      | פריט בתפריט                                                                                                    |
|--------------------------------------------------------------------------------------------|----------------------------------------------------------------------------------------------------|
| שינוי מצב מנהל התקן ה-USB של המדפסת כדי לשפר את<br>התאימות שלו למחשב אישי.                 | (USB Configuration) USB Configuration<br>USB PnP<br>*1<br>2                                                                                                    |
| קובע אם מנהל התקן USB נספר כהתקן USB פשוט (ממשק<br>יחיד) או כהתקן USB מורכב (מספר ממשקים). | <b>(USB Configuration) (תצורת USB</b> Configuration) (סריקת USB Scan to Local<br>(פועל)*<br>כבוי                                                                                                    |
| הגדרה שיציאת ה-USB תפעל במהירות מלאה והשבתת<br>יכולות המהירות הגבוהה שלה.                  | <b>(USB ערצורת USB Configuration)</b><br>USB Speed (מהירות USB)<br>(מלא)<br>Auto (אוטומטי)*                                                                                                    |
| הגדרת המגש לחישה אוטומטית של גודל הנייר שנטען בו.                                          | אנדל) Tray Configuration (חישת גודל)<br>Size Sensing<br>(מנש) Sensing] (מגש) Tray<br>(מגש) Sensing] (מגש)<br>רבוי<br>סח<br>לפועל)*<br>On<br>(Oficio/Folio Inישת Oficio/Folio Sensing<br>Folio<br>(מקסיקו)<br>Oficio<br>(Statement/A5 Sensing<br>(מושת Sense Statement<br>(חישת Sense A5<br>(Executive/B5 Sensing<br>*(Executive/B5 Sensing<br>*(Executive/B5 Sensing<br>(חישת Sense Exec<br>(חישת Sense B5 |
| הגדרת המדפסת לקשר את המגשים שהגדרות סוג הנייר וגודל<br>הנייר שלהם זהות.                    | <b>(תצורת מגש) Tray Configuration</b><br>(קישור מגשים) Tray Linking<br>(אוטומטי)*<br>כבוי                                                                                                    |
| הצגת הודעה שמאפשרת למשתמש לשנות את הגדרות גודל<br>הנייר וסוג הנייר לאחר הוספת המגש.        | <b>Tray Configuration (תצורת מגש)</b><br>Show Tray Insert Message (הצגת הודעה על תוסף חליף להחזקת<br>נייר במגש)<br>כבוי<br>סרוי (רק לגדלים לא ידועים) Only for unknown sizes<br>(תמיד) Always                                                                                                    |
|                                                                                            | <b>הערה:</b> כוכבית (*) לצד ערך מציינת את הגדרת ברירת המחדל של היצרן.                                                                                                    |

| תיאור                                                                                                  | פריט בתפריט                                                                          |
|----------------------------------------------------------------------------------------------------|--------------------------------------------------------------------------------------|
| הגדרת מקור הנייר שהמשתמש ימלא כאשר מופיעה הנחיה<br>י                                                   | (תצורת מגש) Tray Configuration                                                       |
| לטעון נייר.                                                                                            | (הנחיות נייר) Paper Prompts                                                          |
| (מזין Multipurpose Feeder הערה: כדי שתופיע האפשרות) הערה: כדי שתופיע האפשרות                           | (אוטומטי)* Auto                                                                      |
| ו ב-ונליוני), בונפו יס Paper (נייו ), שנה את ההגדרה של<br>Configure MP (הגדרת MP) ל-Cassette (מחסנית). | (מזין רב-תכליתי) Multipurpose Feeder<br>אראר איז איז איז איז איז איז איז איז איז איז |
|                                                                                                    | (הזנת נייר ידנית) Manual Paper                                                       |
| הגדרת מקור הנייר שהמשתמש ימלא כאשר מופיעה הנחיה                                                        | (תצורת מגש) Tray Configuration                                                       |
| לטעון מעטפה.                                                                                           | (הנחיות מעטפה) Envelope Prompts                                                      |
| (מזין Multipurpose Feeder הערה: כדי שתופיע האפשרות) הערה: כדי שתופיע האפשרות                           | (אוטומטי) Auto                                                                       |
| רב-תכליתי), בתפריט Paper (נייר), שנה את ההגדרה של<br>Configure MP (הנדרת MP) ל-Cassette (מססנית)       | (מזין רב-תכליתי) Multipurpose Feeder                                                 |
|                                                                                                    | (הזנת מעטפה ידנית) Manual Envelope                                                   |
| הגדרת המדפסת לזהות הנחיות החלפה הקשורות לנייר או                                                       | (תצורת מגש) Tray Configuration                                                       |
| למעטפה.                                                                                                | (פעולה להנחיות) Action for Prompts                                                   |
|                                                                                                    | (הנחה את המשתמש)* Prompt user                                                        |
|                                                                                                    | (המשך) Continue                                                                      |
|                                                                                                    | (השתמש בנוכחי) Use Current                                                           |
| אפשר למגש המעטפות להדפיס מעטפות.                                                                       | (תצורת מגש) Tray Configuration                                                       |
|                                                                                                    | הגדרת מגש מעטפות                                                                     |
|                                                                                                    | *(כבוי) Off                                                                          |
|                                                                                                    | (מופעל) On                                                                           |
| הגדרת המגש לתמיכה בגדלי נייר אוניברסלי רבים.                                                           | (תצורת מגש) Tray Configuration                                                       |
|                                                                                                    | מספר גדלים אוניברסליים                                                               |
|                                                                                                    | *(כבוי) Off                                                                          |
|                                                                                                    | (מופעל) On                                                                           |
| הדפסת דוחות על הגדרות התפריט של המדפסת, מצבה ויומני                                                    | (דוחות) Reports                                                                      |
| אירועים.                                                                                               | (דף הגדרות תפריט) Menu Settings Page                                                 |
|                                                                                                    | (יומן אירועים) Event Log                                                             |
|                                                                                                    | (סיכום יומן אירועים) Event Log Summary                                               |
| איפוס היסטוריית השימוש בחומרים מתכלים, כגון מספר                                                       | (שימוש בחומרים מתכלים ומונים) Supply Usage And Counters                              |
| העמודים והימים שנותרו, לרמה שקבע היצרן.                                                                | ניקוי היסטוריית השימוש בחומרים) Clear Supply Usage History                           |
|                                                                                                    | מתכלים)                                                                              |
| אפשר התאמות בעת הדפסה של מדיה גדולה או עבה.                                                            | (שימוש בחומרים מתכלים ומונים) Supply Usage And Counters                              |
|                                                                                                    | התאמות מדיה גדולה                                                                    |
|                                                                                                    | *(כבוי) Off                                                                          |
|                                                                                                    | (מופעל) On                                                                           |
| הגדרת המדפסת לזיהוי זרם נתונים PPDS ולשימוש בו.                                                        | (אמולציות המדפסת) Printer Emulations                                                 |
|                                                                                                    | (PPDS Emulation (אמולציית) PPDS Emulation                                            |
|                                                                                                    | *(כבוי) Off                                                                          |
|                                                                                                    | (מופעל) On                                                                           |
| הגדרת המדפסת לזיהוי זרם נתונים PS ולשימוש בו.                                                          | (אמולציות המדפסת) Printer Emulations                                                 |
|                                                                                                    | (PS Emulation (אמולציית) אמולציית                                                    |
|                                                                                                    | כבוי                                                                                 |
|                                                                                                    | (פועל)* On                                                                           |
|                                                                                                    | <b>הערה:</b> כוכבית (*) לצד ערך מציינת את הגדרת ברירת המחדל של היצרן.                |

| תיאור                                                                                                    | פריט בתפריט                                                                                                    |
|----------------------------------------------------------------------------------------------------|----------------------------------------------------------------------------------------------------|
| הפעלת Prescribe.<br><b>הערה:</b> רישיון Prescribe מוכרח להיות מותקן.                                                                                                    | <b>Printer Emulations (אמולציות המדפסת) Printer Emulations</b><br>אפשר הפעלה של Prescribe<br>(כבוי)*<br>On (מופעל)                                                           |
| הגדרת הזמן הקצוב לדף במהלך האמולציה.                                                                                                    | <b>אמולציות המדפסת) Printer Emulations (אמולציות המדפסת)</b><br>Emulator Security (אבטחת יוצר אמולציות)<br>Page Timeout (זמן קצוב לדף)<br>60-0 (*60)                         |
| איפוס יוצר האמולציות לאחר משימת הדפסה.                                                                                                    | <b>Printer Emulations (אמולציות המדפסת)</b><br>Emulator Security (אבטחת יוצר אמולציות)<br>(איפוס יוצר אמולציות לאחר משימה) Reset Emulator After Job<br>(כבוי)*<br>(מופעל) On |
| השבתת הגישה להודעות המדפסת במהלך האמולציה.                                                                                                    | <b>Printer Emulations (אמולציות המדפסת)</b><br>Emulator Security (אבטחת יוצר אמולציות)<br>Disable Printer Message Access<br>המדפסת)<br>כבוי<br>On                            |
| הגדרת הפקס לכניסה למצב שינה בכל פעם שהמדפסת קובעת<br>שהדבר נדרש.                                                                                                    | <b>Rax Configuration (תצורת פקס)</b><br>Fax Low Power Support (תמיכה בצריכת חשמל מצומצמת של<br>פקס)<br>Disable Sleep (השבתת מצב שינה)<br>Permit Sleep (אוטומטי)*<br>Auto     |
| קובע את מקום האחסון של כל הפקסים.<br><b>הערה:</b> פריט תפריט זה מופיע רק כשמותקן דיסק קשיח או<br>ISD.                                                                              | <b>רצורת פקס) Fax Configuration (תצורת פקס)</b><br>Fax Storage Location (מקום אחסון פקס)<br>NAND<br>Tisk (דיסק)*                                                             |
| הגדרת ערך גודל נקודה של טקסט שמתחתיו משתמשים<br>במסכים בעלי תדר גבוה בעת הדפסת נתוני גופן.<br>לדוגמה, אם הערך הוא 24, כל הגופנים שגודלם 24 נקודות<br>ומטה ישתמשו במסכים בתדר גבוה. | <b>תצורת הדפסה) Print Configuration (תצורת הדפסה)</b><br>Font Sharpening (חידוד גופן)<br>(*24) 0-150                                                                         |
| הגדרת המדפסת לפעולה ב-Quiet Mode (מצב שקט).<br><b>הערה:</b> הפיכת הגדרה זו לזמינה מאטה את הביצועים<br>הכוללים של המדפסת.                                                           | <b>תפעול ההתקן) Device Operations</b><br>(מצב שקט) Quiet Mode<br>(כבוי)*<br>(מופעל) On                                                                                       |
| הפעלת גישה לתפריטי המדפסת מלוח הבקרה.                                                                                                    | Device Operations (תפעול ההתקן)<br>Panel Menus (תפריטי לוח)<br>כבוי<br>סח (פועל)*                                                                                            |
|                                                                                                    | <b>הערה: כוכבי</b> ת (^) לצד ערך מציינת את הגדרת ברירת המחדל של היצרן.                                                                                                    |

| תיאור                                                                                                    | פריט בתפריט                                                                                                    |
|----------------------------------------------------------------------------------------------------|----------------------------------------------------------------------------------------------------|
| הגדרת המדפסת לפעול במצב מיוחד, שבו היא מנסה להמשיך<br>ולהציע את מידת הפונקציונליות המרבית האפשרית, למרות<br>הבעיות שידוע עליהן.                                     | <b>Device Operations (תפעול ההתקן)</b><br>Safe Mode (מצב בטוח)<br>Off (כבוי)*                                                                         |
| לדוגמה, כאשר ההגדרה של האפשרות היא ON (מופעל), ומנוע<br>ההדפסה הדו-צדדית אינו פעיל, המדפסת מבצעת הדפסה<br>חד-צדדית של המסמכים גם כאשר המשימה היא הגדרה<br>דו-צדדית. | (מופעל) On                                                                                                    |
| הגדרת הקצאת הזיכרון המינימלית לאחסון משימות הדפסה.                                                                                                    | <b>Device Operations (תפעול ההתקן) Device Operations</b><br>Minimum Copy Memory (זיכרון העתקה מינימלי)<br>*MB 20<br>30 MB<br>50 MB<br>80 MB<br>100 MB |
| מחיקת מחרוזות שהוגדרו על-ידי המשתמש עבור ההודעות<br>המותאמות אישית שמשמשות כ-Default (ברירת מחדל) או<br>כ-Alternate (חלופה).                                        | <b>Device Operations (תפעול ההתקן)</b><br>ניקוי מצב מותאם אישית) Clear Custom Status                                                                  |
| מחיקת ההודעות שהותקנו מרחוק.<br>i                                                                                                    | <b>Device Operations (תפעול ההתקן)</b><br>Clear all remotely-installed messages (ניקוי כל ההודעות בהתקנה<br>מרחוק)                                    |
| הצגת הודעות שגיאה קיימות בצג אחרי שאין פעילות במסך<br>הבית של המדפסת למשך פרק זמן.                                                                                  | <b>Device Operations (תפעול ההתקן)</b><br>Automatically Display Error Screens (הצגה אוטומטית של מסכי<br>שגיאה)<br>כבוי<br>On (פועל)*                  |
| מתן אפשרות למדפסת להשתמש בהגדרת הכיוון שבתפריט<br>(העתקה) בעת שליחת משימות העתקה מהירות.<br>(העתקה) בעת שליחת משימות העתקה מהירות                                   | <b>Device Operations (תפעול ההתקן)</b><br>Honor orientation on fast path copy (שמירה על הכיוון בהעתקה<br>מהירה)<br>Off (מופעל)<br>On                  |
| הפיכת יישומי Lexmark Embedded Solutions)<br>לזמינים.                                                                                                    | <b>אנורת יישום) App Configuration</b><br>(LES Applications) (יישומי LES Applications<br>כבוי<br>On (פועל)*                                            |
| אפשר שימוש בסל הפלט השני.                                                                                                    | תצורת יחידת הגימור<br>הגדרת מגש פלט 2<br>Off (כבוי)*<br>On (מופעל)                                                                                    |
| הדפסת עמוד מטרה לבדיקה מהירה.<br><b>הערה:</b> ודא שמרווח השוליים בעמוד המטרה אחיד סביב<br>המטרה. אם המרווח לא אחיד יידרש איפוס של שולי<br>המדפסת.                   | <b>אצורת חיישן) Scanner Configuration (תצורת חיישן)</b><br>Scanner Manual Registration (רישום ידני של הסורק)<br>Print Quick Test (הדפס בדיקה מהירה)   |
|                                                                                                    | <b>הערה:</b> כוכבית (*) לצד ערך מציינת את הגדרת ברירת המחדל של היצרן.                                                                                 |

| תיאור                                                                                                    | פריט בתפריט                                                                                                    |
|----------------------------------------------------------------------------------------------------|----------------------------------------------------------------------------------------------------|
| רישום ידני של משטח הסריקה ומזין המסמכים האוטומטי לאחר<br>החלפת מזין המסמכים האוטומטי, זכוכית הסורק או לוח<br>הבקר.   | <b>Ccanner Configuration (תצורת חיישן)</b><br>Scanner Manual Registration (רישום ידני של הסורק)<br>Front ADF Registration (רישום מזין מסמכים אוטומטי קדמי)<br>Rear ADF Registration (רישום משטח סריקה) |
| איפוס המונה לאחר החלפת ערכת התחזוקה של מזין המסמכים<br>האוטומטי.                                                     | (תצורת חיישן) Scanner Configuration<br>(איפוס מונה תחזוקה) Reset Maintenance Counter                                                                                                    |
| הגדרת הגודל, במילימטרים, של האזור שאינו מיועד להדפסה<br>סביב משימת ההדפסה במזין המסמכים האוטומטי או במשטח<br>הסריקה. | <b>Canner Configuration (תצורת חיישן)</b><br>Edge Erase (מחיקת קצוות)<br>Flatbed Edge Erase (מחיקת קצוות משטח הסריקה) (3*)<br>ADF Edge Erase (מחיקת קצוות מזין המסמכים האוטומטי)                       |
| ביטול זמינות הסורק כאשר הוא אינו פועל כהלכה.                                                                         | <b>Canner Configuration (תצורת חיישן)</b><br>Disable Scanner (הפיכת סורק ללא זמין)<br>No (לא)<br>Yes (כן)<br>מזין המסמכים האוטומטי בלבד                                                                |
| קביעת סדר הבתים של פלט סריקה בתבנית TIFF.                                                                            | <b>Canner Configuration (תצורת חיישן)</b><br>סדר בתים ב-Tiff Byte Order (סדר בתים ב-CPU Endianness<br>(סדר בתים ב-CPU Endian (סדר בתים קטן)<br>Little Endian (סדר בתים גדול)<br>Big Endian             |
| הגדרת ערך התגית RowsPerStrip של פלט סריקה בתבנית<br>TIFF.                                                            | <b>אבורת חיישן) Scanner Configuration (תצורת חיישן)</b><br>Exact Tiff Rows Per Strip (שורות Tiff מדויקות בכל רצועה)<br>On (פועל)*<br>כבוי                                                              |
|                                                                                                    | <b>הערה:</b> כוכבית (*) לצד ערך מציינת את הגדרת ברירת המחדל של היצרן.                                                                                                    |

### (מחיקת פריטים שאינם בשימוש) Out of Service Erase

| תיאור                                                                                                    | פריט בתפריט                                                                                                    |
|----------------------------------------------------------------------------------------------------|----------------------------------------------------------------------------------------------------|
| הצג מידע לקריאה בלבד לגבי המועד האחרון שבו<br>נמחק זיכרון המדפסת או כונן האחסון.<br><b>הערה:</b> הפריט Hard Disk Last Sanitized (ניקוי<br>אחרון של הדיסק הקשיח) מופיע רק כשמותקן דיסק<br>קשיח. | <b>Out of Service Erase (מחיקת פריטים שאינם בשימוש)</b><br>(ניקוי זיכרון אחרון)<br>Hard Disk Last Sanitized (ניקוי אחרון של הדיסק הקשיח)<br>ISD נמחק לאחרונה |

| תיאור                                                                                              | פריט בתפריט                                                                                                    |
|----------------------------------------------------------------------------------------------------|----------------------------------------------------------------------------------------------------|
| ניקוי כל המידע בזיכרון הלא נדיף וכונן האחסון.                                                      | (מחיקת פריטים שאינם בשימוש) Out of Service Erase                                                                           |
| Sanitize all information on hard <b>הערה:</b> הפריט disk<br>(נקה את כל המידע בדיסק הקשיח) מופיע רק | ניקוי כל המידע בזיכרון) Sanitize all information on nonvolatile memory<br>שאינו נדיף)                                      |
| כשמותקן דיסק קשיח.                                                                                 | מחיקת כל הגדרות המדפסת) Erase all printer and network settings<br>והרשת)                                                   |
|                                                                                                    | erase all apps and app settings) (מחיקת כל היישומים והגדרות<br>היישומים)                                                   |
|                                                                                                    | מחיקת כל קיצורי הדרך) Erase all shortcuts and shortcut settings<br>והגדרות קיצורי הדרך)                                    |
|                                                                                                    | (ניקוי כל המידע בדיסק הקשיח) Sanitize all information on hard disk                                                         |
|                                                                                                    | מחיקת Erase downloads (Erase all macros, fonts, PFOs, etc) (מחיקת<br>הורדות (מחיקת כל פקודות המאקרו, הגופנים, ה-PFO, וכו') |
|                                                                                                    | (מחיקת עבודות במאגר) Erase buffered jobs                                                                                   |
|                                                                                                    | (מחיקת עבודות מופסקות) Erase Held jobs                                                                                     |
|                                                                                                    | מחק כונן אחסון חכם                                                                                                    |

#### התאמה אישית של מסך הבית

**הערה:** תפריט זה מופיע רק בשרת האינטרנט המובנה.

| תיאור                          | (תפריט) Menu                            |
|--------------------------------|-----------------------------------------|
| ציון הסמלים שיופיעו במסך הבית. | Сору (העתקה)                            |
|                                | (דוא"ל) E-mail                          |
|                                | (פקס) Fax                               |
|                                | (פקסים שמורים) Held Faxes               |
|                                | (שחרור פקסים שמורים) Release Held Faxes |
|                                | (מצב/חומרים מתכלים) Status/Supplies     |
|                                | (תור משימות) Job Queue                  |
|                                | (הגדרות) Settings                       |
|                                | (החלפת שפה) Change Language             |
|                                | (פנקס כתובות) Address Book              |
|                                | (סימניות) Bookmarks                     |
|                                | (משימות מופסקות) Held Jobs              |
|                                | (USB Crive) (כונן USB Drive             |
|                                | FTP                                     |
|                                | (פרופילי סריקה) Scan Profiles           |
|                                | (נעילת התקן) Lock Device                |
|                                | מרכז הסריקה                             |
|                                | (העתקת תעודה) Card Copy                 |
|                                | (מרכז קיצורי הדרך) Shortcut Center      |

### (אודות מדפסת זו) About this Printer

| פריט בתפריט                       | תיאור                                        |
|-----------------------------------|----------------------------------------------|
| (תגית הנכס) Asset Tag             | ציון זהות המדפסת. האורך המרבי הוא 32 תווים.  |
| (מיקום המדפסת) Printer's Location | ציון מיקום המדפסת. האורך המרבי הוא 63 תווים. |

| פריט בתפריט                                                         | תיאור                                                 |
|---------------------------------------------------------------------|-------------------------------------------------------|
| פנה אל                                                              | ציון פרטי הקשר עבור המדפסת. האורך המרבי הוא 63 תווים. |
| גרסת הקושחה                                                         | הצגת גרסת הקושחה המותקנת במדפסת.                      |
| מנוע                                                                | הצגת מספר המנוע של המדפסת.                            |
| מספר סידורי                                                         | הצגת המספר הסידורי של המדפסת.                         |
| Export Configuration File to USB (ייצוא קובץ הגדרות תצורה<br>ל-USB) | ייצוא קובץ הגדרת התצורה לכונן הבזק.                   |
| Export Compressed Logs to USB (ייצוא קובצי יומן דחוסים<br>ל-USB)    | ייצוא קובצי היומן הדחוסים לכונן הבזק.                 |
| (שליחת יומנים) Send Logs                                            | שליחת פרטי יומן מדפסת אל Lexmark.                     |

# (הדפסה) Print

# (פריסה) Layout

| תיאור                                                                                      | פריט בתפריט                                                                                                    |
|--------------------------------------------------------------------------------------------|----------------------------------------------------------------------------------------------------|
| לציין אם ההדפסות יבוצעו על צד אחד של הדף או משני צדיו.                                     | <b>צדדים</b><br>1-Sided (חד-צדדי)*<br>2-Sided (דו-צדדי)                                                                                    |
| קובע איזה צד של הנייר ייכרך בעת הדפסה דו-צדדית.                                            | <b>סגנון היפוך) Flip Style (סגנון היפוך)</b><br>Long Edge* (קצה ארוך)<br>Short Edge (לרוחב)                                                |
| הדפסת עמודים ריקים שכלולים במשימת הדפסה.                                                   | <b>עמודים ריקים) Blank Pages</b><br>הדפסה<br>Do Not Print (אל תדפיס)*                                                                      |
| סידור העמודים של משימת הדפסה בערימה באופן רציף, במיוחד בעת הדפסת<br>מספר עותקים של המשימה. | <b>Collate (איסוף עותקים)</b><br>Off (כבוי) (1,1,1,2,2,2)<br>מופעל) (1,2,1,2,1,2)                                                          |
| הוספת גיליונות הפרדה ריקים בעת ההדפסה.                                                     | (גיליונות מפרידים) Separator Sheets<br>*(ללא) None<br>(בין עותקים) Between Copies<br>(בין משימות) Between Jobs<br>(בין דפים) Between Pages |
| מציין את מקור הנייר של גיליונות ההפרדה.                                                    | <b>(מקור הגיליונות המפרידים) Separator Sheet Source</b><br>(*x] (1) (מגש) Tray<br>Multipurpose Feeder (מזין רב-תכליתי)                     |
| <b>הערה:</b> כוכבית (*) לצד ערך מציינת את הגדרת ברירת המחדל של היצרן.                      |                                                                                                    |

| תיאור                                                                 | פריט בתפריט                                      |
|-----------------------------------------------------------------------|--------------------------------------------------|
| הדפסת תמונות עמודים מרובים על צד אחד גיליון נייר.                     | עמודים לגיליון                                   |
|                                                                       | *(כבוי) Off                                      |
|                                                                       | עמודים בכל צד) 2 pages per side (2               |
|                                                                       | (עמודים בכל צד) 2 pages per side                 |
|                                                                       | (עמודים בכל צד 2 pages per side (4               |
|                                                                       | (עמודים בכל צד 2 pages per side (6               |
|                                                                       | (עמודים בכל צד 2 pages per side (9               |
|                                                                       | עמודים בכל צד) 2 pages per side (12              |
|                                                                       | עמודים בכל צד) 2 pages per side (16              |
| הגדרת המיקום של מספר תמונות עמודים כאשר משתמשים בתפריט Pages          | (סידור עמודים בצד) Pages per Side Ordering       |
| עמודים בכל צד).                                                       | *(אופקי) Horizontal                              |
|                                                                       | (מסובב אופקית) Reverse Horizontal                |
|                                                                       | (אנכי) Vertical                                  |
|                                                                       | (מסובב אנכית) Reverse Vertical                   |
| הגדרת הכיוון של מספר תמונות עמודים כאשר משתמשים בתפריט Pages          | (כיוון עמודים בכל צד) Pages per Side Orientation |
| עמודים בכל צד).                                                       | *(אוטומטי) Auto                                  |
|                                                                       | לרוחב                                            |
|                                                                       | לאורך                                            |
| הדפסת מסגרת על כל תמונת עמוד כאשר משתמשים בתפריט Pages per            | (גבול עמודים בכל צד) Pages per Side Border       |
| (עמודים בכל צד).                                                      | *(ללא) None                                      |
|                                                                       | (אחיד) Solid                                     |
| ציון מספר ההעתקים עבור כל משימת הדפסה.                                | (עותקים) Copies                                  |
|                                                                       | (*1) 1-9999                                      |
| הגדרת האזור המיועד להדפסה על גיליון נייר.                             | (אזור המיועד להדפסה) Print Area                  |
|                                                                       | *(רגיל) Normal                                   |
|                                                                       | (התאם לדף) Fit to Page                           |
|                                                                       | (עמוד שלם) Whole Page                            |
| <b>הערה:</b> כוכבית (*) לצד ערך מציינת את הגדרת ברירת המחדל של היצרן. |                                                  |

# (גימור) Finishing

|        | תיאור                                                         | פריט בתפריט                          |
|--------|---------------------------------------------------------------|--------------------------------------|
|        | ציון מקום ההידוק עבור כל משימות ההדפסה.                       | (משימת הידוק) Staple Job             |
| סיכות. | <b>הערה:</b> פריט תפריט זה מופיע רק כאשר מותקנת יחידת גימור מ | *(כבוי) Off                          |
|        |                                                               | הידוק אחד, פינה שמאלית עליונה        |
|        |                                                               | 2 הידוקים, שמאל                      |
|        |                                                               | הידוק אחד, פינה ימנית עליונה         |
|        |                                                               | 2 הידוקים, למעלה                     |
|        |                                                               | הידוק אחד, פינה שמאלית תחתונה        |
|        |                                                               | 2 הידוקים, למטה                      |
|        |                                                               | הידוק אחד, פינה ימנית תחתונה         |
|        |                                                               | 2 הידוקים, ימין                      |
|        | הגדרת ברירת המחדל של היצרן.                                   | הערה: כוכבית (*) לצד ערך מציינת את ו |

| פריט בתפריט                                                                                          | תיאור                                                                                                    |
|----------------------------------------------------------------------------------------------------|----------------------------------------------------------------------------------------------------|
| <b>Staple Test (בדיקת הידוק)</b><br>Start (התחל)                                                     | בדיקה אם יחידת גימור הסיכות פועלת כהלכה.<br><b>הערה:</b> פריט תפריט זה מופיע רק כאשר מותקנת יחידת גימור סיכות.                                                                                                    |
| <b>אחורר) Hole Punch (מחורר)</b><br>(כבוי)* Off<br>(מופעל) On                                        | ניקוב חורים לאורך קצה הפלט המודפס.<br><b>הערה:</b> תפריט זה מופיע רק כאשר מותקנת יחידת גימור הידוק, יחידת גימור מחורר.                                                                                                    |
| <b>Hole Punch Mode (מצב מחורר)</b><br>2 חורים<br>3 חורים<br>4 חורים                                  | הגדרת מצב המחורר עבור הפלט המודפס.<br>הערות:<br>• בארה"ב, האפשרות 3 holes (3 חורים) היא הגדרת ברירת המחדל של היצרן. האפשרות 4<br>holes (4 חורים) היא הגדרת ברירת המחדל הבינלאומית של היצרן הבינלאומית.<br>• תפריט זה מופיע רק כאשר מותקנת יחידת גימור הידוק, יחידת גימור מחורר.                                                                                                    |
| (הזחת עמודים) Offset Pages<br>אסחר (ללא)<br>(בין עותקים) Between Copies<br>(בין משימות) Between Jobs | הזחת הפלט של כל אחת ממשימות ההדפסה או כל אחד מהעותקים של משימת הדפסה.<br>הערות:<br>• האפשרות Between Copies (בין עותקים) מסיטה כל העתק של משימת הדפסה כאשר<br>האפשרות Collate (איסוף) מוגדרת כ-ON (מופעל) [1,2,1,2,1,2]. אם האפשרות Collate<br>(איסוף) מוגדרת ל-Off (כבוי) [1,1,1,2,2,2], כל אחת מקבוצות העמודים המודפסים תוסט,<br>למשל כל העמודים שמספרם 1 וכל העמודים שמספרם 2.<br>• האפשרות Between Jobs (בין משימות) מגדירה את אותו מיקום הזחה לכל משימת<br>ההדפסה, בלי קשר למספר העותקים שהודפס. |
| <b>הערה:</b> כוכבית (*) לצד ערך מציינת את ו                                                          | הגדרת ברירת המחדל של היצרן.                                                                                                    |

# (הגדרה) Setup

| פריט בתפריט                                                                  | תיאור                                                                                                    |
|------------------------------------------------------------------------------|----------------------------------------------------------------------------------------------------|
| שפת מדפסת) Printer Language (שפת מדפסת) PCL Emulation                        | מגדיר את שפת המדפסת.<br><b>הערה:</b> הגדרת ברירת המחדל של שפת המדפסת אינה מונעת תוכנה מלשלוח עבודות                                                              |
| אמולציית PS Emulation (PS                                                    | הדפסה שמשתמשות בשפת מדפסת אחרת.                                                                                                    |
| Job Waiting (משימה ממתינה)<br>Off (כבוי)*                                    | שימור משימות הדפסה המצריכות חומרים מתכלים, כדי שתתאפשר הדפסה של המשימות<br>שאינן צריכות את החומרים המתכלים החסרים.                                               |
| מופעל) On                                                                    | <b>הערה:</b> פריט זה בתפריט מופיע רק כשמותקן דיסק קשיח.                                                                                                    |
| שטקת און להפסקת bob Hold Timeout (פסק זמן להפסקת<br>משימה)<br>10–255–0 (30*) | מגדיר את משך הזמן, בשניות, שהמדפסת תמתין עד להתערבות של המשתמש לפני שתפסיק<br>משימות שמצריכות משאבים שאינם זמינים ותמשיך להדפיס משימות אחרות באותו תור<br>הדפסה. |
| n                                                                            | <b>הערה:</b> פריט זה בתפריט מופיע רק כשמותקן דיסק קשיח.                                                                                                    |
| ני Download Target (יעד להורדה)<br>RAM<br>(כונן) Disk                        | מציין היכן לשמור את כל המשאבים הקבועים, כגון גופנים ופקודות מאקרו, שהורדו למדפסת.<br><b>הערה:</b> פריט זה בתפריט מופיע רק כשמותקן דיסק קשיח.                     |
| <b>הערה:</b> כוכבית (*) לצד ערך מציינת את הגדרת ברירת המחדל של היצרן.        |                                                                                                    |

| תיאור                                                                                                    | פריט בתפריט                                                                                                    |
|----------------------------------------------------------------------------------------------------|----------------------------------------------------------------------------------------------------|
| קובע מה המדפסת עושה עם משאבים שהורדו, כגון גופנים ופקודות מאקרו, כאשר היא מקבלת<br>משימה שמצריכה יותר מהזיכרון הזמין.<br><b>הערות:</b>                                                                                                    | <b>Resource Save (חיסכון במשאבים)</b><br>Off (כבוי)*<br>(מופעל)                                                            |
| <ul> <li>כשהאפשרות המוגדרת היא Off (כבוי), המדפסת שומרת משאבים שהורדו רק עד<br/>שהזיכרון נדרש למשהו אחר. המשאבים המשויכים לשפת מדפסת שאינה פעילה<br/>נמחקים.</li> <li>כשהאפשרות המוגדרת היא On (מופעל), המדפסת שומרת את כל המשאבים הקבועים<br/>שהורדו בכל המעברים בין שפות. בעת הצורך המדפסת מציגה הודעות שהזיכרון מלא<br/>במקום למחוק משאבים קבועים.</li> </ul> |                                                                                                    |
| קובע את הסדר שבו משימות מופסקות ומשימות סודיות מודפסות כאשר נבחרת האפשרות<br>Print All (הדפס הכל).<br><b>הערה:</b> פריט זה בתפריט מופיע רק כשמותקן דיסק קשיח.                                                                                                    | <b>Orint All Order (סדר הדפס הכל)</b><br>אלפביתי)* Alphabetically<br>(החדש ביותר ראשון) Newest First<br>(הישן ביותר ראשון) |
| <b>ערה:</b> כוכבית (*) לצד ערך מציינת את הגדרת ברירת המחדל של היצרן.                                                                                                    |                                                                                                    |

# (איכות) Quality

| תיאור                                                                                                    | פריט בתפריט                                                                       |
|----------------------------------------------------------------------------------------------------|-----------------------------------------------------------------------------------|
| הגדרת רזולוציית הטקסט והתמונות בפלט המודפס.<br><b>הערה:</b> הרזולוציה נקבעת כנקודות לאינץ' או כאיכות תמונה. | <b>Print Resolution (רזולוציית הדפסה)</b><br>*600 dpi<br>1200 Image Q<br>dpi 1200 |
| קביעת הבהירות או הכהות של תמונות טקסט.                                                                      | (כהות הטונר <b>) Toner Darkness</b><br>(*8) 1-10                                  |
| לשפר את הפלט המודפס כך שיכלול קווים רכים יותר עם קצוות חדים יותר.                                           | <b>(חצי טון) Halftone (רגיל)</b><br>Normal (פירוט)<br>Detail                      |
| כוונון בהירות הפלט המודפס.                                                                                  | <b>בהירות) Brightness (בהירות)</b><br>6- עד 6 (*0)                                |
| כוונון ניגודיות הפלט המודפס.                                                                                | (ניגודיות) Contrast<br>5-0 (*0)                                                   |
| כוונון של שיפור הניגודיות המוחל על תמונות.                                                                  | <b>(תיקון אפור) Gray Correction</b><br>אוטומטי)*<br>כבוי                          |
| דרת ברירת המחדל של היצרן.                                                                                   | <b>הערה:</b> כוכבית (*) לצד ערך מציינת את הג                                      |

# (דוח משימות) Job Accounting

| תיאור                                                                                                    | פריט בתפריט                                                                                                    |
|----------------------------------------------------------------------------------------------------|----------------------------------------------------------------------------------------------------|
| הגדרה אם המדפסת תיצור יומן של משימות ההדפסה                                                                 | (דוח משימות) Job Accounting                                                                                                    |
| המתקבלות.                                                                                                   | *(כבוי) Off                                                                                                    |
| <b>הערה:</b> פריט תפריט זה מופיע רק כאשר מותקנים זיכרון<br>הבזק או דיסק קשיח.                               | (מופעל) On                                                                                                    |
| ציון התדירות שבה המדפסת תיצור קובץ יומן.                                                                    | (תדירות יומן דוח) Accounting Log Frequency                                                                                                    |
|                                                                                                    | (מדי יום) Daily                                                                                                    |
|                                                                                                    | (מדי שבוע) Weekly                                                                                                    |
|                                                                                                    | (מדי חודש)* Monthly                                                                                                    |
| ציון האופן שבו המדפסת תגיב כאשר סף התכיפות פוקע.                                                            | (פעולת יומן בסוף תדירות) Log Action at End of Frequency                                                                                               |
| Accounting Log הערה: הערך שהוגדר תחת                                                                        | (ללא)* None (ללא)                                                                                                    |
| Frequency (תדירות יומן דוח) קובע מתי פעולה זו<br>מוסעלת                                                     | שלח יומן נוכחי בדואר אלקטרוני) E-mail Current Log                                                                                                    |
| נוופעזונ.                                                                                                   | שלח יומן נוכחי בדואר אלקטרוני ומחק) E-mail & Delete Current Log                                                                                       |
|                                                                                                    | של איז איז נוכחי) Post Current Log<br>Post & Delote Current Log                                                                                       |
|                                                                                                    |                                                                                                    |
| מציין את הגודל המקסימלי של קובץ יומן לפני שהמדפסת<br>מכצועת את III מגודל המקסימלי של קובץ יומן לפני שהמדפסת | רמת יומן כמעט מלאה) Log Near Full Level<br>אייידי (אייידי) אייידי                                                                                     |
| מבצעוניאוניווט רומפאר בנועט בטע בטעט בעניגוניוניונין ננועט מאנאר).<br>מלאה).                                | (מכובה)<br>מכו (ביוול) (3)*                                                                                                    |
| הערה: פריט תפריט זה מופיע רק כאשר מותקנים זיכרוו                                                            | וס (פועז) (כ)                                                                                                    |
| הבזק או דיסק קשיח.                                                                                          |                                                                                                    |
| הגדרת אופן התגובה של המדפסת כאשר הכונן הקשיח                                                                | (פעולת יומן כמעט מלאה) Log Action at Near Full                                                                                                    |
| כמעט מלא.                                                                                                   | (ללא) None                                                                                                    |
| יומן כמעט Log Near Full הערה: הערך שהוגדר ברמת                                                              | (שלח יומן נוכחי בדואר אלקטרוני) E-mail Current Log                                                                                                    |
| מלא) קובע מתי מופעלת הפעולה.                                                                                | (שלח יומן נוכחי בדואר אלקטרוני ומחק) E-mail & Delete Current Log                                                                                      |
|                                                                                                    | שלח את היומן הישן ביותר בדואר) E-mail & Delete Oldest Log                                                                                             |
|                                                                                                    | אלקטרוני ונזווק)<br>Post Current Log                                                                                                    |
|                                                                                                    | שלח איז איז איז איז איז איז איז איז איז איז                                                                                                    |
|                                                                                                    | (אלח את היומן נופר הנויה)) Post & Delete Oldest Log                                                                                                   |
|                                                                                                    | עפט אינער אינער אינער אינער אינער אינער אינער אינער אינער אינער אינער אינער אינער אינער אינער אינער אינער אינער<br>מחק יומן נוכחי) Delete Current Log |
|                                                                                                    | (מחק את היומן הישן ביותר) Delete Oldest Log                                                                                                    |
|                                                                                                    | Delete All But Current (מחק את כל היומנים מלבד הנוכחי)                                                                                                |
|                                                                                                    | (מחק את כל היומנים) Delete All Logs                                                                                                    |
| הגדרת אופן התגובה של המדפסת כאשר השימוש בדיסק                                                               | (פעולת יומן כמעט מלאה) Log Action at Near Full                                                                                                    |
| הקשיח מגיע לגבול המקסימלי (100MB).                                                                          | (ללא) None                                                                                                    |
|                                                                                                    | (שלח יומן נוכחי בדואר אלקטרוני ומחק) E-mail & Delete Current Log                                                                                      |
|                                                                                                    | שלח את היומן הישן ביותר בדואר) E-mail & Delete Oldest Log                                                                                             |
|                                                                                                    | אלקטרוני ומחק)<br>דב אלקטרוני ומחק)                                                                                                    |
|                                                                                                    | של חיינגן נוכחי ונחוק) Post & Delete Current Log<br>איל איז איז איז איז איז איז איז איז איז איז                                                       |
|                                                                                                    | ראונ ורומן ורשן ביוונר ומווזין) רטג אונטער דינו ומווזין רוישן ביוונר ומווזין) רטג (שאו אונטער) רטאנגערטע דינער<br>אמס אומן נורמי) Delete Current Log  |
|                                                                                                    | (מחק את היומן הפרי) Delete Oldest Log<br>(מחק את היומן הישו ריותר)                                                                                    |
|                                                                                                    | Delete All But Current (מחק את כל היומנים מלבד הנוכחי)                                                                                                |
|                                                                                                    | Delete All Logs (מחק את כל היומנים)                                                                                                    |
|                                                                                                    | הערה: כוכבית (*) לצד ערר מציינת את הגדרת ברירת המחדל של היצרו.                                                                                        |

| פריט בתפריט                                                           | תיאור                                                                                                    |
|-----------------------------------------------------------------------|----------------------------------------------------------------------------------------------------|
| URL to Post Log (URL לשליחת יומן)                                     | הגדרת המקום שבו המדפסת תציג יומני דוחות עבודה.                                                                           |
| (כתובת דוא"ל לשליחת יומנים) E-mail Address to Send Logs               | מציין את כתובת הדוא"ל שאליה המדפסת שולחת יומני<br>דוחות עבודה.                                                           |
| (קידומת קובץ יומן) Log File Prefix                                    | הגדרת התחילית לקובצי היומן.<br><b>הערה:</b> שם המארח הנוכחי המוגדר בתפריט TCP/IP<br>משמש כברירת המחדל לקידומת קובץ יומן. |
| <b>הערה:</b> כוכבית (*) לצד ערך מציינת את הגדרת ברירת המחדל של היצרן. |                                                                                                    |

## PDF

| תיאור                                                                 | פריט בתפריט                      |
|-----------------------------------------------------------------------|----------------------------------|
| שינוי גודלו של התוכן בעמוד בהתאם לגודל הנייר.                         | (התאם לגודל) Scale to Fit        |
|                                                                       | *(כבוי) Off                      |
|                                                                       | (מופעל) On                       |
| .PDF ציון אם יודפסו ביאורים במסמך ה                                   | (ביאורים) Annotations            |
|                                                                       | הדפסה                            |
|                                                                       | *(אל תדפיס) Do Not Print         |
| הפעלת הדפסה של שגיאת PDF.                                             | (PDF הדפס שגיאת) Print PDF Error |
|                                                                       | (כבוי) Off                       |
|                                                                       | (פועל)*On                        |
| <b>וערה:</b> כוכבית (*) לצד ערך מציינת את הגדרת ברירת המחדל של היצרן. |                                  |

# PostScript

| תיאור                                                                                                    | פריט בתפריט                                                       |
|----------------------------------------------------------------------------------------------------|-------------------------------------------------------------------|
| .PostScript®-הדפסת עמוד שמתאר את שגיאת ה                                                                                               | (PS Error (הדפס שגיאת Print PS)                                   |
| <b>הערה:</b> כאשר מתרחשת שגיאה עיבוד המשימה מופסק, המדפסת מדפיסה הודעת שגיאה<br>ושאר מרכיבי משימת ההדפסה נמחקים.                       | (כבוי)* Off<br>On (מופעל)                                         |
| הגדרת רוחב הקו המינימלי.<br><b>הערה:</b> משימות המודפסות ברזולוציה של 1200 dpi משתמשות בערך ישירות.                                    | רוחב שורה Minimum Line Width)<br>מינימלי)<br>(*2) 1-30            |
| נטרל את קובץ SysStart.<br><b>הערה:</b> הפעלת הקובץ SysStart חושפת את המדפסת או את הרשת שלך לסיכוני אבטחה.                              | <b>מצב אתחול נעילת PS</b><br>כבוי<br>On (פועל)*                   |
| שיפור הניגודיות והחדות של תמונות בעלות רזולוציה נמוכה.<br><b>הערה:</b> הגדרה זו אינה משפיעה על תמונות בעלות רזולוציה של 300 dpi ומעלה. | <b>Image Smoothing (החלקת תמונה)</b><br>Off (כבוי)*<br>On (מופעל) |
| <b>הערה:</b> כוכבית (*) לצד ערך מציינת את הגדרת ברירת המחדל של היצרן.                                                                  |                                                                   |

| פריט בתפריט                                          | תיאור                                                                                                    |
|------------------------------------------------------|----------------------------------------------------------------------------------------------------|
| (קדימות גופן) Font Priority                          | קבע את סדר החיפוש אחר גופנים.                                                                                                    |
| *(קבוע בזיכרון) Resident                             | הערות:                                                                                                    |
| (הבזק/כונן) Flasn/Uisk                               | <ul> <li>האפשרות Resident (קבוע בזיכרון) קובעת שהמדפסת תחפש את הגופן המבוקש</li> <li>בזיכרון שלה לפני שתחפש בדיסק הקשיח או בכונן האחסון החכם (ISD).</li> </ul> |
|                                                      | <ul> <li>האפשרות Flash/Disk (הבזק/דיסק) קובעת שהמדפסת תחפש את הגופן המבוקש</li> <li>בדיסק הקשיח או ב-ISD לפני שתחפש בזיכרון המדפסת.</li> </ul>                 |
|                                                      | <ul> <li>פריט תפריט זה מופיע רק כשמותקן דיסק קשיח או ISD.</li> </ul>                                                                                           |
| (פסק זמן להמתנה) Wait Timeout                        | הנח למדפסת להמתין לנתונים נוספים לפני ביטול משימת הדפסה.                                                                                                    |
| כבוי                                                 |                                                                                                    |
| (מופעל)* (40 seconds) (מופעל) On                     |                                                                                                    |
| ַ<br><b>הערה:</b> כוכבית (*) לצד ערך מציינת את הגדרת | : ברירת המחדל של היצרן.                                                                                                    |

# PCL

| תיאור                                                                                                    | פריט בתפריט                                                                                                    |
|----------------------------------------------------------------------------------------------------|----------------------------------------------------------------------------------------------------|
| בחירת המקור המכיל את בחירת הגופן שייקבע כברירת מחדל.<br>הערות:<br>• האפשרויות Disk (דיסק) ו-Flash (הבזק) מופיעות רק כשמותקנים דיסק קשיח<br>או זיכרון הבזק לא מוגנים שמכילים גופנים.<br>• האפשרות Download (הורדה) מופיעה רק אם הגופנים שהורדו קיימים<br>בזיכרון המדפסת. | <b>Font Source (מקור גופנים) Font Source</b><br>Resident (קבוע בזיכרון)*<br>Disk (כונן)<br>Download (הורדה)<br>Flash (זיכרון הבזק)<br>All |
| בחירת גופן מתוך מקור הגופנים שצוין.                                                                                                    | <b>Font Name (שם גופן)</b><br>[רשימת הגופנים הזמינים] (Courier*)                                                                          |
| ציין את ערכת הסמלים לכל שם גופן.<br><b>הערה:</b> ערכת סמלים היא אוסף של תווים אלפביתיים ומספריים, סימני פיסוק<br>וסמלים מיוחדים. ערכות סמלים תומכות בשפות השונות או בתוכניות מסוימות, כמו<br>למשל סמלים מתמטיים לטקסט מדעי.                                             | <b>ערכת סמלים) Symbol Set (ערכת סמלים)</b><br>[רשימת ערכת הסמלים הזמינים] (10U PC-8)                                                      |
| ציין את פסיעת הגופן עבור גופנים קבועים או ברוחב קבוע.<br><b>הערה:</b> ההגדרה Pitch (פסיעת גופן) מתייחסת למספר התווים בגופן ברוחב קבוע,<br>שניתן להכניס באינץ' הדפסה אופקי.                                                                                              | <b>פסיעת גופן) Pitch (פסיעת גופן)</b><br>0.08-100.00 (10.00*)                                                                             |
| ציין את כיוון ההצבה של טקסט וגרפיקה על הדף.                                                                                                    | <b>כיוון הדפסה</b><br>Portrait (לאורך)*<br>לרוחב<br>היפוך לאורך<br>Reverse Landscape (היפוך לרוחב)                                        |
| ציין את מספר שורות הטקסט בכל עמוד המודפס באמצעות זרם הנתונים של PCL®.<br>הערות:<br>• פריט תפריט זה מפעיל הסטה אנכית, אשר גורמת להדפסה של מספר השורות<br>המבוקש בין שולי העמוד שנקבעו כברירת מחדל.                                                                       | שורות לעמוד) Lines per Page<br>255–1                                                                                                    |
| <ul> <li>בארה"ב, 60 היא הגדרת ברירת המחדל של היצרן. ברירת המחדל<br/>הבינלאומית של היצרן היא 64.</li> <li>המחדל של היצרן.</li> </ul>                                                                                                    | <b>הערה:</b> כוכבית (*) לצד ערך מציינת את הגדרת ברירת                                                                                     |

| תיאור                                                                                                    | פריט בתפריט                                                                                                    |
|----------------------------------------------------------------------------------------------------|----------------------------------------------------------------------------------------------------|
| הגדרת רוחב הקו המינימלי ההתחלתי.                                                                                            | PCL5 Minimum Line Width (רוחב שורה<br>מינימלי PCL5)<br>1-30 (*2)                                                                                                    |
|                                                                                                    | רוחב שורה PCLXL Minimum Line Width (רוחב שורה<br>מינימלי PCLXL)<br>(*2) 1-30                                                                                                    |
| הגדרת רוחב העמוד הלוגי על נייר בגודל A4.                                                                                    | (A4 Width) אל Width                                                                                                    |
| <b>הערה:</b> עמוד לוגי הוא שטח העמוד הפיזי שעליו מודפסים נתונים.                                                            | 198 מ"מ*<br>203 מ"מ                                                                                                    |
| הגדרת המדפסת לבצע מעבר לשורה חדשה (CR) אחרי פקודת בקרת הזנת שורה<br>(LF).                                                   | (LF אוטומטי אחרי CR) Auto CR after LF<br>(מופעל) On                                                                                                    |
| <b>הערה:</b> מעבר לשורה חדשה הוא מנגנון המורה למדפסת להעביר את הסמן למיקום<br>הראשון באותה שורה.                            | *(כבוי) Off                                                                                                    |
| הגדרת המדפסת לבצע הזנת שורה (LF) אחרי פקודת בקרת מעבר לשורה חדשה<br>(CR).                                                   | <b>(CR אוטומטי אחרי LF) Auto LF after CR</b><br>(מופעל)<br>(כבוי) Off                                                                                                    |
| הגדרת המדפסת כך שתפעל מול מנהל הדפסה שונה או יישום מותאם אישית<br>שמשתמש בערכה אחרת של הקצאות מקור כדי לבקש מקור נייר נתון. | <b>Tray Renumber (מספור המגשים מחדש) Tray Renumber</b><br>(הקצאת מזין רב-תכליתי) Assign MP Feeder<br>[x] (הקצה מגש) Assign Manual Paper<br>(הקצה נייר ידני) Assign Manual Envelope<br>מעטפה-ידני) |
| הצגת ערך ברירת המחדל של היצרן שהוקצה לכל אחד ממקורות הנייר.                                                                 | <b>מספור המגשים מחדש) Tray Renumber (מספור המגשים מחדש)</b><br>ראה את ערכי בברירת (ראה את ערכי בברירת) View Factory Defaults<br>המחדל של היצרן)                                                   |
| שחזור ערכי מספור המגשים מחדש לברירות המחדל שקבע היצרן.                                                                      | <b>מספור המגשים מחדש) Tray Renumber</b><br>(שחזר ערכי ברירת מחדל) Restore Defaults                                                                                                    |
| להגדיר את המדפסת שתסיים משימת הדפסה אחרי שנמצאה במצב סרק לפרק זמן                                                           | (פסק זמן בהדפסה) Print Timeout                                                                                                    |
| מסוים.                                                                                                    | כבוי<br>On (מופעל)* (90 seconds (90 שניות))                                                                                                    |
| המחדל של היצרן.                                                                                                    | <b>הערה:</b> כוכבית (*) לצד ערך מציינת את הגדרת ברירת                                                                                                    |

## (תמונה) Image

| תיאור                                                                                                    | פריט בתפריט                                                        |
|----------------------------------------------------------------------------------------------------|--------------------------------------------------------------------|
| בחירת ההגדרה הטובה ביותר הזמינה של גודל וכיוון נייר עבור תמונה.<br><b>הערה:</b> כשהאפשרות המוגדרת היא On (מופעל), פריט תפריט זה מחליף את<br>הגדרות קנה המידה והכיוון של תמונה. | <b>Auto Fit (התאמה אוטומטית) Auto Fit</b><br>(מופעל) On<br>(כבוי)* |
| הופך דו-טונליות של תמונות שחור/לבן.<br><b>הערה:</b> פריט תפריט זה אינו רלוונטי לתבניות התמונות GIF או JPEG.                                                                    | <b>הפוך) Invert (הפוך)</b><br>Off (כבוי)*<br>(מופעל)               |
|                                                                                                    |                                                                    |

| תיאור                                                                 | פריט בתפריט                                          |
|-----------------------------------------------------------------------|------------------------------------------------------|
| כוונון התמונה כך שתיכנס לאזור הניתן להדפסה.                           | (קנה מידה) Scaling                                   |
| (מופעל), Auto Fit הערה: כאשר ההגדרה של Auto Fit (התאמה אוטומטית) היא  | (עגן לפינה שמאלית עליונה) Anchor Top Left            |
| האפשרות Scaling (קנה מידה) מוגדרת אוטומטית כ-Best Fit (התאמה מיטבית). | *(התאמה מיטבית) Best Fit                             |
|                                                                       | (עגן למרכז) Anchor Center                            |
|                                                                       | (התאם גובה/רוחב) Fit Height/Width                    |
|                                                                       | (התאם גובה) Fit Height                               |
|                                                                       | (התאם רוחב) Fit Width                                |
| ציין את כיוון ההצבה של טקסט וגרפיקה על הדף.                           | כיוון הדפסה                                          |
|                                                                       | *(לאורך) Portrait                                    |
|                                                                       | לרוחב                                                |
|                                                                       | היפוך לאורך                                          |
|                                                                       | היפוך לרוחב                                          |
| ת המחדל של היצרן.                                                     | <b>הערה:</b> כוכבית (*) לצד ערך מציינת את הגדרת בריר |

# (נייר) Paper

# (תצורת מגש) Tray Configuration

| הגדרת מקור הנייר עבור כל משימות ההדפסה.<br>זי)<br>ית)<br>ציון גודל הנייר או סוג הנייר שנטענו בכל מקור נייר.<br>יתי)<br>ית)                                                                                                    | <b>Default Source (מגש) Default Source</b><br>(*x] (מגש) Tray<br>(מגש) Multipurpose Feeder<br>(מזין רב-תכליתי) Manual Paper<br>(הזנת מעטפה ידנית) Manual Envelope<br>(גודל/סוג נייר) Tray<br>(מגש) [x]<br>(מזין בב-תבלית |
|----------------------------------------------------------------------------------------------------|----------------------------------------------------------------------------------------------------|
| ני)<br>ית)<br>ציון גודל הנייר או סוג הנייר שנטענו בכל מקור נייר.<br>יתי)<br>ית)                                                                                                    | (מזין רב-תכליתי) Multipurpose Feeder<br>(הזנת נייר ידנית) Manual Paper<br>(הזנת מעטפה ידנית) Manual Envelope<br><b>אודל/סוג נייר)</b><br>(מגש) [x]<br>(מזון בב-תבלית Multi-Purpose Feeder                                |
| ציון גודל הנייר או סוג הנייר שנטענו בכל מקור נייר.<br>יתי)<br>ית)                                                                                                    | <b>אודל/סוג נייר) Paper Size/Type</b><br>[x] (מגש) Tray<br>Multi-Purpose Feeder                                                                                                    |
|                                                                                                    | (הזנת נייר ידנית) Manual Paper (הזנת נייר ידנית)<br>Manual Envelope (הזנת מעטפה ידנית)                                                                                                    |
| הגדרת המדפסת להחליף גודל נייר שצוין במקרה שהגודל המבוקש אינו טעון במקור נייר<br>כלשהו.<br>הערות:<br>• האפשרות Off (כבוי) מנחה את המשתמש לטעון את גודל הנייר הנדרש.<br>• All Listed (כל המפורטים) מאפשר את כל התחליפים הזמינים.                                                                            | (גודל חלופי) Substitute Size<br>Off<br>Statement/A5<br>Letter/A4<br>x 17/A3 11<br>(כל המפורטים)*                                                                                                    |
| קביעת אופן הפעולה של המזין הרב-תכליתי.<br>הערות:<br>• האפשרות Cassette (מחסנית) מגדירה את המזין הרב-תכליתי כמקור הנייר<br>האטומטי.<br>• האפשרות Manual (ידני) מגדירה את המזין הרב תכליתי רק עבור עבודות הדפסה<br>שמוזנות ידנית.<br>• האפשרות First (ראשון) מגדירה את המזין הרב-תכליתי כמקור הנייר העיקרי. | <b>(MP הגדרת) Configure MP</b><br>מחסנית) Cassette<br>(ידני) Manual<br>ראשון                                                                                                    |

## (תצורת מדיה) Media Configuration

#### (הגדרה אוניברסלית) Universal Setup

| תיאור                                                                                                    | פריט בתפריט                                                                      |
|----------------------------------------------------------------------------------------------------|----------------------------------------------------------------------------------|
| הגדרת יחידת המידה של הנייר האוניברסלי.<br><b>הערה:</b> בארה"ב, Inches (יחידות אינץ') הן הגדרת ברירת המחדל של היצרן. ההגדרה<br>Millimeters (מילימטרים) היא הגדרת ברירת המחדל הבילאומית של היצרן.                                                                                                    | <b>יחידות מידה</b><br>אינצ'ים<br>מילימטרים                                       |
| קבע את אורך ההדפסה לאורך של הנייר האוניברסלי.                                                                                                    | <b>רוחב בהדפסה לאורך</b><br>3.5 עד 19 אינץ' (8.5*)<br>88.9 עד 482.6 מ"מ (216*)   |
| קבע את גובה ההדפסה לאורך של המדיה האוניברסלית.                                                                                                    | <b>גובה בהדפסה לאורך</b><br>3.5 עד 19 אינץ' (14*)<br>88.9 עד 482.6 מ"מ (356*)    |
| הגדרת המדפסת לאסוף את הנייר מכיוון הצד הקצר או הארוך.<br><b>הערה:</b> Long Edge (לאורך) מוצג רק אם הקצה הארוך ביותר קצר מהרוחב המרבי<br>הנתמך.                                                                                                    | <b>כיוון הזנה</b><br>Short Edge (לרוחב)*<br>Long Edge (לאורך)                    |
| הקצה ממד ייחודי לגדלים אוניברסליים רבים הנטענים בכל מקור נייר.<br>הערה: הגדרה זו מופיעה רק כאשר היא מופעלת בתפריט Device (התקן). במסך הבית,<br>הקש על Settings (הגדרות) > Device (התקן) > Maintenance (תחזוקה) ><br>Configuration Menu (תפריט תצורה) > Tray Configuration (תצורת מגש) ><br>Multiple Universal Sizes (מספר גדלים אוניברסליים). | מספר גדלים אוניברסליים<br>Tray (מגש) (ג]<br>Multipurpose Feeder (מזין רב-תכליתי) |
| ברירת המחדל של היצרן.                                                                                                    |                                                                                  |

#### (גודלי סריקה מותאמים אישית) Custom Scan Sizes

| תיאור                                               | פריט בתפריט                                   |
|-----------------------------------------------------|-----------------------------------------------|
| הקצה שם גודל סריקה וקבע את התצורה של הגדרות הסריקה. | [x] (גודל סריקה מותאם אישית) Custom Scan Size |
|                                                     | (שם גודל סריקה) Scan Size Name                |
|                                                     | (רוחב) Width                                  |
|                                                     | (*8.5) אינץ' 1-8.5                            |
|                                                     | 25.4-215.9 מ"מ (*215.9                        |
|                                                     | (גובה) Height                                 |
|                                                     | (*11) אינץ' 1-25                              |
|                                                     | (*279.4) מ"מ (25.4-635                        |
|                                                     | כיוון הדפסה                                   |
|                                                     | *(לאורך) Portrait                             |
|                                                     | לרוחב                                         |
|                                                     | (ב סריקות לכל צד 2 scans per side             |
|                                                     | *(כבוי) Off                                   |
|                                                     | (מופעל) On                                    |

#### סוגי מדיה

| תיאור                               | פריט בתפריט                       |
|-------------------------------------|-----------------------------------|
| ציון המרקם, המשקל והכיוון של הנייר. | (רגיל) Plain                      |
|                                     | (כרטיסים) Card Stock              |
|                                     | ממוחזר                            |
|                                     | (מבריק) Glossy                    |
|                                     | (מדבקות) Labels                   |
|                                     | Bond                              |
|                                     | (מעטפה) Envelope                  |
|                                     | (מעטפה גסה) Rough Envelope        |
|                                     | (נייר מכתבים) Letterhead          |
|                                     | (נייר מודפס מראש) Preprinted      |
|                                     | (נייר צבעוני) Colored Paper       |
|                                     | (קל) Light                        |
|                                     | (כבד) Heavy                       |
|                                     | מחוספס/כותנה                      |
|                                     | [x] (סוג מותאם אישית) Custom Type |

# (העתקה) Copy

# (ברירות מחדל להעתקה) Copy Defaults

| תיאור                                                | פריט בתפריט                                         |
|------------------------------------------------------|-----------------------------------------------------|
| שיפור תוצאת הפלט בהתאם לתוכן המסמך המקורי.           | (סוג תוכן) Content Type                             |
|                                                      | (טקסט) Text                                         |
|                                                      | *(טקסט/תצלום) Text/Photo                            |
|                                                      | (תצלום) Photo                                       |
|                                                      | (גרפיקה) Graphics                                   |
| שיפור תוצאת הפלט בהתאם לאפיון המקור של המסמך המקורי. | (מקור התוכן) Content Source                         |
|                                                      | *(לייזר שחור ולבן) Black and White Laser            |
|                                                      | (לייזר צבע) Color Laser                             |
|                                                      | (הזרקת דיו) Inkjet                                  |
|                                                      | (תצלום/סרט) Photo/Film                              |
|                                                      | (כתב-עת) Magazine                                   |
|                                                      | (עיתון) Newspaper                                   |
|                                                      | (עיתונות) Press                                     |
|                                                      | (אחר) Other                                         |
| ציון אופן פעילות הסריקה על-פי מסמך המקור.            | (צדדים) Sides                                       |
|                                                      | *(חד-צדדי לחד-צדדי) 1 sided to 1 sided              |
|                                                      | (חד-צדדי לדו-צדדי) 1 sided to 2 sided               |
|                                                      | (דו-צדדי לחד-צדדי) 2 sided to 1 sided               |
|                                                      | (דו-צדדי לדו-צדדי) 2 sided to 2 sided               |
| ל של היצרו.                                          | הערה: כוכבית (*) לצד ערר מציינת את הגדרת ברירת המחד |

| תוועוב                                                                                                    |                                                                                                    |
|----------------------------------------------------------------------------------------------------|----------------------------------------------------------------------------------------------------|
| וניאוו                                                                                                    | 61.0 בונפו.0                                                                                                    |
| מציין אם להוסיף גיליונות הפרדה ריקים בעת ההדפסה.                                                                                                    | (גיליונות מפרידים) Separator Sheets<br>אסחר (ללא)<br>Between Copies (בין עותקים)<br>Between Jobs<br>(בין דפים)<br>Between Pages                                                                                                |
| מציין את מקור הנייר של גיליונות ההפרדה.                                                                                                    | <b>מקור הגיליונות המפרידים) Separator Sheet Source</b><br>(*x] (1) (מגש) Tray<br>(מזין רב-תכליתי) Multipurpose Feeder                                                                                                    |
| ציון מספר התמונות לעמוד שיודפסו על צד אחד של גיליון נייר.                                                                                                    | <b>Pages per Side</b> (עמודים לגיליון)<br>Off (כבוי)*<br>2 Portrait pages (2<br>עמודים לאורך)<br>2 Portrait pages (4<br>(במודים לרוחב)<br>2 Landscape pages (4<br>(4                                                           |
| הוספת גבול סביב כל אחת מהתמונות בעת הדפסת מספר עמודים על עמוד<br>חיד.                                                                                                    | <b>Print Page Borders (הדפסת גבולות עמוד)</b><br>Off (כבוי)*<br>(מופעל)                                                                                                    |
| הדפסת מספר עותקים ברצף.                                                                                                    | <b>Collate (איסוף)</b><br>מכובה [1,1,1,2,2,2]<br>(מופעל) [1,2,1,2,1,2]*                                                                                                    |
| הפרדת הפלט של כל אחת ממשימות ההדפסה או כל אחד מהעותקים של<br>משימת הדפסה.<br>• האפשרות Between Copies (בין עותקים) מסיטה כל העתק של<br>On- משימת הדפסה כאשר האפשרות Collate (איסוף) מוגדרת כ-On<br>משימת הדפסה כאשר האפשרות El,2,1,2,12 (איסוף) מוגדרת כ-On<br>מוגדרת ל-On (כבוי) (ב1,2,1,2,12], כל אחת מקבוצות העמודים<br>מוגדרת ל-Off (כבוי) (בן,1,1,2,2,2], כל אחת מקבוצות העמודים<br>המודפסים תוסט, למשל כל העמודים שמספרם 1 וכל העמודים<br>שמספרם 2.<br>• האפשרות Between Jobs (בין משימות) מגדירה את אותו מיקום<br>הזחה לכל משימת ההדפסה, בלי קשר למספר העותקים שהודפס. | הזחת עמודים) Offset Pages<br>(ללא)<br>Between Copies<br>(בין משימות) Between Jobs                                                                                                    |
| ציון מקום ההידוק עבור כל משימות ההדפסה.<br>הערה: פריט תפריט זה מופיע רק כאשר מותקנת יחידת גימור.                                                                                                    | Staple (מהדק)<br>Off (כבוי)*<br>הידוק אחד, פינה שמאלית עליונה<br>2 הידוקים, שמאל<br>הידוק אחד, פינה ימנית עליונה<br>2 הידוקים, למעלה<br>הידוק אחד, פינה שמאלית תחתונה<br>2 הידוקים, למטה<br>2 הידוקים, ימין<br>3 הידוקים, ימין |

| תיאור                                                                                                    | פריט בתפריט                                                                                                    |
|----------------------------------------------------------------------------------------------------|----------------------------------------------------------------------------------------------------|
| ניקוב חורים בפלט המודפס.<br><b>הערה:</b> תפריט זה מופיע רק כאשר מותקנת יחידת גימור הידוק, יחידת גימור<br>מחורר.                                              | <b>ניקוב</b><br>Off (כבוי)*<br>2 חורים<br>3 חורים                                                                                                    |
| הגדרת גודל הנייר של מסמך המקור.<br><b>הערה:</b> בארה"ב, Letter היא הגדרת ברירת המחדל של היצרן. האפשרות<br>A4 היא הגדרת ברירת המחדל של היצרן עבור רחבי העולם. | 4 חורים<br>Copy from" Size" (גודל "העתקה מ-")<br>[רשימת גודלי נייר]                                                                                                    |
| ציון מקור הנייר עבור משימת ההעתקה.                                                                                                    | <b>Copy to" Source) (מקור "העתקה אל")</b><br>(*x] (מגש) [1] (אנש) (*x]<br>(מזין רב-תכליתי) Multipurpose Feeder<br>התאמת גודל אוטומטית                                                                                                    |
| מציין אם להפיק פלט בגוון קריר יותר או חמים יותר.                                                                                                    | (טמפרטורה <b>Temperature (</b> טמפרטורה) -4                                                                                                    |
| כוונון הכהות של התמונה הסרוקה.                                                                                                    | <b>(כהות) Darkness</b><br>1 עד 9 (5*)                                                                                                    |
| ציון מספר העותקים.                                                                                                    | מספר העתקים) Number of Copies<br>(*1) 1-9999                                                                                                    |
| ציון פרטי הכותרת העליונה או התחתונה בתמונה הנסרקת.                                                                                                    | <b>Header/Footer (כותרת עליונה/תחתונה) Header/Footer</b> (כותרת עליונה בצד שמאל) Left Header<br>Middle Header (כותרת עליונה באמצע)<br>Right Header (כותרת עליונה בצד ימין)<br>Left Footer (כותרת תחתונה בצד שמאל)<br>Middle Footer (כותרת תחתונה בצד ימין) |
| ציון שכבת הטקסט להדפסה על כל עותק.                                                                                                    | שכבת הודעה<br>Confidential (סודי)<br>Copy (העתקה)<br>Draft (טיוטה)<br>Urgent (מותאם אישית)<br>Off (כבוי)*                                                                                                    |
| הקלדת הטקסט לבחירה Custom (מותאם אישית) בתפריט Overlay<br>(שכבה).                                                                                            | (שכבה מותאמת אישית) Custom Overlay                                                                                                    |
| ל של היצרן.                                                                                                    | <b>הערה:</b> כוכבית (*) לצד ערך מציינת את הגדרת ברירת המחד                                                                                                    |

### (הדמיה מתקדמת) Advanced Imaging

| תיאור                                                                                                    | פריט בתפריט                                                                                                    |
|----------------------------------------------------------------------------------------------------|----------------------------------------------------------------------------------------------------|
| ציון הצבע שיש להשמיט במהלך סריקה וכוונון הגדרת ההשמטה עבור<br>צבע זה.                                                                                                    | <b>Color Dropout (השמטת צבע)</b><br>Color Dropout (השמטת צבע) (None (ללא)*)<br>Default Red Threshold (סף ברירת מחדל אדום) (128*)<br>Default Green Threshold (סף ברירת מחדל כחול) (128*)<br>Default Blue Threshold (סף ברירת מחדל כחול) (128*) |
| ציון הניגודיות של התמונה הסרוקה.                                                                                                    | <b>ניגודיות) Contrast (ניגודיות)</b><br>Best for content (מיטבי לתוכן)*<br>5–0                                                                                                    |
| הסרת צבע הרקע או רעש התמונה ממסמך המקור.<br><b>הערות:</b><br>• האפשרות Content-based (מבוסס-תוכן) מסירה את צבע הרקע<br>מהמסמך המקורי.<br>• האפשרות Fixed (קבוע) מסירה רעש מתצלום. | <b>Background Removal (הסרת רקע) Background Detection</b><br>(זיהוי רקע) Background Detection<br>(מבוסס-תוכן) Fixed<br>(קבוע) Level<br>(דמה) -4                                                                                               |
| יישור התוכן באמצע העמוד.                                                                                                    | <b>Auto Center (מרכוז אוטומטי)</b><br>Off (כבוי)*<br>(מופעל)                                                                                                    |
| יוצר תמונת ראי של מסמך המקור.                                                                                                    | <b>(תמונת ראי) Mirror Image</b><br>(כבוי)* Off<br>(מופעל) On                                                                                                    |
| יוצר תמונת תשליל של מסמך המקור.                                                                                                    | תמונת תשליל <b>) Negative Image (תמונת תשליל)</b><br>Off (כבוי)*<br>(מופעל)                                                                                                    |
| התאמת פרטי ההצללה במסמך המקורי.                                                                                                    | (פרט הצללה) Shadow Detail<br>4- עד 4 (*0)                                                                                                    |
| סורק את המסמך המקורי מקצה לקצה.                                                                                                    | <b>Scan Edge to Edge (סריקה מקצה לקצה)</b><br>Off (כבוי)*<br>(מופעל)                                                                                                    |
| קובע את החדות של תמונה שנסרקת.                                                                                                    | (חדות) Sharpness<br>(*3) 1-5                                                                                                    |
| היצרן.                                                                                                    | <b>הערה:</b> כוכבית (*) לצד ערך מציינת את הגדרת ברירת המחדל של                                                                                                    |

#### (פקדי ניהול) Admin Controls

| פריט בתפריט                                    | תיאור                                                            |
|------------------------------------------------|------------------------------------------------------------------|
| אפשר עדיפות Allow priority copies<br>להעתקים)  | הפסקת משימת הדפסה לשם יצירת העתקים.                              |
| כבוי                                           |                                                                  |
| (פועל) On                                      |                                                                  |
| סריקת עבודה מותאמת אישית                       | הגדרה של המדפסת לסרוק את סדרת המסמכים הראשונה עם ההגדרות שצוינו, |
| *(כבוי) Off                                    | ולאחר מכן לסרוק את הסדרה הבאה עם אותן הגדרות או עם הגדרות שונות. |
| (מופעל) On                                     | <b>הערה:</b> פריט זה בתפריט מופיע רק כשמותקן דיסק קשיח.          |
| הערה: כוכבית (*) לצד ערך מציינת את הגדרת ברירת | נ המחדל של היצרן.                                                |

| תיאור                                                                 | פריט בתפריט                                      |
|-----------------------------------------------------------------------|--------------------------------------------------|
| שמירת הגדרות העתקה כברירת מחדל.                                       | אפשר שמירה Allow Save as Shortcut<br>כקיצור דרך) |
|                                                                       | כבוי                                             |
|                                                                       | *(פועל) On                                       |
| הדפסת עותק לדוגמה לצורך בדיקת האיכות לפני הדפסת העותקים שנותרו.       | (העתק לדוגמה) Sample Copy                        |
| <b>הערה:</b> פריט זה בתפריט מופיע רק כשמותקן דיסק קשיח.               | *(כבוי) Off                                      |
|                                                                       | (מופעל) On                                       |
| <b>הערה:</b> כוכבית (*) לצד ערך מציינת את הגדרת ברירת המחדל של היצרן. |                                                  |

# (פקס) Fax

# (ברירות מחדל לפקס) Fax Defaults

#### (מצב פקס) Fax Mode

| תיאור                                                                        | פריט בתפריט          |
|------------------------------------------------------------------------------|----------------------|
| בחירת מצב פקס.                                                               | (מצב פקס) Fax Mode   |
| <b>הערה:</b> הגדרת ברירת המחדל של היצרן עשויה להשתנות בהתאם לדגם המדפסת שלך. | (פקס) Fax            |
|                                                                              | (שרת פקס) Fax Server |
|                                                                              | (מנוטרל) Disabled    |

#### (הגדרות פקס) Fax Setup

הערה: תפריט זה זמין רק במדפסות הרשומות בפורטל etherFax או עם כרטיס פקס מותקן.

#### (הגדרות פקס כלליות) General Fax settings

| פריט בתפריט                                                             | תיאור                                                                                                    |
|-------------------------------------------------------------------------|----------------------------------------------------------------------------------------------------|
| (שם פקס) Fax Name                                                       | זיהוי מכשיר הפקס שלך.                                                                                                    |
| (מספר פקס) Fax Number                                                   | זיהוי מספר הפקס שלך.                                                                                                    |
| <b>Aax ID (מזהה פקס)</b><br>Fax Name (שם פקס)<br>Fax Number (מספר פקס)* | יידוע נמעני הפקס על שם הפקס או מספר הפקס שלך.                                                                                                    |
| (אפשר פקס ידני Enable Manual Fax<br>*(כבוי) Off<br>(מופעל) On           | הפעלת פונקציית הפקס הידני במדפסת.<br>הערות:<br>• פריט תפריט זה מצריך מפצל קו ושפופרת טלפון.<br>• השתמש בקו טלפון רגיל למענה על משימת פקס נכנסת ולחיוג של מספר<br>פקס.<br>• כדי לעבור ישירות אל פונקציית הפקס הידני, גע במקשים <b>#</b> ו- <b>0</b> במקלדת. |
| <b>הערה:</b> כוכבית (*) לצד ערר מציינת את הגדרת ברירת המר               | דל של היצרו.                                                                                                    |

| תיאור                                                                                                    | פריט בתפריט                                                                                                    |
|----------------------------------------------------------------------------------------------------|----------------------------------------------------------------------------------------------------|
| הגדרת כמות זיכרון הטלפון הפנימי המוקצה לשימוש בפקס.<br><b>הערה:</b> פריט תפריט זה מונע מצבים של חוצץ זיכרון וכשלי פקס.                      | <b>Memory Use (שימוש בזיכרון)</b><br>All receive (רק קבלה)<br>Mostly receive (בעיקר קבלה)<br>Equal (שווה)*<br>Mostly send (רק שיגור)<br>All send (רק שיגור) |
| ביטול פקסים יוצאים ונכנסים.                                                                                                    | <b>(ביטול פקסים) Cancel Faxes</b><br>אפשר)*<br>(אל תאפשר) Don't Allow                                                                                       |
| אפשר דפוס שיחה מזוהה.<br><b>הערה:</b> הגדרה זו מופיעה רק כאשר המדינה או האזור שנבחרו באשף<br>ההתקנה הראשוני תומכת בדפוסי שיחה מזוהה מרובים. | <b>Caller ID (שיחה מזוהה)</b><br>כבוי<br>On (מופעל)<br>Alternate (חלופית)                                                                                   |
| ציון התבנית למיסוך מספר פקס יוצא.                                                                                                    | <b>Fax Number Masking (מיסוך מספר פקס)</b><br>Off (כבוי)*<br>From Left (מימין)<br>From Right (מימין)                                                        |
| מציין את מספר הספרות שיש למסך במספר פקס יוצא.                                                                                               | ספרות למיסוך <b>) Digits to mask</b><br>(*0) 0-58                                                                                                    |
| קביעה אם קו טלפון מסוים מחובר למדפסת.<br><b>הערה:</b> זיהוי האירועים הוא מיידי.                                                             | אפשור איתור (אפשור איתור Enable Line Connected Detection<br>בחיבור קווי)<br>כבוי<br>On (פועל)*                                                              |
| קביעה אם קו טלפון מסוים מחובר ליציאה הנכונה במדפסת.<br><b>הערה:</b> זיהוי האירועים הוא מיידי.                                               | אפשור Enable Line In Wrong Jack Detection<br>זיהוי קו בשקע שגוי)<br>כבוי<br>On (פועל)*                                                                      |
| קביעה אם קו טלפון מסוים נמצא בשימושו של התקן אחר, כגון טלפון אחר, באותו<br>קו.<br><b>הערה:</b> זיהוי האירועים הוא מיידי.                    | אפשור Enable Extension in Use Support (אפשור<br>תמיכה בשלוחה בשימוש)<br>כבוי<br>On (פועל)*                                                                  |
| הגדרת פונקציונליות הפקס של המדפסת לתאימות אופטימלית למכשירי הפקס<br>האחרים.                                                                 | אופטימיזציית Optimize Fax Compatibility<br>תאימות פקס)                                                                                                    |
| הגדרת שיטת העברת הפקס.<br><b>הערה:</b> פריט זה בתפריט מופיע רק במדפסת מותקן אגד רישיונות של<br>etherFAX או Fax over IP (FoIP).<br>          | העברת פקס <b>) Fax Transport</b><br>T.38<br>(אנלוגי) Analog<br>G.711<br>etherFAX                                                                            |
| ודל של היצרן.                                                                                                    | <b>הערה:</b> כוכבית (״) לצד ערך מציינת אונ הגדרת ברידת המו                                                                                                  |

#### (HTTPS Fax Settings) הגדרות פקס

.etherFAX- הערה: תפריט זה מופיע רק אם האפשרות Fax Transport (העברת פקס) מוגדרת כ-

| תיאור                                 | פריט בתפריט                                  |
|---------------------------------------|----------------------------------------------|
| etherFAX. איון כתובת ה-URL של שירות ה | (HTTPS service URL כתובת) HTTPS service URL  |
| .Proxy איון כתובת URL של שרת          | HTTPS Proxy                                  |
| ציון שם המשתמש והסיסמה לשרת ה-proxy.  | (HTTPS Proxy משתמש של HTTPS Proxy User       |
|                                       | oיסמה של HTTPS Proxy                         |
| הפעלת הצפנה של הודעות פקס יוצאות.     | הצפנה של פקסים שנשלחו                        |
|                                       | מנוטרל                                       |
|                                       | *(זמין) Enabled                              |
|                                       | נדרש                                         |
| הפעלת הצפנה של הודעות פקס נכנסות.     | הצפנה של פקסים שהתקבלו                       |
|                                       | מנוטרל                                       |
|                                       | *(זמין) Enabled                              |
|                                       | נדרש                                         |
| .etherFAX הצגת מצב התקשורת של ה       | (HTTPS Fax Status) איב פקס (HTTPS Fax Status |
| של היצרן.                             |                                              |

#### (הגדרות שליחת פקס) Fax Send Settings

| פריט בתפריט                                                                                            | תיאור                                                                                                    |
|----------------------------------------------------------------------------------------------------|----------------------------------------------------------------------------------------------------|
| <b>רזולוציה) Resolution</b><br>*(רגילה) Standard                                                       | הגדרת הרזולוציה של התמונה הסרוקה.<br><b>הערות:</b>                                                                                                    |
| Fine (טובה)<br>Super Fine (טובה מאוד)<br>Ultra Fine (טובה במיוחד)                                      | <ul> <li>Super Fine (סטנדרטית) ו-Super Fine (עדינה מאוד) יופיעו רק כאשר</li> <li>ההגדרה Enable Color Fax Scans (אפשר סריקות פקס צבעוני)</li> <li>מוגדרת ל-Off by Default (כבוי כברירת מחדל).</li> <li>רזולוציה גבוהה יותר מאריכה את זמן שידור הפקס ומצריכה יותר זיכרון.</li> </ul> |
| גודל מקור<br>(רשימת גודלי נייר] (Mixed Sizes (גדלים מעורבים)*)                                         | ציון גודל הנייר של מסמך המקור.                                                                                                    |
| <b>כיוון הדפסה</b><br>Portrait (לאורך)*<br>לרוחב                                                       | מציין את כיוון מסמך המקור.                                                                                                    |
| <b>צדדים) Sides (צדדים)</b><br>Off (כבוי)*<br>Short Edge (לאורך) Long Edge<br>(לאורך)                  | ציון הכיוון של המסמך המקורי כאשר סורקים משני צדי המסמך.                                                                                                    |
| <b>(סוג תוכן) Content Type</b><br>text (טקסט)*<br>(טקסט/תצלום) Text/Photo<br>(תצלום) Photo<br>(גרפיקה) | שיפור תוצאת הפלט בהתאם לתוכן המסמך המקורי.                                                                                                    |
| ַ<br><b>הערה:</b> כוכבית (*) לצד ערך מציינת את הגדרת ברירת המחז                                        | דל של היצרן.                                                                                                    |

| תיאור                                                         | פריט בתפריט                                        |
|---------------------------------------------------------------|----------------------------------------------------|
| שיפור תוצאת הפלט בהתאם לאפיון המקור של המסמך המקורי.          | (מקור התוכן) Content Source                        |
|                                                               | *לייזר שחור ולבן) Black and White Laser            |
|                                                               | (לייזר צבע) Color Laser                            |
|                                                               | (הזרקת דיו) Inkjet                                 |
|                                                               | (תצלום/סרט) Photo/Film                             |
|                                                               | (כתב-עת) Magazine                                  |
|                                                               | (עיתון) Newspaper                                  |
|                                                               | (עיתונות) Press                                    |
|                                                               | (אחר) Other                                        |
| כוונון הכהות של התמונה הסרוקה.                                | (כהות) Darkness                                    |
|                                                               | (*5) 1-9                                           |
| קביעה שהמדפסת תחייג למספר פקס מבלי להמתין לזיהוי צליל החיוג.  | (PABX מאחורי) Behind a PABX                        |
| Private Automated Branch) הערה: מרכזת פרטית אוטומטית          | (מופעל) On                                         |
| PABX ,Exchange) היא רשת טלפוניה המאפשרת למספר גישה יחיד להציע | *(כבוי) Off                                        |
| מספר קווים למתקשרים חיצוניים.                                 |                                                    |
| ציון מצב החיוג עבור פקסים נכנסים או יוצאים.                   | (מצב חיוג) Dial Mode                               |
|                                                               | *(צלילים) Tone                                     |
|                                                               | (מתקפים) Pulse                                     |
| דל של היצרן.                                                  | הערה: כוכבית (*) לצד ערך מציינת את הגדרת ברירת המח |

#### (הדמיה מתקדמת) Advanced Imaging

| תיאור                                                      | פריט בתפריט                                                                 |
|------------------------------------------------------------|-----------------------------------------------------------------------------|
| כוונון עוצמת הצבע במהלך סריקה.                             | (איזון צבע) Color Balance                                                   |
|                                                            | (ציאן - אדום) Cyan - Red                                                    |
|                                                            | (*0) 4 עד 4-4                                                               |
|                                                            | (מגנטה - ירוק) Magenta - Green                                              |
|                                                            | (*0) 4 עד 4-4                                                               |
|                                                            | Yellow - Blue (צהוב - כחול)                                                 |
|                                                            | (*0) 4 עד-4                                                                 |
| ציון הצבע שיש להשמיט במהלך סריקה וכוונון הגדרת ההשמטה עבור | (השמטת צבע) Color Dropout                                                   |
| צבע זה.                                                    | (ללא)*) None) (השמטת צבע) Color Dropout                                     |
|                                                            | (*128) (סף ברירת מחדל אדום) Default Red Threshold                           |
|                                                            | (*128) (סף ברירת מחדל ירוק) Default Green Threshold                         |
|                                                            | (סף ברירת מחדל כחול) (Default Blue Threshold                                |
| מציין את הניגודיות של הפלט.                                | (ניגודיות) Contrast                                                         |
|                                                            | *מיטבי לתוכן) Best for Content                                              |
|                                                            | 0                                                                           |
|                                                            | 1                                                                           |
|                                                            | 2                                                                           |
|                                                            | 3                                                                           |
|                                                            | 4                                                                           |
|                                                            | 5                                                                           |
| היצרן.                                                     | <b>הערה:</b> כוכבית ( <sup>*</sup> ) לצד ערך מציינת את הגדרת ברירת המחדל של |

| תיאור                                            | פריט בתפריט                                                         |
|--------------------------------------------------|---------------------------------------------------------------------|
| מתאים את כמות הרקע הנראה בתמונה הסרוקה.          | <b>Background Removal (הסרת רקע)</b><br>Level (רמה)<br>4- עד 4 (*0) |
| יוצר תמונת ראי של מסמך המקור.                    | <b>Mirror Image (תמונת ראי)</b><br>Off (כבוי)*<br>(מופעל)           |
| יוצר תמונת תשליל של מסמך המקור.                  | <b>Negative Image (תמונת תשליל)</b><br>Off (כבוי)*<br>On (מופעל)    |
| מתאים את כמות פרטי הצל הנראית בתמונה נסרקת.      | פרט הצללה) Shadow Detail (פרט הצללה)<br>4- עד 4 (0°)                |
| אפשר סריקה מקצה-לקצה של מסמך המקור.              | <b>On</b> (כבוי) Off (כבוי)                                         |
| קובע את החדות של תמונה שנסרקת.                   | (חדות) Sharpness<br>(*3) 1-5                                        |
| מציין אם להפיק פלט בגוון קריר יותר או חמים יותר. | <b>טמפרטורה) Temperature (</b> טמפרטורה)<br>4- עד 4 (*0)            |
| היצרן.                                           | <b>הערה:</b> כוכבית (*) לצד ערך מציינת את הגדרת ברירת המחדל של      |

### (פקדי ניהול) Admin Controls

| פריט בתפריט                                                            | תיאור                                                                                                    |
|------------------------------------------------------------------------|----------------------------------------------------------------------------------------------------|
| חיוג חוזר אוטומטי <b>) Automatic Redial</b><br>(*5) 0-9                | כוונון מספר ניסיונות החיוג החוזר על-פי רמות הפעילות של מכשירי הפקס<br>הנמענים.                                                                                                    |
| (תדירות חיוג חוזר) Redial Frequency<br>(*3) דקות) 1–200 minutes (1–200 | הארכת משך הזמן בין ניסיונות החיוג החוזר כדי להעלות את הסיכוי<br>לשליחת הפקס בהצלחה.                                                                                                    |
| <b>(ECM אפשר Enable ECM)</b><br>(פועל)*<br>כבוי                        | הפעלת מצב תיקון שגיאות (ECM ,Error Correction Mode, Droce) עבור<br>משימות פקס.<br><b>הערה:</b> ECM מזהה ומתקן שגיאות בתהליך שידור הפקס, אשר נגרמות<br>כתוצאה מרעש בקו הטלפון ועוצמת אות ירודה. |
| אפשר סריקות פקס) Enable Fax Scans<br>(פועל)*<br>כבוי                   | שיגור בפקס של מסמכים שנסרקים במדפסת.                                                                                                    |
| <b>מנהל התקן לפקס) Driver to Fax (מנהל התקן לפקס)</b><br>On<br>כבוי    | מאפשר למנהל התקן המדפסת לשלוח פקס.                                                                                                    |
| אפשר שמירה כקיצור דרך) Allow Save as Shortcut<br>(פועל)*<br>כבוי       | שמירת מספרי פקס כקיצורי דרך במדפסת.                                                                                                    |
| <b>הערה:</b> כוכבית (*) לצד ערך מציינת את הגדרת ברירת המחדל של         | היצרן.                                                                                                    |

| תיאור                                                                 | פריט בתפריט                                     |
|-----------------------------------------------------------------------|-------------------------------------------------|
| הגדרת המהירות המרבית לשליחת פקס.                                      | (מהירות מרבית) Max Speed                        |
|                                                                       | *33600                                          |
|                                                                       | 14400                                           |
|                                                                       | 9600                                            |
|                                                                       | 4800                                            |
|                                                                       | 2400                                            |
| הפעלת סריקה של משימות בהתאמה אישית כברירת מחדל.                       | סריקת עבודה מותאמת אישית                        |
| <b>הערה:</b> פריט תפריט זה מופיע רק כאשר דיסק קשיח או כונן אחסון חכם  | *(כבוי) Off                                     |
| (ISD) מותקן.                                                          | (מופעל) On                                      |
| הצגת תצוגה מקדימה של הסריקה בתצוגה.                                   | (הצגה לפני סריקה) Scan Preview                  |
| הערה: פריט תפריט זה מופיע רק כשמותקן דיסק קשיח או ISD.                | *(כבוי) Off                                     |
|                                                                       | (מופעל) On                                      |
| אפשור סריקות צבע בפקס.                                                | (אפשר סריקות פקס צבעוני) Enable Color Fax Scans |
|                                                                       | *(כבוי כברירת מחדל) Off by Default              |
|                                                                       | (פועל כברירת מחדל) On by default                |
|                                                                       | (אל תשתמש לעולם) Never Use                      |
|                                                                       | (השתמש תמיד) Always Use                         |
| המרת כל הפקסים הצבעוניים היוצאים לשחור-לבן.                           | המרה) Auto Convert Color Faxes to Mono Faxes    |
|                                                                       | אוטומטית מפקסים צבעוניים לפקסים בשחור-לבן)      |
|                                                                       | (פועל) On                                       |
|                                                                       | כבוי                                            |
| בקשה שהמשתמש יאשר את מספר הפקס.                                       | (אישור מספר פקס) Confirm Fax Number             |
|                                                                       | *(כבוי) Off                                     |
|                                                                       | (מופעל) On                                      |
| הגדרת קידומת חיוג.                                                    | (קידומת חיוג) Dial Prefix                       |
| יוצר כלל לקידומת חיוג.                                                | כללי קידומת חיוג                                |
| <b>הערה:</b> כוכבית (*) לצד ערך מציינת את הגדרת ברירת המחדל של היצרן. |                                                 |

### (הגדרות קבלת פקס) Fax Receive Settings

| פריט בתפריט                                                                                 | תיאור                                                                |
|---------------------------------------------------------------------------------------------|----------------------------------------------------------------------|
| אשימת פקס ממתינה<br>None (ללא)*<br>Toner (טונר)<br>Toner and Supplies (טונר וחומרים מתכלים) | מסיר עבודות פקס שמבקשות מקורות ספציפיים שאינם זמינים מתור<br>ההדפסה. |
| <b>Rings to Answe</b> (צלצולים עד למענה)<br>1-25 (*3)                                       | הגדרת מספר הצלצולים לפני שהמכשיר עונה לשיחות הנכנסות.                |
| <b>Auto Reductior (הקטנה אוטומטית)</b><br>On (פועל)*<br>כבוי                                | שינוי גודלו של הפקס הנכנס בהתאם לגודל העמוד.                         |
| (מקור נייר) Paper Source (מקור נייר)<br>(X] (אוטומטי) Tray<br>(אוטומטי)*                    | הגדרת מקור הנייר להדפסת פקס נכנס.                                    |
| הערה: כוכבית (*) לצד ערך מציינת את הגדרת ברירת המחדל של היצרן.                              |                                                                      |

| תיאור                                                                                                    | פריט בתפריט                                                                                                    |
|----------------------------------------------------------------------------------------------------|----------------------------------------------------------------------------------------------------|
| הדפסה על שני צדי הנייר.                                                                                                    | <b>(צדדים) Sides</b><br>(מופעל) On<br>(כבוי)*                                                                              |
| מציין אם להוסיף גיליונות הפרדה ריקים בעת ההדפסה.                                                                                              | (גיליונות מפרידים) Separator Sheets (גיליונות מפרידים)<br>None (ללא)*<br>Before Job (לפני משימה)<br>After Job (אחרי משימה) |
| מציין את מקור הנייר של גיליונות ההפרדה.                                                                                                    | Separator Sheet Source (מקור הגיליונות המפרידים)<br>Tray (מגש) [1] (אנש) Tray                                              |
| ציון סל הפלט עבור פקסים שמתקבלים.                                                                                                    | <b>סל פלט) Output Bin</b><br>(סל סטנדרטי) Standard Bin                                                                     |
| מדפיס את פרטי השיגור בחלקו התחתון של כל עמוד פקס מתוך הפקס<br>שהתקבל.                                                                         | <b>Car Footer (כותרת תחתונה של פקס)</b><br>On (מופעל)<br>Off (כבוי)*                                                       |
| מדפיס את חותמת השעה בחלקו התחתון של כל עמוד פקס מתוך הפקס<br>שהתקבל.                                                                          | <b>Fax Footer Time Stamp (חותמת שעה בכותרת תחתונה)</b><br>של פקס)<br>Receive (קבל)*<br>הדפסה                               |
| ציון פונקציית ניקוב החורים עבור פקסים נכנסים.                                                                                                 | ניקוב                                                                                                    |
| <b>הערה:</b> תפריט זה מופיע רק כאשר מותקנת יחידת גימור הידוק, יחידת<br>גימור מחורר.                                                           | Off (כבוי)*<br>2 חורים<br>3 חורים<br>4 חורים                                                                               |
| ציון פונקציית המהדק עבור פקסים נכנסים.                                                                                                    | (מהדק) Staple                                                                                                    |
| <b>הערה:</b> פריט תפריט זה מופיע רק כאשר מותקנת יחידת גימור.                                                                                  | Off (כבוי)*<br>1 staple (סיכה אחת)<br>2 Staples (2 סיכות)<br>4 Staples (2 סיכות)                                           |
| עצירת הדפסת פקסים שהתקבלו עד שישוחררו.                                                                                                    | <b>הפסקת פקסים</b><br>מצב פקס מופסק<br>Off (כבוי)*<br>Always On<br>(ידני)<br>Manual (מתוזמן)<br>Scheduled                  |
| הקצאת לוח זמנים לשמירת פקסים.<br><b>הערה:</b> הגדרה זו מופיעה רק אם האפשרות Held Fax Mode (מצב<br>פקס מופסק) מוגדרת ל-Scheduled (מתוזמן).<br> | הפסקת פקסים<br>תזמון החזקת פקסים                                                                                           |
| <b>הערה:</b> כוכבית (*) לצד ערך מציינת את הגדרת ברירת המחדל של היצרן.                                                                         |                                                                                                    |

#### (פקדי ניהול) Admin Controls

| תיאור                                                                                           | פריט בתפריט                                               |
|-------------------------------------------------------------------------------------------------|-----------------------------------------------------------|
| הגדרת המדפסת לקבלת פקסים.                                                                       | (אפשר קבלת פקס) Enable Fax Receive                        |
|                                                                                                 | (פועל)* On<br>בריי                                        |
|                                                                                                 |                                                           |
| הגדרת המדפסת לקבלת פקסים בצבע.                                                                  | אפשר קבלת פקסים בצבע) Enable Color Fax Receive<br>(פועל)* |
|                                                                                                 | כבוי                                                      |
| הצגת מספר הטלפון של השיחה הנכנסת בלוח הבקרה.                                                    | (אפשר שיחה מזוהה) Enable Caller ID                        |
|                                                                                                 | (מופעל) On                                                |
|                                                                                                 | t(دבוי)*                                                  |
| חסימת פקסים נכנסים הנשלחים מהתקנים ללא ציון מזהה תחנה או<br>מזהה פקס.                           | (חסימת פקסים ללא שם) Block No Name Fax<br>מס (מוסעל)      |
|                                                                                                 | ווס (מופעז)<br>Off (כבוי)*                                |
|                                                                                                 | רשימת פקסים אסורים                                        |
|                                                                                                 | (הוספת פקס אסור) Add Banned Fax                           |
| הגדרת תבנית צלצול מובחנת עבור פקסים נכנסים.                                                     | (מענה ב:) Answer On                                       |
|                                                                                                 | *(כל הצלצולים) All Rings                                  |
|                                                                                                 | (צלצול יחיד בלבד) Single Ring Only                        |
|                                                                                                 | Double Ring Only (צלצול כפול בלבד)                        |
|                                                                                                 | (צלצול משולש בלבד) Triple Ring Only                       |
|                                                                                                 | (צלצול יחיד או כפול בלבד) Single or Double Rings Only     |
|                                                                                                 | (צלצול יחיד או משולש בלבד) Single or Triple Rings Only    |
|                                                                                                 | (צלצול כפול או משולש בלבד) Double or Triple Rings Only    |
| הגדרת המדפסת לקבלת פקסים אוטומטית.                                                              | (מענה אוטומטי) Auto Answer<br>מענה אוטומטי)               |
|                                                                                                 | ווס (פועי)<br>כרוי                                        |
| הזו ידנית קוד רלום מקושי הספרות ושל הנולפון כדי להתחיל לקרל                                     | בבי<br>Manual Answer Code (קוד מענה ידני)                 |
| פקס.                                                                                            | (*9) 0-9                                                  |
| הערות:                                                                                          |                                                           |
| <ul> <li>פריט תפריט זה מופיע רק כאשר קו הטלפון משותף למדפסת</li> <li>ולמכשיר טלפון.</li> </ul>  |                                                           |
| <ul> <li>פריט תפריט זה מופיע רק כשאתה מגדיר את המדפסת לקבלת</li> </ul>                          |                                                           |
| פקסים באופן ידני.                                                                               |                                                           |
| ציין אם להעביר פקס שהתקבל.                                                                      | (העברת פקס) Fax Forwarding                                |
|                                                                                                 | Print (הדפסה)*<br>הפעיתים אתי זהיית (הבפסה יבעינים)       |
|                                                                                                 | Print and Forward (הדפסה והעברה)<br>האינירפר (בערבה)      |
|                                                                                                 | Forward (انرلدا ۱۰)                                       |
| ציין לאן יועבר פקס שיתקבל.                                                                      | (העברה אל) Forward To<br>המיליססס (איד 1)                 |
| הערה: פריט תפריט זה מופיע רק כשהאפשרות Fax Forwarding                                           | (יעד ד) Destination 1<br>(1 איז Destination 1             |
| (העברת פקט) מוגדרת כ-מומיס מווע מוע רסישטו וויעברת) (העברת פקט) מוגדרת כ-<br>ר-Forward (העררה). | יער ד) Destination 2                                      |
|                                                                                                 |                                                           |

| תיאור                                                                 | פריט בתפריט              |
|-----------------------------------------------------------------------|--------------------------|
| הגדרת המהירות המרבית לשידור פקס.                                      | (מהירות מרבית) Max Speed |
|                                                                       | *33600                   |
|                                                                       | 14400                    |
|                                                                       | 9600                     |
|                                                                       | 4800                     |
|                                                                       | 2400                     |
| <b>הערה:</b> כוכבית (*) לצד ערך מציינת את הגדרת ברירת המחדל של היצרן. |                          |

#### (עמוד שער של פקס) Fax Cover Page

| תיאור                                                                 | פריט בתפריט                                                                                                    |
|-----------------------------------------------------------------------|----------------------------------------------------------------------------------------------------|
| קביעת ההגדרות עבור עמוד השער של הפקס.                                 | <b>(עמוד שער של פקס) Fax Cover Page</b><br>(כבוי כברירת מחדל) Off by Default<br>(פועל כברירת מחדל) On by default<br>(אל תשתמש לעולם) Always Use<br>(השתמש תמיד) |
|                                                                       | <b>Include To field (הכללת השדה 'אל')</b><br>Off (כבוי)*<br>On (מופעל)                                                                                          |
|                                                                       | <b>Include From field (הכללת השדה 'מאת')</b><br>Off (כבוי)*<br>On (מופעל)                                                                                       |
|                                                                       | מתוך                                                                                                    |
|                                                                       | <b>Include Message Field (הכללת השדה 'ההודעה')</b><br>Off (כבוי)*<br>(מופעל)                                                                                    |
|                                                                       | :(ההודעה) Message:                                                                                                    |
|                                                                       | <b>Include Logo (הכללת לוגו)</b><br>Off (כבוי)*<br>On (מופעל)                                                                                                   |
|                                                                       | <b>כלילת כותרת תחתונה [x]</b><br>Off (כבוי)*<br>On (מופעל)                                                                                                    |
|                                                                       | [x] (כותרת תחתונה) Footer                                                                                                    |
| <b>הערה:</b> כוכבית (*) לצד ערך מציינת את הגדרת ברירת המחדל של היצרן. |                                                                                                    |

#### (הגדרות יומן פקס) Fax Log Settings

| פריט בתפריט                                         | תיאור                                     |
|-----------------------------------------------------|-------------------------------------------|
| (תדירות יומן שידור) Transmission Log Frequency      | ציון התדירות שבה המדפסת תיצור יומן שידור. |
| *(תמיד) Always                                      |                                           |
| (אף פעם) Never                                      |                                           |
| (רק בשגיאה) Only for Error                          |                                           |
| הערה: כוכבית (*) לצד ערך מציינת את הגדרת ברירת המחד | ־ל של היצרן.                              |

| תיאור                                                                          | פריט בתפריט                                                                                                    |
|--------------------------------------------------------------------------------|----------------------------------------------------------------------------------------------------|
| הדפסה, או שליחה בדואר אלקטרוני, של יומן שידורי פקס שהצליחו או שגיאות<br>שידור. | פעולת יומן שידור) Transmission Log Action<br>הדפסה<br>כבוי<br>On<br>(פועל)*<br>E-mail<br>(כבוי) Off<br>(מופעל)<br>On |
| הדפסת יומן של כשלים בקבלת פקס.                                                 | <b>Receive Error Log (יומן שגיאות קבלה)</b><br>אל תדפיס אף פעם)*<br>Print Never (הדפס כשיש שגיאה)                    |
| הדפסת כל פעילות הפקס.                                                          | <b>Auto Print Logs (הדפסה אוטומטית של יומנים)</b><br>סועל)*<br>כבוי                                                  |
| ציון מקור הנייר שמשמש להדפסת יומנים.                                           | (מקור נייר ליומן Log Paper Source<br>(*x] (1) (מגש) Tray                                                             |
| זיהוי השולח לפי שם או מספר הפקס הרחוק.                                         | <b>Logs Display (תצוגת יומנים)</b><br>שם פקס מרוחק)* Remote Fax Name<br>(מספר שחוייג) Dialed Number                  |
| הצגת סיכום של כל משימות הפקס.                                                  | <b>Enable Job Log (אפשר יומן משימות)</b><br>On (פועל)*<br>כבוי                                                       |
| הצגת סיכום היסטוריית השיחות של הפקס.                                           | (אפשר יומן שיחות Enable Call Log<br>פועל)*<br>כבוי                                                                   |
| ציון סל הפלט עבור היומנים המודפסים.                                            | <b>(סל פלט ליומן) Log Output Bin</b><br>*(סל סטנדרטי) Standard Bin<br>[x] (סל) Bin                                   |
| <b>הערה:</b> כוכבית (*) לצד ערך מציינת את הגדרת ברירת המחדל של היצרן.          |                                                                                                    |

#### (הגדרות רמקול) Speaker Settings

| תיאור                                                                 | פריט בתפריט                         |
|-----------------------------------------------------------------------|-------------------------------------|
| הגדרת מצב הרמקול של הפקס.                                             | (מצב רמקול) Speaker Mode            |
|                                                                       | *(כבוי תמיד) Always Off             |
|                                                                       | (מופעל תמיד) Always On              |
|                                                                       | (מופעל עד חיבור) On until Connected |
| כוונון עוצמת הרמקול של הפקס.                                          | (עוצמת רמקול) Speaker Volume        |
|                                                                       | (נמוכה)* Low                        |
|                                                                       | (גבוה) High                         |
| הפיכת עוצמת הצלצול לזמינה.                                            | (עוצמת צלצול) Ringer Volume         |
|                                                                       | *(כבוי) Off                         |
|                                                                       | (מופעל) On                          |
| <b>הערה:</b> כוכבית (*) לצד ערך מציינת את הגדרת ברירת המחדל של היצרן. |                                     |

#### הגדרות VoIP

| תיאור                                                                                             | פריט בתפריט                         |
|---------------------------------------------------------------------------------------------------|-------------------------------------|
| הגדרת פרוטוקול העברת קול באינטרנט (VoIP).                                                         | (VoIP Protocol) פרוטוקול            |
|                                                                                                   | *SIP                                |
|                                                                                                   | H.323                               |
| ציון שרת STUN לחציית חומת אש.                                                                     | (STUN שרת) STUN Server              |
| העברת שרת VoIP מאנלוגי ל-T.38 בתחילת שיחת פקס.                                                    | אילוץ מצב פקס                       |
|                                                                                                   | כבוי                                |
|                                                                                                   | *(פועל) On                          |
| (אילוץ מצב פקס). הגדרת עיכוב הזמן בשניות בעת שליחת הזמנה נוספת של Force Fax Mode (אילוץ מצב פקס). | אילוץ עיכוב של מצב פקס<br>15–0 (*7) |
| ת הגדרת ברירת המחדל של היצרן.                                                                     | הערה: כוכבית (*) לצד ערך מציינת א   |

#### הגדרות SIP

| פריט בתפריט                                                                                  | תיאור                                                                                                    |
|----------------------------------------------------------------------------------------------|----------------------------------------------------------------------------------------------------|
| Proxy                                                                                        | ציון כתובת ה-IP של המערכת שממירה את מספר הטלפון לכתובת IP שאליה נשלח<br>הפקס.                            |
| (רשם) Registrar                                                                              | ציון שם או כתובת IP של המערכת שמטפלת ברישום לקוחות SIP.                                                  |
| User                                                                                         | ציון שם המשתמש עבו שרת Proxy של SIP.                                                                     |
| סיסמה                                                                                        | ציון הסיסמה המשמשת ברשם SIP.                                                                             |
| (מזהה אימות) Auth ID                                                                         | ציון שם משתמש עבור רשם SIP.                                                                              |
|                                                                                              | <b>הערה:</b> אם הגדרת מזהה האימות לא מוגדרת, ההגדרה משתמשת בשם המשתמש של<br>השדה User (משתמש) במקום זאת. |
| הובלה Transport For Registration (הובלה<br>עבור רישום)<br>*UDP<br>TCP                        | הגדר את סוג הובלת ה-SIP עבור רישום.                                                                      |
| הובלה (הובלה) Transport For Incoming Calls<br>עבור שיחות נכנסות)<br>*UDP<br>TCP<br>TCP ו-UDP | הגדר את סוג הובלת ה-SIP עבור שיחות נכנסות.                                                               |
| הובלה Transport For Outgoing Calls)<br>עבור שיחות יוצאות)<br>*UDP<br>TCP                     | הגדר את סוג הובלת ה-SIP עבור שיחות יוצאות.                                                               |
| יוצא) Outbound Proxy (Proxy                                                                  | SIP איון Proxy יוצא להעברת כל תקשורת SIP.                                                                |
| פנה אל                                                                                       | .SIP ציון שם איש קשר עבור                                                                                |
| (תחום) Realm                                                                                 | ציון שם תחום עבור SIP.                                                                                   |
|                                                                                              | <b>הערה:</b> אם הגדרת 'תחום' אינה מוגדרת, ההגדרה משתמשת בשם Contact (איש קשר)<br>במקום זאת.              |
| ע <b>רה:</b> כוכבית (*) לצד ערך מציינת את הגדרת ברירת המחדל של היצרן.                        |                                                                                                    |

| פריט בתפריט                                | תיאור                     |
|--------------------------------------------|---------------------------|
| SIP Registration Status (מצב רישום<br>SIP) | הצגת המצב של רישום ה-SIP. |
| הערה: כוכבית (*) לצד ערך מציינת את הגדרת ב | רירת המחדל של היצרן.      |

#### הגדרות H.323

| תיאור                                                                 | פריט בתפריט                                                               |
|-----------------------------------------------------------------------|---------------------------------------------------------------------------|
| .H.323 איון כתובת ה-IP של שער                                         | (שער) Gateway                                                             |
| .H.323 ציון שוער                                                      | (שוער) Gatekeeper                                                         |
| .H.323 ציון שם המשתמש המשמש עם שער                                    | User                                                                      |
| .H.323 ציון הסיסמה עבור שער                                           | סיסמה                                                                     |
| הפעלת 'התחלה מהירה'.                                                  | <b>Enable Fast Start (הפעלת התחלה מהירה)</b><br>Off (כבוי)*<br>(מופעל)    |
| השבתת מנהור H.245.                                                    | <b>(H.245 Tunneling (השבתת מנהור H.245)</b><br>Off (כבוי)*<br>(מופעל)     |
| השבתת גילוי שוער H.323.                                               | <b>Disable Gatekeeper Discovery (השבתת גילוי שוער)</b><br>כבוי<br>(פועל)* |
| <b>הערה:</b> כוכבית (*) לצד ערך מציינת את הגדרת ברירת המחדל של היצרן. |                                                                           |

#### הגדרות T.38

| תיאור                                                                 | פריט בתפריט                                              |
|-----------------------------------------------------------------------|----------------------------------------------------------|
| הגדרת מספר הפעמים שמחוון פקס חוזר בתקשורת T.38.                       | יתירות מחוון <b>) Indicator Redundancy</b><br>5-0 (*3)   |
| הגדרת מספר הפעמים שמחוון מהירות נמוכה חוזר בתקשורת T.38.              | (יתירות במהירות נמוכה) Low Speed Redundancy<br>5-0 (*3)  |
| הגדרת מספר הפעמים שמחוון מהירות גבוהה חוזר בתקשורת T.38.              | (יתירות במהירות גבוהה) High Speed Redundancy<br>(*1) 5–0 |
| <b>הערה:</b> כוכבית (*) לצד ערך מציינת את הגדרת ברירת המחדל של היצרן. |                                                          |

#### הגדרת שרת פקס

### הגדרות פקס כלליות

| פרונו בתפבונו                                                         | תועור                                                                 |
|-----------------------------------------------------------------------|-----------------------------------------------------------------------|
| el .0 Eltel .0                                                        |                                                                       |
| (תבנית אל) To Format                                                  | ציין נמען פקס.                                                        |
|                                                                       | <b>הערה:</b> אם ברצונך להשתמש במספר הפקס, הקלד את סימן המספר (#) לפני |
|                                                                       | מספר.                                                                 |
| (כתובת לתשובה) Reply Address                                          | ציין כתובת לתשובה למשלוח פקס.                                         |
| <b>הערה:</b> כוכבית (*) לצד ערך מציינת את הגדרת ברירת המחדל של היצרן. |                                                                       |

| פריט בתפריט                               | תיאור                              |
|-------------------------------------------|------------------------------------|
| (נושא) Subject                            | ציין את נושא הפקס וההודעה.         |
| (ההודעה) Message                          |                                    |
| (אפשר קבלה אנלוגית) Enable Analog Receive | הגדרת המדפסת לקבלת פקסים אנלוגיים. |
| (כבוי) Off                                |                                    |
| (מופעל) On                                |                                    |
|                                           |                                    |

#### (הגדרות דוא"ל שרת פקס) Fax Server E-mail Settings

| פריט בתפריט                                                                                                    | תיאור                                                                                                    |
|----------------------------------------------------------------------------------------------------|----------------------------------------------------------------------------------------------------|
| Use E-mail SMTP Server (שימוש בשרת SMTP לדואר<br>אלקטרוני)<br>On (מופעל)<br>Off (כבוי)*                                                                         | שימוש בהגדרות של Simple Mail Transfer Protocol)<br>לדוא"ל בעת קבלה ושליחה של פקסים.<br><b>הערה:</b> כשאפשרות זו מוגדרת כ-On (מופעל), כל שאר הגדרות<br>התפריט Fax Server E-mail Settings (הגדרות דוא"ל של שרת<br>פקס) אינן מוצגות. |
| (שער SMTP שער SMTP Gateway                                                                                                    | הקלדת כתובת ה-IP או שם המארח של שרת SMTP.                                                                                                    |
| ראשי <b>) Primary SMTP Gateway Port</b><br>(*25) 1-65535                                                                                                    | הזנת מספר היציאה של שרת ה-SMTP הראשי.                                                                                                    |
| (שער SMTP Gateway (שער SMTP Gateway                                                                                                    | הקלדת כתובת ה-IP או שם המארח של שרת ה-SMTP המשני או<br>המשמש כגיבוי.                                                                                                    |
| SMTP Gateway Port) (יציאת שער Secondary SMTP Gateway Port)<br>משני)<br>(*25) 1-65535                                                                            | הזנת מספר יציאת השרת של שרת ה-SMTP המשני או המשמש<br>כגיבוי.                                                                                                    |
| <b>SMTP Timeout (פסק זמן SMTP)</b><br>5-30 (30*)                                                                                                    | הגדר את הזמן שיחלוף לפני שהמדפסת תפסיק את פעולתה כאשר שרת<br>ה-SMTP לא מגיב.                                                                                                    |
| (כתובת לתשובה) Reply Address                                                                                                    | ציין כתובת לתשובה למשלוח פקס.                                                                                                    |
| <b>Use SSL/TLS (שימוש ב- SSL/TLS)</b><br>Disabled (מבוטל)*<br>(משא ומתן) Negotiate<br>נדרש                                                                      | ציין אם לשלוח פקס באמצעות קישור מוצפן.                                                                                                    |
| <b>דרוש אישור מהימן) Require Trusted Certificate</b><br>כבוי<br>(פועל)*                                                                                         | SMTP. ציין אישור מהימן בעת גישה לשרת ה                                                                                                    |
| <b>(SMTP Server Authentication</b><br>*(לא נדרש אימות) No authentication required<br>(כניסה/רגיל) Login / Plain<br>NTLM<br>CRAM-MD5<br>Digest-MD5<br>Kerberos 5 | הגדרת סוג האימות לגישה לשרת ה-SMTP.                                                                                                    |
| <b>הערה:</b> כוכבית (*) לצד ערך מציינת את הגדרת ברירת המחדל של היצרן.                                                                                           |                                                                                                    |

| תיאור                                                               | פריט בתפריט                                                                                                    |
|---------------------------------------------------------------------|----------------------------------------------------------------------------------------------------|
| ציין אם האישורים נדרשים עבור דוא"ל שמופעל על-ידי ההתקן.             | <b>Device-Initiated E-mail (דוא"ל המופעל על-ידי ההתקן)</b><br>אסחפ (ללא)*<br>SMTP (השתמש באישורי Use Device SMTP Credentials<br>של ההתקן)                                                                                                    |
| ציין אם האישורים נדרשים עבור דוא"ל שמופעל על-ידי המשתמש.            | User-Initiated E-mail (דוא"ל המופעל על-ידי המשתמש)<br>None (ללא)*<br>SMTP (השתמש באישורי Use Device SMTP Credentials<br>של ההתקן)<br>Use Session User ID and Password<br>ובסיסמת משתמש להפעלה)<br>Use Session E-mail address and Password<br>בכתובת דוא"ל ובסיסמה להפעלה)<br>בקש מהמשתמש |
| אפשר התחברות לשרת ה-SMTP באמצעות הרשאות משתמשים<br>ויעדים קבוצתיים. | אשתמש Use Active Directory Device Credentials<br>באישורי התקן של Active Directory)<br>(כבוי)*<br>Off<br>(מופעל)                                                                                                    |
| ציין את מזהה המשתמש והסיסמה לצורך התחברות לשרת ה-SMTP.              | Device Userid (מזהה משתמש בהתקן)<br>Device Password (סיסמת התקו)                                                                                                    |
|                                                                     | Kerberos 5 REALM                                                                                                    |
| .NTLM ציין את שם התחום עבור פרוטוקול האבטחה                         | (NTLM תחום NTLM Domain                                                                                                    |
| מסתיר את הודעת השגיאה "שרת SMTP לא הוגדר".<br>ייינו                 | Disable "SMTP server not set up" error (השבתת Disable "Comparent (השבתת שגיאת "שרת SMTP (כבוי)*<br>ס(כבוי) Off<br>(מופעל) On<br>סייבה: ביברית (*) לעד ערב מעונית את בנדבת בבורת במסדל של ב                                                                                               |

#### (הגדרות סריקה של שרת פקס) Fax Server Scan Settings

| תיאור                                                                 | פריט בתפריט                |
|-----------------------------------------------------------------------|----------------------------|
| ציון תבנית הקובץ עבור התמונה הסרוקה.                                  | (תבנית תמונה) Image Format |
|                                                                       | (.tif) TIFF                |
|                                                                       | *(PDF (.pdf                |
|                                                                       | (.xps) XPS                 |
|                                                                       | (.txt) TXT                 |
|                                                                       | (.rtf) RTF                 |
|                                                                       | (docx.) DOCX               |
|                                                                       | (XLSX (.xlsx               |
|                                                                       | (CSV (.csv                 |
| שיפור תוצאת הפלט בהתאם לתוכן המסמך המקורי.                            | (סוג תוכן) Content Type    |
|                                                                       | *(טקסט) Text               |
|                                                                       | (טקסט/תצלום) Text/Photo    |
|                                                                       | (תצלום) Photo              |
|                                                                       | (גרפיקה) Graphics          |
| <b>הערה:</b> כוכבית (*) לצד ערך מציינת את הגדרת ברירת המחדל של היצרן. |                            |
| תיאור                                                                                                    | פריט בתפריט                                                                                                    |  |
|----------------------------------------------------------------------------------------------------|----------------------------------------------------------------------------------------------------|--|
| שיפור תוצאת הפלט בהתאם לאפיון המקור של המסמך המקורי.                                                                                                    | <b>(מקור התוכן) Content Source</b><br>*(לייזר שחור ולבן) Black and White Laser<br>(לייזר צבע) Color Laser<br>(הזרקת דיו) Inkjet<br>(תצלום/סרט) Photo/Film<br>(עתון) Newspaper<br>(עיתונות) Press<br>(אחר) Other |  |
| הגדרת רזולוציית הפקס.                                                                                                    | <b>Fax Resolution (רזולוציית פקס) Fax Resolution</b><br>Standard (רגילה)*<br>Fine (טובה)<br>Super Fine (טובה במיוחד)<br>Ultra Fine (טובה במיוחד)                                                                |  |
| ציון הכיוון של המסמך המקורי כאשר סורקים משני צדי המסמך.                                                                                                    | <b>Sides (צדדים)</b><br>Off (כבוי)*<br>Short Edge (לאורך)<br>Long Edge (לאורך)                                                                                                    |  |
| הגדרת כהות הפלט.                                                                                                    | נהות) Darkness<br>(*5) 1-9                                                                                                    |  |
| ציין את כיוון ההצבה של טקסט וגרפיקה על הדף.                                                                                                    | <b>כיוון הדפסה</b><br>Portrait (לאורך)*<br>לרוחב                                                                                                    |  |
| הגדרת גודל הנייר של מסמך המקור.<br><b>הערות:</b>                                                                                                    | <b>גודל מקור</b><br>[רשימת גודלי נייר]                                                                                                    |  |
| <ul> <li>בארה"ב, Mixed Sizes (גדלים מעורבים) היא הגדרת ברירת המחדל של היצרן.</li> <li>האפשרות A4 היא הגדרת ברירת המחדל של היצרן עבור רחבי העולם.</li> <li>הגדרה זו עשויה להשתנות בהתאם לדגם המדפסת.</li> </ul> |                                                                                                    |  |
| בחירה בין קובצי TIFF של עמוד יחיד וקובצי TIFF של עמודים מרובים.                                                                                                    | שימוש ב-TIFF מרובה עמודים<br>כבוי<br>On (פועל)*                                                                                                    |  |
| <b>הערה:</b> כוכבית (*) לצד ערך מציינת את הגדרת ברירת המחדל של היצרן.                                                                                                    |                                                                                                    |  |

# (דוא"ל) E-mail

# (הגדרת דואר אלקטרוני) E-mail Setup

| עיא תיא                                                            | תיאור                                                     |
|--------------------------------------------------------------------|-----------------------------------------------------------|
| הקי SMTP שער SMTP Gateי (שער SMTP הקי                              | הקלדת כתובת ה-IP או שם המארח של שרת SMTP לשליחת<br>דוא"ל. |
| <b>ה:</b> כוכבית (*) לצד ערך מציינת את הגדרת ברירת המחדל של היצרן. |                                                           |

| ט בתפריט ת                                                                                                    | תיאור                                                                        |
|----------------------------------------------------------------------------------------------------|------------------------------------------------------------------------------|
| ה' <b>SMTP Gateway Primary SMTP Gateway P</b><br>(*25) 1-65535                                                                                                    | הזנת מספר היציאה של שרת ה-SMTP הראשי.                                        |
| הי SMTP הער Secondary SMTP Gatev (שער SMTP Gatev                                                                                                    | הקלדת כתובת ה-IP או שם המארח של שרת ה-SMTP המשני<br>או המשמש כגיבוי.         |
| ה א <b>יי) Secondary SMTP Gateway P</b><br>הו (*25) 1-65535 (*25)                                                                                                    | הזנת מספר יציאת השרת של שרת ה-SMTP המשני או<br>המשמש כגיבוי.                 |
| הו (SMTP Time) (פסק זמן SMTP Time) seconds 30–5 (5 עד 30 שניות) (30*)                                                                                                    | הגדר את הזמן שיחלוף לפני שהמדפסת תפסיק את פעולתה<br>כאשר שרת ה-SMTP לא מגיב. |
| (כתובת לתשובה) Reply Addro                                                                                                    | ציין כתובת לתשובה בדוא"ל.                                                    |
| הי Always use SMTP default Reply Addre<br>נובת לתשובה שנקבעה כברירת מחדל ב-SMTP)<br>On (מופעל)<br>(כבוי)*                                                                                                    | השתמש תמיד בכתובת לתשובה שנקבעה כברירת מחדל בשרת<br>SMTP.                    |
| Use SSL/TLS (שימוש ב- SSL/TLS)<br>Disabled (מבוטל)*<br>משא ומתן<br>נדרש                                                                                                    | ציין אם לשלוח דוא"ל באמצעות קישור מוצפן.                                     |
| דו <b>Require Trusted Certific</b><br>(מכובה) Off<br>(פועל)*                                                                                                    | .SMTP דרוש אישור מהימן בעת גישה לשרת ה-                                      |
| הו <b>(SMTP Server Authenticat) SMTP Server Authenticat</b><br>No authentication required (לא נדרש אימות) Login / Plain<br>NTLM<br>CRAM-MD5<br>Digest-MD5<br>Kerberos 5                                              | הגדרת סוג האימות לגישה לשרת ה-SMTP.                                          |
| <b>Device-Initiated E-n (דוא"ל המופעל על-ידי ההתקן)</b><br>None (ללא)*<br>השתמש באישורי SMTP של ההתקן                                                                                                    | ציין אם האישורים נדרשים עבור דוא"ל שמופעל על-ידי ההתקן.                      |
| "ל המופעל על-ידי המשתמש<br>None (ללא)*<br>השתמש באישורי SMTP של ההתקן<br>Use Session User ID and Password (השתמש במזהה ובסיסמת<br>משתמש להפעלה)<br>השתמש בכתובת דוא"ל ובסיסמה להפעלה<br>Prompt user (הנחה את המשתמש) | ציין אם האישורים נדרשים עבור דוא"ל שמופעל על-ידי<br>המשתמש.                  |
| עורי Use Active Directory Device Credenti (השתמש באישורי Use Active Directory Device Credenti<br>קן של Active Directory)<br>(מופעל) Off<br>כבי בוברות (*) לעד ווכב מעוונת את בנדבת בבובת המחדל ושל בועבו             | ציין אם האישורים נדרשים עבור דוא"ל שמופעל על-ידי<br>המשתמש.                  |
| ה. כוכביונ ( ) זבו עון נוביינונאונ ווארוניבר דו נונווווז סז ורבון.                                                                                                    |                                                                              |

| פריט בתפריט                                                                                               | תיאור                                                     |
|----------------------------------------------------------------------------------------------------|-----------------------------------------------------------|
| (מזהה משתמש בהתקן) Device Userid                                                                          | ציין את מזהה המשתמש והסיסמה לצורך התחברות לשרת<br>ה-SMTP. |
| (סיסמת התקן) Device Password                                                                              |                                                           |
| Kerberos 5 REALM                                                                                          | ציין את התחום עבור פרוטוקול האימות של Kerberos 5.         |
| (NTLM תחום NTLM Domain                                                                                    | ציין את שם התחום עבור פרוטוקול האבטחה NTLM.               |
| Disable "SMTP server not set up" error (השבתת שגיאת<br>"שרת SMTP לא הוגדר")<br>Off (כבוי)*<br>מס (מופוול) | לא הוגדר". מסתיר את הודעת השגיאה "שרת SMTP מסתיר את הו    |
| הוס (מופעז)<br>הערה: כוכבית (*) לצד ערך מציינת את הגדרת ברירת המחדל של היצרן.                             |                                                           |

# (ברירות מחדל של דוא"ל) E-mail Defaults

| תיאור                                                                                                    | פריט בתפריט                                                                                                    |
|----------------------------------------------------------------------------------------------------|----------------------------------------------------------------------------------------------------|
| ציין את נושא הדוא"ל וההודעה.                                                                                                    | (נושא:) Subject:                                                                                                    |
|                                                                                                    | ההודעה): Message:                                                                                                    |
| ציון שם הקובץ עבור המסמך הסרוק.                                                                                                    | (שם קובץ) File Name                                                                                                    |
| ציון תבנית הקובץ של המסמך הסרוק.                                                                                                    | (תבנית) Format                                                                                                    |
| <b>הערה:</b> פריטי התפריט עשויים להשתנות בהתאם לדגם המדפסת.                                                                                                    | (.jpg) JPEG<br>*(PDF (.pdf<br>(.tif) TIFF<br>(.xps) XPS<br>(.txt) TXT<br>(.rtf) RTF<br>(docx.) DOCX<br>(CSV (.csv                                                                                                    |
| קביעת ההגדרות לזיהוי תווים אופטי (OCR).<br><b>הערה:</b> פריט תפריט זה יוצג רק אם רכשת והתקנת פתרון OCR כלשהו.                                                                                                    | Global OCR Settings<br>(שפות מזוהות) Recognized Languages<br>(סיבוב אוטומטי) Auto Rotate<br>(ניקוי כתמים) Despeckle<br>(שיפור ניגודיות אוטומטי)                                                                                                    |
| קביעת התצורה של הגדרת ה-PDF של המסמך הסרוק.<br>הערות:<br>• האפשרויות Archival Version (גרסה ארכיונית) ו-Archival<br>(PDF/A) (ארכיוני (PDF/A)) נתמכות רק כשההגדרה של PDF<br>(גרסת PDF) היא 1.4.<br>• האפשרות Highly Compressed (רמת דחיסה גבוהה) מופיעה רק<br>כשמותקן כונן קשיח. | (PDF הגדרות PDF Settings) (גרסת 1.5) PDF Version (גרסה ארכיונית) PDF Version (*A-1a) (גרסה ארכיונית) (Archival Version (*A-1a) (רמת דחיסות גבוהה) (Off) (כבוי)*) Highly Compressed (מאובטח) (Off) (כבוי)*) Secure (Archival (PDF/A)) (Archival (PDF/A)) |
| שיפור תוצאת הפלט בהתאם לסוג תוכן מסמך המקור.<br>ל היצרן.                                                                                                    | <b>Oontent Type (סוג תוכן)</b> (טקסט)<br>Text (טקסט)<br>Text/Photo (טקסט/תצלום)*<br>תצלום<br>תצלום<br>הערה: כוכבית (*) לצד ערך מציינת את הגדרת ברירת המחדל ש                                                                                            |

| תיאור                                                                | פריט בתפריט                                                                                                    |
|----------------------------------------------------------------------|----------------------------------------------------------------------------------------------------|
| שיפור תוצאת הפלט בהתאם למקור התוכן של המסמך המקורי.                  | <b>Content Source (מקור התוכן)</b><br>Black and White Laser (לייזר צבע)<br>Color Laser (לייזר צבע)<br>Inkjet (הזרקת דיו)<br>Photo/Film (תצלום/סרט)<br>Magazine (עיתונות)<br>Press |
| הגדרת המדפסת כך שתלכוד את תכולת הקובץ בצבע או בשחור-לבן.             | עאור) Other<br>צבע<br>Black and White (שחור-לבן)<br>Gray<br>(צבע)*<br>אוטומטי                                                                                                    |
| הגדרת הרזולוציה של התמונה הסרוקה.                                    | <b>(רזולוציה) Resolution</b><br>75 dpi<br>*150 dpi<br>200 dpi<br>300 dpi<br>400 dpi<br>600 dpi                                                                                    |
| כוונון הכהות של התמונה הסרוקה.                                       | <b>(כהות) Darkness</b><br>(*5) 1-9                                                                                                    |
| מציין את כיוון מסמך המקור.                                           | <b>(כיוון הדפסה) Orientation</b><br>לאורך)*<br>Landscape (לרוחב)                                                                                                    |
| הגדרת גודל הנייר של מסמך המקור.                                      | <b>(גודל מקור) Original Size</b><br>(גדלים מעורבים)* Mixed Sizes                                                                                                    |
| ציון הכיוון של המסמך המקורי כאשר סורקים משני צדי המסמך.<br>של היצרו. | <b>Sides (צדדים)</b><br>Off (כבוי)*<br>Short Edge (לרוחב)<br>Long Edge (לאורך)<br><b>הערה:</b> כוכבית (*) לצד ערר מציינת את הגדרת ברירת המחדל <i>ע</i>                            |

#### (הדמיה מתקדמת) Advanced Imaging

| פריט בתפריט                                                           | תיאור                                            |
|-----------------------------------------------------------------------|--------------------------------------------------|
| (איזון צבע) Color Balance                                             | כוונון עוצמת הצבע של גווני הציאן, המגנטה והצהוב. |
| (*0) (ציאן) Cyan                                                      |                                                  |
| (*0) (מגנטה) Magenta                                                  |                                                  |
| (*0) (צהוב) Yellow                                                    |                                                  |
| <b>הערה:</b> כוכבית (*) לצד ערך מציינת את הגדרת ברירת המחדל של היצרן. |                                                  |

| תיאור                                                      | פריט בתפריט                                                             |
|------------------------------------------------------------|-------------------------------------------------------------------------|
| ציון הצבע שיש להשמיט במהלך סריקה וכוונון הגדרת             | (השמטת צבע) Color Dropout                                               |
| ההשמטה עבור צבע זה.                                        | (השמטת צבע) Color Dropout                                               |
|                                                            | *(ללא) None                                                             |
|                                                            | (אדום) Red                                                              |
|                                                            | (ירוק) Green                                                            |
|                                                            | Blue (כחול)                                                             |
|                                                            | (סף ברירת מחדל אדום) Default Red Threshold (סף ברירת מחדל אדום)         |
|                                                            | (*128) 0-255                                                            |
|                                                            | (סף ברירת מחדל ירוק) Default Green Threshold<br>(*120) סבר              |
|                                                            | ("128) U-255                                                            |
|                                                            | סף ברירת מחדל כחול) Default Blue Threshold (סף ברירת מחדל כחול)         |
|                                                            | (126)0-255                                                              |
| קביעת התצורה של הגדרת זיהוי צבע אוטומטי.                   | (זיהוי צבע אוטומטי) Auto Color Detect                                   |
|                                                            | (רגישות צבע) Color Sensitivity                                          |
|                                                            | (*5) 1-9                                                                |
|                                                            | (אווע אווע אווע) Area Sensitivity                                       |
|                                                            | (°C) 1-9                                                                |
|                                                            | עונזק סיביונ דוא ל<br>tid 1 (מוכות 1)*                                  |
|                                                            | אומ ד (סיביונ ד)                                                        |
|                                                            | סיביונס<br>Minimum Scan Besolution (בזולועות סבוקב מונומלות)            |
|                                                            | אווינינינאיונ) אווווווווווווווווווווווווווווווווווו                     |
|                                                            | dpi 150                                                                 |
|                                                            | 200 dni                                                                 |
|                                                            | *300 dpi                                                                |
| הנדרת אינות ה-IPEG, של התמונה הנסרקת                       | IPEG אורות                                                              |
|                                                            | איכות איז דע אינורי לתורו)*<br>(מינורי לתורו) Best for content          |
|                                                            | (1987) <u>20</u> 87 <u>20</u> 87 <u>20</u> 87 <u>20</u> 87 <u>20</u> 87 |
| ציון הניגודיות של התמונה הסרוקה                            | (נינודיות) Contrast                                                     |
|                                                            | אין איז אין אין אין אין אין אין אין אין אין אין                         |
|                                                            | 0-5                                                                     |
| הסרת צרע הרקע או רעש התמונה ממסמר המקור.                   | (הסרת רקע) Background Removal                                           |
|                                                            | די אין אין אין אין אין אין אין אין אין אי                               |
| הערות:                                                     | *(מבוסס-תוכו) Content-based                                             |
| • האפשרות Content-based (מבוסס-תוכן) מסירה                 | (קבוע) Fixed                                                            |
| את צבע הרקע ממסמך המקור.                                   | Level (רמה) 4 -4 to 4 (רמה) Level                                       |
| <ul> <li>האפשרות Fixed (קבוע) מסירה רעש מתצלום.</li> </ul> |                                                                         |
| יוצר תמונת ראי של מסמך המקור.                              | (תמונת ראי) Mirror Image                                                |
|                                                            | *(כבוי) Off                                                             |
|                                                            | (מופעל) On                                                              |
| יוצר תמונת תשליל של מסמך המקור.                            | (תמונת תשליל) Negative Image                                            |
|                                                            | *(כבוי) Off                                                             |
|                                                            | (מופעל) On                                                              |
|                                                            | <b>הערה:</b> כוכבית (*) לצד ערך מציינת את הגדרת ברירת המחדל של היצרן.   |

| ריט בתפריט                                                                                                    | תיאור                                                        |
|----------------------------------------------------------------------------------------------------|--------------------------------------------------------------|
| א (פרט הצללה) Shadow Deta<br>4- עד 4 (*0)                                                                                                    | מתאים את פרטי הצל בתמונה הסרוקה.                             |
| ס (סריקה מקצה לקצה) Scan Edge to Edg<br>Off (כבוי)*<br>On (מופעל)                                                                                     | סורק את המסמך המקורי מקצה לקצה.                              |
| איז (חדות) Sharpnes<br>(*3) 5–1                                                                                                    | קובע את החדות של התמונה הנסרקת.                              |
| י <b>Temperatur</b> (טמפרטורה)<br>4- עד 4 (*0)                                                                                                    | יוצר פלט כחול יותר או אדום יותר של המסמך המקורי.             |
| ע <b>מודים ריקים) Blank Page (עמודים ריקים)</b><br>Blank Page Removal (הסרת דף ריק) (Do Not Remove (אל תסיר)) Blank Page Removal (רגישות דף ריק) (*5) | מגדיר את הרגישות של סריקות ביחס לדפים ריקים במסמך<br>המקורי. |
| ע <b>רה:</b> כוכבית (*) לצד ערך מציינת את הגדרת ברירת המחדל של היצרן.                                                                                 |                                                              |

#### (פקדי ניהול) Admin Controls

| יט בתפריט ת                                                                                                    | תיאור                                                                                                    |
|----------------------------------------------------------------------------------------------------|----------------------------------------------------------------------------------------------------|
| ה Max E-mail si (גודל מקסימלי לדוא"ל)<br>0-65535 (0*)                                                                                                    | הגדרת גודל הקובץ המותר עבור כל דוא"ל.                                                                                    |
| א צי) Size Error Messa<br>ה<br>ה                                                                                                    | ציין הודעת שגיאה שהמדפסת שולחת כאשר הודעת דוא"ל חורגת מגודל<br>הקובץ המותר לה.<br><b>הערה:</b> ניתן להזין עד 1024 תווים. |
| ה Limit Destination<br>ה                                                                                                    | הגבל שליחת דוא"ל רק לרשימה מוגדרת של שמות תחומים.<br><b>הערה:</b> השתמש בפסיק להפרדה בין התחומים.                        |
| ש <b>Send Me a Co</b> (שלח לי העתק)<br>Never appears (לא מופיע לעולם)*<br>On by default (פועל כברירת מחדל)<br>Off by default (כבוי כברירת מחדל)<br>מופעל תמיד | שליחת עותק של הדואר האלקטרוני לעצמך.                                                                                     |
| ה Allow self e-mails on<br>בד)<br>Off (כבוי)*<br>On (מופעל)                                                                                                   | הגדרת המדפסת כך שתשלח הודעות דואר אלקטרוני לעצמך בלבד.                                                                   |
| <b>Use c (שימוש ב-bcc::cc) Use c</b> (כבוי)*<br>Off (מופעל) On (מופעל)                                                                                        | אפשר שליחת עותק ועותק מוסתר בדוא"ל.                                                                                      |
| מרובה עמודים) Use Multi-Page TII<br>מכובה<br>On (פועל)*                                                                                                    | מאפשר סריקה של מספר תמונות TIFF בקובץ TIFF אחד.                                                                          |
| מ <b>(TIFF Compressi</b><br>JPEG<br>*LZW                                                                                                    | מגדיר את סוג הדחיסה של קובצי TIFF.                                                                                       |
| <b>רה:</b> כוכבית (*) לצד ערך מציינת את הגדרת ברירת המחדל של הי                                                                                               | היצרן.                                                                                                    |

| תיאור                                                                                                    | פריט בתפריט                                                                                                    |
|----------------------------------------------------------------------------------------------------|----------------------------------------------------------------------------------------------------|
| הגדרת איכות הטקסט בתוכן הנסרק.                                                                                                    | <b>Text Default (ברירת מחדל לטקסט)</b><br>5-95 (*75)                                                                                                 |
| הגדרת איכות הטקסט והתמונה בתוכן הנסרק.                                                                                                    | <b>Text/Photo Default (ברירת מחדל לטקסט/תצלום)</b><br>5-95 (*75)                                                                                     |
| הגדרת איכות התמונה של התוכן הנסרק.                                                                                                    | <b>Photo Default (ברירת מחדל לתצלום)</b><br>5-95 (50)                                                                                                |
| מגדיר את המדפסת כך שתתאים את התמונות המוטות מהמסמכים<br>שנסרקים מתוך מזין המסמכים האוטומטי.                                                                                                  | <b>(ADF Skew (התאמת הטיית Adjust ADF Skew</b><br>(כבוי)*<br>(מופעל) On                                                                               |
| הדפסת יומן שידור עבור סריקות דוא"ל.                                                                                                    | <b>Transmission Log (יומן שיגור)</b><br>Print log (הדפס יומן)*<br>אל תדפיס יומן<br>Print only for error (הדפס רק עבור שגיאה)                         |
| ציון מקור הנייר עבור הדפסת יומני דואר אלקטרוני.                                                                                                    | <b>Log Paper Source (מקור נייר ליומן)</b><br>Tray (מגש) [1] (מזין רב-תכליתי)<br>Multipurpose Feeder (מזין רב-תכליתי)                                 |
| הגדרה של המדפסת לסרוק את סדרת המסמכים הראשונה עם ההגדרות<br>שצוינו, ולאחר מכן את הסדרה הבאה עם אותן הגדרות או עם הגדרות<br>שונות.<br><b>הערה:</b> פריט זה בתפריט מופיע רק כשמותקן דיסק קשיח. | <b>Custom Job Scanning (סריקת משימה בהתאמה אישית)</b><br>Off (כבוי)*<br>On (מופעל)                                                                   |
| מראה תצוגה מקדימה של מסמך המקור לפני הסריקה.<br><b>הערה:</b> פריט זה בתפריט מופיע רק כשמותקן דיסק קשיח.                                                                                      | <b>הצג לפני סריקה</b><br>מכובה<br>On (פועל)*                                                                                                    |
| שמירת כתובת דואר אלקטרוני כקיצור דרך.                                                                                                    | אפשר שמירה כקיצור דרך) Allow Save as Shortcut<br>מכובה<br>(פועל)*                                                                                    |
| ציון האופן שבו יישלחו התמונות שנכללות בדואר האלקטרוני.                                                                                                    | <b>תמונות דוא"ל נשלחות בתור) E-mail Images Sent As</b><br>(קובץ מצורף)* Attachment<br>(קישור אינטרנט) Web Link                                       |
| איפוס השדות To (אל), Subject (נושא), Message (ההודעה)<br>ו-Filename (שם קובץ) לערכי ברירת המחדל שלהם לאחר שליחת דואר<br>אלקטרוני.                                                            | איפוס פרטי) Reset E-mail Information After Sending<br>דוא"ל לאחר שליחה)<br>מכובה<br>סובלי)*<br>סובלי (ג') לויד ווכר מימונת זמת בדרת ברובת במסדל ווול |
| היצרן.                                                                                                    | <b>הערה: כוכב</b> ית (״) לצד ערך מציינת את הגדרת ברירת המחדר של                                                                                      |

## (הגדרת קישור אינטרנט) Web Link Setup

| תיאור                                                  | פריט בתפריט              |
|--------------------------------------------------------|--------------------------|
| ציון ההרשאות של השרת שמאחסן את התמונות הכלולות בדוא"ל. | שרת                      |
|                                                        | כניסה                    |
|                                                        | סיסמה                    |
|                                                        | נתיב                     |
|                                                        | (שם קובץ) File Name      |
|                                                        | (קישור אינטרנט) Web Link |

# FTP

## (FTP Defaults (ברירות מחדל של

| תיאור                                                                                                    | פריט בתפריט                                                                                                    |
|----------------------------------------------------------------------------------------------------|----------------------------------------------------------------------------------------------------|
| ציון תבנית הקובץ עבור התמונה הסרוקה.<br><b>הערה:</b> פריטי התפריט עשויים להשתנות בהתאם לדגם המדפסת.                                                                                                    | תבנית<br>(.jpg) JPEG<br>*(PDF (.pdf<br>(.tif) TIFF<br>(.xps) XPS<br>(.txt) TXT<br>(.txt) TXT<br>(.ttf) RTF<br>(docx.) DOCX<br>(CSV ( csv                                                                                                    |
| קביעת ההגדרות לזיהוי תווים אופטי (OCR).<br><b>הערה:</b> פריט תפריט זה יוצג רק אם רכשת והתקנת פתרון OCR כלשהו.                                                                                                    | <b>Global OCR Settings (אברות OCR גלובליות)</b><br>(שפות מזוהות) Recognized Languages<br>(סיבוב אוטומטי) Auto Rotate<br>(ניקוי כתמים) Despeckle<br>(שיפור ניגודיות אוטומטי)                                                                                            |
| הגדרת תבנית ה-PDF עבור התמונה הנסרקת.<br>הערות:<br>• האפשרויות Archival Version (גרסה ארכיונית) ו-Archival<br>(PDF/A) (ארכיוני (PDF/A)) נתמכות רק כשההגדרה של PDF<br>(גרסת PDF) היא 1.4.<br>• האפשרות Highly Compressed (רמת דחיסה גבוהה) מופיעה רק<br>כשמותקן כונן קשיח. | PDF Settings (הגדרות PDF) (הגדרות PDF) (גרסת 1.5) PDF Version<br>ארסה ארכיונית) PDF Version (גרסה ארכיונית) (Archival Version (*A-1a)<br>Highly Compressed (מאובטח) Highly Compressed (מאובטח) Off) (כבוי)*)<br>Secure (ארכיוני (Off) (ארכיוני (PDF/A)) (Off) (כבוי)*) |
| שיפור תוצאת הפלט בהתאם לסוג תוכן מסמך המקור.<br>שיפור תוצאת הפלט בהתאם לסוג תוכן מסמך המקור.                                                                                                    | <b>Content Type (סוג תוכן)</b><br>Text (טקסט)<br>Text/Photo (טקסט/תצלום)* Photo (תצלום)<br>Photo (גרפיקה)<br>מעסבי ביבבים (*) לעד ערב מעונים את בעדבת בבובת במסדל ע                                                                                                    |

| תיאור                                                                 | פריט בתפריט                                                                                                    |
|-----------------------------------------------------------------------|----------------------------------------------------------------------------------------------------|
| שיפור תוצאת הפלט בהתאם למקור התוכן של המסמך המקורי.                   | <b>Content Source (מקור התוכן)</b><br>Black and White Laser (לייזר צבע)<br>Color Laser (לייזר צבע)<br>Inkjet (הזרקת דיו)<br>Photo/Film (תצלום/סרט)<br>Magazine (עיתון)<br>Press<br>(אחר) (אחר) |
| הגדרת המדפסת כך שתלכוד את תכולת הקובץ בצבע או בשחור-לבן.              | <b>(צבע) Color</b><br>שחור-לבן<br>Gray (אפור)<br>(צבע)* Color<br>(אוטומטי) Auto                                                                                                    |
| הגדרת הרזולוציה של התמונה הסרוקה.                                     | <b>(רזולוציה) Resolution</b><br>75 dpi<br>*150 dpi<br>200 dpi<br>300 dpi<br>400 dpi<br>600 dpi                                                                                                 |
| כוונון הכהות של התמונה הסרוקה.                                        | (כהות <b>) Darkness</b><br>(*5) 1-9                                                                                                    |
| מציין את כיוון מסמך המקור.                                            | <b>כיוון הדפסה</b><br>Portrait (לאורך)*<br>לרוחב                                                                                                    |
| הגדרת גודל הנייר של מסמך המקור.                                       | גודל מקור<br>Mixed Sizes (גדלים מעורבים)*                                                                                                    |
| ציון הכיוון כאשר סורקים משני צדי המסמך.                               | <b>(צדדים) Sides</b><br>(כבוי)*<br>Long Edge (לאורך) Short Edge<br>(לרוחב)                                                                                                    |
| מציין את שם התמונה הסרוקה.                                            | (שם קובץ) File Name                                                                                                    |
| <b>הערה:</b> כוכבית (*) לצד ערך מציינת את הגדרת ברירת המחדל של היצרן. |                                                                                                    |

#### (הדמיה מתקדמת) Advanced Imaging

| תיאור                                            | פריט בתפריט                                                   |
|--------------------------------------------------|---------------------------------------------------------------|
| כוונון עוצמת הצבע של גווני הציאן, המגנטה והצהוב. | (איזון צבע) Color Balance                                     |
|                                                  | (*0) (ציאן) Cyan                                              |
|                                                  | (מגנטה) Magenta (מגנטה)                                       |
|                                                  | (*0) (צהוב) Yellow                                            |
| יל היצרן.                                        | <b>הערה:</b> כוכבית (*) לצד ערך מציינת את הגדרת ברירת המחדל ש |

| תיאור                                                                 | פריט בתפריט                                                                               |
|-----------------------------------------------------------------------|-------------------------------------------------------------------------------------------|
| ציון הצבע שיש להשמיט במהלך סריקה וכוונון הגדרת ההשמטה עבור צבע<br>זה. | <b>Color Dropout (השמטת צבע)</b><br>Color Dropout (השמטת צבע)<br>None (ללא)*<br>Red       |
|                                                                       | *(ירוק) Green<br>Blue (כחול) *                                                            |
|                                                                       | opfault Red Threshold (סף ברירת מחדל אדום)<br>0-255 (128*)                                |
|                                                                       | סיביט (סיביי)<br>Default Green Threshold (סף ברירת מחדל ירוק)<br>0-255 (*128)             |
|                                                                       | סביס (120) סביס (120)<br>Default Blue Threshold (סף ברירת מחדל כחול)<br>(*128) 0-255      |
| קביעת התצורה של הגדרת זיהוי צבע אוטומטי.                              | <b>איהוי צבע אוטומטי) Auto Color Detect</b><br>(רגישות צבע) Color Sensitivity<br>(*5) 1-9 |
|                                                                       | (רגישות אזור) Area Sensitivity<br>(*5) 1-9                                                |
|                                                                       | עומק סיבית ל- FTP<br>1 bit (סיבית 1) bit<br>2 סיבית 2                                     |
|                                                                       | 8 סיביות<br>Minimum Scan Resolution (רזולוציית סריקה מינימלית)<br>idpi                    |
|                                                                       | 150 dpi<br>200 dpi                                                                        |
|                                                                       | *300 dpi                                                                                  |
| הגדרת איכות ה-JPEG של התמונה הנסרקת.                                  | <b>איכות JPEG</b><br>Best for content (מיטבי לתוכן)*<br>5-95                              |
| ציון הניגודיות של התמונה הסרוקה.                                      | <b>ניגודיות) Contrast (ניגודיות)</b><br>Best for content (מיטבי לתוכן)<br>0               |
|                                                                       | 1                                                                                         |
|                                                                       | 3<br>4<br>5                                                                               |
| הסרת צבע הרקע או רעש התמונה ממסמך המקור.                              | (הסרת רקע) Background Removal<br>ארת בקע) Packground Detection                            |
| הערות:<br>• האפשרות Content-based (מבוסס-תוכן) מסירה את צבע הרקע      | אנט אוטספוסטרענן) אראי דענט Background Detection<br>*(מבוסס-תוכן) Content-based           |
| מהמסמך המקורי.<br>• האפשרות Fixed (קבוע) מסירה רעש מתצלום.            | רמה) Fixed (קבוע)<br>Level (רמה) 4 to 4- (4- עד 4) (0*)                                   |
| יוצר תמונת ראי של מסמך המקור.                                         | (תמונת ראי Mirror Image<br>(כבוי)* (                                                      |
|                                                                       | (מופעל) On                                                                                |
| ל היצרן.                                                              | <b>הערה:</b> כוכבית (*) לצד ערך מציינת את הגדרת ברירת המחדל ש                             |

| תיאור                                                                 | פריט בתפריט                                                                                                    |
|-----------------------------------------------------------------------|----------------------------------------------------------------------------------------------------|
| יוצר תמונת תשליל של מסמך המקור.                                       | <b>Negative Image (תמונת תשליל)</b><br>Off (כבוי)*<br>(מופעל)                                                                                           |
| מתאים את פרטי הצל בתמונה הסרוקה.                                      | <b>Shadow Detail (פרט הצללה)</b><br>4- עד 4 (*0)                                                                                                    |
| אפשר סריקה מקצה-לקצה של מסמך המקור.                                   | <b>Scan Edge to Edge (סריקה מקצה לקצה)</b><br>Off (כבוי)*<br>(מופעל)                                                                                    |
| קובע את החדות של התמונה הנסרקת.                                       | (חדות <b>) Sharpness</b><br>(*3) 1-5                                                                                                    |
| יוצר פלט כחול יותר או אדום יותר של המסמך המקורי.                      | (טמפרטורה <b>) Temperature</b><br>4- עד 4 (*0)                                                                                                    |
| מגדיר את הרגישות של סריקות ביחס לדפים ריקים במסמך המקורי.             | עמודים ריקים) Blank Pages (עמודים ריקים)<br>Blank Page Removal (הסרת דף ריק)<br>bo Not Remove (לא להסיר)*<br>הסרה<br>Blank Page Sensitivity<br>(*5) 1-9 |
| <b>הערה:</b> כוכבית (*) לצד ערך מציינת את הגדרת ברירת המחדל של היצרן. |                                                                                                    |

#### (פקדי ניהול) Admin Controls

| פריט בתפריט                                                                                                    | תיאור                                           |
|----------------------------------------------------------------------------------------------------|-------------------------------------------------|
| <b>Text Default (ברירת מחדל לטקסט)</b><br>5-95 (*75)                                                                                                    | הגדרת איכות הטקסט על תמונה שנסרקת.              |
| <b>Text/Photo Default (ברירת מחדל לטקסט/תצלום)</b><br>5-95 (*75)                                                                                            | מגדיר את איכות הטקסט או הצילום בתמונה שנסרקת.   |
| <b>Photo Default (ברירת מחדל לתצלום)</b><br>5-95 (50)                                                                                                    | הגדרת איכות תצלום בתמונה הנסרקת.                |
| שימוש ב- <b>TIFF</b> מרובה עמודים<br>On (פועל)*<br>כבוי                                                                                                    | מאפשר סריקה של מספר תמונות TIFF בקובץ TIFF אחד. |
| (TIFF Compression) דחיסת TIFF Compression<br>*LZW<br>JPEG                                                                                                   | מגדיר את סוג הדחיסה של קובצי TIFF.              |
| <b>יומן שיגור) Transmission Log (יומן שיגור)</b><br>Print Log (הדפס יומן)*<br>Do Not Print Log (אל תדפיס יומן)<br>Print only for error (הדפס רק עבור שגיאה) | הדפסת יומן שידור עבור סריקות FTP.               |
| <b>Log Paper Source (מקור נייר ליומן)</b><br>Tray (מגש) [1] (מזין רב-תכליתי)<br>Multipurpose Feeder (מזין רב-תכליתי)                                        | .FTP ציון מקור הנייר שמשמש להדפסת יומני         |
| הערה: כוכבית (*) לצד ערך מציינת את הגדרת ברירת המח                                                                                                    | ל של היצרן.                                     |

| תיאור                                                                 | פריט בתפריט                                    |
|-----------------------------------------------------------------------|------------------------------------------------|
| מציין את סל הפלט עבור יומני FTP מודפסים.                              | (סל פלט ליומן) Log Output Bin                  |
|                                                                       | *(סל סטנדרטי) Standard Bin                     |
|                                                                       | [x] (סל) Bin                                   |
| הפעלת סריקה של משימות בהתאמה אישית כברירת מחדל.                       | סריקת עבודה מותאמת אישית                       |
| <b>הערה:</b> פריט זה בתפריט מופיע רק כשמותקן דיסק קשיח.               | (כבוי) Off                                     |
|                                                                       | (מופעל) On                                     |
| הצגת תצוגה מקדימה של הסריקה בתצוגה.                                   | (הצגה לפני סריקה) Scan Preview                 |
| <b>הערה:</b> פריט זה בתפריט מופיע רק כשמותקן דיסק קשיח.               | כבוי                                           |
|                                                                       | (פועל) On                                      |
| שומר כתובת FTP כקיצור דרך.                                            | (אפשר שמירה כקיצור דרך) Allow Save as Shortcut |
|                                                                       | כבוי                                           |
|                                                                       | (פועל)*On                                      |
| <b>הערה:</b> כוכבית (*) לצד ערך מציינת את הגדרת ברירת המחדל של היצרן. |                                                |

# (USB כונן USB Drive

# (סריקת כונן הבזק) Flash Drive Scan

| פריט בתפריט                                                                                                    | תיאור                                                                                                    |
|----------------------------------------------------------------------------------------------------|----------------------------------------------------------------------------------------------------|
| תבנית<br>(.jpg) JPEG<br>*(PDF (.pdf<br>(.tif) TIFF<br>(.xps) XPS                                                                                                    | ציון תבנית הקובץ עבור התמונה הסרוקה.                                                                                                    |
| <b>Global OCR Settings (הגדרות OCR גלובליות) Global OCR Settings</b> (שפות מזוהות)<br>Recognized Languages (שפות מזוהות) Auto Rotate<br>(סיבוב אוטומטי) Despeckle<br>(ניקוי כתמים) Auto Contrast Enhance                                                   | קביעת ההגדרות לזיהוי תווים אופטי (OCR).<br><b>הערה:</b> תפריט זה יוצג רק אם רכשת והתקנת פתרון OCR כלשהו.                                                                                                    |
| PDF Settings (הגדרות PDF)<br>PDF Version (גרסה 1.5) (PDF) (1.5 (גרסה לירטת)<br>Archival Version (גרסה ארכיונית) (Archival Version (*A-1a) (בוי))<br>Highly Compressed (מאובטח) (Gff) (כבוי))<br>Secure (מאובטח) (Off) (כבוי))<br>(Archival (PDF/A) (כבוי)) | קביעת התצורה של הגדרת ה-PDF של התמונה הנסרקת.<br>הערות:<br>• האפשרויות Archival Version (גרסה ארכיונית) ו-Archival<br>(PDF/A) (ארכיוני (PDF/A)) נתמכות רק כשההגדרה של PDF<br>(גרסת PDF) היא 1.4.<br>• האפשרות Highly Compressed (רמת דחיסה גבוהה) מופיעה רק<br>כשמותקן כונן קשיח. |
| <b>Content Type (סוג תוכן)</b><br>Text (טקסט)<br>Text/Photo (טקסט/תצלום)*<br>(גרפיקה) Graphics (תצלום)<br>Photo (תצלום)                                                                                                    | שיפור תוצאת הפלט בהתאם לסוג תוכן מסמך המקור.                                                                                                    |
| <b>הערה:</b> כוכבית (*) לצד ערך מציינת את הגדרת ברירת המחדל שי                                                                                                    | ול היצרן.                                                                                                    |

| תיאור                                                                                                    | פריט בתפריט                                                                                                    |
|----------------------------------------------------------------------------------------------------|----------------------------------------------------------------------------------------------------|
| שיפור תוצאת הפלט בהתאם למקור התוכן של המסמך המקורי.<br>הנדרת במדפסת בב שתלמד את תכולת בקובא באבו או בשתוב-לבו | Content Source (מקור התוכן)<br>Black and White Laser (לייזר שחור ולבן)<br>Color Laser (לייזר צבע)<br>Inkjet (הזרקת דיו)<br>Photo/Film (תצלום/סרט)<br>Magazine (עיתון)<br>Newspaper<br>(עיתונות)<br>Other<br>(אחר) |
| הגדרת המו פטת כך שתיכח את תכוית הקובץ בצבע או בשחוו -י בן.                                                    | שחור-לבן<br>Gray (אפור)<br>Color (אוטומטי) Auto                                                                                                    |
| הגדרת הרזולוציה של התמונה הסרוקה.                                                                             | <b>(רזולוציה) Resolution</b><br>75 dpi<br>*150 dpi<br>200 dpi<br>300 dpi<br>400 dpi<br>600 dpi                                                                                                    |
| כוונון הכהות של התמונה הסרוקה.                                                                                | (כהות <b>) Darkness</b><br>(*5) 1-9                                                                                                    |
| מציין את כיוון מסמך המקור.                                                                                    | <b>כיוון הדפסה</b><br>Portrait (לאורך)*<br>לרוחב                                                                                                    |
| הגדרת גודל הנייר של מסמך המקור.                                                                               | <b>גודל מקור</b><br>Mixed Sizes (גדלים מעורבים)*                                                                                                    |
| ציון הכיוון של המסמך המקורי כאשר סורקים משני צדי המסמך.                                                       | <b>(צדדים) Sides</b><br>(כבוי)*<br>קצה ארוך<br>קצה קצר                                                                                                    |
| מציין את שם התמונה הסרוקה.                                                                                    | (שם קובץ) File Name                                                                                                    |
| <b>זערה:</b> כוכבית (*) לצד ערך מציינת את הגדרת ברירת המחדל של היצרן.                                         |                                                                                                    |

#### (הדמיה מתקדמת) Advanced Imaging

| תיאור                                            | פריט בתפריט                                                           |
|--------------------------------------------------|-----------------------------------------------------------------------|
| כוונון עוצמת הצבע של גווני הציאן, המגנטה והצהוב. | (איזון צבע) Color Balance                                             |
|                                                  | (*0) (ציאן) Cyan                                                      |
|                                                  | (מגנטה) Magenta (מגנטה)                                               |
|                                                  | (*0) (צהוב) Yellow                                                    |
|                                                  | <b>הערה:</b> כוכבית (*) לצד ערך מציינת את הגדרת ברירת המחדל של היצרן. |

| תיאור                                                                 | פריט בתפריט                                                                                                    |
|-----------------------------------------------------------------------|----------------------------------------------------------------------------------------------------|
| ציון הצבע שיש להשמיט במהלך סריקה וכוונון הגדרת<br>ההשמטה עבור צבע זה. | <b>Color Dropout (השמטת צבע)</b><br>Color Dropout (השמטת צבע) (None (ללא)*)<br>Default Red Threshold (סף ברירת מחדל אדום) (128*)<br>Default Green Threshold (סף ברירת מחדל ירוק) (128*)<br>Default Blue Threshold (סף ברירת מחדל כחול) (128*) |
| קביעת התצורה של הגדרת זיהוי צבע אוטומטי.                              | <b>Auto Color Detect (</b> רגישות צבע אוטומטי)<br>Color Sensitivity (רגישות צבע) (5*)<br>Area Sensitivity (רגישות אזור) (5*)<br>Scan Bit Depth (עומק סיבית סריקה) (bit (סיבית 1)*)<br>Minimum Scan Resolution                                 |
| הגדרת איכות ה-JPEG של התמונה הנסרקת.                                  | <b>איכות JPEG</b><br>Best for content (מיטבי לתוכן)*<br>5-95                                                                                                    |
| ציון הניגודיות של התמונה הסרוקה.                                      | <b>ניגודיות) Contrast (ניגודיות)</b><br>Best for content (מיטבי לתוכן)*<br>5–0                                                                                                    |
| הסרת צבע הרקע או רעש התמונה ממסמך המקור.                              | (הסרת רקע) Background Removal                                                                                                    |
| הערות:                                                                | זיהוי רקע (                                                                                                    |
| • Content-based (מבוסס-תוכן) הסרת צבע הרקע                            | Content-based (מבוסס-תוכן)<br>Fixed (הבווו)                                                                                                    |
| מהמסמך המקורי.<br>• האפשרות Fixed (קבוע) מסירה רעש מתצלום.            | רמה) (זיבוע)<br>Level (רמה) (*0)                                                                                                    |
| יוצר תמונת ראי של מסמך המקור.                                         | <b>Mirror Image (תמונת ראי)</b><br>Off (כבוי)*<br>On (מופעל)                                                                                                    |
| יוצר תמונת תשליל של מסמך המקור.                                       | (תמונת תשליל) Negative Image                                                                                                    |
|                                                                       | *(כבוי) Off                                                                                                    |
|                                                                       | (מופעל) On                                                                                                    |
| מתאים את פרטי הצל בתמונה הסרוקה.                                      | <b>(*</b> 0) (פרט הצללה) Shadow Detail<br>4- עד 4 (*0)                                                                                                    |
| סורק את המסמך המקורי מקצה לקצה.                                       | <b>Scan Edge to Edge (סריקה מקצה לקצה)</b><br>Off (כבוי)*<br>(מופעל)                                                                                                    |
| קובע את החדות של התמונה הנסרקת.                                       | (חדות <b>) Sharpness</b><br>(*3) 1-5                                                                                                    |
| יוצר פלט כחול יותר או אדום יותר של המסמך המקורי.                      | <b>נאפרטורה) Temperature (טמפרטורה)</b><br>4- עד 4 (*0)                                                                                                    |
| מגדיר את הרגישות של סריקות ביחס לדפים ריקים במסמך<br>המקורי.          | <b>עמודים ריקים) Blank Pages (עמודים ריקים)</b><br>Blank Page Removal (הסרת דף ריק) (Remove (הסר)*)<br>Blank Page Sensitivity (רגישות דף ריק) (5*)                                                                                            |
|                                                                       | <b>הערה:</b> כוכבית (*) לצד ערך מציינת את הגדרת ברירת המחדל של היצרן.                                                                                                    |

#### (פקדי ניהול) Admin Controls

| תיאור                                                                 | פריט בתפריט                                                      |
|-----------------------------------------------------------------------|------------------------------------------------------------------|
| הגדרת איכות הטקסט על תמונה שנסרקת.                                    | <b>ברירת מחדל לטקסט) Text Default (</b> *75) 5-95                |
| מגדיר את איכות הטקסט או הצילום בתמונה שנסרקת.                         | <b>דext/Photo Default (ברירת מחדל לטקסט/תצלום)</b><br>5-95 (*75) |
| הגדרת איכות צילום על התמונה הנסרקת.                                   | <b>Photo Default (ברירת מחדל לתצלום)</b><br>5-95 (50°)           |
| מאפשר סריקה של מספר תמונות TIFF בקובץ TIFF אחד.                       | שימוש ב-TIFF מרובה עמודים                                        |
|                                                                       | כבוי<br>On (פועל)*                                               |
| מגדיר את סוג הדחיסה של קובצי TIFF.                                    | (TIFF דחיסת) TIFF Compression                                    |
|                                                                       | *LZW                                                             |
|                                                                       | JPEG                                                             |
| הגדרה של המדפסת לסרוק את סדרת המסמכים הראשונה עם ההגדרות שצוינו,      | סריקת עבודה מותאמת אישית                                         |
| ולאחר מכן לסרוק את הסדרה הבאה עם אותן הגדרות או עם הגדרות שונות.      | *(כבוי) Off                                                      |
| <b>הערה:</b> פריט זה בתפריט מופיע רק כשמותקן דיסק קשיח.               | (מופעל) On                                                       |
| מראה תצוגה מקדימה של מסמך המקור לפני הסריקה.                          | (הצגה לפני סריקה) Scan Preview                                   |
| <b>הערה:</b> פריט זה בתפריט מופיע רק כשמותקן דיסק קשיח.               | כבוי                                                             |
|                                                                       | (פועל)* On                                                       |
| <b>הערה:</b> כוכבית (*) לצד ערך מציינת את הגדרת ברירת המחדל של היצרן. |                                                                  |

# (הדפסה מכונן הבזק) Flash Drive Print

| תיאור                                                                                      | פריט בתפריט                                                                                                    |
|--------------------------------------------------------------------------------------------|----------------------------------------------------------------------------------------------------|
| הגדרת מספר העותקים.                                                                        | מספר העתקים) Number of Copies<br>(*1) 1-9999                                                                                                    |
| הגדרת מקור הנייר של גיליונות ההפרדה.                                                       | <b>Paper Source (מקור נייר) Paper Source (</b> מגש) [1] [*x]<br>Tray (מגש) [1] (מזין רב-תכליתי)<br>Manual Paper (הזנת נייר ידנית)<br>Manual Envelope (הזנת מעטפה ידנית) |
| סידור העמודים של משימת הדפסה בערימה באופן רציף, במיוחד בעת הדפסת<br>מספר עותקים של המשימה. | (איסוף) Collate<br>(2,2,2) (1,1,1)<br>*(1,2,3) (1,2,3)                                                                                                    |
| לציין אם ההדפסות יבוצעו על צד אחד של הדף או משני צדיו.                                     | <b>Sides (צדדים)</b><br>1-Sided (חד-צדדי)<br>2-Sided (דו-צדדי)                                                                                                    |
| ל של היצרן.                                                                                | הערה: כוכבית (*) לצד ערך מציינת את הגדרת ברירת המחד                                                                                                    |

| תיאור                                                                                                    | פריט בתפריט                                                |
|----------------------------------------------------------------------------------------------------|------------------------------------------------------------|
| ציון מקום ההידוק עבור כל משימות ההדפסה.                                                                            | (מהדק) Staple                                              |
| <b>הערה:</b> פריט תפריט זה מופיע רק כאשר מותקנת יחידת גימור סיכות.                                                 | *(כבוי) Off                                                |
|                                                                                                    | הידוק אחד, פינה שמאלית עליונה                              |
|                                                                                                    | 2 הידוקים, שמאל                                            |
|                                                                                                    | הידוק אחד, פינה ימנית עליונה                               |
|                                                                                                    | 2 הידוקים, למעלה                                           |
|                                                                                                    | הידוק אחד, פינה שמאלית תחתונה                              |
|                                                                                                    | 2 הידוקים, למטה                                            |
|                                                                                                    | הידוק אחד, פינה ימנית תחתונה<br>~                          |
|                                                                                                    | 2 הידוקים, ימין                                            |
|                                                                                                    | (סיכות) 4 Staples                                          |
| הגדרת מצב המחורר עבור כל משימות ההדפסה.                                                                            | (מחורר) Hole Punch                                         |
| <b>הערה:</b> תפריט זה מופיע רק כאשר מותקנת יחידת גימור הידוק, יחידת גימור                                          | *(כבוי) Off                                                |
| מחורר.                                                                                                    | 2 חורים                                                    |
|                                                                                                    | 3 חורים                                                    |
|                                                                                                    | 4 חורים                                                    |
| הזחת הפלט של כל אחת ממשימות ההדפסה או כל אחד מהעותקים של                                                           | (הזחת עמודים) Offset Pages                                 |
| משימת הדפסה.                                                                                                    | (ללא) None                                                 |
| הערות:                                                                                                    | (בין עותקים) Between Copies                                |
| <ul> <li>האפשרות Between Copies (בין עותקים) מסיטה כל העתק של</li> </ul>                                           | (בין משימות) Between Jobs                                  |
| On-משימת הדפסה כאשר האפשרות Collate (איסוף) מוגדרת כ                                                               |                                                            |
| Off-מופעל) (מופעל) (1,2,1,2,1,2) אם האפשרות Collate (איסוף) מוגדרת ל                                               |                                                            |
| (כבוי) [1,1,1,2,2,2], כל אחת מקבוצות העמודים המודפסים תוסט,<br>למשל בל בעמידים שמספרם 1 וכל בעמידים שמספרם 2       |                                                            |
| ז נושל כל הענוחים שנוטפרם דיוכל הענוחים שנוטפרם ב.<br>• בעפוערות פאסן מפפעולפרם (בון מועומות) מנדורב את אותו מודוח |                                                            |
| הזחה לכל משימת ההדפסה, בלי קשר למספר העותקים שהודפס.                                                               |                                                            |
| קובע איזה צד של הנייר ייכרך בעת הדפסה דו-צדדית.                                                                    | (סגנון היפוך) Flip Style                                   |
|                                                                                                    | *(לאורך) Long Edge                                         |
|                                                                                                    | (לרוחב) Short Edge                                         |
| הדפסת תמונות עמודים מרובים על צד אחד גיליון נייר.                                                                  | (עמודים לגיליון) Pages per Side                            |
|                                                                                                    | *(כבוי) Off                                                |
|                                                                                                    | (עמודים בכל צד 2 pages per side (2                         |
|                                                                                                    | (עמודים בכל צד 2 pages per side (3                         |
|                                                                                                    | (עמודים בכל צד 2 pages per side (4                         |
|                                                                                                    | (עמודים בכל צד) 2 pages per side (6                        |
|                                                                                                    | 2 pages per side (9 עמודים בכל צד)                         |
|                                                                                                    | עמודים בכל צד) 2 pages per side (12                        |
|                                                                                                    | עמודים בכל צד) 2 pages per side (16                        |
| הגדרת המיקום של מספר תמונות עמודים כאשר משתמשים בתפריט Pages                                                       | (סידור עמודים בצד) Pages per Side Ordering                 |
| עמודים בכל צד).<br>per Side (עמודים בכל צד).                                                                       | *(אופקי) Horizontal                                        |
|                                                                                                    | (מסובב אופקית) Reverse Horizontal                          |
|                                                                                                    | (מסובב אנכית) Reverse Vertical                             |
|                                                                                                    | (אנכי) venical                                             |
| ל של היצרן.                                                                                                    | <b>הערה:</b> כוכבית (*) לצד ערך מציינת את הגדרת ברירת המחד |

| תיאור                                                                            | פריט בתפריט                                                                                                    |
|----------------------------------------------------------------------------------|----------------------------------------------------------------------------------------------------|
| הגדרת הכיוון של מספר תמונות עמודים כאשר משתמשים בתפריט Pages<br>(עמודים בכל צד). | <b>Criii עמודים בכל צד) Pages per Side Orientation</b><br>אוטומטי)* Auto<br>לרוחב<br>לאורך                                          |
| הדפסת מסגרת על כל תמונת עמוד כאשר משתמשים בתפריט Pages per<br>(עמודים בכל צד).   | (גבול עמודים בכל צד) Pages per Side Border<br>(ללא) None<br>(אחיד) Solid                                                            |
| הוספת גיליונות הפרדה ריקים בעת ההדפסה.                                           | (גי <b>ליונות מפרידים) Separator Sheets</b><br>(כבוי)*<br>Between Copies (בין עותקים)<br>Between Jobs (בין משימות)<br>Between Pages |
| מציין את מקור הנייר של גיליונות ההפרדה.                                          | <b>(מקור הגיליונות המפרידים) Separator Sheet Source</b><br>(*x] (1) (מגש) Tray<br>(מזין רב-תכליתי) Multipurpose Feeder              |
| הדפסת דפים ריקים במשימת הדפסה.                                                   | <b>עמודים ריקים) Blank Pages (עמודים ריקים)</b><br>אל תדפיס)*Do Not Print הדפסה<br>הדפסה                                            |
| ל של היצרן.                                                                      | הערה: כוכבית (*) לצד ערך מציינת את הגדרת ברירת המחדי                                                                                |

# (רשת/יציאות) Network/Ports

## (סקירת רשת) Network Overview

| פריט בתפריט                                                                                                    | תיאור                                                                                                    |
|----------------------------------------------------------------------------------------------------|----------------------------------------------------------------------------------------------------|
| <b>מתאם פעיל) Active Adapter (מתאם פעיל)</b><br>Auto (אוטומטי)*<br>Standard Network (אלחוטי)<br>Wireless (אלחוטי) | ציין את סוג חיבור הרשת.<br><b>הערה:</b> האפשרות Wireless (אלחוטי) זמינה רק במדפסות המחוברות<br>לרשת אלחוטית. |
| (מצב רשת) Network Status                                                                                          | הצגת מצב הקישוריות של רשת המדפסת.                                                                            |
| <b>הצגת מצב הרשת) Display Network Status on Printer</b><br><b>במדפסת)</b><br>Off (כבוי)<br>On (פועל)*             | הצגת מצב הרשת בצג                                                                                            |
| (מהירות, דו-צדדי) Speed, Duplex                                                                                   | הצגת המהירות של כרטיס הרשת הפעיל כעת.                                                                        |
| IPv4                                                                                                    | הצגת כתובת ה-IPv4.                                                                                           |
| (IPv6 Addresses) כל כתובות ה-IPv6) All                                                                            | הצגת כל כתובות ה-IPv6.                                                                                       |
| איפוס שרת הדפסה                                                                                                   | איפוס כל חיבורי הרשת הפעילים למדפסת.<br><b>הערה:</b> הגדרה זו מסירה את כל הגדרות התצורה של הרשת.             |
| <b>הערה:</b> כוכבית (*) לצד ערך מציינת את הגדרת ברירת המחדל שי                                                    | היצרן.                                                                                                    |

| תיאור                                                                    | פריט בתפריט                                                                                          |
|--------------------------------------------------------------------------|----------------------------------------------------------------------------------------------------|
| הגדרת הזמן שיחלוף לפני שהמדפסת תבטל משימת הדפסה ברשת.                    | <b>Network Job Timeout (פסק זמן למשימת רשת)</b><br>Off (כבוי)<br>On (דולק)* (seconds 90) (90 שניות)  |
| הדפסת עמוד מבוא.                                                         | עמוד מבוא<br>Off (כבוי)*<br>(מופעל)                                                                  |
| מציין את טווח היציאות החוקי עבור מדפסות מאחורי חומת אש שחוסמת<br>יציאות. | (טווח יציאות לסריקה למחשב) Scan to PC Port Range                                                     |
| אפשר למדפסת להתחבר לרשת.                                                 | <b>Enable Network Connections (הפיכת חיבורים לרשת</b><br><b>לזמינים)</b><br>Off (כבוי)<br>On (פועל)* |
| הפיכת פרוטוקול גילוי של שכבת קישור (LLDP) לזמין במדפסת.                  | <b>Enable LLDP (הפוך LLDP לזמין)</b><br>Off (כבוי)*<br>On (מופעל)                                    |
| ל היצרן.                                                                 | <b>הערה:</b> כוכבית (*) לצד ערך מציינת את הגדרת ברירת המחדל שי                                       |

## (אלחוטי) Wireless

. **הערה:** תפריט זה זמין רק במדפסות המחוברות לרשת Wi-Fi או במדפסות המצוידות במתאם רשת אלחוטית.

| תיאור                                                      | פריט בתפריט                                                     |
|------------------------------------------------------------|-----------------------------------------------------------------|
| .Lexmark Mobile Assistant הגדרת החיבור ל-Wi-Fi             | הגדרה באמצעות יישום) Setup Using Mobile App<br>למכשירים ניידים) |
| הגדרת החיבור ל-Wi-Fi באמצעות לוח הבקרה.                    | (הגדרה בלוח המדפסת) Setup On Printer Panel                      |
| הערה: הגדרת 802.1x - RADIUS ניתן לבצע רק מתוך שרת האינטרנט | בחר רשת                                                         |
| המובנה.                                                    | (Wi-F הוספת רשת) Add Wi-Fi Network                              |
|                                                            | (שם רשת) Network Name                                           |
|                                                            | מצב רשת                                                         |
|                                                            | (תשתית) Infrastructure                                          |
|                                                            | מצב אבטחה אלחוטית                                               |
|                                                            | *מבוטל) Disabled                                                |
|                                                            | WEP                                                             |
|                                                            | WPA2/WPA - Personal                                             |
|                                                            | WPA2 - Personal                                                 |
|                                                            | 802.1x - RADIUS                                                 |

| תיאור                                                                                                    | פריט בתפריט                                                                         |
|----------------------------------------------------------------------------------------------------|-------------------------------------------------------------------------------------|
| מגדיר רשת Wi-Fi ומאפשר אבטחת רשת.                                                                                                    | Wi Fi Protected Setup                                                               |
| הערות:                                                                                                    | (זיהוי WPS Auto Detect (זיהוי אוטומטי) Off                                          |
| • האפשרות WPS Auto Detect (זיהוי WPS אוטומטי) מופיעה רק כאשר<br>(מצב האבטחה האלחוטית) המוגדר הוא Wireless Security Mode<br>WEP.                                                                                                    | ס (מכובה)<br>(פועל) On<br>שיטת Start Push Button                                    |
| <ul> <li>שיטת Start Push Button מחברת את המדפסת לרשת Wi-Fi על-ידי<br/>לחיצה על לחצנים הן במדפסת והן בנקודת הגישה (נתב אלחוטי) בתוך<br/>פרק זמן נתון.</li> <li>שיטת Start PIN מחברת את המדפסת לרשת Wi-Fi על-ידי הזנת קוד</li> </ul> | (PIN Method (שיטת התחלה עם PIN)                                                     |
| PIN במדפסת ובהגדרה האלחוטית של נקודת הגישה.                                                                                                    |                                                                                     |
| מציין את מצב הרשת.                                                                                                    | <b>אצב רשת) Network Mode (מצב רשת)</b><br>BSS Type (סוג BSS) (תשתית) Infrastructure |
| ציון התקן של רשת ה-Wi-Fi.                                                                                                    | (תאימות) Compatibility                                                              |
| <b>הערה:</b> 802.11a/b/g/n/ac (5GHz) ו-802.11a/b/g/n/ac) (802.11a/n/ac)<br>מופיעים רק כאשר מותקנת אפשרות Wi-Fi.                                                                                                    | *(802.11b/g/n (2.4GHz<br>(2.4GHz/5GHz) 802.11a/b/g/n/ac<br>(5GHz) 802.11a/n/ac      |
| הגדרת מצב האבטחה כך שיתבצע חיבור של המדפסת להתקני Wi-Fi.                                                                                                    | (מצב אבטחה אלחוטית) Wireless Security Mode                                          |
| ניתן לבצע רק מתוך שרת האינטרנט 802.1x - RADIUS <b>הערה:</b> הגדרת                                                                                                    | *(מבוטל) Disabled                                                                   |
| המובנה.                                                                                                    | WEP<br>WPA2/WPA-Personal                                                            |
|                                                                                                    | WPA2-Personal                                                                       |
|                                                                                                    | 802.1x - RADIUS                                                                     |
| הגדרת סוג פרוטוקול ההצפנה האלחוטית (WEP) עבור המדפסת.                                                                                                    | (WEP Authentication Mode) מצב אימות                                                 |
| הערה: פריט תפריט זה מופיע רק כאשר ההגדרה של Wireless Security                                                                                                    | *(אוטומטי) Auto                                                                     |
| (מצב אבטחה אלחוטית) היא WEP.<br>ו                                                                                                    | ספט (פתוח)<br>Shared (משותף)                                                        |
| אורטס. WEP איון סיסמת Wi-Fi איון סיסמת שירוב                                                                                                    | אסיומיס (אופיוק))<br>אנגערת מפתח (WEP) (הגדרת מפתח (WEP))                           |
| (WPA) Wi-Fi Protected Access איפשור אבנותה ברושת Wi-Fi                                                                                                    | WPA2/WPA Personal                                                                   |
| Wireless Security איז פריט זה מופיע רק כאשר ההגדרה של Wireless Security                                                                                                    | AES                                                                                 |
| .WPA2/WPA-Personal (מצב אבטחה אלחוטית) היא Mode                                                                                                    |                                                                                     |
| הגדרת הסיסמה לחיבור Wi-Fi מאובטח.                                                                                                    | הגדרת מפתח בשיתוף) Set Pre-Shared Key<br>מראש)                                      |
| .WPA2 איפשור אבטחת Wi-Fi איפשור אבטחת                                                                                                    | WPA2-Personal                                                                       |
| אערה: פריט תפריט זה מופיע רק כאשר ההגדרה של Wireless Security<br>(מצב אבטחה אלחוטית) היא WPA2-Personal.                                                                                                    | AES                                                                                 |
| .802.1x באמצעות תקן Wi-Fi איפשור אבטחת                                                                                                    | (802.1x Encryption Mode (מצב הצפנת 802.1x)                                          |
| הערות:                                                                                                    | WPA+<br>*W/DA 2                                                                     |
| <ul> <li>פריט תפריט זה מופיע רק כאשר Wireless Security Mode (מצב<br/>האבטחה האלחוטית) המוגדר הוא 802.1x - RADIUS.</li> <li>הגדרת 802.1x - RADIUS ניתן לבצע רק מתוך שרת האינטרנט<br/>המובנה.</li> </ul>                             | ~wPA2                                                                               |

| תיאור                                                                            | פריט בתפריט                                                                     |
|----------------------------------------------------------------------------------|---------------------------------------------------------------------------------|
| איפשור וקביעת תצורה של הגדרות IPv4 במדפסת.                                       | IPv4                                                                            |
|                                                                                  | DHCP איפשור                                                                     |
|                                                                                  | *(פועל)) On                                                                     |
|                                                                                  | (מכובה) Off                                                                     |
|                                                                                  | (הגדרת כתובת IP Address (הגדרת כתובת IP סטטית                                   |
|                                                                                  | (IP Address (כתובת IP)                                                          |
|                                                                                  | (מסיכת רשת) Netmask                                                             |
|                                                                                  | (שער) Gateway                                                                   |
| איפשור וקביעת תצורה של הגדרות IPv6 במדפסת.                                       | IPv6                                                                            |
|                                                                                  | (IPv6 איפשור) Enable IPv6                                                       |
|                                                                                  | *(פועל)) On                                                                     |
|                                                                                  | Off (מכובה)                                                                     |
|                                                                                  | (DHCPv6 איפשור) Enable DHCPv6                                                   |
|                                                                                  | (מופעל) On                                                                      |
|                                                                                  | *(כבוי) Off                                                                     |
|                                                                                  | הגדרת) Stateless Address Autoconfiguration                                      |
|                                                                                  | תצורה אוטומטית של כתובת ללא מצב)                                                |
|                                                                                  | * (פועל)) On                                                                    |
|                                                                                  | ס (מכובה)<br>הביזולות המיתים פורם (הבירה הייתה פורם)                            |
|                                                                                  | (DNS Server Address) איקע אוופע איז איקע איין איין איין איין איין איין איין איי |
|                                                                                  | רהקצאה ידנית) אומוועמווא Assigned ורעס Address (כונובונ אידו                    |
|                                                                                  | נתר 1976) IPv6 נתר Manually Assigned IPv6 Router                                |
|                                                                                  | בהקצאה ידנית)                                                                   |
|                                                                                  | (קידומת כתובת) Address Prefix                                                   |
|                                                                                  | (IPv6 Addresses (כל כתובות ה-IPv6)                                              |
|                                                                                  | כל כתובות נתב) All IPv6 Router Addresses                                        |
|                                                                                  | ה-IPv6)                                                                         |
| מציג את כתובת הרשת.                                                              | (כתובת רשת) Network Address                                                     |
|                                                                                  | UAA                                                                             |
|                                                                                  | LAA                                                                             |
| הגדרת המדפסת למעבר אוטומטי להדמיית PCL כשמשימת הדפסה דורשת                       | PCL SmartSwitch                                                                 |
| זאת, ללא קשר לשפת ברירת המחדל של המדפסת.                                         | Off (מכובה)                                                                     |
| כבויה, אז המדפסת אינה בוחנת PCL SmartSwitch הערה: אם האפשרות                     | *(פועל) On                                                                      |
| נתונים נכנסים ומשתמש בשפת ברירת המחדל של המדפסת המצוינת בתפריט<br>Setup (הגדרה). |                                                                                 |
| הגדרת המדפסת למעבר אוטומטי להדמיית PS כשמשימת הדפסה דורשת זאת,                   | PS SmartSwitch                                                                  |
| ללא קשר לשפת ברירת המחדל של המדפסת.                                              | (מכובה) Off                                                                     |
| הערה: אם האפשרות PS SmartSwitch כבויה, אז המדפסת אינה בוחנת                      | (פועל) On                                                                       |
| נתונים נכנסים ומשתמש בשפת ברירת המחדל של המדפסת המצוינת בתפריט                   | · · · · ·                                                                       |
| (הגדרה). Setup                                                                   |                                                                                 |
| שמור זמנית עבודות הדפסה בכונן הקשיח של המדפסת לפני הדפסה.                        | (אחסון משימה במאגר) Job Buffering                                               |
| <b>הערה:</b> פריט זה בתפריט מופיע רק כשמותקן דיסק קשיח.                          | (מופעל) On                                                                      |
|                                                                                  | *(כבוי) Off                                                                     |

| תיאור                                                                                                    | פריט בתפריט                                                          |
|----------------------------------------------------------------------------------------------------|----------------------------------------------------------------------|
| אגדיר את המדפסת לעיבוד עבודות הדפסה של Macintosh binary<br>PostScript.<br>• האפשרות On (מופעל) מעבדת עבודות הדפסה מסוג raw binary<br>PostScript.<br>• האפשרות Off (כבוי) מסננת משימות הדפסה באמצעות הפרוטוקול<br>הסטנדרטי. | <b>Mac Binary PS</b><br>*(אוטומטי) Auto<br>(מופעל)<br>חר (מכובה) Off |

## Wi-Fi Direct

| בתפריט                                                             | תיאור                                                              |
|--------------------------------------------------------------------|--------------------------------------------------------------------|
| הגז (Wi-Fi Direct איפשור) Enable Wi-Fi Di                          | הגדרת המדפסת להתחבר ישירות להתקני Wi-Fi.                           |
| (מופעל) О                                                          |                                                                    |
| "(כבוי) ס (כבוי)                                                   |                                                                    |
| (Wi-Fi Direct N) שיון Wi-Fi Direct N                               | .Wi-Fi Direct ציון שם רשת ה-                                       |
| הגז (Wi-Fi Direct סיסמת (Wi-Fi Direct Passv                        | הגדרת הסיסמה לאימות ותיקוף משתמשים בחיבור Wi-Fi.                   |
| הצגת סיסמה בדף Show Password on Setup F                            | (Wi-Fi Direct Direct Password סיסמת) Wi-Fi Direct Password הצגה של |
| ב-ם ב-ו                                                            | ב-Network Setup Page (דף הגדרת רשת).                               |
| O (מכובה)                                                          |                                                                    |
| (פועל)*                                                            |                                                                    |
| הגז <b>Preferred Channel Nun</b>                                   | הגדרת הערוץ המועדף של רשת ה-Wi-Fi.                                 |
| 11–                                                                |                                                                    |
| אוטומטי)* Aut                                                      |                                                                    |
| (כתובת IP כתובת IP כתובת) Group Owner IP Add                       | ציון כתובת ה-IP של בעלי הקבוצה.                                    |
| אישור אוטומטי של Auto-Accept Push Button Requ                      | אישור בקשות להתחבר לרשת בצורה אוטומטית.                            |
| ות Push Button) העו                                                | <b>הערה:</b> אישור אוטומטי של לקוחות אינו מאובטח.                  |
| *(כבוי) ס (כבוי)                                                   |                                                                    |
| (מופעל) О                                                          |                                                                    |
| <b>ה:</b> כוכבית (*) לצד ערך מציינת את הגדרת ברירת המחדל של היצרן. | ٦.                                                                 |

### AirPrint

**הערה:** תפריט זה מופיע רק בשרת האינטרנט המובנה.

| פריט בתפריט                                                | תיאור                                                                                                    |
|------------------------------------------------------------|----------------------------------------------------------------------------------------------------|
| All AirPrint Functions (כל הפונקציות של<br>AirPrint)       | הצגת מצב AirPrint של המדפסת.                                                                                           |
| <b>(AirPrint הפעלת Enable AirPrint)</b><br>(פועל)*<br>כבוי | הפעל את פונקציית AirPrint.<br><b>הערה:</b> פריט תפריט זה מופיע רק אם פרוטוקול ההדפסה באינטרנט (IP) או<br>mDNS מושבתים. |
| <b>הערה:</b> כוכבית (*) לצד ערך מציינת את הגדרת ברירת ה    | מחדל של היצרן.                                                                                                    |

| פריט בתפריט                                                    | תיאור                            |
|----------------------------------------------------------------|----------------------------------|
| Bonjour Name                                                   | זהה את התפקיד והמיקום של המדפסת. |
| (שם הארגון) Organization Name                                  |                                  |
| יחידה ארגונית                                                  |                                  |
| (מיקום המדפסת) Printer Location                                |                                  |
| קו הרוחב של המדפסת                                             |                                  |
| קו האורך של המדפסת                                             |                                  |
| הגובה של המדפסת                                                |                                  |
| אפשרויות נוספות                                                |                                  |
| הערה: כוכבית (*) לצד ערך מציינת את הגדרת ברירת המחדל של היצרן. |                                  |

# (ניהול שירותים ניידים) Mobile Services Management

. **הערה:** תפריט זה מופיע רק בשרת האינטרנט המובנה

| תיאור                                                                 | פריט בתפריט                                  |
|-----------------------------------------------------------------------|----------------------------------------------|
| אפשר הדפסה ממכשירים ניידים באמצעות פרוטוקול הדפסה באינטרנט (IPP).     | Enable IPP Print (הפעלת הדפסה של IPP)        |
|                                                                       | (פועל)*On                                    |
|                                                                       | כבוי                                         |
| אפשר שליחת פקס באמצעות פרוטוקול הדפסה באינטרנט (IPP).                 | (IPP Fax (הפעלת פקס של IPP)                  |
|                                                                       | (פועל)*On                                    |
|                                                                       | כבוי                                         |
| .USB אפשר עבודות הדפסה או סריקה באמצעות חיבור                         | (USB אפשר IPP באמצעות) Enable IPP Over USB   |
|                                                                       | (פועל)*On                                    |
|                                                                       | כבוי                                         |
| אפשר סריקה באמצעות פרוטוקול eSCL.                                     | (הפעלת סריקה) Enable Scan                    |
|                                                                       | (פועל) On                                    |
|                                                                       | כבוי                                         |
| אפשר זיהוי של המדפסת על ידי מכשירים עם תמיכת Mopria.                  | (Mopria הפעלת גילוי) Enable Mopria Discovery |
|                                                                       | (פועל)*On                                    |
|                                                                       | כבוי                                         |
| <b>הערה:</b> כוכבית (*) לצד ערך מציינת את הגדרת ברירת המחדל של היצרן. |                                              |

### Ethernet

| פריט בתפריט                                                                                         | תיאור                            |
|----------------------------------------------------------------------------------------------------|----------------------------------|
| (מהירות רשת) Network Speed                                                                          | הצגת המהירות של מתאם הרשת הפעיל. |
| <b>IPv4</b><br>Enable DHCP) (אפשר On) (On (מופעל)*)<br>Set Static IP Address (הגדרת כתובת IP סטטית) | קביעת התצורה של הגדרות ה-IPv4.   |
| <b>הערה:</b> כוכבית (*) לצד ערך מציינת את הגדרת ברירת המחדל שז                                      | ' היצרן.                         |

| תיאור                                                                                                    | פריט בתפריט                                                                                                    |
|----------------------------------------------------------------------------------------------------|----------------------------------------------------------------------------------------------------|
| קביעת התצורה של הגדרות ה-IPv6.                                                                                                    | <b>IPv6</b><br>הפעלת IPv6) (On (מופעל)*) Enable IPv6<br>(בניי)*) Enable DHCPv6 (כביי)*) DHCPv6) (Off (כביי)*)<br>אוטומטית של כתובת ללא מצב) (On (מופעל)*)<br>אוטומטית של כתובת ללא מצב) (On (מופעל)*)<br>DNS Server Address<br>(כתובת שרת Signed IPv6 Address<br>וPv6 Address<br>וPv6 Router (בתבית)<br>אונית) Address Prefix<br>(IPv6 Addresses<br>(IPv6 Addresses) (IPv6 Addresses)<br>(IPv6 Addresses) אונית בה-1Pv6 (כל כתובות ה-1Pv6) |
| מציין את כתובת הרשת.                                                                                                    | כתובת רשת<br>UAA<br>LAA                                                                                                    |
| הגדרת המדפסת למעבר אוטומטי להדמיית PCL כשמשימת הדפסה<br>דורשת זאת, ללא קשר לשפת ברירת המחדל של המדפסת.<br><b>הערה:</b> אם PS SmartSwitch מנוטרל, המדפסת אינה בודקת נתונים<br>ומשתמשת בשפת ברירת המחדל של המדפסת שמצוינת בתפריט<br>"הגדרה".                                        | <b>PCL SmartSwitch</b><br>(כבוי) Off<br>(פועל)*                                                                                                    |
| הגדרת המדפסת למעבר אוטומטי לאמולציית PostScript כשמשימת<br>הדפסה דורשת זאת, ללא קשר לשפת ברירת המחדל של המדפסת.<br><b>הערה:</b> אם PS SmartSwitch מנוטרל, המדפסת אינה בודקת נתונים<br>ומשתמשת בשפת ברירת המחדל של המדפסת שמצוינת בתפריט<br>"הגדרה".                               | <b>PS SmartSwitch</b><br>(כבוי) Off<br>(פועל)*                                                                                                    |
| מאחסן זמנית משימות הדפסה בדיסק הקשיח לפני ההדפסה.<br><b>הערה:</b> פריט זה בתפריט מופיע רק כשמותקן דיסק קשיח.                                                                                                    | אחסון משימה במאגר<br>Off (כבוי)*<br>On (מופעל)                                                                                                    |
| Macintosh binary מגדיר את המדפסת לעיבוד עבודות הדפסה של PostScript<br>PostScript<br>• האפשרות Auto (אוטומטי) מעבדת משימות הדפסה ממחשבים<br>המשתמשים במערכות הפעלה Windows או Macintosh.<br>• האפשרות Off (כבוי) מסננת משימות הדפסה מסוג PostScript<br>באמצעות הפרוטוקול הסטנדרטי. | <b>Mac Binary PS</b><br>*(אוטומטי) Auto<br>(מופעל) On<br>(כבוי) Off                                                                                                    |
| להפחית את צריכת האנרגיה כאשר המדפסת אינה מקבלת נתונים מרשת<br>Ethernet.<br>היצרן.                                                                                                    | <b>tthernet) Energy Efficient Ethernet יעיל אנרגטית)</b><br>On (מופעל)<br>Off (כבוי)<br>Auto (אוטומטי)*<br><b>הערה:</b> כוכבית (*) לצד ערך מציינת את הגדרת ברירת המחדל שי                                                                                                    |

## TCP/IP

| פריט בתפריט                                                                                                   | תיאור                                                                                      |
|----------------------------------------------------------------------------------------------------|--------------------------------------------------------------------------------------------|
| הגדרת שם מארח                                                                                                 | הגדר את שם המארח הנוכחי של TCP/IP                                                          |
| (שם תחום) Domain Name                                                                                         | הגדרת שם התחום.                                                                            |
| אפשר Allow DHCP/BOOTP to update NTP server<br>ל-DHCP/BOOTP לעדכן שרת NTP)<br>(פועל)*<br>מכובה                 | מאפשר ללקוחות ה-DHCP וה-BOOTP לעדכן את הגדרות ה-NTP<br>של המדפסת.                          |
| אפס שמות תצורה                                                                                                | .zero configuration מציין שם שירות עבור רשת                                                |
| <b>אפשור IP אוטומטי) Enable Auto IP</b><br>(פועל)*<br>מכובה                                                   | הקצאת כתובת IP הקצאת כתובת                                                                 |
| (DNS Server Address) כתובת שרת                                                                                | ביון כתובת שרת ה-DNS) Domain Name System) הנוכחית.                                         |
| כתובת שרת גיבוי DNS                                                                                           | ציון כתובות שרת ה-DNS לגיבוי                                                               |
| כתובת שרת גיבוי DNS 2                                                                                         |                                                                                            |
| כתובת שרת גיבוי DNS 3                                                                                         |                                                                                            |
| (סדר חיפוש בתחום) Domain Search Order                                                                         | ציון רשימת שמות תחומים לאיתור המדפסת ומשאביה שנמצאים<br>בתחומים שונים ברשת.                |
| <b>DDNS איפשור</b><br>*(כבוי) Off<br>(מופעל) On                                                               | עדכון הגדרות ה-DNS הדינאמי.                                                                |
| <b>DDNS TTL</b><br>(*30) (5 עד 3600 שניות) (30°) (5 (10 שניות)                                                | ציון הגדרות ה-DDNS הנוכחיות.                                                               |
| <b>TTL) Default TTL שנקבע כברירת מחדל)</b><br>5-254 seconds (5 עד 254 שניות) (לצ <sup>*</sup> )               |                                                                                            |
| <b>(DDNS Refresh Time) שעת רענון DDNS Refresh Time</b><br>(שניות) 300-31536000 seconds (*604800)<br>(*604800) |                                                                                            |
| <b>(mDNS (אפשר Enable mDNS</b><br>(פועל)*<br>מכובה                                                            | עדכון הגדרות DNS לשידור מרובב.                                                             |
| (WINS Server Address) כתובת שרת                                                                               | ציון כתובת שרת עבור Windows Internet Name Service (WINS).                                  |
| <b>BOOTP איפשור</b><br>(כבוי) Off<br>(מופעל) On                                                               | מתן אפשרות ל-BOOTP להקצות כתובת IP למדפסת.                                                 |
| רשימת שרתים מוגבלת                                                                                            | ציון כתובת IP עבור חיבורי ה-TCP.<br><b>הערות:</b><br>• השתמש בפסיק להפרדה בין כתובות ה-IP. |
|                                                                                                    | • ניתן להוסיף עד 50 כתובות IP.                                                             |
| <b>הערה:</b> כוכבית (*) לצד ערך מציינת את הגדרת ברירת המחדל של היא                                            | רן.                                                                                        |

| תיאור                                                              | פריט בתפריט                                                     |
|--------------------------------------------------------------------|-----------------------------------------------------------------|
| ציין כיצד כתובות ה-IP ברשימה יוכלו לגשת אל פונקציונליות<br>המדפסת. | Restricted Server List Options (אפשרויות רשימת שרתים<br>מוגבלת) |
|                                                                    | איייייייאות)* Block All Ports                                   |
|                                                                    | Block Printing Only (חסימת הדפסה בלבד)                          |
|                                                                    | HTTPS חסימת הדפסה ו-Block Printing and HTTP Only                |
|                                                                    | בלבד)                                                           |
| ציין פרמטר יחידת שידור מקסימלית (MTU) עבור חיבורי ה-TCP.           | MTU                                                             |
|                                                                    | (*1500) 1500–256                                                |
| ציין מספר יציאת raw עבור מדפסות המחוברות ברשת.                     | (RAW ויציאת הדפסה) Raw Print Port                               |
|                                                                    | (*9100) 1-65535                                                 |
| הפוך את קצב ההעברה המקסימלי של המדפסת לזמין.                       | מהירות תנועה יוצאת) Outbound Traffic Maximum Speed              |
|                                                                    | מרבית)                                                          |
|                                                                    | (מבוטד) Disabled                                                |
|                                                                    | נזאופשו<br>001, 0000001 (000001*)                               |
|                                                                    | (100000)1000000-100                                             |
| הפיכת פרוטוקול TLSv1.0 לזמין.                                      | TLSv1.0 איפשור                                                  |
|                                                                    | (פועל)*On                                                       |
|                                                                    | מכובה                                                           |
| הפיכת פרוטוקול TLSv1.1 לזמין.                                      | TLSv1.1 איפשור                                                  |
|                                                                    | (פועל)*On                                                       |
|                                                                    | מכובה                                                           |
| ציון האלגוריתמים של ההצפנות לשימוש עם חיבורי ה-SSL או<br>ה-TLS.    | רשימת הצפנות SSL                                                |
|                                                                    |                                                                 |

### SNMP

| תיאור                                                                 | פריט בתפריט                          |
|-----------------------------------------------------------------------|--------------------------------------|
| Simple Network Management הגדרת גרסאות 1 ו-2c של                      | גרסאות 1 ו-2c SNMP                   |
| SNMP) Protocol) להתקנת מנהלי הדפסה ויישומים.                          | (מאופשר) Enabled                     |
|                                                                       | (כבוי) Off                           |
|                                                                       | (פועל)*On                            |
|                                                                       | (SNMP אפשור ערכת) Allow SNMP Set     |
|                                                                       | (כבוי) Off                           |
|                                                                       | *(פועל) On                           |
|                                                                       | (הפיכת PPM MIC לזמין) Enable PPM MIB |
|                                                                       | (כבוי) Off                           |
|                                                                       | (פועל)*On                            |
|                                                                       | קהילת SNMP                           |
| <b>הערה:</b> כוכבית (*) לצד ערך מציינת את הגדרת ברירת המחדל של היצרן. |                                      |

| תיאור                                                          | פריט בתפריט                                           |
|----------------------------------------------------------------|-------------------------------------------------------|
| הגדרת גרסה 3 של SNMP להתקנה ולעדכון של אבטחת                   | SNMP גרסה 3                                           |
| המדפסת.                                                        | (מאופשר) Enabled                                      |
|                                                                | (כבוי) Off                                            |
|                                                                | (פועל) On                                             |
|                                                                | (שם הקשר) Context Name                                |
|                                                                | (הגדרת הרשאות קריאה/כתיבה) Set Read/Write Credentials |
|                                                                | (שם משתמש) User Name                                  |
|                                                                | (סיסמת אימות) Authentication Password                 |
|                                                                | (סיסמת פרטיות) Privacy Password                       |
|                                                                | (הגדרת הרשאות קריאה בלבד) Set Read-only Credentials   |
|                                                                | (שם משתמש) User Name                                  |
|                                                                | (סיסמת אימות) Authentication Password                 |
|                                                                | (סיסמת פרטיות) Privacy Password                       |
|                                                                | (קוד Hash קוד Authentication Hash                     |
|                                                                | MD5                                                   |
|                                                                | *SHA1                                                 |
|                                                                | (רמת האימות המינימלית) Minimum Authentication Level   |
|                                                                | (ללא אימות, ללא פרטיות) No Authentication, No Privacy |
|                                                                | (אימות, ללא פרטיות) Authentication, No Privacy        |
|                                                                | *(אימות, פרטיות) Authentication, Privacy              |
|                                                                | (אלגוריתם פרטיות) Privacy Algorithm                   |
|                                                                | DES                                                   |
|                                                                | *AES-128                                              |
| הערה: כוכבית (*) לצד ערך מציינת את הגדרת ברירת המחדל של היצרן. |                                                       |

## **IPSec**

| ריט בתפריט ת                                                                                                    | תיאור                                                                                                    |
|----------------------------------------------------------------------------------------------------|----------------------------------------------------------------------------------------------------|
| ה <b>Enable IPSe (הפיכת IPSec לזמין)</b><br>Off (כבוי)*<br>(מופעל)                                                                                                    | הפיכת IPSec) Internet Protocol Security) לזמין.                                                                                              |
| ה Base Configuratio<br>ס (תצורת בסיס) Base Configuratio<br>ה ברירת מחדל)<br>ס Default<br>מאובטח) Secure<br>מאובטח)                                                       | הגדרת תצורת הבסיס של IPSec.<br><b>הערה:</b> פריט תפריט זה מופיע רק כאשר האפשרות Enable IPSec (הפיכת<br>IPSec לזמין) מוגדרת כ-On (מופעל).     |
| ה DH (Diffie-Hellman) Group Proposa (Diffie-Hellman) DH (مצעה (Diffie-Hellman) DH ה<br>בוצתית של 10 (Modp2048) (14<br>(modp3072) (15<br>(modp4096) (16<br>(modp6144) (17 | הגדרת תצורת הבסיס של IPSec.<br><b>הערה:</b> פריט תפריט זה מופיע רק כאשר Base Configuration (תצורת<br>הבסיס) מוגדרת כ-Compatibility (תאימות). |
| <b>הערה:</b> כוכבית (*) לצד ערך מציינת את הגדרת ברירת המחדל של היצרן.                                                                                                    |                                                                                                    |

| תיאור                                                                 | פריט בתפריט                                                                                                    |
|-----------------------------------------------------------------------|----------------------------------------------------------------------------------------------------|
| הגדרת שיטת ההצפנה.                                                    | שיטת הצפנה) Proposed Encryption Method                                                                                                |
| תצורת Base Configuration הערה: פריט תפריט זה מופיע רק כאשר)           | מוצעת)<br>פרבפ                                                                                                    |
| הבסיס) מוגדרת כ-Compatibility (תאימות).                               | *AFS                                                                                                    |
| הנדרת שינות האימות                                                    | שענת אימות) Pronosed Authentication Method                                                                                            |
| תעובת Base Configuration הערבי באושר Base Configuration (             | מוצעת)                                                                                                    |
| הבסיס) מוגדרת כ-Compatibility (תאימות).                               | SHA1                                                                                                    |
|                                                                       | *SHA256                                                                                                    |
|                                                                       | SHA512                                                                                                    |
| ציון מועד התפוגה של IKE SA.                                           | IKE SA זמן חיים של (IKE SA Lifetime (Hours)) (זמן היים של                                                                             |
| <b>הערה:</b> פריט תפריט זה מופיע רק כאשר Base Configuration (תצורת    | (שעות))<br>1                                                                                                    |
| הבסיס) מוגדרת כ-Secure (מאובטח).                                      | 2                                                                                                    |
|                                                                       | 4                                                                                                    |
|                                                                       | 8                                                                                                    |
|                                                                       | *24                                                                                                    |
| .IPSec SA ציון מועד התפוגה של                                         | IPSec Lifetime (Hours) (זמן חיים של                                                                                                   |
| תצורת Base Configuration הערה: פריט תפריט זה מופיע רק כאשר            | (שעות))<br>^                                                                                                    |
| הבסיס) מוגדרת כ-Secure (מאובטח).                                      | 2                                                                                                    |
|                                                                       | 4                                                                                                    |
|                                                                       | *8                                                                                                    |
|                                                                       | 24                                                                                                    |
| .IPSec ציון אישור                                                     | (IPSec Device Certificate) אישור התקן                                                                                                 |
| הפיכת) Enable IPSec הערה: פריט תפריט זה מופיע רק כאשר האפשרות         |                                                                                                    |
| לזמין) מוגדרת כ-On (מופעל).<br>IPSec                                  |                                                                                                    |
| הגדרת החיבורים המאומתים של המדפסת.                                    | Pre-Shared Key Authenticated Connections                                                                                              |
| הערה: פריטי תפריט זה מופיעים רק כאשר האפשרות Enable IPSec             | (חיבורי מפתח מאומתים בשיתוף מראש)<br>אסטל (מערפן) [א]                                                                                 |
| (הפיכת IPSec לזמין) מוגדרת כ-On (מופעל).                              |                                                                                                    |
|                                                                       | Certificate Autnenticated Connections<br>(היבורים מאומתים עם אישור)                                                                   |
|                                                                       | (גע בוו ב אוויין באראיין) אין אין אוויין (גע באראיין) אין איז אוויין (גע באראיי) איז איז אוויין (גע באראיי) איז<br>(מארח) (מארח) Host |
| <b>הערה:</b> כוכבית (*) לצד ערך מציינת את הגדרת ברירת המחדל של היצרן. |                                                                                                    |

### 802.1x

| תיאור                                                       | פריט בתפריט                                                                  |
|-------------------------------------------------------------|------------------------------------------------------------------------------|
| מאפשר למדפסת להצטרף לרשתות המחייבות אימות לפני<br>מתן גישה. | <b>ארtive (פעיל)</b><br>(כבוי)* Off<br>מופוול)                               |
|                                                             | הס (מופעה)<br>הערה: כוכבית (*) לצד ערך מציינת את הגדרת ברירת המחדל של היצרן. |

| תיאור                                                                 | פריט בתפריט                                              |
|-----------------------------------------------------------------------|----------------------------------------------------------|
| קבע את תצורת ההגדרות עבור אימות חיבור 802.1x.                         | 802.1x אימות                                             |
|                                                                       | (שם כניסה של התקן) Device Login Name                     |
|                                                                       | (סיסמת כניסה של התקן) Device Login Password              |
|                                                                       | (אמת אישור שרת) (חס (מופעל)*) Validate Serve Certificate |
|                                                                       | (כבוי)*) Off) (הפעל רישום אירועים) Enable Event Logging  |
|                                                                       | (אישור התקן 802.1x Device Certificate                    |
| קבע את תצורת מנגנוני האימות המורשים עבור חיבור                        | מנגנוני אימות מורשים                                     |
| .802.1x                                                               | (*מופעל) On) EAP - MD5                                   |
|                                                                       | (*מופעל) On) EAP - MSCHAPv2                              |
|                                                                       | (מופעל)*) On) LEAP                                       |
|                                                                       | (*(מופעל) On) PEAP                                       |
|                                                                       | (מופעל)*) On) EAP - TLS                                  |
|                                                                       | (*(מופעל) On) EAP - TTLS                                 |
|                                                                       | (*TTLS) (MSCHAPv2 שיטת אימות) TTLS Authentication Method |
| <b>הערה:</b> כוכבית (*) לצד ערך מציינת את הגדרת ברירת המחדל של היצרן. |                                                          |

## LPD תצורת

| פריט בתפריט                                                                              | תיאור                                                                                                    |
|------------------------------------------------------------------------------------------|----------------------------------------------------------------------------------------------------|
| <b>נסק זמן LPD</b><br>0-65535 שניות (90*)                                                | הגדר את ערך פסק הזמן לעצירת ההמתנה של שרת LPD) Line Printer Daemon)<br>לתקופה בלתי מוגבלת עבור משימות הדפסה תלויות או לא תקפות.                                               |
| <b>עמוד מבוא של LPD</b><br>(כבוי)* Off<br>(מופעל) On                                     | הדפסת עמוד מבוא עבור כל משימות ההדפסה של LPD.<br><b>הערה:</b> עמוד מבוא הוא העמוד הראשון של משימת הדפסה, המשמש להפרדה בין<br>משימות הדפסה ולזיהוי היוצר של בקשת משימת ההדפסה. |
| <b>(LPD Trailer Page (עמוד עוקב LPD)</b><br>(כבוי)*<br>(מופעל) On                        | הדפסת עמוד עוקב עבור כל משימות ההדפסה של LPD.<br><b>הערה:</b> עמוד עוקב הוא העמוד האחרון של משימת הדפסה.                                                                      |
| LPD Carriage Return Conversion<br>(המרת מעבר לשורה חדשה של LPD)<br>(כבוי)*<br>(מופעל) On | הפיכת המרת מעבר לשורה חדשה לזמין.<br><b>הערה:</b> מעבר לשורה חדשה הוא מנגנון המורה למדפסת להעביר את הסמן למיקום<br>הראשון באותה שורה.                                         |
| הערה: כוכבית (*) לצד ערך מציינת את הגדרת ב                                               | רירת המחדל של היצרן.                                                                                                    |

# (HTTP/FTP Settings) HTTP/FTP Settings

| תיאור                                                                                                   | פריט בתפריט                                                                                                    |
|----------------------------------------------------------------------------------------------------|----------------------------------------------------------------------------------------------------|
| ,FTP קביעת ההגדרות של שרת HTTP ו                                                                        | Proxy (HTPP Proxy IP Address (כתובת IP של HTPP Proxy IP Address (HTTP )<br>HTTP Default IP Port (יציאת IP שנקבעה כברירת מחדל עבור HTTP)<br>(FTP Proxy IP Address (כתובת IP של FTP Pofault IP Port (יציאת IP)<br>אימות<br>שם משתמש<br>סיסמה (תחומים מקומיים) |
| גישה לשרת האינטרנט המובנה לצורך פיקוח על<br>המדפסת וניהולה.                                             | <b>הגדרות אחרות)</b><br>Enable HTTP Server (אפשר שרת On) (HTTP (מופעל)*)                                                                                                    |
| מתן אפשרות ל-Hypertext Transfer Protocol<br>HTTPS) Secure) להצפין נתונים המועברים לשרת<br>ההדפסה וממנו. | <b>הגדרות אחרות) Other Settings (הגדרות אחרות)</b><br>Enable HTPPS (איפשור NTP) (On (דולק)*)                                                                                                    |
| HTTPS אילוץ המדפסת להשתמש בחיבורי                                                                       | <b>הגדרות אחרות)</b> Other Settings (הגדרות אחרות)<br>Force HTTPS Connections (אלץ חיבורי HTTPS) (Off (כבוי)*)                                                                                                    |
| שליחת קבצים באמצעות FTP/TFTP.                                                                           | <b>הגדרות אחרות) Other Settings</b><br>(מופעל)*) Enable FTP/TFTP (מופעל)*)                                                                                                    |
| הצג את אישור התקן HTTP הנמצא בשימוש<br>במדפסת.                                                          | <b>Other Settings (הגדרות אחרות)</b><br>HTTPS Device Certificate (אישור התקן HTTPS) (default (ברירת<br>מחדל)*)                                                                                                    |
| ציון משך הזמן שיחלוף עד שהחיבור לשרת ייעצר.                                                             | <b>הגדרות אחרות) Other Settings (הגדרות אחרות)</b><br>Timeout for HTTP/FTP Requests (זמן קצוב לבקשות 30) (HTTP/FTP*)                                                                                                    |
| הגדרת מספר הניסיונות החוזרים להתחברות לשרת<br>ה-HTTP/FTP.                                               | <b>Other Settings (הגדרות אחרות)</b><br>HTTP/FTP Requests (ניסיונות חוזרים לבקשות (Retries for HTTP/FTP (3<br>(*(3)                                                                                                    |
|                                                                                                    | <b>הערה:</b> כוכבית (*) לצד ערך מציינת את הגדרת ברירת המחדל של היצרן.                                                                                                    |

## ThinPrint

| תיאור                                        | פריט בתפריט                                             |
|----------------------------------------------|---------------------------------------------------------|
| הדפסה באמצעות ThinPrint.                     | (הפיכת ThinPrint לזמין) Enable ThinPrint                |
|                                              | *(כבוי) Off                                             |
|                                              | (מופעל) On                                              |
| הגדרת מספר היציאה עבור שרת ה-ThinPrint.      | מספר יציאה                                              |
|                                              | (*4000) 4000-4999                                       |
| הגדרת מהירות שידור הנתונים בסביבת ThinPrint. | (סיביות/שנייה) (Bandwidth (bits/sec                     |
|                                              | (*0) 100-1000000                                        |
| הגדרת גודל המנה לשידור נתונים.               | (גודל מנה (קילו-בתים)) (Packet Size (kbytes             |
|                                              | (*0) 0-64000                                            |
| המחדל של היצרן.                              | <b>הערה:</b> כוכבית (*) לצד ערך מציינת את הגדרת ברירת ו |

## USB

| ריט בתפריט תיא                                                                              | תיאור                                                                                                    |
|---------------------------------------------------------------------------------------------|----------------------------------------------------------------------------------------------------|
| הגז PCL SmartSwitch                                                                         | הגדרת המדפסת למעבר לאמולציית PCL כשמשימת הדפסה שהתקבלה דרך יציאת USB דורשת                                            |
| זאר (כבוי) Off                                                                              | זאת, ללא קשר לשפת ברירת המחדל של המדפסת.                                                                              |
| <b>הע</b> ו (פועל) On                                                                       | <b>הערה:</b> כאשר הגדרה זו אינה מופעלת, המדפסת אינה בודקת נתונים ומשתמשת בשפת ברירת                                   |
| המ                                                                                          | המחדל של המדפסת שמצוינת בתפריט Setup (הגדרות).                                                                        |
| הגז <b>PS SmartSwitch</b>                                                                   | הגדרת המדפסת למעבר לאמולציית PostScript כשמשימת הדפסה שהתקבלה דרך יציאת USB                                           |
| רבוי) Off                                                                                   | דורשת זאת, ללא קשר לשפת ברירת המחדל של המדפסת.                                                                        |
| <b>הע</b> ו (פועל) On                                                                       | <b>הערה:</b> כאשר הגדרה זו אינה מופעלת, המדפסת אינה בודקת נתונים ומשתמשת בשפת ברירת                                   |
| המ                                                                                          | המחדל של המדפסת שמצוינת בתפריט Setup.                                                                                 |
| אחסון משימה במאגר מאו<br>Off (כבוי)*<br>On (מופעל)                                          | מאחסן זמנית משימות הדפסה בדיסק הקשיח לפני ההדפסה.<br><b>הערה:</b> פריט זה בתפריט מופיע רק כשמותקן דיסק קשיח.          |
| מגז <b>Mac Binary PS</b>                                                                    | מגדיר את המדפסת לעיבוד עבודות הדפסה של Macintosh binary PostScript.                                                   |
| אוטומטי)* Auto                                                                              | הערות:                                                                                                    |
| (מופעל) On                                                                                  | • האפשרות Auto (אוטומטי) מעבדת משימות הדפסה ממחשבים המשתמשים במערכות                                                  |
| • (כבוי)                                                                                    | הפעלה Windows או Macintosh.<br>• האפשרות Off (כבוי) מסננת משימות הדפסה מסוג PostScript באמצעות הפרוטוקול<br>הסטנדרטי. |
| הפי <mark>כת יציאת ה</mark> פי <b>ר איציאת הפיכת יציאת ור</b><br>USE לזמינה)<br>Off (פועל)* | הפעלת היציאה של כונן ה-USB הקדמי.                                                                                     |
|                                                                                             |                                                                                                    |

### הגבלת גישה לרשת חיצונית

| פריט בתפריט                                                    | תיאור                                                  |
|----------------------------------------------------------------|--------------------------------------------------------|
| הגבלת גישה לרשת חיצונית<br>Off (כבוי)*                         | הגבל את הגישה לאתרים ברשת.                             |
| (מופעל) On                                                     |                                                        |
| (כתובת רשת חיצונית) External network address                   | ציין את כתובות הרשת שהגישה אליהן מוגבלת).              |
| (כתובת דוא"ל להודעות) E-mail address for notification          | ציין כתובת דוא"ל לצורך שליחת הודעות על אירועים שנרשמו. |
| <b>(Ping תדירות Ping frequency</b><br>(*10) 1-300              | ציין את מרווח הזמן, בשניות, לשאילתות ברשת.             |
| (נושא) Subject                                                 | ציין את הנושא והמסר של הודעת הדוא"ל.                   |
| (ההודעה) Message                                               |                                                        |
| <b>הערה:</b> כוכבית (*) לצד ערך מציינת את הגדרת ברירת המחדל של | היצרן.                                                 |

# (שירותי ענן) Cloud Services

## (הרשמה לשירותי ענן) Cloud Services Enrollment

| ריט בתפריט                                                  | תיאור                                                  |
|-------------------------------------------------------------|--------------------------------------------------------|
| זצגת מידע נוסף                                              | .Lexmark Cloud Services. הצג מידע נוסף על השימוש ב     |
| לזמינה ו Lexmark Cloud Services ויפיכת תקשורת עם            | .Lexmark Cloud Services הפעל את המדפסת כדי לתקשר עם    |
| *(כבוי) Off                                                 |                                                        |
| (מופעל) On                                                  |                                                        |
| זצגת המצב הנוכחי                                            | .Lexmark Cloud Services הצג את מצב החיבור בין המדפסת ל |
| <b>גערה:</b> כוכבית (*) לצד ערך מציינת את הגדרת ברירת המחדל | י של היצרן.                                            |

# (אבטחה) Security

## (שיטות כניסה) Login Methods

#### (ניהול הרשאות) Manage Permissions

| תיאור                                               | פריט בתפריט                                                       |
|-----------------------------------------------------|-------------------------------------------------------------------|
| בקרת הגישה לפונקציות המדפסת.                        | (גישה לפונקציות) Function Access                                  |
| <b>הערה:</b> חלק מפריטי התפריט מופיעים רק כאשר דיסק | (גישה לפנקס כתובות ביישומים) Access Address Book in Apps          |
| קשיח או כונן אחסון חכם מותקן.                       | (שינוי פנקס כתובות) Modify Address Book                           |
|                                                     | ניהול קיצורים                                                     |
|                                                     | (יצירת פרופילים) Create Profiles                                  |
|                                                     | (ניהול סימניות) Manage Bookmarks                                  |
|                                                     | (הדפסה מכונן הבזק) Flash Drive Print                              |
|                                                     | (הדפסת צבע מכונן הבזק) Flash Drive Color Printing                 |
|                                                     | (סריקת כונן הבזק) Flash Drive Scan                                |
|                                                     | (פונקציית העתקה) Copy Function                                    |
|                                                     | (העתקת הדפסת צבע) Copy Color Printing                             |
|                                                     | (השמטת צבע) Color Dropout                                         |
|                                                     | (פונקציית דוא"ל) E-mail Function                                  |
|                                                     | (פונקציית פקס) Fax Function                                       |
|                                                     | (FTP Function) פונקציית) FTP Function                             |
|                                                     | (שחרור פקסים שמורים) Release Held Faxes                           |
|                                                     | (גישה למשימות שמורות) Held Jobs Access                            |
|                                                     | (פרופילי שימוש) Use Profiles                                      |
|                                                     | (בטל משימות בהתקן) Cancel jobs at the Device                      |
|                                                     | (החלפת שפה) Change Language                                       |
|                                                     | (Internet Printing Protocol (IPP) (פרוטוקול הדפסה באינטרנט (IPP)) |
|                                                     | (ייזום סריקות מרחוק) Initiate Scans Remotely                      |
|                                                     | B/W Print (הדפסת ש/ל)                                             |
|                                                     | (הדפסת צבע) Color Print                                           |
|                                                     | תיקיית רשת - סריקה                                                |
|                                                     | Hard Disk - Print (דיסק קשיח - הדפסה)                             |
|                                                     | (דיסק קשיח - הדפסת צבע) Hard Disk - Color Print                   |
|                                                     | (דיסק קשיח - סריקה) Hard Disk - Scan                              |
| בקשת הגישה להגדרות התפריט של המדפסת.                | (תפריטים אדמיניסטרטיביים) Administrative Menus                    |
|                                                     | (אבטחה) Security תפריט                                            |
|                                                     | (רשת/יציאות) Network/Ports תפריט                                  |
|                                                     | (תפריט נייר) Paper Menu                                           |
|                                                     | (תפריט דוחות) Reports Menu                                        |
|                                                     | (תפריטי תצורת פונקציה) Function Configuration Menus               |
|                                                     | (תפריט חומרים מתכלים) Supplies Menu                               |
|                                                     | תפריט כרטיס אפשרויות                                              |
|                                                     | (PictBridge תפריט) SE Menu                                        |
|                                                     | תפריט Device (התקן)                                               |

| תיאור                                  | פריט בתפריט                                               |
|----------------------------------------|-----------------------------------------------------------|
| בקרת הגישה לאפשרויות הניהול של המדפסת. | (ניהול התקן) Device Management                            |
|                                        | (ניהול מרחוק) Remote Management                           |
|                                        | (עדכוני קושחה) Firmware Updates                           |
|                                        | (הגדרת תצורה ליישומים) Apps Configuration                 |
|                                        | (נעילת לוח הפעלה) Operator Panel Lock                     |
|                                        | (Embedded Web Server Access) נגישה אל Embedded Web Server |
|                                        | (ייבוא/ייצוא כל ההגדרות) Import/Export All Settings       |
|                                        | (מחיקת פריטים שאינם בשימוש) Out of Service Erase          |
|                                        | (הרשמה לשירותי ענן) Cloud Services Enrollment             |
| בקרת גישה ליישומי המדפסת.              | (יישומים) Apps                                            |
|                                        | (יישומים חדשים) New Apps                                  |
|                                        | (תצוגת שקופיות) Slideshow                                 |
|                                        | (החלפת טפט) Change Wallpaper                              |
|                                        | (שומר מסך) Screen Saver                                   |
|                                        | (העתקת תעודה) Card Copy                                   |
|                                        | מרכז הסריקה                                               |
|                                        | [x] (מרכז הסריקה - התאמה אישית) Scan Center Custom        |

#### חשבונות מקומיים

| תיאור                                                                                                    | פריט בתפריט                                                                                                  |
|----------------------------------------------------------------------------------------------------|----------------------------------------------------------------------------------------------------|
| הצגת רשימה של כל הקבוצות השמורות במדפסת.                                                                                  | (ניהול קבוצות/הרשאות) Manage Groups/Permissions                                                              |
| יצירת חשבונות מקומיים וציון הגישה שלהם לפונקציות של המדפסת,<br>לתפריטים אדמיניסטרטיביים, לאפשרויות ניהול מדפסת וליישומים. | <b>Add User (הוספת משתמש)</b><br>User Name/Password (שם משתמש/סיסמה)<br>User Name (שם משתמש)<br>סיסמה<br>PIN |

#### **Default Login Methods**

. (חשבונות מקומיים). Local Accounts הערה: תפריט גם מופיע רק כשאתה קובע את ההגדרות בתפריט זה מופיע רק כשאתה לובע

| תיאור                                                     | פריט בתפריט                         |
|-----------------------------------------------------------|-------------------------------------|
| ציין את שיטת ההתחברות שתשמש כברירת מחדל לגישה ללוח הבקרה. | לוח הבקרה                           |
|                                                           | (שם משתמש/סיסמה) User Name/Password |
|                                                           | (שם משתמש) User Name                |
|                                                           | סיסמה                               |
|                                                           | PIN                                 |
| ציין את שיטת ההתחברות שתשמש כברירת מחדל לגישה לדפדפן.     | דפדפן                               |
|                                                           | (שם משתמש/סיסמה) User Name/Password |
|                                                           | (שם משתמש) User Name                |
|                                                           | סיסמה                               |
|                                                           | PIN                                 |

# (USB תזמון התקני) Schedule USB Devices

| תיאור                           | פריט בתפריט                            |
|---------------------------------|----------------------------------------|
| תזמון גישה ליציאת ה-USB הקדמית. | (לוחות זמנים) Schedules                |
|                                 | (הוספת לוח זמנים חדש) Add New Schedule |

## (יומן ביקורת אבטחה) Security Audit Log

| תיאור                                                             | פריט בתפריט                                                               |
|-------------------------------------------------------------------|---------------------------------------------------------------------------|
| תיעוד האירועים ביומן הביקורת המאובטח וביומן<br>מערכת מרוחק.       | אפשור ביקורת) Enable Audit (אפשור ביקורת)<br>Off (כבוי)*<br>מס (מופועל)   |
| שליחת יומני הביקורת לשרת מרוחק.                                   | אפשור יומן מערכת מרוחק) Enable Remote Syslog<br>(כבוי)* Off<br>(מופעל) On |
| ציון השרת של יומן המערכת המרוחק.                                  | (שרת יומן מערכת מרוחק) Remote Syslog Server                               |
| ציון היציאה של יומן המערכת המרוחק.                                | יציאת יומן מערכת מרוחק <b>) Remote Syslog Port</b><br>1-65535 (*514)      |
| ציון שיטת יומן מערכת לשידור האירועים הרשומים<br>ביומן לשרת מרוחק. | שיטת יומן מערכת מרוחק) Remote Syslog Method<br>רגיל)*<br>Stunnel          |
|                                                                   | <b>הערה:</b> כוכבית (*) לצד ערך מציינת את הגדרת ברירת המחדל של היצרן.     |

| תיאור                                                                | פריט בתפריט                                                                                                    |
|----------------------------------------------------------------------|----------------------------------------------------------------------------------------------------|
| ציון קוד מתקן שבו המדפסת משתמשת בעת<br>שליחת אירועי יומן לשרת מרוחק. | אפשרות יומן מערכת מרוחק) (אפשרות יומן מערכת מרוחק) Kernel Messages - 0<br>(הודעות ברמת המשתמש) User-Level Messages - 1<br>(מערכת דואר) User-Level Messages - 1<br>(מערכת דואר) Mail System - 2<br>(אודעות אישור/אבטחה) System Daemons - 3<br>* (הודעות אישור/אבטחה) Security/Authorization Messages - 4<br>(הודעות אישור/אבטחה) Messages Generated Internally by Syslogs - 5<br>(אודעות המופקות אוטומטית) Line Printer Subsystem - 6<br>(אודערכת משנה של מדפסות בשורה)<br>איל-ידי יומני מערכת) Line Printer Subsystem - 7<br>(UUCP מערכת משנה של חדשות רשת)<br>UUCP Subsystem - 8<br>(UUCP (מערכת משנה של חדשות רשת)<br>UUCP Subsystem - 8<br>(UUCP (מערכת משנה של חדשות רשת)<br>אישור אבטחה) FTP Daemon - 11<br>(NTP אישור/אבטחה) FTP Daemon - 11<br>(NTP (מערכת משנה של עון)<br>Dog Audit - 13<br>(מערכת משנה של עון)<br>Local Use 1 - 14<br>(וסכמו) (מערכת שרת של שעון)<br>Local Use 1 - 17<br>(וסכמו) (שמוש מקומי 1) (local Use 1 - 17<br>(local) (שימוש מקומי 10) (local Use 2 - 18<br>(local) (שימוש מקומי 0) (local Use 4 - 20<br>(local) (שימוש מקומי 0) (local Use 4 - 20<br>(local) (שימוש מקומי 0) Local Use 4 - 20<br>(local) (שימוש מקומי 0) Local Use 5 - 21<br>(local) (שימוש מקומי 0) Local Use 4 - 20<br>(local) (שימוש מקומי 0) Local Use 5 - 21<br>(local) (שימוש מקומי 0) Local Use 5 - 21<br>(local) (שימוש מקומי 0) Local Use 5 - 21<br>(local) (שימוש מקומי 0) Local Use 5 - 22<br>(local) (שימוש מקומי 0) Local Use 7 - 23 |
| ציון רף רמת העדיפות לרישום הודעות ואירועים.                          | חומרת אירועים לרישום<br>Emergency - 0 (חירום)<br>Alert - 1 (קריטי)<br>Critical - 2 (קריטי)<br>Error - 3 (אזהרה)<br>Warning - 4 (הודעה)<br>Notice - 5<br>Notice - 5<br>(ניפוי באגים)<br>Debug - 7                                                                                                    |
| שליחת כל האירועים, ללא תלות ברמת החומרה<br>שלהם, לשרת המרוחק.        | אירועים לא רשומים ביומן המערכת המרוחק<br>Off (כבוי)*<br>On (מופעל)                                                                                                    |
| שליחת הודעת דוא"ל על האירועים הרשומים<br>למנהל המערכת.               | (כתובת דוא"ל של המנהל) Admin's e-mail address                                                                                                    |
| שליחת הודעת דוא"ל למנהל מערכת בעת מחיקת<br>רישום ביומן.              | <b>E-mail log cleared alert (התראת יומן דוא"ל נוקה)</b><br>Off (כבוי)*<br>(מופעל)                                                                                                    |
|                                                                      | <b>הערה:</b> כוכבית (*) לצד ערך מציינת את הגדרת ברירת המחדל של היצרן.                                                                                                    |

| תיאור                                                                                         | פריט בתפריט                                                                                                    |
|-----------------------------------------------------------------------------------------------|----------------------------------------------------------------------------------------------------|
| שליחת הודעת דוא"ל למנהל המערכת כאשר היומן<br>מתמלא ומתחיל להחליף את הרישומים הישנים<br>ביותר. | <b>התראת יומן דוא"ל תפוס) E-mail log wrapped alert</b><br>(כבוי)*<br>(מופעל) On                                                                                                    |
| פתרון בעיות אחסון ביומן כאשר היומן ממלא את<br>הזיכרון שהוקצה עבורו.                           | <b>Log full behavior (רשום התנהגות מלאה) Log full behavior (</b> עטוף על גבי הרישומים הישנים ביותר)*<br>Wrap Over Oldest Entries (עטוף על גבי הרישומים הישנים ביותר)<br>שלח יומן בדוא"ל ולאחר מכן מחק את כל E-mail log then delete all entries<br>הרישומים) |
| שליחת הודעת דוא"ל למנהל מערכת כאשר היומן<br>ממלא את הזיכרון שהוקצה עבורו.                     | <b>E-mail % full alert (התראת % דוא"ל מלא)</b><br>(כבוי)*<br>(מופעל) On                                                                                                    |
|                                                                                               | <b>full alert level % (ה</b> תראת % מלא <b>)</b><br>1-99 (*90)                                                                                                    |
| שליחת הודעת דוא"ל למנהל מערכת בעת ייצוא<br>יומן.                                              | <b>E-mail log exported alert (התראת ייצוא יומן דוא"ל)</b><br>Off (כבוי)*<br>On (מופעל)                                                                                                    |
| שליחת הודעת דוא"ל למנהל מערכת כאשר<br>האפשרות Enable Audit (אפשור ביקורת)<br>מוגדרת.          | <b>התראת שינוי הגדרות יומן דוא"ל) E-mail log settings changed alert</b><br>(כבוי)*<br>(מופעל) Off                                                                                                    |
| ציון האופן שבו קובץ היומן יסיים את הסוף של כל<br>שורה.                                        | <b>(סופי שורות יומן) Log line endings</b><br>*(LF (\n<br>(CR (\r<br>(CRLF (\r\n                                                                                                    |
| הוספת חתימה דיגיטלית לכל אחד מקובצי היומן<br>המיוצאים.                                        | Digitally sign exports (חתום דיגיטלית יצוא)<br>(כבוי)*<br>(מופעל) On                                                                                                    |
| מחיקת כל יומני הביקורת.                                                                       | (ניקוי יומן) Clear Log                                                                                                    |
| ייצוא יומן אבטחה לכונן הבזק.                                                                  | <b>(ייצוא יומן) Export Log</b><br>(Syslog (RFC 5424<br>(Syslog (RFC 3164<br>CSV                                                                                                    |
| <b>הערה:</b> כוכבית (*) לצד ערך מציינת את הגדרת ברירת המחדל של היצרן.                         |                                                                                                    |

# (מגבלות כניסה) Login Restrictions

| תיאור                                                                 | פריט בתפריט                                                 |
|-----------------------------------------------------------------------|-------------------------------------------------------------|
| ציון מספר ניסיונות הכניסה הכושלים המותרים למשתמש לפני שיינעל.         | <b>Login failures (כשלי כניסה)</b><br>1-10 (*3)             |
| ציון מסגרת הזמן בין ניסיונות הכניסה הכושלים ועד שהמשתמש יינעל.        | <b>failure time frame (מסגרת זמן כשל)</b><br>1-60 דקות (*5) |
| ציון משך הנעילה.                                                      | <b>למן נעילה) Lockout time</b><br>1-60 דקות (*5)            |
| <b>הערה:</b> כוכבית (*) לצד ערך מציינת את הגדרת ברירת המחדל של היצרן. |                                                             |
| תיאור                                                          | פריט בתפריט                                                            |
|----------------------------------------------------------------|------------------------------------------------------------------------|
| ציון העיכוב בכניסה מרוחקת לפני שיתבצע ניתוק אוטומטי של המשתמש. | <b>(פסק זמן לכניסה באינטרנט) Web Login Timeout</b><br>1-120 דקות (10*) |
| מחדל של היצרן.                                                 |                                                                        |

# (הגדרת הדפסה חסויה) Confidential Print Setup

| תיאור                                                                                               | פריט בתפריט                                                                                                    |
|----------------------------------------------------------------------------------------------------|----------------------------------------------------------------------------------------------------|
| הגדר את המגבלה להזנת PIN לא חוקי.                                                                   | מקס קוד PIN שגוי                                                                                                    |
| <b>הערה:</b> לאחר הגעה למגבלה, משימות ההדפסה עבור שם משתמש<br>זה נמחקות.                            | 2-10                                                                                                    |
| הגדר זמן תפוגה ספציפי לכל משימה בהמתנה לפני שהיא תימחק<br>אוטומטית מזיכרון המדפסת או הדיסק הקשיח.   | תפוגת משימה חסויה <b>) Confidential Job Expiration</b><br>(כבוי)* Off                                                                            |
| הערה: משימה בהמתנה היא Confidential (חסויה), Repeat<br>(חוזרת), Reserve (שמורה) או Verify (מאומתת). | 1 Hour (שעה 1)<br>4 Hours (4 שעות)<br>4 Hours (24 שעות)<br>1 Week (שבוע 1)                                                                       |
| הגדרת מועד התפוגה של משימת הדפסה שעליה ברצונך לחזור.                                                | <b>Repeat Job Expiration (תפוגת משימה חוזרת)</b><br>Off (כבוי)*<br>1 Hour (שעה 1)<br>4 Hours (4 שעות)<br>4 Hours (24 (שבוע 1)<br>1 Week (שבוע 1) |
| הגדר את מועד התפוגה להדפסת עותק של משימה כדי שתבדוק את<br>איכותה לפני הדפסת העותקים הנותרים.        | <b>Verify Job Expiration (אימות תפוגת משימה)</b><br>Off (כבוי)*<br>1 Hour (שעה 1)<br>4 Hours (4 שעות)<br>4 Hours (24 (שבוע 1)<br>1 Week          |
| הגדר את מועד התפוגה למשימות שברצונך לאחסן במדפסת ולהדפיס<br>מאוחר יותר.                             | (תפוגת משימה שמורה Reserve Job Expiration (כבוי)*<br>Off (כבוי) 1 Hour<br>1 Hours (4 שעות)<br>4 Hours (24 שעות)<br>1 Week (שבוע 1)               |
| הגדרת המדפסת לשמור את כל משימות ההדפסה.                                                             | (דרוש שמירה של כל המשימות) Require All Jobs to be Held<br>(כבוי)* (מופעל) Off<br>(מופעל)                                                         |
| הגדרת המדפסת לשמירת כל המסמכים שלהם אותו שם קובץ.                                                   | (שמור מסמכים כפולים) Keep duplicate documents<br>(כבוי)* Off<br>(מופעל) On                                                                       |
| נרו.                                                                                                | <b>הערה:</b> כוכבית (*) לצד ערך מציינת את הגדרת ברירת המחדל של היא                                                                               |

### (הצפנת דיסק) Disk Encryption

. הערה: תפריט זה מופיע רק כאשר דיסק קשיח או כונן אחסון חכם מותקן

| פריט בתפריט                                | תיאור                                                            |
|--------------------------------------------|------------------------------------------------------------------|
| דיסק קשיח                                  | הצגת מצב ההצפנה של הדיסק הקשיח.                                  |
| (כונן אחסון חכם) Intelligent Storage Drive | הצגת מצב ההצפנה של כונן האחסון החכם (ISD).                       |
|                                            | <b>הערה:</b> כונן האחסון החכם מושבת אוטומטית עם התקנת דיסק קשיח. |

### (מחק מסמכי נתונים זמניים) Erase Temporary Data Files

| תיאור                                                             | פריט בתפריט                                               |
|-------------------------------------------------------------------|-----------------------------------------------------------|
| מחיקת כל הקבצים המאוחסנים בזיכרון המדפסת.                         | (מאוחסן בזיכרון טעון) Stored in onboard memory            |
|                                                                   | (כבוי)*Off                                                |
|                                                                   | (מופעל) On                                                |
| מחיקת כל הקבצים שמאוחסנים בדיסק הקשיח של המדפסת.                  | (מאוחסן בכונן הקשיח) Stored on hard disk                  |
| <b>הערה:</b> פריט זה בתפריט מופיע רק כאשר מותקן דיסק קשיח במדפסת. | *(מחיקה בהעברה 1) 1 Pass Erase                            |
|                                                                   | (מחיקה ב-3 העברות) 3 Pass Erase                           |
|                                                                   | (מחיקה ב-7 העברות) 7 Pass Erase                           |
| ודל של היצרן.                                                     | <b>הערה:</b> כוכבית (*) לצד ערך מציינת את הגדרת ברירת המר |

### (הגדרות LDAP הגדרות Solutions LDAP Settings

| תיאור                                        | פריט בתפריט                                  |
|----------------------------------------------|----------------------------------------------|
| חיפוש חשבון משתמש מחובר בשרתים השונים בתחום. | (LDAP מעקב אחר הפניות) Follow LDAP Referrals |
|                                              | *(כבוי) Off                                  |
|                                              | (מופעל) On                                   |
| .LDAP איפשור אימות של אישורי                 | LDAP אימות אישור                             |
|                                              | (כן) Yes                                     |
|                                              | (לא) No                                      |

#### שונות

| תיאור                                                                                                    | פריט בתפריט                                                        |
|----------------------------------------------------------------------------------------------------|--------------------------------------------------------------------|
| הצגת כל התכונות שמוגנות על-ידי בקרת הגישה לפונקציות (FAC), ללא<br>תלות בהרשאת האבטחה שיש למשתמש.<br><b>הערה:</b> האפשרות Hide (הסתר) מציגה רק תכונות עם הגנת FAC<br>שלמשתמש יש גישה אליהן. | <b>תכונות מוגנות) Protected Features</b><br>(הצג)*<br>(הסתר) Hide  |
| מאפשר למשתמש להתחבר לפני ההדפסה.                                                                                                    | <b>Print Permission (הרשאת הדפסה)</b><br>Off (כבוי)*<br>On (מופעל) |
| ל היצרן.                                                                                                    | <b>הערה: כ</b> וכבית (*) לצד ערך מציינת את הגדרת ברירת המחדל ש     |

| יט בתפריט תיאור                                                                                                    |                                                                                                    |
|----------------------------------------------------------------------------------------------------|----------------------------------------------------------------------------------------------------|
| <b>ת מחדל</b> הגדרת כניסת ברירת המחדל ל-Print Permission (הרשאת הדפסה).                                                                                                    | <b>Ction Login (כניסת ברירח) Default Print Permission Login (כניסת ברירח)</b><br>להרשאת הדפסה)<br>שם משתמש<br>שם משתמש |
| פירוט גישת המשתמש למדפסת.<br>לזמינה)*<br>• הערות: Enable "Guest" access<br>• לכולם גישה לאפשרויות המדפסת השונות.<br>• האפשרות No Effect (ללא השפעה) עשויה להפוך את הגישה<br>למדפסת לבלתי אפשרית כאשר פרטי האבטחה הדרושים אינם<br>זמינים. | <b>(מגשר איפוס אבטחה) Security Reset Jumper</b><br>הפיכת גישת "אורח" Enable "Guest" access (ללא השפעה) No Effect       |
| הפעלת כונן אחסון חכם לאחסון נתוני משתמש.<br>הערה: פריט זה בתפריט מושבת כשמותקן דיסק קשיח.                                                                                                    | Use Intelligent Storage Drive for User Data<br>בכונן אחסון חכם עבור נתוני משתמש)<br>כבוי<br>On (פועל)*                 |
| ימ <b>לי)</b> ציון אורך הסיסמה.                                                                                                    | אורך סיסמה מיני) Minimum Password Length<br>(*0) 0-32                                                                  |
| הצגת הסיסמה או מספר הזיהוי האישי.                                                                                                    | אפשר חשיפת (PIN Reveal אפשר חשיפת) Enable Password/PIN Reveal<br>סיסמה/PIN<br>סמה/Off<br>(מופעל) On                    |
| נ המחדל של היצרן.                                                                                                    | <b>הערה:</b> כוכבית (*) לצד ערך מציינת את הגדרת ברירח                                                                  |

# (דוחות) Reports

# (דף הגדרות תפריט) Menu Settings Page

| תיאור                             | פריט בתפריט                          |
|-----------------------------------|--------------------------------------|
| הדפסת דוח המכיל את תפריטי המדפסת. | (דף הגדרות תפריט) Menu Settings Page |

### (התקן) Device

| פריט בתפריט                         | תיאור                                                                     |
|-------------------------------------|---------------------------------------------------------------------------|
| (פרטי התקן) Device Information      | הדפסת דוח הכולל מידע על המדפסת.                                           |
| (סטטיסטיקת ההתקן) Device Statistics | הדפסת דוח על השימוש במדפסת ועל מצב החומרים המתכלים.                       |
| (רשימת פרופילים) Profiles List      | הדפסת רשימת הפרופילים המאוחסנים במדפסת.                                   |
| (דוח נכס) Asset Report              | הדפס כלי אבחון עבור בעיות הדפסה.                                          |
|                                     | או A4 הערה: כדי להימנע מחיתוך התוכן, הדפס את הדוח על נייר בגודל letter או |

# (הדפסה) Print

| תיאור                                                                                                    | פריט בתפריט                                                                                   |
|----------------------------------------------------------------------------------------------------|-----------------------------------------------------------------------------------------------|
| הדפסת דוגמאות ומידע על הגופנים שזמינים בכל אחת משפות המדפסת.                                                                                            | <b>Print Fonts (הדפסת גופנים) Print Fonts</b><br>PCL Fonts (גופני PCL)<br>PS Fonts (גופני PS) |
| הדפסת דף המציג את יכולות המדפסת ופתרונות נתמכים.                                                                                                    | Print Demo (הדפסת דוגמה)<br>דם כדנמכ                                                          |
|                                                                                                    | ן אוז גנוו                                                                                    |
| הדפסת המשאבים שמאוחסנים בכונן הבזק או בכונן הקשיח של המדפסת.<br>בערכי: מכונו תכבונו זב מופוון כד בצוווב מותדנום זוכרון בכזד או בונו דוווום ווול במדפסת. | (הדפסת רשימת ספריות) Print Directory                                                          |
| <b>הערה:</b> פריט תפריט זה מופיע רק כאשר מותקנים זיכרון הבזק או כונן קשיח של המדפסת.                                                                    |                                                                                               |

#### קיצורי דרך

| פריט בתפריט                                          | תיאור                                                                   |
|------------------------------------------------------|-------------------------------------------------------------------------|
| ר (כל קיצורי הדרך) All Shortcuts                     | הדפסת דוח המפרט את קיצורי הדרך השמורים במדפסת.                          |
| קיצורי דרך לפקס) Fax Shortcuts                       | (קיצורי דרך לפקס) מופיעה רק כאשר הפקס מותקן Fax Shortcuts הערה: האפשרות |
| (קיצורי דרך להעתקה) Copy Shortcuts                   |                                                                         |
| (קיצורי דרך לדוא"ל) E-mail Shortcuts                 |                                                                         |
| (FTP Shortcuts (קיצורי דרך ל-                        |                                                                         |
| קיצורי דרך) Network Folder Shortcuts<br>לתיקיית רשת) |                                                                         |

### (פקס) Fax

On- **הערה:** תפריט זה מופיע רק כשתצורת הפקס מוגדרת, וכשהאפשרות Enable Job Log (אפשר יומן משימות) מוגדרת כ-On (מופעלת).

| פריט בתפריט                   | תיאור                                                                   |
|-------------------------------|-------------------------------------------------------------------------|
| (יומן משימות פקס) Fax Job Log | הדפסת דוח על 200 משימות הפקס האחרונות שהושלמו.                          |
| (יומן שיחות פקס) Fax Call Log | הדפסת דוח על 100 ניסיונות הפקס האחרונים, הפקסים שהתקבלו והשיחות שנחסמו. |

### רשת) Network

| פריט בתפריט                                     | תיאור                                                                                            |
|-------------------------------------------------|--------------------------------------------------------------------------------------------------|
| דף) Network Setup Page                          | הדפסת דף שמציג את הרשת המוגדרת ואת הגדרות התקשורת האלחוטית של המדפסת.                            |
| הגדרת רשת)                                      | <b>הערה:</b> פריט תפריט זה מופיע רק במדפסות רשת או במדפסות המחוברות לשרתי הדפסה.                 |
| Wi-Fi Direct Connected                          | .Wi-Fi Direct הדפס דף שמציג את רשימת ההתקנים שמחוברים למדפסת באמצעות                             |
| Clients (הלקוחות המחוברים של  <br>Wi-Ei Diroct/ | Wi-Fi Direct הערה: פריט תפריט זה מופיע רק כאשר האפשרות Enable Wi-Fi Direct (הפוך את Wi-Fi Direct |
|                                                 | לזמין) מוגדרת כ-On (מופעל). 🔰                                                                    |

### פתרון בעיות

| פריט בתפריט                                     | תיאור                                                |
|-------------------------------------------------|------------------------------------------------------|
| רפי בדיקת איכות הדפסה) Print Quality Test Pages | הדפסת עמודי דוגמה לזיהוי ותיקון פגמים באיכות ההדפסה. |
| נ <b>יקוי הסורק</b>                             | הדפסת הוראות על אופן ניקוי הסורק.                    |

# הדפסת Menu Settings Page (דף הגדרות התפריט)

במסך הבית, גע ב-Settings (הגדרות / Reports < (דוחות) אין די גע ב-Settings (הגדרות תפריט).

## תחזוקת המדפסת

**אזהרה—פוטנציאל לנזק**: כשל בשמירה על ביצועים אופטימליים של המדפסת או בהחלפת חלקים וחומרים מתכלים עלול לגרום נזק למדפסת.

# בדיקת מצב החלקים והחומרים המתכלים של המדפסת

- (מצב/חומרים מתכלים). 1 במסך הבית גע באפשרות Status/Supplies (מצב/חומרים מתכלים).
  - **2** בחר את החלקים או החומרים המתכלים שברצונך לבדוק.

הערה: באפשרותך גם לגשת להגדרה זו על-ידי נגיעה בחלק העליון של מסך הבית.

### הגדרת הודעות חומרים מתכלים

1 פתח את דפדפן האינטרנט ולאחר מכן הקלד את כתובת ה-IP של המדפסת בשדה הכתובת.

הערות:

- הצג את כתובת ה-IP של המדפסת במסך הבית של המדפסת. כתובת ה-IP מוצגת כארבע סדרות של מספרים המופרדים על-ידי נקודות, למשל 123.123.123.123.
  - אם אתה משתמש בשרת Proxy, השבת אותו זמנית כדי לטעון את דף האינטרנט כהלכה.
    - 2 לחץ על Settings (הגדרות) > Device (התקן) אל Settings (התראות).
- **התאמה אישית של התראות על חומרים (**חומרים מתכלים) לחץ על Custom Supply Notifications (חומרים מתכלים) Supplies מתכלים). מתכלים).
  - 4 בחר התראה לכל אחד מהחומרים המתכלים.
    - 5 החל את השינויים

### הגדרת התראות בדואר אלקטרוני

קבע את תצורת המדפסת כך שתשלח התראות דוא"ל כאשר החומרים המתכלים עומדים להיגמר, כשיש להחליף או להוסיף נייר, או במקרה של חסימת נייר.

. פתח את דפדפן האינטרנט ולאחר מכן הקלד את כתובת ה-IP של המדפסת בשדה הכתובת.

הערות:

- הצג את כתובת ה-IP של המדפסת במסך הבית של המדפסת. כתובת ה- IP מוצגת כארבע סדרות של מספרים המופרדים על-ידי נקודות, כגון 123.123.123.123.
  - אם אתה משתמש בשרת Proxy, השבת אותו זמנית כדי לטעון את דף האינטרנט כהלכה.
- (הגדרת התראות **E-mail Alert Setup** < (התראות התקן) **Device** > **Notifications** < (הגדרות) **Settings** לחץ על 1אחר מכן קבע את תצורת ההגדרות. דוא"ל) ולאחר מכן קבע את תצורת ההגדרות.

הערה: לקבלת מידע נוסף על הגדרות ה-SMTP פנה לספק הדואר האלקטרוני שלך.

החל את השינויים 3

- 4 לחץ על Setup E-mail Lists and Alerts (הגדרת רשימות והתראות דוא"ל), ואז קבע את תצורת ההגדרות.
  - החל את השינויים 5

#### הצגת דוחות

- (דוחות). Reports < (הגדרות) Settings (דוחות). 1
  - בחר את הדוח שברצונך להציג. 2

### הזמנת חלקים וחומרים מתכלים למדפסת

כדי להזמין חומרים מתכלים בארה"ב, צור קשר עם Lexmark במספר 1-800-539-6275 לקבלת מידע על מפיצים מורשים של חומרים מתכלים באזורך. במדינות או באזורים אחרים, בקר באתר <u>www.lexmark.com</u> או פנה למקום שבו רכשת את המדפסת.

.A4 הערה: כל הערכות אורך החיים של חומרים מתכלים למדפסת מתבססות על הדפסה על נייר רגיל בגודל letter או

**אזהרה—פוטנציאל לנזק**: כשל בשמירה על ביצועים אופטימליים של המדפסת או בהחלפת חלקים וחומרים מתכלים עלול לגרום נזק למדפסת.

#### שימוש בחלקים ובחומרים מתכלים מקוריים של Lexmark

מדפסת Lexmark מתוכננת לפעול בצורה הטובה ביותר עם חומרים מתכלים וחלקים מקוריים של Lexmark. שימוש בחומרים מתכלים או בחלקים של צד שלישי עשוי להשפיע על הביצועים, האמינות או החיים של המדפסת ורכיבי ההדמיה שבה. הוא אף עלול להשפיע על כיסוי האחריות. האחריות אינה מכסה נזק שנגרם כתוצאה משימוש בחומרים מתכלים או בחלקים של צד שלישי. כל מחווני אורך החיים מתוכננים לפעול עם חומרים מתכלים וחלקים של Lexmark, ועלולים לספק תוצאות בלתי צפויות אם נעשה שימוש בחומרים מתכלים או בחלקים של צד שלישי. שימוש ברכיבי הדמיה אשר חורג מאורך החיים המיועד עלול להזיק למדפסת Lexmark שבחומרים מתכלים או בחלקים של צד שלישי. שימוש ברכיבי הדמיה אשר חורג מאורך החיים המיועד עלול להזיק למדפסת Lexmark שברשותך או לרכיבים המשויכים אליה.

**אזהרה—פוטנציאל לנזק:** חומרים מתכלים וחלקים שאינם כלולים בתנאי הסכם תוכנית ההחזרה ניתנים לאיפוס ולייצור חוזר. עם זאת, אחריות היצרן לא מכסה שום נזק שנגרם כתוצאה מחלקים או חומרים מתכלים שאינם מקוריים. איפוס המונים של חומר מתכלה או חלק ללא ייצור חוזר מתאים עלול להזיק למדפסת. לאחר איפוס המונה של החומר המתכלה או החלק, המדפסת עשויה להציג חיווי שגיאה המציין הימצאות של פריט האיפוס.

#### הזמנת מחסנית הטונר

#### הערות:

- הערכת תפוקת המחסנית מבוססת על תקן IEC 19752 .
- כיסוי הדפסה נמוך במיוחד לפרקי זמן ממושכים עלול להשפיע לרעה על התפוקה בפועל.

| כל העולם | פריט            |
|----------|-----------------|
| 63D0H00  | 37K מחסנית טונר |

#### הזמנת יחידת ההדמיה

כיסוי הדפסה נמוך במיוחד לפרקי זמן ממושכים עלול לגרום לכשל בחלקי יחידת ההדמיה לפני שהטונר אוזל.

| מספר חלק | פריט        |
|----------|-------------|
| 63D0Z00  | יחידת הדמיה |

# החלפת חלקים או חומרים מתכלים

#### החלפת מחסנית הטונר

**1** פתח את הדלת הקדמית.

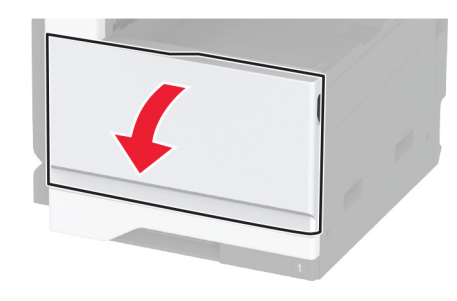

. הסר את מחסנית הטונר המשומשת 2

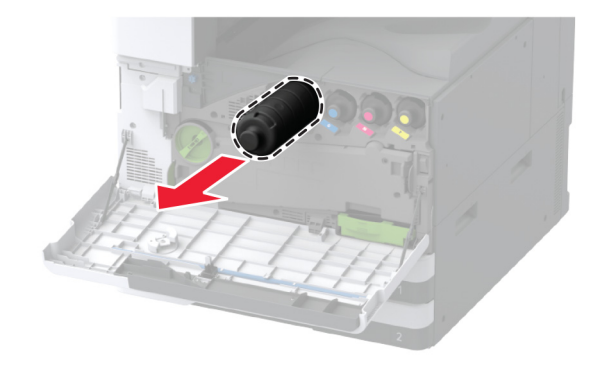

. הוצא את מחסנית הטונר החדשה ולאחר מכן הסר את כל חומרי האריזה 3

נער את מחסנית הטונר כדי לפזר את הטונר. 4

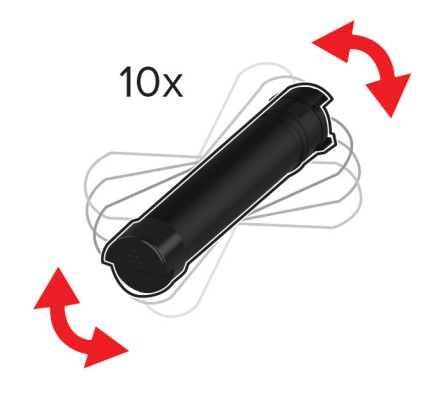

**5** הכנס את מחסנית הטונר החדשה.

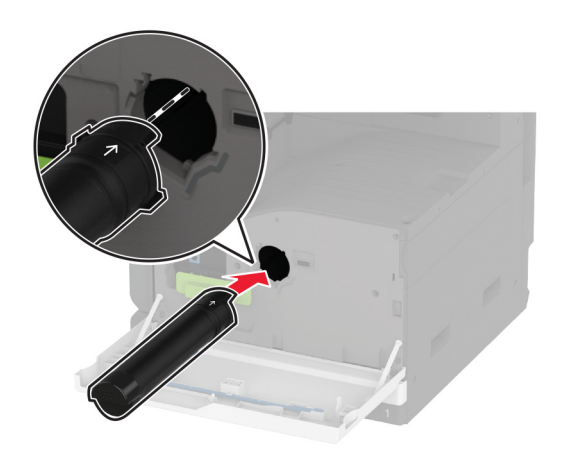

**6** הסר את מנקה ראש ההדפסה ונקה את עדשת ראש ההדפסה.

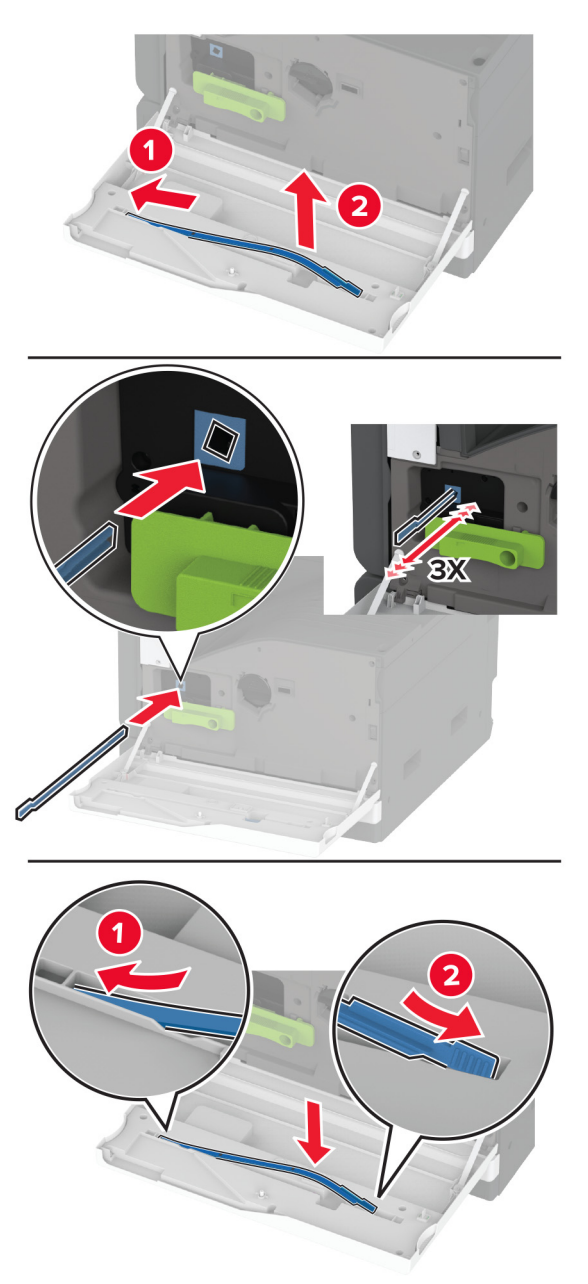

- 7 הנח את מנקה ראש ההדפסה בחזרה למקומם.
  - סגור את הדלת. **8**

#### החלפת יחידת ההדמיה

.A פתח את דלת **1** 

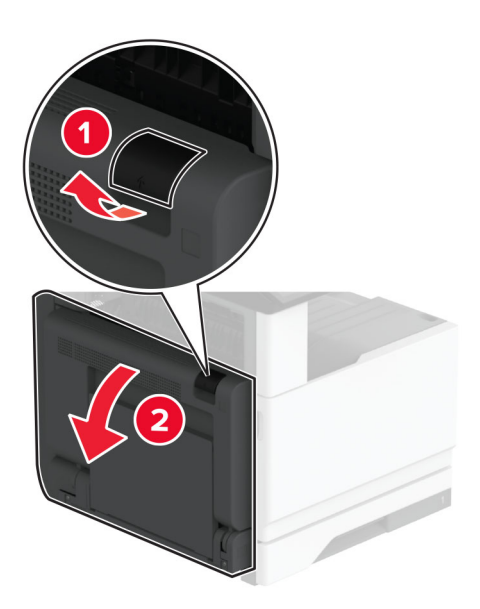

**2** פתח את הדלת הקדמית.

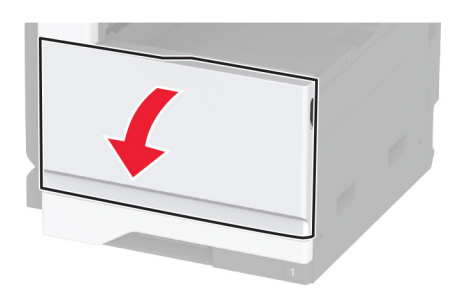

. הסר את יחידת ההדמיה המשומשת

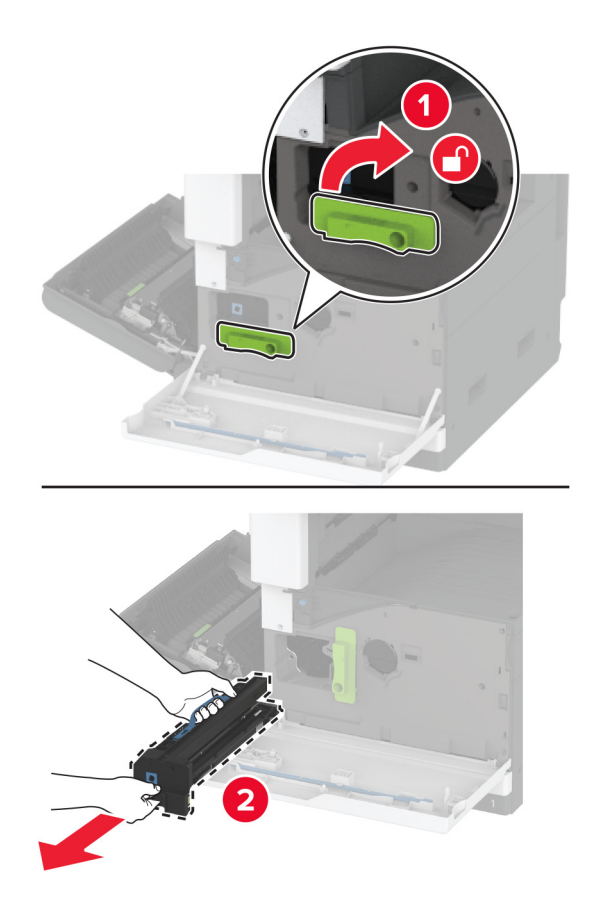

4 הוצא את יחידת ההדמיה החדשה ולאחר מכן הסר את כל חומרי האריזה.

**אזהרה—פוטנציאל לנזק:** אל תאפשר חשיפה של יחידת ההדמיה לאור ישיר למשך יותר מ-10 דקות. חשיפה ממושכת לאור עלולה לגרום בעיות של איכות הדפסה.

אזהרה—פוטנציאל לנזק: אל תיגע בתוף הפוטוקונדוקטור. הדבר עלול לפגוע באיכותן של משימות הדפסה עתידיות.

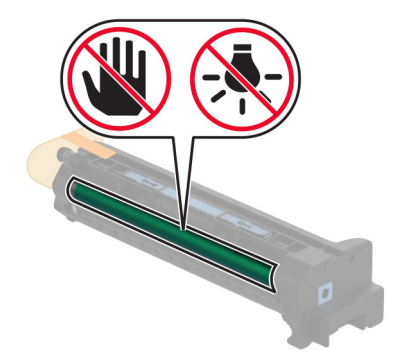

**.** הכנס את יחידת ההדמיה החדשה ונעל אותה במקומה.

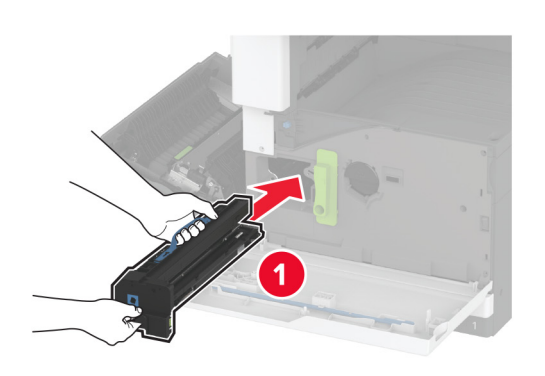

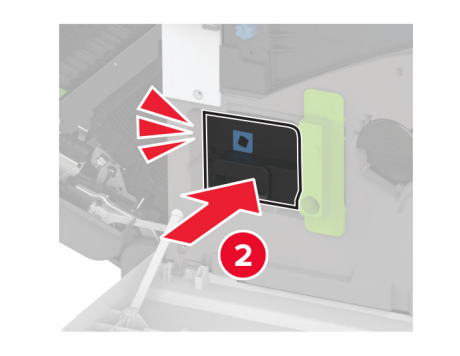

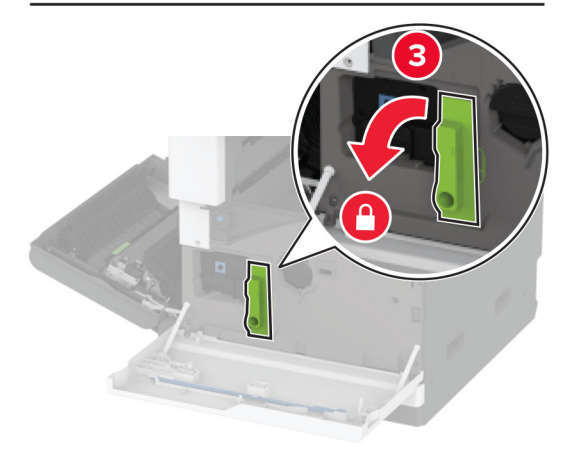

**6** הסר את מנקה ראש ההדפסה ונקה את עדשת ראש ההדפסה.

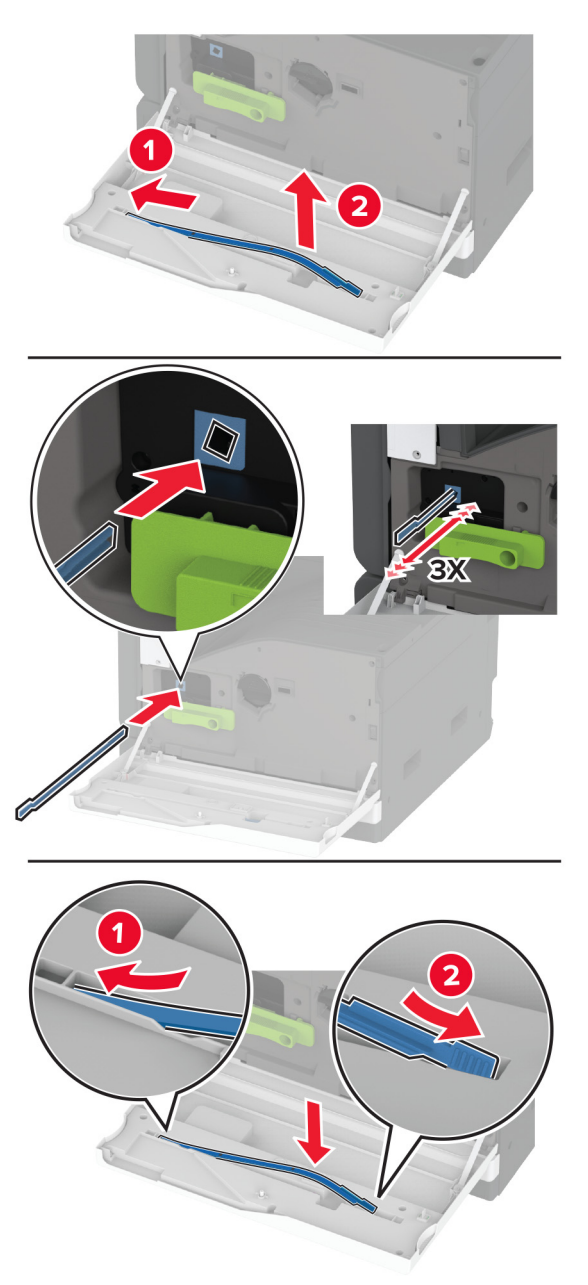

- **7** החזר את מנקה ראש ההדפסה למקומו וסגור את הדלת הקדמית.
  - .A סגור דלת **8**

### החלפת הגוף הפנימי של המגש ל-520 גיליונות

**1** הסר את הגוף הפנימי המשומש של המגש.

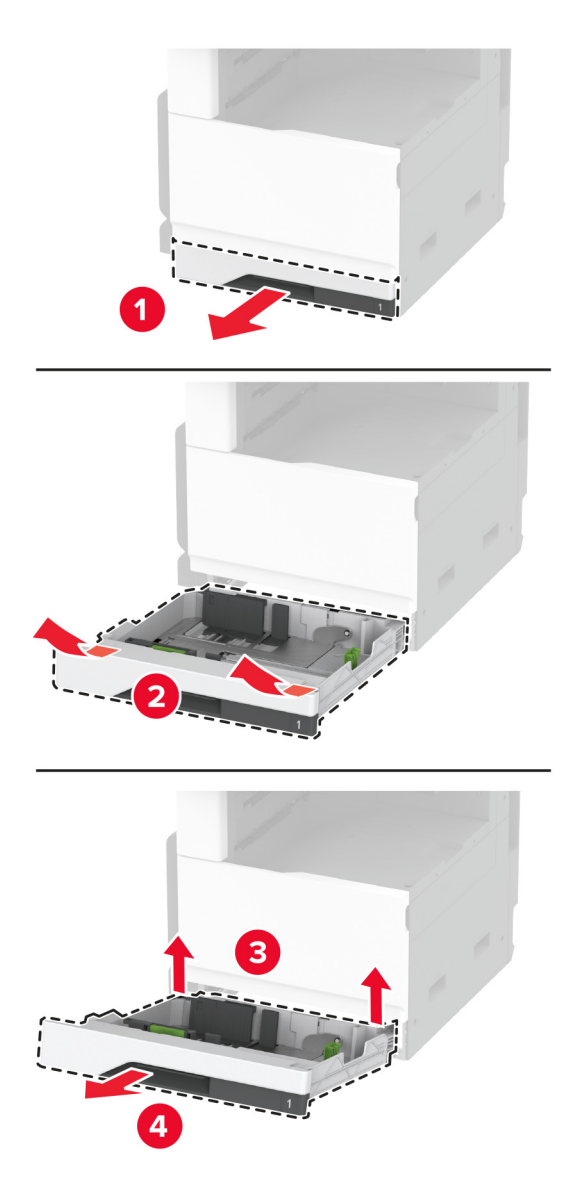

. הוצא את הגוף הפנימי של המגש מאריזתו והסר את כל חומרי האריזה 2

. הכנס את הגוף הפנימי של המגש החדש

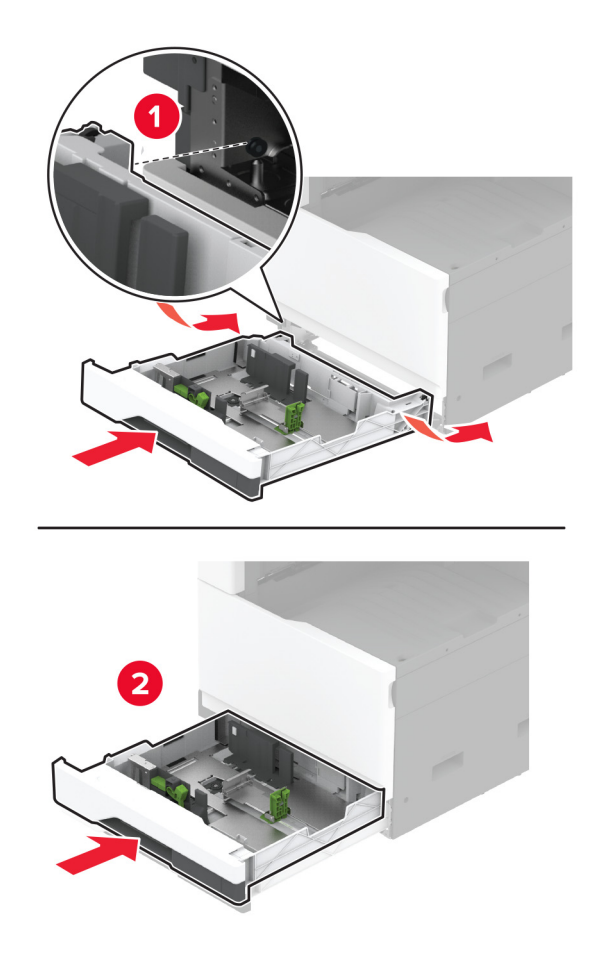

#### החלפת ה-fuser

**1** כבה את המדפסת.

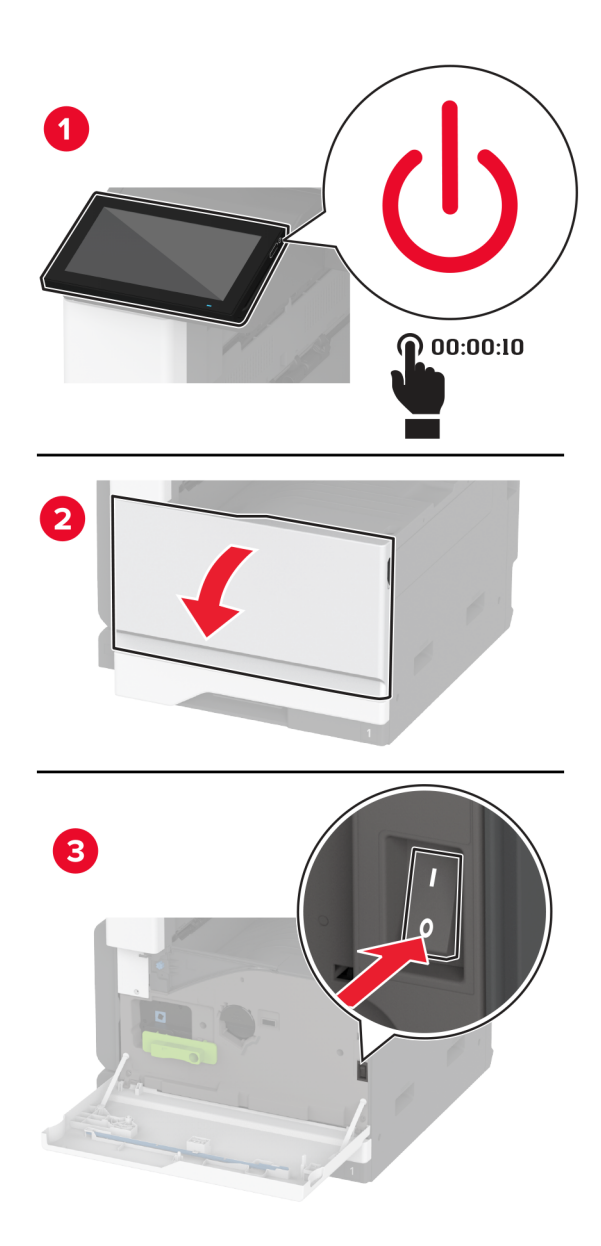

.A פתח את דלת **2** 

זהירות—משטח חם: פנים המדפסת עלול להיות חם. להפחתת הסיכון לפגיעה מרכיב חם, יש לאפשר למשטח 🏠 🏠 להתקרר לפני שנוגעים בו.

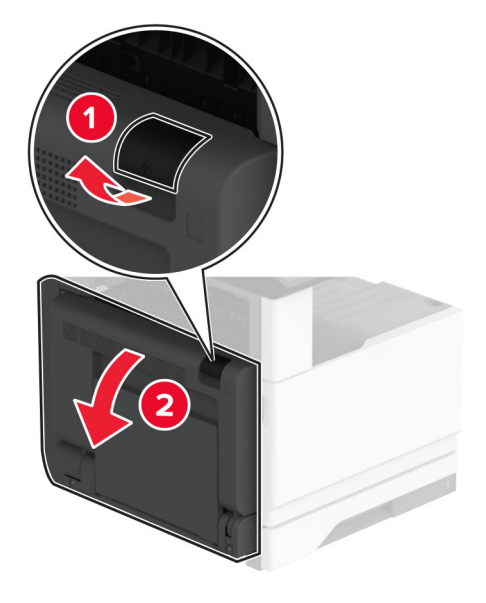

שחרר את ה-Fuser המשומש. 3

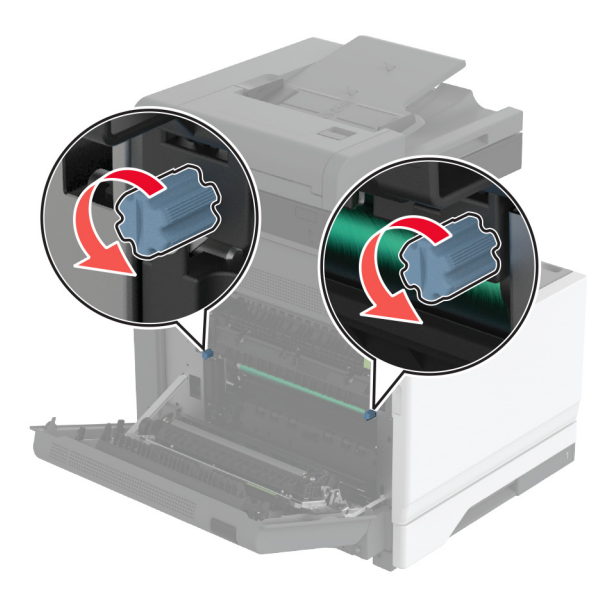

fuser- הוצא את ה-**4** 

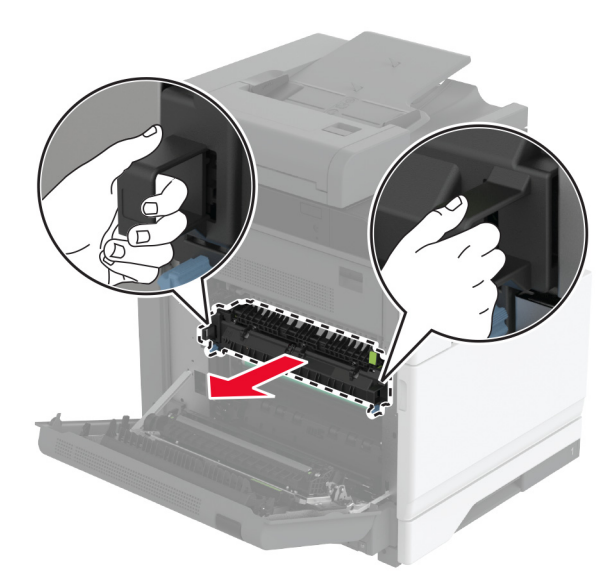

- . הוצא את ה-fuser החדש מאריזתו.
  - **6** הכנס את ה-fuser החדש.

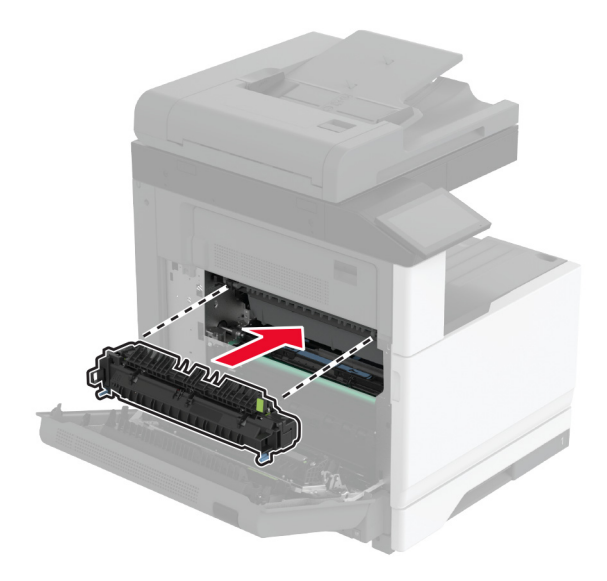

נעל את ה-Fuser החדש. **7** 

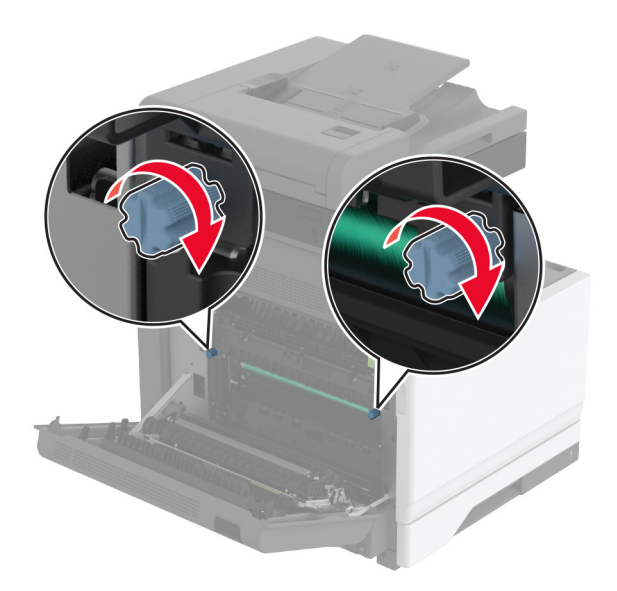

- סגור את הדלת. **8**
- . הפעל את המדפסת

### החלפת גלגלת ההעברה

**1** כבה את המדפסת.

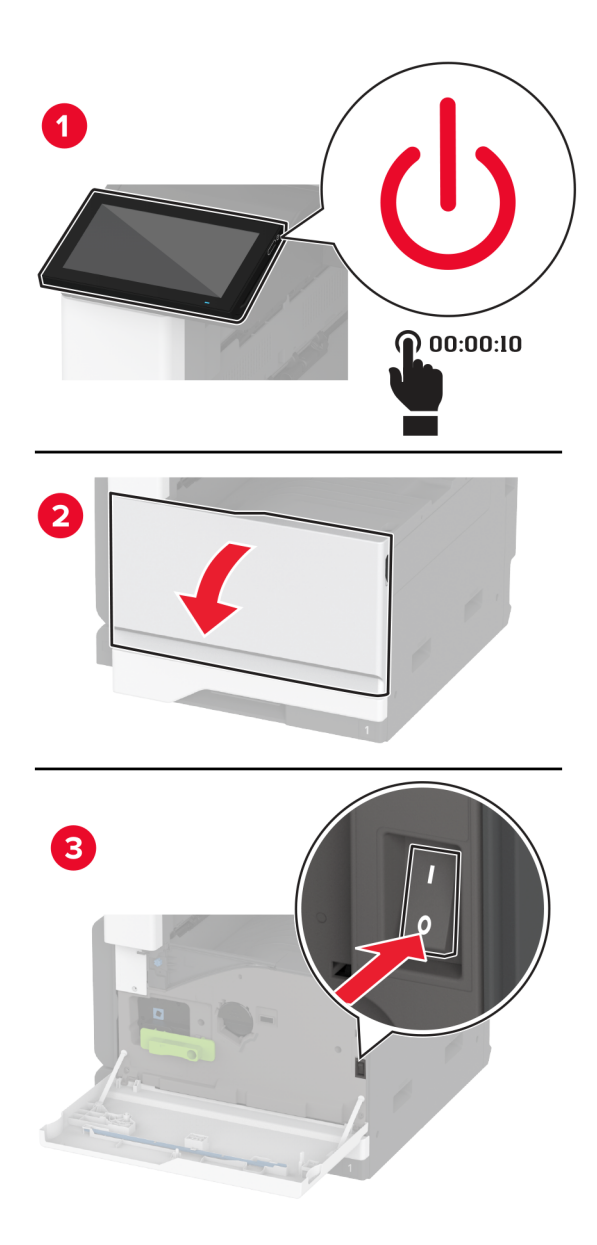

.A פתח את דלת **2** 

זהירות—משטח חם: פנים המדפסת עלול להיות חם. להפחתת הסיכון לפגיעה מרכיב חם, יש לאפשר למשטח 🛆 להתקרר לפני שנוגעים בו.

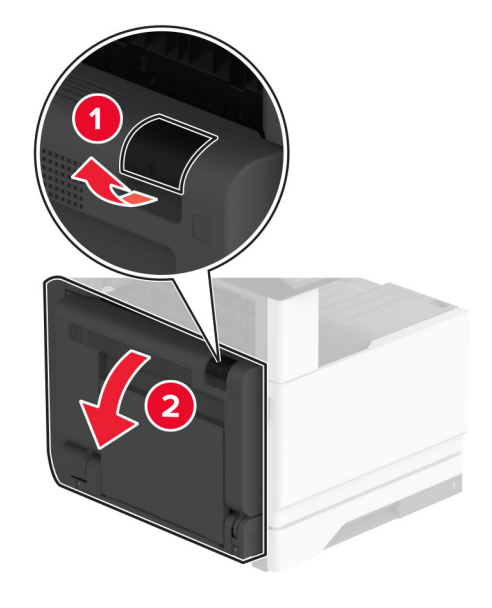

הסר את גלגלת ההעברה המשומשת. 3

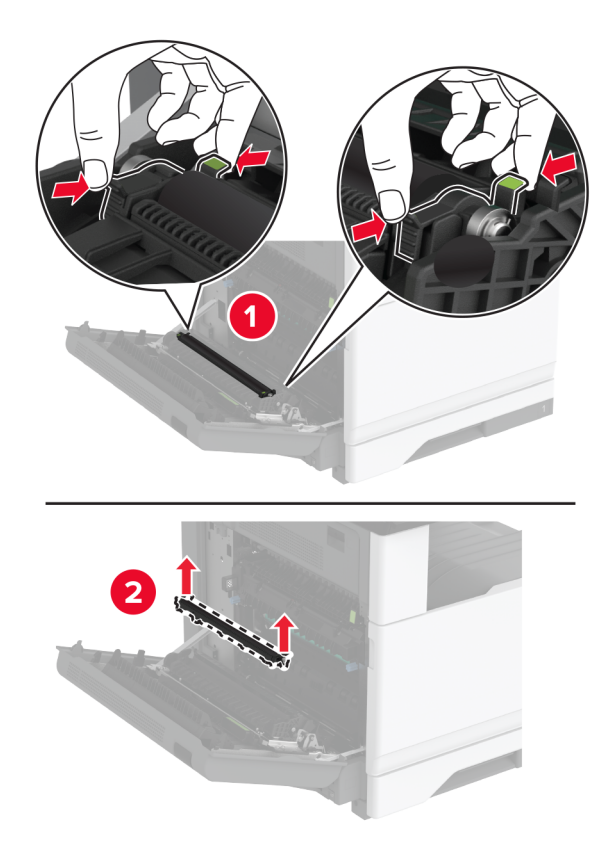

. הוצא את גלגלת ההעברה החדשה מאריזתה 4

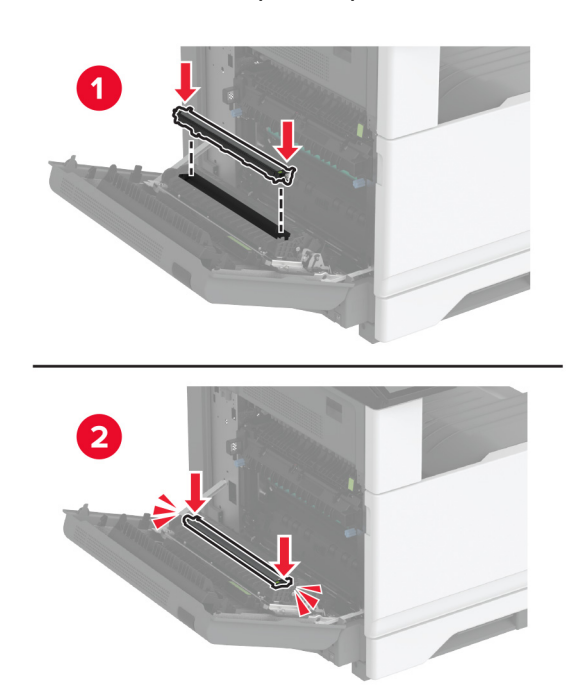

**5** הכנס את גלגלת ההעברה החדשה עד שהיא נכנסת למקומה *בנקישה*.

- סגור את דלת A וסגור את הדלת הקדמית. 6
  - . הפעל את המדפסת **7**

### החלפת ערכת גלגלות המגש

**1** כבה את המדפסת.

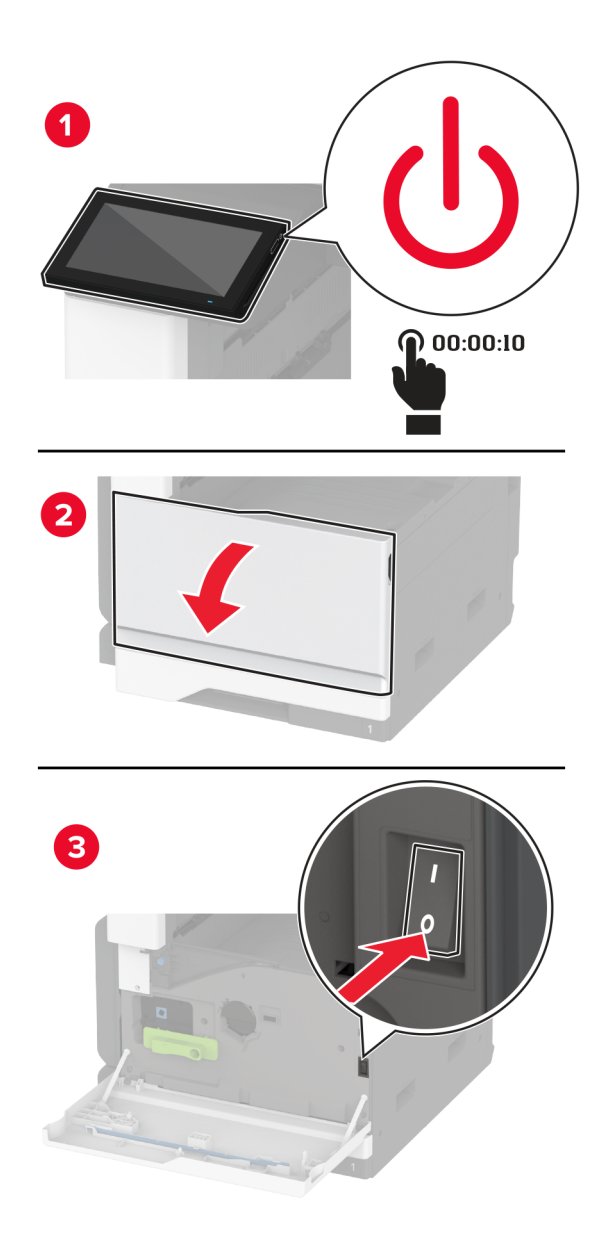

. הסר את המגש הסטנדרטי 2

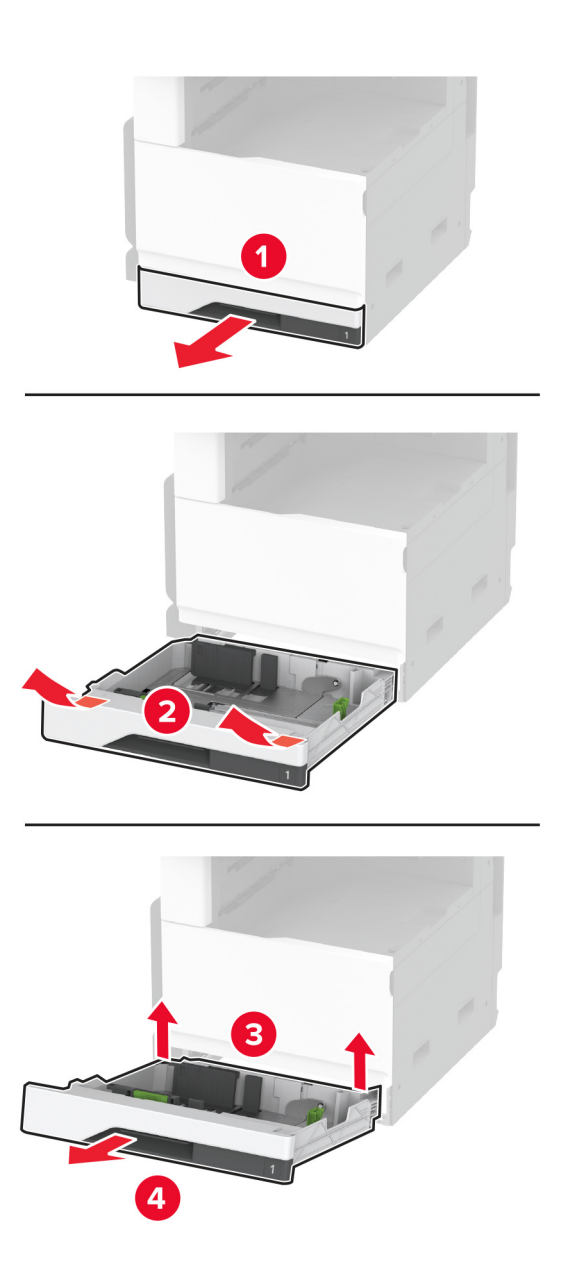

. הסר את ערכת הגלגלות המשומשת של המגש.

אזהרה—פוטנציאל לנזק: למניעת נזק כתוצאה מפריקה אלקטרוסטטית, גע בחלק כלשהו של שלדת מתכת חשופה של המדפסת לפני גישה אל האזורים הפנימיים של המדפסת או מגע בהם.

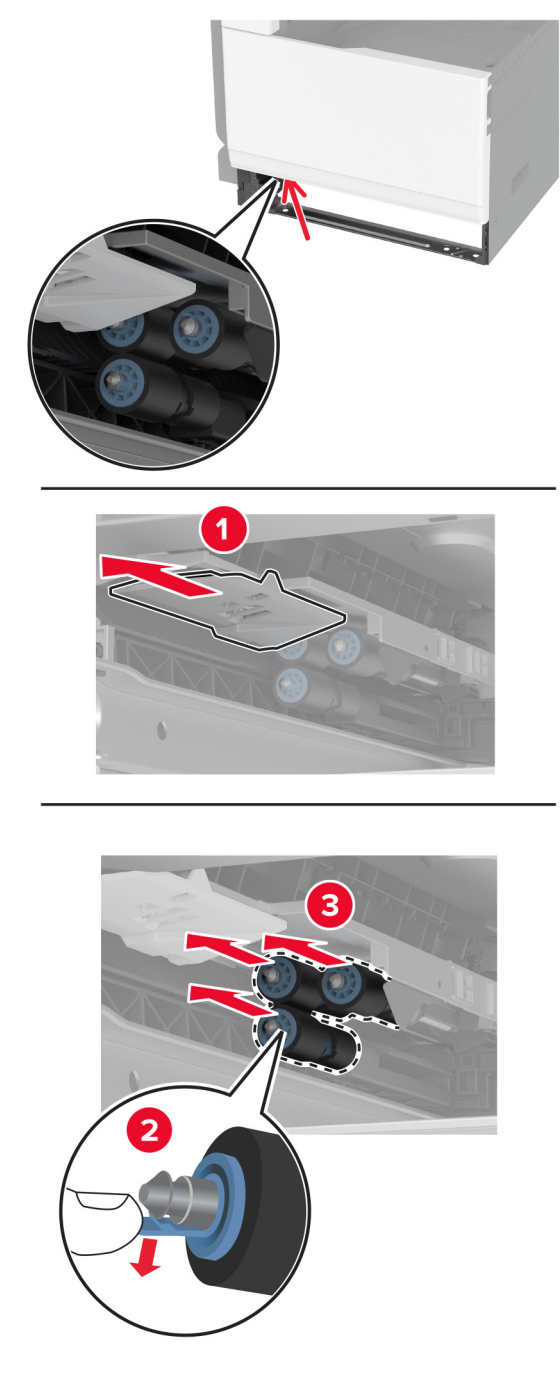

. הוצא את ערכת הגלגלות החדשה של המגש מהאריזה 4

**5** חבר את ערכת הגלגלות החדשה של המגש עד שתיכנס למקומה *בנקישה*.

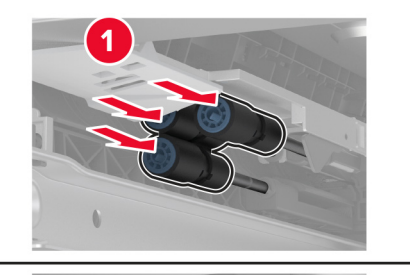

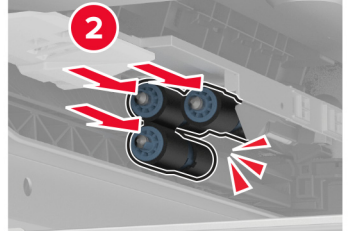

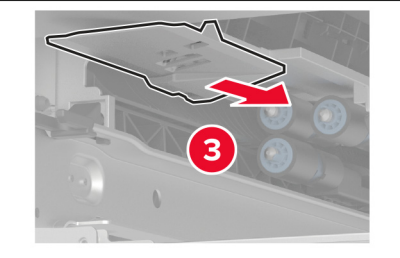

- הכנס את המגש. 6
- . הפעל את המדפסת **7**

### החלפה ערכת גלגלות של מזין המסמכים האוטומטי

**1** כבה את המדפסת.

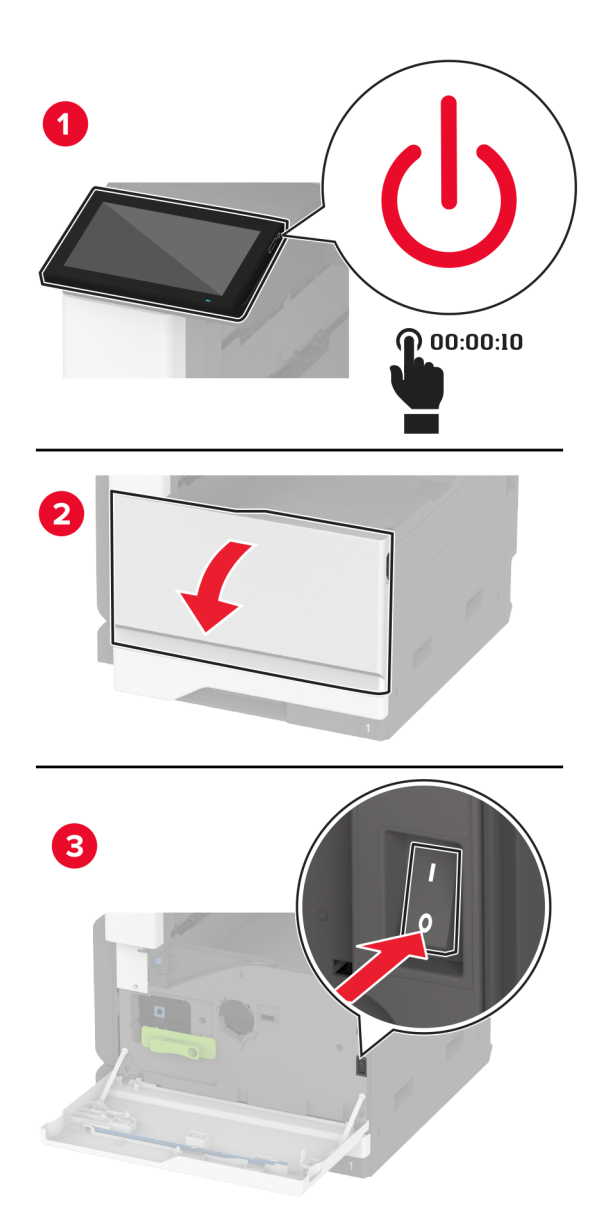

פתח את הכיסוי העליון של מזין המסמכים האוטומטי. 2

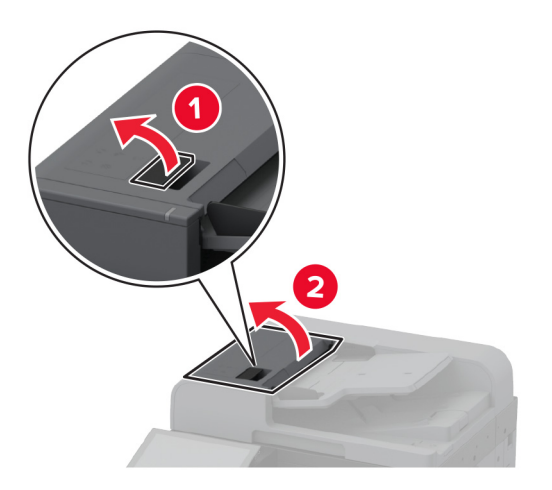

. הסר את הכיסוי של גלגלת ההפרדה 3

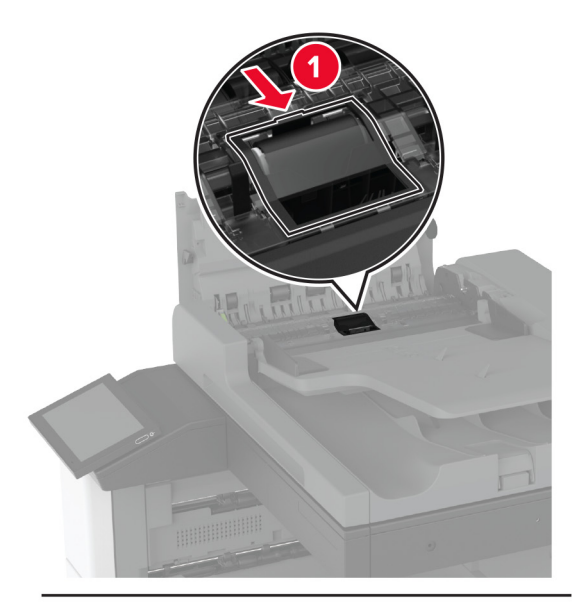

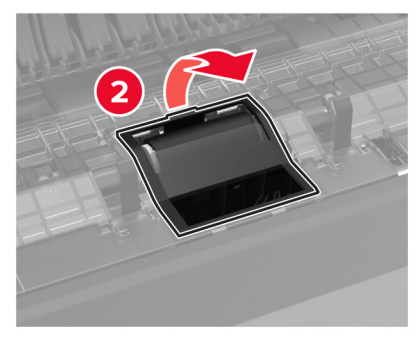

**4** הסר את גלגלת ההפרדה המשומשת.

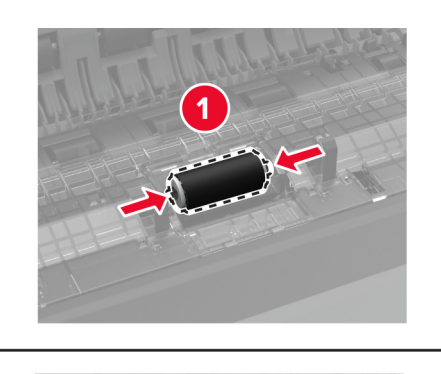

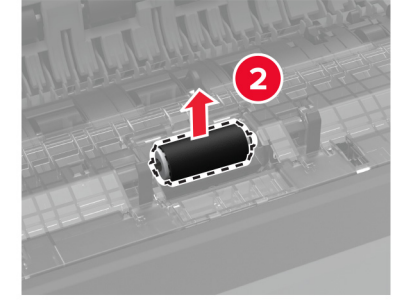

- **5** הוצא את גלגלת ההפרדה החדשה מאריזתה.
  - הכנס את גלגלת ההפרדה החדשה. 6

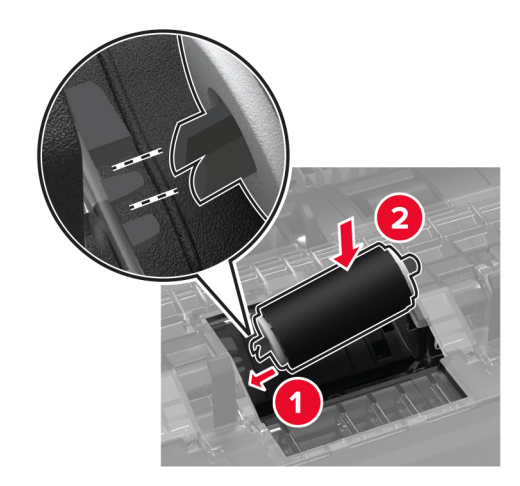

**7** חבר את כיסוי גלגלת ההפרדה עד שייכנס למקומו *בנקישה*.

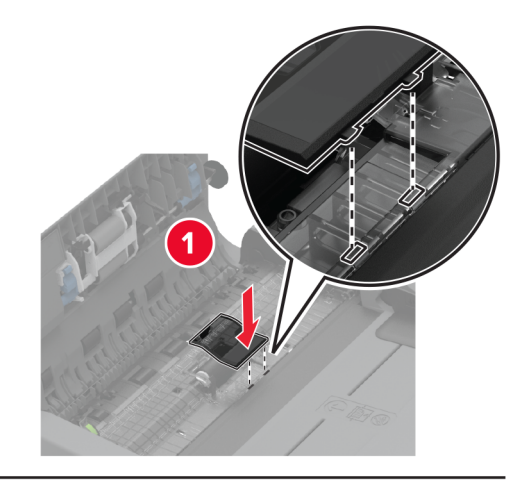

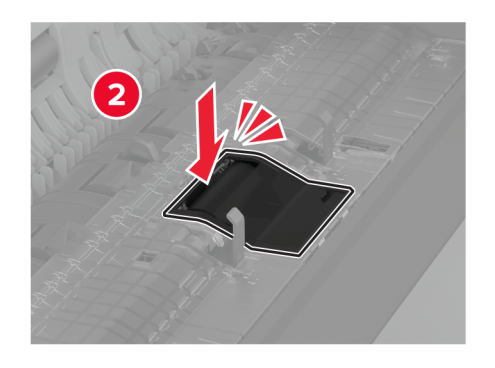

. הסר את המכלול המשומש של גלגלת ההפרדה

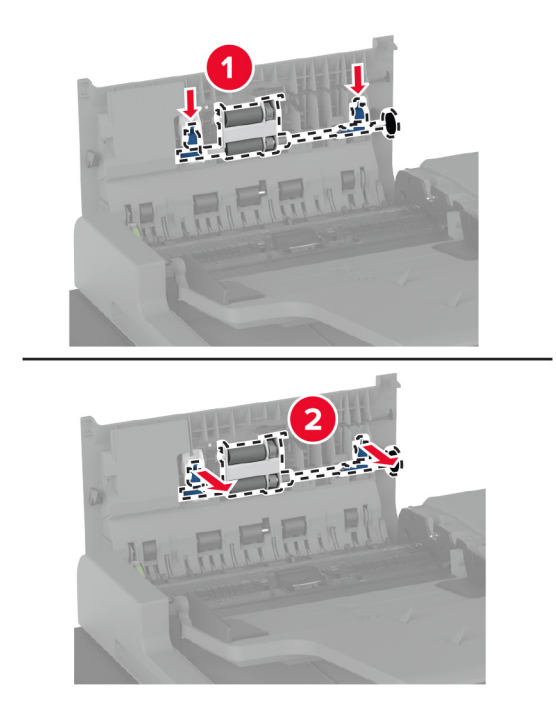

. הוצא את מכלול גלגלת ההפרדה החדש מאריזתו.

**10** חבר את מכלול גלגלת ההפרדה החדש עד שייכנס למקומו בנקישה.

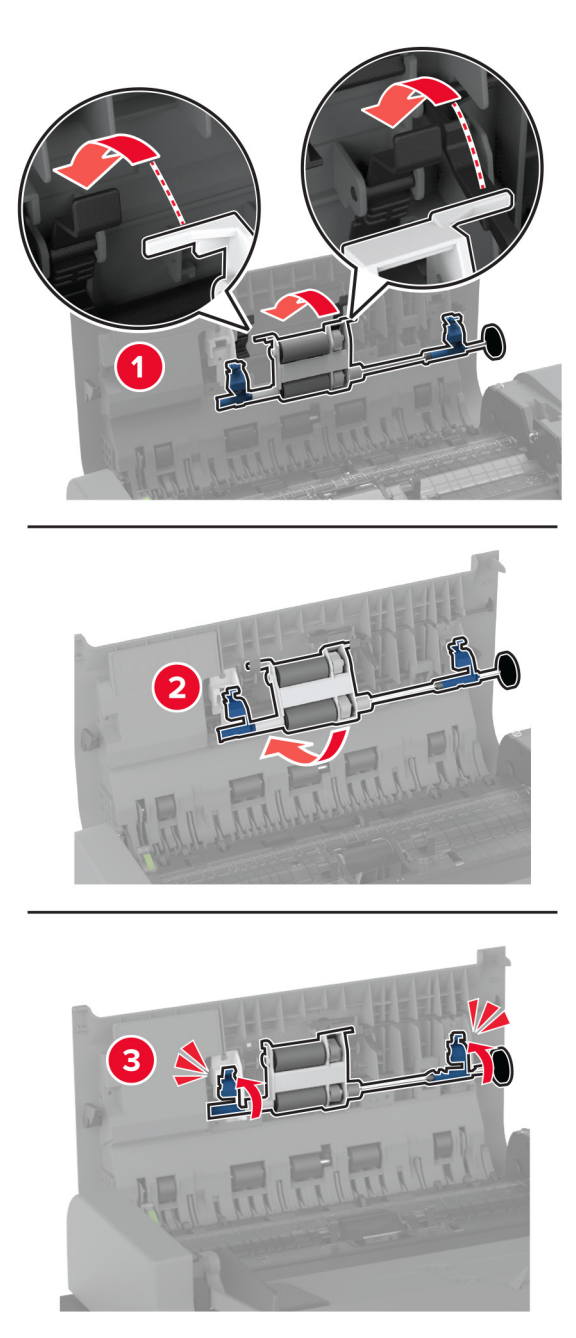

- סגור את הכיסוי העליון של מזין המסמכים האוטומטי. **11** 
  - **12** הפעל את המדפסת.

### החלפת מנקה ראש ההדפסה

**1** פתח את הדלת הקדמית.

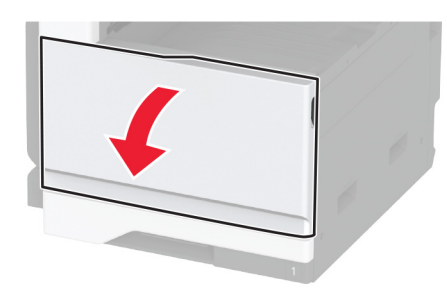

הסר את מנקה ראש ההדפסה. 2

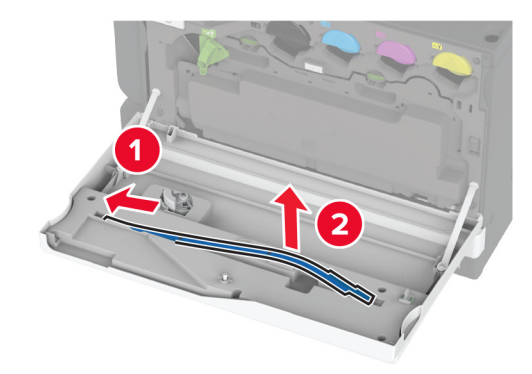

. הוצא את מנקה ראש ההדפסה החדש מאריזתו 3

. התקן את מנקה ראש ההדפסה החדש

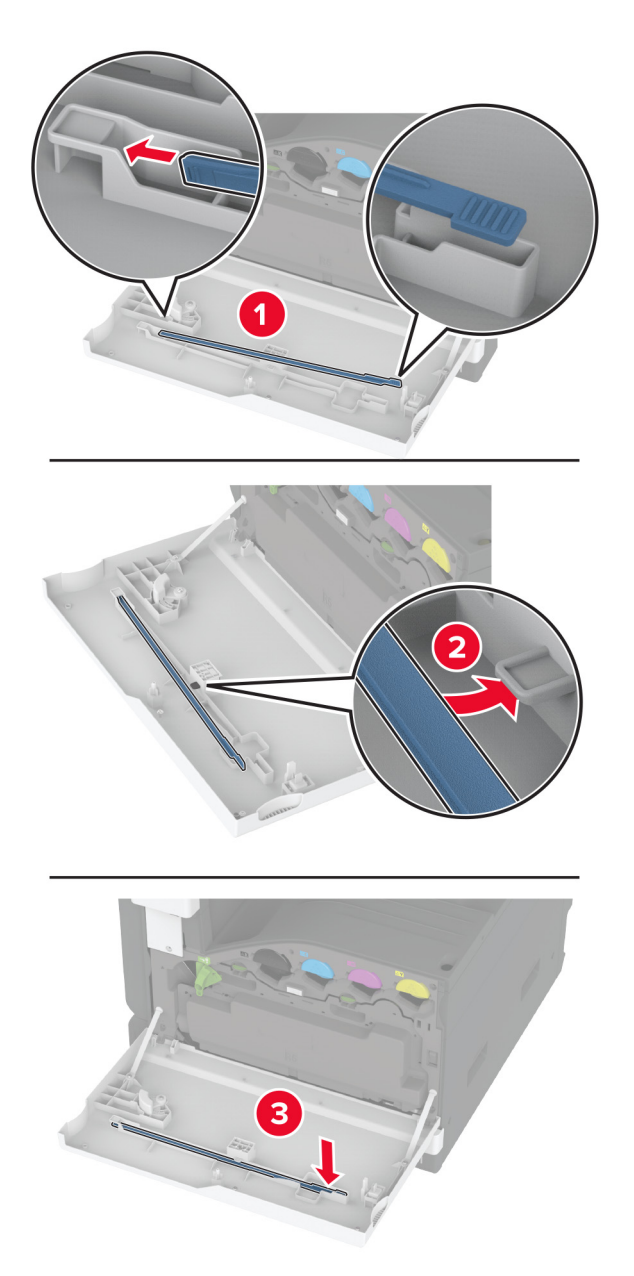

סגור את הדלת. 5

### החלפת ערכת גלגלות של מגש 2000 גיליונות

**1** כבה את המדפסת.

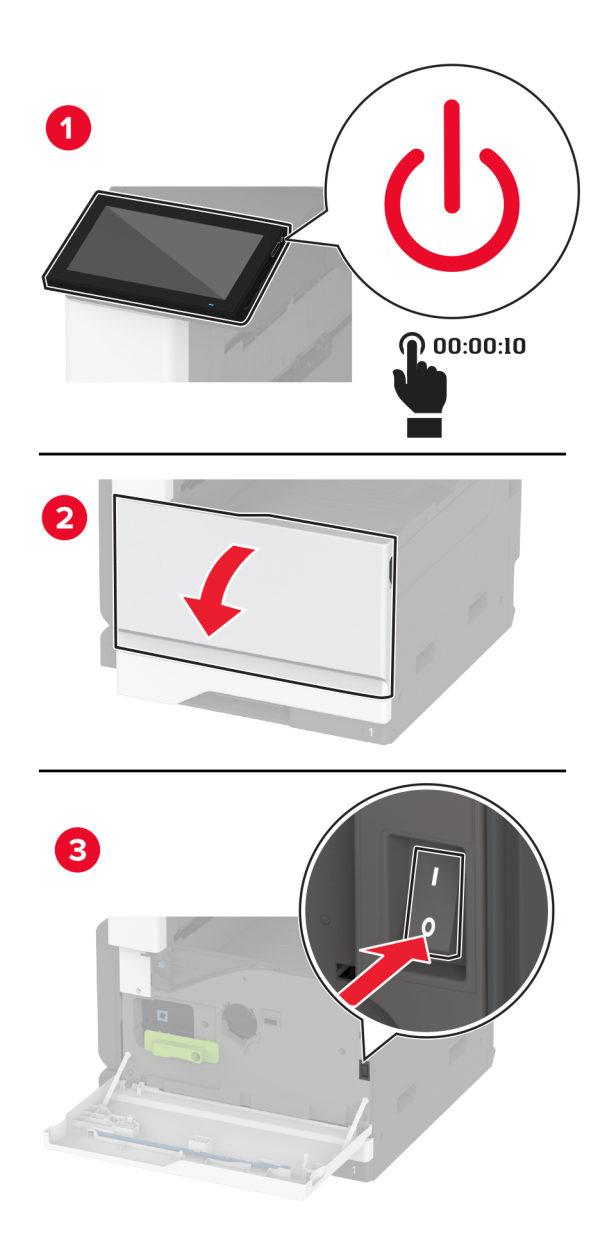

החלק את המגש שמאלה. 2

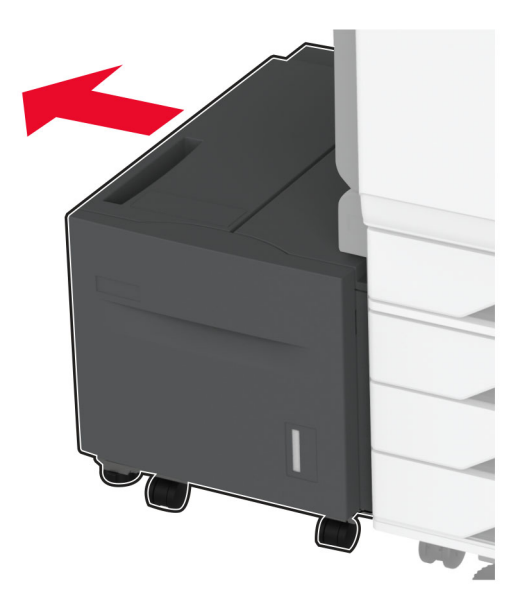

. פתח את דלת J ולאחר מכן פתח את מכסה ערכת הגלגלות.

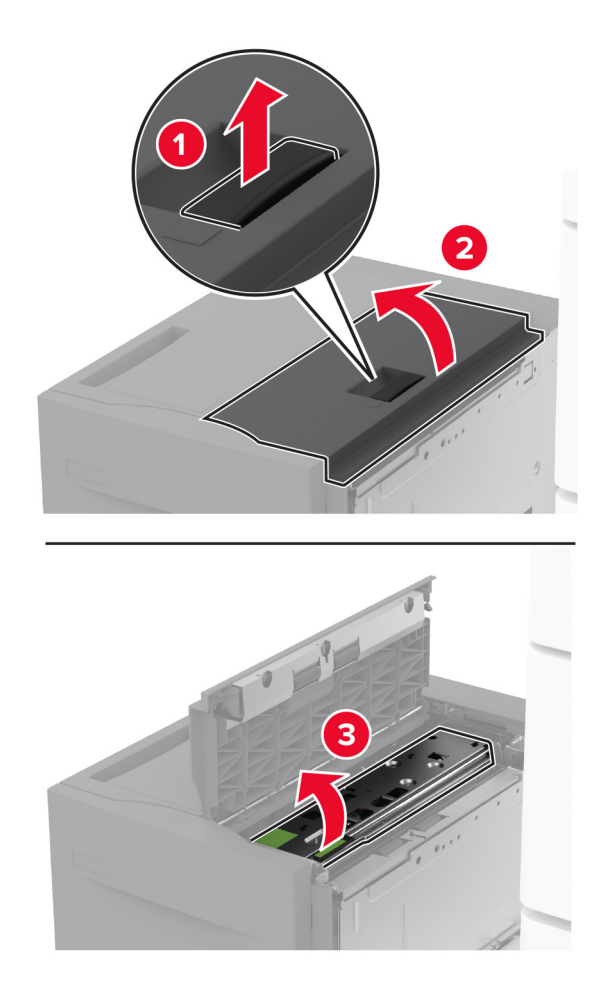
אתר והסר את ערכת הגלגלות המשומשת. 4

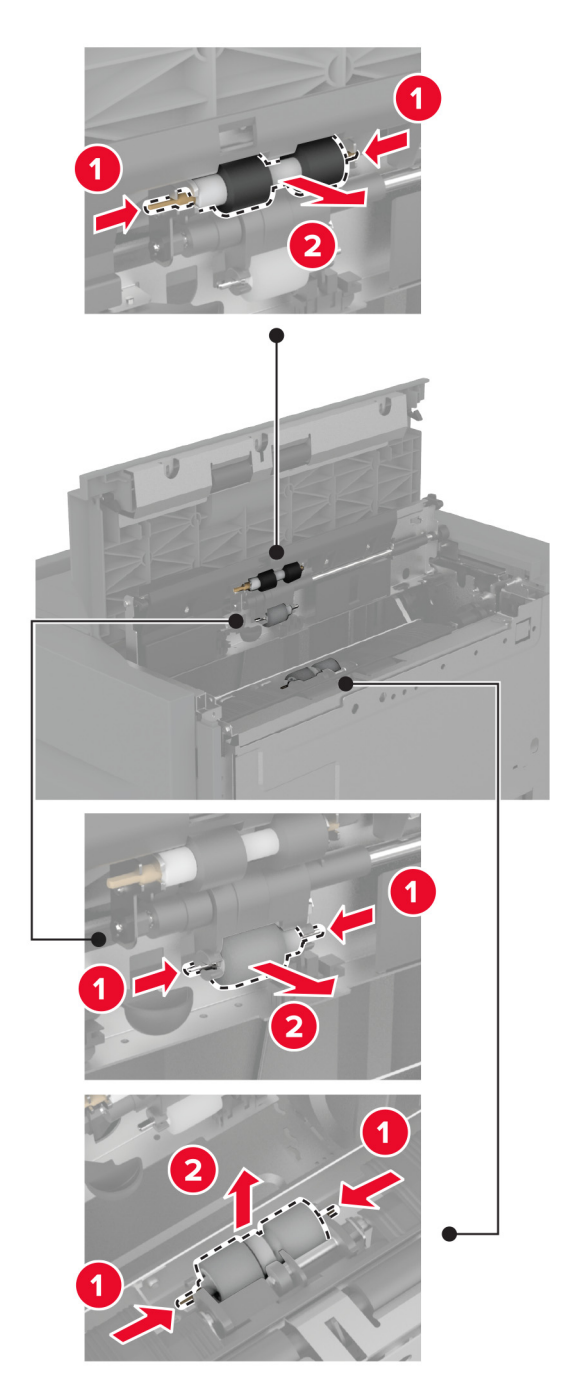

. הוצא את ערכת הגלגלות החדשה מהאריזה 5

הכנס את ערכת הגלגלות החדשה. 6

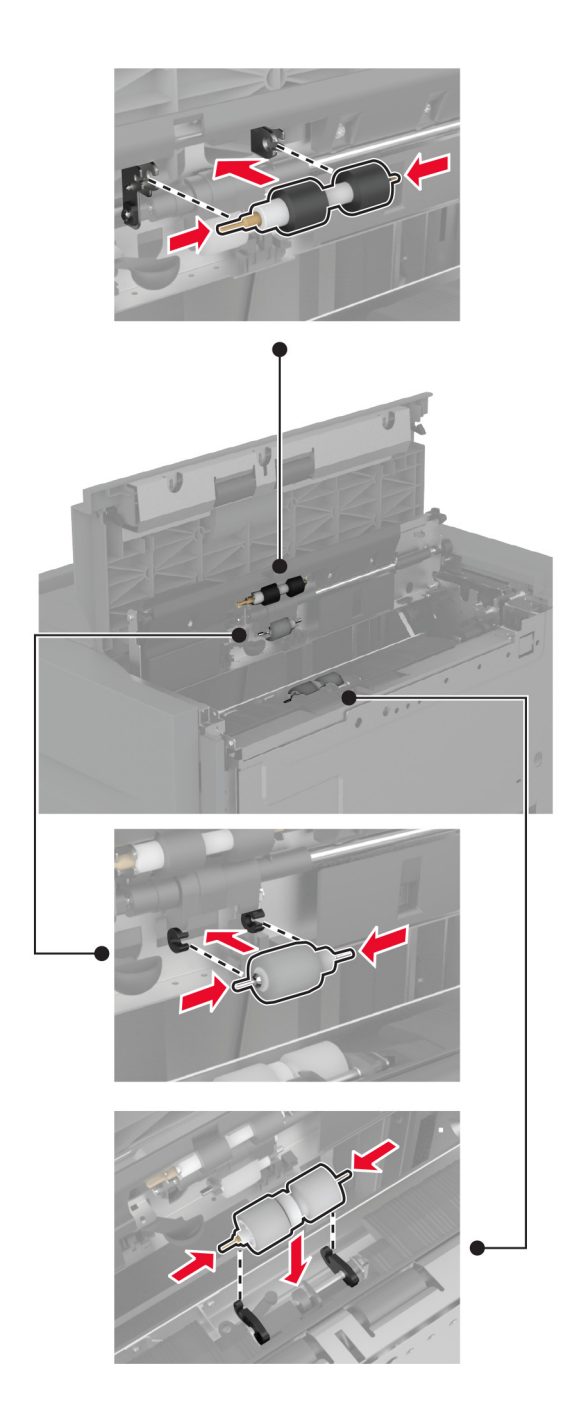

- .J סגור את מכסה ערכת הגלגלות וסגור את דלת J
  - **8** החלק את יחידת המגש בחזרה למקומה.
    - . הפעל את המדפסת

# החלפת את כיסוי גלגלת ההפרדה של מזין המסמכים האוטומטי

פתח את הכיסוי העליון של מזין המסמכים האוטומטי. 1

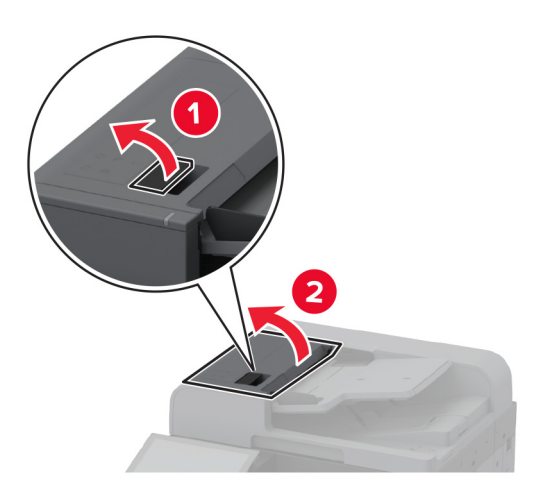

הסר את הכיסוי המשומש של גלגלת ההפרדה. 2

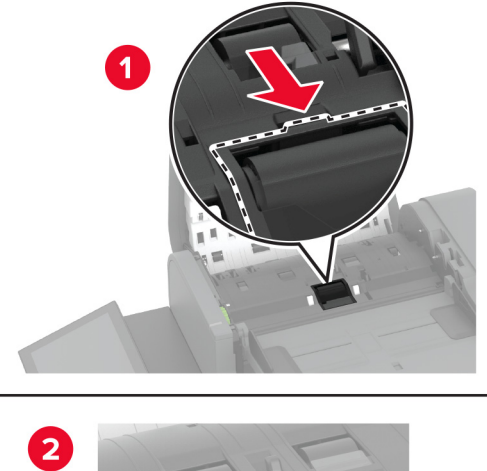

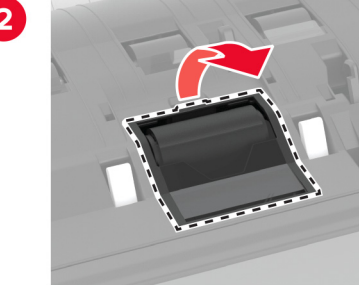

. הוצא את כיסוי גלגלת ההפרדה החדש מאריזתו.

**4** חבר את כיסוי גלגלת ההפרדה החדש עד שייכנס למקומו *בנקישה*.

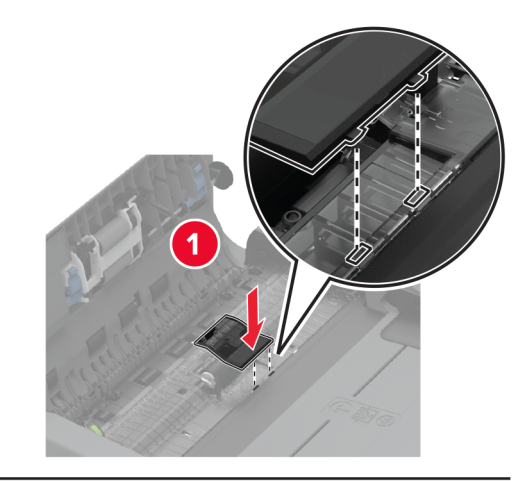

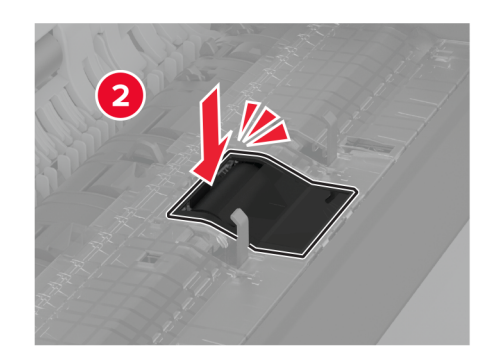

סגור את הכיסוי העליון של מזין המסמכים האוטומטי. 5

## החלפת כיסוי מחבר אחורי תחתון

. הסר את כיסוי המחבר האחורי התחתון 1

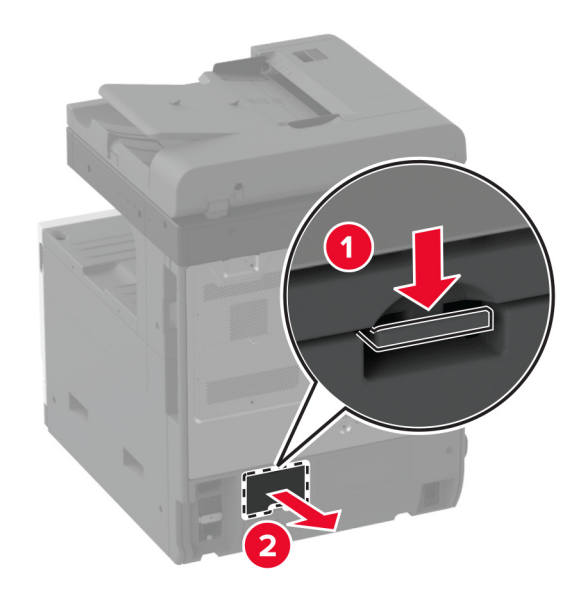

- הוצא את כיסוי המחבר האחורי התחתון החדש מאריזתו. 2
- **.** הכנס את כיסוי המחבר האחורי התחתון עד *שיינעל* במקומו בנקישה.

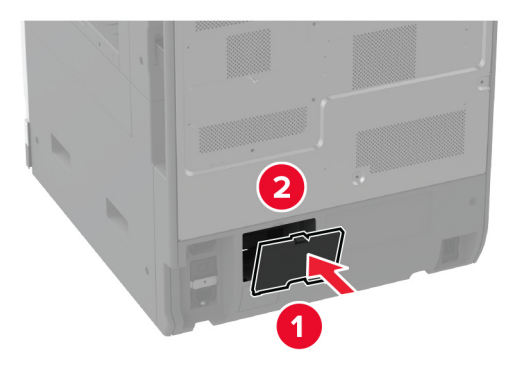

# החלפת מעצור הנייר של סל מזין המסמכים האוטומטי

. הסר את מעצור הנייר של סל מזין המסמכים האוטומטי המשומש.

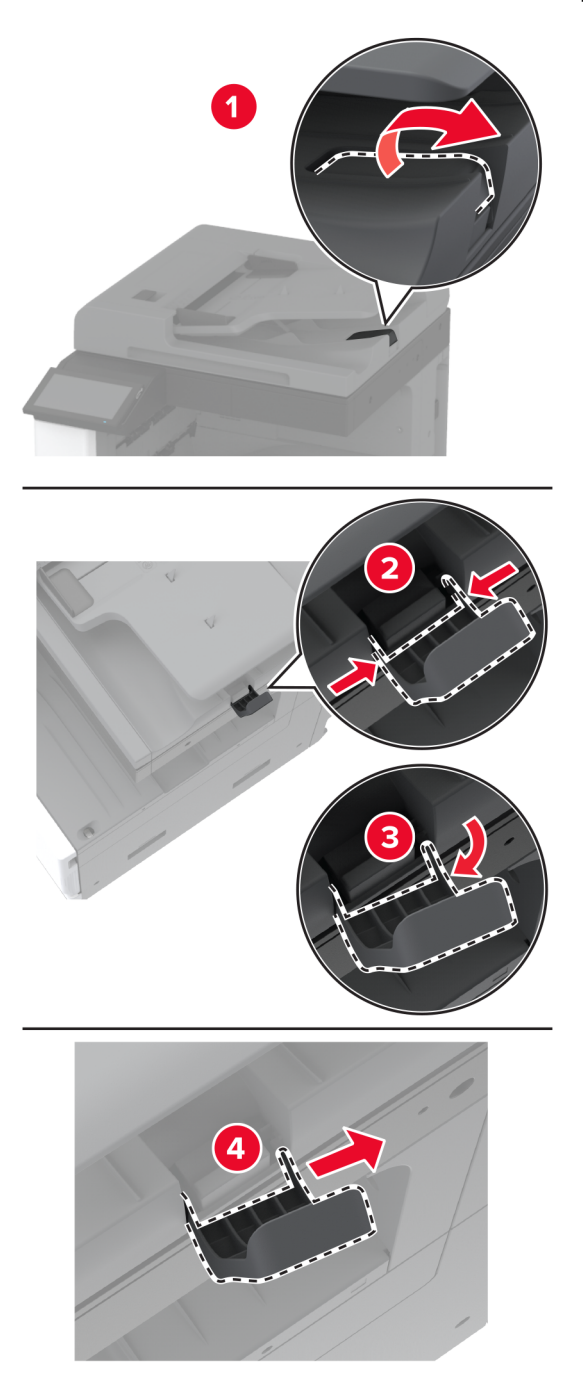

. הוצא את מעצור הנייר של סל מזין המסמכים האוטומטי מאריזתו 2

. התקן את מעצור הנייר של סל מזין המסמכים האוטומטי. 3

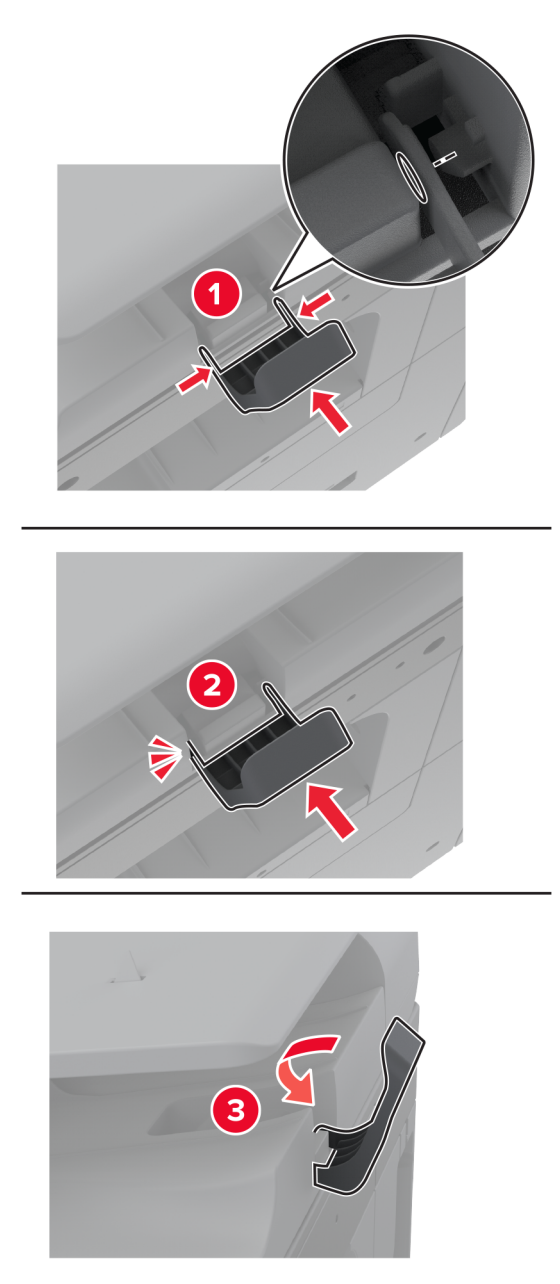

# איפוס מונה התחזוקה

- 1 במסך הבית, גע ב-Settings (הגדרות) > Device (התקן) > Maintenance (תחזוקה) > Configuration Menu (תסריט תפריט תצורה) > Maintenance (שימוש בחומרים מתכלים ומונים).
  - 2 גע ב-Reset Maintenance Counter (איפוס מונה תחזוקה).

## איפוס מוני השימוש בחומרים מתכלים

- 1 במסך הבית גע ב-Settings (הגדרות) > Device (התקן) > Device (תפריט במסך הבית גע ב-Settings (הגדרות) > Device (שימוש בחומרים מתכלים ומונים).
  - בחר את המונה שברצונך לאפס. 2

**אזהרה—פוטנציאל לנזק:** חומרים מתכלים וחלקים שאינם כלולים בתנאי הסכם תוכנית ההחזרה ניתנים לאיפוס ולייצור חוזר. עם זאת, אחריות היצרן לא מכסה שום נזק שנגרם כתוצאה מחלקים או חומרים מתכלים שאינם מקוריים. איפוס המונים של חומר מתכלה או חלק ללא ייצור חוזר מתאים עלול להזיק למדפסת. לאחר איפוס המונה של החומר המתכלה או החלק, המדפסת עשויה להציג חיווי שגיאה המציין הימצאות של פריט האיפוס.

## החלפת מחסנית הסיכות

#### החלפת מחסנית הסיכות ביחידת גימור סיכות

פתח את דלת מתקן הגימור. 1

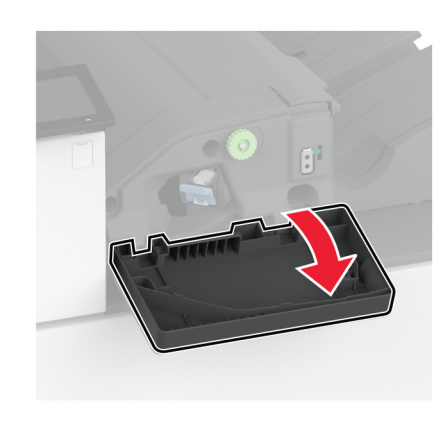

הסר את מחזיק מחסנית הסיכות. 2

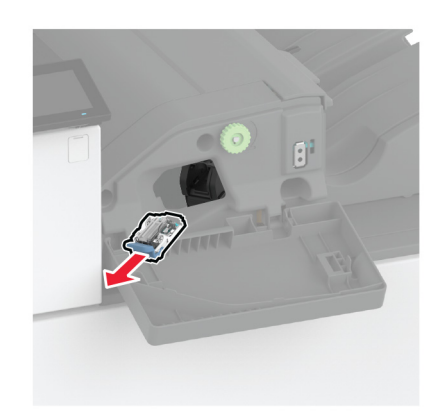

הסר את מחסנית הסיכות הריקה. 3

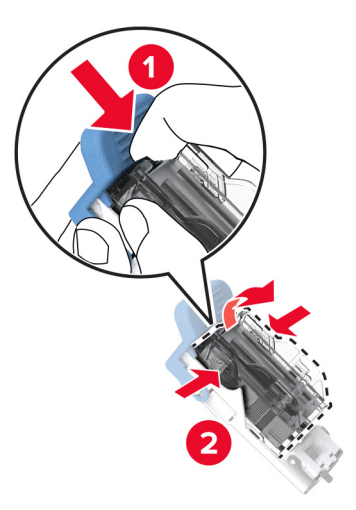

- . הוצא את מחסנית הסיכות החדשה מאריזתה 4
- **5** הכנס את מחסנית הסיכות החדשה למחזיק עד שתיכנס למקומה *בנקישה*.

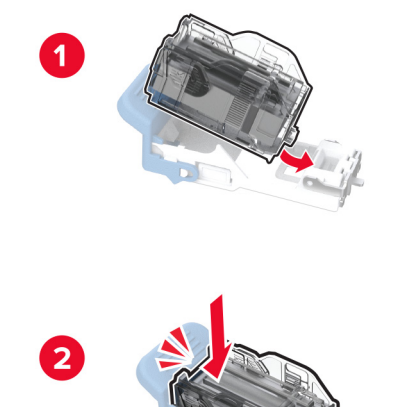

הכנס את מחזיק מחסנית הסיכות עד שייכנס למקומו *בנקישה*.

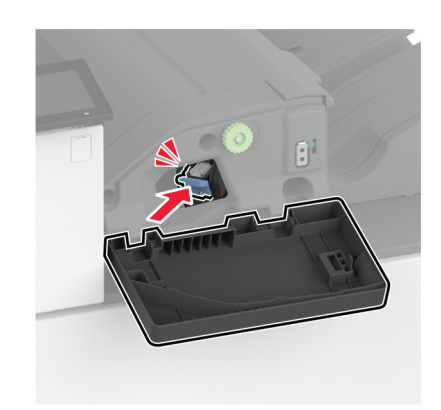

סגור את הדלת. 7

# החלפת מחסנית הסיכות ביחידת גימור סיכות, מחורר

פתח את דלת מתקן הגימור. **1** 

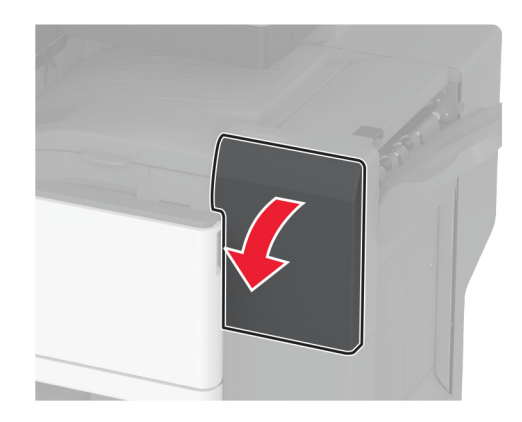

הסר את מחזיק מחסנית הסיכות. 2

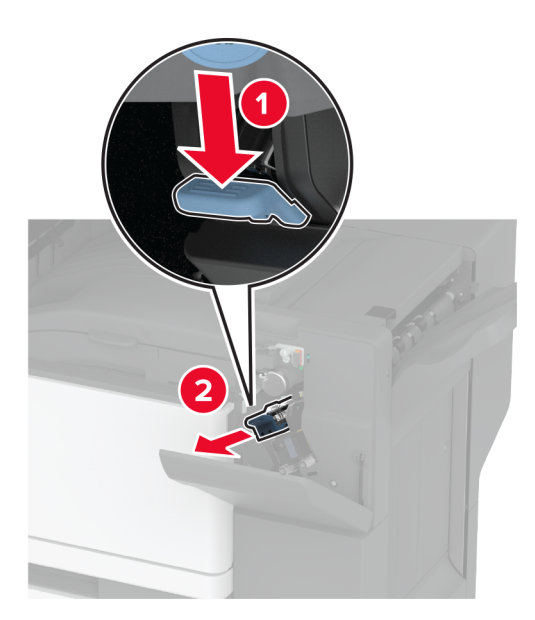

הסר את מחסנית הסיכות הריקה. 3

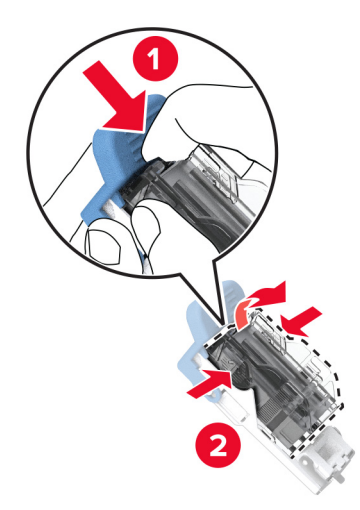

. הוצא את מחסנית הסיכות החדשה מאריזתה 4

**5** הכנס את מחסנית הסיכות החדשה עד שתיכנס למקומה *בנקישה*.

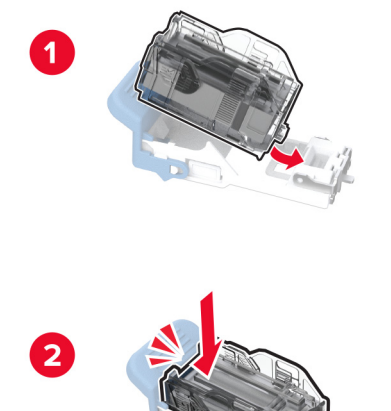

הכנס את מחזיק מחסנית הסיכות. 6

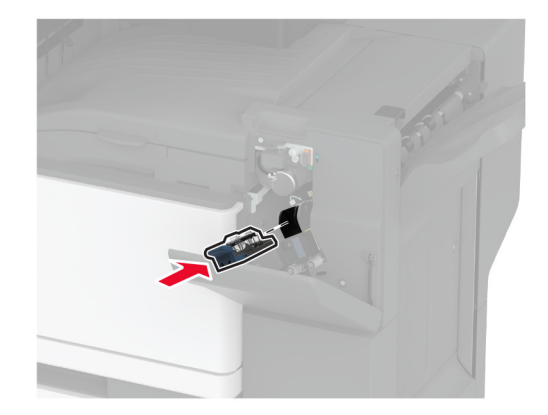

סגור את הדלת. **7** 

### החלפת מחזיק מחסנית הסיכות הסטנדרטי

פתח את דלת מתקן הגימור. **1** 

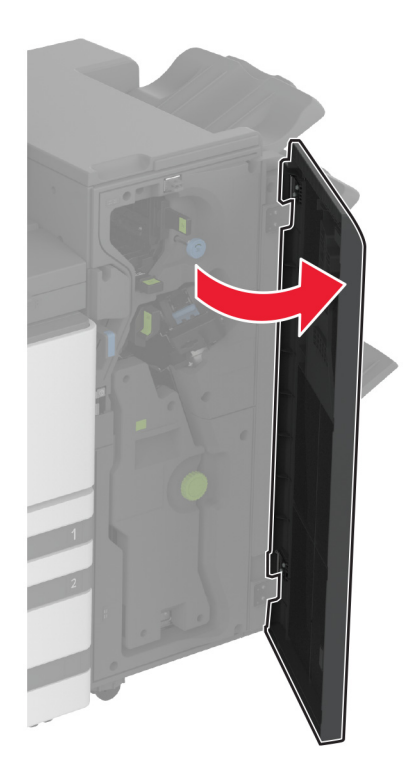

. הסר את מחזיק מחסנית הסיכות המשומש

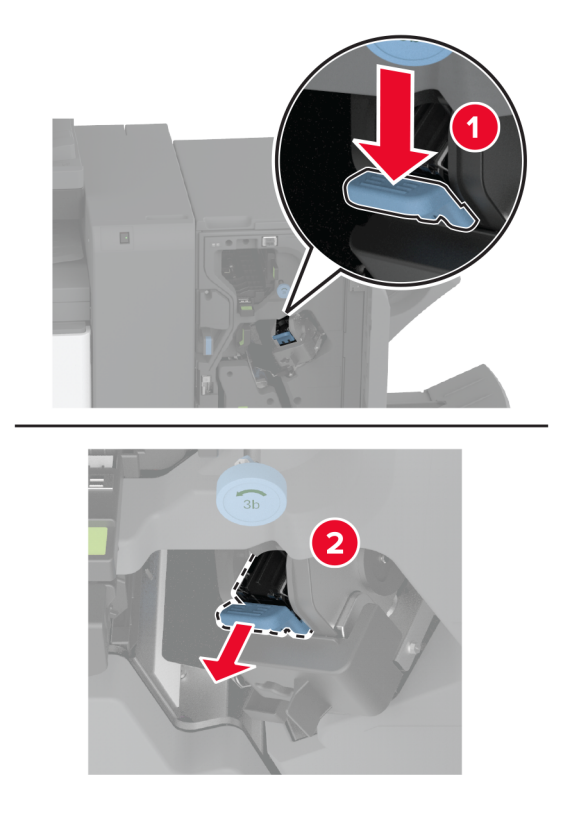

הסר את מחסנית הסיכות. 3

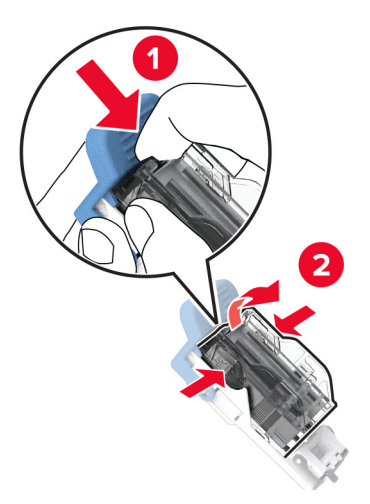

- 4 הוצא את מחזיק מחסנית הסיכות החדש מאריזתו.
- **5** הכנס את מחסנית הסיכות למחזיק מחסנית הסיכות החדש עד שתיכנס למקומה *בנקישה*.

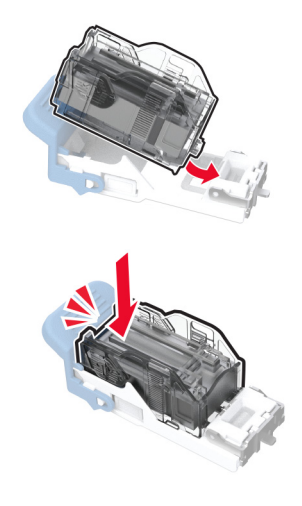

6 הכנס את מחזיק מחסנית הסיכות החדש עד שייכנס למקומו בנקישה.

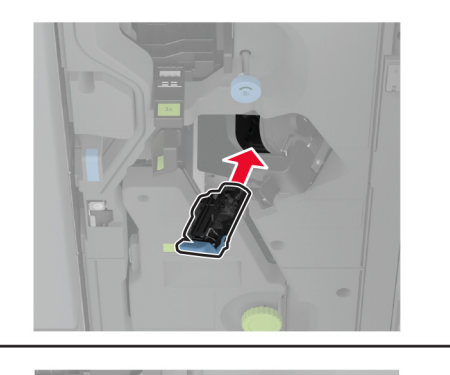

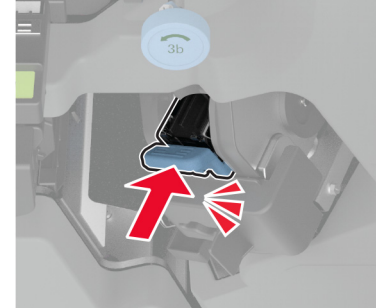

סגור את דלת התקן הגימור. 7

# ניקוי חלקי המדפסת

#### ניקוי המדפסת

זהירות—סכנת שוק: כדי להימנע מסכנת התחשמלות בעת ניקוי החלק החיצוני של המדפסת, נתק את כבל החשמל מהשקע בקיר ונתק את כל הכבלים מהמדפסת לפני שתמשיך.

#### הערות:

- בצע משימה זו אחת למספר חודשים.
- נזק הנגרם למדפסת כתוצאה מטיפול לא נאות אינו מכוסה באחריות של המדפסת.
  - כבה את המדפסת ולאחר מכן נתק את כבל החשמל מהשקע שבקיר. **1** 
    - . הסר את הנייר מתוך הסל הסטנדרטי ומהמזין הרב-תכליתי.
- **3** הסר כל אבק, מוך או פיסות נייר סביב המדפסת באמצעות מברשת רכה או שואב אבק.
  - 4 נקה את חלקה החיצוני של המדפסת באמצעות מטלית רכה, לחה ונטולת סיבים.

הערות:

אל תשתמש בחומרי ניקוי ביתיים או דטרגנטים, היות שהם עלולים לפגום בגימור של המדפסת.

- ודא שכל אזורי המדפסת יבשים לאחר הניקוי.
- **5** חבר את כבל החשמל לשקע החשמלי ואז הדלק את המדפסת.

זהירות—פוטנציאל לפציעה: למניעת סכנת שרפה או התחשמלות, חבר את כבל החשמל לשקע חשמלי בעל דירוג 🏠 מתאים והארקה מתאימה אשר ממוקם בסמוך למוצר ונגיש בקלות.

### ניקוי מסך המגע

זהירות—סכנת שוק: כדי להימנע מסכנת התחשמלות בעת ניקוי החלק החיצוני של המדפסת, נתק את כבל החשמל מהשקע בקיר ונתק את כל הכבלים מהמדפסת לפני שתמשיך.

- . כבה את המדפסת ולאחר מכן נתק את כבל החשמל מהשקע שבקיר.
  - נקה את מסך המגע באמצעות מטלית רכה, לחה ונטולת סיבים. 2

הערות:

- אל תשתמש בחומרי ניקוי ביתיים או דטרגנטים, מפני שהם עלולים להזיק למסך המגע.
  - ודא שמסך המגע יבש לאחר הניקוי.
  - . חבר את כבל החשמל לשקע החשמלי ואז הדלק את המדפסת.

זהירות—פוטנציאל לפציעה: למניעת סכנת שרפה או התחשמלות, חבר את כבל החשמל לשקע חשמלי בעל דירוג מתאים והארקה מתאימה אשר ממוקם בסמוך למוצר ונגיש בקלות.

## (ניקוי הסורק) Cleaning the scanner

**1** פתח את מכסה הסורק.

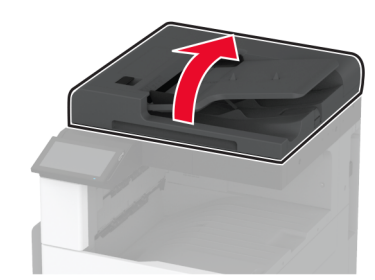

- נקה את האזורים הבאים באמצעות מטלית רכה, לחה ונטולת סיבים: 2
  - משטח הסריקה של מזין המסמכים האוטומטי

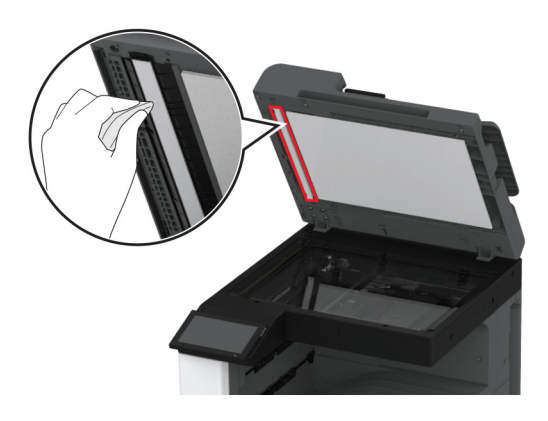

• משטח הזכוכית של הסורק

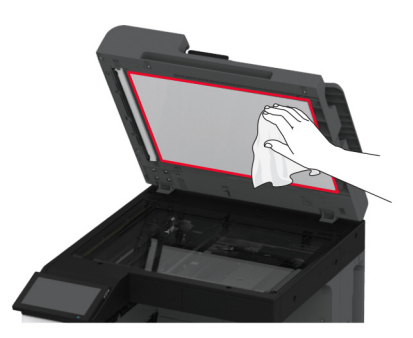

• זכוכית של ה- ADF

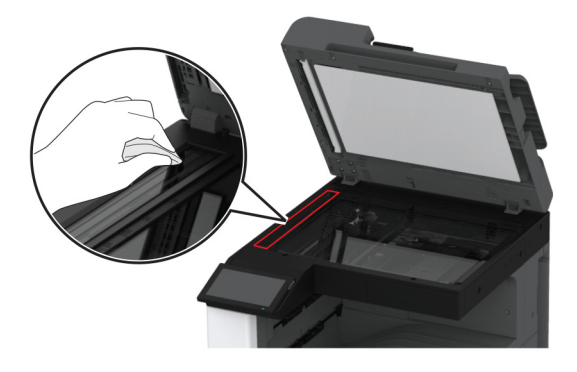

• משטח הזכוכית של הסורק

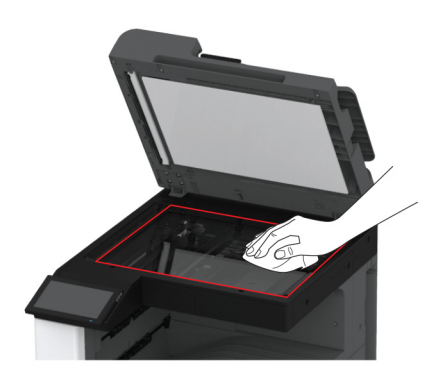

סגור את מכסה הסורק. **3** 

## ניקוי עדשת ראש ההדפסה

**1** פתח את הדלת הקדמית.

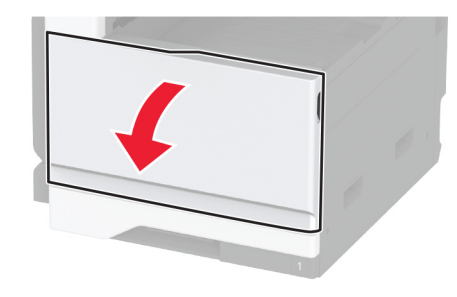

**2** הסר את מנקה ראש ההדפסה ונקה את עדשת ראש ההדפסה.

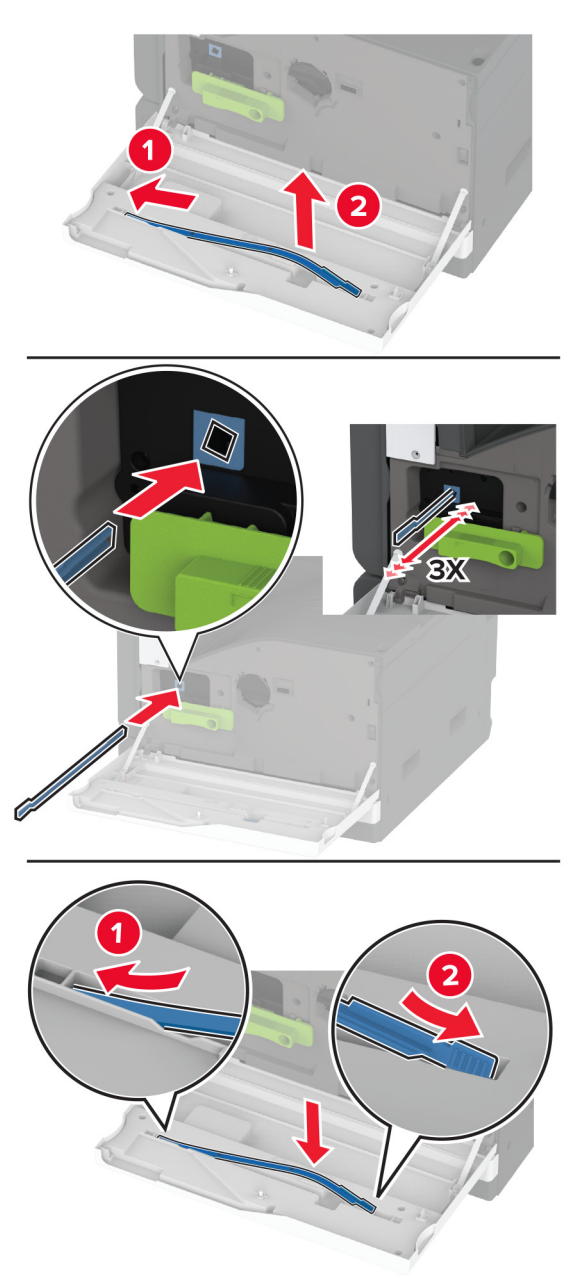

- **3** הנח את מנקה ראש ההדפסה בחזרה למקומו.
  - סגור את הדלת הקדמית. 4

# ניקוי ערכת גלגלות המגש

**1** כבה את המדפסת.

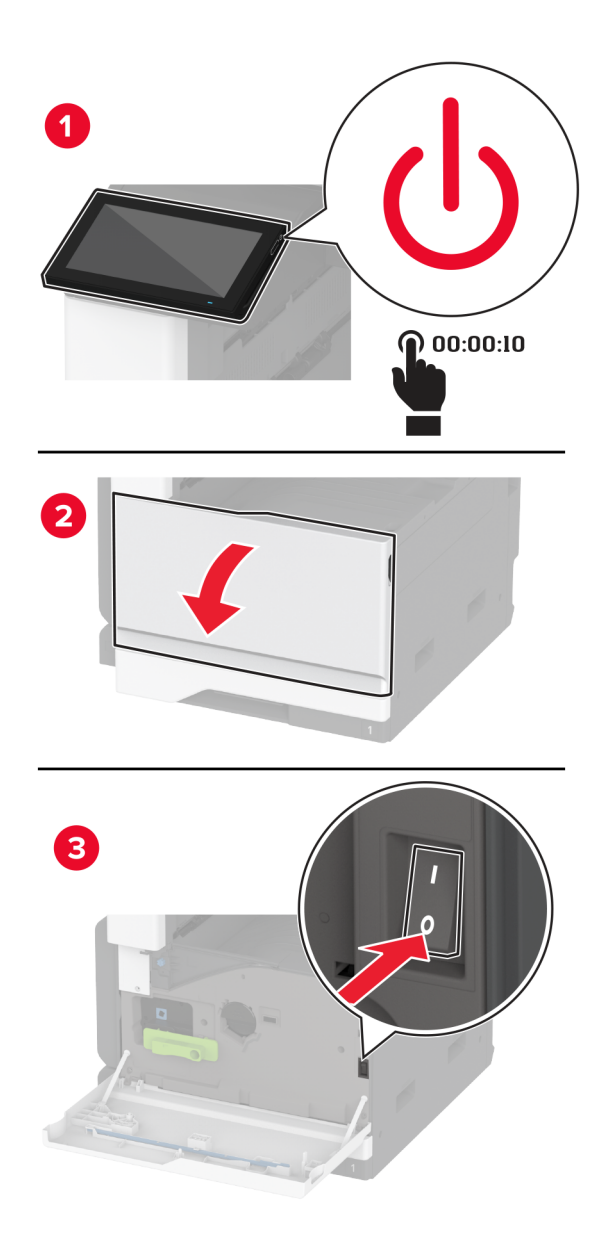

. הסר את המגש הסטנדרטי 2

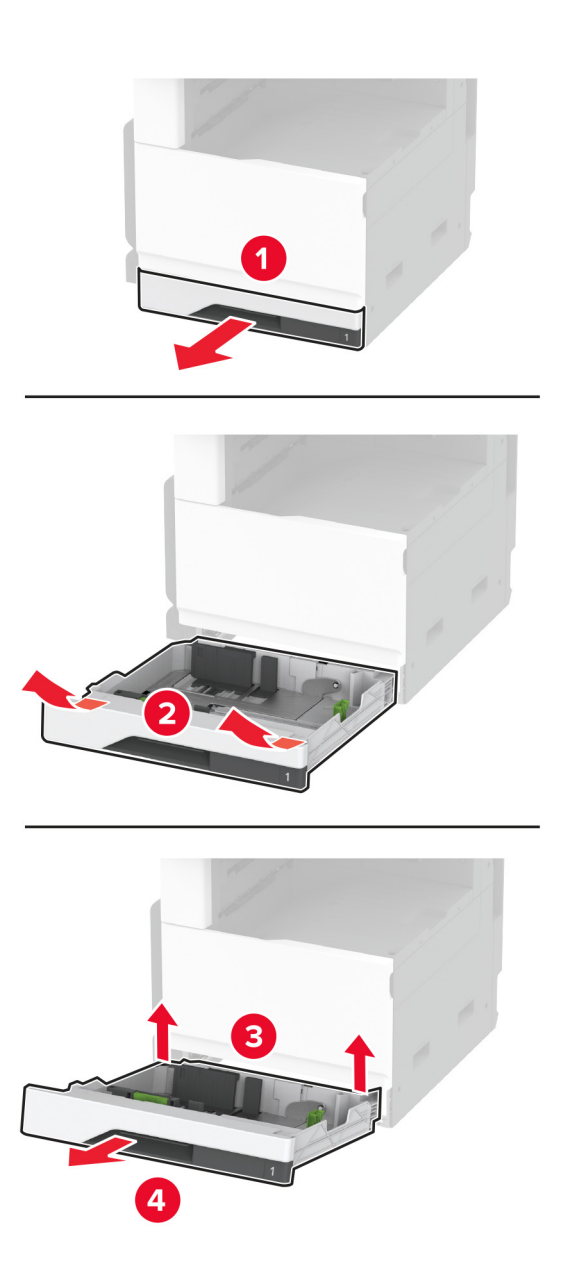

. הסר את ערכת הגלגלות של המגש

אזהרה—פוטנציאל לנזק: למניעת נזק כתוצאה מפריקה אלקטרוסטטית, גע בחלק כלשהו של שלדת מתכת חשופה של המדפסת לפני גישה אל האזורים הפנימיים של המדפסת או מגע בהם.

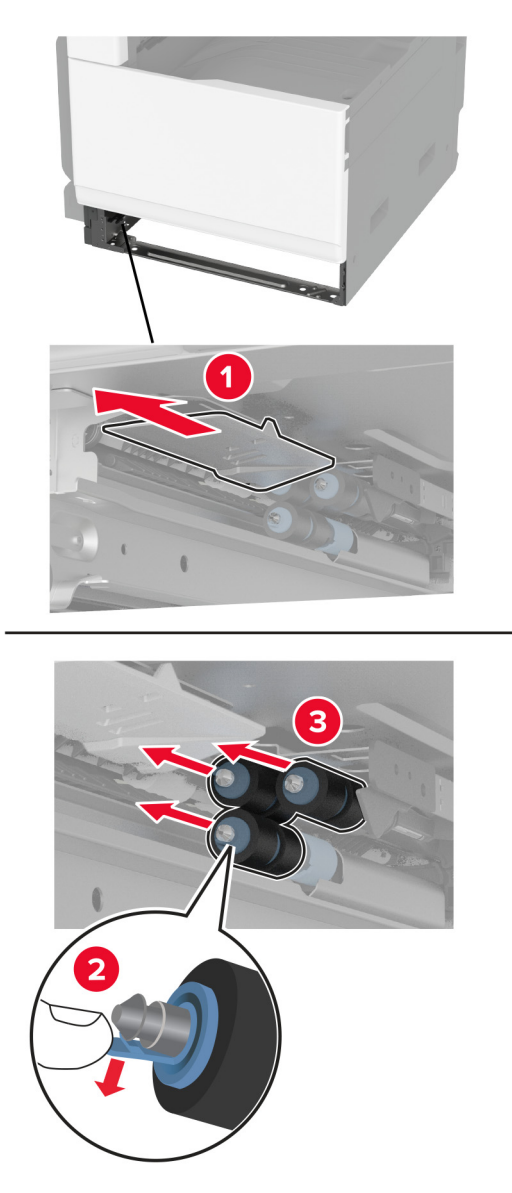

**4** הספג מטלית רכה ונטולת סיבים במים, ונקה את גלגלות ההזנה.

**.** חבר את ערכת הגלגלות ההפרדה עד שתיכנס למקומה *בנקישה*.

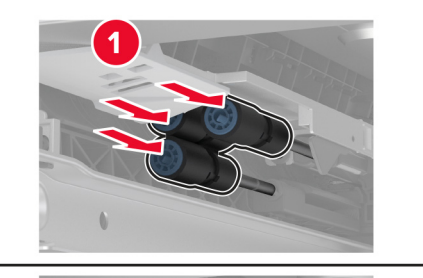

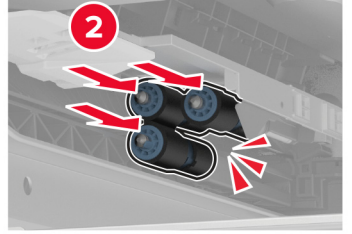

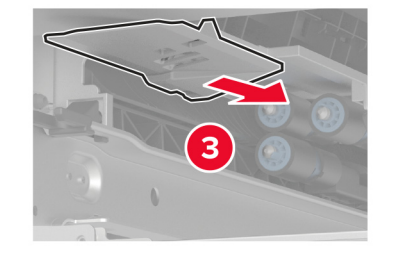

- הכנס את המגש.
- . הפעל את המדפסת **7**

# ניקוי ערכת גלגלות של מזין המסמכים האוטומטי

**1** כבה את המדפסת.

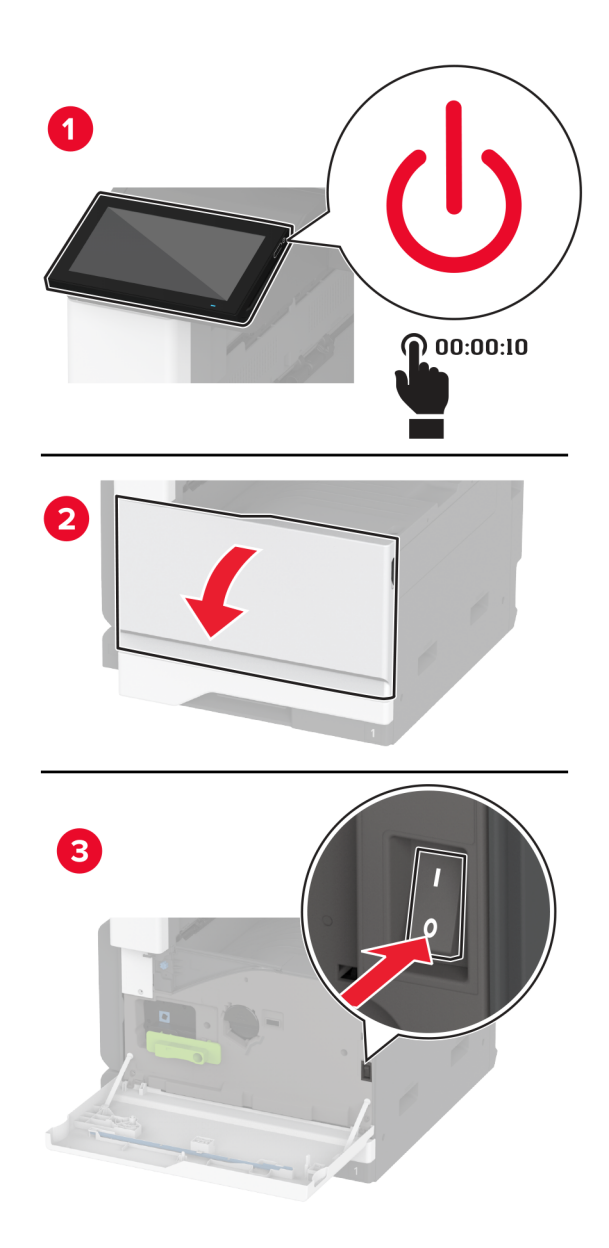

פתח את הכיסוי העליון של מזין המסמכים האוטומטי. 2

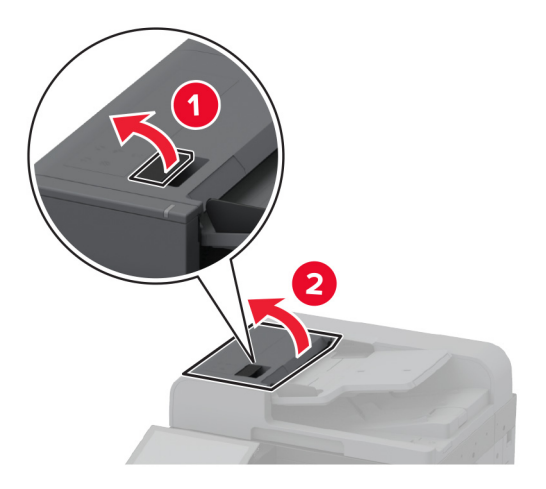

הסר את הכיסוי של גלגלת ההפרדה. **3** 

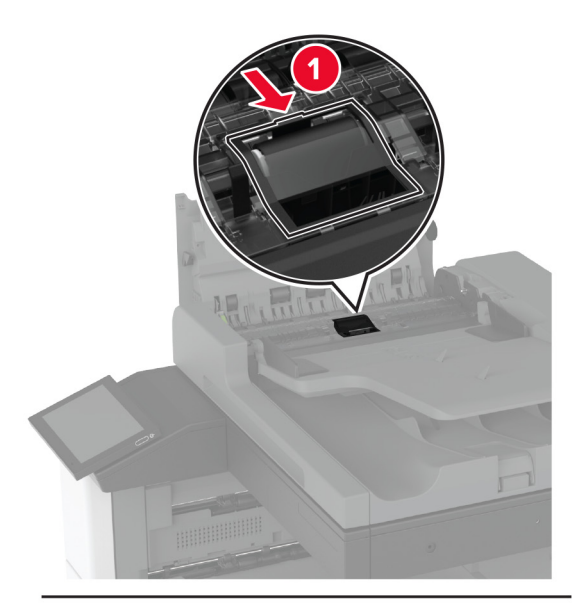

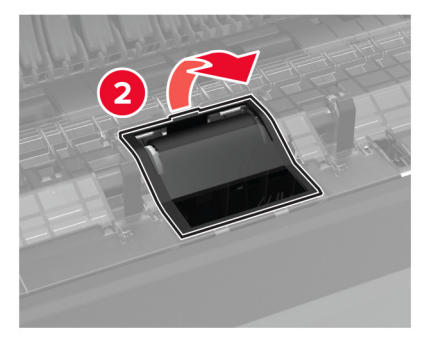

**4** הסר את גלגלת ההפרדה.

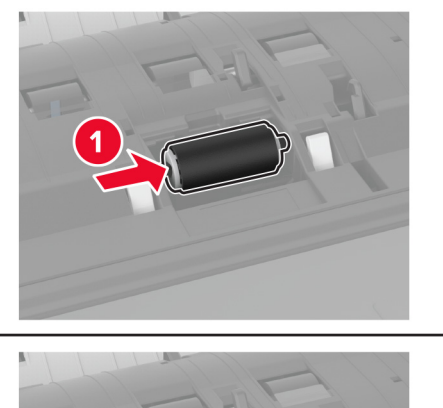

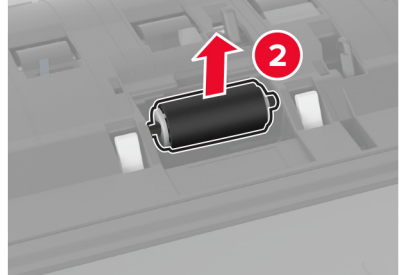

- . הספג מטלית רכה ונטולת סיבים במים, ונקה את ערכת הגלגלות. **5** 
  - הכנס את גלגלת ההפרדה. 6

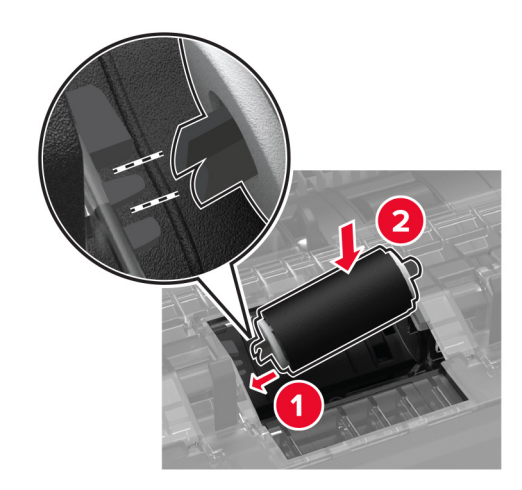

**7** חבר את כיסוי גלגלת ההפרדה עד שייכנס למקומו *בנקישה*.

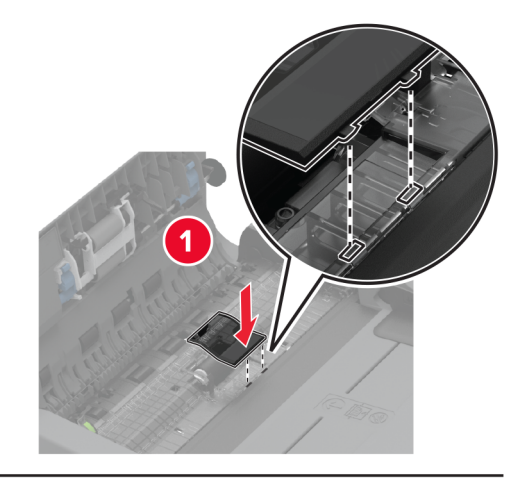

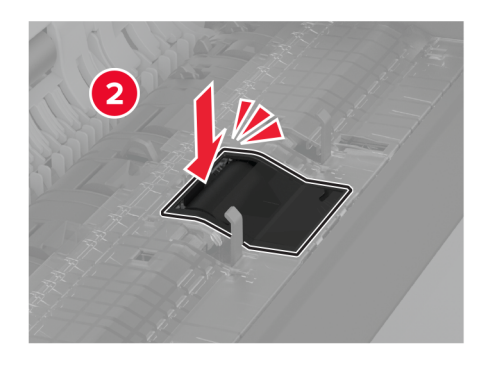

הסר את מכלול גלגלת ההפרדה. **8** 

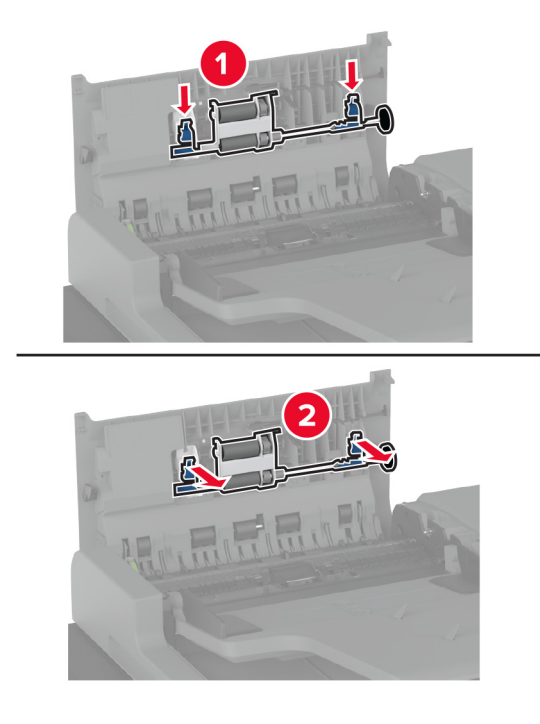

**9** הספג מטלית רכה ונטולת סיבים במים, ונקה את ערכת הגלגלות.

**10** חבר את מכלול גלגלת ההפרדה עד שייכנס למקומו *בנקישה*.

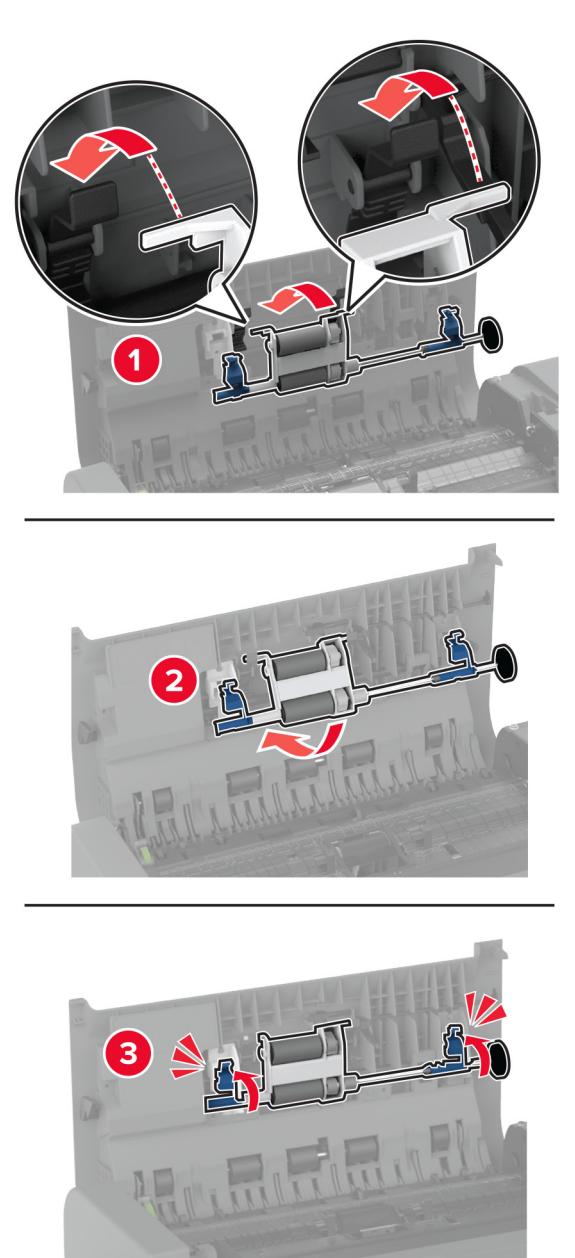

- סגור את הכיסוי העליון של מזין המסמכים האוטומטי. **11** 
  - **12** הפעל את המדפסת.

# ניקוי ערכת גלגלות של מגש 2000 גיליונות

**1** כבה את המדפסת.

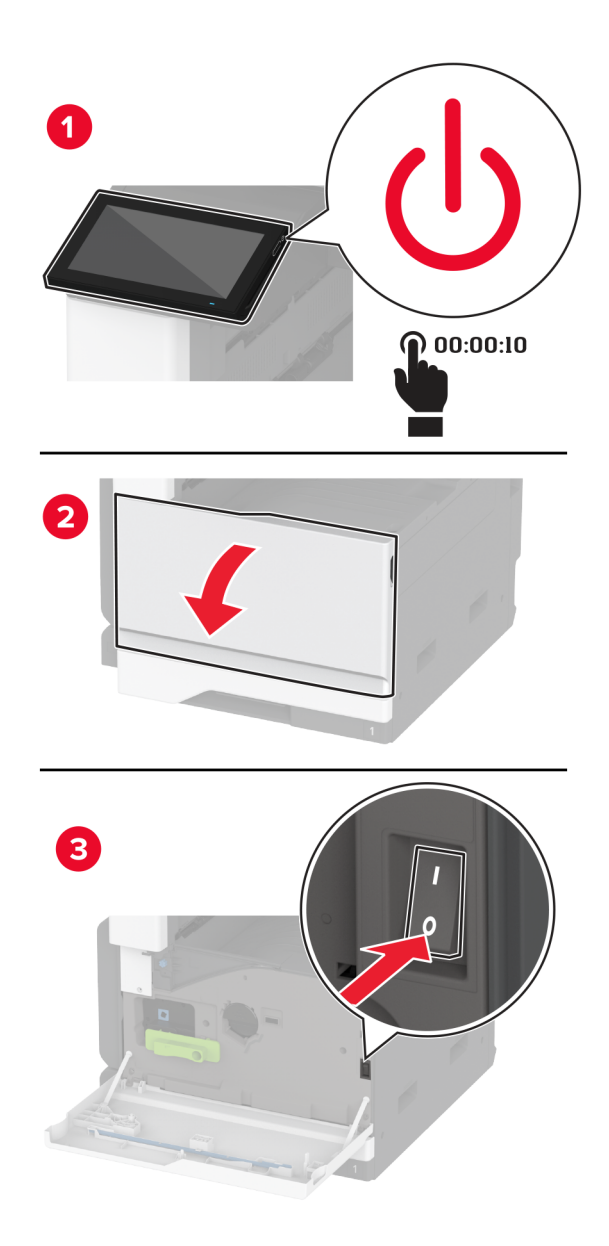

החלק את המגש שמאלה. 2

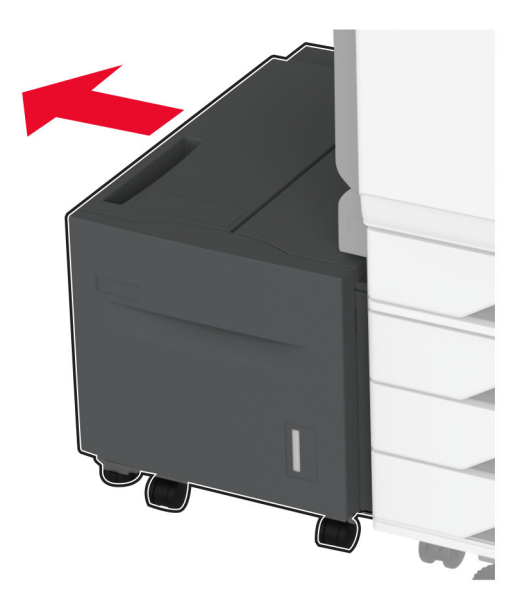

. פתח את דלת J ולאחר מכן פתח את מכסה ערכת הגלגלות.

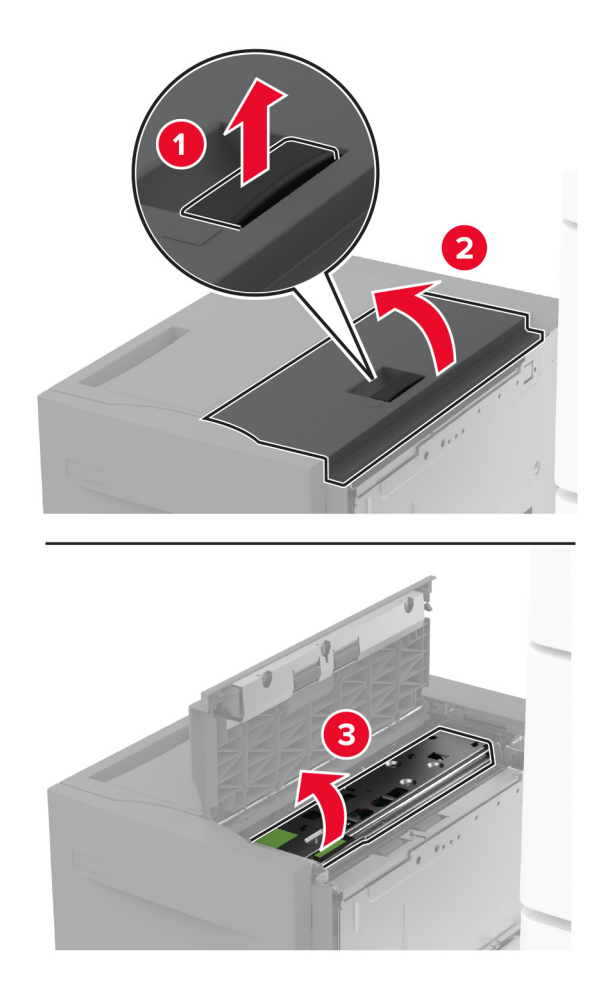

אתר ואז הסר את ערכת הגלגלות של המגש. 4

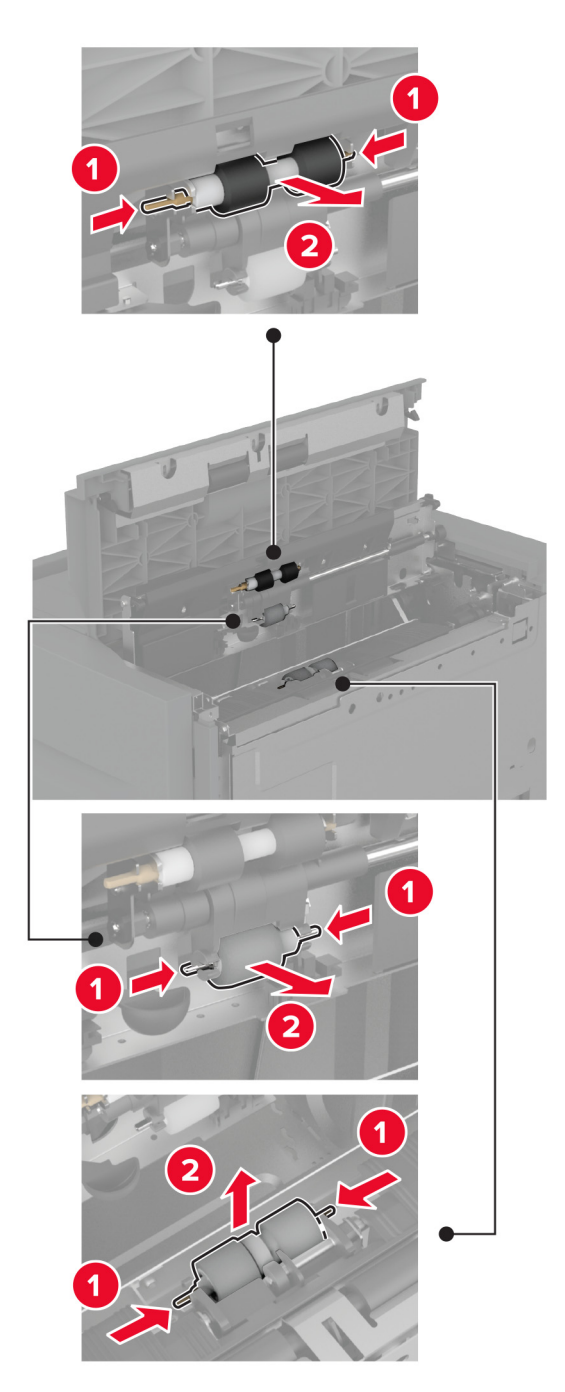

**5** הספג מטלית רכה ונטולת סיבים במים, ונקה את ערכת הגלגלות.

הכנס את ערכת הגלגלות. 6

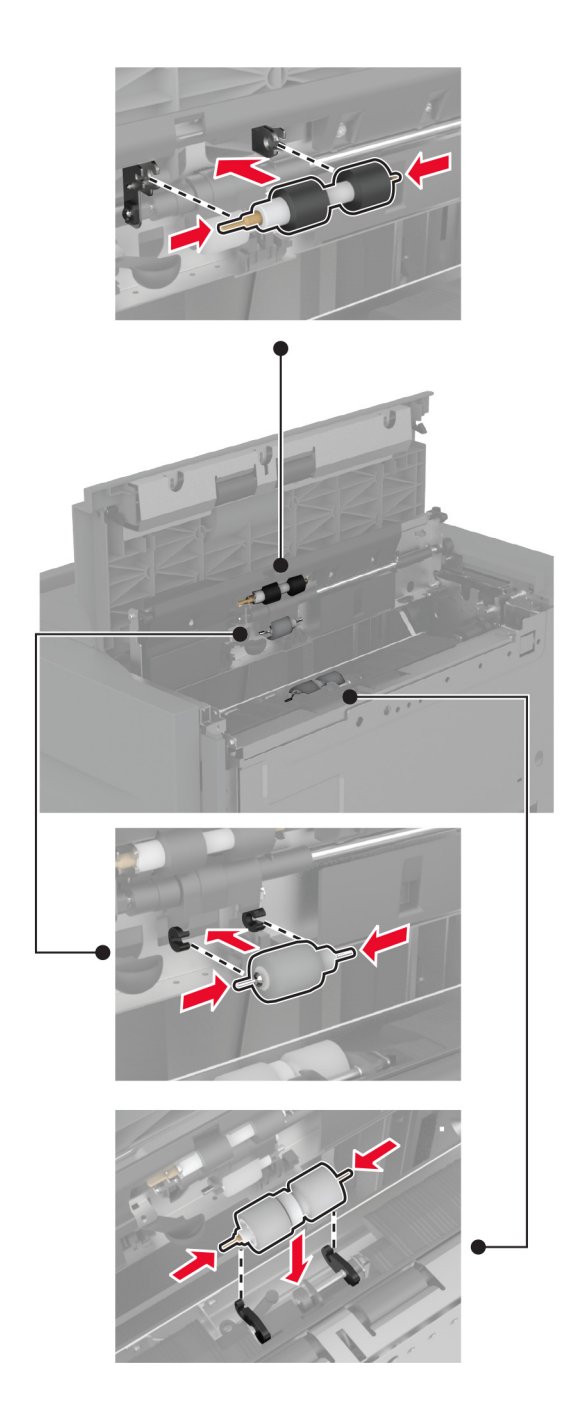

- .J סגור את מכסה ערכת הגלגלות וסגור את דלת J
  - **8** החלק את יחידת המגש בחזרה למקומה.
    - . הפעל את המדפסת

# ריקון קופסת המחורר

דרם את מכסה F של מעביר הנייר. **1** 

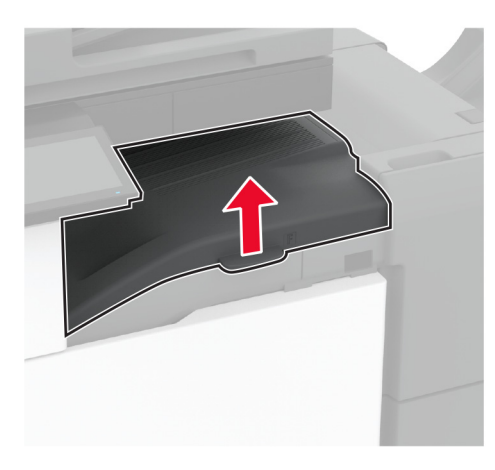

**2** הסר ורוקן את קופסת המחורר.

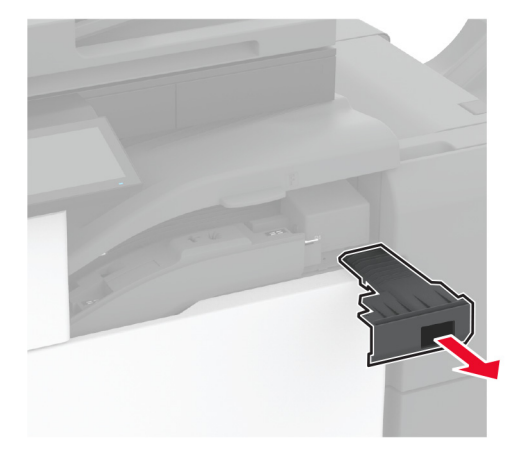

. התקן שוב את קופסת המחורר

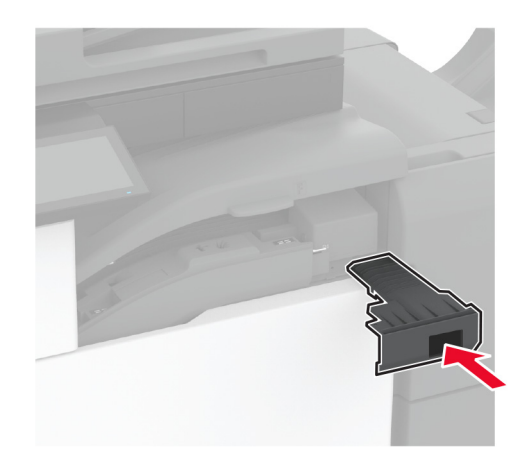

סגור את המכסה. 4

## חיסכון באנרגיה ובנייר

#### הגדרת מצב החיסכון באנרגיה

#### מצב שינה

- Timeouts < (ניהול צריכת אנרגיה) Power Management (התקן) אנרגיה) Settings- במסך הבית, גע ב-Settings (מצב שינה) Sleep Mode (פסקי זמן) <br/> (פסקי זמן) אונר שינה).
  - (מצב שינה). ציין את משך הזמן שבו המדפסת תישאר במצב לא פעיל עד שתעבור ל-Sleep Mode (מצב שינה).

#### מצב מנוחה

- Timeouts < (ניהול צריכת אנרגיה) Power Management (התקן) אפסך הבית, גע ב-Settings (ניהול צריכת אנרגיה) פסקי זמן (ניהול צריכת אנרגיה) פסקי זמן (פסקי זמן) = Hibernate Timeout (פסקי זמן) = 1
  - בחר את משך הזמן שבו המדפסת תישאר במצב לא פעיל עד שתעבור למצב מנוחה. 2

#### הערות:

- Hibernate Timeout on Connection (פסק הזמן למנוחה) יפעל, הגדר את האפשרות Hibernate Timeout (פסק זמן למצב מנוחה עם חיבור) (פסק זמן למצב מנוחה עם חיבור) כי לא שירות (מנוחה).
  - כאשר המדפסת במצב Hibernate (מנוחה), Embedded Web Server מושבת.

#### התאמת הבהירות התצוגה

- (העדפות). Preferences < (התקן) Device (הגדרות) Settings (במסך הבית, גע ב-1
  - במסך Screen Brightness (בהירות מסך), כוונן את ההגדרה. **2**

### חיסכון בחומרים מתכלים

• הדפס על שני צדי הנייר.

**הערה:** הפדסה דו-צדדית היא הגדרת ברירת המחדל במנהל התקן ההדפסה.

- הדפס מספר עמודים על גיליון נייר אחד.
- השתמש בתכונת התצוגה המקדימה כדי לראות כיצד נראה המסמך לפני הדפסתו.
- הדפס העתק אחד של המסמך כדי לבדוק את התוכן והפורמט שלו ולוודא שהוא מדויק.

# העברת המדפסת למקום אחר

זהירות—פוטנציאל לפציעה: אם משקל המדפסת עולה על 20 ק"ג, כדי להעבירה ממקום למקום בבטחה יידרשו שני 🔨 אנשים או יותר.

זהירות—פוטנציאל לפציעה: למניעת סכנת שרפה או התחשמלות, השתמש רק בכבל החשמל שסופק עם המוצר או בתחליף שאושר על-ידי היצרן.

זהירות—פוטנציאל לפציעה: בעת הזזת המדפסת, פעל על פי ההנחיות הבאות כדי למנוע פציעה גופנית או נזק 🔨 למדפסת:

- ודא שכל הדלתות והמגשים סגורים.
- כבה את המדפסת ולאחר מכן נתק את כבל החשמל מהשקע שבקיר.
  - נתק את כל הכבלים והחוטים מהמדפסת.
- אם למדפסת מחוברים מגשים או אמצעי פלט אופציונליים נפרדים הניצבים על הרצפה, נתק אותם לפני הזזת המדפסת.
- אם למדפסת יש בסיס עם גלגלים, גלגל אותה בזהירות למיקום החדש. היזהר בעת מעבר מעל מפתני דלתות ורצפות שבורות.
- אם המדפסת אינה מצוידת בבסיס על גלגלים אך כוללת מגשים או אמצעי פלט אופציונליים, הסר את אמצעי הפלט והרם את המדפסת להרחקתה מהמגשים. אל תנסה להרים את המדפסת ואמצעים אחרים כלשהם בו-זמנית.
  - השתמש תמיד בידיות האחיזה של המדפסת כדי להרימה.
  - ודא שבעגלה שבה אתה משתמש להעברת המדפסת יש משטח שמסוגל לתמוך בכל בסיס המדפסת.
  - ודא שבעגלה שבה אתה משתמש להעברת אביזרי החומרה יש משטח שמסוגל לתמוך בממדי האביזרים.
    - ודא שהמדפסת נשארת במצב עומד.
      - הימנע מתנועות חדות.
    - ודא שהאצבעות אינן נמצאות מתחת למדפסת כאשר אתה מציב אותה.
      - ודא שיש מספיק מקום פנוי סביב המדפסת.

הערה: נזק שייגרם למדפסת כתוצאה מהעברה בצורה לא מתאימה לא יכוסה באחריות הניתנת לה.

# משלוח המדפסת

לקבלת הנחיות משלוח, בקר באתר <u>http://support.lexmark.com</u> או צור קשר עם התמיכה בלקוחות.

# פתרון בעיה

# בעיות איכות הדפסה

חפש את התמונה שדומה לבעיה באיכות ההדפסה שבה נתקלת, ולאחר מכן לחץ על הקישור שתחתיה כדי לקרוא את שלבי פתרון הבעיה.

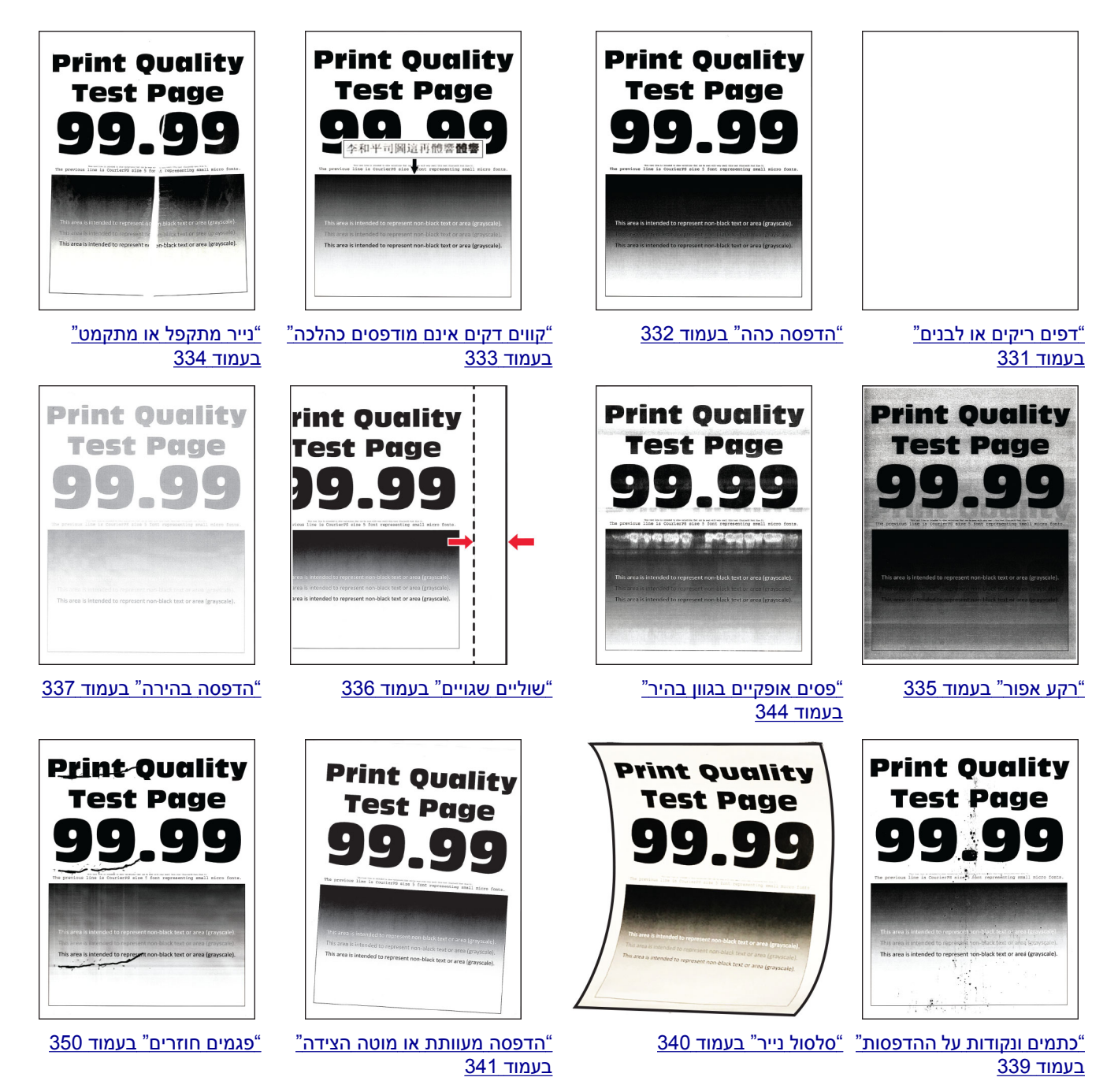
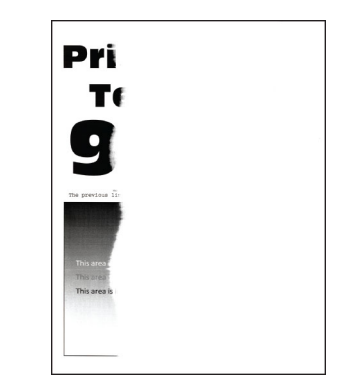

<u>חיתוך טקסט או תמונות." (בעמוד 343</u>

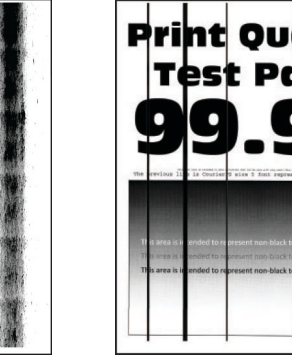

<u>"קווים או פסים כהים אנכיים"</u> בעמוד <u>348</u>

דפים שחורים" בעמוד 342

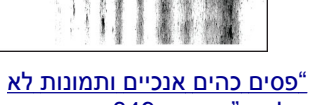

<u>פסים כהים אנכיים ותמונות לא</u> שלמות" בעמוד 349

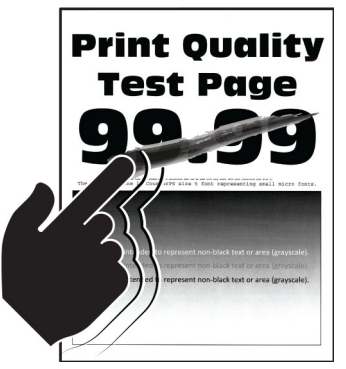

344 טונר נמחק בקלות" בעמוד"

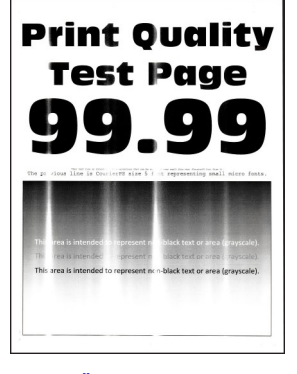

<u>פסים אנכיים בגוון בהיר"</u> <u>בעמוד 3</u>45

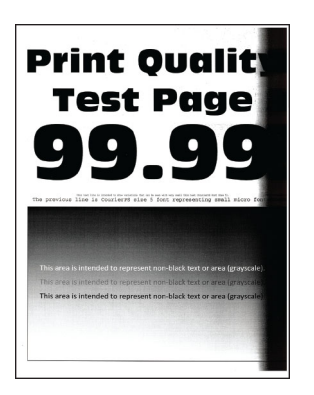

<u>פסים אנכיים בגוון כהה" (פסים אנכיים בגוון פסים 347 בעמוד 14</u>

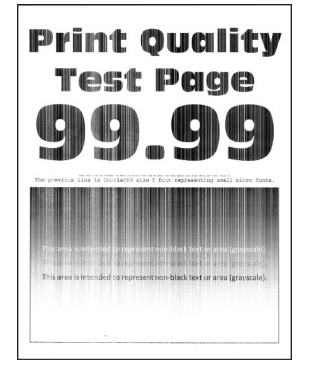

<u>"קווים לבנים אנכיים"</u> בעמוד <u>346</u>

# קודי שגיאה של מדפסת

| פתרון                                                                                                    | הודעת השגיאה                                    | קודי שגיאה                        |
|----------------------------------------------------------------------------------------------------|-------------------------------------------------|-----------------------------------|
| גע ב- <b>Cancel Job (ביטול עבודה)</b> והזמן את החומרים המתכלים הדרושים.<br>לקבלת מידע נוסף ראה <u>"הזמנת חלקים וחומרים מתכלים למדפסת" בעמוד 259</u> . | יש צורך בחומרים מתכלים.                         | 2.01                              |
| הסר נייר כלשהו מהסל, וגע ב- <b>Continue (המשך)</b> .                                                                                                  | סל הפלט הרגיל מלא.                              | 3.01                              |
| 1 הסר את המגש המסומן.<br>2 הוצא את כל הנייר החסום באזור.<br>3 הכנס את המגש.                                                                           | הוצא את הנייר שמאחורי מגש [x].                  | ,3.22 ,3.21<br>3.24 ,3.23         |
| בצע אחת מהפעולות הבאות:<br>• הכנס את המגש המסומן.<br>• בטל את משימת ההדפסה הנוכחית.                                                                   | הכנס מגש [x].                                   | ,7.23 ,7.13<br>,7.33,7.43<br>7.53 |
| שמור על הדלת הקדמית סגורה למעט בעת ביצוע תחזוקה.                                                                                                    | סגור את הדלת הקדמית.                            | 8.01                              |
| שמור על הדלת המסומנת סגורה למעט בעת ביצוע תחזוקה.                                                                                                    | (סגור את דלת Close door [x]<br>[x]).            | ,8.03 ,8.02<br>8.05 ,8.04         |
| החלק את יחידת המגש שמאלה, ולאחר מכן החלק אות בחזרה למקום שלה.                                                                                         | חבר את מגש 5.                                   | 8.06                              |
| שמור על מכסה למעביר הנייר F סגור למעת בעת ביצוע תחזוקה.                                                                                               | סגור את מכסה F של מעביר הנייר.                  | 8.07                              |
| שמור על הדלת הקדמית של יחידת הגימור של סיכות סגורה למעט בעת ביצוע<br>תחזוקה.                                                                          | סגור את הדלת הקדמית של יחידת<br>גימור של סיכות. | 8.08                              |

| פתרון                                                                                                    | הודעת השגיאה                                                    | קודי שגיאה                              |
|----------------------------------------------------------------------------------------------------|-----------------------------------------------------------------|-----------------------------------------|
| שמור על המכסה העליון של יחידת הגימור של סיכות סגורה למעט בעת ביצוע<br>תחזוקה.                                                                                                    | סגור את המכסה העליון של יחידת<br>הגימור מחורר וסיכות.           | 8.09                                    |
| גע ב- <b>Continue (המשך)</b> כדי למחוק את ההודעה ולהמשיך בהדפסה.                                                                                                    | המדפסת ביצעה הפעלה מחדש.<br>ייתכן שהעבודה האחרונה לא<br>הושלמה. | 9.00                                    |
| טען את המגש שצוין בנייר. לקבלת מידע נוסף ראה <u>"טעינת נייר ומדיית הדפסה</u><br>מיוחדת" בעמוד <u>53</u> .                                                                                                    | type]] טען את [source] עם [[size<br>[[size]].                   | ,11.21 ,11.11<br>,11.41 ,11.31<br>11.51 |
|                                                                                                    | טען את [source] עם [type] [size]<br>[orientation].              | ,11.22 ,11.12<br>,11.42 ,11.32<br>11.52 |
| טען נייר במזין הרב-תכליתי. לקבלת מידע נוסף ראה <u>"טעינה במזין הרב-תכליתי"</u><br><u>בעמוד 67</u> .                                                                                                    | טען את המזין הרב תכליתי ב-[type]<br>[size].                     | 11.91 ,11.81                            |
|                                                                                                    | טען את המזין הרב תכליתי ב-[type]<br>[size] [orientation].       | 11.92 ,11.82                            |
| משוך החוצה את המגש המסומן, הסר נייר וטען את הגודל וסוג הנייר הנכונים.<br>לקבלת מידע נוסף ראה <u>"טעינת נייר ומדיית הדפסה מיוחדת" בעמוד 53</u> .                                                                   | שנה את [source] ל-[size][type].                                 | ,12.21 ,12.11<br>,12.41 ,12.31<br>12.51 |
|                                                                                                    | שנה את [source] ל-[type] [size]<br>[orientation].               | ,12.22 ,12.12<br>,12.42 ,12.32<br>12.52 |
| הסר נייר וטען את הגודל וסוג הנייר הנכונים. לקבלת מידע נוסף ראה <u>"טעינה במזין</u><br><u>הרב-תכליתי" בעמוד 67</u> .                                                                                               | שנה את המזין הרב תכליתי ל-[type]<br>[size].                     | 12.91                                   |
|                                                                                                    | שנה את המזין הרב תכליתי ל-[type]<br>[orientation].              | 12.92                                   |
| 1 פתח את מכסה F של מעביר הנייר.<br>2 הסר את קופסת המחורר.<br>3 התקן שוב את קופסת המחורר.                                                                                                    | הכנס את Insert hole punch box (הכנס את<br>קופסת המחורר).        | 31.00                                   |
| 1 פתח את הדלת הקדמית.<br>2 הסר את המיכל.<br>3 הכנס את מיכל הדיו.<br>4 סגור את הדלת הקדמית.                                                                                                    | התקן מחדש מכל דיו חסר או שאינו<br>מגיב.                         | 31.40                                   |
| <ol> <li>1 פתח את דלת A.</li> <li>2 פתח את הדלת הקדמית.</li> <li>3 שחרר את הנעילה ואז הסר את יחידת ההדמיה.</li> <li>4 הכנס את יחידת ההדמיה ונעל אותה במקומה.</li> <li>5 סגור את דלת הקדמית ואת הדלת A.</li> </ol> | התקן מחדש את יחידת ההדמיה<br>בשחור החסרה או שאינה מגיבה.        | 31.60                                   |
| ראה <u>"החלפת מחסנית הטונר" בעמוד 260</u> .                                                                                                    | החלף את מכל הדיו השחור שאין בו<br>תמיכה.                        | 32.40                                   |
| התאם את הגדרת גודל הנייר לכדי שיתאים לנייר שטעון במגש. במסך הבית גע<br>ב-Settings (הגדרות) > Paper (נייר) > Configuration (תצורת<br>מגש) > Paper Size/Type (גודל/סוג נייר).                                       | הנייר קצר מדי.                                                  | 34.00                                   |

| <ul> <li>איז הכוער (1978) בעודה אות הכיוון. איז ארגייר (1972) בעודה אות הכוון, איז ארגייר (1972) בעמוד 25, איז הישור אות הכיוון. התאמ הביסה מיוחדת בעמוד 25, איז הישור אות הכיוון. הבאת: איז היש הגייר טען בצורה הנכות. לקבלת מידע נוסף ראה "עעינה במין 34.00 (34.00 (</li></ul> | קודי שגיאה                              | הודעת השגיאה                                                   | פתרון                                                                                                    |  |  |  |  |
|----------------------------------------------------------------------------------------------------|-----------------------------------------|----------------------------------------------------------------|----------------------------------------------------------------------------------------------------|--|--|--|--|
| 34.90         את אביזרי ההאדם<br>את אביזרי הישרו את הכיון,<br>העבודה.         הב-תכלית" בעמוד 70.<br>באנו אחת מהפולות הבאות:         34.90           37.10         באני אחת מהפולות הבאות:<br>העבודה.         באני אחת מהפולות הבאות:         37.10           אין מספיק זיכרון אלא הישרו אות הביון.         - בטל את משימת הדפסה הנמרית:         37.30           אין מספיק זיכרון חלק מהעבודות<br>בהמתנה נמחק.         גע ב-שחות מרשמית הדפסה הנמרית:         38.10           אין מספיק זיכרון חלק מהעבודות<br>בהמתנה נמחק.         גע ב-שחות מרשמין מדיכון מלא.         גע ב-שחות (המשין ב- למחוק את ההודעה ולהמשין בהדפסה.           אין מספיק זיכרון חלק מהעבודות<br>בהמתנה מספר העמודים במשימת ההדפסה.         גע ב-שחות (המשין ב- הדפסה.         38.10           אין מספין זיכרון מלא.         - בול את משימת ההדפסה.         - בול את משימת ההדפסה.         - המתן עוד זיכרון מדפסת.           איותר מספר והגוד של משימת ההדפסה.         - הפחת את מספר העמודים במשימת ההדפסה.         - הפחת את מספר הגוד של משימת ההדפסה.         - המק עוד זיכרון מרפח.           איותר מספר והגוד של משימת הדפסה.         - הפחת את מספר הגוד של משימת הדפסה.         - המחן עוד זיכרון הבקים.           איותר מספר והגוד של משימת הדפסה.         - המחוק את הודעה ולהמשין בהדפס.         - המק עפנים שקודות מקות הבאות.           איותר מספר והגוד של משימת הדפסה.         - המחן עמנים מוד מסוד.         - במחית הבפסה.           הפחת עמכים מקדו מספין ות מקאקו של את ההודעה ולהמשין בהדפס.         - המק עמכים מקות מקות הבקפר.           הפחת אימ                                                                                                    | ,34.20 ,34.10<br>,34.40 ,34.30<br>34.50 | בדוק את [source], התאם את<br>אביזרי היישור ואת הכיוון.         | משוך החוצה את המגש המסומן, ולאחר מכן ודא שהנייר טעון בצורה הנכונה.<br>לקבלת מידע נוסף ראה <u>"טעינת נייר ומדיית הדפסה מיוחדת" בעמוד 5</u> 3. |  |  |  |  |
| 37.10       בצו אחת מהפעולות הבאות:       בצו אחת מהפעולות הבאות:         העבודה.       • בטל את משימת ההדפסה הנוכחית.         • בטל את משימת ההדפסה הנוכחית.       • בטל את משימת ההדפסה הנוכחית.         • בטל את משימת ההדפסה הנוכחית.       • בטל את משימת ההדפסה הנוכחית.         37.30       • בטל את משימת ההדפסה הנוכחית.         • בטל את משימת ההדפסה הנוכחית.       • בטל את משימת ההדפסה הנוכחית.         • המתנה נמחקו.       • גע ב-Ontinue         • המקן עוד זיכרון מדפה.       • המקן עוד זיכרון מדפה.         • המקן עוד זיכרון מדפה.       • המקן עוד זיכרון מדפה.         • המקן עוד זיכרון מדפה.       • המקן עוד זיכרון מדפה.         • המקן עוד זיכרון מדפה.       • המקן עוד זיכרון מדפה.         • המקן את המודעה ולהמשיך בהדפסה.       • המק אופים אורבים מדפה.         • המק אפים את המדפסה הנוכחית.       • המק אפים את המדפסה.         • המק אפים את המספר הענודים במשימת ההדפסה.       • המק אפים אי המק הידפסה.         • המק אפים את מספר פרטי הגרפים מדפה.       • המק אפים את המדפסה.         • המחל א יותר מהפשלולו הבאות.       • המחל א שימה הדפסה.         • המחל א יותר מהפשלולו הבאות.       • המק אפים אמר הדפסה הנוכחית.         • המחל אופנס עבון שימי הנספס הנכחית.       • המק אפים אמר הידפסה הנוכחית.         • המחל א משימ ההדפסה הנוכחית.       • המחל אפים.         • המחל אופנס. קובחות מק את ההודעה ולהמשיך בהדפסה.       • המק                                                                                                    | 34.90                                   | בדוק את המזין הרב-תכליתי, התאם<br>את אביזרי היישור ואת הכיוון. | ודא שהנייר טעון בצורה הנכונה. לקבלת מידע נוסף ראה <u>"טעינה במזין</u><br><u>הרב-תכליתי" בעמוד 67</u> .                                       |  |  |  |  |
| העבודה.       • גע באפשרות Dention (המשך) כדי להדפיסי את חלק העבודה שמאוחסן         • בטל את משימת ההדפסה.       • בטל את משימת ההדפסה הנוכחית.         37.30       • בטל את משימת ההדפסה הנוכחית.         המתנה נתחקו.       גע ב-Dention (המשך) כדי למחוק את ההודעה ולהמשיך בהדפסה.         38.10       • גע ב-Dention (המשך) כדי למחוק את ההודעה ולהמשיך בהדפסה.         • המתנה נתחקו.       • נס אחת או יותר מהפעולות הבאות:         • התקן עוד זיכרון מדפסת.       • בסל את משימת ההדפסה הנוכחית.         • התקן עוד זיכרון מדפסת.       • בסל את משימת ההדפסה.         • המחוק של המשימת ההדפסה.       • בסל את משימת ההדפסה.         • התקן עוד זיכרון מדפסת.       • בסל את משימת ההדפסה.         • התקן עוד זיכרון מדפסת.       • בסל את משימת ההדפסה.         • התק עוד זיכרון מדפחת.       • התק עוד זיכון מדפסת.         • המק את מחיכם ואת המורכם הנוכחית.       • התק עוד זיכון מדפסת.         • התק עוד זיכון מדפסת.       • התק עוד זיכון מדפסת.         • הפחת את המספר הנוגוד של גופנים שהורד.       • הפחת את המספר הענודים במשימת ההדפסה.         • הפחת את מספר מינות הבאשית הדפסה.       • המתק את הודעה ולהמשיך בהדפסה.         • המחת את מספר פרטי הגרפיהן המקות הנוכם.       • המק את הודעה ולהמשיך בהדפס.         • הפחת את מספר פרטי הגרפות הבקת המק.       • המק את הודעה ולהמשיך בהדפס.         • המחל את מנון שמיח לבן שמירו הבקת מנות הבדקק.       • המק מנפט קוד מלון הבאות.                                                                                                    | 37.10                                   | אין מספיק זיכרון לאיסוף עותקי                                  | בצע אחת מהפעולות הבאות:                                                                                                    |  |  |  |  |
| <ul> <li>בעל את משימת ההדפסה הנוכחית.</li> <li>בעל את משימת ההדפסה הנוכחית.</li> <li>גע ב-Stanip (כתשר) (כדי למחוק את ההודעה ולהמשיך בהדפסה.</li> <li>בהמתנה נמתקו.</li> <li>גע ב-Ontinue (המשר) כדי למחוק את ההודעה ולהמשיך בהדפסה.</li> <li>בעל את משימת ההדפסה הנוכחית.</li> <li>גע ב-Marce (המשר) כדי למחוק את ההודעה ולהמשיך בהדפסה.</li> <li>בסת אחת או יותר מהפעולות הבאות:</li> <li>הקן עוד זיכרון מדפסת.</li> <li>גע ב-Marce (המשר) כדי למחוק את ההודעה ולהמשיך בהדפסה.</li> <li>בסת אחת או יותר מהפעולות הבאות:</li> <li>בע המשימת ההדפסה הנוכחית.</li> <li>גע ב-Marce (המשית ההדפסה.</li> <li>בסתה אחת או יותר מהפעולות הבאות:</li> <li>בסתה את את המודכם ושימת ההדפסה לפני שתשלח אותה הודעסו.</li> <li>בסתה את מספר העמודים במשימת ההדפסה לפני שתשלח אותה שוב להדפסה.</li> <li>בסתה את מספר העמודים במשימת ההדפסה לפני שתשלח אותה המק גופנים או מקודות מאקרו לא דרושים ממשימת ההדפסה.</li> <li>בסתה את מספר פריטי הגרפיקה במשימת ההדפסה.</li> <li>בסתה את מספר פריטי הגרפיקה במשימת ההדפסה.</li> <li>בסתה את מספר פריטי הגרפיקה במשימת ההדפסה.</li> <li>בסתה את מספר פריטי הגרפיקה במשימת ההדפסה.</li> <li>בסתה את מספר פריטי הגרפיקה במשימת ההדפסה.</li> <li>בסת את מספר פריטי הגרפיקה במשימת ההדפסה.</li> <li>בסת את או יותר מהפעולות הבאות:</li> <li>בע ב-שחום Continue.</li> <li>בע ב-שחום Continue.</li> <li>בע ב-שחום Continue.</li> <li>בע ב-שחום Continue.</li> <li>בע ב-שחום Continue.</li> <li>בעל את משימ ההדפסה הנוכחית.</li> <li>בעמוד 111.</li> <li>בעמוד 111.</li> <li>בעמוד 112.</li> <li>בעמוד 111.</li> <li>בסק גומנים, כדי</li></ul>                                                                                                    |                                         | העבודה.                                                        | <ul> <li>גע באפשרות Continue (המשך) כדי להדפיס את חלק העבודה שמאוחסן</li> <li>כבר והתחל לאסוף את יתרת משימת ההדפסה.</li> </ul>               |  |  |  |  |
| 37.30       און מספיק זכרון, חלק מהעבודות       גע ב-שרוחנים (המחק).       37.30         גרמתנה נמחקו.       הזיכרון מלא.       נסה אחת או יותר מהפעולות הבאות:         און און שדיכרון מדפסה.       בטל את משימת ההדפסה הנוכחית.         הזיכרון מלא.       בטל את משימת ההדפסה הנוכחית.         הזיכרון מלא.       בטל את משימת ההדפסה הנוכחית.         הזיכרון מלא.       הפתו את מספר העמודים במשימת ההדפסה.         הודפסו.       בע ב-שחדס לא נמשימת ההדפסה הנוכחית.         הודפסו.       בסת את מספר העמודים במשימת ההדפסה לפני שתשלח אותה.         הודפסו.       בפחת את מספר העמודים במשימת ההדפסה לפני שתשלח אותה.         הודפסו.       הפחת את מספר פריטי הגרפיקה במשימת ההדפסה.         הקון עוד זיכרון מרביק.       הפחת את מספר פריטי הגרפיקה במשימת ההדפסה.         הפחת את מספר פריטי הגרפיקה במשימת ההדפסה.       הפחת את מספר פריטי הגרפיקה במשימת ההדפסה.         הקון עוד גיכון הבזק.       הפחת את יותר מהפעולות הבאות:         גו מספר פריטי הגרפיקה במשימת ההדפסה.       הפחת או יותר מהפעולות הבאות:         גו מספר קור לבחו הבזק.       המק גופנס. פקודות מאקר ו גוונים אחרים התוך הבזק.         גו מספר קו נחנים אחרים מתוך זיכרון הבזק.       המק גופנס. פקודות מאקר ו גוונים אחרים התוך גיכרון הבזק.         גו מספר קון הבזק גת בון מבחין.       המק גופנס. פקודות מאקר ו גוונים אחרים המתן זיכרון הבזק.         גו מספר קון הגיכרון הבזק.       המק גופנס. פקודות מאקר ו שלא נשמרו קודם לכן בזיכרון הב                                                                                                    |                                         |                                                                | <ul> <li>בטל את משימת ההדפסה הנוכחית.</li> </ul>                                                                                             |  |  |  |  |
| 38.10       החיכרון מלא.       נסה אחת או יותר מהפעולות הבאות:         • בעל את משימת ההדפסה הנונחית.       • במלא את משימת ההדפסה.         • המקן עוד זיכרון מדפסת.       • המקן עוד זיכרון מדפסת.         • המקן עוד זיכרון מדפסה.       • בעל את משימת ההדפסה לפני שתשלח אותה.         • המקן עוד זיכרון מדפסה.       • בעל את משימת ההדפסה לפני שתשלח אותה.         • המקן עוד זיכרון מדפסה.       • המקן עוד זיכרון מדפסה.         • המקן עוד זיכרון מדפסה.       • המקן עוד זיכרון מדפסה.         • המקן עוד זיכרון מדפסה.       • המקח את המודכם הגודל של גופנים שהודעה ולהמשיך בהדפסה.         • המקח את המודכם הגודל של גופנים שהודרוד.       • המקח את המודכם הגודל של גופנים שהודרוד.         • המחת את מספר העזודים באשימת ההדפסה לפני שתשלח אותה.       • המחת את מספר העזודים באשימת ההדפסה.         • המחת את מספר העזודים באקרו לא דושים ממשימת ההדפסה.       • המחל את מספר העזודים באקרו לא גופנים שהורדוד.         • המחק את הכרטיס זיכרון ההבזק.       • המחק את ההודעה ולהמשיך בהדפסה.         • המחת או יותר הפעולות הבאות:       • המקר את או יותר הפעולות הבאות:         • המק גופנים. פקודות מאקרו ואלו גופנרוים הגופזק.       • בעמו ז 11.         • המקן נום קישיה. לקבלת מידע נוסף ראה <u>המקנת כון קשיח בקרסה.</u> • המקן נום קייח. לקבלת מידע נוסף ראה <u>המקנת כון קשיח הקקנת כון קשיח הקקנת כון קשיח הקקנת כון קשיח הקנת כון קשיח הקנות נובים.         • המקן גופנים. פקודות מאקרו שלא נשמרו קודם לכן בזיכרון ההבזק.       • המקן נום קיים.         • המקן גופנים. קקו</u>                                                                                                    | 37.30                                   | אין מספיק זיכרון, חלק מהעבודות<br>בהמתנה נמחקו.                | גע ב- <b>Continue (המשך)</b> כדי למחוק את ההודעה ולהמשיך בהדפסה.                                                                             |  |  |  |  |
| <ul> <li>גע ב-שרודות ההדקר (המשר) כדי למחוק את ההודעה ולהמשיך בהדפסה.</li> <li>גם לאת משימת ההדפסה. הנוכחית.</li> <li>הפחת את מספר העמודים במשימת ההדפסה.</li> <li>גע ב-שחודות לא נסה אחת או יותר מהפעולות הבאות:         <ul> <li>גע ב-שחודות לא נסה אחר או יותר מהפעולות הבאות:</li> <li>גע ב-שחודות המשימת ההדפסה.</li> <li>בטל את משימת ההדפסה הנוכחית.</li> <li>בעל את משימת ההדפסה הנוכחית.</li> <li>בעל את משימת ההדפסה הנוכחית.</li> <li>בעל את משימת ההדפסה הנוכחית.</li> <li>הפחת את מספר העמודים במשימת ההדפסה לפני שתשלח אותה הודעה.</li> <li>הפחת את מספר העמודים במשימת ההדפסה.</li> <li>הפחת את מספר העמודים במשימת ההדפסה.</li> <li>הפחת את מספר העמודים במשימת ההדפסה.</li> <li>הפחת את מספר העמודים במשימת ההדפסה.</li> <li>הפחת את מספר העמודים במשימת ההדפסה.</li> <li>הפחת את מספר העמודים במשימת ההדפסה.</li> <li>הפחת את מספר העמודים במשימת ההדפסה.</li> <li>הפחת את מספר העמודים במשימת ההדפסה.</li> <li>הפחת את מספר פריטי הגרפיקה במשימת ההדפסה.</li> <li>המחק את מכרטי סירון הבזק.</li> <li>החלף את כרטיס זיכרון הבזק.</li> <li>המק גופנים, פקודות מאקרו ונתונים אחרים מתוך זיכרון ההבזק.</li> <li>מחק גופנים, פקודות מאקרו ונתונים אחרים מתוך זיכרון ההבזק.</li> <li>מחק גופנים, פקודות מאקרו ונתונים אחרים מתוך זיכרון ההבזק.</li> <li>מחק גופנים, פקודות מאקרו ונתונים אחרים מתוך זיכרון ההבזק.</li> <li>מחק גופנים, פקודות מאקרו ועל נמשרו קודם לכן בזיכרון ההבזק.</li> <li>מחק גופנים פקודות מאקרו שלא נשמרו קודם לכן בזיכרון ההבזק.</li> <li>מחק גופנים פקודות מאקרו שלא נשמרו קודם לכן בזיכרון ההבזק.</li> <li>מחק גופנים ופקודות מאקרו שלא נשמרו קודם לכן בזיכרון ההבזק.</li> <li>מחק גופנים ופקודות מאקרו שלא נשמרו קודם לכן בזיכרון ההבזק.</li> <li>גומד זוזון לומשיך.</li> <li>גומד זוזון לומשיך.</li></ul></li></ul>                                                                                                    | 38.10                                   | הזיכרון מלא.                                                   | נסה אחת או יותר מהפעולות הבאות:                                                                                                    |  |  |  |  |
| <ul> <li>בטל את משימת ההדפסה הנוכחית.</li> <li>התקן עוד זיכרון מדפסת.</li> <li>הפחת את מספר העמודים במשימת ההדפסה.</li> <li>החדפסה הנוכחית.</li> <li>בטל את משימת ההדפסה הנוכחית.</li> <li>בע ב- שמימת ההדפסה הנוכחית.</li> <li>בע את בשימת ההדפסה הנוכחית.</li> <li>החדפסה בעוכו אחדים לא המשימת ההדפסה הנוכחית.</li> <li>בע את משימת ההדפסה הנוכחית.</li> <li>הפחת את מספר העמודים במשימת ההדפסה לפני שתשלח אותה המת את מספר העמודים במשימת ההדפסה.</li> <li>הפחת את מספר העמודים במשימת ההדפסה.</li> <li>הפחת את מספר העמודים במשימת ההדפסה.</li> <li>הפחת את מספר העמודים במשימת ההדפסה.</li> <li>הפחת את מספר העמודים במשימת ההדפסה.</li> <li>הפחת את מספר העמודים במשימת ההדפסה.</li> <li>הפחת את מספר פריטי הגרפיקה במשימת ההדפסה.</li> <li>הפחת את מספר פריטי הגרפיקה במשימת ההדפסה.</li> <li>הפחת את מספר פריטי הגרפיקה במשימת ההדפסה.</li> <li>הפחת את מספר פריטי הגרפיקה.</li> <li>המחק גופנים או יותר מהפעולות הבאות:</li> <li>המחק גופנים זיכרון הבזק.</li> <li>החלף את כרטיס זיכרון ההדק.</li> <li>גע ב-שחלם (המשר) כדי למחוק את ההודעה ולהמשיך בהדפסה.</li> <li>גע ב-שחלם (המשר) כדי למחוק את ההודעה ולהמשיך בהדפסה.</li> <li>בטל את משימת הדפסה הנוכחית.</li> <li>גע ב-שחלם הנוכחית.</li> <li>גע ב-שחלם (המשר) כדי למחוק את ההודעה ולהמשיך בהדפסה.</li> <li>גע ב-שחלם (המשר) בדי להמשין בהדפח.</li> <li>גע ב-שחלם (הנוכחית.</li> <li>גע ב-שחלם הנוכחית.</li> <li>גע ב-שחלם (הדעם נוסף ראה "התקנת כנון קשיח לזור באות:</li> <li>גע ב-שחלם (המקר) שלא נשמרו קודם לכן בזיכרון ההבזק.</li> <li>גע ב-שחלם (המשר) בדי להמשיך.</li> <li>גע ב-שחלם (המשר) ביי להמשיך.</li> <li>גע ב-שחלם (המשר) ביי להמשיך.</li> <li>גע ב-שחלם (המשר) ביי להמשיך.</li> <li>גע ב-שחלם (הבזק כי להמשיך.</li> <li>גע ב-שחם (המשר) ביי להמשיך.</li> <li>גע ב-שמוד לזו הבזק כי להמשיף.</li> <li>גע ב-שמוד לזו</li> <li>גע ב-שמוד לזו</li> <li>גע ב-שמוד לזו הבזק כי להמשיף.</li> <li>גע ב-שמוד לזו המשיף.</li> <li>גע ב-שמוד לזו הבזק כי להמשיף.</li></ul>                                                                                                    |                                         |                                                                | • גע ב-Continue (המשך) כדי למחוק את ההודעה ולהמשיך בהדפסה.                                                                                   |  |  |  |  |
| <ul> <li>י התקן עוד זיכרון מדפסת.</li> <li>י הפתת את מספר העמודים במשימת ההדפסה.</li> <li>י הפתת את מספר העמודים במשימת ההדפסה.</li> <li>י גע ב-Bondy (משך) כדי למחוק את ההודעה ולהמשיך בהדפסה.</li> <li>י בטל את משימת הדפסה לפני שתשלח אותה הודפסה.</li> <li>י הפחת את המורכבות ואת הגודל של משימת ההדפסה לפני שתשלח אותה שוב להדפסה.</li> <li>י הפחת את המורכבות ואת הגודל של משימת ההדפסה לפני שתשלח אותה שוב להדפס.</li> <li>י הפחת את מספר העמודים במשימת ההדפסה.</li> <li>י הפחת את מספר העמודים במשימת ההדפסה.</li> <li>י הפחת את מספר העמודים במשימת ההדפסה.</li> <li>י הפחת את מספר פריטי הגרפיקה במשימת ההדפסה.</li> <li>י הפחת את מספר פריטי הגרפיקה במשימת ההדפסה.</li> <li>י החלף את כרטי סירכון והבזק.</li> <li>י החלף את כנון קשיח. לקבות מידע נוסף ראה "התקנת כנון קשיח במדפח".</li> <li>י התק גופנים פקודות מאקרו וא דרושים ממשימ ההדפסה.</li> <li>י החלף את כנון ההבזק.</li> <li>י התק גופנים פקודות מאקרו ועדעה ולהמשיך בהדפסה.</li> <li>י בעם דסירכון הבזק.</li> <li>י בעמוד 11.</li> <li>י בעמוד 11.</li> <li>י גע ב-Bondy (משר) כדי למחוק את ההודעה ולהמשיך בהדפסה.</li> <li>י גע ב-Bondy (משר) כדי למחוק את הודעה ולהמשיך בהדפסה.</li> <li>י גע ב-Bondy (משר) כדי למחוק את הודעה ולהמשיך בהדפסה.</li> <li>י גע ב-Bondy (משר) כדי למחוק את הודעה ולהמשיך בהדפסה.</li> <li>י גע ב-Bondy (משר) כדי למחוק את הודעה ולהמשיך בהדפסה.</li> <li>י געמד 11.</li> <li>י געמד 11.</li> <li>י געמד 11.</li> <li>י געמד 11.</li> <li>י געמו ד 11.</li> <li>י געמו בו זיד.</li> <li>י געמו בו זיד.</li> <li>י געמו בו זיד.</li> <li>י געמו בו זיד.</li> <li>י געמו בו זיד.</li> <li>י געמו בו זיד.</li> <li>י געמו בו הבזק כדי להמשיך.</li> <li>י געמו בו געמו בו יכרון ההבזק.</li> <li>י געמו בו געמו בו געמו בו יכחון הבז לכן בזיכרון ההבזק.</li> <li>י געמו בו זיה.</li> <li>י געמו בו געמו בו געמו בו זיה.</li> <li>י געמו בו זיה.</li> <li>י געמו בו געמו בו געמו בו געמו בו זיה.</li> <li>י געמו בו געמו בו געמו בו געמו בו ג</li></ul>                                                                                                    |                                         |                                                                | <ul> <li>בטל את משימת ההדפסה הנוכחית.</li> </ul>                                                                                             |  |  |  |  |
| און מספיק נפח פנוי עבור משאבים       • הפחת את מספר העמודים במשימת ההדפסה.         און מספיק נפח פנוי עבור משאבים       • התקן עוד זיכרון מדפסת.         • התקן עוד זיכרון מדפסת.       • התקן עוד זיכרון מדפסת.         • הפחת את מספר העמודים במשימת ההדפסה לפני שתשלח אותה שוב להדפסה.       • הפחת את מספר העמודים במשימת ההדפסה לפני שתשלח אותה שוב להדפסה.         • הפחת את מספר העמודים במשימת ההדפסה.       • הפחת את מספר העמודים במשימת ההדפסה.         • הפחת את מספר פריטי הגרפיקה במשימת ההדפסה.       • מחת אות מספר פריטי הגרפיקה במשימת ההדפסה.         • מחת גופנים או פודות מאקרו לא דרושים ממשימת ההדפסה.       • מחת גופנים או פודות מאקרו לא דרושים ממשימת ההדפסה.         • מחת גופנים או פודות מאקרו לא דרושים ממשימת ההדפסה.       • מחת גופנים או פודות מאקרו לא דרושים ממשימת ההדפסה.         • מחלף את כרטיס זיכרון ההבזק.       • התק גופנים, פוקודות האקרו נתונים אחרים מתוך זיכרון ההבזק.         • גע ב-חחודס (המשך) כדי למחוק את ההודעה ולהמשיך בהדפסה.       • בעמוד זוז.         • גע ב-חחודס (משך) כדי למחוק את ההודעה ולהמשיך בהדפסה.       • גע ב-חחודס (משך) כדי למחוק את ההודעה ולהמשיך בהדפסה.         • גע ב-חחודס (משך) כדי למחוק את ההודעה ולחמשיך בתופה.       • גע בעמוד זוז.         • גע בידזזו.       • גע בעמוד זוז.         • גע בעמוד זוז.       • גע בעמוד זוז.         • גע בעמוד זוז.       • גע בעמוד קודם לכן בזיכרון ההבזק.         • גע בעמוד זוז.       • גע בעון קודם לכן בזיכרון ההבזק.         • גע בעמו זוז לון לבעון שיח, רבות ה-USB בעמוד ז                                                                                                    |                                         |                                                                | <ul> <li>התקן עוד זיכרון מדפסת.</li> </ul>                                                                                                   |  |  |  |  |
| 39.10       יבסיא הות או יותר מהפעולות הבאות:         יבע ב-Derive       יבטל את משימת ההדפסה הנוכחית.         יבעל את משימת ההדפסה הנוכחית.       יבטל את משימת ההדפסה לפני שתשלח אותה.         יהתקן עוד זיכרון מדפסת.       יהפחת את מספר העמודים במשימת ההדפסה לפני שתשלח אותה.         יהפחת את מספר העמודים במשימת ההדפסה.       יהפחת את מספר העמודים במשימת ההדפסה.         יהפחת את מספר העמודים במשימת ההדפסה.       יהפחת את מספר פריטי הגרפיקה במשימת ההדפסה.         יהפחת את מספר פריטי הגרפיקה במשימת ההדפסה.       יהפחת את מספר פריטי הגרפיקה במשימת ההדפסה.         יהפחת את מספר פריטי הגרפיקה במשימת ההדפסה.       יהפחת את מספר פריט יהנרון הבזק.         יהסלף את כרטיס זיכרון ההבזק.       יהחלף את כרטיס זיכרון ההבזק.         יהספיק נפח פנוי עבור משאבים       יהמקן כונן קשיח. לקבלת מידע נוסף ראה "התקנת כון קשיח במנחית.         יהתקן כונן קשיח. לקבלת מידע נוסף ראה "התקנת כון קשיח. לקבלת מידע נוסף ראה "התקנת כון קשיח במדפסת".         יהתקן כונן קשיח. לקבלת מידע נוסף ראה "התקנת כון קשיח במנחין.         יהתקן כונן קשיח. לקבלת מידע נוסף ראה "התקנת כון קשיח במנחין.         יהתקן כונן קשיח. לקבלת מידע נוסף ראה "התקנת כון קשיח במדפס".         יהנחין גונו באחרים מתוך זיכרון ההבזק.         יהנחין גונו באחרים מתוך זיכרון ההבזק.         יהנק שנת הזדעה ולהמשיך.         יהנחין גונו מעבי.         יהנחין גונו שיח.         יהנחין גונו באקרים שלין בזיכרון ההבזק.         יהנחין גונו באקרים שלים שיח.                                                                                                    |                                         |                                                                | <ul> <li>הפחת את מספר העמודים במשימת ההדפסה.</li> </ul>                                                                                      |  |  |  |  |
| הודפסה.       • גע ב-Breine (המשר) כדי למחוק את ההודעה ולהמשיך בהדפסה.         • בעל את משימת ההדפסה הנוכחית.       • התקן עוד זיכרון מדפסת.         • הפחת את המורכבות ואת הגודל של משימת ההדפסה לפני שתשלח אותה שוב להדפסה.       • הפחת את מספר העמודים במשימת ההדפסה.         • הפחת את מספר העמודים במשימת ההדפסה.       • הפחת את מספר העמודים במשימת ההדפסה.         • הפחת את מספר העמודים במשימת ההדפסה.       • הפחת את מספר פריטי הגרפיקה במשימת ההדפסה.         • המחק גופנים או פקודות מאקרו לא דרושים ממשימת ההדפסה.       • הפחת את מספר פריטי הגרפיקה במשימת ההדפסה.         • החלף את כרטי זיכרון הבזק.       • החלף את כרטי זיכרון הבזק.         • בסל את משימת ההדפסה הנוכחית.       • גע ב-Strinur (המשר) (במשר) כדי למחוק את ההודעה ולהמשיך בהדפסה.         • בעל ב-משולות הבאות:       • בעל המשימת ההדפסה הנוכחית.         • בעל משימת הקדפסה הנוכחית.       • גע ב-משוזר מאקרו ומתוק את ההודעה ולהמשיך בהדפסה.         • בקר את מכון ההבזק.       • התקן כון קשיח. לקבלת מידע נוסף ראה "התקות כון קשיח במדפסת".         • בעמוד 111       • התקן כון קשיח. לקבלת מידע נוסף ראה "התקות כון קשיח במדפסת".         • בעמוד 111       • התקן כון קשיח. לקבלת מידע נוסף ראה "התקות כון קשים. להמשיך.         • הסר את רכזת ה-SD משיף.       • הרא רכזת ה-SD משיף.         • התקן כון קשיח. לקבלת מידע נוסף ראה "התקות כון קחרקן.       • התקן נון קשים במדפסת".         • התקן כון קשיח.       • הסר את רכזת ה-SD משיף.         • התקן כון הבזק כדי להמשיף.       • הרא רכזת ה-SD                                                                                                    | 39.10                                   | דף מורכב, ייתכן שנתונים אחדים לא                               | נסה אחת או יותר מהפעולות הבאות:                                                                                                    |  |  |  |  |
| <ul> <li>בטל את משימת ההדפסה הנוכחית.</li> <li>התקן עוד זיכרון מדפסת.</li> <li>הפחת את המורכבות ואת הגודל של משימת ההדפסה לפני שתשלח אותה שוב להדפסה.</li> <li>הפחת את המספר העמודים במשימת ההדפסה.</li> <li>הפחת את המספר העמודים במשימת ההדפסה.</li> <li>הפחת את המספר העמודים במשימת ההדפסה.</li> <li>הפחת את המספר העמודים במשימת ההדפסה.</li> <li>הפחת את המספר העמודים במשימת ההדפסה.</li> <li>הפחת את המספר העמודים במשימת ההדפסה.</li> <li>הפחת את המספר העמודים במשימת ההדפסה.</li> <li>הפחת את המספר העמודים במשימת ההדפסה.</li> <li>הפחת את מספר פריטי הגרפיקה במשימת ההדפסה.</li> <li>החלף את כרטיס זיכרון ההבזק.</li> <li>החלף את כרטיס זיכרון ההבזק.</li> <li>העם בטל את משימת ההדפסה הנוכחית.</li> <li>בזיכרון ההבזק.</li> <li>התקן כונן קשיח. לקבלת מידע נוסף ראה "התקנת כונן קשיח במדפסת".</li> <li>הערה: גופנים ופקודות מאקרו ועונים אחרים מתוך זיכרון ההבזק.</li> <li>התקן כונן קשיח. לקבלת מידע נוסף ראה "התקנת כונן קשיח במדפסת".</li> <li>הערה: גופנים ופקודות מאקרו ושלא נשמרו קודם לכן בזיכרון ההבזק.</li> <li>הערה: גופנים ופקודות מאקרו שלא נשמרו קודם לכן בזיכרון ההבזק.</li> <li>הערה: גופנים ופקודות מאקרו שלא נשמרו קודם לכן בזיכרון ההבזק.</li> <li>הערה: גופנים ופקודות מאקרו שלא נשמרו קודם לכן בזיכרון ההבזק יימחקו.</li> <li>הקן שנו המדבה.</li> <li>הסר את רכזת ה-USB משיץ.</li> <li>הסר את כונן ההבזק כדי להמשיך.</li> <li>הקן שנה מדב.</li> <li>הלף את כון האחסון הפגום.</li> </ul>                                                                                                    |                                         | הודפסו.                                                        | • גע ב-Continue (המשך) כדי למחוק את ההודעה ולהמשיך בהדפסה.                                                                                   |  |  |  |  |
| <ul> <li>• התקן עוד זיכרון מדפסת.</li> <li>• הפחת את המורכבות ואת הגודל של משימת ההדפסה לפני שתשלח אותה שבו בלחדפסה.</li> <li>• הפחת את מספר העמודים במשימת ההדפסה.</li> <li>• הפחת את מספר העמודים במשימת ההדפסה.</li> <li>• הפחת את מספר העמודים במשימת ההדפסה.</li> <li>• הפחת את מספר פרטי הגרפיקה במשימת ההדפסה.</li> <li>• הפחת את מספר פרטי הגרפיקה במשימת ההדפסה.</li> <li>• הפחת את מספר פרטי הגרפיקה במשימת ההדפסה.</li> <li>• החלף את כרטי סזיכרון הבזק.</li> <li>• החלף את כרטי סזיכרון ההבזק.</li> <li>• החלף את כרטי סזיכרון ההבזק.</li> <li>• בסל את משימת ההדפסה הנוכחית.</li> <li>• בסל את משימת ההדפסה הנוכחית.</li> <li>• בסל את משימת ההדפסה הנוכחית.</li> <li>• בסל את משימת ההדפסה הנוכחית.</li> <li>• בסל את משימת ההדפסה הנוכחית.</li> <li>• בסל את משימת ההדפסה הנוכחית.</li> <li>• התקן כונן קשיח. לקבלת מידע נוסף ראה <u>"התקנת כונן קשיח במדפסת"</u></li> <li>• הערה: גופנים ופקודות מאקרו ועונים אחרים מתוך זיכרון ההבזק.</li> <li>• הערה: גופנים ופקודות מאקרו ושלא נשמרו קודם לכן בזיכרון ההבזק.</li> <li>• הערה: גופנים ופקודות מאקרו שלא נשמרו קודם לכן בזיכרון ההבזק.</li> <li>• הערה: גופנים ופקודות מאקרו שלא נשמרו קודם לכן בזיכרון ההבזק.</li> <li>• הערה: גופנים ופקודות מאקרו שלא נשמרו קודם לכן בזיכרון ההבזק יימחקו.</li> <li>• הערה: גופנים ופקודות מאקרו שלא נשמרו קודם לכן בזיכרון ההבזק יימחקו.</li> <li>• הערה: גופנים ופקודות מאקרו שלא נשמרו קודם לכן בזיכרון ההבזק יימחקו.</li> <li>• הרק וכונן הבזק כדי להמשיך.</li> <li>• הכו את רכזת ה-USB</li> <li>• הסר את רכזת ה-USB</li> <li>• הסר את כונן האחסון הפגום.</li> <li>• הק ושנה מצב.</li> <li>• הסר את כונן האחסון הפגום.</li> <li>• הולף את כונן האחסון הפגום.</li> </ul>                                                                                                    |                                         |                                                                | <ul> <li>בטל את משימת ההדפסה הנוכחית.</li> </ul>                                                                                             |  |  |  |  |
| <ul> <li>הפחת את המורכבות ואת הגודל של משימת ההדפסה.</li> <li>הפחת את מספר העמודים במשימת ההדפסה.</li> <li>הפחת את מספר העמודים במשימת ההדפסה.</li> <li>הפחת את המספר העמודים במשימת ההדפסה.</li> <li>הפחת את מספר העודל של גופנים שהורדו.</li> <li>הפחת את מספר פריטי הגרפיקה במשימת ההדפסה.</li> <li>הסה אתת או יותר מהפעולות הבאות:</li> <li>החלף את כרטיס זיכרון ההדקס.</li> <li>גע ב-שחלח להמשיך בהדפסה.</li> <li>החלף את כרטיס זיכרון ההדקס.</li> <li>גע ב-שחלח להמשיך בהדפסה.</li> <li>העל את משימת ההדפסה הנוכחית.</li> <li>גע ב-של את משימת ההדפסה הנוכחית.</li> <li>גע ב-של את משימת ההדפסה הנוכחית.</li> <li>גע ב-של את משימת ההדפסה הנוכחית.</li> <li>הערטים זיכרון ההבזק.</li> <li>התקו כונן קשיח. לקבלת מידע נוסף ראה "התקנת כונן קשיח במדפסה.</li> <li>הערה: גופנים פקודות מאקרו שלא נשמרו קודם לכן בזיכרון ההבזק.</li> <li>העקו כונן קשיח. לקבלת מידע נוסף ראה "התקנת כונן קשיח במדפסה".</li> <li>הערה: גופנים ופקודות מאקרו שלא נשמרו קודם לכן בזיכרון ההבזק.</li> <li>הערה: גופנים ופקודות מאקרו שלא נשמרו קודם לכן בזיכרון ההבזק.</li> <li>הערה: גופנים ופקודות מאקרו שלא נשמרו קודם לכן בזיכרון ההבזק.</li> <li>הערה: גופנים ופקודות מאקרו שלא נשמרו קודם לכן בזיכרון ההבזק.</li> <li>הערה: גופנים ופקודות מאקרו שלא נשמרו קודם לכן בזיכרון ההבזק.</li> <li>הערה: גופנים ופקודות מאקרו שלא נשמרו קודם לכן בזיכרון ההבזק.</li> <li>הערה: גופנים ופקודות מאקרו שלא נשמרו קודם לכן בזיכרון ההבזק.</li> <li>הערה: גופנים ופקודות מאקרו שלא נשמרו קודם לכן בזיכרון הבזק.</li> <li>הערה: גופנים ופקודות מאקרו שלא נשמרו קודם לכן בזיכרון הבזק.</li> <li>העהו גוננים אורים.</li> <li>הערה: הערית ה-35.2</li> <li>שגיאה בקריאת רכזת מצם.</li> <li>הסר את רכזת ה-35.3</li> <li>הנחק שנה מצב.</li> <li>הולף את כון האחסון הפגום.</li> </ul>                                                                                                    |                                         |                                                                | <ul> <li>התקן עוד זיכרון מדפסת.</li> </ul>                                                                                                   |  |  |  |  |
| <ul> <li>הפחת את מספר העמודים במשימת ההדפסה.</li> <li>הפחת את המספר והגודל של גופנים שהורדו.</li> <li>הפחת את המספר פריטי הגרפיקה במשימת ההדפסה.</li> <li>הפחת את מספר פריטי הגרפיקה במשימת ההדפסה.</li> <li>הפחת את מספר פריטי הגרפיקה במשימת ההדפסה.</li> <li>החלף את כרטי ס זיכרון הבזק.</li> <li>החלף את כרטי ס זיכרון ההבזק.</li> <li>גע ב-Staue</li> <li>החלף את כרטי ס זיכרון ההבזק.</li> <li>גע ב-Staue</li> <li>החלף את כרטי ס זיכרון ההבזק.</li> <li>גע ב-Staue</li> <li>החלף את כרטי ס זיכרון ההבזק.</li> <li>גע ב-Staue</li> <li>גע ב-Staue</li> <li>החלף את כרטי ס זיכרון ההבזק.</li> <li>גע ב-Staue</li> <li>גע ב-Staue</li> <li>גע ב-Staue</li> <li>החלף את כרטי ס זיכרון ההבזק.</li> <li>החלף את כונסית.</li> <li>גע ב-Staue</li> <li>החלף את כונן השרוק כדי למחוק את ההודעה ולהמשיך בהדפסה.</li> <li>גע ב-Staue</li> <li>גע ב-Staue</li> <li>גע ב-Staue</li> <li>החלף את כונן קשיח. לקבלת מידע נוסף ראה "התקנת כונן קשיח במדפסת".</li> <li>הערה: גופנים ופקודות מאקרו ועלוג נונים אחרים מתוך זיכרון ההבזק.</li> <li>הערה: גופנים ופקודות מאקרו שלא נשמרו קודם לכן בזיכרון ההבזק.</li> <li>הערה: גופנים ופקודות מאקרו שלא נשמרו קודם לכן בזיכרון ההבזק יימחקו.</li> <li>הערה: גופנים ופקודות מאקרו שלא נשמרו קודם לכן בזיכרון ההבזק יימחקו.</li> <li>הערה: גופנים ופקודות מאקרו שלא נשמרו קודם לכן בזיכרון ההבזק יימחקו.</li> <li>הערה: גופנים ופקודות מאקרו שלא נשמרו קודם לכן בזיכרון ההבזק יימחקו.</li> <li>הערה: גופנים ופקודות מאקרו שלא נשמרו קודם לכן בזיכרון ההבזק יימחקו.</li> <li>הערה: גופנים ופקודות מאקרו שלא נשמרו קודם לכן בזיכרון ההבזק יימחקו.</li> <li>הערה: גופנים ופקודות הימשיך.</li> <li>הערה גובן הבזק כדי להמשיך.</li> <li>העק הערכזת ה-אחסון הפגום.</li> <li>העק העבון האחסון הפגום.</li> </ul>                                                                                                    |                                         |                                                                | <ul> <li>הפחת את המורכבות ואת הגודל של משימת ההדפסה לפני שתשלח אותה<br/>שוב להדפסה.</li> </ul>                                               |  |  |  |  |
| <ul> <li>הפחת את המספר והגודל של גופנים שהורדו.</li> <li>המחק גופנים או פקודות מאקרו לא דרושים ממשימת ההדפסה.</li> <li>הפחת את מספר פריטי הגרפיקה במשימת ההדפסה.</li> <li>הפחת את מספר פריטי הגרפיקה במשימת ההדפסה.</li> <li>החלף את כרטיס זיכרון הבזק.</li> <li>החלף את כרטיס זיכרון הבזק.</li> <li>החלף את כרטיס זיכרון הבזק.</li> <li>גע ב-Bund (המשך) כדי למחוק את ההודעה ולהמשיך בהדפסה.</li> <li>גע ב-שלאת משימת ההדפסה הנוכחית.</li> <li>בטל את משימת ההדפסה הנוכחית.</li> <li>הער משימת ההדפסה הנוכחית.</li> <li>הער ב-שלאת משימת ההדפסה הנוכחית.</li> <li>הער ב-שלאת משימת ההדפסה הנוכחית.</li> <li>העק נוםן קשיח. לקבלת מידע נוסף ראה "התקנת כונן קשיח במדפסת".</li> <li>התקנ כונן קשיח. לקבלת מידע נוסף ראה "התקנת כונן קשיח במדפסת".</li> <li>הערה: גופנים ופקודות מאקרו ונתונים אחרים מתוך זיכרון ההבזק.</li> <li>הערה: גופנים ופקודות מאקרו שלא נשמרו קודם לכן בזיכרון ההבזק.</li> <li>הסר את כונן ההבזק כדי להמשיך.</li> <li>הסר את כונן ההבזק כדי להמשיך.</li> <li>הסר את כונן ההבזק כדי להמשיך.</li> <li>הסר את כונן האחסון הפגום.</li> <li>הסר את כונן האחסון הפגום.</li> <li>המשית בנון האחסון הפגום.</li> <li>החלף את כונן האחסון הפגום.</li> </ul>                                                                                                    |                                         |                                                                | <ul> <li>הפחת את מספר העמודים במשימת ההדפסה.</li> </ul>                                                                                      |  |  |  |  |
| • מחק גופנים או פקודות מאקרו לא דרושים ממשימת ההדפסה.         • הפחת את מספר פריטי הגרפיקה במשימת ההדפסה.         • הפחת את מספר פריטי הגרפיקה במשימת ההדפסה.         • החלף את כרטיס זיכרון ההבזק.         • החלף את כרטיס זיכרון ההבזק.         • בטל את משימת ההדפסה הנוכחית.         • בטל את משימת ההדפסה הנוכחית.         • בטל את משימת ההדפסה הנוכחית.         • בעמד 171         • התקנ כונן קשיח במדפסה.         • התקנ כונן קשיח. לק בית נוסף ראה "התקנת כונן קשיח במדפסה."         • התקנ כונן קשיח. לק בלת מידע נוסף ראה "התקנת כונן קשיח במדפסת."         • התקנ כונן קשיח. לק בלת מידע נוסף ראה "התקנת כונן קשיח במדפסת."         • התקנ כונן קשיח. לק בלת מידע נוסף ראה "התקנת כונן קשיח במדפסת."         • התקנ כונן הבזק.         • התקנ כונן ההבזק.         • התקנ כונן ההבזק כדי להמשיך.         • הסר את כונן הבק כדי להמשיך.         • הסר את כונן הבזק כדי להמשיך.         • הסר את כונן האת כון המשיך.         • הסר את כונן האתסון הפגום.         • הסר את כונן האחסון הפגום.         • הסר את כונן האחסון הפגום.         • הסר את כונן האחסון הפגום.         • הסר את כונן האחסון הפגום.                                                                                                    |                                         |                                                                | <ul> <li>הפחת את המספר והגודל של גופנים שהורדו.</li> </ul>                                                                                   |  |  |  |  |
| • הפחת את מספר פריטי הגרפיקה במשימת ההדפסה.         • החלף את כרטיס זיכרון הבזק.         • החלף את כרטיס זיכרון הבזק.         • החלף את כרטיס זיכרון הבזק.         • בעמד לחד.         • בטל את משימת ההדפסה הנוכחית.         • בטל את משימת ההדפסה הנוכחית.         • בטל את משימת ההדפסה הנוכחית.         • בטל את משימת ההדפסה הנוכחית.         • בטל את משימת ההדפסה הנוכחית.         • בטל את משימת ההדפסה הנוכחית.         • בסיר שוארים מתוך זרו.         • התקן כונן קשיח. לקבלת מידע נוסף ראה <u>"התקנת כונן קשיח במדפסת"</u> • התקן כונן קשיח. לקבלת מידע נוסף ראה <u>"התקנת כונן קשיח במדפסת"</u> • התקן כונן קשיח. לקבלת מידע נוסף ראה <u>"התקנת כונן קשיח במדפסת"</u> • התקן כונן קשיח. לקבלת מידע נוסף ראה <u>"התקנת כונן קשיח במדפסת"</u> • התקן כונן קשיח. לקבלת מידע נוסף ראה <u>"התקנת כונן קשיח במדפסת"</u> • התקן כונן קשיח. לקבלת מידע נוסף ראה <u>"התקנת כונן קשיח במדפסת"</u> • התק כונן ההבזק כדי להמשיך.         • הסר את כונן ההבזק כדי להמשיך.         • הסר את רכזת ה-BUD כדי להמשיך.         • הסר את רכזת ה-BUD כדי להמשיך.         • הסר את כונן האסון הפגום.         • הסר את כונן האחסון הפגום.         • הסר את כונן האחסון הפגום.         • הסר את כונן האחסון הפגום.         • הסר את כונן האחסון הפגום.                                                                                                    |                                         |                                                                | <ul> <li>מחק גופנים או פקודות מאקרו לא דרושים ממשימת ההדפסה.</li> </ul>                                                                      |  |  |  |  |
| 51       נסה אחת או יותר מהפעולות הבאות:         • החלף את כרטיס זיכרון ההבזק.         • גע ב-Sottinue         • גע ב-Sottinue         • אקר מק כונן קשיח. לקבלת מידע נוסף ראה "התקנת כונן קשיח במדפסת"         • התקן כונן קשיח. לקבלת מידע נוסף ראה "התקנת כונן קשיח במדפסת"         • התקן כונן קשיח. לקבלת מידע נוסף ראה "התקנת כונן קשיח במדפסת"         • התקן כונן קשיח. לקבלת מידע נוסף ראה "התקנת כונן קשיח במדפסת"         • התקן כונן קשיח. לקבלת מידע נוסף ראה "התקנת כונן קשיח במדפת"         • התקן כונן קשיח במדפת"         • התקן כונן קשיח במדפת"         • התקן כונן קשיח במדק         • התקן כון קעיח כון ההבזק כדי להמשיך.         • היאה בקריאת רכזת מ-Sotting         • היאה בקריאת רכזת מ-Sotting         • היק מיק מיק מיק מיק מיק מיק מיק מיק מיק מ                                                                                                    |                                         |                                                                | <ul> <li>הפחת את מספר פריטי הגרפיקה במשימת ההדפסה.</li> </ul>                                                                                |  |  |  |  |
| <ul> <li>החלף את כרטיס זיכרון ההבזק.</li> <li>גע ב-Continue (המשך) כדי למחוק את ההודעה ולהמשיך בהדפסה.</li> <li>בטל את משימת ההדפסה הנוכחית.</li> <li>בטל את משימת ההדפסה הנוכחית.</li> <li>אין מספיק נפח פנוי עבור משאבים נסה אחת או יותר מהפעולות הבאות:</li> <li>אין מספיק נפח פנוי עבור משאבים יסמין או יותר מהפעולות הבאות:</li> <li>גע ב-Dottinue (המשך) כדי למחוק את ההודעה ולהמשיך בהדפסה.</li> <li>אין מספיק נפח פנוי עבור משאבים יסמין גע ב-Dottinue (המשך) כדי למחוק את ההודעה ולהמשיך בהדפסה.</li> <li>אין מספיק נפח פנוי עבור משאבים יסמין גע ב-Dottinue (המשך) כדי למחוק את ההודעה ולהמשיך בהדפסה.</li> <li>המקנת כונן קשיח במדפסת.</li> <li>התקן כונן קשיח. לקבלת מידע נוסף ראה "התקנת כונן קשיח במדפסת."</li> <li>התקן כונן קשיח. לקבלת מידע נוסף ראה "התקנת כונן קשיח במדפסת."</li> <li>התקן כונן קשיח. לקבלת מידע נוסף ראה "התקנת כונן קשיח במדפסת."</li> <li>העמד 117.</li> <li>הערה: גופנים ופקודות מאקרו שלא נשמרו קודם לכן בזיכרון ההבזק יימחקו.</li> <li>שגיאה בקריאה מכונן BUSB. הסר</li> <li>הסר את כונן ההבזק כדי להמשיך.</li> <li>קושנה מצב.</li> <li>הסר את כונן האחסון הפגום.</li> <li>הסר את כונן האחסון הפגום.</li> <li>הסר את כונן האחסון הפגום.</li> </ul>                                                                                                    | 51                                      | זוהה זיכרון הבזק פגום.                                         | נסה אחת או יותר מהפעולות הבאות:                                                                                                    |  |  |  |  |
| • גע ב-Sontinue (המשר) כדי למחוק את ההודעה ולהמשיך בהדפסה.         • בטל את משימת ההדפסה הנוכחית.         • בטל את משימת ההדפסה הנוכחית.         52         אין מספיק נפח פנוי עבור משאבים         • גע ב-Sontinue (המשר) כדי למחוק את ההודעה ולהמשיך בהדפסה.         • בזיכרון ההבזק.         • מחק גופנים, פקודות מאקרו ונתונים אחרים מתוך זיכרון ההבזק.         • התקן כונן קשיח. לקבלת מידע נוסף ראה <u>"התקנת כונן קשיח במדפסת"</u> • התקן כונן קשיח. לקבלת מידע נוסף ראה <u>"התקנת כונן קשיח במדפסת"</u> • התקן כונן קשיח. לקבלת מידע נוסף ראה <u>"התקנת כונן קשיח במדפסת"</u> • התקן כונן קשיח. לקבלת מידע נוסף ראה <u>"התקנת כונן קשיח במדפסת"</u> • התקן כונן קשיח. לקבלת מידע נוסף ראה <u>"התקנת כונן קשיח במדפסת"</u> • התקן כונן ההבזק כדי להמשיך.         • הסר את כונן ההבזק כדי להמשיך.         • הסר את כונן ההבזק כדי להמשיך.         • הסר את רכזת ה-USB         • הסר את רכזת ה-S5.2         שגיאה בקריאת רכזת Busch         • הסר את רכזת ה-S5.3         • החלף את כונן האחסון הפגום.         • החלף את כונן האחסון הפגום.                                                                                                    |                                         |                                                                | <ul> <li>החלף את כרטיס זיכרון ההבזק.</li> </ul>                                                                                              |  |  |  |  |
| • בטל את משימת ההדפסה הנוכחית.         • בטל את משימת ההדפסה הנוכחית.         52         אין מספיק נפח פנוי עבור משאבים<br>בזיכרון ההבזק.         • גע ב-Dontinue         • גע ב-Dontinue         • מחק גופנים, פקודות מאקרו ונתונים אחרים מתוך זיכרון ההבזק.         • התקן כונן קשיח. לקבלת מידע נוסף ראה <u>"התקנת כונן קשיח במדפסת"</u> • התקן כונן קשיח. לקבלת מידע נוסף ראה <u>"התקנת כונן קשיח במדפסת"</u> • התקן כונן קשיח. לקבלת מידע נוסף ראה <u>"התקנת כונן קשיח במדפסת"</u> • התקן כונן הבזק כונן הבזק כדי להמשיך.         55.1         שגיאה בקריאה מכונן USB         • הסר את כונן הבזק כדי להמשיך.         • הסר את רכזת ה-USB בעמוד קודם לכן בזיכרון ההבזק יימחקו.         • הסר את רכזת ה-USB בעמוד קודם לכן בזיכרון ההבזק כדי להמשיך.         • הסר את רכזת ה-USB בעימוים.         • הסר את רכזת ה-BSD כדי להמשיך.         • הסר את כונן האחסון הפגום.         • הסר את כונן האחסון הפגום.                                                                                                    |                                         |                                                                | • גע ב-Continue (המשך) כדי למחוק את ההודעה ולהמשיך בהדפסה.                                                                                   |  |  |  |  |
| 52       אין מספיק נפח פנוי עבור משאבים בחיכרון ההבזק.       נסה אחת או יותר מהפעולות הבאות:         • גע ב-Continue       • גע ב-Continue         • מחק גופנים, פקודות מאקרו ונתונים אחרים מתוך זיכרון ההבזק.         • התקן כונן קשיח. לקבלת מידע נוסף ראה <u>"התקנת כונן קשיח במדפסת"</u> • התקן כונן קשיח. לקבלת מידע נוסף ראה <u>"התקנת כונן קשיח במדפסת"</u> • התקן כונן קשיח. לקבלת מידע נוסף ראה <u>"התקנת כונן קשיח במדפסת"</u> • התקן כונן השיח. לקבלת מידע נוסף ראה <u>"התקנת כונן קשיח במדפסת"</u> • התקן כונן השיח. לקבלת מידע נוסף ראה <u>"התקנת כונן קשיח במדפסת"</u> • התקן כונן השיח. לקבלת מידע נוסף ראה <u>"התקנת כונן קשיח במדפסת"</u> • התקן כונן השיח. לקבלת מידע נוסף ראה <u>התקנת כונן קשיח במדפסת"</u> • התקן כונן השיח. לקבלת מידע נוסף ראה <u>התקנת כונן קשיח במדפסת</u> • התק כונן הבזק       הסר את כונן ההבזק כדי להמשיך.         • שגיאה בקריאת רכזת USB       הסר את רכזת ה-USB כדי להמשיך.         • הרכזת.       הסר את רכזת ה-USB כדי להמשיך.         • הרכזת.       הסר את כון האחסון הפגום.         • הרכזת.       הסר את כון האחסון הפגום.         • הרלף את כון האחסון הפגום.       החלף את כון האחסון הפגום.                                                                                                    |                                         |                                                                | <ul> <li>בטל את משימת ההדפסה הנוכחית.</li> </ul>                                                                                             |  |  |  |  |
| <ul> <li>בזיכרון הבזק.</li> <li>גע ב-Continue (המשך) כדי למחוק את ההודעה ולהמשיך בהדפסה.</li> <li>מחק גופנים, פקודות מאקרו ונתונים אחרים מתוך זיכרון ההבזק.</li> <li>התקן כונן קשיח. לקבלת מידע נוסף ראה <u>"התקנת כונן קשיח במדפסת"</u></li> <li>התקן כונן קשיח. לקבלת מידע נוסף ראה <u>"התקנת כונן קשיח במדפסת"</u></li> <li>התקן כונן קשיח. לקבלת מידע נוסף ראה <u>"התקנת כונן קשיח במדפסת"</u></li> <li>שגיאה בקריאה מכונן BUSB. הסר</li> <li>הסר את כונן ההבזק כדי להמשיך.</li> <li>שגיאה בקריאת רכזת USB הסר את כונן ההבזק כדי להמשיך.</li> <li>הסר את רכזת ה-BUS כדי להמשיך.</li> <li>הסר את רכזת ה-S5.2 נתק ושנה מצב.</li> <li>נתק ושנה מצב.</li> <li>החלף את כונן האחסון הפגום.</li> </ul>                                                                                                    | 52                                      | אין מספיק נפח פנוי עבור משאבים                                 | נסה אחת או יותר מהפעולות הבאות:                                                                                                    |  |  |  |  |
| <ul> <li>מחק גופנים, פקודות מאקרו ונתונים אחרים מתוך זיכרון ההבזק.</li> <li>התקן כונן קשיח. לקבלת מידע נוסף ראה <u>"התקנת כונן קשיח במדפסת"</u>.</li> <li><u>בעמוד 171</u>.</li> <li>הערה: גופנים ופקודות מאקרו שלא נשמרו קודם לכן בזיכרון ההבזק יימחקו.</li> <li>שגיאה בקריאה מכונן BSB. הסר</li> <li>הסר את כונן ההבזק כדי להמשיך.</li> <li>שגיאה בקריאת רכזת USB הסר</li> <li>הסר את רכזת ה-USB כדי להמשיך.</li> <li>הסר את כונן ההבזק כדי להמשיך.</li> <li>הסר את כונן ההבזק כדי להמשיך.</li> <li>הסר את כונן ההבזק כדי להמשיך.</li> <li>הסר את רכזת ה-USB כדי להמשיך.</li> <li>הסר את רכזת ה-USB כדי להמשיך.</li> <li>הסר את רכזת ה-USB כדי להמשיך.</li> <li>הסר את רכזת ה-USB כדי להמשיך.</li> </ul>                                                                                                    |                                         | בזיכרון ההבזק.                                                 | • גע ב-Continue (המשך) כדי למחוק את ההודעה ולהמשיך בהדפסה.                                                                                   |  |  |  |  |
| • התקן כונן קשיח. לקבלת מידע נוסף ראה <u>"התקנת כונן קשיח במדפסת"</u> .         • בעמוד 117.         הערה: גופנים ופקודות מאקרו שלא נשמרו קודם לכן בזיכרון ההבזק יימחקו.         הערה: גופנים ופקודות מאקרו שלא נשמרו קודם לכן בזיכרון ההבזק יימחקו.         55.1         שגיאה בקריאה מכונן USB         הסר את כונן ההבזק כדי להמשיך.         שגיאה בקריאת רכזת USB         הסר את רכזת ה-USB כדי להמשיך.         הסר את כונן ההבזק כדי להמשיך.         הסר את רכזת ה-USB כדי להמשיך.         הסר את רכזת ה-USB כדי להמשיך.         הסר את רכזת ה-USB כדי להמשיך.         הסר את רכזת ה-USB כדי להמשיך.         הסר את רכזת ה-USB כדי להמשיך.         הסר את רכזת ה-BB כדי להמשיך.         הסר את רכזת ה-BB כדי להמשיך.         הסר את רכזת ה-BB כדי להמשיך.         הסר מנון נקנון נקון הבחסר         הסר מנון המום!         הסר מנון האחסון הפגום.         החלף את כונן האחסון הפגום.                                                                                                    |                                         |                                                                | <ul> <li>מחק גופנים, פקודות מאקרו ונתונים אחרים מתוך זיכרון ההבזק.</li> </ul>                                                                |  |  |  |  |
| בעמוד 117.       בעמוד 117.         הערה: גופנים ופקודות מאקרו שלא נשמרו קודם לכן בזיכרון ההבזק יימחקו.         55.1       שגיאה בקריאה מכונן USB.         שנוש בקריאה מכונן USB.       הסר את כונן ההבזק כדי להמשיך.         55.2       שגיאה בקריאת רכזת USB.         רכזת.       הסר את רכזת ה-USB כדי להמשיך.         55.2       שגיאה בקריאת רכזת B         רכזת.       הסר את רכזת ה-USB כדי להמשיך.         55.3       שגיאה בקריאת רכזת B         כונק ושנה מצב.       החלף את כונן האחסון הפגום.         כונן פגום).       החלף את כונן האחסון הפגום.                                                                                                    |                                         |                                                                | <ul> <li>התקן כונן קשיח. לקבלת מידע נוסף ראה <u>"התקנת כונן קשיח במדפסת"</u></li> </ul>                                                      |  |  |  |  |
| הערה: גופנים ופקודות מאקרו שלא נשמרו קודם לכן בזיכרון ההבזק יימחקו.         55.1       שגיאה בקריאה מכונן BSB. הסר         55.2       שגיאה בקריאת רכזת USB. הסר         55.2       שגיאה בקריאת רכזת USB. הסר         1       הסר את רכזת ה-USB כדי להמשיך.         55.2       שגיאה בקריאת רכזת BSB. הסר         55.3       הסר את רכזת ה-USB כדי להמשיך.         55.3       נתק ושנה מצב.         61       הסלף את כונן האחסון הפגום.                                                                                                    |                                         |                                                                | <u>בעמוד 117</u> .                                                                                                    |  |  |  |  |
| 55.1       שגיאה בקריאה מכונן USB       הסר את כונן ההבזק כדי להמשיך.         USB       USB         55.2       שגיאה בקריאת רכזת USB. הסר         רכזת.       הסר את רכזת ה-USB כדי להמשיך.         55.2       נתק ושנה מצב.         55.3       נתק ושנה מצב.         61       כונן פגום).                                                                                                    |                                         |                                                                | <b>הערה:</b> גופנים ופקודות מאקרו שלא נשמרו קודם לכן בזיכרון ההבזק יימחקו.                                                                   |  |  |  |  |
| 55.2       שגיאה בקריאת רכזת USB. הסר       הסר את רכזת ה-USB כדי להמשיך.         רכזת.       רכזת.         55.3       נתק ושנה מצב.         61       כונן פגום).                                                                                                    | 55.1                                    | שגיאה בקריאה מכונן USB. הסר<br>USB                             | הסר את כונן ההבזק כדי להמשיך.                                                                                                    |  |  |  |  |
| 55.3       נתק ושנה מצב.         61       החלף את כונן האחסון הפגום.         כונן פגום).       כונן פגום).                                                                                                    | 55.2                                    | שגיאה בקריאת רכזת USB. הסר<br>רכזת.                            | הסר את רכזת ה-USB כדי להמשיך.                                                                                                    |  |  |  |  |
| החלף את כונן האחסון הפגום. <b>Remove defective disk</b> כונן פגום.<br>כונן פגום).                                                                                                    | 55.3                                    | נתק ושנה מצב.                                                  |                                                                                                    |  |  |  |  |
|                                                                                                    | 61                                      | הסר Remove defective disk<br>כונן פגום).                       | החלף את כונן האחסון הפגום.                                                                                                    |  |  |  |  |

| קודי שגיאה הודעת          | הודעת השגיאה                                             | פתרון                                                                                                    |  |  |  |  |
|---------------------------|----------------------------------------------------------|----------------------------------------------------------------------------------------------------|--|--|--|--|
| דיסק נ                    | דיסק מלא.                                                | נסה אחת או יותר מהפעולות הבאות:                                                                                                    |  |  |  |  |
|                           |                                                          | <ul> <li>גע ב-Continue (המשך) כדי למחוק את ההודעה ולהמשיך בהדפסה.</li> </ul>                                                                                |  |  |  |  |
|                           |                                                          | <ul> <li>מחק גופנים, פקודות מאקרו ונתונים אחרים המאוחסנים בדיסק הקשיח.</li> </ul>                                                                           |  |  |  |  |
|                           |                                                          | <ul> <li>התקן כונן קשיח. לקבלת מידע נוסף ראה <u>"התקנת כונן קשיח במדפסת"</u><br/>בעמוד 117.</li> </ul>                                                      |  |  |  |  |
| פרמט 63                   | פרמט את הדיסק.                                           | פרמוט מוחק כעת לצמיתות את כל המידע מכונן האחסון.                                                                                                    |  |  |  |  |
|                           |                                                          | כדי לפרמט את כונן האחסון, בצע את הפעולות הבאות:                                                                                                    |  |  |  |  |
|                           |                                                          | 1 גע ב-Settings (הגדרות) > Device (התקן) > Maintenance (תחזוקה)<br>> Out of Service Erase (מחיקת פריטים שאינם בשימוש).                                      |  |  |  |  |
|                           |                                                          | נקה את כל Sanitize all information on hard disk גע באפשרות 2<br>המידע בדיסק הקשיח) ולאחר מכן גע באפשרות ERASE (מחק).                                        |  |  |  |  |
| שם תר<br>עם מנו           | שם תחנת פקס לא הוגדר. צור קשר<br>עם מנהל המערכת.         | ראה <u>"הגדרת פונקציית הפקס באמצעות פקס אנלוגי" בעמוד 38</u> .                                                                                              |  |  |  |  |
| מספר 71.02<br>קשר ע       | מספר תחנת פקס לא הוגדר. צור<br>קשר עם מנהל המערכת.       |                                                                                                    |  |  |  |  |
| לא מח<br>פקס מ            | לא מחובר קו טלפון אנלוגי למודם,<br>פקס מושבת.            | בדוק את החיבור ואם יש אות בקו. לקבלת מידע נוסף ראה <u>"הגדרת פונקציית הפקס</u><br><u>באמצעות פקס אנלוגי" בעמוד 38</u> .                                     |  |  |  |  |
| לא נית 71.06<br>TTPS      | לא ניתן להתחבר לשרת פקס<br>HTTPS.                        | החיבור לשרת הפקס HTTPS נותק. בדוק את חיבור לאינטרנט של המדפסת.                                                                                              |  |  |  |  |
| המדפס<br>71.07<br>TTPS    | המדפסת אינה רשומה בשרת פקס<br>HTTPS.                     | ודא שהמדפסת נוספה לרשימת ההתקנים בפורטל של שרת הפקס HTTPS. צור<br>קשר עם מנהל המערכת.                                                                       |  |  |  |  |
| 71.11                     | מחיצת פקס.                                               | מחיצת הפקס אינה עובדת. צור קשר עם מנהל המערכת.                                                                                                    |  |  |  |  |
| זיכרון ו<br>פקסים         | זיכרון מלא, לא ניתן להדפיס<br>פקסים.                     | ע באפשרות <b>Print All</b> (הדפס הכל) כדי להדפיס פקסים שמורים רבים ככל<br>שניתן.                                                                            |  |  |  |  |
| הזיכרו 71.13              | הזיכרון מלא. לא ניתן לשלוח                               | בצע אחת מהפעולות הבאות:                                                                                                    |  |  |  |  |
| פקסים                     | פקסים.                                                   | <ul> <li>המשך ונסה לשלוח את הפקס פעם נוספת.</li> </ul>                                                                                                    |  |  |  |  |
|                           |                                                          | <ul> <li>סרוק את המסמך המקורי עמוד אחד בכל פעם, חייג את מספר הפקס ושלח<br/>את המסמך.</li> </ul>                                                             |  |  |  |  |
| שעון ה 71.40              | שעון המדפסת אינו מכוון.                                  | הגדר את שעון המדפסת. במסך הבית, גע באפשרות Settings (הגדרות) ><br>Device (התקן) > Preferences (העדפות) > Date and Time (תאריך<br>ושעה) > Configure (הגדרה). |  |  |  |  |
| <b>P שרת</b> 72.01        | שרת SMTP של דואר אלקטרוני לא                             | בצע אחת מהפעולות הבאות:                                                                                                    |  |  |  |  |
| מוגדר.<br>המערכ           | מוגדר. צור קשר עם מנהל<br>המערכת.                        | <ul> <li>הגדר את פונקציית הדואר האלקטרוני שלך. לקבלת מידע נוסף ראה <u>"קביעת</u><br/><u>תצורת הגדרות ה-SMTP לדואר האלקטרוני" בעמוד 45</u>.</li> </ul>       |  |  |  |  |
|                           |                                                          | <ul> <li>השבת את הודעת השגיאה. לקבלת מידע נוסף ראה <u>"השבתת הודעת השגיאה</u><br/>שרת SMTP לא הוגדר'" בעמוד <u>384</u>.</li> </ul>                          |  |  |  |  |
| א שרת 72.02<br>עם מנו     | שרת Weblink לא מוגדר. צור קשר<br>עם מנהל המערכת.         | צור קשר עם מנהל המערכת.                                                                                                    |  |  |  |  |
| שרת פ<br>צור קש<br>צור קש | שרת פקס 'To Format' לא מוגדר.<br>צור קשר עם מנהל המערכת. | בצע אחת מהפעולות הבאות:<br>• גע ב-Settings (הגדרות) > Fax (פקס) > Fax Server Setup (הגדרת<br>שרת פקס) > General Fax Settings (הגדרות פקס כלליות).           |  |  |  |  |
|                           |                                                          | .To Format הגדר את ההגדרה                                                                                                    |  |  |  |  |
|                           |                                                          | <ul> <li>צור קשר עם מנהל המערכת.</li> </ul>                                                                                                    |  |  |  |  |
| החלף 81.31<br>החיים       | החלף את ערכת הגלגלת, משך<br>החיים המומלץ עבר.            | ראה <u>"החלפה ערכת גלגלות של מזין המסמכים האוטומטי" בעמוד 280</u> .                                                                                         |  |  |  |  |
|                           | I                                                        |                                                                                                    |  |  |  |  |

| פתרון                                                                                                    | הודעת השגיאה                                                            | קודי שגיאה                                                                                                    |
|----------------------------------------------------------------------------------------------------|-------------------------------------------------------------------------|----------------------------------------------------------------------------------------------------|
| בצע אחת מהפעולות הבאות:<br>• הסר והכנס את מחסנית הסיכות.<br>• החלף את מחסנית הסיכות. לקבלת מידע נוסף ראה <u>"החלפת מחסנית הסיכות"</u> | כמות (כמות Staples low or missing<br>מעטה או חוסר בסיכות).              | 83.20                                                                                                    |
| <u>בעמוד 296</u> .                                                                                                    |                                                                         |                                                                                                    |
| בצע אחת מהפעולות הבאות:                                                                                                    | יחידת מהדקים ריקה או אינה<br>ממודמת בכאוו                               | 83.30                                                                                                    |
| <ul> <li>הסר והכנס את מווסנית הסיכות.</li> <li>בחלפ את מחסנית בסיכות לקרלת מידון נוסף ראב "בחלפת מחסנית בסיכות".</li> </ul>           |                                                                         |                                                                                                    |
| בעמוד 296.                                                                                                    |                                                                         |                                                                                                    |
| גע ב- <b>Continue</b> (המשך) כדי לנקות את ההודעה.                                                                                     | רמה כמעט נמוכה של יחידת<br>הדמיה.                                       | 84.01                                                                                                    |
|                                                                                                    | רמה נמוכה של יחידת הדמיה.                                               | 84.11                                                                                                    |
|                                                                                                    | רמה נמוכה מאוד של יחידת הדמיה.                                          | 84.21                                                                                                    |
| ראה <u>"החלפת יחידת ההדמיה" בעמוד 263</u> .                                                                                           | החלף את יחידת ההדמיה, משך<br>החיים המומלץ עבר.                          | 84.31                                                                                                    |
| גע ב- <b>Continue</b> (המשך) כדי לנקות את ההודעה.                                                                                     | דרושה תחזוקת סורק בקרוב.                                                | 86.23                                                                                                    |
| ראה <u>"החלפה ערכת גלגלות של מזין המסמכים האוטומטי" בעמוד 280</u> .                                                                   | החלף את הערכה ADF, משך החיים<br>המומלץ עבר.                             | 86.33                                                                                                    |
| גע ב- <b>Continue</b> (המשך) כדי לנקות את ההודעה.                                                                                     | קופסת המחורר כמעט מלאה.                                                 | 87.20                                                                                                    |
| פתח את מכסה F של מעביר הנייר. <b>1</b>                                                                                                | רוקן את קופסת המחורר.                                                   | 87.30                                                                                                    |
| <b>2</b> הוצא את קופסת המחורר ורוקן אותה.                                                                                             |                                                                         |                                                                                                    |
| <b>3</b> התקן שוב את קופסת המחורר.                                                                                                    |                                                                         |                                                                                                    |
| <b>4</b> סגור את המכסה.                                                                                                    |                                                                         |                                                                                                    |
| ראה <u>"חסימת נייר במזין הרב-תכליתי" בעמוד 365</u> .                                                                                  | חסימת נייר, [כותרת עליונה של<br>חסימה].                                 | ,200.03<br>240.06                                                                                                    |
| ראה <u>"חסימת נייר במגש הסטנדרטי" בעמוד 359</u> .                                                                                     | חסימת נייר, [כותרת עליונה של<br>חסימה].                                 | x],]200.16<br>241.16a                                                                                                    |
| ראה <u>"חסימת נייר במגשים האופציונליים" בעמוד 361</u> .<br>ראה "חסימת נייר במנש של 2000 ניליונות" בעמוד 365.                          | חסימת נייר, [כותרת עליונה של<br>חסימה].<br>חסימת נייר, [כותרת עליונה של | x],]200.26<br>200.36[x],<br>200.46[x],<br>200.56a,<br>202.95[x],<br>242.26,<br>242.33,<br>242.43,<br>243.33,<br>243.36,<br>243,43,<br>244,44,<br>244,46 |
|                                                                                                    | חסימה].                                                                 | 245.53[x],<br>245,56                                                                                                    |

| קודי שגיאה                                                                                                    | הודעת השגיאה                                               | פתרון                                                                                                    |
|----------------------------------------------------------------------------------------------------|------------------------------------------------------------|----------------------------------------------------------------------------------------------------|
| ,200.95<br>,201.96<br>,202.93<br>,202.94<br>,221.93<br>,221.95<br>,232.93<br>,240.25<br>,240.35<br>240.55                                                                                                    | חסימת נייר, [כותרת עליונה של<br>חסימה].                    | ראה <u>"חסימת נייר בדלת A" בעמוד 366</u> .                                                                                                    |
| 280.06                                                                                                    | אנא טען את המסמכים המקוריים<br>ב-ADF והפעל מחדש את המשימה. | נסה אחת או יותר מהפעולות הבאות:<br>• הסר, ואז טען את מסמך בחזרה בתוך ה-ADF.<br>• סרוק את המסמך ממשטח הזכוכית של הסורק.<br>• סיים את המשימה מבלי לסרוק את הדפים הנותרים.<br>• בטל את העבודה |
| ,280.11<br>,280.13<br>,280.15<br>,280.91<br>,280.93<br>,280.95<br>,281.11<br>,281.15<br>,281.16<br>,281.91<br>,281.95<br>,281.96<br>,282.11<br>,282.13<br>,282.15<br>,282.91<br>,282.93<br>,282.95<br>,283.11<br>,283.13<br>,283.15<br>,283.15<br>,283.91<br>,283.93<br>,283.95<br>,284.11<br>,284.13<br>,284.15<br>,284.91<br>,284.93<br>,284.95<br>,288.10<br>,288.90<br>,295.01<br>680.10 | חסימת סורק.                                                | ראה <u>"חסימת נייר במזין המסמכים האוטומטי" בעמוד 370</u> .                                                                                                    |

| פתרון                                                                                                    | הודעת השגיאה                            | קודי שגיאה                                                                                                    |
|----------------------------------------------------------------------------------------------------|-----------------------------------------|----------------------------------------------------------------------------------------------------|
| נסה אחת או יותר מהפעולות הבאות:<br>• הסר, ואז טען את מסמך בתוך ה-ADF.<br>• סרוק את המסמך ממשטח הזכוכית של הסורק.<br>• סיים את המשימה מבלי לסרוק את הדפים הנותרים.<br>• בטל את המשימה.                                                         | החלף את המסמכים המקוריים<br>שנחסמו.     | 280.13Q,<br>280.15Q,<br>295.01Q,<br>680.20Q                                                                                    |
| בצע אחת מהפעולות הבאות:<br>• הסר, ואז טען את מסמך בחזרה בתוך ה-ADF או משטח הזכוכית של<br>הסורק.<br>• בטל את המשימה.                                                                                                    | טען את המסמכים המקוריים והפעל<br>מחדש.  | 280.13K,<br>280.15K,<br>680.20K,<br>680.40K,<br>,295.01K                                                                       |
| ראה <u>"חסימת נייר ביחידת גימור הסיכות" בעמוד 370</u> .                                                                                                    | חסימת נייר, [כותרת עליונה של<br>חסימה]. | 420.11a,<br>420.13a,<br>420.15a,<br>420.15b,<br>420.54a,<br>420.54b,<br>425.13a                                                |
| ראה <u>"חסימת נייר ביחידת גימור הסיכות והמחורר" בעמוד 374</u> .                                                                                                    | חסימת נייר, [כותרת עליונה של<br>חסימה]. | ,400.13<br>400.13b,<br>420.13b,<br>420.15b,<br>420.54c,<br>450.23b,<br>450.91b,<br>451.33b,<br>454.23b,<br>454.25b,<br>457.25b |
| <ul> <li>אם התקנת את יחידת הגימור של סיכות, אז ראה <u>"חסימת נייר ביחידת גימור</u><br/>הסיכות" בעמוד 370.</li> <li>אם התקנת את יחידת הגימור של סיכות ומחורר, אז ראה <u>"חסימת נייר ביחידת</u><br/>גימור הסיכות והמחורר" בעמוד 374.</li> </ul> | חסימת נייר, [כותרת עליונה של<br>חסימה]. | 457.35b                                                                                                    |

# בעיות הדפסה

# איכות הדפסה ירודה

# דפים ריקים או לבנים

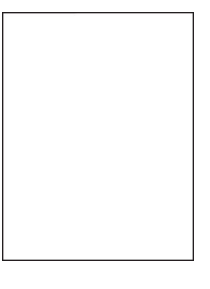

#### (הגדרות) > Settings הערה: לפני פתרון הבעיה, הדפס את דף ניסיון איכות ההדפסה במסך הבית, גע ב-Settings (הגדרות) א (דפי בדיקת איכות הדפסה). Troubleshooting (פתרון בעיות) איכות הדפסה).

| ה                                                                                                    | (כן) Yes                | (לא) No      |
|----------------------------------------------------------------------------------------------------|-------------------------|--------------|
| 1                                                                                                    | עבור לשלב 2.            | הבעיה נפתרה. |
| בדוק אם המחסנית בה נעשה שימוש במדפסת היא מחסנית טונר מקורית<br>נתמכת של Lexmark.                                       |                         |              |
| <b>הערה:</b> אם המחסנית אינה נתמכת - התקן מחסנית נתמכת.                                                                |                         |              |
| הדפס את המסמך.                                                                                                    |                         |              |
|                                                                                                    |                         |              |
| הדפסת מדפיסה עמודים ריקים או לבנים?                                                                                    |                         |              |
| 2                                                                                                    | צור קשר עם <u>תמיכת</u> | הבעיה נפתרה. |
| הסר את יחידת ההדמיה.                                                                                                   | <u>הלקוחות</u> .        |              |
| <b>אזהרה—פוטנציאל לנזק:</b> אל תחשוף את יחידת ההדמיה לאור ישיר.<br>חשיפה ממושכת לאור עלולה לגרום בעיות של איכות הדפסה. |                         |              |
| <b>אזהרה—פוטנציאל לנזק:</b> אל תיגע בתוף הפוטוקונדוקטור. הדבר עלול<br>פגוע באיכותן של משימות הדפסה עתידיות.            |                         |              |
| הכנס את יחידת ההדמיה.                                                                                                  |                         |              |
| הדפס את המסמך.                                                                                                    |                         |              |
| הדפסת מדפיסה עמודים ריקים או לבנים?                                                                                    |                         | X            |

#### הדפסה כהה

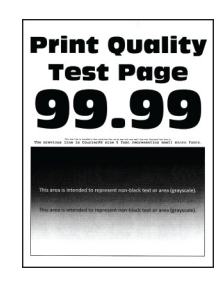

(הגדרות) > **Settings** לפני פתרון הבעיה, הדפס את דף ניסיון איכות ההדפסה במסך הבית, גע ב-**Settings** (הגדרות) (דפני פתרון הבעיה, הדפסה). **Troubleshooting** (פתרון בעיות) > **Print Quality Test Pages** (דפי בדיקת איכות הדפסה).

| פעולה                                                                                                    | (כן) Yes     | (לא) No      |
|----------------------------------------------------------------------------------------------------|--------------|--------------|
| שלב 1                                                                                                    | עבור לשלב 2. | הבעיה נפתרה. |
| א בהתאם למערכת ההפעלה שברשותך, הפחת את כהות הטונר תחת<br>Printing Preferences (העדפות הדפסה) או בתיבת הדו-שיח Print<br>(הדפסה).                                       |              |              |
| <b>הערה:</b> תוכל גם לשנות את ההגדרות דרך לוח הבקרה של המדפסת.<br>במסך הבית, גע ב-Settings (הגדרות) > Print > Quality (איכות<br>הדפסה) > Toner Darkness (כהות הטונר). |              |              |
| <b>ב</b> הדפס את המסמך.                                                                                                    |              |              |
| האם ההדפסה כהה מדי?                                                                                                    |              |              |

| פעולה                                                                                                    | (כן) Yes                      | (לא) No        |
|----------------------------------------------------------------------------------------------------|-------------------------------|----------------|
| שלב 2                                                                                                    | עבור לשלב 3.                  | עבור אל שלב 6. |
| א בהתאם למערכת ההפעלה שברשותך, ציין את סוג הנייר ב-Printing<br>(מאפייני הדפסה) או בתיבת הדו-שיח Print (הדפסה).                                                                                                    |                               |                |
| הערות:                                                                                                    |                               |                |
| <ul> <li>ודא שההגדרות תואמות לנייר שנטען במגש.</li> </ul>                                                                                                    |                               |                |
| <ul> <li>תוכל גם לשנות את ההגדרות דרך לוח הבקרה של המדפסת.</li> <li>במסך הבית גע ב-Settings (הגדרות) &gt; Paper (נייר) &gt; Tray (גודל/סוג</li> <li>Configuration (תצורת מגש) &gt; Paper Size/Type (גודל/סוג נייר).</li> </ul> |                               |                |
| <b>ב</b> הדפס את המסמך.                                                                                                    |                               |                |
| האם ההדפסה כהה מדי?                                                                                                    |                               |                |
| שלב 3                                                                                                    | עבור לשלב 4.                  | עבור אל שלב 6. |
| ודא שלנייר אין מרקם או גימור מחוספס.                                                                                                    |                               |                |
| האם אתה מדפיס על נייר עם מרקם ארוג או על נייר מחוספס?                                                                                                    |                               |                |
| שלב 4                                                                                                    | עבור לשלב 5.                  | הבעיה נפתרה.   |
| <b>א</b> החלף את הנייר הארוג או המחוספס בנייר רגיל.                                                                                                    |                               |                |
| <b>ב</b> הדפס את המסמך.                                                                                                    |                               |                |
| האם ההדפסה כהה מדי?                                                                                                    |                               |                |
| שלב 5                                                                                                    | צור קשר עם <mark>תמיכת</mark> | הבעיה נפתרה.   |
| <b>א</b> טען נייר מחבילה חדשה.                                                                                                    | <u>הלקוחות</u> .              |                |
| <b>הערה:</b> נייר ספג רטיבות בגלל לחות גבוהה. אחסן את הנייר בעטיפתו<br>המקורית עד שתהיה מוכן להשתמש בו.                                                                                                    |                               |                |
| <b>ב</b> הדפס את המסמך.                                                                                                    |                               |                |
| האם ההדפסה כהה מדי?                                                                                                    |                               |                |

### קווים דקים אינם מודפסים כהלכה

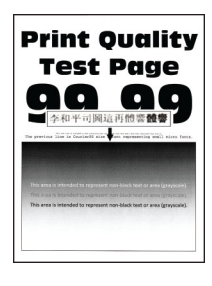

**הערה:** לפני פתרון הבעיה, הדפס את דף ניסיון איכות ההדפסה במסך הבית, גע ב-**Settings** (הגדרות) > **Print Quality Test Pages** (פתרון בעיות). **Troubleshooting** (פתרון בעיות) איכות הדפסה).

| (כן) Yes                                                                          | פעולה                               |
|-----------------------------------------------------------------------------------|-------------------------------------|
| הבעיה נפתרו                                                                       | שלב 1                               |
| חסנית בה נעשה שימוש במדפסת היא מחסנית טונר מקורית<br>Lexmark.                     | <b>א</b> בדוק אם המח<br>ונתמכת של k |
| המחסנית אינה נתמכת - התקן מחסנית נתמכת.                                           | <b>הערה:</b> אם הנ                  |
| מסמך.                                                                             | <b>ב</b> הדפס את המ                 |
| מודפסים כראוי?                                                                    | האם קווים דקים נ                    |
| הבעיה נפתרו                                                                       | שלב 2                               |
| זות הטונר.                                                                        | <b>א</b> הגבר את כהוו               |
| , גע ב-Settings (הגדרות) > Print > Quality (איכות<br>Toner Darkness (כהות הטונר). | במסך הבית, ו<br>הדפסה) > <b>ss</b>  |
| מסמך.                                                                             | <b>ב</b> הדפס את המ                 |
|                                                                                   |                                     |
| מודפסים כראוי?                                                                    | האם קווים דקים נ                    |

## נייר מתקפל או מתקמט

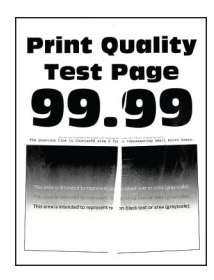

(הגדרות) > Settings לפני פתרון הבעיה, הדפס את דף ניסיון איכות ההדפסה במסך הבית, גע ב-Settings (הגדרות) > Print Quality Test Pages (פתרון בעיות) . Troubleshooting

| פעולה                                                                                                   | (כן) Yes     | (לא) No      |
|----------------------------------------------------------------------------------------------------|--------------|--------------|
| שלב 1                                                                                                   | עבור לשלב 2. | הבעיה נפתרה. |
| א בדוק אם המחסנית בה נעשה שימוש במדפסת היא מחסנית טונר מקורית<br>ונתמכת של Lexmark.                     |              |              |
| <b>הערה:</b> אם המחסנית אינה נתמכת - התקן מחסנית נתמכת.                                                 |              |              |
| <b>ב</b> הדפס את המסמך.                                                                                 |              |              |
|                                                                                                    |              |              |
| האם הנייר מקופל או מקומט?                                                                               |              |              |
| שלב 2                                                                                                   | עבור לשלב 3. | הבעיה נפתרה. |
| א טען נייר מחבילה חדשה.                                                                                 |              |              |
| <b>הערה:</b> נייר ספג רטיבות בגלל לחות גבוהה. אחסן את הנייר בעטיפתו<br>המקורית עד שתהיה מוכן להשתמש בו. |              |              |
| <b>ב</b> הדפס את המסמך.                                                                                 |              |              |
|                                                                                                    |              |              |
| האם הנייר מקופל או מקומט?                                                                               |              |              |

| פעולה                                                                                                    | (כן) Yes                | (לא) No      |
|----------------------------------------------------------------------------------------------------|-------------------------|--------------|
| שלב 3                                                                                                    | צור קשר עם <u>תמיכת</u> | הבעיה נפתרה. |
| א בהתאם למערכת ההפעלה שברשותך, ציין את סוג הנייר ב-Printing<br>(מאפייני הדפסה) או בתיבת הדו-שיח Print (הדפסה).                                                                                                    | <u>הלקוחות</u> .        |              |
| הערות:                                                                                                    |                         |              |
| <ul> <li>ודא שההגדרות תואמות לנייר שנטען.</li> </ul>                                                                                                    |                         |              |
| <ul> <li>תוכל גם לשנות את ההגדרה דרך לוח הבקרה של המדפסת.</li> <li>במסך הבית גע ב-Settings (הגדרות) &gt; Paper (נייר) &gt; Tray (גודל/סוג</li> <li>Configuration (תצורת מגש) &gt; Paper Size/Type (גודל/סוג נייר).</li> </ul> |                         |              |
| <b>ב</b> הדפס את המסמך.                                                                                                    |                         |              |
| האם הנייר מקופל או מקומט?                                                                                                    |                         |              |

### רקע אפור

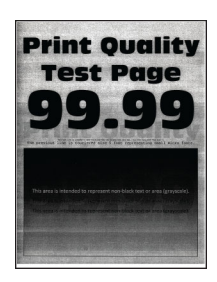

(הגדרות) > **Settings** לפני פתרון הבעיה, הדפס את דף ניסיון איכות ההדפסה במסך הבית, גע ב-**Settings** (הגדרות) (דפי בדיקת איכות הדפסה). **Troubleshooting** (פתרון בעיות) (פתרון בעיות) (דפי בדיקת איכות הדפסה).

| (לא) No      | (כן) Yes     | פעולה                                                                                                    |
|--------------|--------------|----------------------------------------------------------------------------------------------------|
| הבעיה נפתרה. | עבור לשלב 2. | שלב 1                                                                                                    |
|              |              | <b>א</b> כבה את המדפסת, המתן 10 שניות, ולאחר מכן הפעל חזרה את<br>המדפסת.                                                                                                  |
|              |              | ב הפחת את כהות הטונר.                                                                                                    |
|              |              | במסך הבית, גע ב- <b>Settings</b> (הגדרות) > <b>Print</b> > Quality (איכות<br>הדפסה) > Toner Darkness (כהות הטונר).                                                        |
|              |              | <b>ג</b> הדפס את המסמך.                                                                                                    |
|              |              | האם הרקע האפור מופיע בהדפסות?                                                                                                    |
|              |              |                                                                                                    |
| הבעיה נפתרה. | עבור לשלב 3. | שלב 2                                                                                                    |
| הבעיה נפתרה. | עבור לשלב 3. | שלב 2<br>א בדוק אם המחסנית בה נעשה שימוש במדפסת היא מחסנית טונר מקורית<br>ונתמכת של Lexmark.                                                                              |
| הבעיה נפתרה. | עבור לשלב 3. | שלב 2<br>א בדוק אם המחסנית בה נעשה שימוש במדפסת היא מחסנית טונר מקורית<br>ונתמכת של Lexmark.<br>הערה: אם מחסנית הטונר אינה נתמכת - התקן מחסנית נתמכת.                     |
| הבעיה נפתרה. | עבור לשלב 3. | שלב 2<br>א בדוק אם המחסנית בה נעשה שימוש במדפסת היא מחסנית טונר מקורית<br>ונתמכת של Lexmark.<br>הערה: אם מחסנית הטונר אינה נתמכת - התקן מחסנית נתמכת.<br>ב הדפס את המסמך. |

|                                                                                                    | -                       |              |
|----------------------------------------------------------------------------------------------------|-------------------------|--------------|
| פעולה                                                                                                    | (כן) Yes                | (לא) No      |
| שלב 3                                                                                                    | עבור לשלב 4.            | הבעיה נפתרה. |
| א בהתאם למערכת ההפעלה שברשותך, ציין את סוג הנייר ב-Printing<br>(מאפייני הדפסה) או בתיבת הדו-שיח Print (הדפסה).                                                                                                    |                         |              |
| הערות:                                                                                                    |                         |              |
| <ul> <li>ודא שההגדרות תואמות לנייר שנטען.</li> </ul>                                                                                                    |                         |              |
| <ul> <li>תוכל גם לשנות את ההגדרה דרך לוח הבקרה של המדפסת.</li> <li>במסך הבית גע ב-Settings (הגדרות) &gt; Paper (נייר) &gt; Tray (גויל/סוג</li> <li>Configuration (תצורת מגש) &gt; Paper Size/Type (גודל/סוג נייר).</li> </ul> |                         |              |
| <b>ב</b> הדפס את המסמך.                                                                                                    |                         |              |
| האם הרקע האפור מופיע בהדפסות?                                                                                                    |                         |              |
| שלב 4                                                                                                    | עבור לשלב 5.            | הבעיה נפתרה. |
| <b>א</b> הסר את יחידת ההדמיה ואז הכנס אותה.                                                                                                    |                         |              |
| <b>אזהרה—פוטנציאל לנזק:</b> אל תחשוף את יחידת ההדמיה לאור ישיר.<br>חשיפה ממושכת לאור עלולה לגרום בעיות של איכות הדפסה.                                                                                                    |                         |              |
| אזהרה—פוטנציאל לנזק: אל תיגע בתוף הפוטוקונדוקטור. הדבר עלול<br>לפגוע באיכותן של משימות הדפסה עתידיות.                                                                                                    |                         |              |
| <b>ב</b> הדפס את המסמך.                                                                                                    |                         |              |
| האם הרקע האפור מופיע בהדפסות?                                                                                                    |                         |              |
| שלב 5                                                                                                    | עבור לשלב 6.            | הבעיה נפתרה. |
| <b>א</b> עדכן את קושחת המדפסת. לקבלת מידע נוסף ראה <u>"עדכון קושחה"</u><br>בעמוד <u>71</u> .                                                                                                    |                         |              |
| <b>ב</b> הדפס את המסמך.                                                                                                    |                         |              |
| האם הרקע האפור מופיע בהדפסות?                                                                                                    |                         |              |
| שלב 6                                                                                                    | צור קשר עם <u>תמיכת</u> | הבעיה נפתרה. |
| <b>א</b> החלף את יחידת ההדמיה.                                                                                                    | <u>הלקוחות</u> .        |              |
| <b>ב</b> הדפס את המסמך.                                                                                                    |                         |              |
| האם הרקע האפור מופיע בהדפסות?                                                                                                    |                         |              |

#### שוליים שגויים

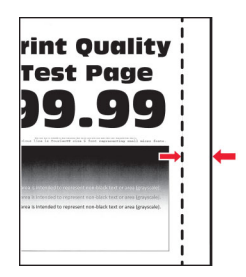

| (לא) No                 | (כן) Yes     | פעולה                                                                                                    |
|-------------------------|--------------|----------------------------------------------------------------------------------------------------|
| עבור לשלב 2.            | הבעיה נפתרה. | שלב 1                                                                                                    |
|                         |              | א כוונן את המובילים במגש למיקום המתאים עבור גודל הנייר הטעון.                                                                                                    |
|                         |              | <b>ב</b> הדפס את המסמך.                                                                                                    |
|                         |              | האם השוליים תקינים?                                                                                                    |
| צור קשר עם <u>תמיכת</u> | הבעיה נפתרה. | שלב 2                                                                                                    |
| <u>הלקוחות</u> .        |              | א בהתאם למערכת ההפעלה שברשותך, ציין את גודל הנייר ב-Printing<br>(מאפייני הדפסה) או בתיבת הדו-שיח Print (הדפסה).                                                                                                    |
|                         |              | הערות:                                                                                                    |
|                         |              | <ul> <li>ודא שההגדרות תואמות לנייר שנטען.</li> </ul>                                                                                                    |
|                         |              | <ul> <li>תוכל גם לשנות את ההגדרה דרך לוח הבקרה של המדפסת.</li> <li>במסך הבית גע ב-Settings (הגדרות) &gt; Paper (נייר) &gt; Tray (גויל/סוג</li> <li>Configuration (תצורת מגש) &gt; Paper Size/Type (גודל/סוג נייר).</li> </ul> |
|                         |              | הערה:                                                                                                    |
|                         |              | <b>ב</b> הדפס את המסמך.                                                                                                    |
|                         |              | האם השוליים תקינים?                                                                                                    |

#### הדפסה בהירה

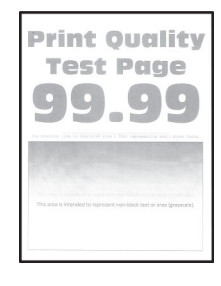

(הגדרות) > **Settings** לפני פתרון הבעיה, הדפס את דף ניסיון איכות ההדפסה במסך הבית, גע ב-**Settings** (הגדרות) (דפי בדיקת איכות הדפסה). **Troubleshooting** (פתרון בעיות) (דפי בדיקת איכות הדפסה).

| פעולה                                                                               | (כן) Yes     | (לא) No      |
|-------------------------------------------------------------------------------------|--------------|--------------|
| שלב 1                                                                               | עבור לשלב 2. | הבעיה נפתרה. |
| א בדוק אם המחסנית בה נעשה שימוש במדפסת היא מחסנית טונר מקורית<br>ונתמכת של Lexmark. |              |              |
| <b>הערה:</b> אם המחסנית אינה נתמכת - התקן מחסנית נתמכת.                             |              |              |
| ב הדפס את המסמך.                                                                    |              |              |
| האם ההדפסה בהירה?                                                                   |              |              |

| פעולה                                                                                                    | (כן) Yes     | (לא) No      |
|----------------------------------------------------------------------------------------------------|--------------|--------------|
| שלב 2                                                                                                    | עבור לשלב 3. | הבעיה נפתרה. |
| <b>א</b> כבה את המדפסת, המתן 10 שניות, ולאחר מכן הפעל חזרה את המדפסת. המדפסת.                                                                                                    |              |              |
| <b>ב</b> הגבר את כהות הטונר.                                                                                                    |              |              |
| במסך הבית, גע ב- <b>Settings</b> (הגדרות) > <b>Print</b> > Quality (איכות<br>הדפסה) > Toner Darkness (כהות הטונר).                                                                                                    |              |              |
| <b>ג</b> הדפס את המסמך.                                                                                                    |              |              |
| האם ההדפסה בהירה?                                                                                                    |              |              |
| שלב 3                                                                                                    | עבור לשלב 4. | הבעיה נפתרה. |
| א בהתאם למערכת ההפעלה שברשותך, ציין את סוג הנייר ב-Printing<br>(מאפייני הדפסה) או בתיבת הדו-שיח Print (הדפסה).                                                                                                    |              |              |
| הערות:                                                                                                    |              |              |
| <ul> <li>ודא שההגדרות תואמות לנייר שנטען.</li> </ul>                                                                                                    |              |              |
| <ul> <li>תוכל גם לשנות את ההגדרה דרך לוח הבקרה של המדפסת.</li> <li>במסך הבית גע ב-Settings (הגדרות) &gt; Paper (נייר) &gt; Tray (גודל/סוג</li> <li>Donfiguration (תצורת מגש) &gt; Paper Size/Type (גודל/סוג נייר).</li> </ul> |              |              |
| <b>ב</b> הדפס את המסמך.                                                                                                    |              |              |
| 2                                                                                                    |              |              |
| האם ההדפסה בהירה?<br>· ·                                                                                                    |              |              |
| שלב 4<br>א בהתאם למערכת ההפעלה שברשותך, ציין את רזולוציית ההדפסה<br>ב-Printing Preferences (מאפייני הדפסה) או בתיבת הדו-שיח Print<br>(הדפסה)                                                                                  | עבור לשלב 5. | הבעיה נפתרה. |
| ייייי פטוו).<br>ב קבע רזולוציה של 600 dpi.                                                                                                    |              |              |
| ג הדפס את המסמך.<br>ג                                                                                                    |              |              |
| האם ההדפסה בהירה?                                                                                                    |              |              |
| שלב 5                                                                                                    | עבור לשלב 6. | הבעיה נפתרה. |
| <b>א</b> הסר את יחידת ההדמיה.                                                                                                    |              |              |
| <b>אזהרה—פוטנציאל לנזק:</b> אל תחשוף את יחידת ההדמיה לאור ישיר.<br>חשיפה ממושכת לאור עלולה לגרום לבעיות באיכות ההדפסה.                                                                                                    |              |              |
| אזהרה—פוטנציאל לנזק: אל תיגע בתוף הפוטוקונדוקטור. הדבר עלול<br>לפגוע באיכותן של משימות הדפסה עתידיות.                                                                                                    |              |              |
| נער היטב את יחידת ההדמיה כדי לפזר שוב את הטונר. <b>ב</b>                                                                                                    |              |              |
| <b>ג</b> הכנס את יחידת ההדמיה.                                                                                                    |              |              |
| ד כבה את המדפסת, המתן 10 שניות, ולאחר מכן הפעל חזרה את המדפסת.<br>המדפסת.                                                                                                    |              |              |
| <b>ה</b> הדפס את המסמך.                                                                                                    |              |              |
| האם ההדפסה בהירה?                                                                                                    |              |              |

| (לא) No                 | (כן) Yes                | פעולה                                                                                                    |
|-------------------------|-------------------------|----------------------------------------------------------------------------------------------------|
| צור קשר עם <u>תמיכת</u> | עבור לשלב 7.            | שלב 6                                                                                                    |
| <u>הלקוחות</u> .        |                         | <b>א</b> בדוק את מצב מחסנית הטונר.                                                                                  |
|                         |                         | ממסך הבית, הקש על Settings (הגדרות) > Reports (דוחות) ><br>Device (מכשיר) > Device Statistics (סטטיסטיקה של מכשיר). |
|                         |                         | ב במקטע Supply Information (פרטי חומרים מתכלים) של העמודים המודפסים, בדוק את מצב מחסנית הטונר.                      |
|                         |                         | האם מחסנית הטונר מתקרבת לסוף חייה?                                                                                  |
| הבעיה נפתרה.            | צור קשר עם <u>תמיכת</u> | שלב 7                                                                                                    |
|                         | <u>הלקוחות</u> .        | <b>א</b> החלף את מחסנית הטונר.                                                                                      |
|                         |                         | <b>ב</b> הדפס את המסמך.                                                                                             |
|                         |                         | האם ההדפסה בהירה?                                                                                                   |

# כתמים ונקודות על ההדפסות

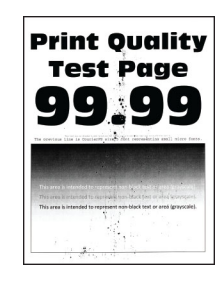

(הגדרות) > **Settings** לפני פתרון הבעיה, הדפס את דף ניסיון איכות ההדפסה במסך הבית, גע ב-**Settings** (הגדרות) (דפני פתרון הבעיה, הדפסה). **Troubleshooting** (פתרון בעיות) (דפי בדיקת איכות הדפסה).

| les l                                                                       | (כן) Yes     | (לא) No                 |
|-----------------------------------------------------------------------------|--------------|-------------------------|
| עב                                                                          | עבור לשלב 2. | הבעיה נפתרה.            |
| ק אם המחסנית בה נעשה שימוש במדפסת היא מחסנית טונר מקורית<br>מכת של Lexmark. |              |                         |
| <b>ה:</b> אם המחסנית אינה נתמכת - התקן מחסנית נתמכת.                        |              |                         |
| ס את המסמך.                                                                 |              |                         |
| פיעים כתמים על ההדפסה?                                                      |              |                         |
| עב                                                                          | עבור לשלב 3. | צור קשר עם <u>תמיכת</u> |
| ם המדפסת התלכלכה כתוצאה מדליפות טונר.                                       |              | <u>הלקוחות</u> .        |
| זדפסת נקייה מדליפות טונר?                                                   |              |                         |

| (לא) No                 | (כן) Yes                | פעולה                                                                                                    |
|-------------------------|-------------------------|----------------------------------------------------------------------------------------------------|
| צור קשר עם <u>תמיכת</u> | עבור לשלב 4.            | שלב 3                                                                                                    |
| <u>הלקוחות</u> .        |                         | <b>א</b> בדוק את מצב יחידת הההדמיה.                                                                                 |
|                         |                         | ממסך הבית, הקש על Settings (הגדרות) > Reports (דוחות) ><br>Device (מכשיר) > Device Statistics (סטטיסטיקה של מכשיר). |
|                         |                         | ב במקטע Supply Information (פרטי חומרים מתכלים) של העמודים המודפסים, בדוק את מצב יחידת ההדמיה.                      |
|                         |                         | האם יחידת ההדמיה מתקרבת לסוף חייה?                                                                                  |
| הבעיה נפתרה.            | צור קשר עם <u>תמיכת</u> | שלב 4                                                                                                    |
|                         | <u>הלקוחות</u> .        | <b>א</b> החלף את יחידת ההדמיה.                                                                                      |
|                         |                         | <b>ב</b> הדפס את המסמך.                                                                                             |
|                         |                         | האם מופיעים כתמים על ההדפסה?                                                                                        |

## סלסול נייר

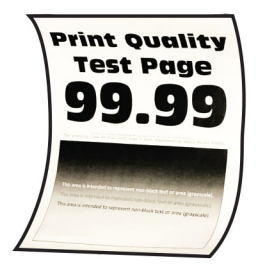

| פעולה                                                                                                    | (כן) Yes     | (לא) No      |
|----------------------------------------------------------------------------------------------------|--------------|--------------|
| שלב 1                                                                                                    | עבור לשלב 2. | הבעיה נפתרה. |
| א כוונן את המובילים במגש למיקום המתאים עבור גודל הנייר הטעון.                                                                                                    |              |              |
| <b>ב</b> הדפס את המסמך.                                                                                                    |              |              |
| אם הנייר מסולסל?                                                                                                    |              |              |
| שלב 2                                                                                                    | עבור לשלב 3. | הבעיה נפתרה. |
| א בהתאם למערכת ההפעלה שברשותך, ציין את סוג הנייר ב-Printing<br>(האפייני הדפסה) או בתיבת הדו-שיח Print (הדפסה).                                                                                                  |              |              |
| הערות:                                                                                                    |              |              |
| <ul> <li>ודא שההגדרות תואמות לנייר שנטען.</li> </ul>                                                                                                    |              |              |
| <ul> <li>תוכל גם לשנות את ההגדרה דרך לוח הבקרה של המדפסת.</li> <li>במסך הבית גע ב-Settings (הגדרות) &gt; Paper (נייר) &gt; Tray (נייר)</li> <li>מוסר הבית גע ב-Configuration (תצורת מגש) &gt; נייר).</li> </ul> |              |              |
| <b>ב</b> הדפס את המסמך.                                                                                                    |              |              |
| אם הנייר מסולסל?                                                                                                    |              |              |

| s                                                                                                    | (כן) Yes                | (לא) No      |
|----------------------------------------------------------------------------------------------------|-------------------------|--------------|
| עו                                                                                                    | עבור לשלב 4.            | הבעיה נפתרה. |
| על צדו האחר של הנייר.                                                                                 |                         |              |
| צא את הנייר, הפוך אותו ואז טען אותו מחדש.                                                             |                         |              |
| פס את המסמך.                                                                                          |                         |              |
| ייר מסולסל?                                                                                           |                         |              |
| 2                                                                                                    | צור קשר עם <u>תמיכת</u> | הבעיה נפתרה. |
| גן נייר מחבילה חדשה. <u>ה</u> י                                                                       | <u>הלקוחות</u> .        |              |
| <b>נרה:</b> נייר ספג רטיבות בגלל לחות גבוהה. אחסן את הנייר בעטיפתו<br>זקורית עד שתהיה מוכן להשתמש בו. |                         |              |
| פס את המסמך.                                                                                          |                         |              |
| ייר מסולסל?                                                                                           |                         |              |

#### הדפסה מעוותת או מוטה הצידה

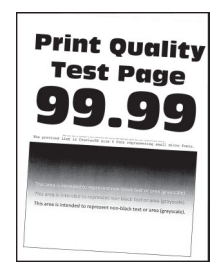

(הגדרות) **Settings** לפני פתרון הבעיה, הדפס את דף ניסיון איכות ההדפסה במסך הבית, גע ב-**Settings** (הגדרות) **Frint Quality Test Pages** (פתרון בעיות). **Troubleshooting** (פתרון בעיות) איכות הדפסה).

| עולה                                                                                                    | (כן) Yes                      | (לא) No      |
|----------------------------------------------------------------------------------------------------|-------------------------------|--------------|
| ולב 1                                                                                                   | עבור לשלב 2.                  | הבעיה נפתרה. |
| 🗛 משוך את המגש החוצה.                                                                                   |                               |              |
| ב הסר את הנייר ואז טען נייר מחבילה חדשה.                                                                |                               |              |
| <b>הערה:</b> נייר ספג רטיבות בגלל לחות גבוהה. אחסן את הנייר בעטיפתו<br>המקורית עד שתהיה מוכן להשתמש בו. |                               |              |
| ג כוונן את המובילים במגש למיקום המתאים עבור גודל הנייר הטעון.                                           |                               |              |
| הכנס את המגש.                                                                                           |                               |              |
| הדפס את המסמך. <b>ד</b>                                                                                 |                               |              |
| אם ההדפסה מעוותת או מוטה?                                                                               |                               |              |
| ולב 2                                                                                                   | צור קשר עם <mark>תמיכת</mark> | הבעיה נפתרה. |
| א ודא שאתה מדפיס על נייר שאינו נתמך.                                                                    | <u>הלקוחות</u> .              |              |
| ב הדפס את המסמך.                                                                                        |                               |              |
| אם ההדפסה מעוותת או מוטה?                                                                               |                               |              |

#### דפים שחורים

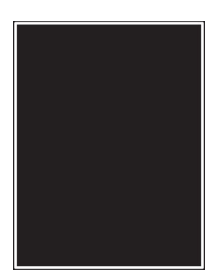

(הגדרות) **Settings** לפני פתרון הבעיה, הדפס את דף ניסיון איכות ההדפסה במסך הבית, גע ב-**Settings** (הגדרות) **Frint Quality Test Pages** (פתרון בעיות) **Troubleshooting** (דפי בדיקת איכות הדפסה).

| לה                                                                                                    | (כן) Yes                | (לא) No                 |
|----------------------------------------------------------------------------------------------------|-------------------------|-------------------------|
| د 1                                                                                                    | עבור לשלב 2.            | הבעיה נפתרה.            |
| בדוק אם המחסנית בה נעשה שימוש במדפסת היא מחסנית טונר מקורית<br>ונתמכת של Lexmark.                                      |                         |                         |
| <b>הערה:</b> אם מחסנית הטונר אינה נתמכת - התקן מחסנית נתמכת.                                                           |                         |                         |
| הדפס את המסמך.                                                                                                    |                         |                         |
| ם המדפסת מדפיסה עמודים מלאים בשחור?                                                                                    |                         |                         |
| د 2                                                                                                    | עבור לשלב 3.            | הבעיה נפתרה.            |
| הסר את יחידת ההדמיה ואז הכנס אותה.                                                                                     |                         |                         |
| <b>אזהרה—פוטנציאל לנזק:</b> אל תחשוף את יחידת ההדמיה לאור ישיר.<br>חשיפה ממושכת לאור עלולה לגרום בעיות של איכות הדפסה. |                         |                         |
| <b>אזהרה—פוטנציאל לנזק:</b> אל תיגע בתוף הפוטוקונדוקטור. הדבר עלול<br>לפגוע באיכותן של משימות הדפסה עתידיות.           |                         |                         |
| הדפס את המסמך.                                                                                                    |                         |                         |
| ם המדפסת מדפיסה עמודים מלאים בשחור?                                                                                    |                         |                         |
| 3 3                                                                                                    | עבור לשלב 4.            | צור קשר עם <u>תמיכת</u> |
| ק את יחידת ההדמיה לאיתור סימני נזק.                                                                                    |                         | <u>הלקוחות</u> .        |
| ר <b>ה:</b> ודא שהמגע של תוף הפוטוקונדקטור אינו מכופף או מחוץ למקומו.                                                  |                         |                         |
| ם יחידת ההדמיה ניזוקה?                                                                                                 |                         |                         |
| د 4                                                                                                    | צור קשר עם <u>תמיכת</u> | הבעיה נפתרה.            |
| החלף את יחידת ההדמיה.                                                                                                  | <u>הלקוחות</u> .        |                         |
| הדפס את המסמך.                                                                                                    |                         |                         |
| ם המדפסת מדפיסה עמודים מלאים בשחור?                                                                                    |                         |                         |

## חיתוך טקסט או תמונות.

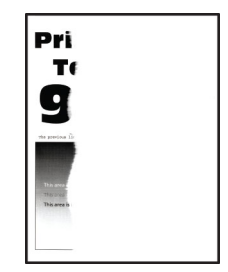

(הגדרות) > Settings הערה: לפני פתרון הבעיה, הדפס את דף ניסיון איכות ההדפסה במסך הבית, גע ב-Settings (הגדרות) > **Print Quality Test Pages** (פתרון בעיות). **Troubleshooting** (פתרון בעיות) איכות הדפסה).

| (לא) No                      | (כן) Yes                                                    | פעולה                                                                                                    |
|------------------------------|-------------------------------------------------------------|----------------------------------------------------------------------------------------------------|
| הבעיה נפתרה.                 | עבור לשלב 2.                                                | שלב 1                                                                                                    |
|                              |                                                             | א בדוק אם המחסנית בה נעשה שימוש במדפסת היא מחסנית טונר מקורית<br>ונתמכת של Lexmark.                                                                                                    |
|                              |                                                             | <b>הערה:</b> אם מחסנית הטונר אינה נתמכת - התקן מחסנית נתמכת.                                                                                                    |
|                              |                                                             | <b>ב</b> הדפס את המסמך.                                                                                                    |
|                              |                                                             | האם הטקסט או התמונה חתוכים?                                                                                                    |
| הבעיה נפתרה.                 | עבור לשלב 3.                                                | שלב 2                                                                                                    |
|                              |                                                             | א הסר את יחידת ההדמיה ואז הכנס אותה.                                                                                                    |
|                              |                                                             | <b>אזהרה—פוטנציאל לנזק:</b> אל תחשוף את יחידת ההדמיה לאור ישיר.<br>חשיפה ממושכת לאור עלולה לגרום בעיות של איכות הדפסה.                                                                                                    |
|                              |                                                             | <b>אזהרה—פוטנציאל לנזק:</b> אל תיגע בתוף הפוטוקונדוקטור. הדבר עלול<br>לפגוע באיכותן של משימות הדפסה עתידיות.                                                                                                    |
|                              |                                                             | <b>ב</b> הדפס את המסמך.                                                                                                    |
|                              |                                                             | האם הטקסט או התמונה חתוכים?                                                                                                    |
|                              | 4                                                           | _                                                                                                    |
| וובעיוו נפונו וו.            | עבוו זשיב 4.                                                | שלב 3                                                                                                    |
| הבעיוי נפונו וו.             | עבור לשלב 4.                                                | שלב 3<br>א בהתאם למערכת ההפעלה שברשותך, ציין את גודל הנייר ב-Printing<br>(מאפייני הדפסה) או בתיבת הדו-שיח Print (הדפסה).                                                                                                    |
| הבעיה נפונו ה.               | עבור זשיב 4.                                                | שלב 3<br>א בהתאם למערכת ההפעלה שברשותך, ציין את גודל הנייר ב-Printing<br>(מאפייני הדפסה) או בתיבת הדו-שיח Print (הדפסה).<br>הערות:                                                                                                    |
| הבעיה נפונו ה.               | עבור זשיב 4.                                                | שלב 3<br>א בהתאם למערכת ההפעלה שברשותך, ציין את גודל הנייר ב-Printing<br>(הדפסה) או בתיבת הדו-שיח Print (הדפסה).<br>הערות:<br>• ודא שההגדרה תואמת לנייר שנטען במגש.                                                                                                    |
| הבעיה נפונו ה.               | עבור זשיב 4.                                                | שלב 3<br>א בהתאם למערכת ההפעלה שברשותך, ציין את גודל הנייר ב-Printing<br>א בהתאם למערכת ההפעלה שברשותך, ציין את גודל הנייר ב.<br>א רוד שיח Preferences (הדפסה) או בתיבת הדו-שיח Print (הדפסה).<br>הערות:<br>• ערות:<br>• עוכל גם לשנות את ההגדרה דרך לוח הבקרה של המדפסת.<br>• עוכל גם לשנות את ההגדרה דרך לוח הבקרה של המדפסת.<br>• עוכל גם לשנות את ההגדרה דרך לוח הבקרה של המדפסת.<br>• עוכל גם לשנות את ההגדרה דרך לוח הבקרה של המדפסת.<br>• עוכל גם לשנות את המגש (נייר) א Paper (גודל/סוג<br>נייר).                                                                                              |
| הבעיה נפונו ה.               | עבור זשיב 4.                                                | שלב 3<br>א בהתאם למערכת ההפעלה שברשותך, ציין את גודל הנייר ב-Printing<br>א בהתאם למערכת ההפעלה שברשותך, ציין את גודל הנייר ב-Print (הדפסה).<br>הערות:<br>• ודא שההגדרה תואמת לנייר שנטען במגש.<br>• תוכל גם לשנות את ההגדרה דרך לוח הבקרה של המדפסת.<br>• תוכל גם לשנות את ההגדרה דרך לוח הבקרה של המדפסת.<br>• תוכל גם לשנות את ההגדרה דרך לוח הבקרה של המדפסת.<br>• תוכל גם לשנות את המסמך.<br>ב הדפס את המסמך.                                                                                                    |
| הבעיה נפונדה.                | עבור זשיב 4.                                                | שלב 3<br>א בהתאם למערכת ההפעלה שברשותך, ציין את גודל הנייר ב-Printing<br>א בהתאם למערכת ההפעלה שברשותך, ציין את גודל הנייר ב-<br>איס Preferences (הדפסה) או בתיבת הדו-שיח Print (הדפסה).<br>• עוכל גם לשנות את ההגדרה דרך לוח הבקרה של המדפסת.<br>• תוכל גם לשנות את ההגדרה דרך לוח הבקרה של המדפסת.<br>• תוכל גם לשנות את ההגדרה דרך לוח הבקרה של המדפסת.<br>• תוכל גם לשנות את ההגדרה דרך לוח הבקרה של המדפסת.<br>• תוכל גם לשנות את הנעים Settings (גודל/סוג<br>במסך הבית גע ב-Paper Size/Type (גודל/סוג<br>נייר).<br>ב הדפס את המסמך.<br>האם הטקסט או התמונה חתוכים?                               |
| הבעיה נפתרה.<br>הבעיה נפתרה. | עבור <i>דשר</i> ב 4.<br>צור קשר עם <u>תמיכת</u>             | שלב 3<br>א בהתאם למערכת ההפעלה שברשותך, ציין את גודל הנייר ב-Printing<br>א בהתאם למערכת ההפעלה שברשותך, ציין את גודל הנייר ב-Print (הדפסה).<br>הערות:<br>• ודא שההגדרה תואמת לנייר שנטען במגש.<br>• תוכל גם לשנות את ההגדרה דרך לוח הבקרה של המדפסת.<br>• תוכל גם לשנות את ההגדרה דרך לוח הבקרה של המדפסת.<br>• תוכל גם לשנות את ההגדרה דרך לוח הבקרה של המדפסת.<br>• תוכל גם לשנות את ההגדרה דרך לוח הבקרה של המדפסת.<br>• תוכל גם לשנות את המסמך.<br>• בהדפס את המסמך.<br>• שלב 4                                                                                                    |
| הבעיה נפתרה.<br>הבעיה נפתרה. | עבור לשלב 4.<br>צור קשר עם <u>תמיכת</u><br>הלקוחות.         | שלב 3<br>א בהתאם למערכת ההפעלה שברשותך, ציין את גודל הנייר ב-Printing<br>א בהתאם למערכת ההפעלה שברשותך, ציין את גודל הנייר ב-Print (הדפסה).<br>הערות:<br>• ודא שההגדרה תואמת לנייר שנטען במגש.<br>• תוכל גם לשנות את ההגדרה דרך לוח הבקרה של המדפסת.<br>• תוכל גם לשנות את ההגדרה דרך לוח הבקרה של המדפסת.<br>• תוכל גם לשנות את ההגדרה דרך לוח הבקרה של המדפסת.<br>• תוכל גם לשנות את ההגדרה דרך לוח הבקרה של המדפסת.<br>• עוכל גם לשנות את המסמך.<br>• ב הדפס את המסמך.<br>• שלב 4<br>א החלף את יחידת ההדמיה.                                                                                        |
| הבעיה נפתרה.<br>הבעיה נפתרה. | עבור לשלב 4.<br>צור קשר עם <u>תמיכת</u><br><u>הלקוחות</u> . | שלב 3<br>א בהתאם למערכת ההפעלה שברשותך, ציין את גודל הנייר ב-Printing<br>א בהתאם למערכת ההפעלה שברשותך, ציין את גודל הנייר ב-Print (הדפסה).<br>א רע <b>ות:</b><br>• ודא שההגדרה תואמת לנייר שנטען במגש.<br>• תוכל גם לשנות את ההגדרה דרך לוח הבקרה של המדפסת.<br>• תוכל גם לשנות את ההגדרה דרך לוח הבקרה של המדפסת.<br>• תוכל גם לשנות את ההגדרה דרך לוח הבקרה של המדפסת.<br>• תוכל גם לשנות את ההגדרה דרך לוח הבקרה של המדפסת.<br>• עוכל גם לשנות את ההגדרה דרך לוח הבקרה של המדפסת.<br>• תוכל גם לשנות את המסמך.<br>• האם הטקסט או התמונה חתוכים?<br>• א החלף את יחידת ההדמיה.<br>• ב הדפס את המסמך. |

#### טונר נמחק בקלות

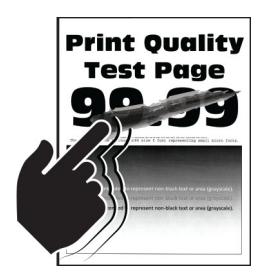

(הגדרות) > Settings הערה: לפני פתרון הבעיה, הדפס את דף ניסיון איכות ההדפסה במסך הבית, גע ב-Settings (הגדרות) > Print Quality Test Pages (דפי בדיקת איכות הדפסה).

| (לא) No      | (כן) Yes                | פעולה                                                                                                    |
|--------------|-------------------------|----------------------------------------------------------------------------------------------------|
| הבעיה נפתרה. | עבור לשלב 2.            | שלב 1                                                                                                    |
|              |                         | א בדוק אם המחסנית בה נעשה שימוש במדפסת היא מחסנית טונר מקורית<br>ונתמכת של Lexmark.                                                                                                    |
|              |                         | <b>הערה:</b> אם מחסנית הטונר אינה נתמכת - התקן מחסנית נתמכת.                                                                                                    |
|              |                         | <b>ב</b> הדפס את המסמך.                                                                                                    |
|              |                         | האם הטונר נמחק בקלות?                                                                                                    |
| הבעיה נפתרה. | צור קשר עם <u>תמיכת</u> | שלב 2                                                                                                    |
|              | <u>הלקוחות</u> .        | א בהתאם למערכת ההפעלה שברשותך, ציין את סוג הנייר ב-Printing<br>(מאפייני הדפסה) או בתיבת הדו-שיח Print (הדפסה).                                                                                                    |
|              |                         | הערות:                                                                                                    |
|              |                         | <ul> <li>ודא שההגדרות תואמות לנייר שנטען.</li> </ul>                                                                                                    |
|              |                         | <ul> <li>תוכל גם לשנות את ההגדרה דרך לוח הבקרה של המדפסת.</li> <li>במסך הבית גע ב-Settings (הגדרות) &gt; Paper (נייר) &gt; Tray (גודל/סוג</li> <li>Configuration (תצורת מגש) &gt; Paper Size/Type (גודל/סוג נייר).</li> </ul> |
|              |                         | <b>ב</b> הדפס את המסמך.                                                                                                    |
|              |                         | האם הטונר נמחק בקלות?                                                                                                    |

#### פסים אופקיים בגוון בהיר

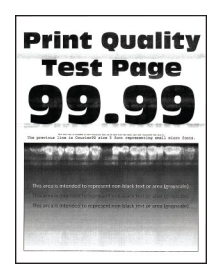

(הגדרות) > Settings הערה: לפני פתרון הבעיה, הדפס את דף ניסיון איכות ההדפסה במסך הבית, גע ב-Settings (הגדרות) א (דפי בדיקת איכות הדפסה). Troubleshooting (פתרון בעיות) איכות הדפסה).

| (לא) No      | (כן) Yes                | פעולה                                                                                                    |
|--------------|-------------------------|----------------------------------------------------------------------------------------------------|
| הבעיה נפתרה. | עבור לשלב 2.            | שלב 1                                                                                                    |
|              |                         | א בדוק אם המחסנית בה נעשה שימוש במדפסת היא מחסנית טונר מקורית<br>ונתמכת של Lexmark.                                    |
|              |                         | <b>הערה:</b> אם המחסנית אינה נתמכת - התקן מחסנית נתמכת.                                                                |
|              |                         | ב הדפס את המסמך.                                                                                                    |
|              |                         | האם מופיעים פסים אופקיים בהירים על ההדפסות?                                                                            |
| הבעיה נפתרה. | עבור לשלב 3.            | שלב 2                                                                                                    |
|              |                         | א הסר את מנקה ראש ההדפסה ונקה את עדשת ראש ההדפסה.                                                                      |
|              |                         | ב הדפס את המסמך.                                                                                                    |
|              |                         | האם מופיעים פסים אופקיים בהירים על ההדפסות?                                                                            |
| הבעיה נפתרה. | עבור לשלב 4.            | שלב 3                                                                                                    |
|              |                         | <b>א</b> הסר את יחידת ההדמיה ואז הכנס אותה.                                                                            |
|              |                         | <b>אזהרה—פוטנציאל לנזק:</b> אל תחשוף את יחידת ההדמיה לאור ישיר.<br>חשיפה ממושכת לאור עלולה לגרום בעיות של איכות הדפסה. |
|              |                         | <b>אזהרה—פוטנציאל לנזק:</b> אל תיגע בתוף הפוטוקונדוקטור. הדבר עלול<br>לפגוע באיכותן של משימות הדפסה עתידיות.           |
|              |                         | <b>ב</b> הדפס את המסמך.                                                                                                |
|              |                         | האם מופיעים פסים אופקיים בהירים על ההדפסות?                                                                            |
| הבעיה נפתרה. | צור קשר עם <u>תמיכת</u> | שלב 4                                                                                                    |
|              | <u>הלקוחות</u> .        | <b>א</b> החלף את יחידת ההדמיה.                                                                                         |
|              |                         | <b>ב</b> הדפס את המסמך.                                                                                                |
|              |                         | האם מופיעים פסים אופקיים בהירים על ההדפסות?                                                                            |

### פסים אנכיים בגוון בהיר

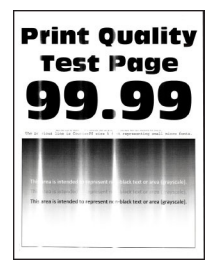

**הערה:** לפני פתרון הבעיה, הדפס את דף ניסיון איכות ההדפסה במסך הבית, גע ב-**Settings** (הגדרות) > **Print Quality Test Pages** (פתרון בעיות). **Troubleshooting** (פתרון בעיות) איכות הדפסה).

| ה                                                                                                    | (כן) Yes                | (לא) No      |
|----------------------------------------------------------------------------------------------------|-------------------------|--------------|
| 1                                                                                                    | עבור לשלב 2.            | הבעיה נפתרה. |
| סר את מנקה ראש ההדפסה ונקה את עדשת ראש ההדפסה.                                                          |                         |              |
| דפס את המסמך.                                                                                           |                         |              |
| מופיעים פסים אופקיים בהירים על ההדפסות?                                                                 |                         |              |
| 2                                                                                                    | עבור לשלב 3.            | הבעיה נפתרה. |
| דוק אם המחסנית בה נעשה שימוש במדפסת היא מחסנית טונר מקורית<br>תמכת של Lexmark.                          |                         |              |
| <b>ערה:</b> אם המחסנית אינה נתמכת - התקן מחסנית נתמכת.                                                  |                         |              |
| דפס את המסמך.                                                                                           |                         |              |
| מופיעים פסים אנכיים בהירים על ההדפסות?                                                                  |                         |              |
| 3                                                                                                    | עבור לשלב 4.            | הבעיה נפתרה. |
| דוק את מצב מחסנית הטונר.                                                                                |                         |              |
| מסך הבית, הקש על Settings (הגדרות) > Reports (דוחות) ><br>Device (מכשיר) > Device (סטטיסטיקה של מכשיר). |                         |              |
| פרטי חומרים מתכלים) של העמודים Supply Information (פרטי חומרים מתכלים) מקטע                             |                         |              |
| מודפסים, בדוק את מצב מחסנית הטונר.<br>ו                                                                 |                         |              |
| מופיעים פסים אנכיים בהירים על ההדפסות?                                                                  |                         |              |
| 4                                                                                                    | צור קשר עם <u>תמיכת</u> | הבעיה נפתרה. |
| חלף את מחסנית הטונר.                                                                                    | <u>הלקוחות</u> .        |              |
| דפס את המסמך.                                                                                           |                         |              |
| מופיעים פסים אנכיים בהירים על ההדפסות?                                                                  |                         |              |

# קווים לבנים אנכיים

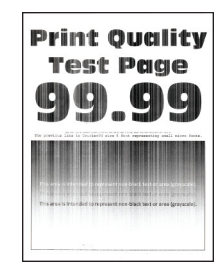

(הגדרות) **Settings** לפני פתרון הבעיה, הדפס את דף ניסיון איכות ההדפסה במסך הבית, גע ב-**Settings** (הגדרות) **Frint Quality Test Pages** (פתרון בעיות). **Troubleshooting** (פתרון בעיות) איכות הדפסה).

| פעולה                                                                                                    | (כן) Yes                | (לא) No      |
|----------------------------------------------------------------------------------------------------|-------------------------|--------------|
| שלב 1                                                                                                    | עבור לשלב 2.            | הבעיה נפתרה. |
| א בדוק אם המחסנית בה נעשה שימוש במדפסת היא מחסנית טונר מקורית<br>ונתמכת של Lexmark.                                                                                                    |                         |              |
| <b>הערה:</b> אם המחסנית אינה נתמכת - התקן מחסנית נתמכת.                                                                                                    |                         |              |
| <b>ב</b> הדפס את המסמך.                                                                                                    |                         |              |
| האם קווים לבנים אנכיים מופיעים בהדפסות?                                                                                                    |                         |              |
| שלב 2                                                                                                    | צור קשר עם <u>תמיכת</u> | הבעיה נפתרה. |
| א בהתאם למערכת ההפעלה שברשותך, ציין את סוג הנייר ב-Printing<br>(מאפייני הדפסה) או בתיבת הדו-שיח Print (הדפסה).                                                                                                    | <u>הלקוחות</u> .        |              |
| הערות:                                                                                                    |                         |              |
| <ul> <li>ודא שההגדרות תואמות לנייר שנטען.</li> </ul>                                                                                                    |                         |              |
| <ul> <li>תוכל גם לשנות את ההגדרה דרך לוח הבקרה של המדפסת.</li> <li>במסך הבית גע ב-Settings (הגדרות) &gt; Paper (נייר) &gt; Tray (גויל/סוג</li> <li>Configuration (תצורת מגש) &gt; Paper Size/Type (גודל/סוג נייר).</li> </ul> |                         |              |
| <b>ב</b> הדפס את המסמך.                                                                                                    |                         |              |
| האם קווים לבנים אנכיים מופיעים בהדפסות?                                                                                                    |                         |              |

#### פסים אנכיים בגוון כהה

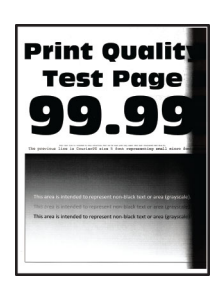

(הגדרות) > Settings לפני פתרון הבעיה, הדפס את דף ניסיון איכות ההדפסה במסך הבית, גע ב-Settings (הגדרות) > Print Quality Test Pages (פתרון בעיות). Troubleshooting

| עולה                                                                              | (כן) Yes     | (לא) No      |
|-----------------------------------------------------------------------------------|--------------|--------------|
| לב 1                                                                              | עבור לשלב 2. | הבעיה נפתרה. |
| בדוק אם המחסנית בה נעשה שימוש במדפסת היא מחסנית טונר מקורית<br>ונתמכת של Lexmark. |              |              |
| <b>הערה:</b> אם מחסנית הטונר אינה נתמכת - התקן מחסנית נתמכת.                      |              |              |
| הדפס את המסמך.                                                                    |              |              |
| אם מופיעים פסים אנכיים כהים על ההדפסות?                                           |              |              |
| לב 2                                                                              | עבור לשלב 3. | הבעיה נפתרה. |
| הסר את מנקה ראש ההדפסה ונקה את עדשת ראש ההדפסה.                                   |              |              |
| הדפס את המסמך.                                                                    |              |              |
| אם מופיעים פסים אנכיים כהים על ההדפסות?                                           |              |              |

| (לא) No      | (כן) Yes                | פעולה                                                                                                    |
|--------------|-------------------------|----------------------------------------------------------------------------------------------------|
| הבעיה נפתרה. | צור קשר עם <u>תמיכת</u> | שלב 3                                                                                                    |
|              | <u>הלקוחות</u> .        | א הסר את יחידת ההדמיה ואז הכנס אותה.                                                                                   |
|              |                         | <b>אזהרה—פוטנציאל לנזק:</b> אל תחשוף את יחידת ההדמיה לאור ישיר.<br>חשיפה ממושכת לאור עלולה לגרום בעיות של איכות הדפסה. |
|              |                         | <b>אזהרה—פוטנציאל לנזק:</b> אל תיגע בתוף הפוטוקונדוקטור. הדבר עלול<br>לפגוע באיכותן של משימות הדפסה עתידיות.           |
|              |                         | <b>ב</b> הדפס את המסמך.                                                                                                |
|              |                         | האם מופיעים פסים אנכיים כהים על ההדפסות?                                                                               |

## קווים או פסים כהים אנכיים

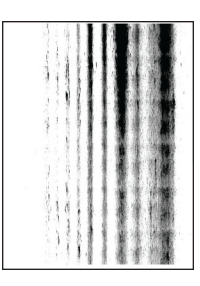

(הגדרות) > Settings לפני פתרון הבעיה, הדפס את דף ניסיון איכות ההדפסה במסך הבית, גע ב-Settings (הגדרות) > Print Quality Test Pages (פתרון בעיות). Troubleshooting

| ולה                                                                                                    | (כן) Yes     | (לא) No      |
|----------------------------------------------------------------------------------------------------|--------------|--------------|
| د 1                                                                                                    | עבור לשלב 2. | הבעיה נפתרה. |
| בדוק אם המחסנית בה נעשה שימוש במדפסת היא מחסנית טונר מקורית<br>ונתמכת של Lexmark.                               |              |              |
| <b>הערה:</b> אם מחסנית הטונר אינה נתמכת - התקן מחסנית נתמכת.                                                    |              |              |
| הדפס את המסמך.                                                                                                  |              |              |
| ם פסים כהים אנכיים מופיעים על ההדפסות?                                                                          |              |              |
| ב 2                                                                                                    | עבור לשלב 3. | הבעיה נפתרה. |
| הסר את מנקה ראש ההדפסה ונקה את עדשת ראש ההדפסה.                                                                 |              |              |
| הדפס את המסמך.                                                                                                  |              |              |
| ם פסים כהים אנכיים מופיעים על ההדפסות?                                                                          |              |              |
| 3 ב 3                                                                                                    | עבור לשלב 4. | הבעיה נפתרה. |
| הסר את יחידת ההדמיה ואז הכנס אותה.                                                                              |              |              |
| אזהרה—פוטנציאל לנזק: אל תחשוף את יחידת ההדמיה לאור ישיר.<br>חשיפה ממושכת לאור עלולה לגרום לבעיות באיכות ההדפסה. |              |              |
| אזהרה—פוטנציאל לנזק: אל תיגע בתוף הפוטוקונדוקטור. הדבר עלול<br>לפגוע באיכותן של משימות הדפסה עתידיות.           |              |              |
| הדפס את המסמך.                                                                                                  |              |              |
| ם פסים כהים אנכיים מופיעים על ההדפסות?                                                                          |              |              |

|                                          |                         | (            |
|------------------------------------------|-------------------------|--------------|
| פעולה                                    | (כן) Yes                | (לא) No      |
| שלב 4                                    | צור קשר עם <u>תמיכת</u> | הבעיה נפתרה. |
| <b>א</b> החלף את יחידת ההדמיה.           | <u>הלקוחות</u> .        |              |
| <b>ב</b> הדפס את המסמך.                  |                         |              |
| האם פסים כהים אנכיים מופיעים על ההדפסות? |                         |              |

## פסים כהים אנכיים ותמונות לא שלמות

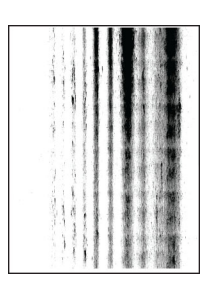

(הגדרות) > **Settings** לפני פתרון הבעיה, הדפס את דף ניסיון איכות ההדפסה במסך הבית, גע ב-**Settings** (הגדרות) (דפי בדיקת איכות הדפסה). **Troubleshooting** (פתרון בעיות) (דפי בדיקת איכות הדפסה).

| פעולה                                                                                                    | (כן) Yes                | (לא) No      |
|----------------------------------------------------------------------------------------------------|-------------------------|--------------|
| שלב 1                                                                                                    | עבור לשלב 2.            | הבעיה נפתרה. |
| <b>א</b> הסר את מנקה ראש ההדפסה ונקה את עדשת ראש ההדפסה.                                                               |                         |              |
| <b>ב</b> הדפס את המסמך.                                                                                                |                         |              |
| האם מופיעים בתדפיסים פסים כהים אנכיים ותמונות לא שלמות?                                                                |                         |              |
| שלב 2                                                                                                    | עבור לשלב 3.            | הבעיה נפתרה. |
| <b>א</b> הסר את יחידת ההדמיה ואז הכנס אותה.                                                                            |                         |              |
| <b>אזהרה—פוטנציאל לנזק:</b> אל תחשוף את יחידת ההדמיה לאור ישיר.<br>חשיפה ממושכת לאור עלולה לגרום בעיות של איכות הדפסה. |                         |              |
| <b>אזהרה—פוטנציאל לנזק:</b> אל תיגע בתוף הפוטוקונדוקטור. הדבר עלול<br>לפגוע באיכותן של משימות הדפסה עתידיות.           |                         |              |
| <b>ב</b> הדפס את המסמך.                                                                                                |                         |              |
| האם מופיעים בתדפיסים פסים כהים אנכיים ותמונות לא שלמות?                                                                |                         |              |
| שלב 3                                                                                                    | צור קשר עם <u>תמיכת</u> | הבעיה נפתרה. |
| א בדוק אם המחסנית בה נעשה שימוש במדפסת היא מחסנית טונר מקורית<br>ונתמכת של Lexmark.                                    | <u>הלקוחות</u> .        |              |
| <b>הערה:</b> אם מחסנית הטונר אינה נתמכת - התקן מחסנית נתמכת.                                                           |                         |              |
| <b>ב</b> הדפס את המסמך.                                                                                                |                         |              |
| האם מופיעים בתדפיסים פסים כהים אנכיים ותמונות לא שלמות?                                                                |                         |              |

#### פגמים חוזרים

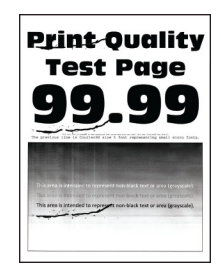

(הגדרות) > Settings לפני פתרון הבעיה, הדפס את דף ניסיון איכות ההדפסה במסך הבית, גע ב-Settings (הגדרות) (הגדרות) **Frint Quality Test Pages** (פתרון בעיות). **Troubleshooting** (פתרון בעיות) (פתרון בעיות) (פתרון בעיות) (איכות הדפסה).

| פעולה                                                                                                    | (כן) Yes                                                                                                    | (לא) No                                                                         |
|----------------------------------------------------------------------------------------------------|----------------------------------------------------------------------------------------------------|---------------------------------------------------------------------------------|
| שלב 1<br>באמצעות דפי בדיקת איכות ההדפסה, בדוק אם המרחק בין הפגמים<br>החוזרים הוא אחד מהבאים:<br>יחידת הדמיה<br>יחידת הדמיה<br>יחידת הדמיה<br>יחידת הדמיה<br>יחידת הדמיה<br>יחידת הדמיה<br>יחידת הדמיה<br>יחידת הדמיה<br>יחידת הדמיה<br>יחידת הדמיה<br>יחידת הדמיה<br>יחידת הדמיה<br>יחידת הדמיה<br>יחידת הדמיה<br>יחידת הדמיה<br>יחידת הדמיה<br>יחידת הדמיה<br>יחידת הדמיה<br>יחידת הדמיה<br>יחידת הדוק אינץ')<br>האם המרחק בין הפגמים החוזרים תואם למדידות? | עבור לשלב 2.<br>הערה: אם הפגמים<br>החוזרים תואמים<br>למידות של גלגלת<br>ההעברה השנייה או<br>Fuser-, פנה<br>למחלקת <u>תמיכה</u><br>בלקוחות. | רשום את המרחק<br>ולאחר מכן צור קשר<br>עם מחלקת <u>תמיכה</u><br><u>בלקוחות</u> . |
| שלב 2<br>א החלף את המוצר המתכלה שהושפע.<br>ב הדפס את המסמך.<br>האם הפגמים החוזרים מופיעים?                                                                                                    | צור קשר עם <u>תמיכת</u><br><u>הלקוחות</u> .                                                                                                | הבעיה נפתרה.                                                                    |

## עבודות הדפסה אינן מודפסות

| פעולה                                                                                               | (כן) Yes     | (לא) No      |
|----------------------------------------------------------------------------------------------------|--------------|--------------|
| שלב 1                                                                                               | הבעיה נפתרה. | עבור לשלב 2. |
| א מתוך המסמך שאתה מנסה להדפיס, פתח את תיבת הדו-שיח Print<br>(הדפסה) ובדוק אם בחרת את המדפסת הנכונה. |              |              |
| <b>ב</b> הדפס את המסמך.                                                                             |              |              |
| האם המסמך הודפס?                                                                                    |              |              |

| (j) Yes                                       | (כן) Yes     | (לא) No                   |
|-----------------------------------------------|--------------|---------------------------|
| הבעיה נפתרה                                   | הבעיה נפתרה. | עבור לשלב 3.              |
| המדפסת דולקת.                                 |              |                           |
| לכל הודעות השגיאה שמופיעות בתצוגה.            |              |                           |
| : המסמך.                                      |              |                           |
| הודפס?                                        |              |                           |
| הבעיה נפתרה                                   | הבעיה נפתרה. | עבור לשלב 4.              |
| היציאות עובדות ואם הכבלים מחוברים היטב למחשב  |              |                           |
| ידע נוסף עיין בתיעוד ההתקנה המצורף למדפסת.    |              |                           |
| : המסמך.                                      |              |                           |
| הודפס?                                        |              |                           |
| הבעיה נפתרה                                   | הבעיה נפתרה. | עבור לשלב 5.              |
| המדפסת, המתן 10 שניות, ולאחר מכן הפעל חזרה את |              |                           |
| : המסמך.                                      |              |                           |
| הודפס?                                        |              |                           |
| הבעיה נפתרה                                   | הבעיה נפתרה. | פנה אל <mark>תמיכת</mark> |
| מנהל ההתקן של המדפסת ואז התקן אותו מחדש.      |              | <u>לקוחות</u> .           |
| : המסמך.                                      |              |                           |
| הודפס?                                        |              |                           |

# מסמכים חסויים ומסמכים מוחזקים אחרים אינם מודפסים

| ולה                                                                                            | q            | לא           |
|------------------------------------------------------------------------------------------------|--------------|--------------|
| ב 1                                                                                            | הבעיה נפתרה. | עבור לשלב 2. |
| בלוח הבקרה, בדוק אם המסמכים מופיעים ברשימת העבודות<br>בהמתנה.                                  |              |              |
| <b>הערה:</b> אם המסמכים אינם מופיעים ברשימה, הדפס את המסמכים<br>בעזרת אפשרויות ההדפסה וההשהיה. |              |              |
| הדפס את המסמכים.                                                                               |              |              |
| ם המסמכים הודפסו?                                                                              |              |              |
| ב 2                                                                                            | הבעיה נפתרה. | עבור לשלב 3. |
| כן שמשימת ההדפסה מכילה שגיאת עיצוב או נתונים לא חוקיים.                                        |              |              |
| מחק את משימת ההדפסה ולאחר מכן שלח אותה שוב.                                                    |              |              |
| עבור קובצי PDF, צור קובץ חדש ואז הדפס את המסמכים.                                              |              |              |
| ם המסמכים הודפסו?                                                                              |              |              |

| לא                        | CI           | פעולה                                                                                                    |
|---------------------------|--------------|----------------------------------------------------------------------------------------------------|
| עבור לשלב 4.              | הבעיה נפתרה. | שלב 3<br>אם אתה מדפיס מהאיוטרוט, המדפסת עשויה לקרוא את כותרות המשימות                                                                                   |
|                           |              | הם שונות ככפילויות.                                                                                                    |
|                           |              | למשתמשי Windows                                                                                                    |
|                           |              | א פתח את תיבת הדו-שיח Printing Preferences (העדפות הדפסה).                                                                                              |
|                           |              | ב בכרטיסייה Print and Hold (הדפסה והפסקה), לחץ על Use Print<br>השתמש בהדפסה והפסקה), ולאחר מכן לחץ על Keep<br>(שמור מסמכים כפולים). (uplicate documents |
|                           |              | ולאחר מכן שמור את השינויים. PIN הזן קוד PIN הזן קוד                                                                                                    |
|                           |              | <b>ד</b> שלח את משימת ההדפסה.                                                                                                    |
|                           |              | למשתמשי Macintosh                                                                                                    |
|                           |              | <b>א</b> שמור את המשימות ותן לכל אחת מהן שם שונה.                                                                                                    |
|                           |              | <b>ב</b> של את המשימה בנפרד.                                                                                                    |
|                           |              | האם המסמכים הודפסו?                                                                                                    |
| עבור לשלב 5.              | הבעיה נפתרה. | שלב 4                                                                                                    |
|                           |              | א מחק חלק מהמשימות המוחזקות כדי לפנות זיכרון במדפסת.                                                                                                    |
|                           |              | <b>ב</b> הדפס את המסמכים.                                                                                                    |
|                           |              | האם המסמכים הודפסו?                                                                                                    |
| פנה אל <mark>תמיכה</mark> | הבעיה נפתרה. | שלב 5                                                                                                    |
| <u>בלקוחות</u> .          |              | <b>א</b> הוסף זיכרון למדפסת.                                                                                                    |
|                           |              | <b>ב</b> הדפס את המסמכים.                                                                                                    |
|                           |              | האם המסמכים הודפסו?                                                                                                    |

# משימות מודפסות מהמגש הלא נכון או עם הנייר הלא נכון

| פעולה                                                                                                    | (כן) Yes     | (לא) No        |
|----------------------------------------------------------------------------------------------------|--------------|----------------|
| שלב 1                                                                                                    | עבור לשלב 2. | טען נייר מהסוג |
| <b>א</b> בדוק אם אתה מדפיס על הנייר הנכון.                                                                                                    |              | ובגודל הנכון.  |
| <b>ב</b> הדפס את המסמך.                                                                                                    |              |                |
| האם המסמך מודפס על הנייר הנכון?                                                                                                    |              |                |
| שלב 2                                                                                                    | הבעיה נפתרה. | עבור לשלב 3.   |
| א בהתאם למערכת ההפעלה שברשותך, ציין את גודל וסוג הנייר<br>ב-Printing Preferences (מאפייני הדפסה) או בתיבת הדו-שיח Print<br>(הדפסה).                                           |              |                |
| <b>הערה:</b> תוכל גם לשנות את ההגדרות דרך לוח הבקרה של המדפסת.<br>במסך הבית גע ב-Settings (הגדרות) > Paper (נייר) > Tray<br>(גודל/סוג נייר). Paper Size/Type (גודל/סוג נייר). |              |                |
| ב ודא שההגדרות תואמות לנייר שנטען.                                                                                                    |              |                |
| <b>ג</b> הדפס את המסמך.                                                                                                    |              |                |
| האם המסמך מודפס על הנייר הנכון?                                                                                                    |              |                |

| פעולה                                                   | (כן) Yes     | (לא) No                 |
|---------------------------------------------------------|--------------|-------------------------|
| שלב 3                                                   | הבעיה נפתרה. | צור קשר עם <u>תמיכת</u> |
| <b>א</b> בדוק אם המגשים מקושרים.                        |              | <u>הלקוחות</u> .        |
| לקבלת מידע נוסף ראה <u>"קישור בין מגשים" בעמוד 71</u> . |              |                         |
| <b>ב</b> הדפס את המסמך.                                 |              |                         |
|                                                         |              |                         |
| האם המסמך מודפס מהמגש הנכון?                            |              |                         |

# הדפסה אטית

| פעולה                                                                                                    | (כן) Yes     | (לא) No          |
|----------------------------------------------------------------------------------------------------|--------------|------------------|
| שלב 1                                                                                                    | עבור לשלב 2. | הבעיה נפתרה.     |
| דא שכבל המדפסת מחובר בצורה מאובטחת למדפסת ולמחשב, לשרת                                                                                                    |              |                  |
| ההדפסה, לאביזרים או להתקן רשת אחר.                                                                                                    |              |                  |
| האם הדפסת מדפיסה לאט?                                                                                                    |              |                  |
| שלב 2                                                                                                    | עבור לשלב 3. | הבעיה נפתרה.     |
| (מצב חיסכון). א ודא שהמדפסת אינה עובדת ב-Quiet Mode (מצב חיסכון).                                                                                                    |              |                  |
| במסך הבית גע ב-Settings (הגדרות) > Device (התקן) ><br>Maintenance (תחזוקה) > Config Menu (תפריט תצורה) ><br>Device Operations (תפעול ההתקן) > Quiet Mode (מצב שקט).                                                           |              |                  |
| <b>ב</b> הדפס את המסמך.                                                                                                    |              |                  |
| האם הדפסת מדפיסה לאנו?                                                                                                    |              |                  |
| עלר 3                                                                                                    | ערור לועלר 4 | הרעיה נפתרה      |
| א בהתאם למערכת ההפעלה שברשותך, ציין את רזולוציית ההדפסה<br>ב-Printing Preferences (מאפייני הדפסה) או בתיבת הדו-שיח Print<br>(הדפסה).                                                                                          |              | חבע זו נפונו זו. |
| <b>ב</b> קבע רזולוציה של 4800 CQ.                                                                                                    |              |                  |
| <b>ג</b> הדפס את המסמך.                                                                                                    |              |                  |
| האם הדפסת מדפיסה לאט?                                                                                                    |              |                  |
| <br>שלב 4                                                                                                    | עבור לשלב 5. | הבעיה נפתרה.     |
| א בהתאם למערכת ההפעלה שברשותך, ציין את סוג הנייר ב-Printing<br>(מאפייני הדפסה) או בתיבת הדו-שיח Print (הדפסה).                                                                                                    |              |                  |
| הערות:                                                                                                    |              |                  |
| <ul> <li>ודא שההגדרות תואמות לנייר שנטען.</li> </ul>                                                                                                    |              |                  |
| <ul> <li>תוכל גם לשנות את ההגדרה דרך לוח הבקרה של המדפסת.</li> <li>במסך הבית גע ב-Settings (הגדרות) &gt; Paper (נייר) &gt; Tray (גויל/סוג</li> <li>Configuration (תצורת מגש) &gt; Paper Size/Type (גודל/סוג נייר).</li> </ul> |              |                  |
| <ul> <li>נייר כבד יותר מודפס לאט יותר.</li> </ul>                                                                                                    |              |                  |
| <ul> <li>ייתכן שההדפסה של נייר צר יותר מ-legal, A4 ו-legal תהיה<br/>אטית יותר.</li> </ul>                                                                                                    |              |                  |
| <b>ב</b> הדפס את המסמך.                                                                                                    |              |                  |
| האם הדפסת מדפיסה לאט?                                                                                                    |              |                  |

| נולה                                                                                                    | (כן) Yes                  | (לא) No      |
|----------------------------------------------------------------------------------------------------|---------------------------|--------------|
| לב 5                                                                                                    | עבור לשלב 6.              | הבעיה נפתרה. |
| ודא שההגדרות המרקם והמשק במדפסת תואמות לנייר הנטען.                                                                              |                           |              |
| במסך הבית גע ב-Settings ( <b>נייר) &gt; Paper (נייר) Media</b> (סוגי מדיה) Media Types (סוגי מדיה).<br>(סוגי מדיה) Media Types < |                           |              |
| <b>הערה:</b> ייתכן שההדפסה על נייר במרקם מחוספס ונייר במשקל כבד                                                                  |                           |              |
| תהיה אטית יותר.                                                                                                    |                           |              |
| הדפס את המסמך.                                                                                                    |                           |              |
| אם הדפסת מדפיסה לאט?                                                                                                    |                           |              |
| לב 6                                                                                                    | עבור לשלב 7.              | הבעיה נפתרה. |
| זר משימות מופסקות                                                                                                    |                           |              |
| אם הדפסת מדפיסה לאט?                                                                                                    |                           |              |
| לב 7                                                                                                    | פנה אל <mark>תמיכה</mark> | הבעיה נפתרה. |
| ודא שהמדפסת אינה מתחממת יתר על המידה.                                                                                            | <u>בלקוחות</u> .          |              |
| הערות:                                                                                                    |                           |              |
| <ul> <li>לאחר משימת הדפסה ארוכה - הנח למדפסת להתקרר.</li> </ul>                                                                  |                           |              |
| <ul> <li>בדוק את טמפרטורת הסביבה המומלצת למדפסת. לקבלת מידע<br/>נוסף ראה <u>"בחירת מיקום עבור המדפסת" בעמוד 28</u>.</li> </ul>   |                           |              |
| הדפס את המסמך.                                                                                                    |                           |              |
| זם הדפסת מדפיסה לאט?                                                                                                    |                           |              |

# המדפסת אינה מגיבה

| פעולה                                                                                                    | (כן) Yes                                 | (לא) No         |
|----------------------------------------------------------------------------------------------------|------------------------------------------|-----------------|
| שלב 1                                                                                                    | הבעיה נפתרה.                             | עבור לשלב 2.    |
| בדוק אם כבל החשמל מחובר לשקע החשמל.                                                                                                    |                                          |                 |
| זהירות—פוטנציאל לפציעה: כדי להימנע מסכנת התחשמלות, חבר 🗘<br>את כבל החשמל לשקע חשמל בעל דירוג והארקה מתאימים, אשר ממוקם<br>בקרבת המוצר ונגיש בקלות. |                                          |                 |
| האם המדפסת מגיבה?                                                                                                    |                                          |                 |
| <b>שלב 2</b><br>בדוק אם שקע החשמל אינו מושבת באמצעות מפסק או מפסק פחת.                                                                             | הפעל את המפסק או<br>אפס את מפסק<br>הפחת. | עבור לשלב 3.    |
| האם שקע החשמל אינו מושבת באמצעות מפסק או מפסק פחת?                                                                                                 |                                          |                 |
| שלב 3                                                                                                    | עבור לשלב 4.                             | הדלק את המדפסת. |
| בדוק אם המדפסת דולקת.                                                                                                    |                                          |                 |
| האם המדפסת דולקת?                                                                                                    |                                          |                 |

| וולה                                                                                                    | (כן) Yes                                      | (לא) No                                |
|----------------------------------------------------------------------------------------------------|-----------------------------------------------|----------------------------------------|
| <b>יב 4</b><br>וק את המדפסת נמצאת במצב שינה או במצב מנוחה.                                                                                     | לחץ על לחצן<br>ההפעלה כדי להעיר<br>את המדפסת. | עבור לשלב 5.                           |
| אם המדפסת במצב שינה או במצב מנוחה?                                                                                                    |                                               |                                        |
| <b>יב 5</b><br>וק אם הכבלים המחברים את המדפסת ואת המחשב מחוברים ליציאות<br>כונות.                                                              | עבור לשלב 6.                                  | חבר את הכבלים<br>ליציאות הנכונות.      |
| זם הכבלים מחוברים ליציאות הנכונות?                                                                                                    |                                               |                                        |
| <b>יב 6</b><br>ה את המדפסת, התקן את אפשרויות החומרה ואז הדלק שוב את<br>ודפסת.<br>בלת מידע נוסף עיין בתיעוד הנלווה לאפשרות.<br>הם המדפסת מגיבה? | הבעיה נפתרה.                                  | עבור לשלב 7.                           |
| <b>יב 7</b><br>נקן את מנהל התקן המדפסת הנכון.<br>זם המדפסת מגיבה?                                                                              | הבעיה נפתרה.                                  | עבור לשלב 8.                           |
| <b>יב 8</b><br>ה את המדפסת, המתן 10 שניות, ולאחר מכן הפעל חזרה את המדפסת.<br>גם המדפסת מגיבה?                                                  | הבעיה נפתרה.                                  | פנה אל <u>תמיכת</u><br><u>לקוחות</u> . |

# אין אפשרות לקרוא כונן הבזק

| פעולה                                                                      | (כן) Yes       | (לא) No      |
|----------------------------------------------------------------------------|----------------|--------------|
| שלב 1                                                                      | עבור אל שלב 3. | עבור לשלב 2. |
| בדוק אם המדפסת אינה עסוקה בעיבוד משימת הדפסה, העתקה, סריקה או<br>פקס אחרת. |                |              |
| האם המדפסת מוכנה?                                                          |                |              |
| שלב 2                                                                      | הבעיה נפתרה.   | עבור לשלב 3. |
| <ul> <li>המתן עד שהמדפסת תסיים לעבד את המשימה האחרת.</li> </ul>            |                |              |
| <ul> <li>הוצא את כונן ההבזק ואז הכנס אותו.</li> </ul>                      |                |              |
| האם המדפסת מזהה את כונן ההבזק?                                             |                |              |
| שלב 3                                                                      | עבור אל שלב 5. | עבור לשלב 4. |
| בדוק אם כונן ההבזק מחובר לכניסת USB הקדמית.                                |                |              |
| האחורית. SB הערה: כונן ההבזק לא פועל כשהוא מחובר לכניסת ה-USB האחורית.     |                |              |
| האם כונן ההבזק מחובר ליציאה הנכונה?                                        |                |              |

| (לא) No                 | (כן) Yes       | פעולה                                                                                                    |
|-------------------------|----------------|----------------------------------------------------------------------------------------------------|
| עבור לשלב 5.            | הבעיה נפתרה.   | שלב 4                                                                                                    |
|                         |                | חבר את כונן ההבזק ליציאה הנכונה.                                                                            |
|                         |                | האם המדפסת מזהה את כונן ההבזק?                                                                              |
| עבור לשלב 6.            | עבור אל שלב 7. | שלב 5                                                                                                    |
|                         |                | ודא כי יש תמיכה בכונן הבזק לקבלת מידע נוסף ראה <u>"כונני הבזק וסוגי קבצים</u><br><u>נתמכים" בעמוד 156</u> . |
|                         |                | האם כונן ההבזק נתמך?                                                                                        |
| עבור לשלב 7.            | הבעיה נפתרה.   | שלב 6                                                                                                    |
|                         |                | הכנס כונן הבזק נתמך.                                                                                        |
|                         |                | האם המדפסת מזהה את כונן ההבזק?                                                                              |
| צור קשר עם <u>תמיכת</u> | הבעיה נפתרה.   | שלב 7                                                                                                    |
| <u>הלקוחות</u> .        |                | הוצא את כונן ההבזק ואז הכנס אותו.                                                                           |
|                         |                | האם המדפסת מזהה את כונן ההבזק?                                                                              |

# USB-אפשור פעולה של יציאת ה

במסך הבית גע ב- Settings (הגדרות) > Network/Ports (רשת/יציאות) > USB > Enable USB Port (הפיכת יציאת USB לפעילה).

# ניקוי חסימות

## הימנעות מחסימות נייר

#### טעינה נאותה של נייר

. ודא שהנייר מונח במגש בצורה שטוחה

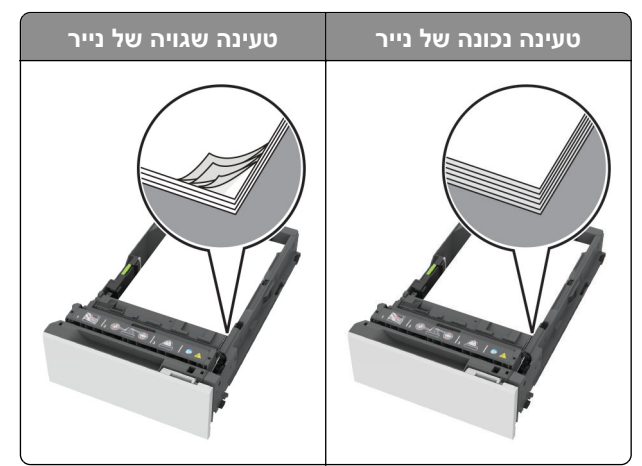

אל תטען נייר במגש ואל תוציא ממנו נייר כאשר המדפסת מדפיסה.

- אל תטען יותר מדי נייר. ודא שגובה הערימה נמוך ממחוון המילוי המקסימלי של הנייר.
  - אל תחליק נייר לתוך המגש. טען את הנייר כפי שמוצג באיור.

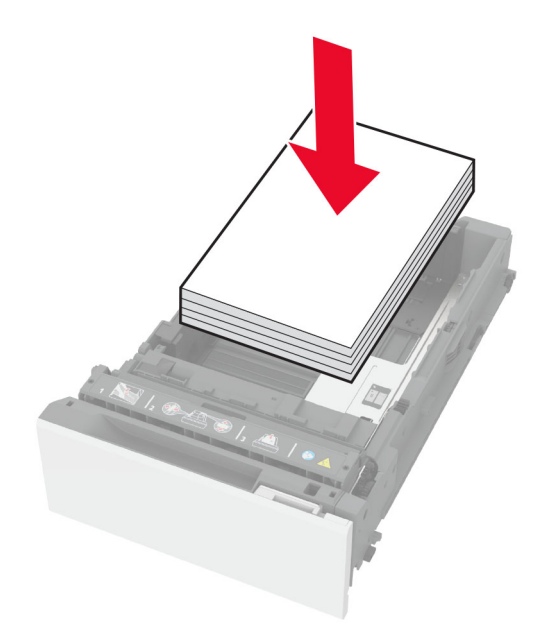

- ודא שמובילי הנייר ממוקמים כהלכה וכי אינם לוחצים על הנייר או המעטפות.
  - דחף את המגש היטב לתוך המדפסת לאחר טעינת הנייר.

#### שימוש בנייר מומלץ

- השתמש רק בנייר או במדיה מיוחדת מומלצים.
- אל תטען נייר מקומט, מקופל, לח, מכופף או מסולסל.
  - הגמש, אוורר ויישר את קצוות הנייר לפני הטעינה.

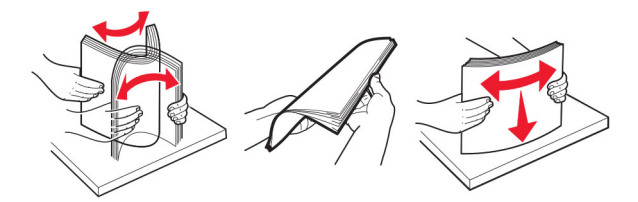

- אין להשתמש בנייר שנחתך או נגזר ביד.
- אל תערבב נייר מגדלים, משקלים או סוגים שונים באותו המגש.
- ודא שסוג וגודל הנייר מוגדרים כהלכה במחשב או בלוח הבקרה של המדפסת.
  - אחסן את הנייר בהתאם המלצות היצרן.

#### זיהוי מיקומי חסימות

#### הערות:

- כאשר התכונה Jam Assist (סיוע בחסימה) מוגדרת כ-On (מופעל), המדפסת מרוקנת אוטומטית עמודים ריקים או עמודים מודפסים חלקית לאחר שהעמוד שנתקע משוחרר. בדוק אם הפלט המודפס שלך כולל דפים לבנים.
- כאשר ההגדרה של Jam Recovery (התאוששות מחסימה) היא On (מופעל) או Auto (אוטומטי), המדפסת מדפיסה שוב דפים שנתקעו.

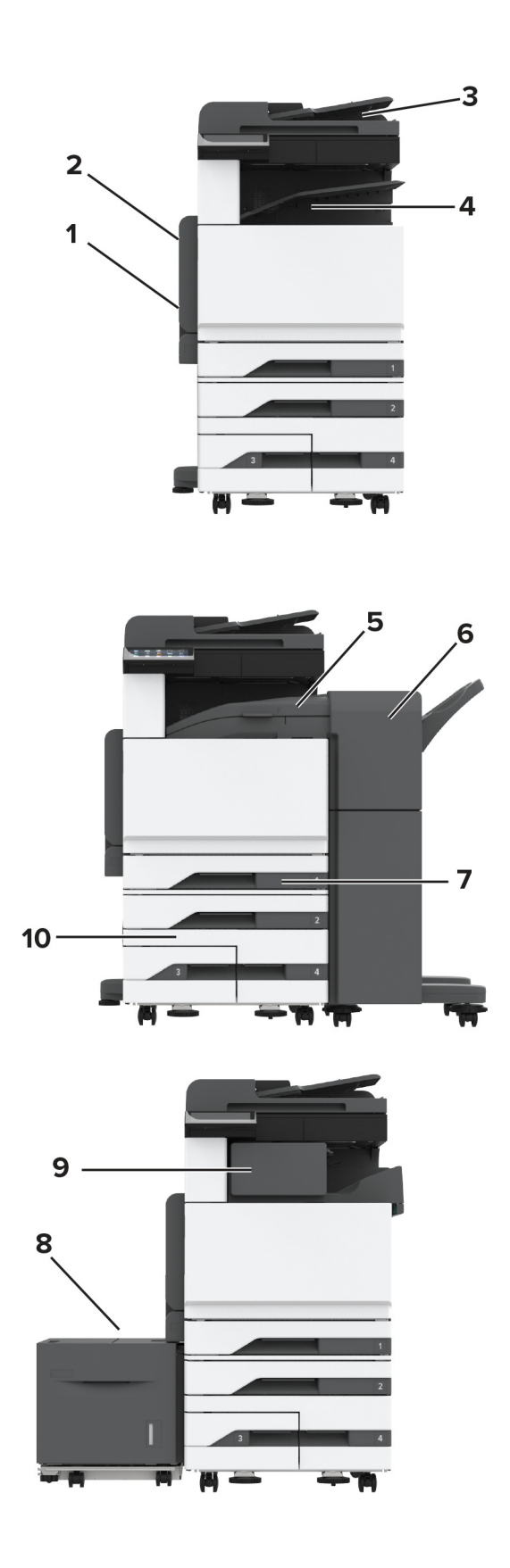

| מיקומי חסימות            |    |
|--------------------------|----|
| מזין רב-תכליתי           | 1  |
| A דלת                    | 2  |
| מזין מסמכים אוטומטי      | 3  |
| סל סטנדרטי               | 4  |
| יחידת העברה אופקית       | 5  |
| יחידת גימור סיכות, מחורר | 6  |
| מגש רגיל                 | 7  |
| מגש של 2000 גיליונות     | 8  |
| יחידת גימור סיכות        | 9  |
| מגשים אופציונליים        | 10 |

## חסימת נייר במגש הסטנדרטי

.A פתח את דלת **1** 

זהירות—משטח חם: פנים המדפסת עלול להיות חם. להפחתת הסיכון לפגיעה מרכיב חם, יש לאפשר למשטח 🏠

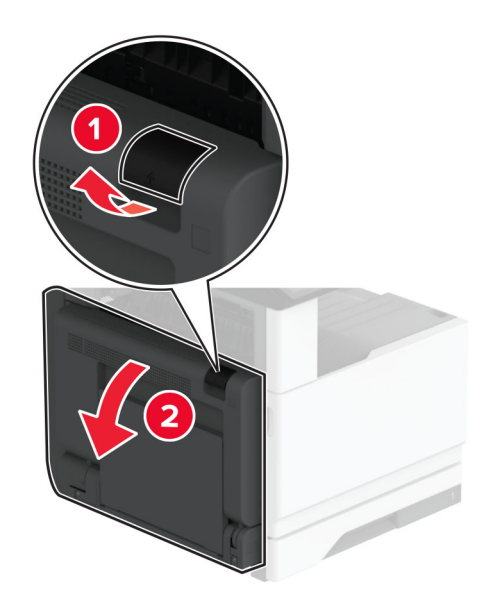

הסר את הנייר התסום. 2

**הערה:** ודא שהוצאת את כל פיסות הנייר.

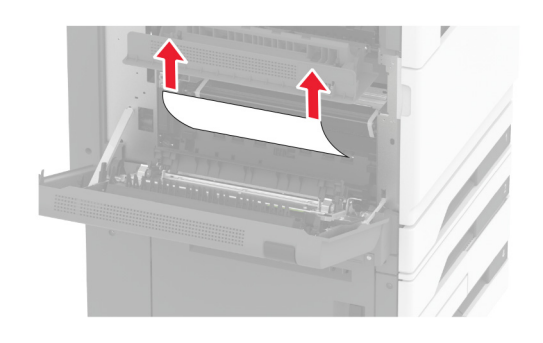

. שלוף את המגש הסטנדרטי 3

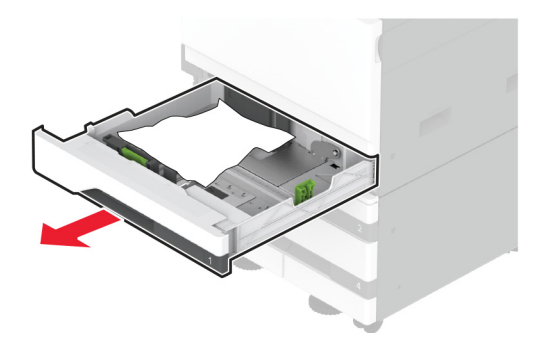

הסר את הנייר התסום. 4

**הערה:** ודא שהוצאת את כל פיסות הנייר.

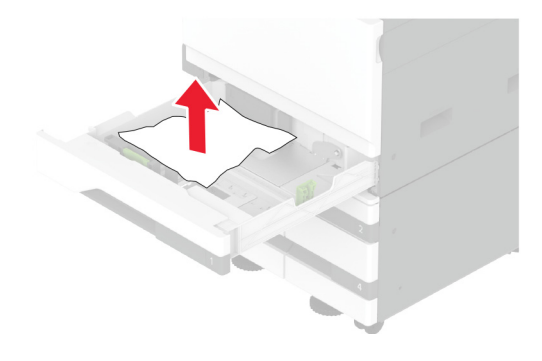

.A הכנס את המגש וסגור את דלת 5
#### חסימת נייר במגשים האופציונליים

.B פתח דלת **1** 

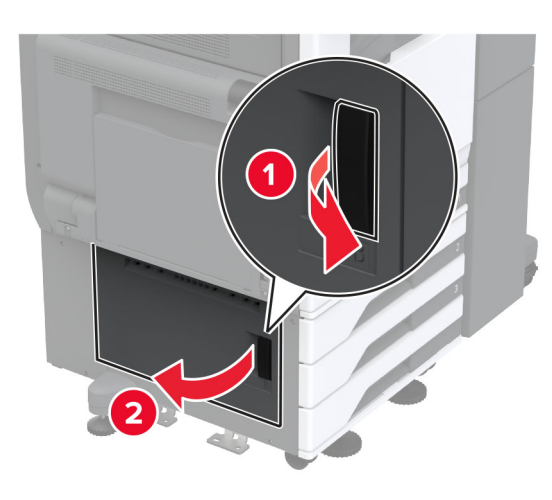

. הסר את הנייר התסום

**הערה:** ודא שהוצאת את כל פיסות הנייר.

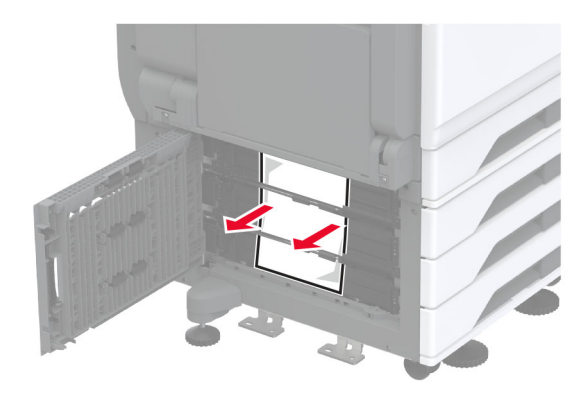

סגור את הדלת. 3

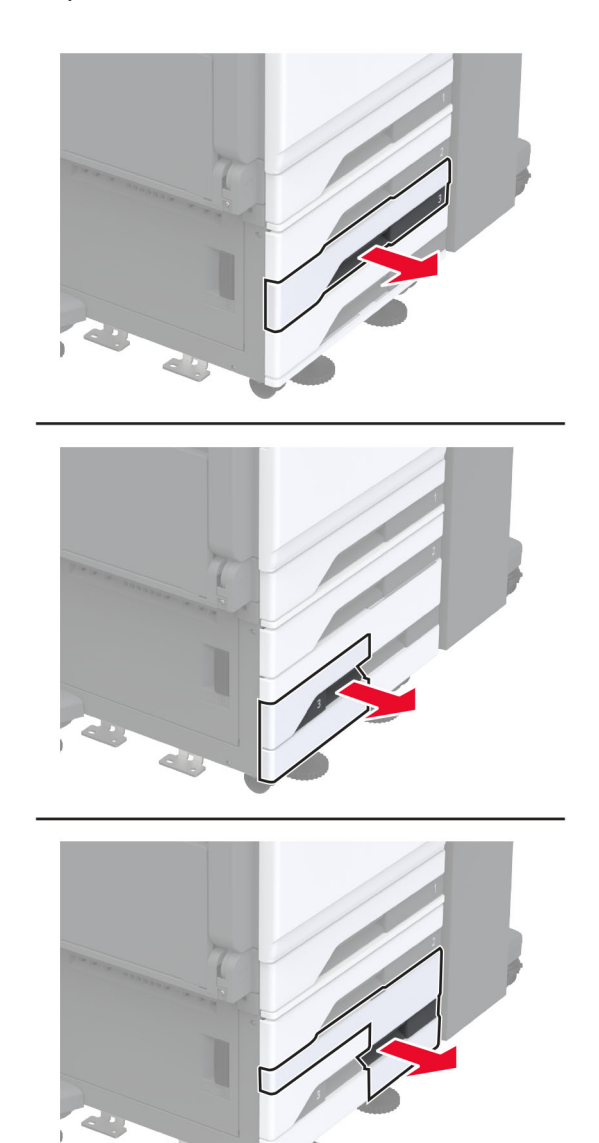

4 משוך החוצה את המגש האופציונלי של 520 גיליונות או את המגש האופציונלי העוקב של 2000 גיליונות.

. הסר את הנייר התסום

**הערה:** ודא שהוצאת את כל פיסות הנייר.

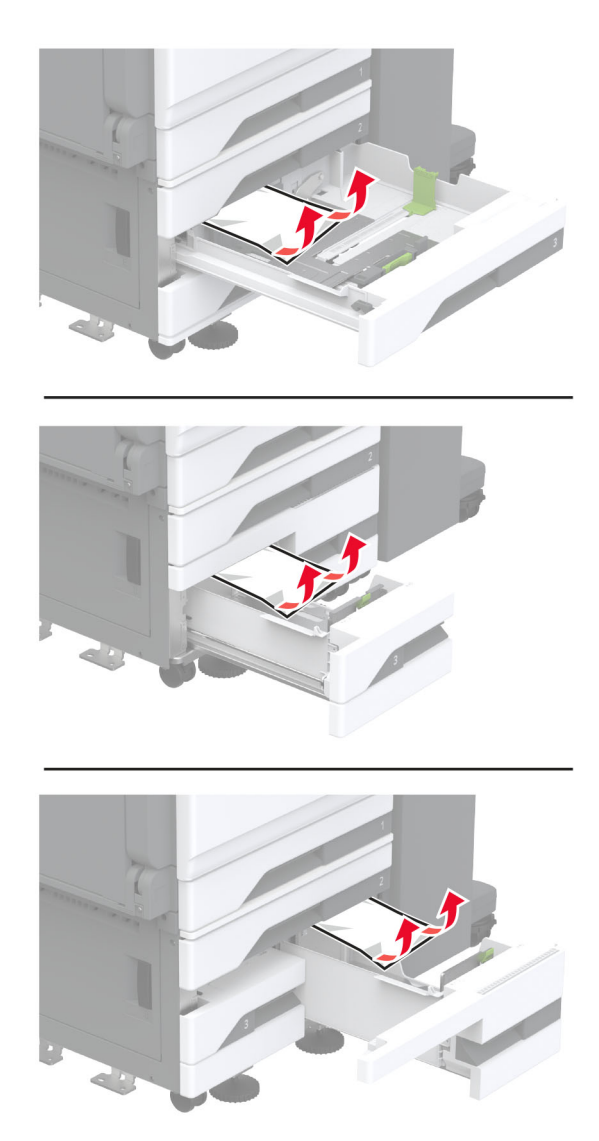

במגשים עוקבים, משוך בידית C ולאחר מכן פתח את המכסה הפנימי. 6

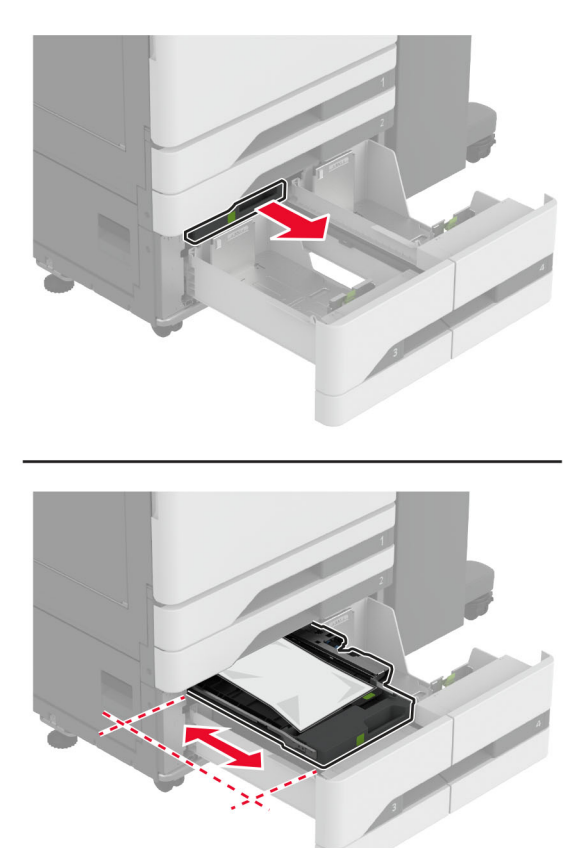

. הסר את הנייר התסום

הערה: ודא שהוצאת את כל פיסות הנייר.

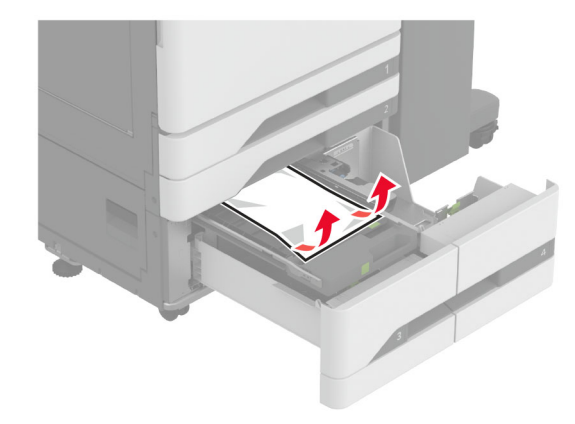

- .C סגור את המכסה ואז הכנס את ידית B
  - **9** הכנס את המגש.

### חסימת נייר במזין הרב-תכליתי

הסר את הנייר התקוע.

הערה: ודא שהוצאת את כל פיסות הנייר.

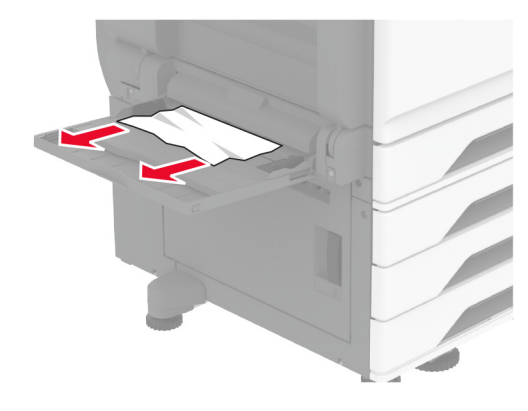

### חסימת נייר במגש של 2000 גיליונות

**1** החלק את המגש שמאלה.

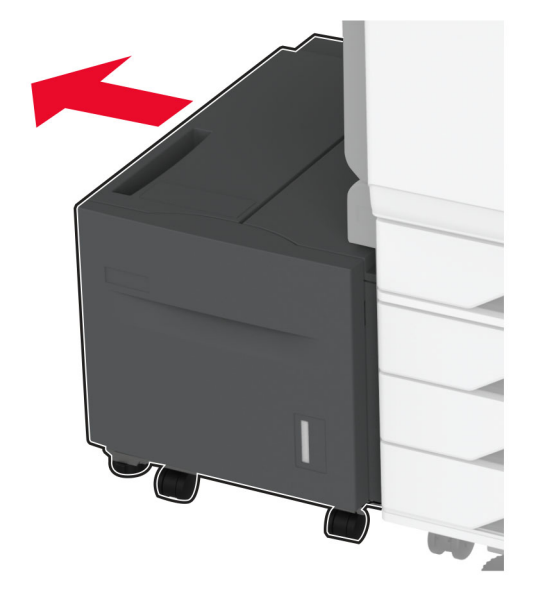

פתח את דלת J ולאחר מכן הסר את הנייר התקוע. **הערה:** ודא שהוצאת את כל פיסות הנייר.

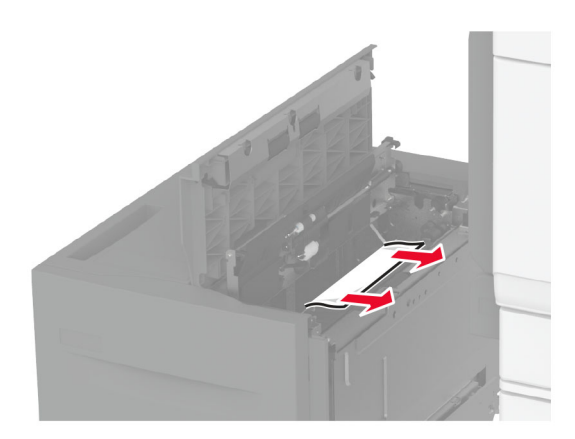

- סגור את הדלת ולאחר מכן הסט את המגש בחזרה למקומו. 3
- 4 משוך החוצה את גוף המגש הפנימי ולאחר מכן הסר את הנייר התקוע. הערה: ודא שהוצאת את כל פיסות הנייר.

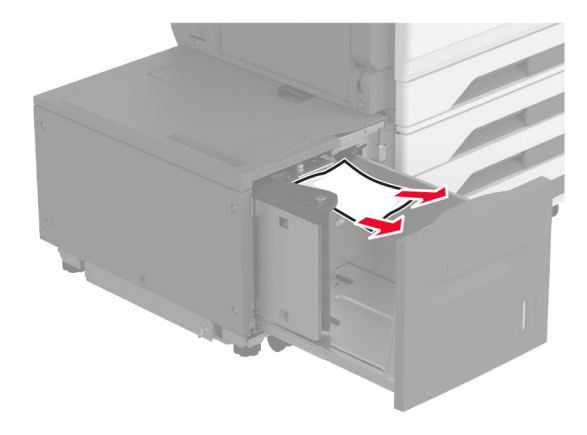

**5** דחוף את גוף המגש הפנימי חזרה למקומו.

### A חסימת נייר בדלת

.A פתח את דלת **1** 

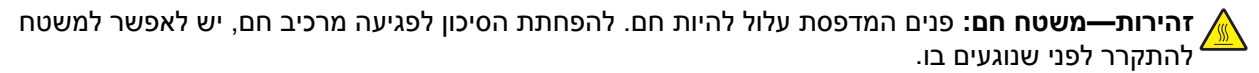

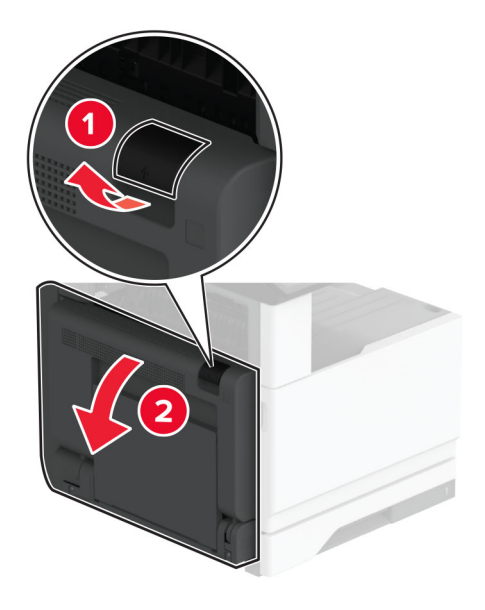

- הסר את הנייר החסום מהאזורים הבאים: **2** הסר את הנייר. **הערה:** ודא שהוצאת את כל פיסות הנייר.
  - fuser אזור ה

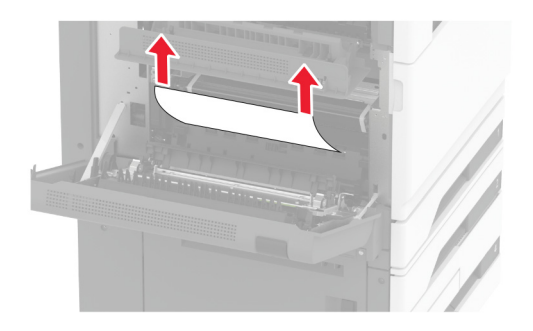

• יחידת דופלקס

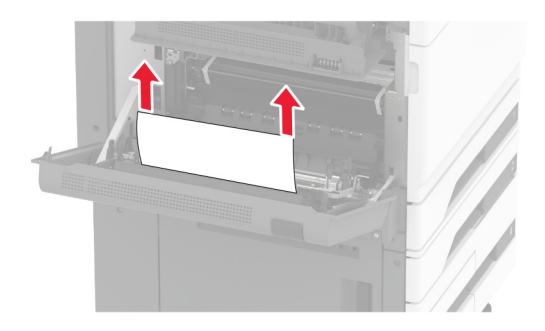

• דלת C

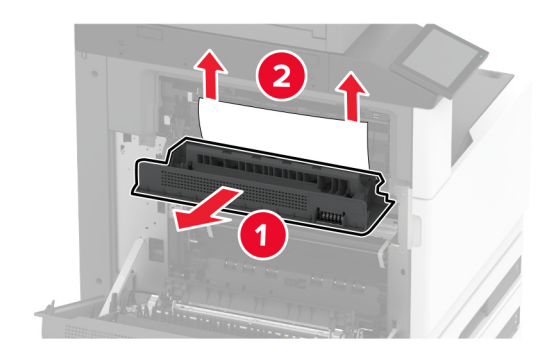

.A סגור דלת **3** 

#### חסימת נייר בסל הסטנדרטי

.A פתח את דלת **1** 

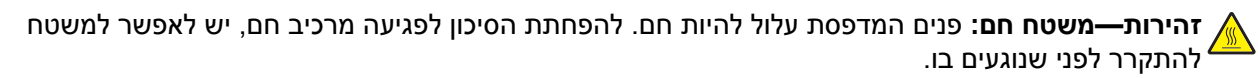

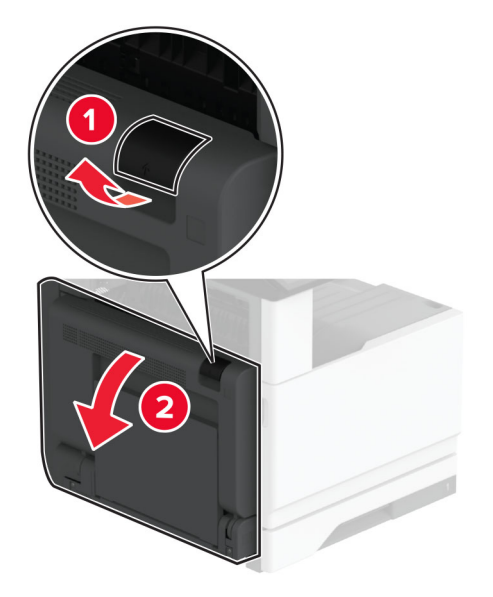

פתח את דלת C ולאחר מכן הסר את הנייר החסום. **2 הערה:** ודא שהוצאת את כל פיסות הנייר.

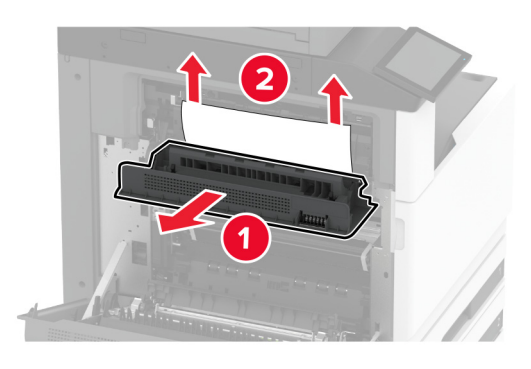

- .A סגור את דלת C, ולאחר מכן סגור את דלת 3
  - הסר את הנייר החסום מסל הפלט הרגיל. הערה: ודא שהוצאת את כל פיסות הנייר.

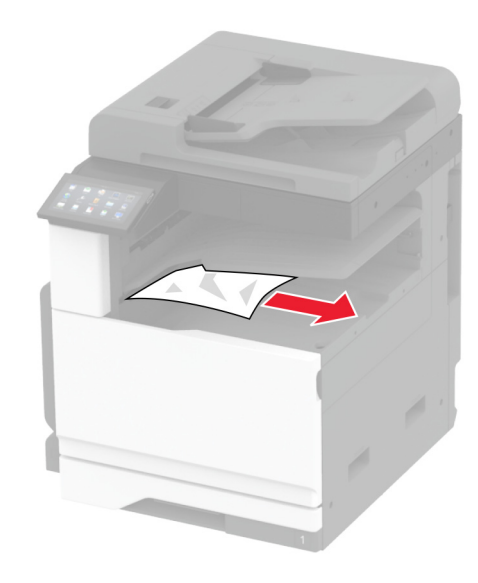

#### חסימת נייר במזין המסמכים האוטומטי

- . הסר את כל מסמכי המקור ממגש מזין המסמכים האוטומטי. 1
  - פתח את מכסה מזין המסמכים האוטומטי. 2

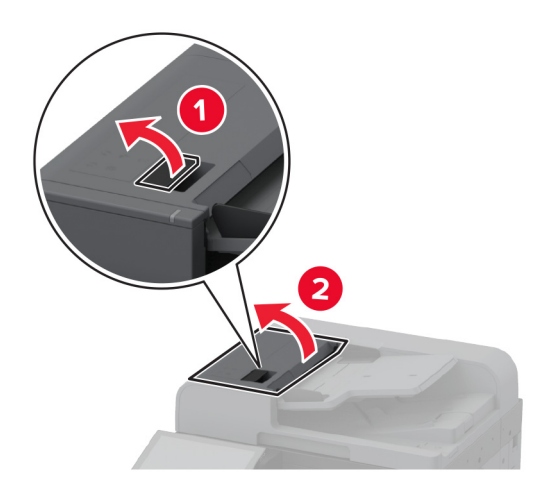

. הסר את הנייר התסום

**הערה:** ודא שהוצאת את כל פיסות הנייר.

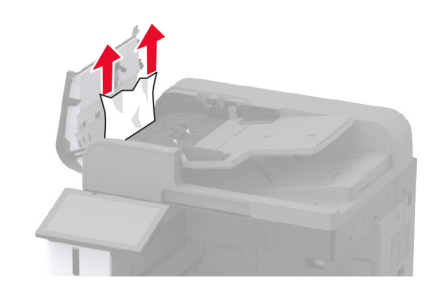

4 סגור את מכסה מזין המסמכים האוטומטי.

#### חסימת נייר ביחידת גימור הסיכות

.A פתח את דלת **1** 

זהירות—משטח חם: פנים המדפסת עלול להיות חם. להפחתת הסיכון לפגיעה מרכיב חם, יש לאפשר למשטח 🔬 להתקרר לפני שנוגעים בו.

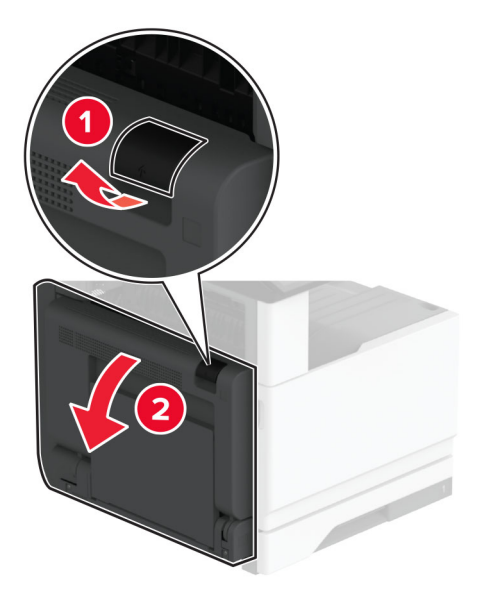

פתח את דלת A1 ולאחר מכן הסר את הנייר התקוע. **2** הערה: ודא שהוצאת את כל פיסות הנייר.

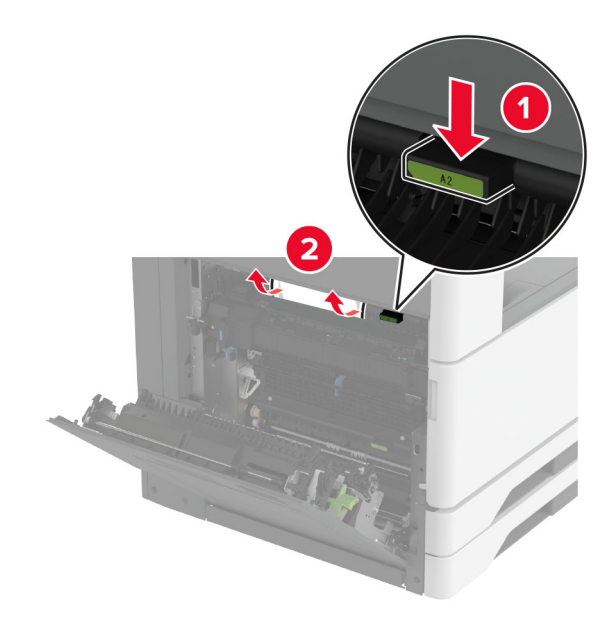

- .A סגור את דלת A1, ולאחר מכן סגור את דלת 3
- 4 פתח את המכסה העליון של יחידת הגימור, לאחר מכן הסר את הנייר התקוע. הערה: ודא שהוצאת את כל פיסות הנייר.

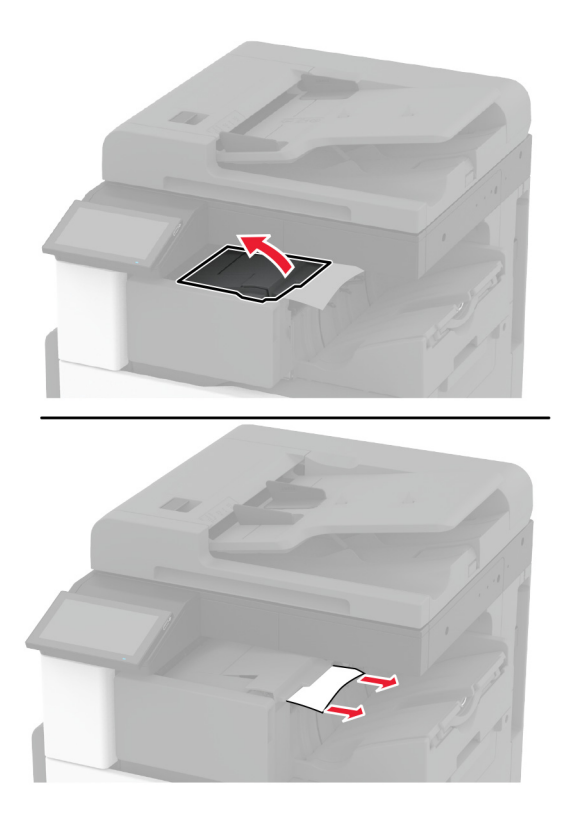

- **5** סגור את המכסה.
- פתח את המכסה הקדמי של יחידת הגימור, סובב את הכפתור והסר את הנייר התקוע. **הערה:** ודא שהוצאת את כל פיסות הנייר.

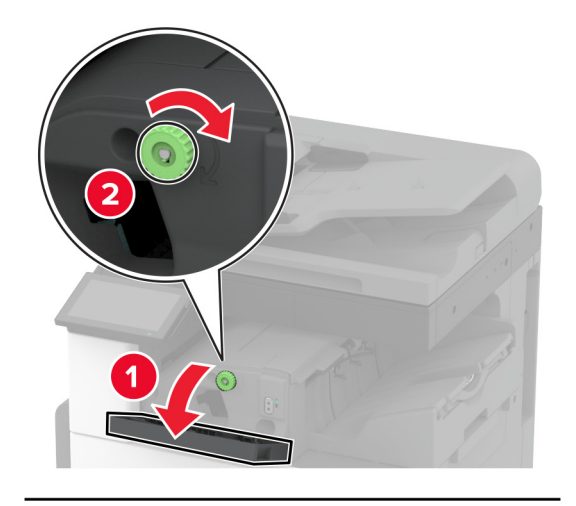

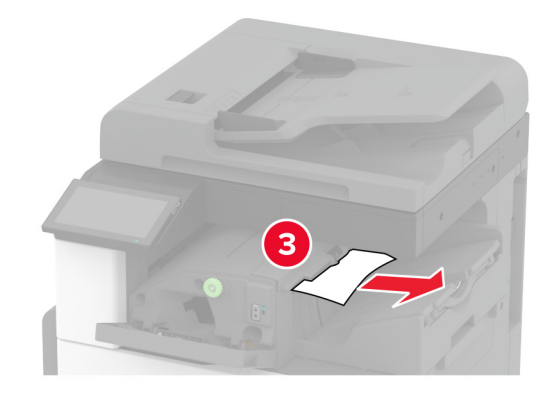

- סגור את המכסה. 7
- .A פתח את דלת B

זהירות—משטח חם: פנים המדפסת עלול להיות חם. להפחתת הסיכון לפגיעה מרכיב חם, יש לאפשר למשטח 🏠 🏠 להתקרר לפני שנוגעים בו.

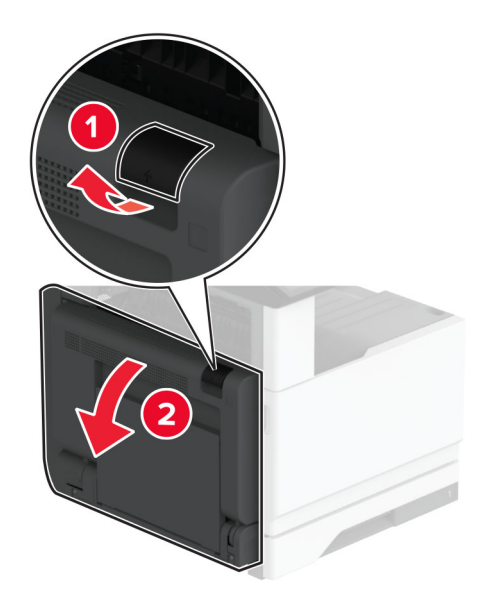

פתח את דלת C ולאחר מכן הסר את הנייר החסום. 9

**הערה:** ודא שהוצאת את כל פיסות הנייר.

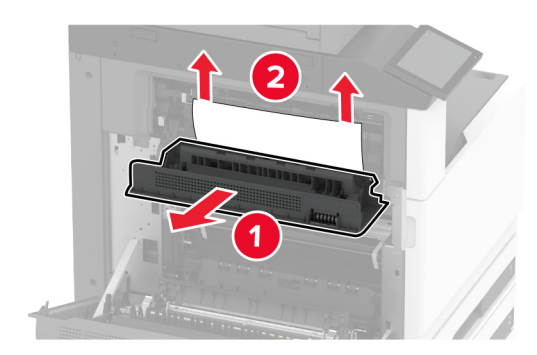

.A סגור את דלת C, ולאחר מכן סגור את דלת **10** 

#### חסימת נייר ביחידת גימור הסיכות והמחורר

.A פתח את דלת **1** 

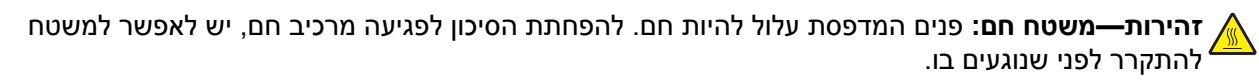

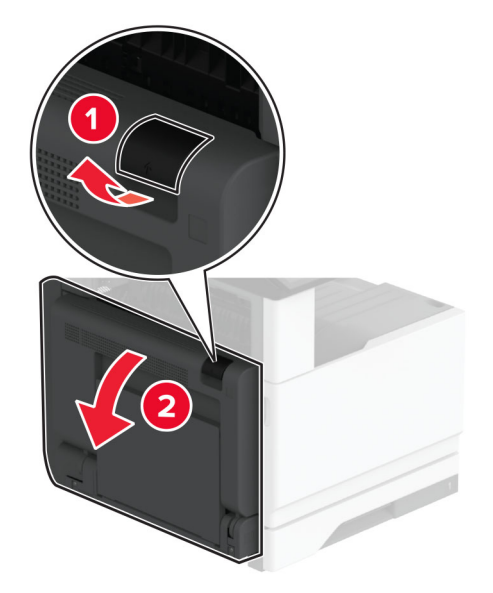

פתח את דלת A1 ולאחר מכן הסר את הנייר התקוע. **2** הערה: ודא שהוצאת את כל פיסות הנייר.

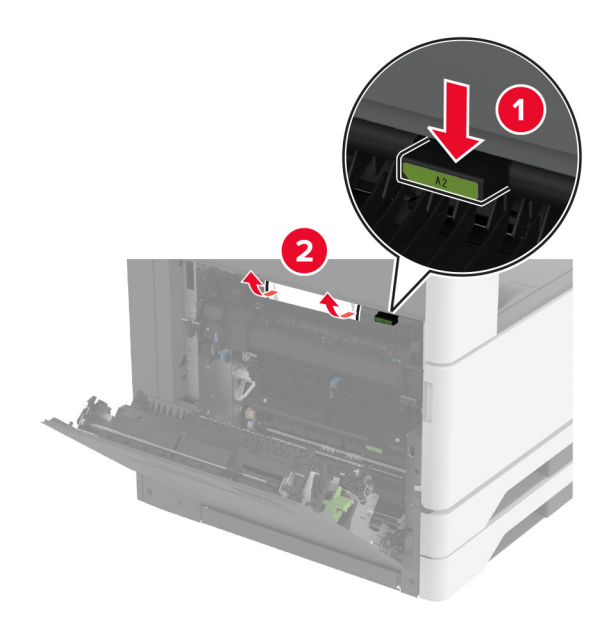

- .A סגור את דלת A1, ולאחר מכן סגור את דלת 3
- 4 הרם את כיסוי F של העברת הנייר ולאחר מכן הסר את הנייר שתקוע. **הערה:** ודא שהוצאת את כל פיסות הנייר.

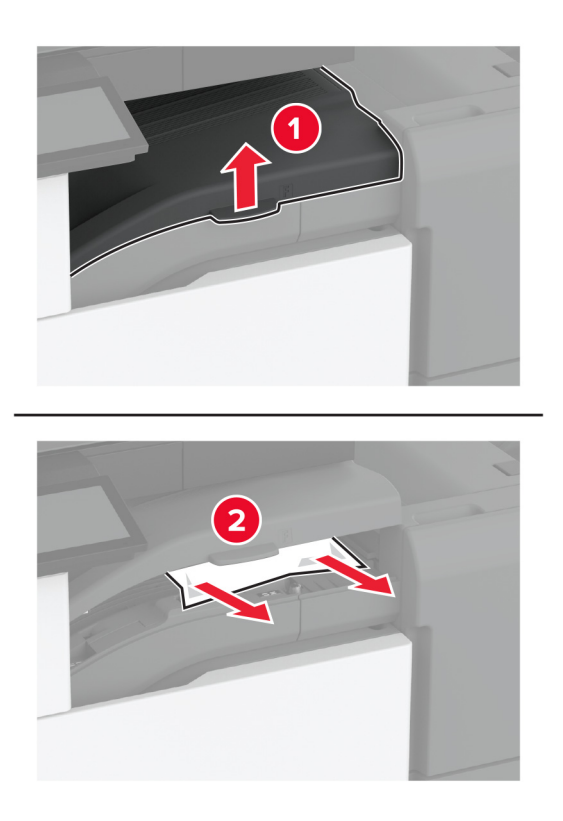

סגור את מכסה מעביר הנייר. 5

**6** משוך את הידית שבמכסה העליון של יחידת גימור המחורר והסיכות ואז הרם את המכסה.

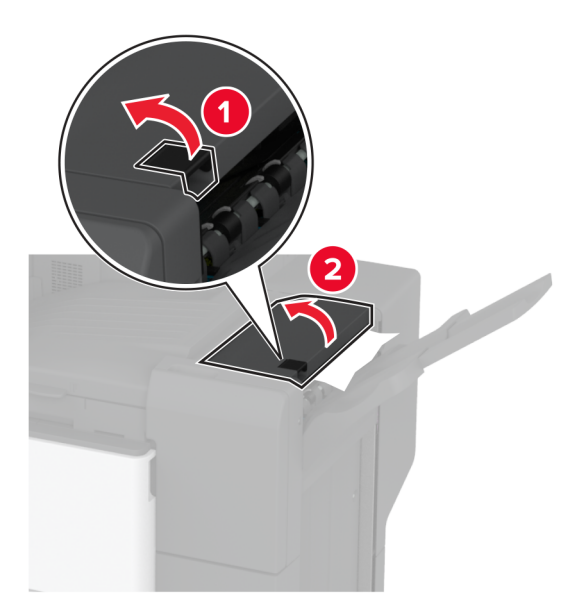

הסר את הנייר התקוע. 7

**הערה:** ודא שהוצאת את כל פיסות הנייר.

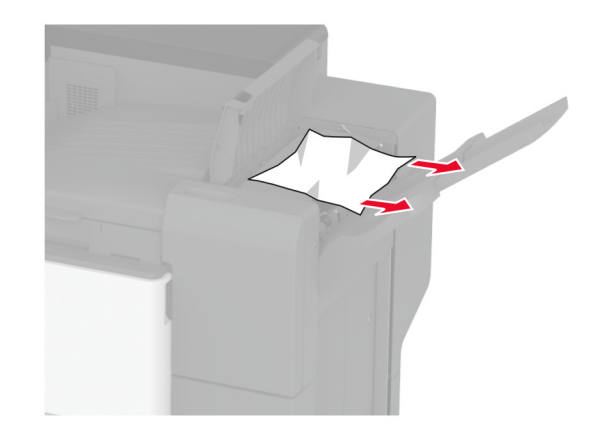

סגור את הכיסוי העליון של יחידת הגימור. **8** 

# בעיות חיבור לרשת

### לא ניתן לפתוח את שרת האינטרנט המובנה

| (לא) No      | (כן) Yes     | פעולה                                                                                                    |
|--------------|--------------|----------------------------------------------------------------------------------------------------|
| עבור לשלב 2. | הבעיה נפתרה. | שלב 1                                                                                                    |
|              |              | <b>א</b> בדוק אם המדפסת דולקת.                                                                                |
|              |              | ב קבל גישה לשרת האינטרנט המובנה (EWS) של המדפסת.                                                              |
|              |              | האם באפשרותך לפתוח את EWS?                                                                                    |
| עבור לשלב 3. | הבעיה נפתרה. | שלב 2                                                                                                    |
|              |              | א ודא שכתובת ה-IP של המדפסת נכונה.                                                                            |
|              |              | הערות:                                                                                                    |
|              |              | <ul> <li>הצג את כתובת ה-IP במסך הבית.</li> </ul>                                                              |
|              |              | <ul> <li>כתובת ה- IP מוצגת כארבע סדרות של מספרים המופרדים על-ידי<br/>נקודות, למשל 123.123.123.123.</li> </ul> |
|              |              | <b>ב</b> קבל גישה ל-EWS.                                                                                      |
|              |              | האם באפשרותך לפתוח את EWS?                                                                                    |
| עבור לשלב 4. | הבעיה נפתרה. | שלב 3                                                                                                    |
|              |              | א ודא שהתקנת דפדפן נתמך: <b>א</b>                                                                             |
|              |              | וואילך Internet Explorer ● גרסה 11 ואילך                                                                      |
|              |              | Microsoft Edge •                                                                                              |
|              |              | Safari version 6 or later •                                                                                   |
|              |              | Google Chrome <sup>TM</sup> version 32 or later •                                                             |
|              |              | Mozilla Firefox version 24 or later •                                                                         |
|              |              | <b>ב</b> קבל גישה ל-EWS.                                                                                      |
|              |              | האם באפשרותך לפתוח את EWS?                                                                                    |
| עבור לשלב 5. | הבעיה נפתרה. | שלב 4                                                                                                    |
|              |              | <b>א</b> בדוק אם חיבור הרשת פועל.                                                                             |
|              |              | <b>הערה:</b> אם החיבור לא פועל, צור קשר עם מנהל המערכת שלך.                                                   |
|              |              | <b>ב</b> קבל גישה ל-EWS.                                                                                      |
|              |              | האם באפשרותך לפתוח את EWS?                                                                                    |
| עבור לשלב 6. | הבעיה נפתרה. | שלב 5                                                                                                    |
|              |              | א ודא שהכבלים של המדפסת ושרת ההדפסה מחוברים היטב. לקבלת מידע<br>נוסף עיין בתיעוד הנלווה לשרת ההדפסה.          |
|              |              | ב קבל גישה ל-EWS.                                                                                             |
|              |              | האם באפשרותך לפתוח את EWS?                                                                                    |

| פעולה                                                 | (כן) Yes     | (לא) No                       |
|-------------------------------------------------------|--------------|-------------------------------|
| שלב 6                                                 | הבעיה נפתרה. | צור קשר עם <mark>תמיכת</mark> |
| א בדוק אם שרתי ה-proxy מנוטרלים.                      |              | <u>הלקוחות</u> .              |
| <b>הערה:</b> אם השרתים מושבתים, פנה למנהל המערכת שלך. |              |                               |
| <b>ב</b> קבל גישה ל-EWS.                              |              |                               |
|                                                       |              |                               |
| האם באפשרותך לפתוח את EWS?                            |              |                               |

# Wi-Fi-המדפסת לא מתחברת לרשת ה

| פעולה                                                                                                    | cl             | לא                  |
|----------------------------------------------------------------------------------------------------|----------------|---------------------|
| שלב 1                                                                                                    | הבעיה נפתרה.   | עבור לשלב 2.        |
| ודא שההגדרה של האפשרות Active Adapter (מתאם פעיל) היא Auto<br>(אוטומטי).                                                                             |                |                     |
| במסך הבית גע ב-Settings (הגדרות) > Network/Ports (רשת/יציאות)<br>> Network Overview (סקירת רשת) > Active Adapter (מתאם<br>פעיל) > Auto (אוטומטי).    |                |                     |
| האם ניתן לחבר את המדפסת לרשת ה-Wi-Fi?                                                                                                    |                |                     |
| שלב 2                                                                                                    | עבור אל שלב 4. | עבור לשלב 3.        |
| בדוק את נבחרת רשת ה-Wi-Fi הנכונה.                                                                                                    |                |                     |
| הערה: ייתכן שה-SSID המשמש כברירת מחדל משותף למספר נתבים.                                                                                             |                |                     |
| האם אתה מתחבר לרשת ה-Wi-Fi הנכונה?                                                                                                    |                |                     |
| שלב 3                                                                                                    | הבעיה נפתרה.   | עבור לשלב 4.        |
| התחבר לרשת ה-Wi-Fi הנכונה. לקבלת מידע נוסף ראה <u>"חיבור המדפסת</u>                                                                                  |                |                     |
| <u>לרשת Wi-Fi' בעמוד 146</u> .                                                                                                    |                |                     |
| האם ניתן לחבר את המדפסת לרשת ה-Wi-Fi?                                                                                                    |                |                     |
| שלב 4                                                                                                    | עבור אל שלב 6. | עבור לשלב 5.        |
| בדוק את מצב האבטחה האלחוטית.                                                                                                    |                |                     |
| במסך הבית גע ב- Settings (הגדרות) > Network/Ports<br>(רשתות/יציאות) > Wireless Security Mode (אלחוט) > Wireless Security Mode<br>(מצב אבטחה אלחוטי). |                |                     |
| האם נבחר מצב האבטחה האלחוטית הנכון?                                                                                                    |                |                     |
| שלב 5                                                                                                    | הבעיה נפתרה.   | עבור לשלב 6.        |
| בחר את מצב האבטחה האלחוטית הנכון.                                                                                                    |                |                     |
| האם ניתן לחבר את המדפסת לרשת ה-Wi-Fi?                                                                                                    |                |                     |
| שלב 6                                                                                                    | הבעיה נפתרה.   | פנה אל <u>תמיכה</u> |
| ודא שהזנת את סיסמת הרשת הנכונה.                                                                                                    |                | <u>בלקוחות</u> .    |
| <b>הערה:</b> שים לב לתווי הרווח, למספרים ולאותיות רישיות בסיסמה.                                                                                     |                |                     |
| בעם נותו לתבב עת במדמפת לבעות ב 2\Mi Ei                                                                                                    |                |                     |

# בעיות באפשרויות חומרה

### לא ניתן לאתר אפשרות פנימית

| (לא) No                 | (כן) Yes       | פעולה                                                                                                    |
|-------------------------|----------------|----------------------------------------------------------------------------------------------------|
| עבור לשלב 2.            | הבעיה נפתרה.   | שלב 1                                                                                                    |
|                         |                | כבה את המדפסת, המתן 10 שניות, ולאחר מכן הפעל חזרה את המדפסת.                                                                                                    |
|                         |                | האם המדפסת מזהה את האפשרות הפנימית?                                                                                                    |
| עבור לשלב 3.            | עבור אל שלב 4. | שלב 2                                                                                                    |
|                         |                | הדפס את דף הגדרות התפריט ולאחר מכן בדוק אם האפשרות הפנימית                                                                                                    |
|                         |                | מופיעה ברשימה Installed Features (מאפיינים מותקנים).                                                                                                    |
|                         |                | האם האפשרות הפנימית מופיעה ברשימה?                                                                                                    |
| עבור לשלב 4.            | הבעיה נפתרה.   | שלב 3                                                                                                    |
|                         |                | בדוק אם האפשרות הפנימית מותקנת כהלכה בלוח הבקרה.                                                                                                    |
|                         |                | א כבה את המדפסת ולאחר מכן נתק את כבל החשמל מהשקע שבקיר.                                                                                                    |
|                         |                | <b>ב</b> ודא שהאפשרות הפנימית מותקנת בחיבור הנכון בלוח הבקרים.                                                                                                    |
|                         |                | חבר את כבל החשמל לשקע החשמלי ואז הדלק את המדפסת. <b>ג</b>                                                                                                    |
|                         |                | זהירות—פוטנציאל לפציעה: למניעת סכנת שרפה או<br>התחשמלות, חבר את כבל החשמל לשקע חשמלי בעל דירוג מתאים<br>והארקה מתאימה אשר ממוקם בסמוך למוצר ונגיש בקלות.                                                      |
|                         |                | האם המדפסת מזהה את האפשרות הפנימית?                                                                                                    |
| צור קשר עם <u>תמיכת</u> | הבעיה נפתרה.   | שלב 4                                                                                                    |
| <u>הלקוחות</u> .        |                | <b>א</b> בדוק אם האפשרות הפנימית זמינה במנהל ההתקן של המדפסת.                                                                                                    |
|                         |                | <b>הערה:</b> במקרה הצורך, הוסף את האפשרות הפנימית באופן ידני<br>במנהל התקן המדפסת כדי שתהיה זמינה למשימות הדפסה. לקבלת<br>מידע נוסף ראה <u>"הוספת אפשרויות זמינות במנהל התקן המדפסת"</u><br><u>בעמוד 73</u> . |
|                         |                | <b>ב</b> הדפס את המסמך.                                                                                                    |
|                         |                | האם המדפסת מזהה את האפשרות הפנימית?                                                                                                    |

#### זוהה זיכרון הבזק פגום

נסה אחת או יותר מהפעולות הבאות:

- החלף את כונן האחסון החכם הפגום.
- במסך הבית, גע ב-Continue (המשך) כדי להתעלם מההודעה ולהמשיך בהדפסה.
  - בטל את משימת ההדפסה הנוכחית.

#### אין מספיק זיכרון פנוי עבור משאבים בזיכרון ההבזק

נסה אחת או יותר מהפעולות הבאות:

- גע ב-Continue (המשך) כדי למחוק את ההודעה ולהמשיך בהדפסה.
  - מחק גופנים, פקודות מאקרו ונתונים אחרים מתוך זיכרון ההבזק.
    - התקן כונן קשיח.

הערה: גופנים ופקודות מאקרו שלא נשמרו קודם לכן בזיכרון ההבזק יימחקו.

# בעיות חומרים מתכלים

#### מכל טונר חסר או לא נתמך

| פעולה                                                                             | (כן) Yes                      | (לא) No      |
|-----------------------------------------------------------------------------------|-------------------------------|--------------|
| שלב 1                                                                             | עבור לשלב 2.                  | הבעיה נפתרה. |
| <b>א</b> פתח את הדלת הקדמית.                                                      |                               |              |
| ב הסר והכנס את מחסנית הטונר.                                                      |                               |              |
| האם מחסנית הטונר חסרה או אינה מגיבה?                                              |                               |              |
| שלב 2                                                                             | צור קשר עם <mark>תמיכת</mark> | הבעיה נפתרה. |
| בדוק אם המחסנית בה נעשה שימוש במדפסת היא מחסנית טונר מקורית<br>ונתמכת של Lexmark. | <u>הלקוחות</u> .              |              |
| <b>הערה:</b> אם מחסנית הטונר אינה נתמכת - התקן מחסנית נתמכת.                      |                               |              |
| האם מחסנית הטונר חסרה או אינה מגיבה?                                              |                               |              |

#### חומר מתכלה שאינו של Lexmark

המדפסת זיהתה חומר מתכלה או חלק המותקן במדפסת שאינו מתוצרת Lexmark.

מדפסת Lexmark שברשותך מתוכננת לפעול באופן מיטבי עם חומרים מתכלים וחלקים מקוריים של Lexmark. שימוש בחומרים מתכלים או בחלקים של צד שלישי עשוי להשפיע על הביצועים, האמינות או החיים של המדפסת ורכיבי ההדמיה שבה.

כל מחווני החיים מיועדים לעבוד עם חומרים מתכלים וחלקים של Lexmark ועשויים לספק תוצאות בלתי צפויות אם נעשה שימוש בחומרים מתכלים או חלקים של צד שלישי. שימוש ברכיבי הדמיה מעבר לאורך החיים המתוכנן עשוי להזיק למדפסת Lexmark שברשותך או ברכיבים משויכים.

**אזהרה—פוטנציאל לנזק**: שימוש בחומרים מתכלים או בחלקים של צד שלישי עשוי להשפיע על כיסוי האחריות. נזק שנוצר כתוצאה משימוש בחומרים מתכלים או חלקים של צד שלישי או עשוי שלא להיות מכוסה במסגרת האחריות.

כדי לקבל כל אחד ואת כל הסיכונים הללו ולהתקדם בשימוש בחומרים מתכלים או חלקים לא מקוריים במדפסת שלך, גע נגיעה ממושכת בהודעת השגיאה שבתצוגה באמצעות שתי אצבעות למשך 15 שניות. כאשר מופיעה תיבת דו-שיח של אישור, גע באפשרות Continue (המשך).

אם אינך רוצה לקחת סיכונים אלה, הסר את החומר המתכלה או החלק מתוצרת צד שלישי מהמדפסת שברשותך והתקן חומר מתכלה או חלק מקוריים של Lexmark. לקבלת מידע נוסף ראה <u>"שימוש בחלקים ובחומרים מתכלים מקוריים של Lexmark"</u> <u>בעמוד 259</u>. אם המדפסת לא מדפיסה לאחר ניקוי הודעת השגיאה, אפס את מונה השימוש בחומרים מתכלים.

- Configuration Menu < (תחזוקה) Maintenance < (התקן) Device < (הגדרות) Settings במסך הבית, גע ב-Settings (הגדרות) Supply Usage And Counters (תפריט תצורה) (תפריט תצורה)
  - (התחל). **2** בחר את החלק או החומר המתכלה שברצונך לאפס ולאחר מכן גע באפשרות 17.
    - (המשך). קרא את הודעת האזהרה ולאחר מכן גע באפשרות Continue (המשך).
    - . באמצעות שתי אצבעות, גע בתצוגה למשך 15 שניות כדי לנקות את ההודעה 4

**הערה:** אם אינך מצליח לאפס את מוני השימוש בחומרים מתכלים, החזר את פריט החומר המתכלה למקום הרכישה.

### בעיות הזנת נייר

#### מעטפות נאטמות בעת הדפסה

| פעולה                                                                                                    | (כן) Yes                | (לא) No      |
|----------------------------------------------------------------------------------------------------|-------------------------|--------------|
| אלב 1                                                                                                    | עבור לשלב 2.            | הבעיה נפתרה. |
| <b>א</b> השתמש במעטפה שאוחסנה בסביבה יבשה.                                                               |                         |              |
| <b>הערה:</b> הדפסה על מעטפות עם תכולת לחות גבוהה עלולה לגרום<br>לאטימתן.                                 |                         |              |
| <b>ב</b> שלח את משימת ההדפסה.                                                                            |                         |              |
| זאם המעטפה נאטמת בעת ההדפסה?                                                                             |                         |              |
| אלב 2                                                                                                    | צור קשר עם <u>תמיכת</u> | הבעיה נפתרה. |
| (מעטפה). Envelope א ודא שסוג הנייר המוגדר הוא                                                            | <u>הלקוחות</u> .        |              |
| במסך הבית גע ב-Settings (הגדרות) > Paper (נייר) > Tray<br>(תצורת מגש) > Paper Size/Type (גודל/סוג נייר). |                         |              |
| <b>ב</b> שלח את משימת ההדפסה.                                                                            |                         |              |
| זאם המעטפה נאטמת בעת ההדפסה?                                                                             |                         |              |

#### איסוף הדפסות אינו פועל

| פעולה                                                                                      | (כן) Yes     | (לא) No      |
|--------------------------------------------------------------------------------------------|--------------|--------------|
| שלב 1                                                                                      | הבעיה נפתרה. | עבור לשלב 2. |
| א במסך הבית, גע ב-Settings (הגדרות) > Print (הדפסה) > Layout<br>(פריסה) > Collate (איסוף). |              |              |
| <b>ב</b> גע ב- <b>[1,2,1,2,1,2] (מ</b> ופעל <b>[0n [1,2,1,2,1,2</b> ]).                    |              |              |
| <b>ג</b> הדפס את המסמך.                                                                    |              |              |
| האם איסוף המסמך בוצע כהלכה?                                                                |              |              |

| פעולה                                                                                               | (כן) Yes     | (לא) No                 |
|----------------------------------------------------------------------------------------------------|--------------|-------------------------|
| שלב 2                                                                                               | הבעיה נפתרה. | עבור לשלב 3.            |
| א במסמך שאתה מנסה להדפיס, פתח את תיבת הדו-שיח Print (הדפסה)<br>ובחר באפשרות <b>Collate</b> (איסוף). |              |                         |
| <b>ב</b> הדפס את המסמך.                                                                             |              |                         |
| האם איסוף המסמך בוצע כהלכה?                                                                         |              |                         |
| שלב 3                                                                                               | הבעיה נפתרה. | צור קשר עם <u>תמיכת</u> |
| <b>א</b> הפחת את מספר העמודים להדפסה.                                                               |              | <u>הלקוחות</u> .        |
| <b>ב</b> הדפס את המסמך.                                                                             |              |                         |
| האם העמודים נאספו כראוי?                                                                            |              |                         |

### קישור המגשים אינו פועל

| פעולה                                                                                                    | (כן) Yes     | (לא) No                   |
|----------------------------------------------------------------------------------------------------|--------------|---------------------------|
| שלב 1                                                                                                    | הבעיה נפתרה. | עבור לשלב 2.              |
| <b>א</b> בדוק אם המגשים מכילים ניירות מגודל וסוג זהים.                                                                           |              |                           |
| <b>ב</b> בדוק אם מובילי הנייר ממוקמים כהלכה.                                                                                     |              |                           |
| <b>ג</b> הדפס את המסמך.                                                                                                    |              |                           |
| האם קישור המגשים פועל כנדרש?                                                                                                    |              |                           |
| שלב 2                                                                                                    | הבעיה נפתרה. | עבור לשלב 3.              |
| <b>Tray</b> < (נייר) Paper < (הגדרות) Settings א במסך הבית גע ב-<br>(גודל/סוג נייר). Paper Size/Type < (תצורת מגש) Configuration |              |                           |
| <b>ב</b> הגדר את סוג וגודל הנייר כך שיתאימו לנייר שטעון במגשים המקושרים.                                                         |              |                           |
| <b>ג</b> הדפס את המסמך.                                                                                                    |              |                           |
| האם קישור המגשים פועל כנדרש?                                                                                                    |              |                           |
| שלב 3                                                                                                    | הבעיה נפתרה. | פנה אל <mark>תמיכה</mark> |
| Automatic (קישור מגשים) היא Tray Linking א ודא שההגדרה של<br>אוטומטי). לקבלת מידע נוסף ראה <u>"קישור בין מגשים" בעמוד 71</u> .   |              | <u>בלקוחות</u> .          |
| <b>ב</b> הדפס את המסמך.                                                                                                    |              |                           |
| האם קישור המגשים פועל כנדרש?                                                                                                    |              |                           |

#### חסימות נייר מתרחשות בתדירות גבוהה

| (לא) No      | (כן) Yes                | פעולה                                                                                                    |
|--------------|-------------------------|----------------------------------------------------------------------------------------------------|
| הבעיה נפתרה. | עבור לשלב 2.            | שלב 1                                                                                                    |
|              |                         | <b>א</b> הסר את המגש.                                                                                         |
|              |                         | <b>ב</b> בדוק אם הנייר נטען כהלכה.                                                                            |
|              |                         | הערות:                                                                                                    |
|              |                         | <ul> <li>ודא שמובילי הנייר ממוקמים כהלכה.</li> </ul>                                                          |
|              |                         | <ul> <li>ודא שגובה הערימה נמוך ממחוון המילוי המקסימלי של הנייר.</li> </ul>                                    |
|              |                         | <ul> <li>הקפד להדפיס על נייר מהגודל והסוג המתאימים.</li> </ul>                                                |
|              |                         | הכנס את המגש. <b>ג</b>                                                                                        |
|              |                         | <b>ד</b> הדפס את המסמך.                                                                                       |
|              |                         | בעם מתרמונות הסומות נוור ליותום תרומות?                                                                       |
|              |                         | האם נותו חשות חסימות נייד לעתים תכופות ?                                                                      |
| הבעיה נפתרה. | עבור לשלב 3.            | שלב 2                                                                                                    |
|              |                         | א במסך הבית גע ב-Settings (הגדרות) > Paper (נייר) > Iray<br>(גודל/סוג נייר). Paper Size/Type (גודל/סוג נייר). |
|              |                         | 🗴 הגדר את גודל וסוג הנייר הנכונים.                                                                            |
|              |                         | <b>ג</b> הדפס את המסמך.                                                                                       |
|              |                         | האם מתרחשות חסימות נייר לעתים תכופות?                                                                         |
| הבעיה נפתרה. | צור קשר עם <u>תמיכת</u> | שלב 3                                                                                                    |
|              | <u>הלקוחות</u> .        | .א טען נייר מחבילה חדשה                                                                                       |
|              |                         | <b>הערה:</b> נייר ספג רטיבות בגלל לחות גבוהה. אחסן את הנייר בעטיפתו                                           |
|              |                         | המקורית עד שתהיה מוכן להשתמש בו.                                                                              |
|              |                         | <b>ב</b> הדפס את המסמך.                                                                                       |
|              |                         | האם מתרחשות חסימות נייר לעתים תכופות?                                                                         |

### עמודים חסומים לא מודפסים מחדש

| פעולה                                                                                                    | (כן) Yes     | (לא) No                                     |
|----------------------------------------------------------------------------------------------------|--------------|---------------------------------------------|
| א במסך הבית, גע ב-Settings (הגדרות) > Device (התקן) ><br>Notifications (התראות) > Jam Content Recovery (התאוששות<br>מחסימת תוכן). | הבעיה נפתרה. | צור קשר עם <u>תמיכת</u><br><u>הלקוחות</u> . |
| ב בתפריט Jam Recovery (התאוששות מחסימה), גע ב- <b>On</b> (מופעל) או Auto (אוטומטי).                                               |              |                                             |
| <b>ג</b> הדפס את המסמך.                                                                                                    |              |                                             |
| האם הדפים החסומים מודפסים שוב?                                                                                                    |              |                                             |

# בעיות דואר אלקטרוני

#### השבתת הודעת השגיאה "שרת SMTP לא הוגדר"

במסך הבית, גע ב-Settings (הגדרות) > E-mail Setup (דואר אלקטרוני) = E-mail (הגדרת דואר אלקטרוני) = E-mail (מופעל) = מסך הבית, גע ב-SMTP (מופעל). (מופעל). (מופעל) = MTP (השבתת שגיאת "שרת SMTP (מופעל).

כדי למנוע חזרה של הודעת השגיאה, בצע אחת או יותר מהפעולות הבאות:

- עדכן את קושחת המדפסת. לקבלת מידע נוסף ראה <u>"עדכון קושחה" בעמוד 71</u>.
- קבע את תצורת הגדרות ה-SMTP לדואר האלקטרוני לקבלת מידע נוסף ראה <u>"קביעת תצורת הגדרות ה-SMTP לדואר</u> <u>האלקטרוני" בעמוד 45</u>.

#### לא ניתן לשלוח דואר אלקטרוני

| פעולה                                                                                                    | cl           | לא                        |
|----------------------------------------------------------------------------------------------------|--------------|---------------------------|
| שלב 1                                                                                                    | הבעיה נפתרה. | עבור לשלב 2.              |
| ודא שתצורת הגדרות ה-SMTP לדואר האלקטרוני נקבעה כהלכה. לקבלת                                                                             |              |                           |
| מידע נוסף ראה <u>"קביעת תצורת הגדרות ה-SMTP לדואר האלקטרוני"</u><br>בעמוד 45.                                                           |              |                           |
|                                                                                                    |              |                           |
| האם אתה מצליח לשלוח דואר אלקטרוני?                                                                                                    |              |                           |
| שלב 2                                                                                                    | הבעיה נפתרה. | עבור לשלב 3.              |
| ודא שאתה משתמש בסיסמה הנכונה. בתלות בספק שירות הדואר האלקטרוני                                                                          |              |                           |
| שלך, השתמש בסיסמת החשבון, בסיסמה לאפליקציה, או בסיסמת האימות.<br>לקבלת מידע נוסף ראה <u>"קביעת תצורת הגדרות ה-SMTP לדואר האלקטרוני"</u> |              |                           |
| בעמוד 45.                                                                                                    |              |                           |
|                                                                                                    |              |                           |
| האם אתה מצליח לשלוח דואר אלקטרוני?                                                                                                    |              |                           |
| שלב 3                                                                                                    | הבעיה נפתרה. | פנה אל <mark>תמיכה</mark> |
| ודא שהמדפסת מחוברת לרשת ושהרשת מחוברת לאינטרנט.                                                                                         |              | <u>בלקוחות</u> .          |
| ראם אתה מצלים לושלום דואר אלהנורוני?                                                                                                    |              |                           |
| וואם אונורנובל ורקסקוור וואר איזקטרוני:                                                                                                 |              |                           |

### בעיות שיגור פקס

#### זיהוי מתקשר אינו מוצג

**הערה:** הוראות אלו חלות רק על מדפסות שתומכות בפקס אנלוגי. לקבלת מידע נוסף, עיין בסעיף <mark>הגדרת המדפסת כפקס</mark>.

| פעולה                                                                                                    | (כן) Yes     | (לא) No                                     |
|----------------------------------------------------------------------------------------------------|--------------|---------------------------------------------|
| הפוך שיחה מזוהה לזמינה.<br>במסך הבית גע ב-Settings (הגדרות) > Fax (פקס) > Fax (הגדרת<br>פקס) > Fax Receive Settings (הגדרות קבלת פקס) > Admin<br>(הפוך שיחה מזוהה (הפורמינה).<br>לזמינה).<br>האם זיהוי המתקשר מופיע? | הבעיה נפתרה. | צור קשר עם <u>תמיכת</u><br><u>הלקוחות</u> . |

### לא ניתן לשגר או לקבל פקסים באמצעות הפקס האנלוגי

| יעולה                                                                                                    | cl             | לא           |
|----------------------------------------------------------------------------------------------------|----------------|--------------|
| אלב 1                                                                                                    | הבעיה נפתרה.   | עבור לשלב 2. |
| נן פתרון לכל הודעות השגיאה שמופיעות בתצוגה.                                                                    |                |              |
| אם אתה מצליח לשגר או לקבל פקס?                                                                                 |                |              |
| אלב 2                                                                                                    | הבעיה נפתרה.   | עבור לשלב 3. |
| רא שהכבלים של הציוד הבא מחוברים היטב:                                                                          |                |              |
| • טלפון                                                                                                    |                |              |
| • שפופרת                                                                                                    |                |              |
| • משיבון                                                                                                    |                |              |
| אם אתה מצליח לשגר או לקבל פקס?                                                                                 |                |              |
| אלב 3                                                                                                    | עבור אל שלב 5. | עבור לשלב 4. |
| אזן לצליל החיוג.                                                                                               |                |              |
| <ul> <li>התקשר אל מספר הפקס כדי לבדוק אם הוא פועל כהלכה.</li> </ul>                                            |                |              |
| <ul> <li>אם אתה משתמש בתכונת חיוג ללא הרמת השפופרת, הגבר את עוצמת<br/>הקול כדי לוודא שיש צליל חיוג.</li> </ul> |                |              |
| אם אתה מצליח לשמוע צליל חיוג?                                                                                  |                |              |
| אלב 4                                                                                                    | הבעיה נפתרה.   | עבור לשלב 5. |
| דוק את שקע הטלפון שבקיר.                                                                                       |                |              |
| <b>א</b> חבר את הטלפון האנלוגי ישירות לשקע שבקיר.                                                              |                |              |
| <b>ב</b> האזן לצליל החיוג.                                                                                     |                |              |
| אם אינך שומע צליל חיוג, השתמש בכבל טלפון אחר. <b>ג</b>                                                         |                |              |
| אם עדיין אינך שומע צליל חיוג, חבר את הטלפון האנלוגי לשקע אחר<br>בקיר.                                          |                |              |
| <b>ה</b> אם אתה שומע צליל חיוג, חבר את המדפסת לשקע זה בקיר.                                                    |                |              |
| אם אתה מצליח לשגר או לקבל פקס?                                                                                 |                |              |

|                                                                                                    | cl           | לא                        |
|----------------------------------------------------------------------------------------------------|--------------|---------------------------|
|                                                                                                    | הבעיה נפתרה. | עבור לשלב 6.              |
| אם המדפסת מחוברת לשירות טלפון אנלוגי או למחבר הדיגיטלי                                                                                                    |              |                           |
| ו אתה משתמש ברשת דיגיטלית לשירותים משולבים (Integrated<br>Services for Digital Network, ISD), בתחבר ליציאת טלפון אנלוגי<br>ל מתאם ISDN. לקבלת מידע נוסף, פנה לספק ה-ISDN. |              |                           |
| ו אתה משתמש ב-DSL, חבר מסנן DSL או נתב התומך בשימוש<br>לוגי. לקבלת מידע נוסף פנה לספק ה-DSL.                                                                              |              |                           |
| ם אתה משתמש בשירות טלפון מסוג מרכזת פרטית (private branch<br>PBX ,exchang), ודא שאתה מתחבר לחיבור אנלוגי ב-PBX, אם לא                                                     |              |                           |
| ים חיבור כזה, שקוג התקנת קו טלפון אנז וגי עבור מכשיר הפקט.<br>                                                                                                    |              |                           |
| ותה מצליח לשגר או לקבל פקס?                                                                                                    |              |                           |
|                                                                                                    | הבעיה נפתרה. | עבור לשלב 7.              |
| מנית ציוד אחר ובטל את זמינותם של שירותי טלפון אחרים.                                                                                                    |              |                           |
| ק ציוד אחר (למשל משיבונים, מחשבים, מודמים או מפצלי קווי טלפון)<br>מחובר בין המדפסת וקו הטלפון.                                                                            |              |                           |
| ול את תכונות השיחה הממתינה והתא הקולי. לקבלת מידע נוסף פנה<br>וברת הטלפונים.                                                                                              |              |                           |
| זתה מצליח לשגר או לקבל פקס?                                                                                                    |              |                           |
|                                                                                                    | הבעיה נפתרה. | פנה אל <mark>תמיכה</mark> |
| את המסמך המקורי עמוד אחד בכל פעם.                                                                                                    |              | <u>בלקוחות</u> .          |
| יג את מספר הפקס.                                                                                                    |              |                           |
| וק את המסמך.                                                                                                    |              |                           |
| זתה מצליח לשגר או לקבל פקס?                                                                                                    |              |                           |

# באמצעות הפקס האנלוגי ניתן לקבל פקסים, אך לא ניתן לשגרם

| לה                                                                                   | cl           | לא                  |
|--------------------------------------------------------------------------------------|--------------|---------------------|
| 1:                                                                                   | הבעיה נפתרה. | עבור לשלב 2.        |
| מסמך מקור באופן הנכון במגש מזין המסמכים האוטומטי (ADF) או על<br>טח הזכוכית של הסורק. |              |                     |
| ו ניתן לשגר פקסים?                                                                   |              |                     |
| 2 :                                                                                  | הבעיה נפתרה. | פנה אל <u>תמיכה</u> |
| ר כנדרש את מספר החיוג המקוצר.                                                        |              | <u>בלקוחות</u> .    |
| בדוק אם מספר החיוג המקוצר הוגדר עבור מספר הטלפון שברצונך לחייג<br>אליו.              |              |                     |
| חייג את מספר הטלפון ידנית.                                                           |              |                     |
| ו ניתן לשגר פקסים?                                                                   |              |                     |

# באמצעות הפקס האנלוגי ניתן לשגר פקסים, אך לא ניתן לקבלם

| עולה                                                                                                    | q            | לא                        |
|----------------------------------------------------------------------------------------------------|--------------|---------------------------|
| לב 1                                                                                                    | הבעיה נפתרה. | עבור לשלב 2.              |
| א שמקור הנייר אינו ריק.                                                                                                    |              |                           |
| אם ניתן לקבל פקסים?                                                                                                    |              |                           |
| לב 2                                                                                                    | הבעיה נפתרה. | עבור לשלב 3.              |
| רוק את הגדרות עיכוב מניית הצלצולים.                                                                                                    |              |                           |
| במסך הבית גע ב-Settings (הגדרות) > Fax (פקס) > Fax (פקס) = Fax Setup (הגדרות פקס) > Fax Receive Settings (הגדרות קבלת פקס) = (הגדרת פקס) אדרת פקס) בלצולים עד למענה).<br>(צלצולים עד למענה). |              |                           |
| אם ניתן לקבל פקסים?                                                                                                    |              |                           |
| לב 3                                                                                                    | הבעיה נפתרה. | פנה אל <mark>תמיכה</mark> |
| ם המדפסת מדפיסה עמודים ריקים, ראה <u>"דפים ריקים או לבנים"</u><br><u>נמוד 331</u> .                                                                                                    |              | <u>בלקוחות</u> .          |
| אם ניתן לקבל פקסים?                                                                                                    |              |                           |

# etherFAX לא ניתן להגדיר

| פעולה                                                                                                    | cl             | לא                                                                            |
|----------------------------------------------------------------------------------------------------|----------------|-------------------------------------------------------------------------------|
| שלב 1                                                                                                    | עבור אל שלב 3. | עבור לשלב 2.                                                                  |
| בדוק את קישוריות המדפסת.                                                                                                    |                |                                                                               |
| א הדפס את Network Setup Page (דף הגדרת הרשת). במסך הבית גע<br>ב- <b>Settings</b> (הגדרות) > <b>Reports</b> (דוחות) > <b>Network</b> (רשת) ><br>(דף הגדרת רשת).          |                |                                                                               |
| <b>ב</b> בדוק את מצב הרשת.                                                                                                    |                |                                                                               |
| האם המדפסת מחוברת לרשת?                                                                                                    |                |                                                                               |
| שלב 2                                                                                                    | הבעיה נפתרה.   | עבור לשלב 3.                                                                  |
| ודא שהמדפסת מחוררת לרשת ושהרשת מחוררת לאינטרנט                                                                                                    |                |                                                                               |
|                                                                                                    |                |                                                                               |
| האם באפשרותך להגדיר את etherFAX?                                                                                                    |                |                                                                               |
| האם באפשרותך להגדיר את etherFAX?<br>שלב 3                                                                                                    | הבעיה נפתרה.   | בקר בכתובת                                                                    |
| האם באפשרותך להגדיר את etherFAX?<br><b>שלב 3</b><br>ודא כי etherFAX מוגדר כראוי. לקבלת מידע נוסף ראה <u>"הגדרת פונקציית</u><br>הפקס באמצעות etherFAX" בעמוד <u>3</u> 9. | הבעיה נפתרה.   | בקר בכתובת<br><u>https://www.eth</u><br><u>erfax.net/lexmar</u><br>. <u>k</u> |

# לא ניתן לשגר או לקבל פקסים באמצעות הפקס האנלוגי

| לה                                                                                                    | (כן) Yes     | (לא) No                                    |
|----------------------------------------------------------------------------------------------------|--------------|--------------------------------------------|
| د 1                                                                                                    | הבעיה נפתרה. | עבור לשלב 2.                               |
| שהמדפסת מחוברת לרשת ושהרשת מחוברת לאינטרנט.                                                                                                    |              |                                            |
| ם אתה מצליח לשגר או לקבל פקסים באמצעות etherFAX?                                                                                                    |              |                                            |
| د 2                                                                                                    | הבעיה נפתרה. | עבור לשלב 3.                               |
| כי etherFAX מוגדר כראוי.                                                                                                    |              |                                            |
| במסך הבית, בחר Settings (הגדרות) > Fax (פקס) > Fax (פקס) = Fax Setup (הגדרות פקס כלליות).<br>(הגדרות פקס) > General Fax Settings (הגדרות פקס כלליות). |              |                                            |
| ודא שיש ברשותך את מספר הפקס הנכון.                                                                                                    |              |                                            |
| ודא שההגדרה של האפשרות Fax Transport (העברת פקס) היא<br>etherFAX.                                                                                     |              |                                            |
| הערות:                                                                                                    |              |                                            |
| <ul> <li>תפריט זה מוצג רק כאשר יותר מהעברת פקס אחת זמינה.</li> </ul>                                                                                  |              |                                            |
| <ul> <li>אם במדפסת מותקן רק etherFAX, הוא מוגדר אוטומטית.</li> </ul>                                                                                  |              |                                            |
| ם אתה מצליח לשגר או לקבל פקסים באמצעות etherFAX?                                                                                                    |              |                                            |
| 33                                                                                                    | הבעיה נפתרה. | בקר בכתובת                                 |
| ' מסמכים גדולים למספר קבצים קטנים.                                                                                                    |              | <u>https://www.eth</u><br>erfax.net/lexmar |
| ם אתה מצליח לשגר או לקבל פקסים באמצעות etherFAX?                                                                                                    |              | . <u>k</u>                                 |

#### איכות הדפסת פקס ירודה

| פעולה                                                                                                    | (כן) Yes     | (לא) No                       |
|----------------------------------------------------------------------------------------------------|--------------|-------------------------------|
| שלב 1                                                                                                    | הבעיה נפתרה. | עבור לשלב 2.                  |
| ודא שאין פגמים באיכות ההדפסה.                                                                                                    |              |                               |
| א במסך הבית, גע ב-Settings (הגדרות) > Troubleshooting (פתרון<br>בעיות) > Print Quality Test Pages (דפי בדיקת איכות הדפסה).                                                                                                    |              |                               |
| <b>ב</b> תקן את כל הפגמים באיכות ההדפסה. לקבלת מידע נוסף ראה <u>"איכות</u><br><u>הדפסה ירודה" בעמוד 331</u> .                                                                                                    |              |                               |
| האם איכות הפקס מספקת?                                                                                                    |              |                               |
| שלב 2                                                                                                    | הבעיה נפתרה. | צור קשר עם <mark>תמיכת</mark> |
| אם אתה משתמש רפקס אולוגי. הפחת את מהירות שידור הפקס הוכוס.                                                                                                    |              |                               |
|                                                                                                    |              | <u>הלקוחות</u> .              |
| א במסך הבית, גע ב-Settings (הגדרות) > Fax (פקס) > Fax (פקס) = Fax Setup (הגדרות פקס) > Fax Receive Settings (הגדרות קבלת פקס) > Admin Controls                                                                                                    |              | <u>הלקוחות</u> .              |
| <ul> <li>Fax Setup &lt; (פקס) Fax (הגדרות) Settings (פקס) - Fax (פקס) - Fax (הגדרות קבלת פקס) - Fax Receive Settings (הגדרות קבלת פקס) - (הגדרות פקס) Admin Controls</li> <li>ב בתפריט Max Speed (מהירות מרבית), בחר מהירות שידור נמוכה יותר.</li> </ul> |              | <u>הלקוחות</u> .              |

### מידע חסר בעמוד השער של הפקס

| לה לא                                                              | לא           | כן                                      |
|--------------------------------------------------------------------|--------------|-----------------------------------------|
| כבה את המדפסת, המתן 10 שניות, ולאחר מכן הפעל חזרה את הו<br>המדפסת. | הבעיה נפתרה. | פנה אל <u>תמיכה</u><br><u>בלקוחות</u> . |
| שגר או אחזר את הפקס.                                               |              |                                         |
| ו חסר מידע בעמוד השער של הפקס?                                     |              |                                         |

### לא ניתן לשלוח את עמוד השער של הפקס למחשב

| נולה                                                                                                    | cl           | לא                        |
|----------------------------------------------------------------------------------------------------|--------------|---------------------------|
| לב 1                                                                                                    | הבעיה נפתרה. | עבור לשלב 2.              |
| ודא שמנהל התקן ההדפסה מעודכן. לקבלת מידע נוסף ראה <u>"התקנת</u><br><u>תוכנת המדפסת" בעמוד 71</u> .                         |              |                           |
| שגר את הפקס.                                                                                                    |              |                           |
| זם ניתן לשלוח את עמוד השער של הפקס?                                                                                        |              |                           |
| לב 2                                                                                                    | הבעיה נפתרה. | פנה אל <mark>תמיכה</mark> |
| מהמסמך שאתה מנסה לשלוח בפקס, פתח את תיבת הדו-שיח Print<br>(הדפסה).                                                         |              | <u>בלקוחות</u> .          |
| בחר את המדפסת ולאחר מכן לחץ על <b>Properties</b> (מאפיינים),<br>Preferences (העדפות), Options (אפשרויות) או Setup (הגדרה). |              |                           |
| Always display לחץ על <b>Fax</b> (פקס), ולאחר מכן בטל את ההגדרה <b>Always display</b><br>(תמיד הצג הגדרות לפני שיגור פקס). |              |                           |
| שגר את הפקס.                                                                                                    |              |                           |
| זם ניתן לשלוח את עמוד השער של הפקס?                                                                                        |              |                           |

# בעיות סריקה

### לא ניתן לסרוק למחשב

| פעולה                                                        | (כן) Yes       | (לא) No      |
|--------------------------------------------------------------|----------------|--------------|
| שלב 1                                                        | עבור אל שלב 3. | עבור לשלב 2. |
| בצע משימת העתקה.                                             |                |              |
| האם משימת ההעתקה הצליחה?                                     |                |              |
| שלב 2                                                        | הבעיה נפתרה.   | עבור לשלב 3. |
| א כבה את המדפסת, לאחר מכן המתן כ-10 שניות ואז הפעל אותה שוב. |                |              |
| ב סרוק את המסמך.                                             |                |              |
|                                                              |                |              |

| פעולה                                                                                                    | (כן) Yes       | (לא) No                       |
|----------------------------------------------------------------------------------------------------|----------------|-------------------------------|
| שלב 3                                                                                                    | עבור אל שלב 5. | עבור לשלב 4.                  |
| בדוק את קישוריות המדפסת.                                                                                                    |                |                               |
| א הדפס את Network Setup Page (דף הגדרת הרשת). במסך הבית, גע<br>ב- <b>Settings</b> (הגדרות) > <b>Reports</b> (דוחות) > Network (רשת) ><br>(דף הגדרות רשת). |                |                               |
| <b>ב</b> בדוק את מצב הרשת.                                                                                                    |                |                               |
| האם המדפסת מחוברת לרשת?                                                                                                    |                |                               |
| שלב 4                                                                                                    | הבעיה נפתרה.   | עבור לשלב 5.                  |
| <b>א</b> חבר את מדפסת לרשת.                                                                                                    |                |                               |
| ב סרוק את המסמך.                                                                                                    |                |                               |
| האם אתה מצליח לסרוק את המסמך למחשב?                                                                                                    |                |                               |
| שלב 5                                                                                                    | הבעיה נפתרה.   | צור קשר עם <mark>תמיכת</mark> |
| <b>א</b> ודא שגם המדפסת וגם המחשב מחוברים לאותה רשת.                                                                                                    |                | <u>הלקוחות</u> .              |
| <b>ב</b> סרוק את המסמך.                                                                                                    |                |                               |
| האם אתה מצליח לסרוק את המסמך למחשב?                                                                                                    |                |                               |

# לא ניתן לסרוק לתיקיית רשת

| פעולה                                                                                                    | cl           | לא             |
|----------------------------------------------------------------------------------------------------|--------------|----------------|
| שלב 1                                                                                                    | הבעיה נפתרה. | עבור לשלב 2.   |
| א צור קיצור דרך לתיקיית רשת.                                                                                                    |              |                |
| <b>ב</b> סרוק מסמך באמצעות קיצור הדרך. לקבלת מידע נוסף ראה <u>"סריקה</u><br><u>לתיקיית רשת" בעמוד 172</u> .                                    |              |                |
| האם אתה מצליח לסרוק מסמך ולשמור אותו בתיקיית רשת?                                                                                              |              |                |
| שלב 2                                                                                                    | עבור לשלב 3. | עבור אל שלב 4. |
| ודא שהנתיב לתיקיית הרשת ותבניתה תקינים.<br>לדוגמה, //server_hostname/foldername/path, כאשר<br>server_hostname הוא תחום מלא (FQDN) או כתובת IP. |              |                |
| האם הנתיב לתיקיית הרשת ותבניתה תקינים?                                                                                                    |              |                |
| שלב 3                                                                                                    | הבעיה נפתרה. | עבור לשלב 4.   |
| ודא שיש לך הרשאת גישת כתיבה לתיקיית הרשת.                                                                                                    |              |                |
| האם אתה מצליח לסרוק מסמך ולשמור אותו בתיקיית רשת?                                                                                              |              |                |

| cl                                                                                                    | cl           | לא                        |
|----------------------------------------------------------------------------------------------------|--------------|---------------------------|
| הבי                                                                                                    | הבעיה נפתרה. | עבור לשלב 5.              |
| קיצור הדרך לתיקיית הרשת.                                                                                                    |              |                           |
| את דפדפן האינטרנט ולאחר מכן הקלד את כתובת ה-IP של<br>פסת בשדה הכתובת.                                                                                                    |              |                           |
| ות:                                                                                                    |              |                           |
| הצג את כתובת ה-IP של המדפסת במסך הבית. כתובת ה-IP<br>מוצגת כארבע סדרות של מספרים המופרדים על-ידי נקודות,<br>למשל 123.123.123.123.                                                 |              |                           |
| אם אתה משתמש בשרת Proxy, השבת אותו זמנית כדי לטעון<br>את דף האינטרנט כהלכה.                                                                                                    |              |                           |
| על <b>Shortcuts</b> (קיצורי דרך) ובחר קיצור דרך.                                                                                                    |              |                           |
| <b>ה:</b> אם יש לך מספר סוגים של קיצורי דרך, בחר <b>Network</b><br><b>Fo</b> (תיקיית רשת).                                                                                        |              |                           |
| ה Share Path (נתיב שיתוף), הקלד את הנתיב לתיקיית הרשת.                                                                                                    |              |                           |
| ות:                                                                                                    |              |                           |
| אם נתיב השיתוף הוא \\server_hostname\foldername<br>(, הקלד //server_hostname/foldername/path.                                                                                     |              |                           |
| בעת הקלדת נתיב השיתוף, הקפד להקליד תווי קו נטוי קדימה.                                                                                                    |              |                           |
| ריט Authentication (אימות), בחר את שיטת האימות שלך.                                                                                                    |              |                           |
| ה: אם ההגדרה של Authentication (אימות) היא Use<br>assigned username and passv (שימוש בשם משתמש<br>מה שהוקצו), הקלד את האישורים שלך בשדות User Name (שם<br>מש) ו-Password (סיסמה). |              |                           |
| על <b>Save</b> (שמור).                                                                                                    |              |                           |
| ה מצליח לסרוק מסמך ולשמור אותו בתיקיית רשת?                                                                                                    |              |                           |
| <br>הבע                                                                                                    | הבעיה נפתרה. | פנה אל <mark>תמיכה</mark> |
| המדפסת והן תיקיית הרשת מחוברים לאותה רשת.                                                                                                    |              | <u>בלקוחות</u> .          |
| ה מצליח לסרוק מסמך ולשמור אותו בתיקיית רשת?                                                                                                    |              |                           |

### העתקות חלקיות של מסמך או תמונה

| ה ''ה                                                                                           | cl           | לא                        |
|-------------------------------------------------------------------------------------------------|--------------|---------------------------|
| 1                                                                                               | הבעיה נפתרה. | עבור לשלב 2.              |
| דא שהמסמך או התמונה טעונים עם הפנים כלפי מטה בפינה השמאלית<br>העליונה של משטח הזכוכית של הסורק. |              |                           |
| העתק את המסמך או התמונה.                                                                        |              |                           |
| המסמך או התמונה הועתקו כנדרש?                                                                   |              |                           |
| 2:                                                                                              | הבעיה נפתרה. | פנה אל <mark>תמיכת</mark> |
| התאם את הגדרת גודל הנייר לנייר שטעון במגש.                                                      |              | <u>לקוחות</u> .           |
| העתק את המסמך או התמונה.                                                                        |              |                           |
| המסמך או התמונה הועתקו כנדרש?                                                                   |              |                           |

### איכות העתקה ירודה

| (לא) No                   | (כן) Yes     | פעולה                                                                                                    |
|---------------------------|--------------|----------------------------------------------------------------------------------------------------|
| עבור לשלב 2.              | הבעיה נפתרה. | שלב 1                                                                                                    |
|                           |              | א נקה את זכוכית הסורק ואת זכוכית מזין המסמכים האוטומטי (ADF)<br>באמצעות מטלית רכה, לחה ונטולת סיבים. אם המדפסת כוללת זכוכית<br>מזין מסמכים אוטומטי שנייה בתוך מזין המסמכים האוטומטי, נקה גם את<br>הזכוכית הזו. |
|                           |              | לקבלת מידע נוסף ראה <u>"Cleaning the scanner (ניקוי הסורק)"</u><br><u>בעמוד 304</u> .                                                                                                    |
|                           |              | ב ודא שהמסמך או התמונה טעונים עם הפנים כלפי מטה בפינה השמאלית<br>העליונה של משטח הזכוכית של הסורק.                                                                                                    |
|                           |              | ג העתק את המסמך או התמונה.<br>ג                                                                                                    |
|                           |              | האם איכות ההעתקה מספקת?                                                                                                    |
| פנה אל <mark>תמיכת</mark> | הבעיה נפתרה. | שלב 2                                                                                                    |
| <u>לקוחות</u> .           |              | <b>א</b> בדוק את איכות מסמך או תמונת המקור.                                                                                                    |
|                           |              | ב התאם את הגדרות איכות הסריקה.                                                                                                    |
|                           |              | <b>ג</b> העתק את המסמך או התמונה.                                                                                                    |
|                           |              | האם איכות ההעתקה מספקת?                                                                                                    |

# פסים כהים אנכיים על הפלט כאשר סורקים ממזין המסמכים האוטומטי

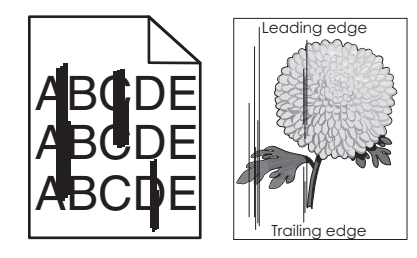

| פעולה                                                                                                    | (כן) Yes                                | (לא) No      |
|----------------------------------------------------------------------------------------------------|-----------------------------------------|--------------|
| <ul> <li>א פתח את מכסה הסורק.</li> <li>ב באמצעות מטלית רכה, לחה ונטולת סיבים, נקה את זכוכית מזין המסמכים האוטומטי ואת משטח הזכוכית של מזין המסמכים האוטומטי.</li> <li>ג סגור את מכסה הסורק.</li> <li>ד סרוק את המסמך.</li> </ul> | פנה אל <u>תמיכה</u><br><u>בלקוחות</u> . | הבעיה נפתרה. |
| האם מופיעים פסים אנכיים על מסמכים סרוקים?                                                                                                    |                                         |              |

### תמונה או טקסט משוננים בעת סריקה ממזין המסמכים האוטומטי

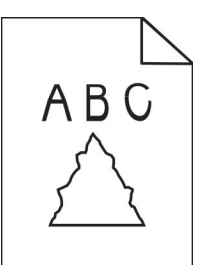

| ולה                                                                                                    | (כן) Yes                                    | (לא) No      |
|----------------------------------------------------------------------------------------------------|---------------------------------------------|--------------|
| טען 50 גיליונות נייר רגיל ונקי במזין המסמכים האוטומטי.<br>הערה: הנייר הרגיל עוזר לנקות או להרחיק אבק וחומרים אחרים<br>שמצפים את גלגלות ההזנה של מזין המסמכים האוטומטי.<br>במסך הבית, גע ב-₪.<br>טען מסמך מקור במזין המסמכים האוטומטי.<br>סרוק את המסמך.<br>ם בפלט נראים תמונות או טקסטים משוננים? | צור קשר עם <u>תמיכת</u><br><u>הלקוחות</u> . | הבעיה נפתרה. |

### משימת הסריקה לא הצליחה

| פעולה                                                                                                    | cl           | לא                        |
|----------------------------------------------------------------------------------------------------|--------------|---------------------------|
| שלב 1                                                                                                    | הבעיה נפתרה. | עבור לשלב 2.              |
| בדוק את חיבורי הכבלים.                                                                                                    |              |                           |
| א ודא שכבל ה-Ethernet או כבל ה-USB מחובר היטב למחשב<br>ולמדפסת.                                                                                            |              |                           |
| <b>ב</b> שגר שוב את משימת הסריקה.                                                                                                    |              |                           |
| האם משימת הסריקה הצליחה?                                                                                                    |              |                           |
| שלב 2                                                                                                    | הבעיה נפתרה. | עבור לשלב 3.              |
| בדוק את הקובץ שברצונך לסרוק.                                                                                                    |              |                           |
| <b>א</b> ודא ששם הקובץ אינו נמצא כבר בשימוש בתיקיית היעד.                                                                                                  |              |                           |
| <b>ב</b> ודא שהמסמך או התמונה שברצונך לסרוק אינם פתוחים ביישום אחר.                                                                                        |              |                           |
| <b>ג</b> שגר שוב את משימת הסריקה.                                                                                                    |              |                           |
| האם משימת הסריקה הצליחה?                                                                                                    |              |                           |
| שלב 3                                                                                                    | הבעיה נפתרה. | פנה אל <mark>תמיכת</mark> |
| א ודא שאחת מתיבות הסימון <b>Append time stamp (הוסף חתימת זמן)</b><br>או <b>Overwrite existing file (דרוס קובץ קיים)</b> מסומנת בהגדרות<br>התצורה של היעד. |              | <u>לקוחות</u> .           |
| <b>ב</b> שגר שוב את משימת הסריקה.                                                                                                    |              |                           |
| האם משימת הסריקה הצליחה?                                                                                                    |              |                           |

#### יחידת הסורק אינה נסגרת

| פעולה                                   | (כן) Yes     | (לא) No                                             |
|-----------------------------------------|--------------|-----------------------------------------------------|
| הסר הפרעות שמשאירות את מכסה הסורק פתוח. | הבעיה נפתרה. | פנה אל <mark>תמיכה</mark><br><mark>בלקוחות</mark> . |
| האם מכסה הסורק נסגר כראוי?              |              |                                                     |

#### סריקה אורכת זמן רב מדי או תוקעת את המחשב

| פעולה                                         | (כן) Yes                               | (לא) No      |
|-----------------------------------------------|----------------------------------------|--------------|
| סגור את כל היישומים שמפריעים לסריקה.          | פנה אל <u>תמיכת</u><br><u>לקוחות</u> . | הבעיה נפתרה. |
| האם סריקה נמשכת זמן רב מדי או תוקעת את המחשב? |                                        |              |

#### הסורק אינו מגיב

| (לא) No             | (כן) Yes     | פעולה                                                                                                    |
|---------------------|--------------|----------------------------------------------------------------------------------------------------|
| עבור לשלב 2.        | הבעיה נפתרה. | שלב 1                                                                                                    |
|                     |              | <b>א</b> בדוק אם כבל החשמל מחובר כהלכה למדפסת ולשקע החשמל.                                                                                              |
|                     |              | <b>זהירות—פוטנציאל לפציעה:</b> כדי להימנע מסכנת התחשמלות,<br>חבר את כבל החשמל לשקע חשמל בעל דירוג והארקה מתאימים, אשר<br>ממוקם בקרבת המוצר ונגיש בקלות. |
|                     |              | ב העתק או סרוק את המסמך.                                                                                                    |
|                     |              | האם הסורק מגיב?                                                                                                    |
| עבור לשלב 3.        | הבעיה נפתרה. | שלב 2                                                                                                    |
|                     |              | <b>א</b> בדוק אם המדפסת מופעלת.                                                                                                    |
|                     |              | <b>ב</b> תן פתרון לכל הודעות השגיאה שמופיעות בתצוגה.                                                                                                    |
|                     |              | <b>ג</b> העתק או סרוק את המסמך.                                                                                                    |
|                     |              |                                                                                                    |
|                     |              | האם הסורק מגיב?                                                                                                    |
| פנה אל <u>תמיכת</u> | הבעיה נפתרה. | שלב 3                                                                                                    |
| <u>לקוחות</u> .     |              | <b>א</b> כבה את המדפסת, המתן 10 שניות לערך ולאחר מכן הפעל את<br>המדפסת.                                                                                 |
|                     |              | <b>ב</b> העתק או סרוק את המסמך.                                                                                                    |
|                     |              | האם הסורק מגיב?                                                                                                    |

#### התאמת רישום הסורק

- **1** במסך הבית גע ב-Settings (הגדרות) |Device (התקן) |Maintenance (תחזוקה) |Configuration Menu (תפריט תצורה) | (רישום ידני של הסורק). Scanner Manual Registration (תצורת סורק).
  - 2 בתפריט Print Quick Test (התחל). גע באפשרות Start (התחל).
  - (רישום משטח Flatbed Registration שים את דף בדיקת ההדפסה המהירה על זכוכית הסורק ואז גע באפשרות (רישום משטח סריקה).

- 4 בתפריט Copy Quick Test (בדיקת העתקה מהירה) גע באפשרות Start (התחל).
  - 5 השווה את דף בדיקת ההעתקה המהירה למסמך המקור.

**הערה:** אם השוליים של דף הבדיקה שונים מאלה של המסמך המקורי, כוונן את השוליים העליונים והשמאליים.

חזור על <u>שלב 4</u> ועל <u>שלב 5</u> עד שהשוליים של דף בדיקת ההעתקה המהירה יהיו תואמים במידה רבה לאלה של המסמך המקורי. המקורי.

#### התאמת רישום מזין המסמכים האוטומטי

- **1** במסך הבית גע ב-Settings (הגדרות) (התקן) Maintenance (תחזוקה) (תפריט תצורה) (תפריט תצורה) Scanner Manual Registration (תצורת סורק). (תצורת סורק) (תפריט המות אינו של הסורק).
  - (התחל). Start בתפריט Print Quick Test (הדפס בדיקה מהירה), גע באפשרות 3
    - . שים את הדף לבדיקת הדפסה מהירה במגש של מזין המסמכים האוטומטי
- (רישום מזין Rear ADF Registration גע באפשרות) **Front ADF Registration** גע באפשרות מסמכים אוטומטי קדמי). מסמכים אוטומטי אחורי).

הערות:

- כדי ליישר את רישום מזין המסמכים האוטומטי הקדמי, שים את דף הבדיקה כשהוא פונה כלפי מעלה והצד הקצר יותר נכנס תחילה למזין המסמכים האוטומטי.
- כדי ליישר את רישום מזין המסמכים האוטומטי האחורי, שים את דף הבדיקה כשהוא פונה כלפי מטה והצד הקצר יותר נכנס תחילה למזין המסמכים האוטומטי.
  - 5 בתפריט Copy Quick Test (בדיקת העתקה מהירה) גע באפשרות Start (התחל).
    - **6** השווה את דף בדיקת ההעתקה המהירה למסמך המקור.

**הערה:** אם השוליים של דף הבדיקה שונים מאלה של המסמך המקורי, כוונן את השוליים העליונים והאופקיים.

חזור על <u>שלב 5</u> ועל <u>שלב 6</u> עד שהשוליים של דף בדיקת ההעתקה המהירה יהיו תואמים במידה רבה לאלה של המסמך המקורי. המקורי.

### יצירת קשר עם תמיכת הלקוחות

לפני שתפנה לתמיכת הלקוחות, ודא שברשותך הפרטים הבאים:

- בעיית המדפסת
- הודעת השגיאה
- סוג דגם המדפסת והמספר הסידורי

בקר בכתובת <u>http://support.lexmark.com</u> לקבלת תמיכה בדוא"ל או בצ'אט, או עיין בספריית המדריכים, מסמכי התמיכה, מנהלי ההתקנים והורדות אחרות.

גם תמיכה טכנית טלפונית זמינה. בארה"ב או בקנדה, התקשר 1-800-539-6275. בארצות או אזורים אחרים, עבור אל http://support.lexmark.com.

# מיחזור והשלכה

## Lexmark מיחזור מוצרי

כדי להחזיר את מוצרי Lexmark לצורך מחזור:

- .www.lexmark.com/recycle בקר בכתובת 1
  - בחר את המוצר שברצונך למחזר. 2

**הערה:** ייתכן שחומרים מתכלים וחומרה שאינם מופיעים בתכנית האיסוף והמיחזור של Lexmark ממוחזרים דרך מרכז המיחזור הפעיל באזורך.

### Lexmark מיחזור אריזות

Lexmark עושה מאמצים מתמשכים למזער את כמויות האריזה. כמות מופחתת של חומרי אריזה מסייעת לוודא שהמדפסות של Lexmark יובלו ביעילות וברגישות לסביבה, וכן שיהיו פחות אריזות להשליך. תחומי התייעלות אלה מובילים להפחתת הפליטות של גזי חממה ולחיסכון באנרגיה ובמשאבים טבעיים. בארצות או אזורים מסוימים Lexmark אף מציעה מיחזור של רכיבי האריזה. לקבלת מידע נוסף בקר בכתובת www.lexmark.com/recycle, ואז בחר אך ארצך או אזורך. פרטים על תוכניות מיחזור האריזות הזמינות נכללים במידע על מיחזור המוצר.

הקרטונים של Lexmark ניתנים למיחזור ב-100% במקומות שבהם קיימים מתקני מיחזור המאפשרים קימוט. ייתכן שלא קיימים מתקנים באזורך.

חומר הריפוד שבאריזות של Lexmark ניתן למיחזור במקומות שבהם קיימים מתקנים למיחזור גומאוויר. ייתכן שלא קיימים מתקנים באזורך.

כשאתה מחזיר מחסנית אל Lexmark, תוכל לעשות שימוש חוזר בקופסה שבתוכה הגיעה המחסנית. Lexmark ממחזרת את הקופסה.
# הודעות

### מידע אודות המוצר

| שם מוצר:             |
|----------------------|
| Lexmark MX931dse MFP |
| סוג מכשיר:           |
| 7450                 |
| דגמים:               |
| 238                  |

### הודעת מהדורה

April 2023

**הפסקה הבאה אינה חלה על אף מדינה בה תנאים שכאלה סותרים את החוק המקומי**: ..LEXMARK INTERNATIONAL, מספקת פרסום זה "כמו שהוא" ללא אחריות מכל סוג, בין אם מפורשת או מכללא, כולל, אך לא מוגבל, לאחריות מכללא לסחירות או התאמה למטרה מסוימת. מדינות מסוימות אינן מאפשרות ויתור על אחריות מפורשת או מכללא בטרנסקציות מסוימות, לכן ייתכן שהצהרה זו אינה חלה עליך.

פרסום זה עלול לכלול חוסר דיוק טכני או שגיאות דפוס. במידע הכלול בזאת נערכים שינויים תקופתיים; שינויים אלה ייכללו במהדורות מאוחרות יותר. שיפורים או שינויים במוצרים או בתוכניות המתוארים יכולים להיעשות בכל עת.

הפניות בפרסום זה למוצרים, תוכניות או שירותים אינן מרמזות כי היצרן מתכוון להפוך אותם לזמינים בכל הארצות בהן הוא פועל. כל הפנייה למוצר, תוכנית, או שירות אינה מכוונת להצהיר או לרמז שניתן להשתמש רק במוצר, בתוכנית או בשירות אלה. ניתן להשתמש כחלופה בכל מוצר, תוכנית או שירות שווי ערך מבחינה תפקודית, שאינם מפרים כל קניין רוחני קיים. הערכה ואימות של פעולה בשילוב עם מוצרים, תוכניות ושירותים אחרים, למעט אלה המצוינים על ידי היצרן, נמצאים באחריותו של המשתמש.

לתמיכה הטכנית של Lexmark עבור אל http/lexmark.com.

לקבלת מידע על מדיניות הפרטיות של Lexmark אשר קובעת את השימוש במוצר זה, עבור אל www.lexmark.com/privacy.

למידע על חומרים מתכלים ועל הורדות, עבור אל www.lexmark.com.

.Lexmark International, Inc 2022 ©

כל הזכויות שמורות.

## סימנים מסחריים

Lexmark, הלוגו של Lexmark ו-MarkNet הם סימנים מסחריים או סימנים מסחריים רשומים של Lexmark International, הלוגו של .Inc בארצות הברית ו/או בארצות אחרות.

Google LLC הם סימנים מסחריים של Google Chrome, Google Play ,Android ,Gmail

Macintosh, macOS, Safari, and AirPrint are trademarks of Apple Inc., registered in the U.S. and other countries. App Store and iCloud are service marks of Apple Inc., registered in the U.S. and other countries. Use of the Works with Apple badge means that an accessory has been designed to work specifically with the technology identified in the badge and has been certified by the developer to meet Apple performance .standards

Microsoft , Microsoft , Microsoft Edge ,Microsoft 365, Internet Explorer ,Microsoft הם סימנים מסחריים של קבוצת החברות של Microsoft.

סימן המילה Mopria Alliance, Inc. הוא סימן מסחרי רשום ו/או שאינו רשום של Mopria Alliance, Inc. בארצות הברית ובארצות אחרות. שימוש בלתי מורשה אסור בתכלית האיסור.

Bewlett-Packard Company הוא סימן מסחרי רשום של Hewlett-Packard Company. PCL הוא השם שהעניקה PCL®. לערכה של פקודות (שפה) ופונקציות מדפסת הכלולות במוצרי המדפסת שלה. מדפסת זו נועדה להיות תואמת שפת PCL. פירוש הדבר שהמדפסת מזהה פקודות PCL המשמשות בתוכנות יישום שונות, ושהמדפסת מדמה את הפונקציות התואמות את הפקודות.

Adobe Systems Incorporated הוא סימן מסחרי רשום של PostScript בארצות הברית ו/או בארצות אחרות.

.Wi-Fi Alliance® הם סימנים מסחריים רשומים של Wi-Fi Direct® ו-Wi-Fi®

כל יתר הסימנים המסחריים האחרים הם קניינם של בעליהם השונים.

## הודעות לגבי רישיון

ניתן לראות את כל הערות הרישיון הנוגעות למוצר זה מהתקליטור:הספריה \NOTICES של תקליטור התקנת התוכנה.

## רמות פליטת רעש

המדידות שלהלן נערכו בהתאם לתקן ISO 7779 ודווחו בהתאמה לתקן ISO 9296.

הערה: ייתכן שמצבים מסוימים אינם יישימים למוצר שברשותך.

| dBA ,1 ר | לחץ קול ממוצע של מט |
|----------|---------------------|
| 51       | הדפסה               |
| 55       | סריקה               |
| 56       | העתקה               |
| 15       | (מוכנה) Ready       |

הערכים כפופים לשינויים. בקר בכתובת <u>www.lexmark.com</u> לצפייה בערכים הנוכחיים.

## השלכת מוצרים

אין להשליך את המדפסת או חומרים מתכלים ביחד עם פסולת ביתית רגילה. צור קשר עם הרשויות המקומיות לבירור אפשרויות השלכה ומיחזור.

## החזרת מכלי הדיו של Lexmark לשימוש חוזר או מיחזור

תוכנית איסוף המחסניות של Lexmark מאפשרת לך להחזיר מחסניות משומשות ל-Lexmark ללא תשלום לצורך שימוש חוזר או מיחזור. מאה אחוזים ממכלי הדיו הריקים שמוחזרים ל- Lexmark חוזרים לשימוש חוזר או עוברים תהליך מיחזור. גם הקופסאות המשמשות להחזרת מכלי הדיו ממוחזרות.

כדי להחזיר מחסניות Lexmark לשימוש חוזר או למיחזור בצע את הפעולות הבאות:

- .www.lexmark.com/recycle בקר בכתובת 1
  - בחר את המדינה או את האזור שלך 2

#### .Lexmark בחר התוכנית לאיסוף מחסניות דיו של

. פעל על פי ההוראות שעל המסך 4

## הודעה על רגישות לחשמל סטטי

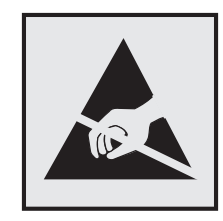

סמל זה מציין חלקים הרגישים לחשמל סטטי. אל תיגע באזורים הקרובים לסמלים אלה לפני שנגעת במשטח מתכת באזור המרוחק מהסמל.

למניעת נזק כתוצאה מפריקה אלקטרוסטטית בעת ביצוע משימות תחזוקה, כגון פינוי חסימות נייר או החלפת חומרים מתכלים, גע בחלק כלשהו של שלדת מתכת חשופה של המדפסת לפני גישה אל האזורים הפנימיים של המדפסת או מגע בהם, גם כאשר הסמל לא מופיע.

# **ENERGY STAR**

כל מוצרי Lexmark הנושאים את הסימון ENERGY STAR® על המוצר או במסך ההפעלה אושרו כמוצרים שעומדים בדרישות ENERGY STAR של הסוכנות להגנה על הסביבה (EPA ,Environmental Protection Agency), נכון לתאריך הייצור.

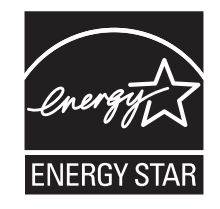

## מידע טמפרטורה

| טמפרטורת הפעלה ולחות יחסית                                                                                                    | ראי 10°C עד 50°F) 12.2°C עד 80% ו-15% עד 80% לחות יחסית 10°C |  |  |
|----------------------------------------------------------------------------------------------------|--------------------------------------------------------------|--|--|
|                                                                                                    | 8-80% RH-ı (60-90°F) 15.3-32.2°С                             |  |  |
|                                                                                                    | טמפרטורת גולה לחה מרבית <sup>2</sup> : 22.8°C (73°F)         |  |  |
|                                                                                                    | סביבה ללא עיבוי                                              |  |  |
| אחסון לטווח ארוך של המדפסת / המחסנית / יחידת ההדמיה                                                                                             | 8-80% RH-I (60-90°F) 15.3-32.2°C                             |  |  |
| 1                                                                                                    | טמפרטורת גולה לחה מרבית <sup>2</sup> : 22.8°C (73°F)         |  |  |
| אחסון לטווח קצר של המדפסת / המחסנית / יחידת ההדמיה                                                                                              | (104°F עד 40°C) עד 40°C עד 40°C                              |  |  |
| <sup>1</sup> אורך חיי המסף של החומרים המתכלים הוא כשנתיים. נתון זה מבוסס על אחסון בסביבה משרדית רגילה בטמפרטורה של 22°C (72°F)<br>ולחות של 45%. |                                                              |  |  |

<sup>2</sup> טמפרטורת הגולה הלחה נקבעת על-ידי טמפרטורת האוויר והלחות היחסית.

## צריכת חשמל

#### צריכת החשמל של המוצר

הטבלה הבאה מתעדת את מאפייני צריכת החשמל של המוצר.

הערה: ייתכן שמצבים מסוימים אינם יישימים למוצר שברשותך.

| מצב           | תיאור                                           | צריכת חשמל (וואטים)              |
|---------------|-------------------------------------------------|----------------------------------|
| הדפסה         | המוצר מפיק פלט של עותק קשיח מקלט אלקטרוני.      | One-sided: 455<br>Two-sided: 438 |
| העתקה         | המוצר מפיק פלט של עותק קשיח ממסמכי מקור קשיחים. | W 490                            |
| סריקה         | המוצר סורק מסמכי עותק קשיח.                     | W 130                            |
| (מוכנה) Ready | המוצר ממתין לעבודת הדפסה.                       | W 87                             |
| מצב שינה      | המוצר נמצא ברמה גבוהה של מצב חיסכון בחשמל.      | W 1.1                            |
| היברנציה      | המוצר נמצא ברמה נמוכה של מצב חיסכון בחשמל.      | W 0.2                            |
| מכובה         | המוצר מחובר לשקע חשמל, אולם מתג ההפעלה מכובה.   | W 0.1                            |

רמות צריכת החשמל המפורטות בטבלה הקודמת מייצגות מדידות זמן ממוצע. צריכת חשמל ברגע מסוים עשויה להיות גבוהה בצורה משמעותית מהממוצע.

הערכים כפופים לשינויים. בקר בכתובת <u>www.lexmark.com</u> לצפייה בערכים הנוכחיים.

## (מצב שינה) Sleep Mode

מוצר זה מתוכנן עם מצב חיסכון בצריכת אנרגיה הנקרא Sleep Mode (מצב שינה). מצב השינה חוסך אנרגיה באמצעות הורדת צריכת החשמל בפרקי זמן ארוכים שבהם אין פעילות. מצב השינה מופעל אוטומטית לאחר שמוצר זה אינו נמצא בשימוש למשך זמן שצוין, הנקרא Sleep Mode Timeout (זמן קצוב לשינה).

```
ברירת המחדל של היצרן עבור זמן קצוב לשינה למוצר זה (בדקות): |15
```

באמצעות תפריטי הגדרת התצורה האלה, Sleep Mode Timeout (זמן קצוב לשינה) ניתן להגדרה בין דקה אחת ל-120 דקות או בין דקה אחת ל-114 דקות, תלוי בדגם המדפסת. אם מהירות ההדפסה היא 30 עמודים בדקה או פחות, באפשרותך להגדיר את פסק הזמן לעד 60 דקות או 54 דקות, תלוי בדגם המדפסת. הגדרת הזמן הקצוב לשינה לערך נמוך מפחיתה מצריכת האנרגיה, אך עלולה לגדיל את זמן התגובה של המוצר. הגדרת הזמן הקצוב לשינה לערך גבוה שומרת על זמן תגובה מהיר, אך צורכת יותר אנרגיה.

דגמים מסוימים תומכים ב-Deep Sleep Mode (מצב שינה עמוקה), שמפחית עוד יותר את צריכת החשמל אחרי פרקי זמן ארוכים של חוסר פעילות.

#### (מצב מנוחה) Hibernate mode

מוצר זה מתוכנן למצב פעולה בצריכת חשמל נמוכה במיוחד הנקרא Hibernate mode (*מצב מנוחה*). בעת הפעלה במצב מנוחה, כל המערכות וההתקנים האחרים מכובים בצורה בטוחה.

ניתן להיכנס למצב המנוחה בכל אחת מהשיטות הבאות:

- שימוש בפסק זמן למנוחה
- שימוש במצבי צריכת חשמל מתוזמנים

days 3 פסק זמן של מנוחה) למוצר זה בכל הארצות והאזורים Hibernate Timeout (פסק זמן של מנוחה) למוצר זה בכל הארצות והאזורים

משך הזמן שבו המדפסת ממתינה לאחר הדפסת משימה לפני כניסה למצב מנוחה ניתן להגדרה בין שעה אחת ועד חודש אחד.

#### הערות בדבר מוצרי ציוד הדמיה עם רישום EPEAT:

- רמת צריכת החשמל החלה במצב המתנה מתרחשת במצב Hibernate (מנוחה) או במצב כבוי.
- המוצר יכבה אוטומטית באופן שיעביר אותו לרמת צריכת החשמל במצב המתנה, שהיא W 1 ומטה. בעת אספקת המוצר, פונקציית המעבר האוטומטי לצריכת חשמל של מצב המתנה (מצב Hibernate (מנוחה) או כבוי) תוגדר כזמינה.

#### מצב כיבוי

במוצר זה קיים מצב כיבוי אשר צורך עדיין כמות קטנה של חשמל. כדי להפסיק לחלוטין את צריכת החשמל של המוצר, נתק את ספק הכוח משקע החשמל.

#### צריכת אנרגיה כוללת

לעתים שימושי להעריך את צריכת האנרגיה הכוללת של המוצר. היות שנתוני צריכת החשמל רשומים ביחידות של הספק (ואט), כדי לחשב את צריכת החשמל יש להכפיל את צריכת החשמל במשך הזמן שבו המוצר נמצא בכל מצב. צריכת האנרגיה הכוללת של המוצר היא סכום צריכת החשמל בכל המצבים.

## הודעות תקינה בדבר ציוד תקשורת קצה

סעיף זה כולל מידע על תקינה הנוגע למוצרים שמכילים את כרטיס הפקסימיליה האנלוגי:

מספר דגם/סוג תקינה של Lexmark:

LEX-M14-002

## הודעה בדבר הפרעות רדיו

#### אזהרה

זהו מוצר העומד בדרישות הפליטה של מגבלות Class A של תקן EN 55032 ובדרישות החסינות של EN 55035. מוצר זה אינו מיועד לשימוש בסביבות מגורים/ביתיות.

זהו מוצר Class A. בסביבה ביתית מוצר זה עשוי לגרום להפרעות רדיו, ובמקרה זה ייתכן והמשתמש יידרש לנקוט בפעולות מתאימות.

# אינדקס

#### מספרים

מגש של 2000 גיליונות התקנה 106 גלגלת הזנה של מגש 2000 גיליונות ניקוי 317 ערכת גלגלת של מגש 2,000 גיליונות החלפה 287 מגש עוקב של 2520 גיליונות מתבצעת טעינה 60, 57, 60 מגש ל- 2520 גיליונות התקנה 98 3 מגשים של 520 גיליונות התקנה 90 מגש ל- 520 גיליונות התקנה 77 מתבצעת טעינה 53 גוף פנימי של מגש ל-520 גיליונות החלפה 267 מגש של 520 גיליונות עם ארונית התקנה 82

## X

הפעלת הדרכה קולית 35 42 תקע מתאם הוספת קיצור דרך העתקה 164 הוספת יישומים למסך הבית 31 הוספות קבוצות של אנשי קשר 35 הוספת אנשי קשר 35 הוספת אפשרויות חומרה מנהל התקן הדפסה 73 הוספת אפשרויות פנימיות מנהל התקן הדפסה 73 הוספת מדפסות למחשב 72 הוספת קיצור דרך דואר אלקטרוני 165 יעד פקס 167 נתובת FTP כתובת (פנקס כתובות) Address Book באמצעות 35 מעצור נייר של סל מזין המסמכים האוטומטי החלפה 294 רישום מזין המסמכים האוטומטי הגדרה 395 ADF ערכת גלגלת של ניקוי 312 החלפה 280

כיסוי גליל הפרדה ל-ADF החלפה 291 הגדרה רישום הסורק 394 התאמת רישום מזין המסמכים האוטומטי 395 כוונון בהירות של תצוגה 322 התאמת עוצמת הקול שנקבעה כברירת מחדל אוזניות 37 רמקול 37 כוונון כהות הפקס 168 כוונון קצב הדיבור הדרכה קולית 37 התאמת כהות הטונר 160 AirPrint באמצעות 154 פקס אנלוגי הגדרה 38 משיבון הגדרה 40 הקצאת תבנית צלצול למדפסת 44 חיבור כבלים 29 מניעת חסימות נייר 356

## ב

תצורת מדפסת בסיסית 10 דפים ריקים 331 חסימת פקס "זבל" 168 Bookmarks (סימניות) יצירה 34 יצירת תיקיות עבור 34

## ג

זיהוי המתקשר אינו מוצג 385 ביטול משימת הדפסה 160 המדפסת לא מתחברת ל-378 Wi-Fi לא ניתן לפתוח את ה-Embedded מידער לקבל פקסים באמצעות הפקס לא ניתן לקבל פקסים באמצעות הפקס מאנלוגי 387 לא ניתן לסרוק למחשב 389 לא ניתן לשגר דואר אלקטרוני 384 לא ניתן לשגר או לקבל פקסים באמצעות הפקס האנלוגי 385

לא ניתן לשגר או לקבל פקסים באמצעות 888 etherFAX לא ניתן לשלוח את עמוד השער של הפקס למחשב 389 (העתקת תעודה) Card Copy הגדרה 32 תעודות העתקה 163 שינוי רזולוציית הפקס 167 החלפת הטפט 32 בדיקת המצב של החלקים והחומרים המתכלים 258 ניקוי החלק החיצוני של המדפסת 303 פנים המדפסת 303 ניקוי עדשת ראש ההדפסה 306 ניקוי גלגלות הזנה של מגש 2000 גיליונות 317 ניקוי ערכת גלגלות של מזין המסמכים האוטומטי 312 ניקוי המדפסת 303 ניקוי הסורק 257 ניקוי הסורק 304 ניקוי מסך המגע 304 ניקוי ערכת גלגלות המגש 308 ניקוי חסימות 366 A בדלת 361 B בדלת 366 C בדלת במזין רב-תכליתי 365 במגשים אופציונליים 361 בסל פלט רגיל 368 ביחידת גימור מחורר וסיכות 374 במגש עוקב של 2,000 גיליונות 361 במגש של 2000 גיליונות 365 במגש של 520 גיליונות 361 במזין המסמכים האוטומטי 370 ביחידת ההדפסה הדו-צדדית 366 266 fuser-באזור ה במגש הסטנדרטי 359 ביחידת גימור הסיכות 370 הדפסה עם איסוף עותקים לא עובדת 381 איסוף) Collating copies עותקים) 162 מחשב חיבור למדפסת 149 מחשב, סריקה ל 170

מסמכים חסויים אינם מודפסים 351 עבודות הדפסה סודיות הגדרה 156 הדפסה 157 הגדרת שעון קיץ 44 קביעת תצורה של הגדרות רמקול הפקס 44 הגדרת הודעות על חומרים מתכלים 258 קביעת תצורת הגדרות שרת הדואר האלקטרוני 45 148 Wi-Fi Direct הגדרת תצורה של חיבור מחשב למדפסת 149 חיבור התקן נייד למדפסת 148 חיבור המדפסת לשירות צלצול מובחן 44 חיבור המדפסת לרשת אלחוטית 146 התחברות לרשת אלחוטית שימוש בשיטת PIN 147 Push Button שימוש בשיטת חיסכון בחומרים מתכלים 323 יצירת קשר עם תמיכת הלקוחות 395 לוח הבקרה באמצעות 13 עותקים הערמה מוסטת 163 חורי מחורר 163 הידוק 163 פתרון בעיות העתקה העתקות חלקיות של מסמכים או תמונות 391 איכות העתקה ירודה 392 הסורק אינו מגיב 394 העתקה תעודות 163 על שני צידי הדף 162 על נייר מכתבים 162 תצלומים 161 שימוש במזין מסמכים אוטומטי 161 (ADF) שימוש במשטח הזכוכית של הסורק 161 העתקת גודלי נייר שונים 161 העתקה מ-מגש נבחר 161 העתקת מספר עמודים על גיליון יחיד 163 יצירת קיצור דרך העתקה 164 תיקיית רשת 172

יצירת סימניות 34 יצירת תיקיות עבור סימניות 34 יצירת קיצור דרך דואר אלקטרוני 165 יעד פקס 167 172 FTP 167 יעד פקס 172 STP יצירת קיצורי דרך 32 יצירת קיצורי דרך 34 גמיכה מעוותת 311 בלקוחות) באמצעות 33 תמיכת לקוחות יצירת קשר 395 התאמה אישית של התצוגה 32

#### Т

הדפסה כהה 332 (תאריך ושעה) Date and Time הגדרות פקס 44 שעון קיץ הגדרה 44 ביטול הפעלת רשת ה-Wi-Fi השבתת הדרכה קולית 35 עוצמת הקול שנקבעה כברירת מחדל לאוזניות הגדרה 37 עוצמת הקול שנקבעה כברירת מחדל לרמקול הגדרה 37 כונן אחסון חכם פגום 379 מחיקת קבוצות של אנשי קשר 35 מחיקת אנשי קשר 35 (מכסות למכשיר) Device Quotas הגדרה 33 גודלי נייר שונים, העתקה 161 רשימת ספריות הדפסה 158 השבתת שגיאת "שרת SMTP לא הוגדר" 384 בהירות תצוגה הגדרה 322 התאמה) Display Customization אישית של הצג) באמצעות 32 הצגת יישומים במסך הבית 31 שירות צלצול מובחן, פקס הפעלה 44 מסמכים, הדפסה מהמחשב 153 מהתקן נייד 153 נקודות על התדפיסים 339

מיכל איסוף כפול התקנה 125

## ה

עריכת אנשי קשר 35 הודעות לגבי פליטה 398 ריקון קופסת המחורר 321 הפעלת מצב הגדלה 37 הפעלת מספרי זיהוי אישיים 37 הפעלת סיסמאות קוליות 37 356 USB אפשור פעולה של יציאת ה-Wi-Fi Direct הפיכת) Wi-Fi Direct לזמין) 148 הגדלת עותק 162 מעטפה נאטמות בעת הדפסה 381 מגש מעטפות התקנה 74 64 מתבצעת טעינה הגדרות סביבתיות 322 מחיקה זיכרון המדפסת 151 מחיקת זיכרון המדפסת 152 מחיקה של כונן אחסון מדפסת 152 קודי שגיאה 325 הודעות שגיאה 325 etherFAX הגדרת פונקציית פקס 39 29 Ethernet כבל יציאת Ethernet יציאת ייצוא קובץ תצורה שימוש ב-Embedded Web 73 Server דואר אלקטרוני שליחה 165 התראות דוא"ל הגדרה 258 פונקציית דוא"ל הגדרה 45 שרת דואר אלקטרוני הגדרה 45 ספקי שירותי דואר אלקטרוני 45 קיצור דרך לדוא"ל יצירה 165 דואר אלקטרוני לא ניתן לשגר דואר אלקטרוני 384 שליחת דואר אלקטרוני שימוש במזין מסמכים אוטומטי 165 (ADF) שימוש במשטח הזכוכית של הסורק 165

### I

הגדרות ברירת מחדל של היצרן שחזור 152 (פקס) Fax העברה 168 החזקה 168 שליחה 166 כרטיס פקס התקנה 111 כהות הפקס הגדרה 168 קיצור דרך ליעד פקס יצירה 167 מנהל התקן הפקס התקנה 71 יומן פקס הדפסה 168 רזולוציית פקס שינוי 167 שרת פקס, שימוש הגדרת פונקציית הפקס 40 הגדרות פקס 42 ספציפית לארץ או אזור חיבור קו טלפון רגיל 40 הגדרות רמקול פקס הגדרה 44 פתרון בעיות פקס זיהוי המתקשר אינו מוצג 385 באמצעות הפקס האנלוגי ניתן לשגר פקסים, אך לא ניתן לקבלם 387 לא ניתן לשגר פקסים באמצעות הפקס האנלוגי 386 לא ניתן לשגר או לקבל פקסים באמצעות הפקס האנלוגי 385 לא ניתן לשגר או לקבל פקסים 288 etherFAX באמצעות לא ניתן לשלוח את עמוד השער של הפקס למחשב 389 387 etherFAX לא ניתן להגדיר מידע חסר בעמוד השער של הפקס 389 איכות הדפסה ירודה 388 פקס, תזמון 167 שיגור פקס הגדרת התאריך והשעה 44 שימוש במזין מסמכים אוטומטי 166 (ADF) שימוש במשטח הזכוכית של הסורק 166 סוגי קבצים נתמכים 156

חיפוש מידע על המדפסת 9 איתור המספר הסידורי של המדפסת 10 קווים דקים אינם מודפסים כהלכה 333 קושחה, עדכון 71 כונן הבזק הדפסה מתוך 155 סריקה אל 173 כונן הבזק נתמכים 156 נייר מתקפל 334 רשימת דוגמאות גופנים הדפסה 158 העברת פקס 168 כתובת FTP יצירת קיצור דרך 172 שרת FTP, סורק אל שימוש בלוח הבקרה 171 מדפסת עם תצורה המוגדרת במלואה 10 fuser החלפה 269

### T

חלקי חילוף וחומרים מתכלים מקוריים של Lexmark חלקי חילוף וחומרים מתכלים מקוריים 259 רקע אפור בהדפסות 335

#### Π

דיסק קשיח מחיקה 152 כונן אחסון של כונן קשיח 152 אפשרות חומרה מגש של 520 גיליונות עם ארונית 82 אפשרויות חומרה מגש של 2000 גיליונות 106 מגש ל- 2520 גיליונות 98 3 מגשים של 520 גיליונות 90 מגש ל- 520 גיליונות 77 מגש מעטפות 74 יחידת גימור סיכות 126 אפשרויות חומרה, הוספה מנהל התקן הדפסה 73 מסמכים בהמתנה אינם מודפסים 351 משימות מופסקות הדפסה 157 קביעת שעת התפוגה 156

מצב מנוחה הגדרה 322 החזקת פקסים 168 Hole Punch Box מסך הבית מסך הבית באמצעות 30 סמלי מסך הבית תצוגה 31 פסים אופקיים בגוון בהיר 344 הלחות בסביבת המדפסת 399

## T

סמלים במסך הבית מוצגים 31 התמונות בתדפיס חתוכות 343 יחידת הדמיה הזמנה 259 החלפה 263 ייבוא קובץ תצורה Embedded Web-שימוש ב 73 Server שוליים שגויים 336 נורית חיווי הבנת המצב 13 התקנה יחידת גימור סיכות, מחורר 134 התקנת מגש של 2000 גיליונות 106 התקנת מגש של 2520 גיליונות 98 התקנת 3 מגשים של 520 גיליונות 90 התקנת מגש של 520 גיליונות 77 התקנה מגש של 520 גיליונות עם ארונית 82 התקנת אפשרויות פנימיות כרטיס פקס 111 התקנת אפשרויות כונן קשיח של המדפסת 117 התקנת מיכל איסוף כפול 125 התקנת מגש המעטפות 74 התקנת מנהל התקן הפקס 71 התקנת מנהל התקן ההדפסה 71 התקנת תוכנת המדפסת 71 התקנת יחידת גימור סיכות 126 התקנת יחידת הגימור סיכות ומחורר 134 התקנת מדף העבודה 123 התקנת שרת הדפסה אלחוטית 145 כונן) Intelligent Storage Drive אחסון חכם) 152 מחיקה 152 האפשרות הפנימית לא אותרה 379

אפשרויות פנימיות, הוספה מנהל התקן הדפסה 73

### ט

תמונה משוננת סריקה מתוך מזין המסמכים האוטומטי 393 טקסט משונן סריקה מתוך מזין המסמכים האוטומטי 393 מיקומי חסימות זיהוי 357 עמודים חסומים לא מודפסים מחדש 383 חסימות, נייר מניעה 356 משימה מודפסת מהמגש הלא נכון 352 משימה מודפסת על הנייר הלא נכון 352 פקס זבל חסימה 168

#### I

נייר מכתבים העתקה על 162 בחירה 15 Lexmark Mobile Print באמצעות 153 Lexmark Print באמצעות 153 כלי השירות Lexmark Scanback באמצעות 170 הדפסה בהירה 337 קישור בין מגשים 71 טעינת מגש עוקב של 2520 גיליונות 60, 57 53 טעינת מגש של 520 גיליונות 64 טעינת מגש מעטפות טעינת נייר מכתבים 67 07 טעינת מזין רב-תכליתי טעינת נייר מחורר 67 טעינת מגשים 53, 57 איתור חריץ האבטחה 151 כיסוי מחבר אחורי תחתון החלפה 292

#### C

מצב הגדלה הפעלה 37

מונה תחזוקה 295 איפוס יצירת עותקים 161 ניהול שומר המסך 32 שרת הדפסה אלחוטית MarkNet 145 N8372 תפריט 243 802.1x אודות מדפסת) About this Printer 188 (IT נגישות) Accessibility 237 AirPrint איסוף נתונים אנונימיים 181 **Cloud Services Enrollment** (הרשמה לשירותי ענן) 247 הגדרת) Confidential Print Setup הדפסה חסויה) 253 תפריט Configuration (תצורה) 183 Copy Defaults (ברירות מחדל להעתקה) 199 גודלי סריקה) Custom Scan Sizes מותאמים אישית) 198 249 Default Login Methods Device (התקו) הצפנת) Disk Encryption 254 (דיסק 176 (מצב חיסכוו) Eco-Mode Erase Temporary Data Files (מחק קובצי נתונים זמניים) 254 238 Ethernet E-mail Defaults (ברירות מחדל של 219 (דוא"ל 217 (הגדרת דוא"ל) E-mail Setup 256 (פקס) Fax מצב פקס 203 הגדרת שרת פקס 214 203 (הגדרות פקס) Fax Setup 190 (גימור) Finishing הדפסה מכונן) Flash Drive Print הבזק) 231 סריקת כונן) Flash Drive Scan הבזק) 228 ETP Defaults (ברירות מחדל של 224 (FTP התאמה אישית של מסך הבית 188 הגדרות) HTTP/FTP Settings 245 (HTTP/FTP 196 (תמונה) Image 242 IPSec Job Accounting משימות) 193

נפריסה) Lavout חשבונות מקומיים 249 מגבלות Login Restrictions כניסה) 252 תצורת) LPD Configuration 244 (LPD ניהול) Manage Permissions הרשאות) 248 סוגי מדיה 199 דף הגדרות) Menu Settings Page תפריט) 255 254 (שונות) Miscellaneous Mobile Services Management (ניהול שירותים ניידים) 256 (רשת) Network סקירת) Network Overview רשת) 233 הודעות 178 מחיקת) Out of Service Erase פריטים שאינם בשימוש) 187 195 PCL 194 PDF 194 PostScript ניהול צריכת) Power Management חשמל) 180 175 (העדפות) Preferences Print (הדפסה) Print איכות) Quality לוח) Remote Operator Panel הפעלה מרוחק) 177 שחזור) Restore Factory Defaults ברירות המחדל של היצרן) 182 Restrict external network הגבלת גישה לרשת) access חיצונית) 246 תזמון) Schedule USB Devices התקני USB) 250 יומן ביקורת) Security Audit Log אבטחה) 250 Setup (הגדרה) Setup (קיצורי דרך) Shortcuts 241 SNMP Solutions LDAP Settings (הגדרות LDAP של פתרונות) 254 239 TCP/IP 245 ThinPrint תצורת) Tray Configuration מגש) 197 פתרון) Troubleshooting בעיות) 257

הגדרה) Universal Setup אוניברסלית) 198 246 USB הגדרת קישור) Web Link Setup 224 (אינטרנט) 234 (אלחוטי) Wireless 237 Wi-Fi Direct דף הגדרות) Menu Settings Page תפריט) הדפסה 257 מידע חסר בעמוד השער של הפקס 389 מכל טונר חסר או לא נתמך 380 הדפסה חסרה 349 התקן נייד חיבור למדפסת 148 הדפסה מתוך 153, 154 שירות הדפסה Mopria 153 הדפסה מוכתמת 339 העברת המדפסת 28, 323 מספר גדלים אוניברסליים הפעלה 53 מזין רב תכליתי מתבצעת טעינה 67

## ל

ניווט במסך שימוש בתנועות ידיים 36 ניווט במסך באמצעות תנועות ידיים 36 תיקיית רשת יצירת קיצור דרך 172 דף הגדרת) Network Setup Page רשת) הדפסה 149 רמות פליטת רעש 398 זיכרון לא נדיף מחיקה 151 חומר מתכלה שאינו של 380 Lexmark זיכרון לא נדיף 152 אין מספיק זיכרון פנוי עבור משאבים בזיכרון ההבזק 380 הודעות 398, 400, 401

## מ

הערמה מוסטת בעותקים 163 הערמה מוסטת בגיליונות מודפסים 159 מקלדת במסך באמצעות 36

הזמנת חומרים מתכלים יחידת הדמיה 259

#### נ

(נייר) Paper נייר מכתבים 15 טפסים מודפסים מראש 15 בחירה 13 לא קביל 14 הגדרת גודל אוניברסלי 53 מאפייני נייר 14 דפים נתקעים לעתים קרובות 383 הנחיות בנוגע לנייר 13 חסימת נייר בסל פלט רגיל 368 במגש של 2000 גיליונות 365 במזין המסמכים האוטומטי 370 במגש הסטנדרטי 359 ביחידת גימור הסיכות 370 חסימת נייר בדלת A 366 חסימת נייר בדלת B חסימת נייר חסימת נייר בדלת C חסימת חסימת נייר במזין הרב-תכליתי 365 חסימת נייר במגשים אופציונליים 361 חסימת נייר ביחידת גימור הסיכות והמחורר 374 חסימת נייר במגש עוקב של 2,000 גיליונות 361 חסימת נייר במגש של 520 גיליונות 361 חסימת נייר ביחידת הדופלקס 366 חסימת נייר באזור ה-366 Fuser חסימות נייר מניעה 356 357 איתור גודל נייר הגדרה 53 גדלי נייר, נתמכים 16 סוג נייר הגדרה 53 סוגי נייר נתמכים 24 משקלי נייר נתמכים 27 מצב חלקים בדיקה 258 שיטת מספר זיהוי אישי 147 מספרי זיהוי אישיים הפעלה 37 תמונות, העתקה 161 הוספת גיליונות הפרדה 158

הכנסת גיליונות הפרדה בין העתקים העתקה 162 איכות הדפסת פקס ירודה 388 שקע כבל חשמל 29 מצבי חיסכון בחשמל הגדרה 322 טפסים מודפסים מראש בחירה 15 מנהל התקן הדפסה אפשרויות חומרה, הוספה 73 התקנה 71 משימת הדפסה 160 (ביטול) Canceling משימות הדפסה לא מודפסות 350 איכות הדפסה ניקוי הסורק 304 בעיות איכות הדפסה 324 רפי) Print Quality Test Pages בדיקת איכות הדפסה) 257 פתרון בעיות איכות הדפסה דפים שחורים 331 הדפסה מעוותת 341 הדפסה כהה 332 קווים דקים אינם מודפסים כהלכה 333 נייר מתקפל או מתקמט 334 רקע אפור בהדפסות 335 פסים אופקיים בגוון בהיר 344 הדפסה בהירה 337 כתמים ונקודות על ההדפסות 339 סלסול נייר 340 פגמים חוזרים 350 הדפסה נוטה הצידה 341 דפים שחורים 342 טקסט או תמונות קטועים 343 טונר נמרח בקלות 344 פסים אנכיים בגוון כהה 347 קווים או פסים כהים אנכיים 348 פסים כהים אנכיים ותמונות לא שלמות 349 פסים אנכיים בגוון בהיר 345 קווים לבנים אנכיים 346 דפים לבנים 331 פתרון בעיות הדפסה הדפסה עם איסוף עותקים לא עובדת 381 עבודות חסויות ומסמכים אחרים שמוחזקים בהמתנה אינם מודפסים 351 מעטפה נאטמות בעת הדפסה 381 שוליים שגויים 336

משימה מודפסת מהמגש הלא נכון 352 משימה מודפסת על הנייר הלא נכון 352 דפים נתקעים לעתים קרובות 383 משימות הדפסה אינן מודפסות 350 בעיות איכות הדפסה 324 הדפסה איטית 353 קישור המגשים אינו פועל 382 לא ניתן לקרוא כונן הבזק 355 גיליונות מודפסים הערמה מוסטת 159 חורי מחורר 159 הידוק 158 מדפסת מרווחים מינימליים 28 בחירת מיקום עבור 28 משלוח 323 תצורות מדפסת 10 כונן קשיח של המדפסת התקנה 117 מידע על המדפסת 9 איתור המדפסת אינה מגיבה 354 זיכרון המדפסת מחיקה 151 תפריטי מדפסת 174, 257 הודעות המדפסת זוהה זיכרון הבזק פגום 379 חומר מתכלה שאינו של 380 Lexmark אין מספיק זיכרון פנוי עבור משאבים בזיכרון ההבזק 380 אפשרויות מדפסת, פתרון בעיות לא ניתן לאתר אפשרות פנימית 379 יציאות המדפסת 29 הגדרות המדפסת שחזור ברירת המחדל של היצרן 152 תוכנת מדפסת התקנה 71 מצב המדפסת 13 עדשת ראש הדפסה ניקוי 306 מנקה ראש הדפסה החלפה 285 הדפסה עבודות הדפסה סודיות 157 רשימת ספריות 158 רשימת דוגמאות גופנים 158 מהמחשב 153 מכונן הבזק 155

מהתקן נייד 153, 154 משימות מופסקות 157 דף הגדרות) Menu Settings Page תפריט) 257 דף הגדרת) Network Setup Page רשת) 149 באמצעות שירות ההדפסה 153 Mopria באמצעות Wi-Fi Direct באמצעות הדפסת רשימת ספרייה 158 הדפסת יומן פקס 168 הדפסת רשימת דוגמאות של גופנים 158 הדפסת דף הגדרות רשת 149 הדפסה ממחשב 153 ניקוב חורים בעותקים 163 ניקוב חורים בגיליונות מודפסים 159 שיטת 147 Push Button שיטת

### נ

פקסים שהתקבלו החזקה 168 מיחזור 396 Lexmark אריזות מוצרי Lexmark מוצרי הקטנת עותק 162 הסרת חסימת נייר 366 A בדלת 361 В בדלת בדלת C בדלת במזין רב-תכליתי 365 במגשים אופציונליים 361 ביחידת גימור מחורר וסיכות 374 במגש עוקב של 2,000 גיליונות 361 במגש של 2000 גיליונות 365 במגש של 520 גיליונות 361 במזין המסמכים האוטומטי 370 ביחידת ההדפסה הדו-צדדית 366 266 fuser-באזור ה במגש הסטנדרטי 359 ביחידת גימור הסיכות 370 סל סטנדרטי 368 חזרה על משימות הדפסה 156 פגמים חוזרים בהדפסות 350 החלפת חלקים ערכת גלגלת של מגש 2,000 גיליונות 287 גוף פנימי של מגש ל-520 גיליונות 267 מעצור נייר של סל מזין המסמכים האוטומטי 294 ערכת גלגלת של ADF ערכת גלגלת של

כיסוי גליל הפרדה ל-ADF 269 fuser כיסוי מחבר אחורי תחתון 292 מנקה ראש הדפסה 285 מחזיק מחסנית הסיכות 301 גלגלת העברה 273 ערכת גלגלות של מגש 276 החלפת חומרים מתכלים יחידת הדמיה 263 מחסנית סיכות 296, 298 מחסנית טונר 260 (דוחות) Reports מצב המדפסת 259 שימוש במדפסת 259 איפוח מוני שימוש בחומרים מתכלים 380 איפוס מוני השימוש בחומרים מתכלים 296 איפוס מונה התחזוקה 295 איפוס מוני השימוש בחומרים מתכלים 380 42 RJ-11 מתאם הפעלת מצגת 32

## 0

מידע בטיחותי 7.6.8 חיסכון בנייר 163 חיסכון בטונר 163 מרכז הסריקה הגדרה 31 פתרון בעיות סריקה לא ניתן לסרוק למחשב 389 לא ניתן לסרוק לתיקיית רשת 390 תמונה משוננת בעת סריקה ממזין המסמכים האוטומטי 393 טקסט משונן בעת סריקה ממזין המסמכים האוטומטי 393 העתקות חלקיות של מסמכים או תמונות 391 איכות העתקה ירודה 392 משימת הסריקה לא הצליחה 393 הסורק אינו מגיב 394 הסריקה תוקעת את המחשב 394 הסריקה נמשכת זמן רב מדי 394 פסים כהים אנכיים על הפלט כאשר סורקים ממזין המסמכים האוטומטי 392 סורק ניקוי 304 הסורק לא נסגר 394 סריקה למחשב 170

לשרת 171 FTP לכונן הבזק 173 שימוש במזין מסמכים אוטומטי 170 (ADF) שימוש במשטח הזכוכית של הסורק 170 סריקה ממזין המסמכים האוטומטי (ADF) תמונה משוננת 393 טקסט משונן 393 בעיה באיכות הסריקה 392 סריקה לתיקיית רשת 172 סריקה לשרת FTP שימוש בלוח הבקרה 171 תזמון פקס 167 אבטחת נתוני המדפסת 152 חריץ אבטחה 151 איתור בחירת מיקום עבור המדפסת 28 שליחת דואר אלקטרוני 165 שליחת פקס 166 גלגלת הפרדה החלפה 280 מכלול גלגלות מפרידות החלפה 280 גיליונות מפרידים הוספה 158 מספר סידורי, מדפסת איתור 10 הדפסה טורית הגדרה 149 הגדרת גודל הנייר מספר גדלים אוניברסליים 53 הגדרת גודל הנייר 53 הגדרת סוג הנייר 53 הגדרת גודל נייר אוניברסלי 53 הגדרה פקס אנלוגי 38 הגדרת מכסות התקן 33 הגדרת התראות בדואר אלקטרוני 258 הגדרת פקס 42 ספציפית לארץ או אזור חיבור קו טלפון רגיל 40 הגדרת פונקציית פקס 39 etherFAX-שימוש ב הגדרת הדפסה טורית 149 הגדרת פונקציית הפקס באמצעות שרת הפקס 40 משלוח המדפסת 323

קיצור דרך 32 (העתקה) Copy 32 דוא"ל 32 (פקס) Fax 32 FTP קיצור דרך, יצירה דואר אלקטרוני 165 יעד פקס 167 נתובת FTP כתובת קיצור דרך, יצירה העתקה 164 קיצורי דרך יצירה 32 הדפסה נוטה הצידה 341 מצב שינה הגדרה 322 הדפסה איטית 353 SMB סריקה 172 שגיאת "שרת SMTP לא הוגדר" ביטול 384 הגדרות SMTP הגדרה 45 דפים שחורים 342 מיון מספר עותקים 162 סיסמאות קוליות הפעלה 37 מחסנית סיכות החלפה 296, 298 מחזיק מחסנית הסיכות החלפה 301 יחידת גימור סיכות התקנה 126 הידוק עותקים 163 הידוק גיליונות מודפסים 158 הצהרה על נדיפות 152 כונן אחסון מחיקה 152 אחסון נייר 15 אחסון משימות הדפסה 156 חומרים מתכלים חיסכון 323 מצב חומרים מתכלים בדיקה 258 פתרון בעיות חומרים מתכלים מכל טונר חסר או לא נתמך 380 חומרים מתכלים, הזמנה מחסנית טונר 259 הודעות על חומרים מתכלים הגדרה 258 מוני שימוש בחומרים מתכלים 296, 380 איפוס

היישומים הנתמכים 31 פקס נתמך 38 סוגי קבצים נתמכים 156 כונני הבזק נתמכים 156 גודלי נייר נתמכים 16 סוגי נייר נתמכים 24 משקלי נייר נתמכים 27

#### ע

הטמפרטורה בסביבת המדפסת 399 הטקסט בתדפיס קטוע 343 מחסנית טונר הזמנה 259 החלפה 260 כהות הטונר הגדרה 160 טונר נמרח בקלות 344 מסך מגע ניקוי 304 גלגלת העברה החלפה 273 ערכת גלגלות של מגש ניקוי 308 החלפה 276 מגשים קישור 71 ביטול קישור 71 (פתרון בעיות) Troubleshooting המדפסת לא מתחברת ל-378 Wi-Fi לא ניתן לפתוח את ה-Embedded 377 Web Server בעיות איכות הדפסה 324 המדפסת אינה מגיבה 354 לא SMTP שגיאת "שרת הוגדר" 384 העתקה, פתרון בעיות העתקות חלקיות של מסמכים או תמונות 391 איכות העתקה ירודה 392 הסורק לא נסגר 394 הסורק אינו מגיב 394 פתרון בעיות, דואר אלקטרוני לא ניתן לשגר דואר אלקטרוני 384 פקס, פתרון בעיות זיהוי המתקשר אינו מוצג 385 באמצעות הפקס האנלוגי ניתן לשגר פקסים, אך לא ניתן לקבלם 387 לא ניתן לשגר פקסים באמצעות הפקס האנלוגי 386 לא ניתן לשגר או לקבל פקסים באמצעות הפקס האנלוגי 385

לא ניתן לשגר או לקבל פקסים 388 etherFAX באמצעות לא ניתן לשלוח את עמוד השער של הפקס למחשב 389 387 etherFAX לא ניתן להגדיר מידע חסר בעמוד השער של הפקס 389 איכות הדפסה ירודה 388 פתרון בעיות, הדפסה הדפסה עם איסוף עותקים לא עובדת 381 עבודות חסויות ומסמכים אחרים שמוחזקים בהמתנה אינם מודפסים 351 מעטפה נאטמות בעת הדפסה 381 שוליים שגויים 336 עמודים חסומים לא מודפסים מחדש 383 משימה מודפסת מהמגש הלא נכון 352 משימה מודפסת על הנייר הלא נכון 352 דפים נתקעים לעתים קרובות 383 משימות הדפסה אינן מודפסות 350 הדפסה איטית 353 קישור המגשים אינו פועל 382 פתרון בעיות, איכות הדפסה דפים ריקים 331 הדפסה מעוותת 341 הדפסה כהה 332 קווים דקים אינם מודפסים כהלכה 333 נייר מתקפל או מתקמט 334 רקע אפור בהדפסות 335 פסים אופקיים בגוון בהיר 344 הדפסה בהירה 337 כתמים ונקודות על ההדפסות 339 סלסול נייר 340 פגמים חוזרים 350 הדפסה נוטה הצידה 341 דפים שחורים 342 343 טקסט או תמונות קטועים 344 טונר נמרח בקלות פסים אנכיים בגוון כהה 347 קווים או פסים כהים אנכיים 348 פסים כהים אנכיים ותמונות לא שלמות 349 פסים אנכיים בגוון בהיר 345 קווים לבנים אנכיים 346 דפים לבנים 331 פתרון בעיות, אפשרויות מדפסת לא ניתן לאתר אפשרות פנימית 379

פתרון בעיות, סריקה לא ניתן לסרוק למחשב 389 לא ניתן לסרוק לתיקיית רשת 390 תמונה משוננת בעת סריקה ממזין המסמכים האוטומטי 393 טקסט משונן בעת סריקה ממזין המסמכים האוטומטי 393 העתקות חלקיות של מסמכים או תמונות 391 איכות העתקה ירודה 392 משימת הסריקה לא הצליחה 393 הסורק לא נסגר 394 הסורק אינו מגיב 394 פסים כהים אנכיים על הפלט כאשר סורקים ממזין המסמכים האוטומטי 392 פתרון בעיות, חומרים מתכלים מכל טונר חסר או לא נתמך 380 העתקה דו-צדדית 162

#### פ

לא ניתן לקרוא כונן הבזק פתרון בעיות, הדפסה 355 גודל נייר אוניברסלי הגדרה 53 ביטול קישור מגשים 71 עדכון קושחה 71 נבל USB כבל 29 USB יציאת הפעלה 356 שימוש באפשרות התמיכה ללקוחות 33 שימוש בהתאמה אישית של התצוגה 32 שימוש בחלקי חילוף ובחומרים 259 Lexmark מתכלים מקוריים של שימוש במזין המסמכים האוטומטי העתקה 161 שימוש בלוח הבקרה 13 שימוש במסך הבית 30 שימוש במשטח הזכוכית של הסורק העתקה 161

## Z

אימות עבודות הדפסה 156 פסים אנכיים בגוון כהה 347 קווים כהים אנכיים על ההדפסות 348 פסים מרוחים כהים אנכיים 349 פסים כהים אנכיים על הפלט כאשר סורקים ממזין המסמכים האוטומטי 392

פסים אנכיים בגוון בהיר 345 פסים אנכיים על ההדפסות 348 קווים לבנים אנכיים 346 הדגת דוחות 259 הדרכה קולית הפעלה 35 ביטול הפעלה 35 קצב דיבור 37 קצב דיבור של הדרכה קולית הגדרה 37 חיכרון נדיף 152 מחיקה 151

## ק

קווים לבנים 346 דפים לבנים 331 רשת אלחוטית חיבור מדפסת אל 146 147 Wi Fi Protected Setup עבודה ברשת אלחוטית 146 שרת הדפסה אלחוטית התקנה 145 Wi-Fi Direct הגדרה 148 הפעלה 148 הדפסה מהתקן נייד 154 רשת Wi-Fi ביטול הפעלה 149 Wi Fi Protected Setup רשת אלחוטית 147 מדף עבודה התקנה 123 נייר מתקמט 334